## SIEMENS

**RUGGEDCOM NMS** 

### Preface

| Introduction                          | 1 |
|---------------------------------------|---|
| Installing/Upgrading<br>RUGGEDCOM NMS | 2 |
| Using RUGGEDCOM NMS                   | 3 |
| Configuring RUGGEDCOM                 | 4 |
| Monitoring Devices                    | 5 |
| Managing/Configuring<br>Devices       | 6 |

User Guide

v2.1

For Linux

Copyright © 2017 Siemens Canada Ltd

All rights reserved. Dissemination or reproduction of this document, or evaluation and communication of its contents, is not authorized except where expressly permitted. Violations are liable for damages. All rights reserved, particularly for the purposes of patent application or trademark registration.

This document contains proprietary information, which is protected by copyright. All rights are reserved. No part of this document may be photocopied, reproduced or translated to another language without the prior written consent of Siemens Canada Ltd.

#### » Disclaimer Of Liability

Siemens has verified the contents of this document against the hardware and/or software described. However, deviations between the product and the documentation may exist.

Siemens shall not be liable for any errors or omissions contained herein or for consequential damages in connection with the furnishing, performance, or use of this material.

The information given in this document is reviewed regularly and any necessary corrections will be included in subsequent editions. We appreciate any suggested improvements. We reserve the right to make technical improvements without notice.

#### >> Registered Trademarks

RUGGEDCOM<sup>™</sup> and ROS<sup>™</sup> are trademarks of Siemens Canada Ltd.

OpenNMS® is a registered trademark of The OpenNMS Group, Inc.

Windows is a registered trademark of Microsoft Corporation in the United States and other countries.

Other designations in this manual might be trademarks whose use by third parties for their own purposes would infringe the rights of the owner.

#### >> Open Source

RUGGEDCOM NMS is based on the OpenNMS<sup>®</sup> network management platform. OpenNMS and RUGGEDCOM RUGGEDCOM NMS are made available under the terms of the GNU General Public License Version 2.0 [http://www.gnu.org/licenses/gpl-2.0.html].

RUGGEDCOM NMS contains additional Open Source Software. For license conditions, refer to the associated License Conditions document.

#### Security Information

Siemens provides products and solutions with industrial security functions that support the secure operation of plants, machines, equipment and/or networks. They are important components in a holistic industrial security concept. With this in mind, Siemens' products and solutions undergo continuous development. Siemens recommends strongly that you regularly check for product updates.

For the secure operation of Siemens products and solutions, it is necessary to take suitable preventive action (e.g. cell protection concept) and integrate each component into a holistic, state-of-the-art industrial security concept. Third-party products that may be in use should also be considered. For more information about industrial security, visit <a href="http://www.siemens.com/industrialsecurity">http://www.siemens.com/industrialsecurity</a>.

To stay informed about product updates as they occur, sign up for a product-specific newsletter. For more information, visit <a href="http://support.automation.siemens.com">http://support.automation.siemens.com</a>.

#### >> Warranty

Refer to the License Agreement for the applicable warranty terms and conditions, if any.

For warranty details, visit www.siemens.com/ruggedcom or contact a Siemens customer service representative.

#### >> Contacting Siemens

Address Siemens Canada Ltd Industry Sector

**Telephone** Toll-free: 1 888 264 0006 Tel: +1 905 856 5288 E-mail ruggedcom.info.i-ia@siemens.com 300 Applewood Crescent Concord, Ontario Canada, L4K 5C7

Fax: +1 905 856 1995

Web www.siemens.com/ruggedcom RUGGEDCOM NMS User Guide

## **Table of Contents**

| Pre | face                    | xv   |
|-----|-------------------------|------|
|     | Conventions             | xv   |
|     | Related Documents       | xvi  |
|     | Accessing Documentation | xvi  |
|     | Training                | xvi  |
|     | Customer Support        | xvii |

#### Chapter 1

| Introdu | uction                                         | 1 |
|---------|------------------------------------------------|---|
| 1.1     | Features and Benefits                          | 1 |
| 1.2     | System Requirements                            | 3 |
| 1.3     | Security Recommendations                       | 4 |
| 1.4     | Open Source Software                           | 5 |
| 1.5     | Product Licensing                              | 5 |
|         | 1.5.1 Determining the System Identifier        | 6 |
|         | 1.5.2 Internal Messaging of Licensing Errors   | 7 |
|         | 1.5.3 License Expiry                           | 7 |
|         | 1.5.4 License Restrictions for Managed Devices | 8 |
| 1.6     | Supported Devices                              | 9 |
| 1.7     | Reserved Ports                                 | 9 |

#### Chapter 2

| Installi | nstalling/Upgrading RUGGEDCOM NMS 13 |    |  |
|----------|--------------------------------------|----|--|
| 2.1      | Installing/Upgrading Debian          | 13 |  |
| 2.2      | Installing RUGGEDCOM NMS             | 13 |  |
| 2.3      | Upgrading RUGGEDCOM NMS              | 15 |  |
|          | 2.3.1 Backing Up the Database        | 16 |  |
|          | 2.3.2 Restoring the Database         | 17 |  |
| 2.4      | Licensing RUGGEDCOM NMS              | 17 |  |
| 2.5      | Installing/Upgrading Java            | 17 |  |
| 2.6      | Uninstalling RUGGEDCOM NMS           | 18 |  |
|          |                                      |    |  |

#### Chapter 3

| Using RUGGEDCOM NMS              |    |  |
|----------------------------------|----|--|
| 3.1 Using the Web User Interface | 19 |  |

|              | 3.1.1 The Home Screen                           | 20       |
|--------------|-------------------------------------------------|----------|
|              | 3.1.2 Menus                                     | 22       |
| 3.2          | 2 Launching RUGGEDCOM NMS                       | 23       |
| 3.3          | 3 Restarting RUGGEDCOM NMS                      | 23       |
| 3.4          | 4 Default Usernames and Passwords               | 23       |
| 3.!          | 5 Logging In/Out                                | 24       |
| 3.0          | 5 Viewing Product Information                   | 26       |
| 3.1          | 7 Using the Dashboard                           | 26       |
|              | 3.7.1 Dashlets                                  | 28       |
|              | 3.7.2 Customizing the Dashboard                 | 29       |
|              | 3.7.2.1 Assigning Dashboard Users               | 30       |
|              | 3.7.2.2 Creating Custom Surveillance Views      | 30       |
| 3.8          | 8 Available Shell Scripts                       | 32       |
| 3.9          | 9 Editing RUGGEDCOM NMS Configuration Files     | 33       |
| Chantar      |                                                 |          |
| Confi        | +<br>auring RUGGEDCOM NMS                       | 35       |
| <u>ر</u> الا | 1 Creating a Solf Signed Cortificate            | 35       |
| 4.<br>1      | 2 Enabling/Disabling HTTP and/or HTTPS Access   | 36       |
| ч.,<br>Л 3   | 2 Enabling/Disabiling ITTT and/or ITTT'S Access | 30       |
| т<br>Д 2     | Configuring Brute Force Attack Protection       | יר<br>דצ |
| т<br>Д I     | 5. Configuring/Disabling a Remote Syslog Server | 38       |
| т<br>4 (     | 5 Configuring the Management Daemon             | 39       |
| 4            | 7 Configuring a JavaMail Interface              | 45       |
| 4 8          | 8 Managing Users Groups and Roles               | 48       |
| 1.           | 4.8.1 Managing Users                            | 48       |
|              | 4.8.1.1 Adding a User                           | 48       |
|              | 4.8.1.2 Editing a User                          | 51       |
|              | 4.8.1.3 Renaming a User                         | 53       |
|              | 4.8.1.4 Resetting a User Password               | 53       |
|              | 4.8.1.5 Deleting a User                         | 55       |
|              | 4.8.2 Managing User Groups                      | 56       |
|              | 4.8.2.1 Adding a User Group                     | 56       |
|              | 4.8.2.2 Editing a User Group                    | 58       |
|              | 4.8.2.3 Renaming a User Group                   | 60       |
|              | 4.8.2.4 Deleting a User Group                   | 60       |
|              | 4.8.3 Managing User Roles                       | 61       |
|              | 4.8.3.1 Adding a User Role                      | 61       |
|              | 4.8.3.2 Editing a User Role                     | 63       |
|              | 4.8.3.3 Configuring the On-Call Calendar        | 65       |
|              | 4.8.3.4 Deleting a User Role                    | 67       |
|              |                                                 |          |

|           | 4.8.4 Managing Duty Schedules                             | 67 |
|-----------|-----------------------------------------------------------|----|
|           | 4.8.4.1 Adding/Deleting Duty Schedules for Users          | 67 |
|           | 4.8.4.2 Adding/Deleting Duty Schedules for a Group        | 70 |
|           | 4.8.5 Managing User/Group Authentication                  | 72 |
|           | 4.8.5.1 Enabling/Disabling LDAP Authentication            | 72 |
|           | 4.8.5.2 Configuring LDAP Authentication                   | 73 |
| 4.9       | Managing Thresholds                                       | 74 |
|           | 4.9.1 Enabling/Disabling Thresholds                       | 74 |
|           | 4.9.2 Viewing a List of Threshold Groups                  | 75 |
|           | 4.9.3 Adding/Editing a Threshold                          | 75 |
|           | 4.9.4 Viewing/Editing a Threshold Group                   | 79 |
|           | 4.9.5 Deleting a Threshold                                | 79 |
|           | 4.9.6 Managing Resource Filters                           | 80 |
|           | 4.9.6.1 Sorting Resource Filters                          | 81 |
|           | 4.9.6.2 Adding/Editing a Resource Filter                  | 82 |
|           | 4.9.6.3 Deleting a Resource Filter                        | 84 |
|           | 4.9.7 Available Data Sources, Types and Expressions       | 85 |
| 4.10      | ) Managing Data Encryption                                | 89 |
|           | 4.10.1 Enabling Data Encryption                           | 90 |
|           | 4.10.2 Disabling Data Encryption                          | 91 |
|           | 4.10.3 Changing the Encryption Passphrase                 | 91 |
|           | 4.10.4 Resetting the Encryption Passphrase                | 92 |
| 4.11      | Managing Surveillance Categories                          | 92 |
|           | 4.11.1 Adding a Surveillance Category                     | 93 |
|           | 4.11.2 Deleting a Surveillance Category                   | 94 |
|           | 4.11.3 Adding/Removing Nodes from Surveillance Categories | 96 |
| Chapter 5 |                                                           |    |
| Monito    | pring Devices                                             | 99 |
| 5.1       | Monitoring Device Availability                            | 99 |
|           |                                                           |    |

| 5.1 N | Monitoring De | evice Availability                       |
|-------|---------------|------------------------------------------|
| 5.2 M | Managing Eve  | nts, Alarms and Notifications 100        |
|       | 5.2.1 Unders  | tanding Severity Levels 101              |
|       | 5.2.2 Manag   | ing Events 102                           |
|       | 5.2.2.1       | Viewing a List of Events 103             |
|       | 5.2.2.2       | Viewing Event Details 104                |
|       | 5.2.2.3       | Searching for Events 105                 |
|       | 5.2.2.4       | Filtering Events 109                     |
|       | 5.2.2.5       | Acknowledging/Unacknowledging Events 110 |
|       | 5.2.3 Manag   | ing Alarms 111                           |
|       | 5.2.3.1       | Viewing a List of Alarms 112             |
|       | 5.2.3.2       | Viewing Alarm Details 113                |
|       |               |                                          |

|     | 5.2.3.3       | Searching for Alarms                            | 114 |
|-----|---------------|-------------------------------------------------|-----|
|     | 5.2.3.4       | Filtering Alarms                                | 118 |
|     | 5.2.3.5       | Exporting a List of Alarms                      | 120 |
|     | 5.2.3.6       | Acknowledging, Clearing and Escalating Alarms   | 120 |
|     | 5.2.4 Manag   | jing Notifications                              | 121 |
|     | 5.2.4.1       | Viewing a List of Notifications                 | 122 |
|     | 5.2.4.2       | Viewing Notification Details                    | 123 |
|     | 5.2.4.3       | Searching for Notifications                     | 124 |
|     | 5.2.4.4       | Acknowledging Notifications                     | 125 |
|     | 5.2.4.5       | Enabling/Disabling Notifications                | 126 |
|     | 5.2.4.6       | Enabling/Disabling Specific Notifications       | 127 |
|     | 5.2.4.7       | Adding/Editing a Notification                   | 127 |
|     | 5.2.4.8       | Deleting a Notification                         | 132 |
|     | 5.2.5 Manag   | ing Outage Notifications                        | 133 |
|     | 5.2.5.1       | Viewing a List of Outage Notifications          | 133 |
|     | 5.2.5.2       | Viewing Outage Details                          | 135 |
|     | 5.2.5.3       | Filtering Outage Notifications                  | 136 |
|     | 5.2.6 Manag   | ing Destination Paths                           | 136 |
|     | 5.2.6.1       | Viewing a List of Destination Paths             | 137 |
|     | 5.2.6.2       | Adding a Destination Path                       | 137 |
|     | 5.2.6.3       | Editing a Destination Path to Users or Roles    | 139 |
|     | 5.2.6.4       | Editing a Destination Path to a Group           | 142 |
|     | 5.2.6.5       | Editing a Destination Path to an E-Mail Address | 145 |
|     | 5.2.6.6       | Deleting a Destination Path                     | 147 |
|     | 5.2.7 Manag   | jing Path Outages                               | 148 |
|     | 5.2.7.1       | Viewing a List of Path Outages                  | 148 |
|     | 5.2.7.2       | Configuring a Path Outage                       | 148 |
|     | 5.2.7.3       | Configuring a Critical Path for a Device        | 150 |
|     | 5.2.7.4       | Deleting a Critical Path for a Device           | 151 |
| 5.3 | Managing Sch  | neduled Outages                                 | 152 |
|     | 5.3.1 Viewin  | g a List of Scheduled Outages                   | 152 |
|     | 5.3.2 Schedu  | uling an Outage                                 | 152 |
|     | 5.3.3 Editing | a Scheduled Outage                              | 154 |
|     | 5.3.4 Deletir | ng a Scheduled Outage                           | 156 |
| 5.4 | Managing Per  | formance Reports                                | 156 |
|     | 5.4.1 Genera  | ating an Availability Report                    | 156 |
|     | 5.4.2 Manag   | ing Resource Performance Reports                | 157 |
|     | 5.4.2.1       | Generating Standard Reports                     | 157 |
|     | 5.4.2.2       | Generating Custom Reports                       | 160 |
|     | 5.4.3 Manag   | jing KSC Reports                                | 164 |

|    | 5.4.3.1 Viewing a KSC Report                             | 165 |
|----|----------------------------------------------------------|-----|
|    | 5.4.3.2 Adding a KSC Report                              | 166 |
|    | 5.4.3.3 Customizing a KSC Report                         | 168 |
|    | 5.4.3.4 Adding a Graph                                   | 171 |
|    | 5.4.3.5 Modifying a Graph                                | 173 |
|    | 5.4.3.6 Deleting a KSC Report                            | 176 |
|    | 5.4.4 Managing Statistics Reports                        | 176 |
|    | 5.4.4.1 Viewing/Exporting a List of Statistics Reports   | 177 |
|    | 5.4.4.2 Viewing/Exporting a Statistics Report            | 178 |
|    | 5.4.4.3 Customizing the Generation of Statistics Reports | 180 |
| 5. | .5 Managing Logical Maps                                 | 182 |
|    | 5.5.1 Enabling Logical Maps                              | 183 |
|    | 5.5.2 Logical Map Controls                               | 184 |
|    | 5.5.3 Icons and OID Mapping                              | 185 |
|    | 5.5.4 Opening a Logical Map                              | 188 |
|    | 5.5.5 Adding a Logical Map                               | 188 |
|    | 5.5.6 Configuring a Logical Map                          | 190 |
|    | 5.5.7 Saving/Copying a Logical Map                       | 192 |
|    | 5.5.8 Deleting Logical Maps                              | 193 |
|    | 5.5.9 Selecting a Layout                                 | 193 |
|    | 5.5.10 Synchronizing a Logical Map                       | 195 |
|    | 5.5.11 Exporting a Logical Map as an Image               | 196 |
|    | 5.5.12 Backing Up Logical Maps                           | 197 |
|    | 5.5.13 Navigating a Logical Map                          | 197 |
|    | 5.5.14 Monitoring Bandwidth Usage                        | 198 |
|    | 5.5.15 Configuring the Datafeeder Polling Interval       | 199 |
|    | 5.5.16 Changing a Map Background                         | 199 |
|    | 5.5.17 Managing Devices in a Logical Map                 | 200 |
|    | 5.5.17.1 Adding Devices to a Logical Map                 | 200 |
|    | 5.5.17.2 Searching for Devices in a Logical Map          | 201 |
|    | 5.5.17.3 Moving Devices on a Logical Map                 | 202 |
|    | 5.5.17.4 Viewing Events, Reports and Assets Information  | 203 |
|    | 5.5.17.5 Changing the Device Label                       | 203 |
|    | 5.5.17.6 Customizing Device Icons                        | 204 |
|    | 5.5.17.7 Pinging a Device                                | 205 |
|    | 5.5.17.8 Tracing a Device                                | 206 |
|    | 5.5.17.9 Repositioning a Device Label                    | 207 |
|    | 5.5.18 Managing Device Groups                            | 207 |
|    | 5.5.18.1 Assigning Devices to a Group                    | 208 |
|    | 5.5.18.2 Creating a Super Group                          | 209 |
|    |                                                          |     |

|         | 5.5.18.3    | Displaying Devices Within Groups     | 210 |
|---------|-------------|--------------------------------------|-----|
|         | 5.5.18.4    | Ungrouping Devices                   | 212 |
| 5.5.    | 19 Manag    | jing Links                           | 212 |
|         | 5.5.19.1    | Link Colors, Labels and Tool Tips    | 213 |
|         | 5.5.19.2    | Adding a Link Manually               | 215 |
|         | 5.5.19.3    | Bending a Link                       | 216 |
|         | 5.5.19.4    | Removing a Link Manually             | 217 |
| 5.6 Man | aging Geog  | graphical Maps                       | 217 |
| 5.6.    | 1 Geograp   | phical Map Controls                  | 218 |
| 5.6.    | 2 Configu   | ring Default Settings                | 219 |
| 5.6.    | 3 Opening   | g a Geographical Map                 | 220 |
| 5.6.    | 4 Adding    | a Geographical Map                   | 221 |
| 5.6.    | 5 Selectin  | g, Uploading and Deleting Map Images | 221 |
| 5.6.    | 6 Saving a  | and Deleting Geographical Maps       | 223 |
| 5.6.    | 7 Display/  | Hiding Site Labels                   | 223 |
| 5.6.    | 8 Identifyi | ing Unassociated Base Stations       | 224 |
| 5.6.    | 9 Managii   | ng Sites                             | 224 |
|         | 5.6.9.1     | Adding Sites                         | 224 |
|         | 5.6.9.2 I   | Moving Sites                         | 224 |
|         | 5.6.9.3     | Viewing the Status of Base Stations  | 225 |
|         | 5.6.9.4 I   | Deleting Sites                       | 225 |
|         |             |                                      |     |

#### Chapter 6

| Ma | nag | ing/Configuring Devices                                 | 227 |
|----|-----|---------------------------------------------------------|-----|
|    | 6.1 | Viewing the Configuration Management Log                | 227 |
|    | 6.2 | Managing Provisioning Groups                            | 228 |
|    |     | 6.2.1 Viewing a List of Provisioning Groups             | 228 |
|    |     | 6.2.2 Adding a Provisioning Group                       | 229 |
|    |     | 6.2.3 Adding/Editing Nodes, Interfaces and Services     | 230 |
|    |     | 6.2.4 Deleting a Node, Interface, Service or Category   | 233 |
|    |     | 6.2.5 Deleting a Provisioning Group                     | 234 |
|    | 6.3 | Managing Nodes, Interfaces and Services                 | 234 |
|    |     | 6.3.1 Enabling/Disabling Nodes, Interfaces and Services | 235 |
|    |     | 6.3.2 Adding an Interface                               | 236 |
|    |     | 6.3.3 Clearing/Deleting a Node                          | 236 |
|    | 6.4 | Managing Devices                                        | 238 |
|    |     | 6.4.1 Searching for Devices within RUGGEDCOM NMS        | 239 |
|    |     | 6.4.2 Viewing Device Details                            | 240 |
|    |     | 6.4.2.1 Important Links                                 | 241 |
|    |     | 6.4.2.2 General                                         | 242 |
|    |     | 6.4.2.3 Availability                                    | 242 |
|    |     |                                                         |     |

|     | 6.4.2.4 SNMP Attributes                                                  | . 243 |
|-----|--------------------------------------------------------------------------|-------|
|     | 6.4.2.5 Surveillance Category Membership                                 | . 244 |
|     | 6.4.2.6 Notification                                                     | . 244 |
|     | 6.4.2.7 Recent Events                                                    | 245   |
|     | 6.4.2.8 Recent Outages                                                   | . 246 |
|     | 6.4.3 Viewing Bridge/STP Information                                     | 246   |
|     | 6.4.4 Viewing the IP Routing Table                                       | . 247 |
|     | 6.4.5 Renaming a Device                                                  | . 248 |
|     | 6.4.6 Deleting a Device and/or Device Data                               | 248   |
|     | 6.4.7 Managing Interfaces and Services                                   | . 249 |
|     | 6.4.7.1 Viewing Interface Details                                        | 249   |
|     | 6.4.7.2 Viewing Service Details                                          | . 250 |
|     | 6.4.7.3 Selecting Interfaces/Services Managed by Devices                 | . 251 |
|     | 6.4.7.4 Scanning a Device/Interface for Services                         | . 253 |
|     | 6.4.7.5 Deleting an Interface                                            | . 255 |
|     | 6.4.7.6 Deleting a Service                                               | 256   |
|     | 6.4.8 Managing Device Links                                              | . 258 |
|     | 6.4.8.1 Viewing a List of Device Links                                   | 258   |
|     | 6.4.8.2 Setting the Administrative Status of Interfaces and Linked Nodes | . 259 |
|     | 6.4.9 Managing Asset Information                                         | . 260 |
|     | 6.4.9.1 Editing Asset Information                                        | . 261 |
|     | 6.4.9.2 Importing/Exporting Device Information                           | . 264 |
|     | 6.4.10 Managing Device Discovery                                         | . 266 |
|     | 6.4.10.1 Configuring Device Discovery                                    | . 267 |
|     | 6.4.10.2 Adding/Deleting Specific IP Addresses                           | 268   |
|     | 6.4.10.3 Adding/Deleting IP Ranges                                       | . 271 |
|     | 6.4.10.4 Adding/Deleting External Lists of IP Addresses                  | . 274 |
|     | 6.4.10.5 Adding/Deleting IP Range Exclusions                             | . 277 |
|     | 6.4.10.6 Starting Device Discovery                                       | . 281 |
|     | 6.4.11 Managing Device Access                                            | . 281 |
|     | 6.4.11.1 Viewing Device Access Information                               | . 282 |
|     | 6.4.11.2 Adding/Editing Device Access Information                        | . 283 |
|     | 6.4.11.3 Deleting Device Access information                              | 285   |
|     | 6.4.11.4 Exporting Device Access Information                             | . 286 |
|     | 6.4.12 Managing Device Passwords                                         | 286   |
|     | 6.4.12.1 Validating Device Passwords                                     | . 287 |
|     | 6.4.12.2 Applying an Auto-Generated Password                             | . 289 |
|     | 6.4.12.3 Applying a Custom Password                                      | . 290 |
|     | 6.4.12.4 Viewing the Password Update History                             | . 293 |
| 6.5 | Managing SNMP                                                            | 294   |

| 6.5.1 Configuring SNMP Globally                              | 294 |
|--------------------------------------------------------------|-----|
| 6.5.2 Managing SNMP Data Collection                          | 296 |
| 6.5.2.1 Configuring SNMP Data Collection                     | 296 |
| 6.5.2.2 Excluding Primary and/or Secondary SNMP Interfaces   | 298 |
| 6.5.3 Updating SNMP Data Per Device                          | 298 |
| 6.5.4 Managing SNMP Targets                                  | 299 |
| 6.5.4.1 Adding an SNMP Target                                | 299 |
| 6.5.4.2 Exporting an SNMP Target Configuration               | 301 |
| 6.5.4.3 Deleting an SNMP Target                              |     |
| 6.5.5 Managing SNMP Trap Forwarding                          | 303 |
| 6.5.5.1 Adding/Editing a Trap Destination                    | 304 |
| 6.5.5.2 Deleting a Trap Destination                          | 305 |
| 6.5.6 Managing SNMP Event Forwarding                         | 306 |
| 6.5.6.1 Adding/Editing an Event Destination                  | 307 |
| 6.5.6.2 Deleting an Event Destination                        |     |
| 6.6 Managing Archived Configuration Files                    | 309 |
| 6.6.1 Uploading an Archived Configuration File to a Device   | 309 |
| 6.6.2 Exporting an Archived Configuration File               | 310 |
| 6.6.3 Comparing Archived Configuration Files (ROX II Only)   | 312 |
| 6.6.4 Deleting an Archived Configuration File                | 314 |
| 6.7 Managing Gold Configurations                             | 315 |
| 6.7.1 Adding a Gold Configuration File                       | 315 |
| 6.7.2 Editing a Gold Configuration                           | 319 |
| 6.7.3 Deleting a Gold Configuration                          | 321 |
| 6.7.4 Adding/Removing a Group Association                    | 322 |
| 6.7.5 Comparing Gold Configuration Files                     | 323 |
| 6.8 Managing the Dynamic Configuration of ROS/ROX II Devices | 326 |
| 6.8.1 Creating a Configuration Template                      | 327 |
| 6.8.2 Selecting a Saved Configuration Template               | 329 |
| 6.8.3 Deleting a Saved Configuration Template                | 330 |
| 6.8.4 Updating the Configuration of Devices                  | 332 |
| 6.8.5 Comparing Configuration Files                          | 335 |
| 6.9 Managing ROS Devices                                     | 338 |
| 6.9.1 Downloading ROS Debug Information                      | 339 |
| 6.9.2 Managing Files on ROS Devices                          | 340 |
| 6.9.2.1 Uploading Files to RUGGEDCOM NMS                     | 341 |
| 6.9.2.2 Adding a Compressed Firmware Image to RUGGEDCOM NMS  | 343 |
| 6.9.2.3 Uploading Files to ROS Devices                       | 343 |
| 6.9.3 Managing Network Monitoring                            | 345 |
| 6.9.3.1 Network Monitoring Concepts                          | 346 |

| 6.9.3.3       Enabling, Restarting or Disabling Network Monitoring       348         6.9.3.4       Configuring Network Monitoring for Specific Ports       352         6.9.3.5       Enabling or Disabling Monitoring for Specific Ports       353         6.9.3.6       Enabling or Disabling Monitoring for Specific Ports       353         6.9.3.7       Viewing a List of Blacklisted Ports and Devices       353         6.9.3.8       Viewing a List of Top Contributors       354         6.10       Managing ROX Devices       355         6.10.1       Inabling/Disabling the Apache Web Server       355         6.10.2       Downloading a Partial Configuration File       355         6.10.3       Managing the Configuration of ROX Devices       355         6.10.3.1       Doploading a Partial Configuration File to RUS Devices       356         6.10.3.2       Uploading Partial Configuration File to RUGGEDCOM NMS       361         6.10.3.4       Save a Partial Configuration File from RUGGEDCOM NMS       361         6.10.3.4       Save a Partial Configuration File Directly to Other ROX Devices       366         6.10.4.1       Adding a ROX Firmware Images to RUGGEDCOM NMS       361         6.10.4.2       Uploading Firmware Images to RUGEDCOM NMS       364         6.11.3.2       Uploading Rimware Images t                                                 | 6.9.3.2 Monitoring the Network                                               | 347   |
|----------------------------------------------------------------------------------------------------|------------------------------------------------------------------------------|-------|
| 6.9.3.4       Configuring Network Monitoring for Specific Ports       349         6.9.3.5       Enabling or Disabling Monitoring for Specific Ports       352         6.9.3.6       Enabling or Disabling Monitoring for Specific Devices       353         6.9.3.7       Viewing a List of Top Contributors       354         6.9.3.8       Viewing a List of Top Contributors       354         6.10       Managing ROX Devices       355         6.10.1       Enabling/Disabling the Apache Web Server       355         6.10.2       Downloading ROX Debug Information       356         6.10.3       Managing the Configuration of ROX Devices       357         6.10.3.1       Downloading a Partial Configuration File to ROX Devices       359         6.10.3.2       Uploading Partial Configuration File to ROX Devices       356         6.10.3.3       Uploading Partial Configuration File to RUGGEDCOM NMS       361         6.10.3.4       Save a Partial Configuration File from RUGGEDCOM NMS       361         6.10.3.5       Deleting a Partial Configuration File from RUGGEDCOM NMS       364         6.10.4.4       Managing Firmware on ROX Devices       364         6.10.4.1       Adding a ROX Firmware Image to RUGGEDCOM NMS       364         6.11.4       Managing Firmware on ROX II Devices       366                                                                  | 6.9.3.3 Enabling, Restarting or Disabling Network Monitoring                 | 348   |
| 6.9.3.5       Enabling or Disabling Monitoring for Specific Devices       352         6.9.3.6       Enabling or Disabling Monitoring for Specific Devices       353         6.9.3.7       Viewing a List of Blacklisted Ports and Devices       354         6.9.3.8       Viewing a List of Top Contributors       354         6.10       Managing ROX Devices       355         6.10.1       Enabling/Disabling the Apache Web Server       355         6.10.2       Downloading ROX Debug Information       366         6.10.3       Managing the Configuration of ROX Devices       357         6.10.3.1       Downloading a Partial Configuration File to ROX Devices       359         6.10.3.2       Uploading Partial Configuration File to RUGEDCOM NMS       360         6.10.3.3       Jobcading Partial Configuration File from RUGGEDCOM NMS       361         6.10.3.4       Save a Partial Configuration File from RUGGEDCOM NMS       362         6.10.4       Anaging Firmware on ROX Devices       364         6.10.4.2       Applying a Partial Configuration File Directly to Other ROX Devices       364         6.10.4.2       Uploading Firmware Images to RUGEDCOM NMS       364         6.10.4.2       Uploading Firmware Images to RUGEDCOM NMS       364         6.11.3       Managing ROX II Devices       366 <td>6.9.3.4 Configuring Network Monitoring</td> <td>349</td> | 6.9.3.4 Configuring Network Monitoring                                       | 349   |
| 6.9.3.6       Enabling or Disabling Monitoring for Specific Devices       353         6.9.3.7       Viewing a List of Blacklisted Ports and Devices       354         6.9.3.8       Viewing a List of Top Contributors       354         6.10       Managing ROX Devices       355         6.10.1       Enabling/Disabling the Apache Web Server       355         6.10.2       Downloading ROX Debug Information       356         6.10.3       Managing the Configuration of ROX Devices       357         6.10.3.1       Downloading a Partial Configuration File       358         6.10.3.2       Uploading a Partial Configuration File to ROX Devices       359         6.10.3.2       Uploading Partial Configuration File to RUGGEDCOM NMS       361         6.10.3.4       Save a Partial Configuration File from RUGGEDCOM NMS       361         6.10.3.4       Save a Partial Configuration File from RUGGEDCOM NMS       364         6.10.3.4       Adding a ROX Erimware Image to RUGGEDCOM NMS       364         6.10.4       Managing Firmware on ROX Devices       364         6.10.4.1       Adding ARD Firmware Image to RUGGEDCOM NMS       366         6.11.2       Downloading ROX II Devices       366         6.11.1       Installing Upgrading App       377         6.11.2                                                                                                    | 6.9.3.5 Enabling or Disabling Monitoring for Specific Ports                  | . 352 |
| 6.9.3.7       Viewing a List of Top Contributors       354         6.9.3.8       Viewing a List of Top Contributors       354         6.10       Managing ROX Devices       355         6.10.1       Enabling/Disabling the Apache Web Server       355         6.10.2       Downloading ROX Debug Information       356         6.10.3       Managing the Configuration of ROX Devices       357         6.10.3.1       Downloading a Partial Configuration File       358         6.10.3.2       Uploading a Partial Configuration File to ROX Devices       359         6.10.3.3       Uploading Partial Configuration Files to RUGGEDCOM NMS       360         6.10.3.4       Save a Partial Configuration File from RUGGEDCOM NMS       361         6.10.3.4       Save a Partial Configuration File Directly to Other ROX Devices       362         6.10.4       Managing Firmware Image to RUGGEDCOM NMS       364         6.10.4.1       Adding a ROX Firmware Image to RUGGEDCOM NMS       364         6.10.4.2       Uploading Firmware Images to ROX Devices       364         6.11.1       Installing Feature Keys       366         6.11.2       Downloading ROX II Devices       369         6.11.3.1       Adding Apps to RUGGEDCOM NMS       369         6.11.3.2       Uploading Firmware                                                                                             | 6.9.3.6 Enabling or Disabling Monitoring for Specific Devices                | 353   |
| 6.9.3.8 Viewing a List of Top Contributors       354         6.10 Managing ROX Devices       355         6.10.1 Enabling/Disabling the Apache Web Server       355         6.10.2 Downloading ROX Debug Information       356         6.10.3 Managing the Configuration of ROX Devices       357         6.10.3.1 Downloading a Partial Configuration File       358         6.10.3.2 Uploading Partial Configuration File to RUX Devices       359         6.10.3.3 Uploading Partial Configuration File to RUGGEDCOM NMS       360         6.10.3.4 Save a Partial Configuration File from RUGGEDCOM NMS       361         6.10.3.5 Deleting a Partial Configuration File from RUGGEDCOM NMS       361         6.10.3.5 Deleting a Partial Configuration File Directly to Other ROX Devices       364         6.10.4 Managing Firmware on ROX Devices       364         6.10.4.1 Adding a ROX Firmware Image to RUGGEDCOM NMS       366         6.11.4 Managing ROX II Devices       366         6.11.1 Installing Feature Keys       366         6.11.2 Downloading ROX II Debug Information       367         6.11.3.1 Adding a ROX II Firmware Image to RUGGEDCOM NMS       369         6.11.3.2 Uploading Firmware on ROX II Devices       369         6.11.4.1 Adding Apps to RUGGEDCOM NMS       371         6.11.4.2 Installing/Upgrading Apps       373                                      | 6.9.3.7 Viewing a List of Blacklisted Ports and Devices                      | 354   |
| 6.10       Managing ROX Devices       355         6.10.1       Enabling/Disabling the Apache Web Server       355         6.10.2       Downloading ROX Debug Information       356         6.10.3       Managing the Configuration of ROX Devices       357         6.10.3.1       Downloading a Partial Configuration File       358         6.10.3.2       Uploading a Partial Configuration File to ROX Devices       359         6.10.3.3       Uploading Partial Configuration File to RUGGEDCOM NMS       360         6.10.3.4       Save a Partial Configuration File from RUGGEDCOM NMS       361         6.10.3.5       Deleting a Partial Configuration File from RUGGEDCOM NMS       361         6.10.3.5       Deleting a Partial Configuration File Directly to Other ROX Devices       364         6.10.4       Managing Firmware on ROX Devices       364         6.10.4.1       Adding a ROX Firmware Image to RUGGEDCOM NMS       364         6.10.4.2       Uploading Firmware Images to ROX Devices       366         6.11.4       Installing Feature Keys       366         6.11.2       Downloading ROX II Debug Information       367         6.11.3       Managing Firmware on ROX II Devices       369         6.11.3.1       Adding a ROX II Firmware Images to RUGGEDCOM NMS       366                                                                                       | 6.9.3.8 Viewing a List of Top Contributors                                   | 354   |
| 6.10.1       Enabling/Disabling the Apache Web Server       355         6.10.2       Downloading ROX Debug Information       356         6.10.3       Managing the Configuration of ROX Devices       357         6.10.3.1       Downloading a Partial Configuration File       358         6.10.3.2       Uploading a Partial Configuration File to RUX Devices       359         6.10.3.3       Uploading Partial Configuration File to RUGGEDCOM NMS       360         6.10.3.4       Save a Partial Configuration File from RUGGEDCOM NMS       361         6.10.3.5       Deleting a Partial Configuration File from RUGGEDCOM NMS       361         6.10.3.6       Applying a Partial Configuration File Directly to Other ROX Devices       362         6.10.4.1       Adding a ROX Firmware Image to RUGGEDCOM NMS       364         6.10.4.2       Uploading Firmware Images to ROX Devices       366         6.11.4       Uploading Firmware Images to ROX Devices       366         6.11.1       Installing Feature Keys       366         6.11.2       Downloading ROX II Debug Information       367         6.11.3       Managing Firmware Images to ROX II Devices       369         6.11.3       Juploading Firmware Images to ROX II Devices       369         6.11.3       Uploading Firmware Images to ROX II Devices <t< td=""><td>6.10 Managing ROX Devices</td><td>355</td></t<> | 6.10 Managing ROX Devices                                                    | 355   |
| 6.10.2 Downloading ROX Debug Information       356         6.10.3 Managing the Configuration of ROX Devices       357         6.10.3.1 Downloading a Partial Configuration File       358         6.10.3.2 Uploading a Partial Configuration File to ROX Devices       359         6.10.3.3 Uploading Partial Configuration File to ROX Devices       359         6.10.3.4 Save a Partial Configuration File from RUGGEDCOM NMS       361         6.10.3.5 Deleting a Partial Configuration File from RUGGEDCOM NMS       361         6.10.3.6 Applying a Partial Configuration File Directly to Other ROX Devices       362         6.10.4 Managing Firmware on ROX Devices       364         6.10.4.1 Adding a ROX Firmware Image to RUGGEDCOM NMS       364         6.10.4.2 Uploading Firmware Images to ROX Devices       364         6.11.1 Installing Feature Keys       366         6.11.2 Downloading ROX II Debug Information       367         6.11.3 Managing Firmware on ROX II Devices       369         6.11.3 Uploading Firmware on ROX II Devices       369         6.11.4 Managing Apps       371         6.11.5 Uploading Firmware Images to ROX II Devices       369         6.11.4 Managing Apps       371         6.11.4 Managing Apps       371         6.11.4 Managing Apps       371         6.11.4 Managing Apps       371                                                   | 6.10.1 Enabling/Disabling the Apache Web Server                              | 355   |
| 6.10.3       Managing the Configuration of ROX Devices       357         6.10.3.1       Downloading a Partial Configuration File to ROX Devices       358         6.10.3.2       Uploading Partial Configuration File to RUX Devices       359         6.10.3.3       Uploading Partial Configuration File to RUGGEDCOM NMS       360         6.10.3.4       Save a Partial Configuration File from RUGGEDCOM NMS       361         6.10.3.5       Deleting a Partial Configuration File from RUGGEDCOM NMS       361         6.10.3.5       Deleting a Partial Configuration File Directly to Other ROX Devices       362         6.10.4       Managing Firmware on ROX Devices       364         6.10.4.1       Adding a ROX Firmware Image to RUGGEDCOM NMS       364         6.10.4.1       Uploading Firmware Images to ROX Devices       364         6.10.4.1       Uploading Firmware Images to ROX Devices       364         6.10.4.2       Uploading ROX II Debug Information       367         6.11.1       Installing Feature Keys       366         6.11.2       Downloading ROX II Debug Information       367         6.11.3       Adding a ROX II Debug Information       367         6.11.4       Managing Firmware Images to RUGGEDCOM NMS       369         6.11.3       Uploading Firmware Images to ROX II Devices                                                                 | 6.10.2 Downloading ROX Debug Information                                     | 356   |
| 6.10.3.1       Downloading a Partial Configuration File       358         6.10.3.2       Uploading Partial Configuration File to ROX Devices       359         6.10.3.3       Uploading Partial Configuration File to RUGGEDCOM NMS       360         6.10.3.4       Save a Partial Configuration File from RUGGEDCOM NMS       361         6.10.3.5       Deleting a Partial Configuration File from RUGGEDCOM NMS       361         6.10.3.6       Applying a Partial Configuration File Directly to Other ROX Devices       362         6.10.4.1       Adding a ROX Firmware Image to RUGGEDCOM NMS       364         6.10.4.1       Adding a ROX Firmware Image to RUGGEDCOM NMS       364         6.10.4.1       Adding a ROX Firmware Image to RUGGEDCOM NMS       366         6.11.4.1       Adding a ROX II Devices       364         6.10.4.2       Uploading Firmware Image to RUGGEDCOM NMS       366         6.11.1       Installing Feature Keys       366         6.11.2       Downloading ROX II Debug Information       367         6.11.3       Managing Firmware on ROX II Devices       369         6.11.3.1       Adding Apps       371         6.11.4       Managing Firmware Images to ROX II Devices       369         6.11.4       Managing App       371         6.11.4       Ath                                                                                             | 6.10.3 Managing the Configuration of ROX Devices                             | 357   |
| 6.10.3.2       Uploading a Partial Configuration File to ROX Devices       359         6.10.3.3       Uploading Partial Configuration File to RUGGEDCOM NMS       360         6.10.3.4       Save a Partial Configuration File from RUGGEDCOM NMS       361         6.10.3.5       Deleting a Partial Configuration File from RUGGEDCOM NMS       361         6.10.3.6       Applying a Partial Configuration File Directly to Other ROX Devices       362         6.10.4.1       Adding a ROX Devices       364         6.10.4.2       Uploading Firmware Image to RUGGEDCOM NMS       364         6.10.4.2       Uploading Firmware Image to RUGGEDCOM NMS       364         6.10.4.2       Uploading Firmware Images to ROX Devices       364         6.10.4.2       Uploading ROX II Devices       366         6.11.1       Installing Feature Keys       366         6.11.2       Downloading ROX II Deviges       369         6.11.3.1       Adding a ROX II Devices       369         6.11.3.2       Uploading Firmware Images to ROX II Devices       369         6.11.4       Managing Apps       371         6.11.4       Ading Apps to RUGGEDCOM NMS       371         6.11.4.1       Adding Apps       371         6.11.4.1       Ading App       373         <                                                                                                    | 6.10.3.1 Downloading a Partial Configuration File                            | 358   |
| 6.10.3.3       Uploading Partial Configuration Files to RUGGEDCOM NMS       360         6.10.3.4       Save a Partial Configuration File from RUGGEDCOM NMS       361         6.10.3.5       Deleting a Partial Configuration File from RUGGEDCOM NMS       361         6.10.3.6       Applying a Partial Configuration File Directly to Other ROX Devices       362         6.10.4       Managing Firmware on ROX Devices       364         6.10.4.1       Adding a ROX Firmware Images to RUGGEDCOM NMS       364         6.10.4.2       Uploading Firmware Images to ROX Devices       364         6.10.4.1       Adding a ROX Firmware Images to ROX Devices       364         6.10.4.2       Uploading Firmware Images to ROX Devices       366         6.11.1       Installing Feature Keys       366         6.11.2       Downloading ROX II Debug Information       367         6.11.3       Managing Firmware on ROX II Devices       369         6.11.3.1       Valding a ROX II Firmware Image to RUGGEDCOM NMS       369         6.11.4       Managing Apps       371         6.11.4       Managing Apps       371         6.11.4.1       Adding Apps to RUGGEDCOM NMS       371         6.11.4.2       Installing/Upgrading Apps       371         6.11.5.1       Enabling/Disabling Firewall                                                                                             | 6.10.3.2 Uploading a Partial Configuration File to ROX Devices               | . 359 |
| 6.10.3.4       Save a Partial Configuration File from RUGGEDCOM NMS       361         6.10.3.5       Deleting a Partial Configuration File from RUGGEDCOM NMS       361         6.10.3.6       Applying a Partial Configuration File Directly to Other ROX Devices       362         6.10.4       Managing Firmware on ROX Devices       364         6.10.4.1       Adding a ROX Firmware Image to RUGGEDCOM NMS       364         6.10.4.1       Adding a ROX Firmware Images to ROX Devices       364         6.10.4.2       Uploading Firmware Images to ROX Devices       364         6.11       Managing ROX II Devices       366         6.11.1       Installing Feature Keys       366         6.11.2       Downloading ROX II Debug Information       367         6.11.3       Managing Firmware on ROX II Devices       369         6.11.3       Uploading Firmware Images to ROX II Devices       369         6.11.3.1       Vulpoading Apps       371         6.11.4       Managing Apps       371         6.11.4.1       Adding a App       373         6.11.5.1       Installing/Upgrading Apps       372         6.11.4.2       Installing/Upgrading Apps       373         6.11.5.1       Framewall       375         6.11.5.1       Framoving                                                                                                    | 6.10.3.3 Uploading Partial Configuration Files to RUGGEDCOM NMS              | 360   |
| 6.10.3.5 Deleting a Partial Configuration File from RUGGEDCOM NMS       361         6.10.3.6 Applying a Partial Configuration File Directly to Other ROX Devices       362         6.10.4 Managing Firmware on ROX Devices       364         6.10.4.1 Adding a ROX Firmware Image to RUGGEDCOM NMS       364         6.10.4.2 Uploading Firmware Images to ROX Devices       364         6.10.4.2 Uploading Firmware Images to ROX Devices       366         6.11.1 Installing Feature Keys       366         6.11.2 Downloading ROX II Debug Information       367         6.11.3 Managing Firmware on ROX II Devices       369         6.11.3 Managing Firmware on ROX II Devices       369         6.11.3 L Adding a ROX II Firmware Images to RUGGEDCOM NMS       369         6.11.4 Managing Apps       371         6.11.4 Managing Apps       371         6.11.4 Adding Apps to RUGGEDCOM NMS       371         6.11.4 Installing/Upgrading Apps       371         6.11.5 Installing/Upgrading Apps       373         6.11.5 Managing Firewalls       375         6.11.5.1 Enabling/Disabling Firewalls for a Device       375         6.11.5.2 Activating a Firewall       377         6.11.5.3 Adding a Firewall Configuration       384         6.11.5.4 Editing a Firewall Configuration       386         6.11.5.5 Ve                                                                       | 6.10.3.4 Save a Partial Configuration File from RUGGEDCOM NMS                | 361   |
| 6.10.3.6 Applying a Partial Configuration File Directly to Other ROX Devices       362         6.10.4 Managing Firmware on ROX Devices       364         6.10.4.1 Adding a ROX Firmware Image to RUGGEDCOM NMS       364         6.10.4.2 Uploading Firmware Images to ROX Devices       364         6.10.4.1 Managing ROX II Devices       366         6.11.1 Installing Feature Keys       366         6.11.2 Downloading ROX II Debug Information       367         6.11.3 Managing Firmware on ROX II Devices       369         6.11.3.1 Adding a ROX II Firmware Image to RUGGEDCOM NMS       369         6.11.3.1 Adding a ROX II Firmware Images to ROX II Devices       369         6.11.3.2 Uploading Firmware Images to ROX II Devices       369         6.11.4 Managing Apps       371         6.11.4 Managing Apps to RUGGEDCOM NMS       371         6.11.4.1 Adding Apps to RUGGEDCOM NMS       371         6.11.4.2 Installing/Upgrading Apps       371         6.11.5.1 Enabling/Disabling Firewalls for a Device       375         6.11.5.2 Activating a Firewall       372         6.11.5.3 Adding a Firewall Configuration       381         6.11.5.4 Editing a Firewall Configuration       382         6.11.5.5 Verifying Changes to a Firewall Configuration       382         6.11.5.6 Verifying a Firewall Configuration       382                                             | 6.10.3.5 Deleting a Partial Configuration File from RUGGEDCOM NMS            | 361   |
| 6.10.4 Managing Firmware on ROX Devices       364         6.10.4.1 Adding a ROX Firmware Image to RUGGEDCOM NMS       364         6.10.4.2 Uploading Firmware Images to ROX Devices       364         6.11 Managing ROX II Devices       366         6.11.1 Installing Feature Keys       366         6.11.2 Downloading ROX II Debug Information       367         6.11.3 Managing Firmware on ROX II Debug Information       369         6.11.3.1 Adding a ROX II Firmware Image to RUGGEDCOM NMS       369         6.11.3.2 Uploading Firmware Images to ROX II Devices       369         6.11.4 Managing Apps       371         6.11.4 Managing Apps       371         6.11.4 Managing Apps       371         6.11.4 Managing Apps       371         6.11.4 Managing Apps       371         6.11.4 Managing Apps       371         6.11.4.1 Adding Apps to RUGGEDCOM NMS       371         6.11.4.2 Installing/Upgrading Apps       371         6.11.5.1 Enabling/Disabling Firewalls for a Device       375         6.11.5.1 Enabling/Disabling Firewalls for a Device       375         6.11.5.2 Activating a Firewall       371         6.11.5.3 Adding a Firewall Configuration       381         6.11.5.4 Editing a Firewall Configuration       382         6.11.5.5 Verifying Chan                                                                                                    | 6.10.3.6 Applying a Partial Configuration File Directly to Other ROX Devices | 362   |
| 6.10.4.1 Adding a ROX Firmware Image to RUGGEDCOM NMS       364         6.10.4.2 Uploading Firmware Images to ROX Devices       364         6.11 Managing ROX II Devices       366         6.11.1 Installing Feature Keys       366         6.11.2 Downloading ROX II Debug Information       367         6.11.3 Managing Firmware on ROX II Devices       369         6.11.3.1 Adding a ROX II Firmware Image to RUGGEDCOM NMS       369         6.11.3.2 Uploading Firmware Images to ROX II Devices       369         6.11.4 Managing Apps       371         6.11.4.1 Adding Apps to RUGGEDCOM NMS       371         6.11.4.2 Installing/Upgrading Apps       371         6.11.4.3 Removing an App       373         6.11.5.1 Enabling/Disabling Firewalls for a Device       375         6.11.5.2 Activating a Firewall       377         6.11.5.3 Adding a Firewall Configuration       381         6.11.5.4 Editing a Firewall Configuration       382         6.11.5.5 Verifying Changes to a Firewall Configuration       382         6.11.5.7 Deleting a Firewall       389         6.12 Managing WIN Devices       391         6.12.1 Configuring a Base Station       391                                                                                                    | 6.10.4 Managing Firmware on ROX Devices                                      | 364   |
| 6.10.4.2       Uploading Firmware Images to ROX Devices       364         6.11       Managing ROX II Devices       366         6.11.1       Installing Feature Keys       366         6.11.2       Downloading ROX II Debug Information       367         6.11.3       Managing Firmware on ROX II Devices       369         6.11.3.1       Adding a ROX II Firmware Image to RUGGEDCOM NMS       369         6.11.3.2       Uploading Firmware Images to ROX II Devices       369         6.11.4       Managing Apps       371         6.11.4.1       Adding Apps to RUGGEDCOM NMS       371         6.11.4.1       Adding Apps to RUGGEDCOM NMS       371         6.11.4.2       Installing/Upgrading Apps       371         6.11.4.2       Installing/Upgrading Apps       373         6.11.5.4       Removing an App       373         6.11.5.5       Activating a Firewall       377         6.11.5.4       Adding a Firewall Configuration       381         6.11.5.4       Editing a Firewall Configuration       382         6.11.5.6       Verifying a Firewall Configuration       382         6.11.5.7       Deleting a Firewall       389         6.12       Managing WIN Devices       391         6.12.1                                                                                                    | 6.10.4.1 Adding a ROX Firmware Image to RUGGEDCOM NMS                        | 364   |
| 6.11 Managing ROX II Devices       366         6.11.1 Installing Feature Keys       366         6.11.2 Downloading ROX II Debug Information       367         6.11.3 Managing Firmware on ROX II Devices       369         6.11.3.1 Adding a ROX II Firmware Image to RUGGEDCOM NMS       369         6.11.3.2 Uploading Firmware Images to ROX II Devices       369         6.11.4 Managing Apps       371         6.11.4.1 Adding Apps to RUGGEDCOM NMS       371         6.11.4.2 Installing/Upgrading Apps       371         6.11.4.3 Removing an App       373         6.11.5 Managing Firewalls       375         6.11.5.1 Enabling/Disabling Firewalls for a Device       375         6.11.5.2 Activating a Firewall       377         6.11.5.3 Adding a Firewall Configuration       381         6.11.5.4 Editing a Firewall Configuration       382         6.11.5.7 Deleting a Firewall Configuration       382         6.11.5.7 Deleting a Firewall       389         6.12 Managing WIN Devices       391         6.12.1 Configuring a Base Station       391                                                                                                    | 6.10.4.2 Uploading Firmware Images to ROX Devices                            | 364   |
| 6.11.1Installing Feature Keys3666.11.2Downloading ROX II Debug Information3676.11.3Managing Firmware on ROX II Devices3696.11.3.1Adding a ROX II Firmware Image to RUGGEDCOM NMS3696.11.3.2Uploading Firmware Images to ROX II Devices3696.11.4Managing Apps3716.11.4.1Adding Apps to RUGGEDCOM NMS3716.11.4.2Installing/Upgrading Apps3716.11.4.3Removing an App3736.11.5Managing Firewalls3756.11.5.1Enabling/Disabling Firewalls for a Device3756.11.5.2Activating a Firewall3776.11.5.3Adding a Firewall Configuration3866.11.5.4Editing a Firewall Configuration3866.11.5.5Verifying Changes to a Firewall Configuration3866.11.5.6Verifying a Firewall3896.12Managing WIN Devices3916.12.1Configuring a Base Station391                                                                                                    | 6.11 Managing ROX II Devices                                                 | 366   |
| 6.11.2 Downloading ROX II Debug Information3676.11.3 Managing Firmware on ROX II Devices3696.11.3.1 Adding a ROX II Firmware Image to RUGGEDCOM NMS3696.11.3.2 Uploading Firmware Images to ROX II Devices3696.11.4 Managing Apps3716.11.4.1 Adding Apps to RUGGEDCOM NMS3716.11.4.2 Installing/Upgrading Apps3716.11.5 Managing Firewalls3756.11.5.1 Enabling/Disabling Firewalls for a Device3756.11.5.2 Activating a Firewall3776.11.5.4 Editing a Firewall Configuration3886.11.5.5 Verifying Changes to a Firewall Configuration3866.11.5.7 Deleting a Firewall3896.12 Managing WIN Devices3916.12.1 Configuring a Base Station391                                                                                                    | 6.11.1 Installing Feature Keys                                               | 366   |
| 6.11.3 Managing Firmware on ROX II Devices3696.11.3.1 Adding a ROX II Firmware Image to RUGGEDCOM NMS3696.11.3.2 Uploading Firmware Images to ROX II Devices3696.11.4 Managing Apps3716.11.4.1 Adding Apps to RUGGEDCOM NMS3716.11.4.2 Installing/Upgrading Apps3716.11.4.3 Removing an App3736.11.5 Managing Firewalls3756.11.5.1 Enabling/Disabling Firewalls for a Device3756.11.5.2 Activating a Firewall3776.11.5.3 Adding a Firewall Configuration3816.11.5.4 Editing a Firewall Configuration3826.11.5.5 Verifying Changes to a Firewall Configuration3886.11.5.7 Deleting a Firewall3896.12 Managing WIN Devices3916.12.1 Configuring a Base Station391                                                                                                    | 6.11.2 Downloading ROX II Debug Information                                  | 367   |
| 6.11.3.1 Adding a ROX II Firmware Image to RUGGEDCOM NMS3696.11.3.2 Uploading Firmware Images to ROX II Devices3696.11.4 Managing Apps3716.11.4 Managing Apps to RUGGEDCOM NMS3716.11.4.1 Adding Apps to RUGGEDCOM NMS3716.11.4.2 Installing/Upgrading Apps3736.11.5 Managing Firewalls3756.11.5.1 Enabling/Disabling Firewalls for a Device3756.11.5.2 Activating a Firewall3776.11.5.3 Adding a Firewall Configuration3816.11.5.4 Editing a Firewall Configuration3826.11.5.5 Verifying Changes to a Firewall Configuration3826.11.5.7 Deleting a Firewall3896.12 Managing WIN Devices3916.12.1 Configuring a Base Station391                                                                                                    | 6.11.3 Managing Firmware on ROX II Devices                                   | 369   |
| 6.11.3.2 Uploading Firmware Images to ROX II Devices3696.11.4 Managing Apps3716.11.4.1 Adding Apps to RUGGEDCOM NMS3716.11.4.2 Installing/Upgrading Apps3716.11.4.3 Removing an App3736.11.5 Managing Firewalls3756.11.5.1 Enabling/Disabling Firewalls for a Device3756.11.5.2 Activating a Firewall3776.11.5.3 Adding a Firewall Configuration3786.11.5.4 Editing a Firewall Configuration3816.11.5.5 Verifying Changes to a Firewall Configuration3866.11.5.6 Verifying a Firewall3896.12 Managing WIN Devices3916.12.1 Configuring a Base Station391                                                                                                    | 6.11.3.1 Adding a ROX II Firmware Image to RUGGEDCOM NMS                     | . 369 |
| 6.11.4 Managing Apps3716.11.4.1 Adding Apps to RUGGEDCOM NMS3716.11.4.2 Installing/Upgrading Apps3716.11.4.3 Removing an App3736.11.5 Managing Firewalls3756.11.5.1 Enabling/Disabling Firewalls for a Device3756.11.5.2 Activating a Firewall3776.11.5.3 Adding a Firewall Configuration3786.11.5.4 Editing a Firewall Configuration3816.11.5.5 Verifying Changes to a Firewall Configuration3866.11.5.6 Verifying a Firewall3896.11.5.7 Deleting a Firewall3896.12 Managing WIN Devices3916.12.1 Configuring a Base Station391                                                                                                    | 6.11.3.2 Uploading Firmware Images to ROX II Devices                         | 369   |
| 6.11.4.1 Adding Apps to RUGGEDCOM NMS3716.11.4.2 Installing/Upgrading Apps3716.11.4.3 Removing an App3736.11.5 Managing Firewalls3756.11.5.1 Enabling/Disabling Firewalls for a Device3756.11.5.2 Activating a Firewall3776.11.5.3 Adding a Firewall Configuration3786.11.5.4 Editing a Firewall Configuration3816.11.5.5 Verifying Changes to a Firewall Configuration3866.11.5.6 Verifying a Firewall Configuration Before Submitting it to a Device3886.11.5.7 Deleting a Firewall3896.12 Managing WIN Devices3916.12.1 Configuring a Base Station391                                                                                                    | 6.11.4 Managing Apps                                                         | 371   |
| 6.11.4.2Installing/Upgrading Apps3716.11.4.3Removing an App3736.11.5Managing Firewalls3756.11.5.1Enabling/Disabling Firewalls for a Device3756.11.5.2Activating a Firewall3776.11.5.3Adding a Firewall3786.11.5.4Editing a Firewall Configuration3816.11.5.5Verifying Changes to a Firewall Configuration3866.11.5.6Verifying a Firewall Configuration Before Submitting it to a Device3886.11.5.7Deleting a Firewall3896.12Managing WIN Devices3916.12.1Configuring a Base Station391                                                                                                    | 6.11.4.1 Adding Apps to RUGGEDCOM NMS                                        | 371   |
| 6.11.4.3 Removing an App3736.11.5 Managing Firewalls3756.11.5 Managing Firewalls3756.11.5.1 Enabling/Disabling Firewalls for a Device3756.11.5.2 Activating a Firewall3776.11.5.3 Adding a Firewall Configuration3786.11.5.4 Editing a Firewall Configuration3816.11.5.5 Verifying Changes to a Firewall Configuration3866.11.5.6 Verifying a Firewall Configuration Before Submitting it to a Device3886.11.5.7 Deleting a Firewall3896.12 Managing WIN Devices3916.12.1 Configuring a Base Station391                                                                                                    | 6.11.4.2 Installing/Upgrading Apps                                           | 371   |
| 6.11.5 Managing Firewalls3756.11.5.1 Enabling/Disabling Firewalls for a Device3756.11.5.2 Activating a Firewall3776.11.5.3 Adding a Firewall Configuration3786.11.5.4 Editing a Firewall Configuration3816.11.5.5 Verifying Changes to a Firewall Configuration3866.11.5.6 Verifying a Firewall Configuration Before Submitting it to a Device3886.11.5.7 Deleting a Firewall3896.12 Managing WIN Devices3916.12.1 Configuring a Base Station391                                                                                                    | 6.11.4.3 Removing an App                                                     | 373   |
| 6.11.5.1 Enabling/Disabling Firewalls for a Device3756.11.5.2 Activating a Firewall3776.11.5.3 Adding a Firewall Configuration3786.11.5.4 Editing a Firewall Configuration3816.11.5.5 Verifying Changes to a Firewall Configuration3866.11.5.6 Verifying a Firewall Configuration Before Submitting it to a Device3886.11.5.7 Deleting a Firewall3896.12 Managing WIN Devices3916.12.1 Configuring a Base Station391                                                                                                    | 6.11.5 Managing Firewalls                                                    | 375   |
| 6.11.5.2Activating a Firewall3776.11.5.3Adding a Firewall Configuration3786.11.5.4Editing a Firewall Configuration3816.11.5.5Verifying Changes to a Firewall Configuration3866.11.5.6Verifying a Firewall Configuration Before Submitting it to a Device3886.11.5.7Deleting a Firewall3896.12Managing WIN Devices3916.12.1Configuring a Base Station391                                                                                                    | 6.11.5.1 Enabling/Disabling Firewalls for a Device                           | 375   |
| 6.11.5.3 Adding a Firewall Configuration3786.11.5.4 Editing a Firewall Configuration3816.11.5.5 Verifying Changes to a Firewall Configuration3866.11.5.6 Verifying a Firewall Configuration Before Submitting it to a Device3886.11.5.7 Deleting a Firewall3896.12 Managing WIN Devices3916.12.1 Configuring a Base Station391                                                                                                    | 6.11.5.2 Activating a Firewall                                               | 377   |
| 6.11.5.4 Editing a Firewall Configuration3816.11.5.5 Verifying Changes to a Firewall Configuration3866.11.5.6 Verifying a Firewall Configuration Before Submitting it to a Device3886.11.5.7 Deleting a Firewall3896.12 Managing WIN Devices3916.12.1 Configuring a Base Station391                                                                                                    | 6.11.5.3 Adding a Firewall Configuration                                     | 378   |
| 6.11.5.5Verifying Changes to a Firewall Configuration3866.11.5.6Verifying a Firewall Configuration Before Submitting it to a Device3886.11.5.7Deleting a Firewall3896.12Managing WIN Devices3916.12.1Configuring a Base Station391                                                                                                    | 6.11.5.4 Editing a Firewall Configuration                                    | 381   |
| 6.11.5.6 Verifying a Firewall Configuration Before Submitting it to a Device3886.11.5.7 Deleting a Firewall3896.12 Managing WIN Devices3916.12.1 Configuring a Base Station391                                                                                                    | 6.11.5.5 Verifying Changes to a Firewall Configuration                       | 386   |
| 6.11.5.7 Deleting a Firewall                                                                                                    | 6.11.5.6 Verifying a Firewall Configuration Before Submitting it to a Device | 388   |
| 6.12 Managing WIN Devices3916.12.1 Configuring a Base Station391                                                                                                    | 6.11.5.7 Deleting a Firewall                                                 | 389   |
| 6.12.1 Configuring a Base Station 391                                                                                                    | 6.12 Managing WIN Devices                                                    | 391   |
|                                                                                                    | 6.12.1 Configuring a Base Station                                            | 391   |

| 6.12.2 Managing Firmware on WIN Devices               | . 394 |
|-------------------------------------------------------|-------|
| 6.12.2.1 Adding a WIN Firmware Image to RUGGEDCOM NMS | 394   |
| 6.12.2.2 Uploading Firmware Images to WIN Devices     | . 395 |
| 6.12.3 Managing SNMP for WIN Base Stations            | . 396 |
| 6.12.3.1 Configuring SNMP for WIN Base Stations       | . 396 |
| 6.12.3.2 Adding an SNMP Trap Destination              | 398   |
| 6.12.3.3 Deleting an SNMP Trap Destination            | . 399 |
| 6.12.4 Managing Base Station Service Profiles         | 401   |
| 6.12.4.1 Viewing a List of Service Profiles           | . 401 |
| 6.12.4.2 Adding a Service Profile                     | . 402 |
| 6.12.4.3 Deactivating/Deleting a Service Profile      | . 403 |
| 6.12.5 Managing Base Station Service Flows            | . 404 |
| 6.12.5.1 Viewing a List of Service Flows              | . 404 |
| 6.12.5.2 Adding a Service Flow                        | 405   |
| 6.12.5.3 Deleting a Service Flow                      | . 408 |
| 6.12.6 Managing Base Station Classifiers              | . 409 |
| 6.12.6.1 Viewing a List of Classifiers                | 409   |
| 6.12.6.2 Adding a Classifier                          | . 410 |
| 6.12.6.3 Deleting a Classifier                        | . 412 |
| 6.12.7 Setting the Active Partition                   | 413   |
| 6.12.8 Managing Files on WIN Base Station Devices     | . 414 |
| 6.12.8.1 Copying a File                               | . 414 |
| 6.12.8.2 Delete a File                                | . 415 |
|                                                       |       |

## Preface

This guide describes RUGGEDCOM NMS v2.1, Siemens's network management system for RUGGEDCOM devices. It contains instructions and guidelines on how to use the software, as well as some general theory.

It is intended for use by network technical support personnel who are familiar with the operation of networks. It is also recommended for use by network and system planners, system programmers, and line technicians.

#### CONTENTS

- "Conventions"
- "Related Documents"
- "Accessing Documentation"
- "Training"
- "Customer Support"

## Conventions

This User Guide uses the following conventions to present information clearly and effectively.

#### >> Alerts

The following types of alerts are used when necessary to highlight important information.

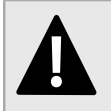

#### DANGER!

DANGER alerts describe imminently hazardous situations that, if not avoided, will result in death or serious injury.

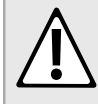

#### WARNING!

WARNING alerts describe hazardous situations that, if not avoided, may result in serious injury and/or equipment damage.

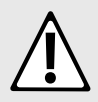

#### CAUTION!

CAUTION alerts describe hazardous situations that, if not avoided, may result in equipment damage.

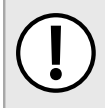

#### **IMPORTANT!**

IMPORTANT alerts provide important information that should be known before performing a procedure or step, or using a feature.

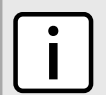

#### NOTE

NOTE alerts provide additional information, such as facts, tips and details.

#### >> CLI Command Syntax

The syntax of commands used in a Command Line Interface (CLI) is described according to the following conventions:

| Example                                                              | Description                                                                                                    |
|----------------------------------------------------------------------|----------------------------------------------------------------------------------------------------|
| command                                                              | Commands are in bold.                                                                                                    |
| command parameter                                                    | Parameters are in plain text.                                                                                                    |
| command parameter1 parameter2                                        | Parameters are listed in the order they must be entered.                                                                                     |
| command parameter1 parameter2                                        | Parameters in italics must be replaced with a user-defined value.                                                                            |
| <pre>command [ parameter1   parameter2 ]</pre>                       | Alternative parameters are separated by a vertical bar ( ).<br>Square brackets indicate a required choice between two or more<br>parameters. |
| <pre>command { parameter3   parameter4 }</pre>                       | Curly brackets indicate an optional parameter(s).                                                                                            |
| <pre>command parameter1 parameter2 { parameter3   parameter4 }</pre> | All commands and parameters are presented in the order they must be entered.                                                                 |

## **Related Documents**

Other documents that may be of interest include:

- RUGGEDCOM ROS User Guides (Platform Specific)
- RUGGEDCOM ROX User Guides (Platform Specific)
- RUGGEDCOM ROX II User Guides (Platform Specific)
- RUGGEDCOM WIN Base Station User Guide
- RUGGEDCOM WIN CPE User Guide

## **Accessing Documentation**

The latest user documentation for RUGGEDCOM NMS v2.1 is available online at www.siemens.com/ruggedcom. To request or inquire about a user document, contact Siemens Customer Support.

## Training

Siemens offers a wide range of educational services ranging from in-house training of standard courses on networking, Ethernet switches and routers, to on-site customized courses tailored to the customer's needs, experience and application.

Siemens' Educational Services team thrives on providing our customers with the essential practical skills to make sure users have the right knowledge and expertise to understand the various technologies associated with critical communications network infrastructure technologies.

Siemens' unique mix of IT/Telecommunications expertise combined with domain knowledge in the utility, transportation and industrial markets, allows Siemens to provide training specific to the customer's application.

For more information about training services and course availability, visit www.siemens.com/ruggedcom or contact a Siemens Sales representative.

## **Customer Support**

Customer support is available 24 hours, 7 days a week for all Siemens customers. For technical support or general information, contact Siemens Customer Support through any of the following methods:

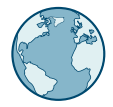

#### Online

Visit http://www.siemens.com/automation/support-request to submit a Support Request (SR) or check on the status of an existing SR.

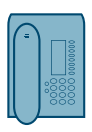

#### Telephone

Call a local hotline center to submit a Support Request (SR). To locate a local hotline center, visit http://www.automation.siemens.com/mcms/aspa-db/en/automation-technology/Pages/default.aspx .

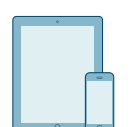

#### Mobile App

Install the Industry Online Support app by Siemens AG on any Android, Apple iOS or Windows mobile device and be able to:

- Access Siemens' extensive library of support documentation, including FAQs and manuals
- Submit SRs or check on the status of an existing SR
- Contact a local Siemens representative from Sales, Technical Support, Training, etc.
- · Ask questions or share knowledge with fellow Siemens customers and the support community

# 1 Introduction

Welcome to the RUGGEDCOM NMS (Network Management Software) v2.1 User Guide. This document details how to install and configure RUGGEDCOM NMS, as well as manage supported devices.

RUGGEDCOM NMS is a scalable, fully-feature, enterprise grade solution for monitoring, configuring and maintaining RUGGEDCOM mission-critical networks. It improves operational efficiency, speeds up system provisioning, and preserves data validity, while allowing focus on the key events in the network.

#### CONTENTS

- Section 1.1, "Features and Benefits"
- Section 1.2, "System Requirements"
- Section 1.3, "Security Recommendations"
- Section 1.4, "Open Source Software"
- Section 1.5, "Product Licensing"
- Section 1.6, "Supported Devices"
- Section 1.7, "Reserved Ports"

# Features and Benefits

The following describes the many features and benefits offered by RUGGEDCOM NMS:

- Primary Features
  - Centralized Web-based management of RUGGEDCOM devices and IP-networks
  - Auto-discovery of device links and services and representation on a network map
  - Real-time monitoring and notification of events, alarms and thresholds
  - Continuous collection of traffic statistics for analysis and reporting
  - Deployment of firmware/software upgrades across RUGGEDCOM devices
  - Automatic backup of RUGGEDCOM device configuration data
  - Creation of templates and propagation of configuration changes across RUGGEDCOM ROS/ROX II devices
  - Monitoring RUGGEDCOM ROS, ROX II and WIN configurations and reports changes that exceed the authorized user defined boundaries
  - Bulk password changes of RUGGEDCOM ROS, ROX and WIN devices
- Automated Network Discovery and Data Pooling RUGGEDCOM NMS has a versatile pooling engine configurable to meet customer needs. Devices are discovered using ICMP pings and upon RUGGEDCOM NMS receiving traps or logs from a device. Services are detected for all

devices and a topology map is created. All discovered devices have their performance data regularly collected by the RUGGEDCOM NMS pooling system.

#### Alarms and Event Management

RUGGEDCOM NMS continuously monitors the network and reports any changes or errors it detects. Events can originate outside RUGGEDCOM NMS, such as SNMP traps or syslog messages generated by devices under management. RUGGEDCOM NMS can also generate events internally, such as upon the detection of a new device or when forcing a service scan of a device.

Alarms are events that have been selected as being representative of the current health of the network. Many alarms can be cleared by the system without operator intervention. For example, when an alarm posted for a broken network link subsequently receives an event indicating the network link has been reestablished, the alarm condition is then removed from the alarm list. RUGGEDCOM NMS users can quickly and intuitively create and manipulate complex filtering criteria for the list of events and alarms to display.

It is also possible for events and logs received by RUGGEDCOM NMS to be forwarded to one or multiple destinations.

#### Network Performance Monitoring and Reporting

RUGGEDCOM NMS continuously collects traffic statistics for analysis and reporting. Reports allow a network operator to assess the current and historical health of the network. These reports provide the tools needed to pro-actively detect issues and correct them before an outage or unacceptable network latency occurs.

Through the Network Monitor feature, RUGGEDCOM NMS learns the traffic characteristics of all devices supporting RMON2 on your network.

- Monitors network traffic for abnormal behavior such as a rapid rise or fall in throughput
- Triggers RUGGEDCOM NMS events and notifications on discovery of abnormal traffic conditions
- Automatically adjusts the monitoring baseline over time to account for natural increases in network traffic and allows users to define their own customized threshold rules

#### • Network Mapping

RUGGEDCOM NMS provides powerful, flexible, browser-based mapping of network entities under RUGGEDCOM NMS management. It can automatically map and lay out a selected set of devices, save and restore custom map views, perform live map updates, display map updates in real-time, and more.

- Icons specific to each device type
- Hierarchical and organic views
- Grouping of multiple objects under a single icon
- Color coded representation of each node and link status
- Graphical representation of the bandwidth used between ports
- Network monitor usage gage (for overall usage of network bandwidth)
- Geographical mapping for the RUGGEDCOM WIN base station
- Drill down capability by clicking on desired devices icon and getting detailed information

#### • Management of RUGGEDCOM Devices

RUGGEDCOM NMS is the perfect tool to perform the configuration management and maintenance of RUGGEDCOM devices running ROS, ROX, ROX II and WIN firmware. From a centralized platform, it is possible to perform a bulk update of a device firmware. Configuration data is automatically backed up on the RUGGEDCOM NMS server.

RUGGEDCOM NMS can also automatically change the password used on RUGGEDCOM ROS, ROX and WIN devices on the network.

#### • Dynamic Configuration

RUGGEDCOM NMS minimizes the time required when configuring ROS/ROX II based devices with the use of templates dynamically created from the data of an existing device. The Dynamic Configuration feature allows viewing, manipulating and comparing configuration data and distributing changes across multiple devices easily and efficiently.

#### • Firewall Management

RUGGEDCOM NMS provides an interface for deploying, enabling and configuring firewall policies efficiently across multiple RUGGEDCOM ROX II devices.

#### • Gold Configuration

RUGGEDCOM NMS helps prevent unwanted configuration changes on RUGGEDCOM ROS and ROX II devices. Being informed of any changes (including the ones being made from the character-based interface on the device itself) it identifies if the new values are inside the boundaries defined as valid and acceptable by the RUGGEDCOM NMS administrator. Notifications sent allow the RUGGEDCOM NMS user to compare the changed parameters to the original one, and if desired to restore the previous configuration.

#### • APPS Management

RUGGEDCOM NMS supports the centralized deployments of RUGGEDCOM ELAN and CROSSBOW applications on RUGGEDCOM ROX II devices.

#### • Licenses

RUGGEDCOM NMS can be obtained via a DVD or digital download. The license chosen will determine the maximum number of supported devices. Licenses exist for the management of up to 128, 256, 1024 or 1024+ devices.

# System Requirements

To guarantee reliability and responsiveness, RUGGEDCOM NMS is designed to run on dedicated hardware.

The following details the client and server requirements for RUGGEDCOM NMS:

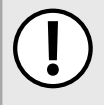

#### **IMPORTANT!**

The operating system for the RUGGEDCOM NMS server must be installed with its default installation options. RUGGEDCOM NMS is designed to be the only application running on the system. Any applications or network services running at the same time beyond what is required for the installation and function of RUGGEDCOM NMS must not be installed.

# i

#### NOTE

In some web browsers, multi-process architecture is enabled by default. When enabled, this functionality may prevent RUGGEDCOM NMS from dynamically configuring devices. If this occurs, refer to your browser help to disable multi-process architecture, or try using a different browser.

#### NOTE To sup devices

To support more than 2000 devices, a more robust hardware profile scaled to the number of required devices is required. For more information, contact a Siemens Sales representative.

#### >> Client Side

- Internet Explorer 11
- Mozilla Firefox 50
- Adobe Flash Player 11.7.700.224

#### >> Server Side

- Debian 8.0 Jessie (64-bit), English
- Java SE Development Kit (JDK) 8u121 (64-Bit)

#### Hardware (up to 500 devices)

• Intel Core 2 Quad-Core CPU, 2.4 GHz or higher

#### Video Card (up to 500 devices)

- 1GB DDR3 Memory
- 625 MHz Engine Clock
- 667 MHz Memory Clock
- 10.7 GByte Memory Bandwidth

#### Video Card (More than 500 devices)

• Contact Siemens Customer Support.

- 4 GB RAM
- 500 GB hard disk

#### Hardware (up to 2000 devices)

- Intel Core i7 CPU, 4.0 GHz or higher
- 8 GB RAM
- 1 TB hard disk

# Security Recommendations

The computer system running RUGGEDCOM NMS and the RUGGEDCOM NMS software should be appropriately secured:

#### Authentication

- Replace the default passwords for all user accounts and processes (where applicable) before the device is deployed.
- Use strong passwords. Avoid weak passwords such as password1, 123456789, abcdefgh, etc.
- Make sure passwords are protected and not shared with unauthorized personnel.
- Passwords should not be re-used across different user names and systems, or after they expire.
- Record passwords (including device passwords) in a safe, secure, off-line location for future retrieval should they be misplaced.
- File transfer protocols FTP, HTTP, NFS and Windows File sharing should not allow unauthenticated access to RUGGEDCOM NMS software, configuration or database directories.

#### **Physical/Remote Access**

- Use only SSL (Secure Sockets Layer) certificates. For more information about creating a self-signed SSL certificate, refer to Section 4.1, "Creating a Self-Signed Certificate".
- Install the RUGGEDCOM NMS server in an access-controlled, physically secure location.
- Siemens recommends that only Administrator users access the server, to avoid unintentional or unauthorized modifications to files.
- Make sure RUGGEDCOM NMS is deployed behind a corporate firewall.
- Always log out of the RUGGEDCOM NMS Web user interface and lock access to the workstation when not physically present at the terminal.
- Where possible, configure the RUGGEDCOM NMS server to use the following modes for SSH (Secure Shell):
  - Use Counter (CTR) operation mode based ciphers. CTR mode is considered more secure than Cipher Block Chaining (CBC) operation mode.
  - Use SHA (256 bit) and SHA (512 bit) MAC algorithms. These are considered more secure than MD5 and 96 bit MAC algorithms.
- Be aware of any non-secure protocols enabled on the device. While some protocols, such as HTTPS, SSH and SNMPv3, are secure, others, such as Telnet, were not designed for this purpose. Appropriate safeguards against non-secure protocols should be taken to prevent unauthorized access to RUGGEDCOM NMS/network.
- Regularly run anti-virus and anti-malware programs on the RUGGEDCOM NMS server to detect and quarantine potential security findings.

• Prevent access to external, untrusted Web pages while accessing the RUGGEDCOM NMS Web interface. This can assist in preventing potential security findings, such as loss of session confidentiality.

#### Hardware

Make sure the latest software version is installed on the RUGGEDCOM NMS server. For the latest information on security issues for Siemens products, visit the Industrial Security website [http://www.industry.siemens.com/topics/global/en/industrial-security/news-alerts/Pages/alerts.aspx] or the ProductCERT Security Advisories website [http://www.siemens.com/innovation/en/technology-focus/siemens-cert/cert-security-advisories.htm]. Updates to Siemens Product Security Advisories can be obtained by subscribing to the RSS feed on the Siemens ProductCERT Security Advisories website, or by following @ProductCert on Twitter.

#### Policy

- Periodically audit the use, installation and configuration of RUGGEDCOM NMS to make sure it complies with these recommendations and/or any internal security policies.
- Review the user documentation for other Siemens products used in coordination with RUGGEDCOM NMS for further security recommendations.

## Section 1.4 Open Source Software

RUGGEDCOM NMS is derived from and built upon the OpenNMS network management platform. OpenNMS is an enterprise-grade network management system maintained using an open source development model. OpenNMS and RUGGEDCOM NMS are made available under the terms of the GNU General Public License, available at www.siemens.com/ruggedcom.

RUGGEDCOM NMS extends the functionality of OpenNMS to provide enhanced support for RUGGEDCOM networking devices, including:

- ROS-based Ethernet switches and serial servers
- ROX-based network routers
- ROX II-based network routers
- WIN wireless network equipment

Siemens uses open source software components in many of its networking products, and is an active and contributing member of many open source projects. Siemens devotes considerable engineering resources to the evaluation, testing and maintenance of the components it uses, and works to make sure its enhancements are published back into the open source community.

# Product Licensing

RUGGEDCOM NMS uses a Product Activation Key (PAK) to enforce the limits of the license purchased by the user. The PAK contains a unique System Identifier, provided by the user, that ties the purchased software to the workstation/server on which it is intended to be run, as well as the date on which technical support from Siemens will end. For more information about determining the System Identifier, refer to Section 1.5.1, "Determining the System Identifier".

After the support period ends, the existing software will continue to run, but software updates can no longer be applied and telephone support will end. It is recommended that a new license be purchased before the existing license expires.

When a new RUGGEDCOM NMS license is purchased, a unique PAK file is created by Siemens and renewed on an annual basis. Each PAK file is electronically secured and will become unusable if modified in the field. For more information about PAK files, contact Siemens Customer Support.

Demonstration versions of RUGGEDCOM NMS come with a pre-installed PAK file, which limits the number of devices that can be managed by RUGGEDCOM NMS to 20.

#### CONTENTS

- Section 1.5.1, "Determining the System Identifier"
- Section 1.5.2, "Internal Messaging of Licensing Errors"
- Section 1.5.3, "License Expiry"
- Section 1.5.4, "License Restrictions for Managed Devices"

### Section 1.5.1 Determining the System Identifier

Prior to installing RUGGEDCOM NMS, users must provide the System ID (or System Identifier) of their host computer to Siemens, to allow the license file to be generated. Siemens will then provide the customized license file and all necessary installation files.

To determine the System ID, do the following:

#### NOTE Sieme

Siemens will provide a compressed ZIP file containing the files necessary to determine the system ID. For more information about obtaining the ZIP file, contact Siemens Customer Support.

- 1. Obtain the RUGGEDCOM NMS ZIP file (ruggednms\_systemID.zip) from Siemens.
- 2. Open an X Window System (or X-Window) terminal session.

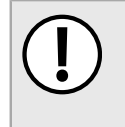

#### IMPORTANT!

Commands issued as the root user should be used with extreme caution. The root user has the highest privilege level in Linux. Some commands issued at this level (other than those described here) can render the system unrecoverable.

3. Open a shell window and elevate the root user by typing:

su

4. Using the xvf option, untar the file jdk-8u-121-linux-x64.tar.gz to /usr/lib/jvm. The following directory will be created:

/usr/lib/jvm/jdk1.8.0\_121

5. Create a folder for the ZIP file by typing:

mkdir /root/ruggednms\_systemID

- 6. Extract the contents of the ZIP file to /root/ruggednms systemID.
- 7. Change the directory by typing:

**cd** /root/ruggednms\_systemID

8. Set the access permissions for the script get\_SystemID.sh by typing:

chmod +x get\_SystemID.sh

9. Run get SystemID.sh. The System ID will be displayed on screen.

### Section 1.5.2 Internal Messaging of Licensing Errors

When errors related to licensing arise, RUGGEDCOM NMS displays a message in the header and footer of the Web user interface. The color of the message indicates the severity of the issue/error, as follows:

- Green An information message, typically to inform the user on the current status of the license
- Yellow A warning message notifying the user of an issue that, if not addressed, will lead to a more sever
  problem
- Red A serious problem requiring immediate attention

 SIEMENS
 PAK file was broken or has been tampered with. Please contact RuggedCom support.
 RUGGEDCOM NMS

 Figure 1: PAK File Error (Example)
 Vision Pake State Stat

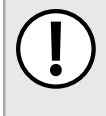

#### IMPORTANT!

When licensing errors exist, RUGGEDCOM NMS prevents the addition of network resources to its database for monitoring. The error condition(s) must be corrected before RUGGEDCOM NMS can return to normal operation.

The following is a list of possible errors and their corresponding messages:

| Error Condition                                                                        | Error Message                                                                         |
|----------------------------------------------------------------------------------------|---------------------------------------------------------------------------------------|
| PAK or Electronic Signature does not exist.                                            | PAK file or e-signature does not exist or is corrupt. Please contact Siemens support. |
| PAK file is corrupt or has been tampered with.                                         | PAK file was broken or has been tampered with. Please contact Siemens support.        |
| The computer's unique System Identifier does not match the identifier in the PAK file. | System identifier is invalid. Please contact Siemens support.                         |

## Section 1.5.3 License Expiry

When the current license approaches or surpasses its expiration date, a message is displayed in the header of the RUGGEDCOM NMS Web user interface.

SIEMENS

Support Ends in 3 Days. [5/5]

RUGGEDCOM NMS

#### Figure 2: License Expiration Message

The message indicates how long before the license is set to expire and changes color based on the proximity of the expiry date.

- Green 90 to 61 days remain before the license expires
- Yellow 60 to 31 days remain before the license expires
- Red 30 to 0 days remain before the license expires, or the license has already expired

| i | <b>NOTE</b><br>The license pertains only to technical support from Siemens, including access to Customer Support<br>representatives, software updates, and more. The RUGGEDCOM NMS itself will remain functional even<br>after the license has expired. |
|---|----------------------------------------------------------------------------------------------------|
|---|----------------------------------------------------------------------------------------------------|

## Section 1.5.4 License Restrictions for Managed Devices

The license restricts the number of devices that can be managed by RUGGEDCOM NMS. When that number reaches the limit of allowed devices, a message is displayed in the footer of the RUGGEDCOM NMS Web user interface.

| SIEMENS                              | Support Ends in 3 Days. [5/6]                                           |                                                     |                       | RUGGEDCOM NMS                                           |
|--------------------------------------|-------------------------------------------------------------------------|-----------------------------------------------------|-----------------------|---------------------------------------------------------|
| Node List Search Outages Path Outage | s Dashboard Events Alarms Notifications                                 | Assets Report                                       | s Charts Map Netwo    | rk Monitor Geographical Map Admin Help                  |
| Home                                 |                                                                         |                                                     |                       |                                                         |
| Nodes with Outages                   | Percentage change over past 24 hours                                    |                                                     |                       | Notification                                            |
| There are no current outages         | Categories                                                              | Outages                                             | Availability          | You: No outstanding notices (Check)                     |
|                                      | Network Interfaces                                                      | 0 of 10                                             | 100.000%              | All: No outstanding notices (Check)<br>On-Call Schedule |
|                                      | Web Servers                                                             | 0 of 10                                             | 100.000%              |                                                         |
|                                      | Email Servers                                                           | 0 of 0                                              | 100.000%              | Resource Graphs                                         |
|                                      | DNS and DHCP Servers                                                    | 0 of 0                                              | 100.000%              | Choose a node 👻                                         |
|                                      | Database Servers                                                        | 0 of 0                                              | 100.000%              | KSC Reports                                             |
|                                      | JMX Servers                                                             | 0 of 0                                              | 100.000%              | No KSC reports defined                                  |
|                                      | Other Servers                                                           | 0 of 5                                              | 100.000%              |                                                         |
|                                      | Overall Service Availability                                            | Outages<br>0 of 26                                  | Availability 100.000% |                                                         |
|                                      | RUGGEDCOM NMS currently has the max<br>User: admin (Noti<br>Jul 9, 2013 | imum number of de<br>ces On) - Log out<br>15:47 EDT | vices it can manage.  |                                                         |
| Aaximum Number of Mana               | aged Devices Reached                                                    |                                                     |                       |                                                         |

The maximum number of managed devices allowed by the license is listed on the **Help** screen. For more information, refer to Section 3.6, "Viewing Product Information".

To help users monitor the number of devices currently managed by RUGGEDCOM NMS, a default *Device Management Status* message appears in the header of the RUGGEDCOM NMS Web user interface. The message lists the number of managed devices and the maximum number allowed by the license. Device Management Status: [11/20]

RUGGEDCOM NMS

#### Figure 4: Device Management Status Message

SIEMENS

In this example, 11 devices are managed by RUGGEDCOM NMS out of a possible 20 devices.

The color of this *Device Management Status* message changes based on the ratio of managed devices to the maximum number of devices allowed.

- Green 0 to 75% of the maximum allowed devices are managed
- Yellow 76 to 99% of the maximum allowed devices are managed
- Red 100% of the maximum allowed devices are managed

## Supported Devices

RUGGEDCOM NMS supports the following RUGGEDCOM devices:

#### **ROS Devices**

i800, i801, i802, i803, RMC30, RP110, RS400, RS401, RS416, RS416P, RS900, RS900L, RS900W, RS910, RS910L, RS910W, RS920L, RS920W, RS930L, RS930W, RS900M, RS940G, RS950G, RS969, M969, RS1600, RS1600F, RS1600T, RS8000A, RS8000H, RS8000T, RSG2100, RSG2100P, M2100, RSG2200, M2200, RSG2288, RSG2300, RSG2300P, RSG2488, RSG920P

#### **ROX Devices**

• RX1000, RX1000P, RX1100, RX1100P

#### **ROX II Devices**

• RX1400, RX1500, RX1501, RX1510, RX1511, RX1512, RX5000, MX5000, MX5000RE

#### **WIN Devices**

WIN5114, WIN5214, WIN5118, WIN5218, WIN5123, WIN5223, WIN5125, WIN5225, WIN5135, WIN5235, WIN5137, WIN5237, WIN5149, WIN5249, WIN5151, WIN5251, WIN5158, WIN5258, WIN7014, WIN7015, WIN7018, WIN7023, WIN7025, WIN7035, WIN7225, WIN7233, WIN235, WIN7237, WIN7249, WIN7251, WIN7258

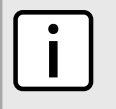

RUGGEDCOM NMS will also detect and monitor other IP devices that use generic MIBs and support LLDP.

# Reserved Ports

NOTE

The following lists the ports used by RUGGEDCOM NMS and the services associated with each. If devices managed by RUGGEDCOM NMS are behind a firewall, these ports must be allowed.

#### >> TCP Ports

| Description      | Port | Outbound? | Inbound?  | Comments                                                                                                    |  |
|------------------|------|-----------|-----------|----------------------------------------------------------------------------------------------------|--|
| XMPP             | 5222 | Yes       | No        | Used for XMPP connection.                                                                                                    |  |
| SSH              | 22   | Yes       | No        | Used by SshMonitor for service monitoring and configuration management.                                                                                                    |  |
| Telnet           | 23   | Yes       | No        | Used for Telnet connection.                                                                                                    |  |
| SMTP             | 25   | Yes       | No        | Used by SmtpMonitor and MailTransportMonitor for<br>service monitoring. Need only be allowed for SMTP<br>servers. Used by Notifd for e-mail delivery of notifications,<br>normally via a smart SMTP relay                 |  |
| HTTP             | 80   | Yes       | Sometimes | Used by HttpMonitor and PageSequenceMonitor for service monitoring. Sometimes used by Notifd for delivery of notifications via a web service or help-desk web form.                                                       |  |
| RMI              | 1099 | Yes       | Yes       | Used by remote location pollers to register themselves<br>with the RUGGEDCOM NMS server. Used by Java<br>Management Extensions (JMX) to connect to monitored<br>Java application servers for performance data collection. |  |
| RMI              | 1199 | No        | Yes       | Used by the remote poller back-end for communication with running remote monitors, which may be located on the network.                                                                                                   |  |
| HTTPS            | 443  | Yes       | Sometimes | Used by HttpsMonitor and PageSequenceMonitor for service monitoring. Sometimes used by Notifd for delivery of notifications via a web service or help desk Web form.                                                      |  |
| EventD           | 5817 | Sometimes | Sometimes | Used for real time communication between the front-end and the back-end engine.                                                                                                    |  |
| НТТР             | 8080 | No        | Yes       | Used for HTTP access to the RUGGEDCOM NMS Web interface.                                                                                                    |  |
| HTTP             | 8180 | Yes       | No        | Used for HTTP service monitoring.                                                                                                    |  |
| HTTPS            | 8081 | No        | Yes       | Used for HTTPS access to the RUGGEDCOM NMS Web interface.                                                                                                    |  |
| HTTPS            | 8181 | Yes       | No        | Used for HTTPS service monitoring.                                                                                                    |  |
| CAPSD and POLLER | 5818 | No        | Yes       | Used for DHCP service discovery.                                                                                                    |  |
| SFTP             | 2222 | No        | Yes       | Used for configuration management.                                                                                                    |  |
| NETCONF          | 830  | Yes       | No        | Used for NETCONF configuration management.                                                                                                    |  |

### >> UDP Ports

| Description | Port | Outbound? | Inbound? | Comments                                                                                                    |
|-------------|------|-----------|----------|----------------------------------------------------------------------------------------------------|
| ХМРР        | 5222 | Yes       | No       | Used for XMPP connection.                                                                                                    |
| SNMP        | 161  | Yes       | No       | Used for performance<br>data collection. May also<br>be used for some types of<br>service polling. Normally<br>should be allowed for all<br>managed nodes. |

| Description          | Port | Outbound? | Inbound? | Comments                                                                                                    |
|----------------------|------|-----------|----------|----------------------------------------------------------------------------------------------------|
| SNMP Trap and Inform | 162  | No        | Yes      | Traps are unsolicited<br>messages from an agent<br>to a manager. Normally<br>should be allowed from<br>all managed nodes.                                                                                                   |
|                      |      |           |          | Informs use the same<br>port as traps, but are<br>less ubiquitous. Informs<br>require stateful rules<br>since the manager<br>must reply with an<br>acknowledgment of<br>receipt.                                            |
| Syslog               | 514  | No*       | Yes      | Inbound needed only<br>if syslogd is enabled<br>within RUGGEDCOM<br>NMS for creating events<br>from syslog messages.<br>Outbound is only needed<br>to select hosts if sending<br>RUGGEDCOM NMS<br>notifications via syslog. |

Chapter 1 Introduction

# Installing/Upgrading RUGGEDCOM NMS

This chapter describes how to install, update and restore components of RUGGEDCOM NMS.

#### CONTENTS

- Section 2.1, "Installing/Upgrading Debian"
- Section 2.2, "Installing RUGGEDCOM NMS "
- Section 2.3, "Upgrading RUGGEDCOM NMS "
- Section 2.4, "Licensing RUGGEDCOM NMS"
- Section 2.5, "Installing/Upgrading Java"
- Section 2.6, "Uninstalling RUGGEDCOM NMS "

## Section 2.1 Installing/Upgrading Debian

RUGGEDCOM NMS requires the system to have Debian Linux 8.0 (64-bit) installed. Other versions of Debian must be upgraded before RUGGEDCOM NMS v2.1 is installed.

When installing/updating Debian, note the following:

- Binaries and installation instructions are available from the Debian website ( http://www.debian.org ).
- Debian must be installed with only the components required to run the system, such as the desktop environment and standard system components. All other software required to run RUGGEDCOM NMS are automatically downloaded and installed during the installation of RUGGEDCOM NMS.

## Section 2.2 Installing RUGGEDCOM NMS

To install RUGGEDCOM NMS for the first time, do the following:

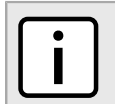

NOTE

The installation package includes the following third-party applications required to support important features of RUGGEDCOM NMS:

- Apache HTTP Web Server
- PostgreSQL Database

All third-party applications are installed automatically when RUGGEDCOM NMS is installed for the fist time.

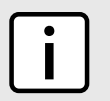

#### NOTE

Java SE Development Kit (JDK) 8u121 (64-Bit) is required to perform this procedure.

- 1. Obtain Java SE Development Kit (JDK) and install it to the default directory. For more information about installing Java, refer to Section 2.5, "Installing/Upgrading Java".
- 2. Obtain the RUGGEDCOM NMS installer, available on a DVD or as a digital download. The installer file is digitally-signed by Siemens. For information about obtaining the latest installer, contact a Siemens Sales representative.
- 3. Make sure the workstation/server meets the minimum system requirements. For more information, refer to Section 1.2, "System Requirements".
- 4. Make sure ports used by RUGGEDCOM NMS are not in use by the workstation/server or blocked by a firewall. For more information, refer to Section 1.7, "Reserved Ports".
- 5. Open an X Window System (or X-Window) terminal session.

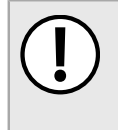

#### IMPORTANT!

Commands issued as the root user should be used with extreme caution. The root user has the highest privilege level in Linux. Some commands issued at this level (other than those described here) can render the system unrecoverable.

6. Open a shell window and elevate the root user by typing:

su

7. Make sure the Apache Tomcat v5.5 servlet/JSP container is not installed on the workstation. The RUGGEDCOM NMS installation wizard is not compatible with this version of Tomcat.

Remove Tomcat v5.5 by typing:

apt-get remove tomcat5.5

8. Open sources.list by typing:

gedit /etc/apt/sources.list

9. Add the following lines to sources.list:

```
deb http://http.us.debian.org/debian/ jessie main contrib non-free
deb-src http://http.us.debian.org/debian/ jessie main contrib non-free
deb http://security.debian.org/ jessie/updates main contrib
deb-src http://security.debian.org/ jessie/updates main contrib
```

10. If installing from a DVD, at the shell prompt, type:

apt-cdrom add

When the system requests a name for the DVD, type **RuggedNMS**.

11. Updated the list of source repositories by typing:

apt-get update

Make sure no errors are reported during the update process.

### NOTE

The time required to install RUGGEDCOM NMS is dependent on Internet connection speeds.

12. Install RUGGEDCOM NMS and all dependent packages by typing:

apt-get install ruggednms

Once the installation is complete, proceed to the next steps.

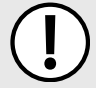

#### IMPORTANT!

The system environment only needs to be set up once and is reserved for new installations of RUGGEDCOM NMS.

13. Setup the system environment by running the following script:

/root/ruggednms\_scripts/update\_env.sh

- 14. Exit all terminal sessions and open a new X Window System (or X-Window) terminal session.
- 15. By default, RUGGEDCOM NMS is installed as a service that runs in the background, but it can be installed as an application instead. To run RUGGEDCOM NMS as an application, run the following script:

/root/ruggednms\_scripts/configure\_ruggednms.sh

- 16. Create a self-signed Secure Socket Layer (SSL) certificate. For more information, refer to Section 4.1, "Creating a Self-Signed Certificate".
- 17. If installing a licensed version of RUGGEDCOM NMS, obtain and install the Product Activation Key (PAK). For more information, refer to Section 2.4, "Licensing RUGGEDCOM NMS".
- 18. Install a Linux desktop environment. This is required to display dialog boxes that appear during startup and other processes.
- 19. Launch RUGGEDCOM NMS. For more information, refer to Section 3.2, "Launching RUGGEDCOM NMS".
- 20. Configure device discovery. For more information, refer to Section 6.4.10, "Managing Device Discovery" .
- 21. Configure device access. For more information, refer to Section 6.4.11, "Managing Device Access" .
- 22. Configure SNMP. For more information, refer to Section 6.5.1, "Configuring SNMP Globally" .
- 23. Enable logical maps. For more information, refer to Section 5.5.1, "Enabling Logical Maps".
- 24. Configure users and passwords. For more information, refer to Section 4.8.1.1, "Adding a User".
- 25. Configure the utilities and services required to manage RUGGEDCOM devices on the network.

# Section 2.3 Upgrading RUGGEDCOM NMS

To upgrade an earlier version of RUGGEDCOM NMS to v2.1, do the following:

#### IMPORTANT!

During the upgrade process, configuration data from the previously installed release is automatically archived for future reference. However, if data encryption is enabled, the data will be inaccessible.

Consider disabling data encryption before upgrading RUGGEDCOM NMS.

- 1. [Optional] Disable data encryption. For more information, refer to Section 4.10.2, "Disabling Data Encryption"
- 2. [Optional] Backup all RRD data for the previous release by copying the folder /usr/share/opennms/share to a temporary location. The existing folder will be overwritten during the installation/upgrade process.
- 3. [Optional] Retain information collected in the previous release by backing up the database. For more information, refer to Section 2.3.1, "Backing Up the Database".
- 4. Install RUGGEDCOM NMS v2.1 as normal. For more information about installing RUGGEDCOM NMS, refer to Section 2.2, "Installing RUGGEDCOM NMS".

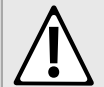

#### CAUTION!

Configuration hazard – risk of data corruption and/or loss. The data structure and content of configuration files may not be compatible between software releases. Do not copy archived configuration files directly into /usr/share/opennms/etc/ without first making sure they are compatible with the new version of RUGGEDCOM NMS installed.

To protect against potential compatibility issues, it is recommended instead to only use the configuration data archived under /usr/share/opennms/etc-backup/ for reference.

- 5. [Optional] Restore the RRD data from the previous release by copying the temporary share folder to /usr/ share/opennms/share.
- 6. [Optional] Restore the database for the previous release. For more information, refer to Section 2.3.2, "Restoring the Database".
- 7. Configure RUGGEDCOM NMS v2.1. If necessary, use the configuration data that was automatically archived during the upgrade process to /usr/share/opennms/etc-backup/ as reference. For more information about configuring RUGGEDCOM NMS, refer to Chapter 6, *Managing/Configuring Devices*.

Alternatively, if the configuration data is compatible with the currently installed release, copy the configuration data from /usr/share/opennms/etc-backup/ to /usr/share/opennms/etc/.

8. [Optional] Enable data encryption. For more information, refer to Section 4.10.1, "Enabling Data Encryption"

#### CONTENTS

- Section 2.3.1, "Backing Up the Database"
- Section 2.3.2, "Restoring the Database"

### Section 2.3.1 Backing Up the Database

To back up the database, do the following :

- 1. Open an X Window System (or X-Window) terminal session.
- 2. Open a shell window.
- 3. Create a temporary database dump by typing:

```
pg_dump -U postgres -Fc opennms > /tmp/rnms-db.dump
```

#### Where:

• */tmp/rnms-db.dump* is the path and name of the database dump file

### Section 2.3.2 Restoring the Database

To restore the database, do the following:

- 1. Open an X Window System (or X-Window) terminal session.
- 2. Open a shell window.
- 3. Quit the pgAdmin tool.
- 4. Restore the database by typing:

```
pg_restore -U postgres -d opennms /tmp/rnms-db.dump
```

Where:

- /tmp/rnms-db.dump is the path and name of the database dump file
- 5. [Optional] Delete the temporary dump file by typing:

**rm** /tmp/rnms-db.dump

Where:

• /tmp/rnms-db.dump is the path and name of the database dump file

# Section 2.4 Licensing RUGGEDCOM NMS

A Product Activation Key (PAK) is required for enabling licensed versions of NMS. If upgrading an existing installation of RUGGEDCOM NMS, the previous PAK file is retained. A new PAK file is only required for new installations.

To obtain and install a PAK file, do the following:

- 1. Obtain the system identifier. For more information about determining the system ID, refer to Section 1.5.1, "Determining the System Identifier".
- 2. Copy the system identifier and send it to Siemens Customer Support in text format. A Product Activation Key (PAK) file will be sent via e-mail.
- 3. Save the PAK file under /usr/share/opennms/etc.
- 4. Restart RUGGEDCOM NMS. For more information, refer to Section 3.3, "Restarting RUGGEDCOM NMS".

## Section 2.5 Installing/Upgrading Java

RUGGEDCOM NMS must have the Java Runtime Environment (JRE) for Java Development Kit (JDK) v1.8 installed on the server to access important features. Earlier versions of the Java runtime environment currently installed must be upgraded before RUGGEDCOM NMS v2.1 is launched.

To install or upgrade the Java runtime version currently installed and link it to RUGGEDCOM NMS, do the following:

- 1. Obtain the Linux JDK self-extracting binary (jdk-8u121-linux-x64.tar.gz).
- 2. Open an X Window System (or X-Window) terminal session.

3. Untar the tarball to the /usr/lib/jvm folder by typing:

```
tar -xvf jdk-8u121-linux-x64.tar.gz
```

4. [Optional] When upgrading Java, and RUGGEDCOM NMS is already installed, do the following: Link the new version of the Java run time environment by typing:

```
/root/ruggednms_scripts/create_java_link.sh
```

# Section 2.6 Uninstalling RUGGEDCOM NMS

To uninstall RUGGEDCOM NMS v2.1, do the following:

- 1. Open a terminal application on the RUGGEDCOM NMS server.
- 2. Stop RUGGEDCOM NMS by running the following script:

/root/ruggednms\_scripts/stop\_ruggednms.sh

3. Stop PostgreSQL by typing:

/etc/init.d/postgresql stop

4. Stop Apache by typing:

/etc/init.d/apache2 stop

- 5. Back up the RUGGEDCOM NMS database. For more information, refer to Section 2.3.1, "Backing Up the Database".
- 6. Uninstall RUGGEDCOM NMS by typing:

apt-get purge --auto-remove ruggednms\\*

7. Uninstall PostgreSQL by typing:

apt-get purge --auto-remove postgresql\\*

8. Uninstall Apache by typing:

apt-get purge --auto-remove apache2\\*

9. Delete the opennms directory by typing:

rm -r /usr/share/opennms

10. Delete the ruggednms\_script directory by typing:

rm -r /root/ruggednms\_script

11. Restart the computer.
# **3** Using RUGGEDCOM NMS

This chapter describes how to use the RUGGEDCOM NMS interface. It describes the following tasks.

### CONTENTS

- Section 3.1, "Using the Web User Interface"
- Section 3.2, "Launching RUGGEDCOM NMS"
- Section 3.3, "Restarting RUGGEDCOM NMS"
- Section 3.4, "Default Usernames and Passwords"
- Section 3.5, "Logging In/Out"
- Section 3.6, "Viewing Product Information"
- Section 3.7, "Using the Dashboard"
- Section 3.8, "Available Shell Scripts"
- Section 3.9, "Editing RUGGEDCOM NMS Configuration Files"

## Section 3.1 Using the Web User Interface

The Web user interface is the client-side configuration tool for RUGGEDCOM NMS. It provides operators and administrators access to a variety of features related to the configuration of not only RUGGEDCOM NMS, but also the devices under its management.

The Web user interface consists of four major sections:

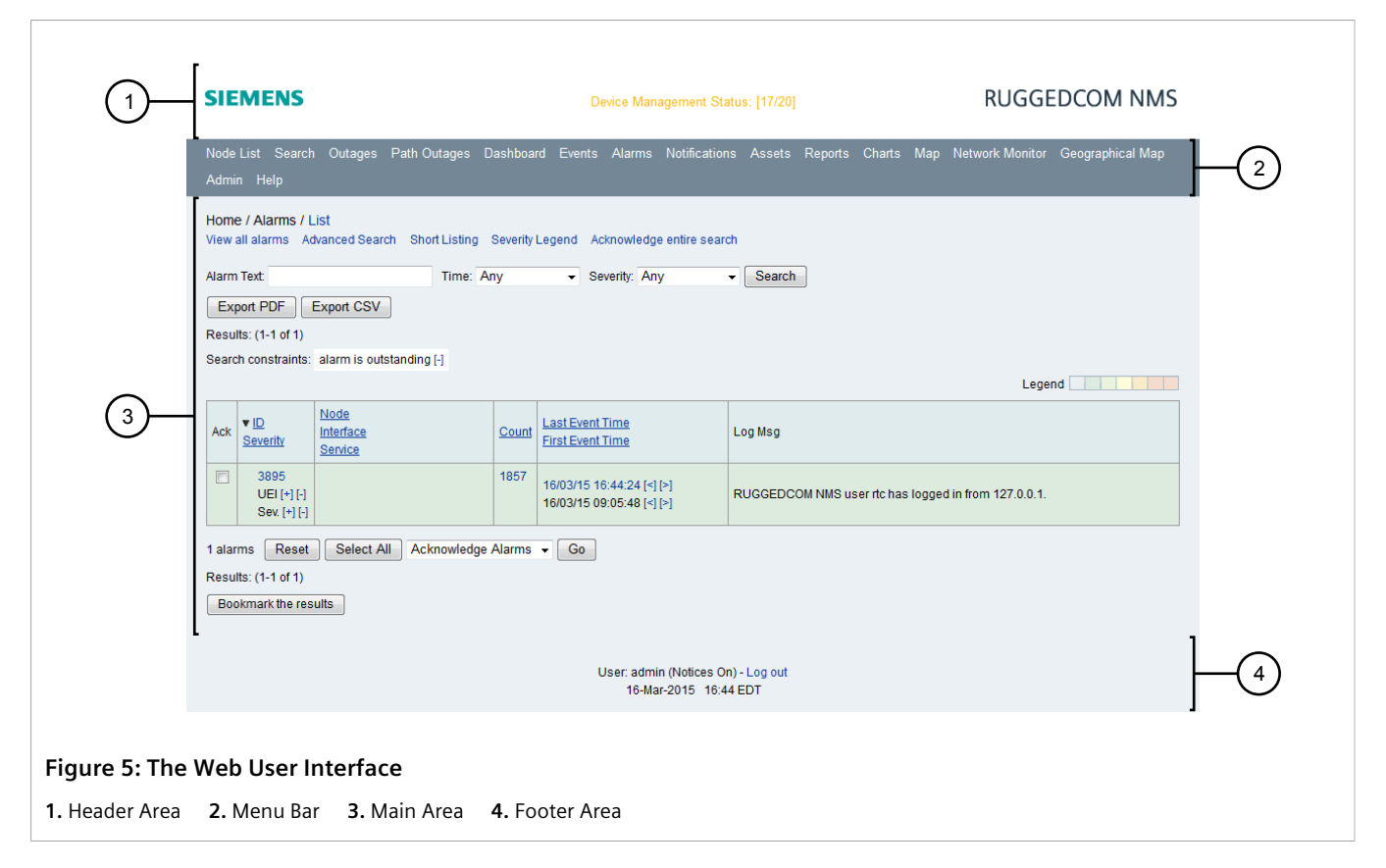

Header and Footer

The header and footer areas display important messages to the user related to licensing, firmware upgrades, configuration uploads, and more.

• Menu Bar

The menu bar provides links to a series of menus and screens. For more information about each menu item, refer to Section 3.1.2, "Menus".

• Main Area

The main area is where menu options, parameters, reports, lists of events, and more appear.

### CONTENTS

- Section 3.1.1, "The Home Screen"
- Section 3.1.2, "Menus"

### Section 3.1.1 The Home Screen

With the exception of Dashboard users, the **Home** screen is the starting point for users when they start a new Web session. It displays information about network outages, device availability and outstanding notifications. It also provides quick access to standard resource performance reports and KSC reports.

### NOTE Users of

Users designated as Dashboard users are taken directly to the **Dashboard** screen when they start a new Web session. For more information, refer to Section 3.7, "Using the Dashboard".

| ~                         | Home Nodes with Outages      | Percentage change over past 24 hours |         |              | Notification                       |  |  |
|---------------------------|------------------------------|--------------------------------------|---------|--------------|------------------------------------|--|--|
| $(1) \rightarrow$         | There are no current outages | Categories                           | Outages | Availability | You: 2 outstanding notices (Check) |  |  |
| $\bigcirc$                |                              | Network Interfaces                   | 0 of 28 | 98.878%      | All: 2 outstanding notices (Check) |  |  |
|                           |                              | Web Servers                          | 0 of 23 | 100.000%     |                                    |  |  |
|                           |                              | Email Servers                        | 0 of 0  | 100.000%     | Resource Graphs                    |  |  |
| $\bigcirc$                |                              | DNS and DHCP Servers                 | 0 of 0  | 100.000%     | Choose a node 🗸 🗸                  |  |  |
| 9                         |                              | Database Servers                     | 0 of 0  | 100.000%     | KSC Reports                        |  |  |
|                           |                              | JMX Servers                          | 0 of 0  | 100.000%     | Choose a report to view            |  |  |
|                           |                              | Other Servers                        | 0 of 16 | 98.037%      |                                    |  |  |
|                           |                              | Total                                | Outages | Availability |                                    |  |  |
|                           |                              | Overall Service Availability         | 0 of 72 | 99.127%      |                                    |  |  |
| Figure 6: The Home Screen |                              |                                      |         |              |                                    |  |  |

It includes the following areas:

Outages

The **Nodes with Outages** area lists devices that have experienced outages. Click on the device's IP address or label to view the full device details. For more information, refer to Section 6.4.2, "Viewing Device Details".

### • Percentage change over past 24 hours

The **Percentage change over past 24 hours** table details the overall availability of devices managed by RUGGEDCOM NMS within the past 24 hours, including the number of outages that have been experienced. For more information, refer to Section 5.1, "Monitoring Device Availability".

• Notification

The **Notification** indicates how many notifications have not been acknowledged. Notifications directed toward the current user and total number of outstanding notifications are counted separately.

To view the outstanding notifications, click **Check**. For more information about notifications, refer to Section 5.2.4, "Managing Notifications".

• Resource Graphs

The **Resource Graphs** area provides quick access to standard resource performance reports. To access a report, select a node from the list and then select one or more resources to query. For information about generating standard resource performance report, refer to Step 2 in Section 5.4.2.1, "Generating Standard Reports".

• KSC Reports

The **KSC Reports** area provides quick access KSC (Key SNMP Customized) reports. To access a report, select an available report from the list. For information about KSC reports, including how to create them, refer to Section 5.4.3, "Managing KSC Reports".

To return to the home screen at any time, simply click the Siemens logo at the top of the screen.

### Section 3.1.2 Menus

The menu bar across the top of the Web user interface provides access to information and tools needed to manage a full network using RUGGEDCOM NMS.

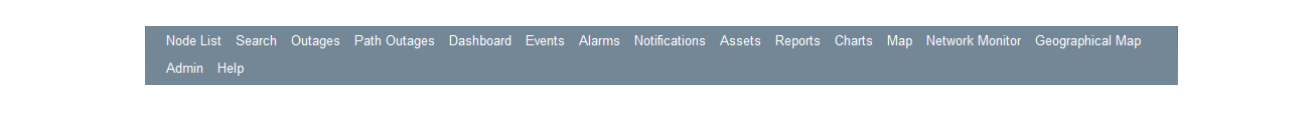

Figure 7: Menu Bar

Available links include:

- Node List Displays a list of all devices managed by RUGGEDCOM NMS and provides access to further details and management options. For more information, refer to Section 6.4.2, "Viewing Device Details".
- Search Provides access to tools for searching for information about devices managed by RUGGEDCOM NMS. For more information, refer to Section 6.4.1, "Searching for Devices within RUGGEDCOM NMS".
- **Outages** Provides access to tools for viewing details about current and past network outages. For more information, refer to Section 5.2.5.1, "Viewing a List of Outage Notifications".
- Path Outages Displays a list of configured path outages. For more information, refer to Section 5.2.7, "Managing Path Outages".
- **Dashboard** Displays the dashboard, a useful tool for analyzing the health of the network. For more information, refer to Section 3.7, "Using the Dashboard".
- Events Provides access to tools for viewing, searching for, and acknowledging events. For more information, refer to Section 5.2.2, "Managing Events".
- Alarms Provides access to tools for viewing, searching for, and acknowledging alarms. For more information, refer to Section 5.2.3, "Managing Alarms".
- Notifications Provides access to tools for viewing, searching for, and acknowledging notifications. For more information, refer to Section 5.2.4, "Managing Notifications".
- Assets Displays the asset information configured for each device managed by RUGGEDCOM NMS. For more information, refer to Section 6.4.9, "Managing Asset Information".
- **Reports** Provides access to tools for viewing and generating performance reports. For more information, refer to Section 5.4, "Managing Performance Reports".
- **Charts** Displays important charts that detail the average severity of alarms, the number of outages per protocol, and the number of nodes compared to available interfaces and services.
- Map Opens the logical mapping tool. For more information, refer to Section 5.5, "Managing Logical Maps"
- Network Monitor Provides access to the network monitoring tool for RUGGEDCOM ROS devices. For more information, refer to Section 6.9.3, "Managing Network Monitoring".
- **Geographical Map** Opens the geographical mapping tool. For more information, refer to Section 5.6, "Managing Geographical Maps".
- Admin Provides access to a series of tools for configuring RUGGEDCOM NMS and the devices under its management. For more information, refer to Chapter 6, *Managing/Configuring Devices*.
- Help Displays important information about the version of RUGGEDCOM NMS running on the server. For more information, refer to Section 3.6, "Viewing Product Information".

# Section 3.2 Launching RUGGEDCOM NMS

To launch RUGGEDCOM NMS on the server, do the following:

- 1. Open a terminal application on the RUGGEDCOM NMS server.
- 2. At the shell prompt, type:

```
cd /usr/share/opennms/scripts/
/root/ruggednms scripts/start ruggednms.sh
```

If encryption is enabled and the passphrase is not saved locally, the **Configuration File Encryption** dialog box appears.

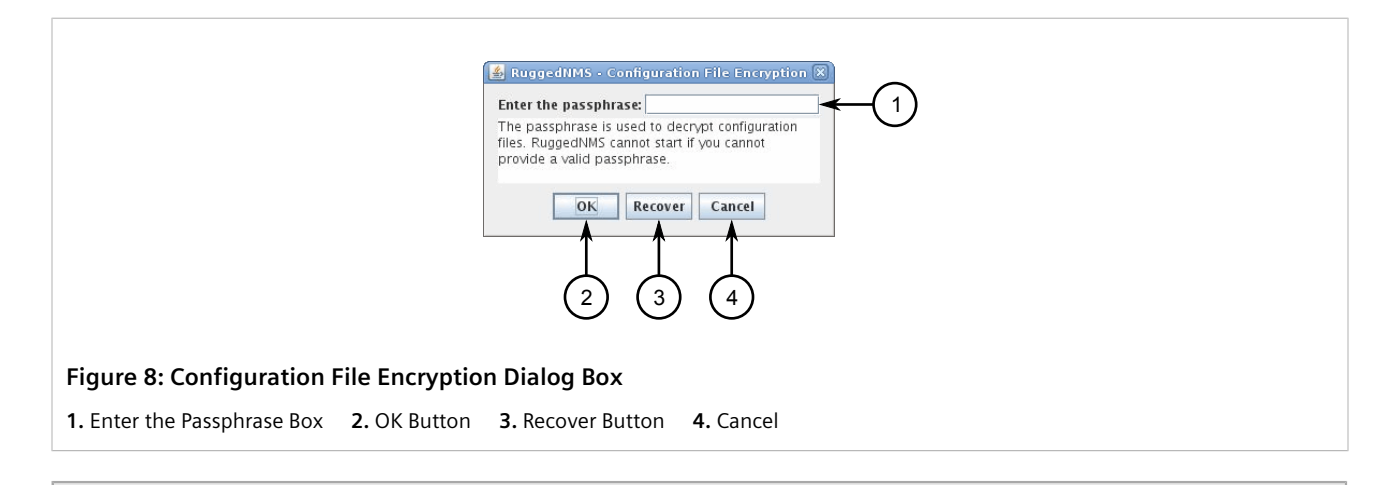

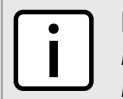

#### NOTE

If the password is forgotten, use the **Recover** to reset the encryption settings. For more information, refer to Section 4.10.4, "Resetting the Encryption Passphrase".

- 3. Under Enter the passphrase, type the passphrase and then click OK.
- 4. Log in to RUGGEDCOM NMS. For more information, refer to Section 3.5, "Logging In/Out" .

# Restarting RUGGEDCOM NMS

To restart RUGGEDCOM NMS on the server side, do the following:

• Open a terminal application on the RUGGEDCOM NMS server and run the following script:

/user/share/opennms/scripts/restart\_ruggednms.sh

# Section 3.4 Default Usernames and Passwords

The following default passwords are pre-configured for RUGGEDCOM NMS:

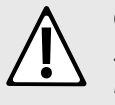

### CAUTION!

Security hazard – risk of unauthorized access and/or exploitation. To prevent unauthorized access to RUGGEDCOM NMS, change the default passwords before commissioning the RUGGEDCOM NMS server. For more information, refer to Section 4.8.1.4, "Resetting a User Password".

| Mode          | Username | Password        |
|---------------|----------|-----------------|
| Administrator | admin    | Admin123456_    |
| Operator      | operator | Operator123456_ |
| Guest         | guest    | Guest123456_    |

# Section 3.5 Logging In/Out

To log in or out of RUGGEDCOM NMS Web interface, do the following:

### » Logging In

- 1. Launch a Web browser and navigate to {protocol}://{domain-name}:{port}/ruggednms, where:
  - {protocol} is either https for secure connections or http for non-secure connections. For more information about enabling one or both protocols, refer to Section 4.2, "Enabling/Disabling HTTP and/or HTTPS Access".
  - {domain-name} is the domain name for the RUGGEDCOM NMS server.
  - {port} is the port used by the RUGGEDCOM NMS server. For more information about controlling the designated port, refer to Section 4.2, "Enabling/Disabling HTTP and/or HTTPS Access".

For example:

https://rnms.ruggedcomnms.com:8081/ruggednms

The Login screen appears.

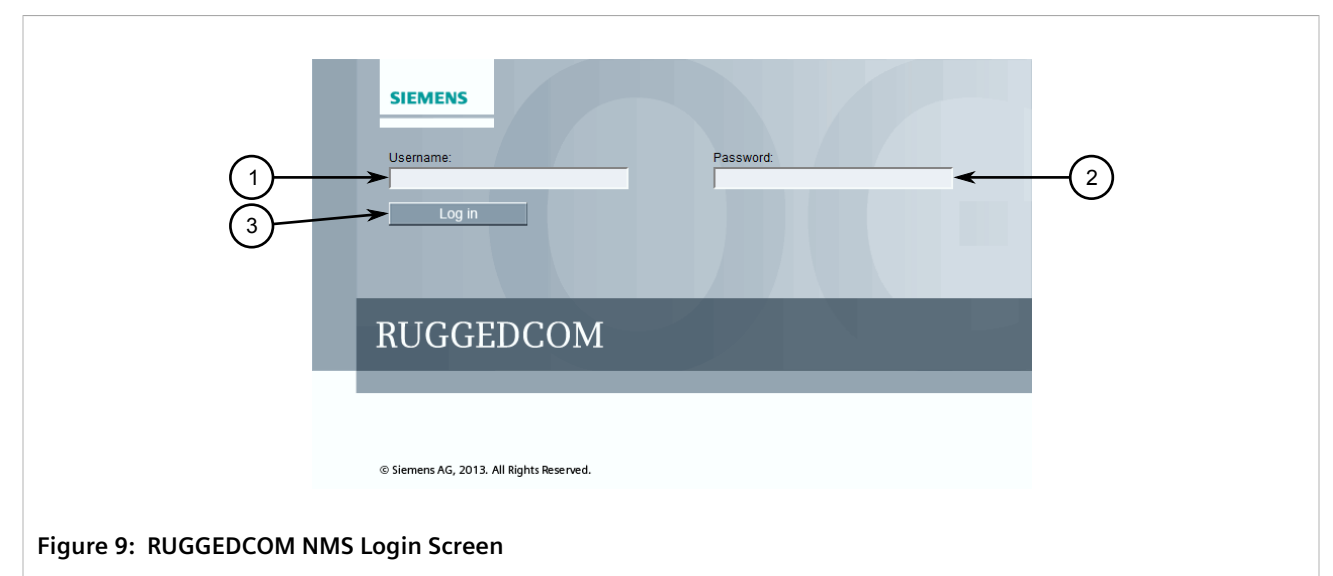

1. Username Box 2. Password Box 3. Log In Button

| ٢ | • | ٦ | ļ |
|---|---|---|---|
| L |   |   | ļ |
| L | _ |   | I |
|   |   |   |   |

NOTE

RUGGEDCOM NMS features three default user accounts: admin, operator and guest. Additional user accounts can be added. For information about adding user accounts, refer to Section 4.8.1.1, "Adding a User".

2. In the **Username** box, type the user name.

| - |   |  |
|---|---|--|
|   | ٠ |  |
|   |   |  |
| L |   |  |
| ~ |   |  |

### NOTE

If a unique password/passphrase has not been configured, use the factory default password. For more information, refer to Section 3.4, "Default Usernames and Passwords".

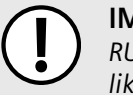

### IMPORTANT!

RUGGEDCOM NMS features a Brute Force Attack (BFA) protection mechanism to reduce the likelihood of a successful unauthorized login via the Web interface. This mechanism monitors the number of consecutive failed login attempts made by individual users within one minute of their first attempt. By default, after four failed login attempts, the user's account is blocked for 300000 milliseconds or five minutes.

The BFA protection mechanism is completely configurable by administrators. For more information about configuring BFA protection, refer to Section 4.4, "Configuring Brute Force Attack Protection"

- 3. In the **Password** box, type the password associated with the user name.
- 4. Click Log In. The RUGGEDCOM NMS dashboard appears.

### >> Logging Out

To log out, click the Log Out link at the bottom of any screen.

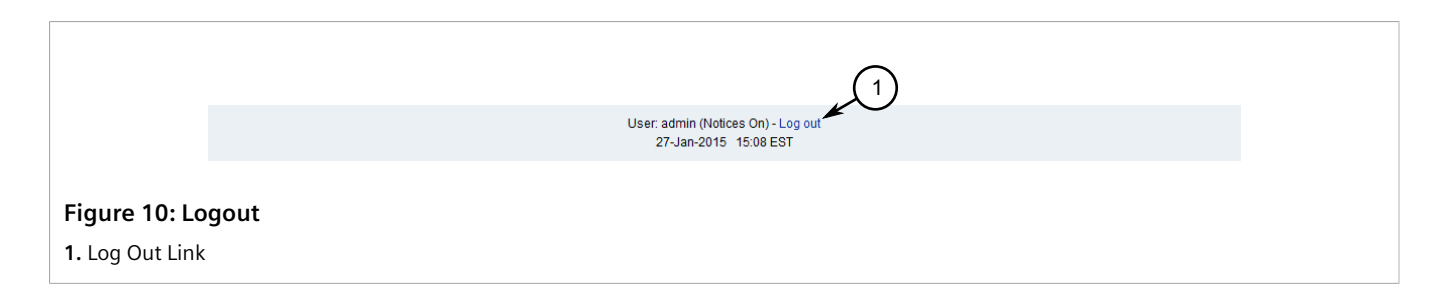

# Section 3.6 Viewing Product Information

To view product information about RUGGEDCOM NMS, including version information, license information, the system identifier, and more, do the following:

- 1. Log in to RUGGEDCOM NMS. For more information, refer to Section 3.5, "Logging In/Out" .
- 2. On the menu bar, click Help. The Help screen appears.

| RUGGEDCOM NMS Web Console             |                                                                   |  |
|---------------------------------------|-------------------------------------------------------------------|--|
| Version:                              | 1.6.7                                                             |  |
| Server Time:                          | Thu Feb 16 16:18:54 EST 2017                                      |  |
| Client Time:                          | Thu Feb 16 2017 16:18:52 GMT-0500 (Eastern Standard Time)         |  |
| Java Version:                         | 1.8.0_121 Oracle Corporation                                      |  |
| Java Virtual Machine:                 | 25.121-b13 Oracle Corporation                                     |  |
| Operating System:                     | Windows 7 6.1 (amd64)                                             |  |
| Servlet Container:                    | jetty/6.1.26 (Servlet Spec 2.5)                                   |  |
| User Agent:                           | Mozilla/5.0 (Windows NT 6.1; nv:36.0) Gecko/20100101 Firefox/36.0 |  |
| RUGGEDCOM NMS Version:                | RNMS 2.1.0 201707021600                                           |  |
| System Identifier:                    | VCDAV19I11G38TC4H99R4CGVDTH                                       |  |
| License Expiration Date (DD/MM/YYYY): | 11/07/2200                                                        |  |
| Limitation for Number of Devices:     | MAX                                                               |  |
| Powered By                            |                                                                   |  |
| (open NMS <sup>®</sup>                | DSI certified                                                     |  |

Figure 11: Help Screen (Demonstration Version Shown)

During troubleshooting or when ordering an updated license, authorized Siemens personnel may request specific information about the current installation, such as the operating system, user agent, or which versions of specific third-party applications are installed.

# Using the Dashboard

Similar to the **Home** screen, the **Dashboard** provides a detailed single-screen summary of the entire network managed by RUGGEDCOM NMS. It details outages and availability, outstanding alarms and notifications, and provides access to standard resource performance reports. The advantage of the Dashboard, however, is that it

can be customized for individual users, allowing them to display categories of information that are meaningful to their individual role, location, department, company, etc.

Once a user is assigned a Dashboard view, they are automatically taken to their Dashboard – bypassing the **Home** screen – whenever they start a new Web session for RUGGEDCOM NMS. Non-Dashboard users can also access the default Dashboard by clicking **Dashboard** on the menu bar.

| Surveillance Viev                                                     | v: default                                     |                                 |          |                       |                                        |                       |                                  |             |
|-----------------------------------------------------------------------|------------------------------------------------|---------------------------------|----------|-----------------------|----------------------------------------|-----------------------|----------------------------------|-------------|
| Show all nodes                                                        |                                                | PROD                            | TES      | ST                    | D                                      | EV                    |                                  |             |
| Routers                                                               |                                                | 0 of 0                          |          | 0 of 0                |                                        | 0 of 0                |                                  |             |
| Switches                                                              |                                                | 0 of 1                          |          | 0 of 2                |                                        | 0 of 2                |                                  |             |
| Servers                                                               |                                                | 0 of 0                          |          | 0 of 0                |                                        | 0 of 0                |                                  |             |
| Alarms                                                                |                                                | <<                              | 1        | to 1 of 1             |                                        | >>                    |                                  |             |
| Node                                                                  | Description                                    |                                 | Cou      | intFirst Time         |                                        | Last Time             |                                  |             |
| ROX2- 2nd device                                                      | A services scan has disco<br>192.168.1.2.      | overed a duplicate IP address   | 1        | Tue Jul 09<br>GMT-400 | 9 15:41:43<br>2013                     | Tue Jul 09<br>GMT-400 | 9 15:41:43<br>2013               |             |
| Notifications                                                         |                                                | <<                              |          | 1 to 8                | of 9                                   | >>                    |                                  |             |
| Node Ser                                                              | viceMessage                                    |                                 |          |                       | Sent Time                              | Responde              | Response                         | Time        |
| switch3                                                               | RUGGEDCOM - Power Suppl<br>supply 1 has failed | y Error on device switch3 (19   | 2.168.0  | .3): Power            | Tue Jul 09<br>15:54:34<br>GMT-400 2013 | admin                 | Tue Jul 0<br>15:54:38<br>GMT-400 | 9<br>) 2013 |
| switch3                                                               | RUGGEDCOM - Weak passw                         | ord detected on switch3 (192    | .168.0.3 | 3).                   | Tue Jul 09<br>15:54:34<br>GMT-400 2013 | admin                 | Tue Jul 0<br>15:54:38<br>GMT-400 | 9<br>) 2013 |
| switch4                                                               | RuggedNMS has discovered                       | a new node named switch4. F     | Please b | e advised.            | Tue Jul 09<br>15:40:01<br>GMT-400 2013 | admin                 | Tue Jul 0<br>15:43:25<br>GMT-400 | 9<br>) 2013 |
| Node Status                                                           |                                                | <<                              |          | 1 to 5                | of 5                                   | >>                    |                                  |             |
| Node                                                                  |                                                | Current Outages                 |          |                       | 24 Hour Availabilit                    | у                     |                                  |             |
| ROX2- 1st de                                                          | evice                                          | 0 of 5                          |          |                       | 100.000%                               |                       |                                  |             |
| ROX2- 2nd d                                                           | levice                                         | 0 of 5                          |          |                       | 100.000%                               |                       |                                  |             |
| switch3                                                               |                                                | 0 of 6                          |          |                       | 100.000%                               |                       |                                  |             |
| switch4                                                               |                                                | 0 of 6                          |          |                       | 100.000%                               |                       |                                  |             |
| switch6                                                               |                                                | 0 of 5                          |          |                       | 100.000%                               |                       |                                  |             |
| Resource Graphs                                                       | S                                              |                                 |          |                       | <<                                     | >>                    |                                  |             |
| Node: ROX2- 1                                                         | st device 👻                                    |                                 |          |                       |                                        |                       |                                  |             |
| SNMP Node Da                                                          | ta: Node-level Performance Data                | •                               |          |                       |                                        |                       |                                  |             |
| mib2.tcpopen                                                          |                                                |                                 |          |                       |                                        |                       |                                  |             |
| 500 m<br>bers<br>bers<br>bers<br>bers<br>bers<br>bers<br>bers<br>bers | TCP Open Connections                           | Sun Kon Tue<br>m Max : 743,36 m |          |                       |                                        |                       |                                  |             |

#### CONTENTS

• Section 3.7.1, "Dashlets"

### • Section 3.7.2, "Customizing the Dashboard"

### Section 3.7.1 Dashlets

Each Dashboard includes the following five *dashlets*:

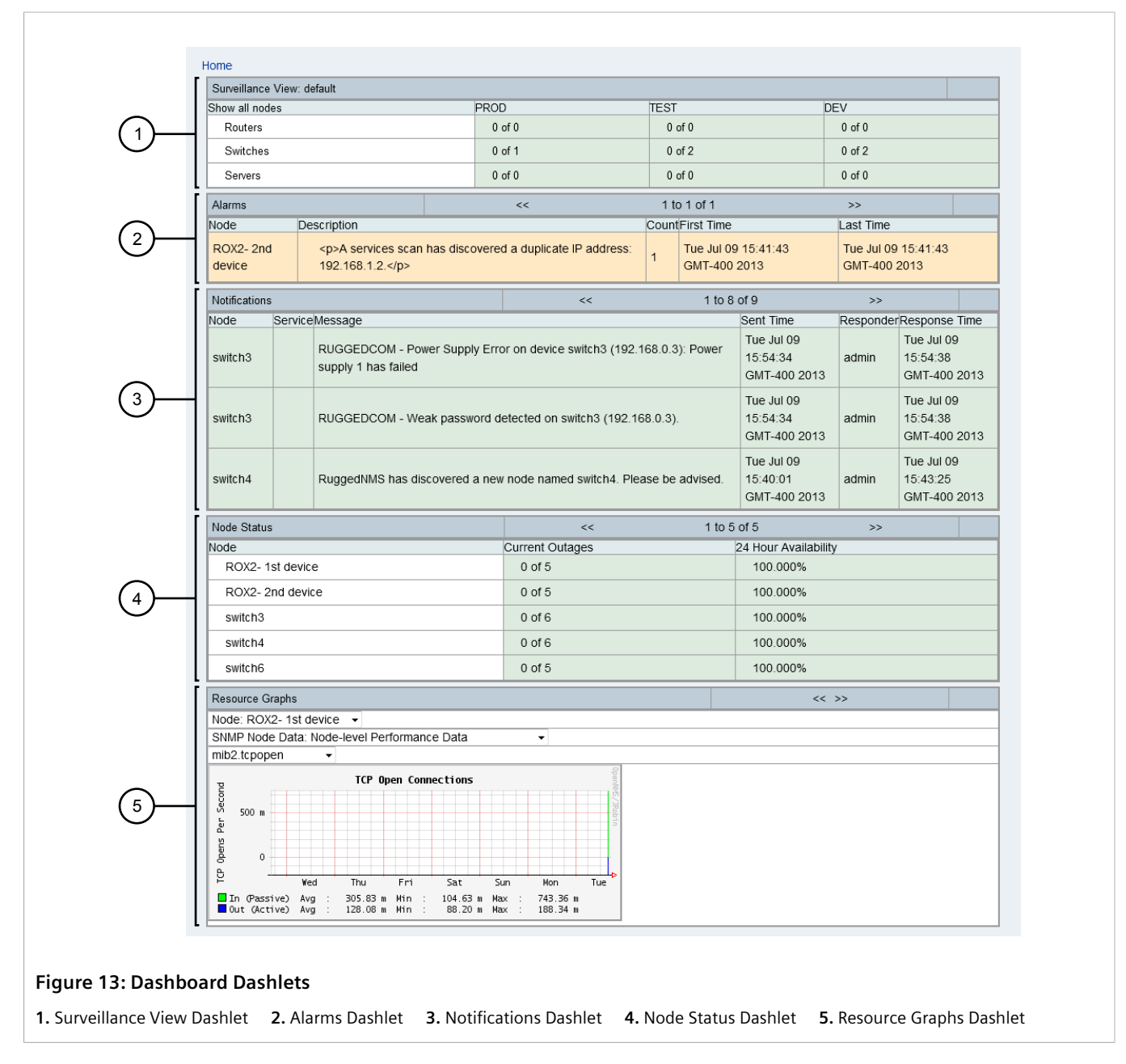

### Surveillance View

The **Surveillance View** dashlet lists the surveillance categories assigned to the Dashboard view. The default Dashboard available for all users displays the default surveillance categories, while a customized Dashboard cany list categories chosen by the user.

Information presented in the other dashlets is based on the devices belonging to these categories. If a row or column is selected in the dashlet, the data presented in all other dashlets aligns with the selected surveillance category.

• Alarms

The **Alarms** dashlet lists all outstanding alarms associated with the devices represented by the surveillance categories.

• Notifications

The **Notifications** dashlet lists all outstanding notifications associated with the devices represented by the surveillance categories.

• Node Status

The **Node Status** dashlet details outages and overall availability of devices represented by the surveillance categories over the last 24 hours.

• Resource Graphs

The **Resource Graphs** dashlet provides quick access to standard resource performance reports related to the devices represented by the surveillance categories.

Other than the **Surveillance View** dashlet, all other dashlets include controls for scrolling through the available data.

- To view the next item in a dashlet, click >>
- To view the previous item in a dashlet, click <<

### Section 3.7.2 Customizing the Dashboard

Customization of the Dashboard involves the following steps:

### 1. Define Surveillance Categories

Add surveillance categories that are meaningful to the company and/or individual users, and remove categories that are not required. For more information, refer to Section 4.11.1, "Adding a Surveillance Category".

### 2. Assign Devices

Assign devices to one or more surveillance categories as needed. For more information, refer to Section 6.4.2.5, "Surveillance Category Membership".

### 3. Define Dashboard Users

Assign users to be Dashboard users. For more information, refer to Section 3.7.2.1, "Assigning Dashboard Users".

### 4. Define Custom Surveillance Views

Create a custom surveillance view for each Dashboard user. For more information, refer to Section 3.7.2.2, "Creating Custom Surveillance Views".

### CONTENTS

• Section 3.7.2.1, "Assigning Dashboard Users"

• Section 3.7.2.2, "Creating Custom Surveillance Views"

### Section 3.7.2.1 Assigning Dashboard Users

To designate users as Dashboard users, do the following:

- Open a terminal application on the RUGGEDCOM NMS server and open the following file in a text editor: /usr/share/opennms/etc/magic-users.properties.xml
- 2. Locate the following line and add the required user names:

role.dashboard.users=

For example:

role.dashboard.users=jsmith,jdoe

3. Save and close the file.

When the assigned Dashboard users log in to RUGGEDCOM NMS, they are taken directly to the **Dashboard**, bypassing the standard **Home** screen.

### Section 3.7.2.2 Creating Custom Surveillance Views

Custom surveillance views define the surveillance categories displayed in the Surveillance View dashlet on the dashboard.

To create a custom surveillance view for a user, do the following:

1. Open a terminal application on the RUGGEDCOM NMS server and open the following file in a text editor:

/usr/share/opennms/etc/surveillance-view.xml

The following is an example of the default surveillance-view.xml file:

```
<?xml version="1.0" encoding="UTF-8"?>
<surveillance-view-configuration
xmlns:this="http://www.opennms.org/xsd/config/surveillance-views"
xmlns:xsi="http://www.w3.org/2001/XMLSchema-instance"
xsi:schemaLocation="http://www.opennms.org/xsd/config/surveillance-views http://www.opennms.org/
xsd/config/surveillance-views.xsd"
default-view="default" >
 <views>
                                       1
  <!-- default view here -->
  <view name="default" refresh-seconds="300" >
                                       2
   <rows>
                                       3
    <row-def label="Routers" >
                                       4
    <category name="Routers"/>
    </row-def>
    <row-def label="Switches" >
```

```
<category name="Switches" />
   </row-def>
   <row-def label="Servers" >
    <category name="Servers" />
   </row-def>
  </rows>
  <columns>
                                       5
   <column-def label="PROD" >
                                       6
    <category name="Production" />
                                       7
   </column-def>
   <column-def label="TEST" >
    <category name="Test" />
   </column-def>
   <column-def label="DEV" >
    <category name="Development" />
   </column-def>
  </columns>
 </view>
</views>
</surveillance-view-configuration>
```

- **1** The <views> element defines the various views available.
- 2 The <view> element defines the rows and columns in the Surveillance View dashlet.
- 3 The <row> element defines the rows.
- 4 The <row-def> element defines a row.
- **5** The <column> element defines the columns.
- 6 The <column-def> element defines a column.
- **7** The <column> element defines the surveillance category for the given row or column.
- 2. Create a new view by either duplicating an existing <view> including its child elements or adding a new <view> element.
- 3. Set the name attribute for the view element to the name of the user. For example:

```
<view name="jsmith" refresh-seconds="300" >
```

- 4. [Optional] Change the refresh interval in the refresh-seconds attribute to control how often RUGGEDCOM NMS refreshes the data in the Surveillance View dashlet.
- 5. Under the <rows> and <columns> elements, add <row-def> and <column-def> elements respectively for each surveillance category.

For example:

```
<rows>
<row-def label="Servers" >
<category name="Servers" />
</row-def>
</rows>
<columns>
<column-def label="PROD" >
<category name="Production" />
</column-def>
<column-def label="TEST" >
<category name="Test" />
</column-def>
<column-def>
<column-def label="DEV" >
<category name="Development" />
```

```
</column-def>
</columns>
```

In this example, the Servers surveillance category will intersect with the Production, Test and Development surveillance categories in the Surveillance View dashlet.

- 6. Save and close the file.
- 7. Restart RUGGEDCOM NMS. For more information, refer to Section 3.3, "Restarting RUGGEDCOM NMS".

## Section 3.8 Available Shell Scripts

Several Linux shell scripts are available to support the installation and operation of RUGGEDCOM NMS. All scripts are located in /usr/share/opennms/scripts/.

| Script                 | Command                  | Description                                                                                                    |
|------------------------|--------------------------|----------------------------------------------------------------------------------------------------|
| add-admin-user.sh      | ./add-admin-user.sh      | Opens the magic-users.properties configuration file for editing.                                                                                                    |
| add-cert.sh            | ./add-cert.sh            | Creates a self-signed certificate. This script should ONLY be run once when RUGGEDCOM NMS is first installed.                                                                                                    |
| clean_logs.sh          | ./clean_logs.sh          | Clears out-dated information from the log files.                                                                                                    |
| clear_database.sh      | ./clear_database.sh      | Clears all existing data from the database. This script should only be<br>used when absolutely necessary as all historical data in the database<br>will be lost.                                                                                                    |
| config_ldap_login.sh   | ./config_ldap_login.sh   | Opens the LDAP configuration file for editing.                                                                                                    |
| configure_ruggednms.sh | ./configure_ruggednms.sh | Configures the system. This script should ONLY be run once when RUGGEDCOM NMS is first installed.                                                                                                    |
| create_java_link.sh    | ./create_java_link.sh    | Creates a symbolic link to the latest JAVA JDK that is installed in the system.                                                                                                    |
| edit_configmgnt.sh     | ./edit_configmgnt.sh     | Edits the configuration file for the Configuration Management Daemon.                                                                                                    |
| edit_file.sh           | ./edit_file.sh filename  | Opens the selected configuration file for editing.                                                                                                    |
| edit_javamail.sh       | ./edit_javamail.sh       | Opens the Java mail configuration file for editing.                                                                                                    |
| get_logs.sh            | ./get_logs.sh            | Archives the current RUGGEDCOM NMS server system log files to /usr/share/opennms/scripts/log_files.tar.gz. This would typically be used in response to a request from Siemens Customer Support to capture the log files for submission to Siemens for debugging purposes. |
| get_rosdebugkit.sh     | ./get_rosdebugkit.sh     | Archives all available ROS debug kit data acquired by RUGGEDCOM NMS to /usr/share/opennms/scripts/ ros_debugkit.tar.gz.                                                                                                    |
| get_systemID.sh        | ./get_systemID.sh        | Retrieves the unique System identifier for the Product Activation Key (PAK).                                                                                                    |
| install_PAK.sh         | ./install_PAK.sh         | Installs the Product Activation Key (PAK). The PAK file created by Siemens must be in the /usr/share/opennms/scripts directory for installation.                                                                                                    |

| Script                                                            | Command                                            | Description                                                                                                    |  |  |  |
|-------------------------------------------------------------------|----------------------------------------------------|----------------------------------------------------------------------------------------------------|--|--|--|
| <pre>install_rox_firmware.sh <rox filename="" zip=""></rox></pre> | <pre>./ install_rox_firmware.sh zip-filename</pre> | Installs a ROX firmware release on the ROX software repository server under RUGGEDCOM NMS (/usr/share/opennms/<br>ruggednms/debian386). Example: |  |  |  |
|                                                                   |                                                    | ./install_rox_firmware.sh ROX.zip                                                                                                    |  |  |  |
| read_daemon_log.sh                                                | <pre>./read_daemon_log.sh log-filename</pre>       | Opens the daemon log. Example:                                                                                                    |  |  |  |
| read_webapp_log.sh                                                | <pre>./read_webapp_log.sh log-filename</pre>       | ./read_daemon_log.sh capsd.log                                                                                                    |  |  |  |
| restart_postgresql.sh                                             | ./restart_postgresql.sh                            | Restarts the Postgre SQL database daemon.                                                                                                    |  |  |  |
| start_ruggednms.sh                                                | ./start_ruggednms.sh                               | Starts the RUGGEDCOM NMS application.                                                                                                    |  |  |  |
| status.sh                                                         | ./status.sh                                        | Displays the status of RUGGEDCOM NMS processes.                                                                                                  |  |  |  |
| stop_ruggednms.sh                                                 | ./stop_ruggednms.sht                               | Stops the RUGGEDCOM NMS application.                                                                                                    |  |  |  |
| update_env.sh                                                     | ./update_env.sh                                    | This script should ONLY be run once, when RUGGEDCOM NMS is first installed.                                                                      |  |  |  |

# Section 3.9 Editing RUGGEDCOM NMS Configuration Files

RUGGEDCOM NMS makes extensive use of XML (eXtensible Meta Language) files to configure RUGGEDCOM NMS and the devices it manages. Care and attention to detail is required when editing XML files, as small errors can affect the performance of RUGGEDCOM NMS.

When editing XML configuration files, note the following:

- Avoid potential problems by only making the recommended modifications to the RUGGEDCOM NMS configuration files outlined in this User Guide.
- Backup files before editing them in case the previous version needs to be restored.
- XML code wrapped between comment tags (e.g. <-- and -->) is ignored by RUGGEDCOM NMS. Comment tags are used to provide information to the user or to disable features/settings. For example:

<--<element attribute="value"/>-->

• Always make sure XML tags are properly closed. For example:

```
<element attribute="value"> <-- Wrong
<element attribute="value"/> <-- Correct</pre>
```

• Always make sure attribute values are enclosed in double-quotes, not single quotes. For example:

```
<element attribute='value'/> <-- Wrong
<element attribute="value"/> <-- Correct</pre>
```

- Each XML file adheres to a specific hierarchical structure of parent and children elements. Make sure elements are properly contained within their parent structure.
- Make sure each file is saved with UTF-8 encoding.

# Configuring RUGGEDCOM NMS

This chapter describes how to configure RUGGEDCOM NMS.

### CONTENTS

- Section 4.1, "Creating a Self-Signed Certificate"
- Section 4.2, "Enabling/Disabling HTTP and/or HTTPS Access"
- Section 4.3, "Enabling SSH Access"
- Section 4.4, "Configuring Brute Force Attack Protection"
- Section 4.5, "Configuring/Disabling a Remote Syslog Server"
- Section 4.6, "Configuring the Management Daemon"
- Section 4.7, "Configuring a JavaMail Interface"
- Section 4.8, "Managing Users, Groups and Roles"
- Section 4.9, "Managing Thresholds"
- Section 4.10, "Managing Data Encryption"
- Section 4.11, "Managing Surveillance Categories"

## Section 4.1 Creating a Self-Signed Certificate

RUGGEDCOM NMS initially includes an SSL certificate common to all installations when accessing the user interface via HTTPS. However, this default certificate should be replaced before RUGGEDCOM NMS is deployed.

### **NOTE**

NOTE

A self-signed certificate is a certificate signed by the person creating it, not a trusted Certificate Authority (CA). A self-signed certificate allows a user to create a unique certificate for their installation of RUGGEDCOM NMS.

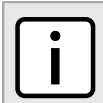

Self-signed certificates are flagged by browsers as insecure.

To create a self-signed certificate, do the following:

1. Open a terminal application on the RUGGEDCOM NMS server and run the following script:

/root/ruggednms scripts/add cert.sh

A command prompt window appears.

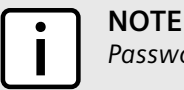

Passwords must be at least six characters long.

- 2. If a certificate already exists, a confirmation message appears asking whether or not to remove the certificate. Press **Y** and then press **Enter** to remove the current certificate.
- 3. When prompted, type a Keystore password. The certificate is generated and installed.

# Section 4.2 Enabling/Disabling HTTP and/or HTTPS Access

To enable/disable HTTP, HTTPS, or both, do the following:

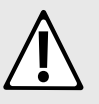

### CAUTION!

Security hazard – risk of unauthorized access and/or exploitation. HTTP is not a secure protocol. Communications over HTTP can be intercepted and critical information, such as authentication passwords and session cookies can be viewed by others.

HTTPS is enabled by default in RUGGEDCOM NMS and should not be disabled unless necessary.

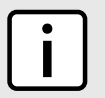

### NOTE

Parameters are disabled, or **commented out**, by adding a # symbol before the parameter name. Uncommenting a parameter (removing the # symbol) enables the parameter.

1. Open a terminal application on the RUGGEDCOM NMS server and open the following file in a text editor:

/usr/share/opennms/etc/opennms.properties

2. The following parameters control HTTP and HTTPS access:

### HTTP Access

```
org.opennms.netmgt.jetty.port = 8080
opennms.rtc-client.http-post.base-url = http://localhost:8080/ruggednms/rtc/post
opennms.datafeeder.message-broker.http.url = http://localhost:8080/netmap/messagebroker/
streamingamf
```

### **HTTPS Access**

```
org.opennms.netmgt.jetty.https-port = 8081
opennms.rtc-client.https-post.base-url = https://localhost:8081/ruggednms/rtc/post
opennms.datafeeder.messagebroker.https.url = https://localhost:8081/netmap/messagebroker/
securestreamingamf
```

For strictly HTTP access, comment out the HTTPS-related parameters, or vice versa for HTTPS access. Alternatively, enable both HTTP and HTTPS access by uncommenting each set of parameters.

- 3. Save and close the file.
- 4. Restart RUGGEDCOM NMS. For more information, refer to Section 3.3, "Restarting RUGGEDCOM NMS".

# Enabling SSH Access

Before using RUGGEDCOM NMS to access devices via the SSH hyperlink, the SSH client must be installed and the registry updated on the client machine.

To enable the SSH hyperlink, do the following:

- 1. Obtain the PuTTY SSH Windows Installer (.msi).
- 2. Copy the directory /usr/share/opennms/ssh client to the C:\ drive of the client machine.
- 3. Install the PuTTY SSH client on the client machine using the installation wizard.
- 4. Restart Windows.
- 5. Log in to the client machine.
- 6. In Windows Explorer, navigate to **C:\ssh\_client**.
- 7. Double click **ssh.reg** to update the registry. A prompt appears to confirm if you are sure you want to add information to the registry.
- 8. Click Yes to confirm. A message appears confirming successful addition to the registry.
- 9. [Optional] Click the SSH hyperlink on the RUGGEDCOM NMS node page to open an SSH session to the device.

# Section 4.4 Configuring Brute Force Attack Protection

RUGGEDCOM NMS features a Brute Force Attack (BFA) protection mechanism to reduce the likelihood of an attack via the Web interface. This mechanism monitors the number of consecutive failed login attempts made by individual users within one minute of their first attempt. By default, after three failed login attempts, the user's account is blocked for 300000 milliseconds or five minutes.

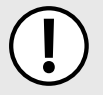

### **IMPORTANT!**

The BFA protection system is not applicable to SNMP. Follow proper security practices for configuring SNMP. For example:

- Do not use SNMP over the Internet
- Use a firewall to limit access to SNMP
- Do not use SNMPv1

The following error message appears on the login screen when a user is blocked:

```
Your log-in attempt failed, please try again Reason: User account is locked
```

The attack is also logged in the spring under /usr/share/opennms/logs/daemon. For example:

```
2015-01-16 14:32:10,958 WARN [1547012359@qtp-1597817717-21] LoggerListener:
Authentication event AuthenticationFailureBadCredentialsEvent: admin; details:
org.springframework.security.web.authentication.WebAuthenticationDetails@fffbcba8: RemoteIpAddress:
10.200.19.184; SessionId: y4bzup8orfcebui6tq3voooh; exception: Bad credentials
2015-01-16 14:32:12,970 WARN [1547012359@qtp-1597817717-21] LoggerListener:
Authentication event AuthenticationFailureBadCredentialsEvent: admin; details:
org.springframework.security.web.authentication.WebAuthenticationDetails@fffbcba8: RemoteIpAddress:
10.200.19.184; SessionId: y4bzup8orfcebui6tq3voooh; exception: Bad credentials
org.springframework.security.web.authentication.WebAuthenticationDetails@fffbcba8: RemoteIpAddress:
10.200.19.184; SessionId: y4bzup8orfcebui6tq3voooh; exception: Bad credentials
```

2015-01-16 14:32:14,530 WARN [1547012359@qtp-1597817717-21] LoggerListener: Authentication event AuthenticationFailureBadCredentialsEvent: admin; details: org.springframework.security.web.authentication.WebAuthenticationDetails@fffbcba8: RemoteIpAddress: 10.200.19.184; SessionId: y4bzup8orfcebui6tq3voooh; exception: Bad credentials 2015-01-16 14:32:17,791 WARN [1547012359@qtp-1597817717-21] Spring: Brute force attack detected. Locked User account [admin].

The BFA protection mechanism is completely configurable by administrators.

To configure the BFA protection mechanism, do the following:

1. Open a terminal application on the RUGGEDCOM NMS server and open the following file in a text editor:

/usr/share/opennms/etc/configmgtd-configuration.xml

2. Locate and modify the values for the following parameters:

```
brute-force-login-threshold="3"
brute-force-burst-time-slice="60000"
brute-force-block-timeout="300000"
```

| Parameter                    | Description                                                                                                    |
|------------------------------|----------------------------------------------------------------------------------------------------|
| brute-force-login-threshold  | <b>Default:</b> 3<br>The maximum number of failed login attempts allowed within the specified time period.                                                |
| brute-force-burst-time-slice | <b>Default:</b> 60000<br>The time in milliseconds (ms) in which the maximum number of<br>failed login attempts must be exceeded before a user is blocked. |
| brute-force-block-timeout    | <b>Default:</b> 300000<br>The time in milliseconds (ms) a user is blocked from accessing<br>RUGGEDCOM NMS.                                                |

- 3. Save and close the file.
- 4. Restart RUGGEDCOM NMS. For more information, refer to Section 3.3, "Restarting RUGGEDCOM NMS".

# Section 4.5 Configuring/Disabling a Remote Syslog Server

RUGGEDCOM NMS can be set to automatically forward all RUGGEDCOM NMS server system log files to a remote Syslog server, or event message collector.

To configure or disable a previous configured remote Syslog server for RUGGEDCOM NMS, do the following:

1. On the menu bar, click Admin, click Northbound Interface and then click Log Export. The Log Export screen appears.

| Home / Admin / Northbound<br>Export Logs  | Interface / Log Export |                  |  |      |  |
|-------------------------------------------|------------------------|------------------|--|------|--|
| Syslog Server IP:                         |                        | ←(1)             |  | Help |  |
| Save Cancel                               |                        |                  |  |      |  |
| $\begin{pmatrix} 1\\ 2\\ 3 \end{pmatrix}$ |                        |                  |  |      |  |
| Figure 14: Log Export Scree               | ı                      |                  |  |      |  |
| 1. Syslog Server IP Address Box           | 2. Save Button         | 3. Cancel Button |  |      |  |

- 2. Under Syslog Server IP Address, either:
  - Type the IP address of the remote Syslog server to enable remote Syslog collection
  - Delete the current IP address to disable remote syslog collection
- 3. Click Save.

## Section 4.6 Configuring the Management Daemon

RUGGEDCOM NMS uses a configuration management daemon to download configuration and firmware files from RUGGEDCOM devices to the RUGGEDCOM NMS server for backup and maintenance. The behavior of the daemon is controlled by an XML configuration file that consists of a single <configmgtd-configuration/> that includes a series of attributes. For example:

```
<configmgtd-configuration

threads = "1"

bulk-upload-retry = "6"

poll-config-ver-retry = "3"

.

.

</configmgtd-configuration>
```

### >> Configuring the Daemon

To configure the attributes for the configuration management daemon, do the following:

1. Open a terminal application on the RUGGEDCOM NMS server and run the following script:

/root/ruggednms\_scripts/edit\_configmgmt.sh

This script opens the following configuration file in gedit :

/usr/share/opennms/etc/configmgtd-configuration.xml

The configuration file consists of a single <configuration/> element with multiple attributes that define the behavior of the daemon.

2. Configure the following attributes for the <configmgtd-configuration/>element as required:

| Attribute                                              | Description                                                                                                    |
|--------------------------------------------------------|----------------------------------------------------------------------------------------------------|
| archive-location                                       | The directory on the RUGGEDCOM NMS server where old data for RUGGEDCOM devices managed by RUGGEDCOM NMS is stored.                                                                                                    |
| basestation-accumulated-<br>upgrade-failure-percentage | The maximum percentage of failed upgrades to RUGGEDCOM WIN base station devices allowed. If the overall upgrade failure percentage exceeds the threshold, all pending upgrades are canceled.                                   |
|                                                        | For example, a value of 50 allows the bulk upgrade process to fail for half of the selected WIN base station devices. If RUGGEDCOM NMS is unable to upgrade one of the remaining devices, the bulk upgrade process is aborted. |
| basestation-file-operation-after-<br>wait              | The time in milliseconds (ms) to wait between RUGGEDCOM WIN base station file operations.                                                                                                    |
| basestation-file-operation-init-<br>wait               | The time in milliseconds (ms) to wait before starting a RUGGEDCOM WIN base station file operation.                                                                                                    |
| basestation-file-operation-wait-<br>interval           | The time in milliseconds (ms) to wait between base station file operations.                                                                                                    |
| basestation-file-transfer-after-<br>wait               | The time in milliseconds (ms) to wait after a file is transferred to a RUGGEDCOM WIN base station device.                                                                                                    |
| basestation-file-transfer-retry-<br>time               | The maximum number times to retry transferring a file to a RUGGEDCOM WIN base station device.                                                                                                    |
| basestation-password                                   | The password for the RUGGEDCOM WIN base station file transfer.                                                                                                    |
| basestation-password-max-<br>length                    | The maximum length of the file transfer password that can be used for a RUGGEDCOM WIN base station device.                                                                                                    |
| basestation-poller-interval                            | The SNMP poll interval for RUGGEDCOM WIN base station device.                                                                                                    |
| basestation-reboot-init-wait                           | The time in milliseconds (ms) to wait initially for a RUGGEDCOM WIN base station to reboot.                                                                                                    |
| basestation-reboot-wait-<br>interval                   | The time in milliseconds to wait between RUGGEDCOM WIN base station reboots.                                                                                                    |
| basestation-run-secondary-<br>wait-interval            | The time in milliseconds (ms) to wait between base station run secondary retries.                                                                                                    |
| basestation-sftp-session-<br>timeout                   | The maximum time in milliseconds (ms) before SFTP file transfer to RUGGEDCOM WIN base stations timeout.                                                                                                    |
| basestation-snmp-operation-<br>interval                | The time in milliseconds (ms) to wait after a successful firmware upgrade for a RUGGEDCOM WIN base station's secondary partition.                                                                                              |
| basestation-ssh-port-number                            | The SSH port number used for accessing RUGGEDCOM WIN base stations.                                                                                                    |
| basestation-timeout-operation                          | The maximum time in milliseconds (ms) before a file operations on RUGGEDCOM WIN base stations timeout.                                                                                                    |
| basestation-timeout-reboot                             | The maximum time in milliseconds (ms) to wait for a RUGGEDCOM WIN base station to reboot.                                                                                                    |
| basestation-upgrade-<br>secondary-timeout              | The time in milliseconds (ms) to wait for a firmware upgrade to a RUGGEDCOM WIN base station's secondary partition to complete.                                                                                                |
| basestation-upgrade-thread-<br>number                  | The number of concurrent firmware upgrade operations for RUGGEDCOM WIN base stations.                                                                                                    |
| basestation-upgrade-timeout                            | The time in milliseconds (ms) allowed for a single a RUGGEDCOM WIN base station firmware upgrade.                                                                                                    |
| basestation-upgrade-wait-<br>interval                  | The time in milliseconds (ms) to wait before checking the status of a RUGGEDCOM WIN base station firmware upgrade.                                                                                                    |
| bulk-upload-retry                                      | The maximum number of attempts allowed to upload a file to a RUGGEDCOM ROS device.                                                                                                    |

| Attribute                                      | Description                                                                                                    |
|------------------------------------------------|----------------------------------------------------------------------------------------------------|
| basestation-user                               | The user name for a RUGGEDCOM WIN base station file transfer.                                                                                                    |
| config-file-location                           | The directory on the RUGGEDCOM NMS server where RUGGEDCOM device files (configuration files and firmware images) are stored.                                                        |
| config-location                                | The location of the RUGGEDCOM NMS configuration file.                                                                                                    |
| config-poller-interval                         | The time in milliseconds (ms) between successive polling and daemon thread executions.                                                                                              |
| cpe-accumulated-upgrade-<br>failure-percentage | The maximum percentage of failed upgrades to RUGGEDCOM WIN CPE devices allowed. If the overall upgrade failure percentage exceeds the threshold, all pending upgrades are canceled. |
|                                                | devices. If RUGGEDCOM NMS is unable to upgrade one of the remaining devices, the bulk upgrade process is aborted.                                                                   |
| cpe-file-operation-after-wait                  | The time in milliseconds (ms) to wait between RUGGEDCOM WIN CPE device file operations.                                                                                             |
| cpe-file-operation-init-wait                   | The time in milliseconds (ms) to wait before starting a RUGGEDCOM WIN CPE device file operation.                                                                                    |
| cpe-file-operation-timeout                     | The time in milliseconds (ms) to wait for a file operation on a RUGGEDCOM WIN CPE device to complete before aborting the operation.                                                 |
| cpe-file-operation-wait-interval               | The time in milliseconds (ms) to wait between CPE file operations.                                                                                                    |
| cpe-file-transfer-after-wait                   | The time in milliseconds (ms) to wait after a file is transferred to a RUGGEDCOM WIN CPE device.                                                                                    |
| cpe-file-transfer-retry-time                   | The maximum number times to retry transferring a file to a RUGGEDCOM WIN base station device.                                                                                       |
| cpe-password                                   | The password for the RUGGEDCOM WIN CPE file transfer.                                                                                                    |
| cpe-password-max-length                        | The maximum length of the file transfer password that can be used for a RUGGEDCOM WIN CPE device.                                                                                   |
| cpe-poller-interval                            | The time in milliseconds (ms) between successive polling and daemon thread executions.                                                                                              |
| cpe-reboot-timeout                             | The maximum time in milliseconds (ms) to wait for a RUGGEDCOM WIN CPE to reboot.                                                                                                    |
| cpe-reboot-init-wait                           | The time in milliseconds (ms) to wait initially for a RUGGEDCOM WIN CPE to reboot.                                                                                                  |
| cpe-reboot-wait-interval                       | The time in milliseconds to wait between RUGGEDCOM WIN CPE reboots.                                                                                                    |
| cpe-sftp-session-timeout                       | The maximum time in milliseconds (ms) before SFTP file transfer to RUGGEDCOM WIN CPEs timeout.                                                                                      |
| cpe-snmp-timeout                               | The maximum time in milliseconds (ms) that SNMP transactions with RUGGEDCOM WIN CPEs can remain alive.                                                                              |
| cpe-ssh-port-number                            | The SSH port number used for accessing RUGGEDCOM WIN CPEs.                                                                                                    |
| cpe-upgrade-ini-file-name                      | The name of the upgrade INI file needed for RUGGEDCOM WIN CPE firmware upgrades.                                                                                                    |
| cpe-upgrade-secondary-<br>timeout              | The time in milliseconds (ms) to wait for a firmware upgrade to a RUGGEDCOM WIN CPE's secondary partition to complete.                                                              |
| cpe-upgrade-thread-number                      | The number of concurrent firmware upgrade operations for RUGGEDCOM WIN CPEs.                                                                                                    |
| cpe-upgrade-timeout                            | The time in milliseconds (ms) allowed for a single a RUGGEDCOM WIN CPE firmware upgrade.                                                                                            |
| cpe-upgrade-wait-interval                      | The time in milliseconds (ms) to wait before checking the status of a RUGGEDCOM WIN CPE firmware upgrade.                                                                           |
| cpe-user                                       | The user name for a RUGGEDCOM WIN base station SFTP file transfer.                                                                                                    |
| default-password-check                         | When enabled, default password check will be enforced during login, user creation and password reset. Options include true (enabled) or false (disabled).                           |
| delete-node-option                             | When enabled, users are alerted to a node-down condition and given the option to either delete or keep the node. Options include true (enabled) or false (disabled).                |

| Attribute                   | Description                                                                                                    |
|-----------------------------|----------------------------------------------------------------------------------------------------|
| download-file-list          | A list of files on a RUGGEDCOM ROS device to be downloaded when a user attempts to download debug information. For more information about downloading debug information, refer to Section 6.9.1, "Downloading ROS Debug Information" .                    |
| gold-config-temp-location   | The directory on the RUGGEDCOM NMS server where temporary gold configurations should be stored.                                                                                                    |
| initial-sleep-time          | The time in milliseconds (ms) before the polling daemon will commence after RUGGEDCOM NMS is started. This delay allows all the components of RUGGEDCOM NMS to fully initialize before beginning to collect data from RUGGEDCOM devices under management. |
| In-sleep                    | The time in milliseconds (ms) during which the Local Notification dialog checks for updates.                                                                                                    |
| In-sound-expired            | The duration in milliseconds (ms) of the sound played by the Local Notification dialog.                                                                                                    |
| main-location               | The directory on the RUGGEDCOM NMS server where firmware image files from RUGGEDCOM ROS devices are stored.                                                                                                    |
| password                    | The standard administrator account password for RUGGEDCOM devices.                                                                                                    |
| password-complexity         | When enabled, password complexity will be enforced during password creation and password reset. Options include true (enabled) or false (disabled).                                                                                                    |
| password-complexity-pattern | Complex password definition in regular expression.                                                                                                    |
| password-complexity-message | Complex password reminder message.                                                                                                    |
| password-length             | The length of passwords generated using the Device Password Management feature.                                                                                                    |
|                             | <b>NOTE</b><br>Some versions of RUGGEDCOM ROS impose a limit of 32 characters.                                                                                                    |
| reset-time                  | The time in milliseconds (ms) that RUGGEDCOM NMS waits after a reset before trying to re-establish communications with a device.                                                                                                    |
| reset-time-out              | The maximum amount of time in milliseconds (ms) during which RUGGEDCOM NMS tries to re-<br>establish communications with a device after issuing a <i>reset</i> request. Upon timeout, RUGGEDCOM<br>NMS declares the device unreachable.                   |
| rox-archive-location        | The directory on the RUGGEDCOM NMS server where archive files are stored for replaced RUGGEDCOM ROX devices.                                                                                                    |
| ros-config-management-dir   | The directory on the RUGGEDCOM NMS server where generic configuration files for RUGGEDCOM ROS devices are stored.                                                                                                    |
| ros-gold-config-location    | The directory on the RUGGEDCOM NMS server where gold configurations for RUGGEDCOM ROS devices are stored.                                                                                                    |
| ros-password-max-length     | The maximum length of the password that can be used for a RUGGEDCOM ROS device.                                                                                                    |
| rox-backuprestore-time-out  | The time in millseconds (ms) to wait for a RUGGEDCOM ROX <b>backuprestore</b> command to complete.                                                                                                    |
| rox-config-archive-dir      | The directory on the RUGGEDCOM NMS server where archived configuration files for RUGGEDCOM ROX devices are stored.                                                                                                    |
| rox-config-file-location    | The directory on the RUGGEDCOM NMS server where current configuration files for RUGGEDCOM ROX devices are stored. on the RUGGEDCOM NMS server for downloaded ROX configuration files.                                                                     |
| rox-config-management-dir   | The directory on the RUGGEDCOM NMS server where generic archived configuration files for RUGGEDCOM ROX devices are stored.                                                                                                    |
| rox-config-poller-interval  | The time in milliseconds (ms) between successive polling executions on RUGGEDCOM ROX devices.                                                                                                    |

| Attribute                                | Description                                                                                                    |
|------------------------------------------|----------------------------------------------------------------------------------------------------|
| rox-config-webmin-dir                    | The directory on the RUGGEDCOM NMS server where archived Webmin configuration files for RUGGEDCOM ROX devices are stored.                                                           |
| rox-download-file-list                   | A list of files for miscellaneous downloads, typically log files for RUGGEDCOM ROX devices.                                                                                         |
| rox-download-misc-time-out               | The time in milliseconds (ms) to wait for a miscellaneous file to download.                                                                                                    |
| rox-initial-config-archive-name          | The initial file name for archived configuration files from RUGGEDCOM ROX devices.                                                                                                  |
| rox-initial-config-webmin-name           | The initial file name for archived Webmin configuration files for RUGGEDCOM ROX devices.                                                                                            |
| rox-nightbackup-time-out                 | The time in milliseconds (ms) to wait for the nightly configuration backup operation to complete on RUGGEDCOM ROX devices.                                                          |
| rox-password                             | The administrator password for RUGGEDCOM ROX devices.                                                                                                    |
| rox-password-max-length                  | The maximum length of the password that can be used for a RUGGEDCOM ROX device.                                                                                                    |
| rox-reboot-time-out                      | The time in milliseconds (ms) to wait for RUGGEDCOM ROX devices to reboot.                                                                                                    |
| rox-srs-location                         | The directory on the RUGGEDCOM NMS server where software repositories for RUGGEDCOM ROX devices are stored.                                                                         |
| rox-srs-url                              | The URL for the RUGGEDCOM ROX software repository server where upgrade packages are stored.                                                                                         |
| rox-ssh-port-number                      | The SSH port number used for accessing RUGGEDCOM ROX SSH servers.                                                                                                    |
| rox-upgrade-bandwidth-limit              | The bandwidth limit for RUGGEDCOM ROX software upgrades. Options include: 0 (disabled), 1-8 kbps, 2-16 kbps, 3-32 kbps, 4-64 kbps, 5-128 kbps, 6-256 kbps, 7-512 kbps, or 8-1 Mbps. |
| rox-upgrade-time-out                     | The time in milliseconds to wait for a RUGGEDCOM ROX software upgrade to complete.                                                                                                  |
| rox-uploadconfig-ack-time-out            | The time in milliseconds to wait for acknowledgement from RUGGEDCOM NMS after applying a new configuration and restarting RUGGEDCOM daemons.                                        |
| rox-uploadconfig-apply-time-<br>out      | The time in milliseconds (ms) to wait while applying a partial archived configuration file to a RUGGEDCOM ROX device.                                                               |
| rox-uploadconfig-create-time-<br>out     | the time in milliseconds (ms) to wait for a partial archived configuration file to be created for a RUGGEDCOM ROX device.                                                           |
| rox-uploadconfig-list-time-out           | The time in milliseconds (ms) to wait for a list of subsystems for a RUGGEDCOM ROX device.                                                                                          |
| rox-user                                 | The user ID to be used by RUGGEDCOM NMS for administrative access to ROX devices.                                                                                                   |
| rox-wait-reboot-time-out                 | The time in milliseconds (ms) to wait to re-establish communication with RUGGEDCOM ROX device after a <b>reboot</b> command.                                                        |
| rox2-app-management-retry                | The maximum number of attempts to install/uninstall an app on a RUGGEDCOM ROX II device.                                                                                            |
| rox2-app-management-exec-<br>interval    | The time in milliseconds required for an app to be installed/uninstalled on a RUGGEDCOM ROX II device.                                                                              |
| rox2-app-management-wait-<br>interval    | The time in milliseconds (ms) to wait before checking the status of the app install/uninstall process on a RUGGEDCOM ROX II device.                                                 |
| rox2-app-management-<br>timeout-interval | The maximum time in milliseconds (ms) allowed for the app install/uninstall process to complete on RUGGEDCOM ROX II devices.                                                        |
| rox2-archive-location                    | The directory on the RUGGEDCOM NMS server where archived configuration files for RUGGEDCOM ROX II devices are stored.                                                               |
| rox2-config-management-dir               | The directory on the RUGGEDCOM NMS server where current configuration files for RUGGEDCOM ROX II devices are stored.                                                                |
| rox2-config-upload-download-<br>retry    | The maximum number of attempts to upload/download RUGGEDCOM ROX II NETCONF configuration files.                                                                                     |

| Attribute                             | Description                                                                                                    |
|---------------------------------------|----------------------------------------------------------------------------------------------------|
| rox2-confirmed-commit-<br>timeout     | The time in milliseconds (ms) to complete a RUGGEDCOM ROX II NETCONF confirmed-commit operation.                                                                                        |
| rox2-debianarm-firmware-url           | The URL for the RUGGEDCOM ROX II firmware (ARM device) repository server for firmware upgrades.                                                                                         |
| rox2-debianarm-firmware-<br>location  | The directory on the RUGGEDCOM NMS server where firmware upgrades from the RUGGEDCOM ROX II firmware (ARM device) repository are stored.                                                |
| rox2-debianppc-firmware-url           | The URL for the RUGGEDCOM ROX II firmware (PPC device) repository server for firmware upgrades.                                                                                         |
| rox2-debianppc-firmware-<br>location  | The directory on the RUGGEDCOM NMS server where firmware upgrades from the RUGGEDCOM ROX II firmware (PPC device) repository are stored.                                                |
| rox2-debian386-firmware-<br>location  | The directory on the RUGGEDCOM NMS server where firmware upgrades from the RUGGEDCOM ROX II firmware (x86 device) repository are stored.                                                |
| rox2-debian386-firmware-url           | The URL for the RUGGEDCOM ROX II firmware (x86 device) repository server for firmware upgrades.                                                                                         |
| rox2-device-location                  | The directory on the RUGGEDCOM NMS server where downloaded configuration files RUGGEDCOM ROX II devices are stored.                                                                     |
| rox2-download-debug-info-<br>location | The directory on the RUGGEDCOM NMS server where debug information for RUGGEDCOM ROX II devices is stored.                                                                               |
| rox2-feature-keys-url                 | The URL for the RUGGEDCOM ROX II feature key repository server for feature key installation.                                                                                            |
| rox2-feature-keys-location            | The directory on the RUGGEDCOM NMS server where feature keys from the RUGGEDCOM ROX II feature key repository are stored.                                                               |
| rox2-feature-keys-retry               | The maximum number of attempts to install a RUGGEDCOM ROX II feature key installation.                                                                                                  |
| rox2-gold-config-location             | The directory on the RUGGEDCOM NMS server where gold configurations for RUGGEDCOM ROX II devices are stored.                                                                            |
| rox2-launch-upgrade-xml               | The directory on the RUGGEDCOM NMS server where the RUGGEDCOM ROX II NETCONF <i>launch upgrade</i> RPC file is stored.                                                                  |
| rox2-netconf-connection-<br>timeout   | The time in milliseconds (ms) to wait for a RUGGEDCOM ROX II NETCONF connection operation to complete.                                                                                  |
| rox2-netconf-port-number              | The RUGGEDCOM ROX II NETCONF server port number.                                                                                                    |
| rox2-netconf-session-timeout          | The maximum time in milliseconds (ms) to wait for activity on an inactive RUGGEDCOM ROX II NETCONF session. If there is no activity before the time period ends, the session is closed. |
| rox2-reboot-exec-interval             | The time in milliseconds (ms) required to trigger the reboot process on RUGGEDCOM ROX II devices.                                                                                       |
| rox2-reboot-timeout-interval          | The time in milliseconds (ms) to wait for the reboot process to complete for RUGGEDCOM ROX II devices.                                                                                  |
| rox2-reboot-wait-interval             | The time in milliseconds (ms) to wait before checking the status of the reboot process on RUGGEDCOM ROX II devices.                                                                     |
| rox2-remote-cli-location              | The file path to the CLI configuration file on RUGGEDCOM ROX II devices.                                                                                                    |
| rox2-remote-logs-location             | The file path to the debug log file on RUGGEDCOM ROX II devices.                                                                                                    |
| rox2-reset-xml                        | The directory on the RUGGEDCOM NMS server where the RUGGEDCOM ROX II NETCONF <i>reset</i> RPC file is stored.                                                                           |
| rox2-sftp-cli-wait-interval           | The time in milliseconds (ms) to wait before polling the status of the CLI configuration files on RUGGEDCOM ROX II devices.                                                             |
| rox2-sftp-cli-timeout-interval        | The time in milliseconds (ms) allowed for CLI configuration files to download from RUGGEDCOM ROX II devices.                                                                            |

| Attribute                     | Description                                                                                                    |
|-------------------------------|----------------------------------------------------------------------------------------------------|
| rox2-sftp-retry               | The maximum number of attempts allowed to download a CLI configuration file from a RUGGEDCOM ROX II device.                     |
| rox2-upgrade-exec-interval    | The time in milliseconds (ms) required to trigger the firmware upgrade process for RUGGEDCOM ROX II devices.                    |
| rox2-upgrade-progress-xml     | The directory on the RUGGEDCOM NMS server where the RUGGEDCOM ROX II NETCONF <i>upgrade status check</i> RPC file is stored.    |
| rox2-upgrade-retry            | The maximum number of attempts allow to upgrade the firmware on a RUGGEDCOM ROX II device.                                      |
| rox2-upgrade-timeout-interval | The maximum time in milliseconds (ms) the firmware upgrade process to complete on RUGGEDCOM ROX II devices.                     |
| rox2-upgrade-wait-interval    | The time in milliseconds (ms) to wait before checking the status of a RUGGEDCOM ROX II firmware upgrade.                        |
| sb-expired                    | The time in milliseconds (ms) the last update/error message stays visible in the status bar on the RUGGEDCOM NMS Web interface. |
| sb-sleep                      | The time in milliseconds (ms) the status bar on the RUGGEDCOM NMS Web interface checks for updates.                             |
| snmp-timeout                  | The maximum time in milliseconds (ms) that SNMP process threads can remain alive.                                               |
| temp-location-event           | The directory on the RUGGEDCOM NMS server where files temporarily downloaded by the Configuration Management thread are stored. |
| temp-location-poller          | The directory on the RUGGEDCOM NMS server where files temporarily downloaded by the polling daemon are stored.                  |
| temp-location-upload          | The directory on the RUGGEDCOM NMS server where files uploaded by the Configuration Management thread are stored.               |
| threads                       | The number of threads that will be spawned to poll RUGGEDCOM devices.                                                           |
| wait-time                     | The time in milliseconds (ms) between SNMP polls after a RUGGEDCOM device is reset.                                             |

3. Save and close the file.

### » The Configuration Management Log

The configuration management daemon will log all transactions in the following log file:

/usr/share/opennms/ruggednms/logs/daemon/configMgtd.log

## Section 4.7 Configuring a JavaMail Interface

RUGGEDCOM NMS uses JavaMail to send notifications and reports via e-mail.

To configure an interface between RUGGEDCOM NMS and a JavaMail server, do the following:

- 1. Make sure all users who wish to receive notifications and reports via e-mail have valid e-mail addresses configured in RUGGEDCOM NMS. For more information about configuring a user's profile, refer to Section 4.8.1.2, "Editing a User".
- 2. Make sure notifications are enabled. For more information, refer to Section 5.2.4.5, "Enabling/Disabling Notifications".

- 3. Make sure the desired notifications are enabled. For more information, refer to Section 5.2.4.6, "Enabling/ Disabling Specific Notifications".
- 4. Open a terminal application on the RUGGEDCOM NMS server and run the following script:

/root/ruggednms\_scripts/edit\_javamail.sh

This script opens the JavaMail configuration file in gedit .

The following is an example of a JavaMail configuration file:

```
*****
# This file is the configuration for the JavaMailer class.
# It is used to specify the details of the JavaMailer system properties
*****
# Properties are defined but commented out, indicating the default values.
# This property defines system sender account.
# The default setting is root@[127.0.0.1]
org.opennms.core.utils.fromAddress=RuggedNMS
# These properties define the SMTP Host.
#
org.opennms.core.utils.mailHost=192.168.1.3
org.opennms.core.utils.mailer=smtpsend
org.opennms.core.utils.transport=smtp
org.opennms.core.utils.debug=true
#org.opennms.core.utils.smtpport=25
#org.opennms.core.utils.smtpssl.enable=false
#org.opennms.core.utils.quitwait=true
# This property controls the use of the JMTA,
# the default is true
org.opennms.core.utils.useJMTA=false
# These properties define the Mail authentication.
org.opennms.core.utils.authenticate=false
org.opennms.core.utils.authenticateUser="user"
org.opennms.core.utils.authenticatePassword="password"
#org.opennms.core.utils.starttls.enable=false
# These properties configure message content
#org.opennms.core.utils.messageContentType=text/plain
#org.opennms.core.utils.charset=us-ascii
```

5. Configure the following parameters as required:

### **IMPORTANT!**

By default, a # symbol is placed before each parameter. Remove this symbol to enable a parameter.

| Parameter                          | Description                                                                                |
|------------------------------------|--------------------------------------------------------------------------------------------|
| org.opennms.core.utils.fromAddress | The e-mail address that appears in the From field of all e-mails sent to the server.       |
| org.opennms.core.utils.mailHost    | The IP address of the SMTP server used to send e-mail. The recommended value is 127.0.0.1. |
| org.opennms.core.utils.mailer      | The name of the mass mailer used in the X-Mailer header.                                   |

| Parameter                                    | Description                                                                                                    |
|----------------------------------------------|----------------------------------------------------------------------------------------------------|
| org.opennms.core.utils.transport             | The transport protocol to use. Specify <pre>smtp</pre> unless<br>another transport protocol is required. Do not use if<br>org.opennms.core.utils.useJMTA is set to false.                                              |
| org.opennms.core.utils.debug                 | Synopsis: { true, false }                                                                                                    |
|                                              | When enabled (true), debug information is displayed.                                                                                                    |
| org.opennms.core.utils.smtpport              | Default: 25                                                                                                    |
|                                              | The port used to connect to the SMTP server.                                                                                                    |
| org.opennms.core.utils.smtpssl.enable        | Synopsis: { true, false }                                                                                                    |
|                                              | When enabled (true), SSL is used to connect to the SMTP host.                                                                                                    |
| org.opennms.core.utils.quitwait              | Synopsis: { true, false }                                                                                                    |
|                                              | When enabled (true), the e-mail client will wait for a response<br>from the SMTP server to the final QUIT command. Disable (false)<br>if the SMTP server takes too long to respond or does not respond<br>correctly.   |
| org.opennms.core.utils.useJMTA               | Synopsis: { true, false }                                                                                                    |
|                                              | When enabled (true), a non-queuing Java-based MTA is used.<br>The MTA looks up Mail eXchanger (MX) records and sends e-mail<br>directly to the appropriate mail server.                                                |
|                                              | When disabled (false), emails are delivered to the smart host defined by org.opennms.core.utils.mailHost, which relays the email to the appropriate mail server.                                                       |
|                                              | If not configured, the default is true.                                                                                                    |
| org.opennms.core.utils.authenticate          | Synopsis: { true, false }                                                                                                    |
|                                              | When enabled (true), user authentication is required. Make<br>sure the org.opennms.core.utils.authenticateUser<br>and org.opennms.core.utils.authenticatePassword<br>parameters are configured.                        |
| org.opennms.core.utils.authenticateUser      | The user name for the user account on the SMTP server. Only required when authentication is enabled.                                                                                                    |
| org.opennms.core.utils.authenticatePass word | The password for the user account on the SMTP server. Only required when authentication is enabled.                                                                                                    |
| org.opennms.core.utils.starttls.enable       | Synopsis: { true, false }                                                                                                    |
|                                              | When enabled (true), the STARTTLS command (if supported by<br>the server) is used to switch to a TLS-protected connection before<br>issuing login commands. Requires additional configuration of Java<br>Trust stores. |
| org.opennms.core.utils.messageContent Type   | Default: text/plain                                                                                                    |
|                                              | The MIME type to set when sending the message. When sending HTML in e-mails, set to text/html.                                                                                                    |
| org.opennms.core.utils.charset               | Default: us-ascii                                                                                                    |
|                                              | The character set encoding used for all e-mails.                                                                                                    |

### 6. Save and close the file.

7. Restart RUGGEDCOM NMS. For more information, refer to Section 3.3, "Restarting RUGGEDCOM NMS".

# Section 4.8 Managing Users, Groups and Roles

This section describes how to configure and manage users, groups, roles and authentication in RUGGEDCOM NMS.

### CONTENTS

- Section 4.8.1, "Managing Users"
- Section 4.8.2, "Managing User Groups"
- Section 4.8.3, "Managing User Roles"
- Section 4.8.4, "Managing Duty Schedules"
- Section 4.8.5, "Managing User/Group Authentication"

# Section 4.8.1 Managing Users

This section describes how to manage and configure users in RUGGEDCOM NMS.

### CONTENTS

- Section 4.8.1.1, "Adding a User"
- Section 4.8.1.2, "Editing a User"
- Section 4.8.1.3, "Renaming a User"
- Section 4.8.1.4, "Resetting a User Password"
- Section 4.8.1.5, "Deleting a User"

### Section 4.8.1.1 Adding a User

To add a user, do the following:

1. On the menu bar, click Admin, click Configure Users, Groups and Roles and then click Configure Users. The User List screen appears.

| 2       Add New User         2       Pager Email       Pager Email       XMPP Address         admin       Administrator       admin       Administrator         admin       Administrator with full system access. Do not delete.       admin       Administrator with full system access. Do not delete.         iii       iii       iii       iii       iiii       guest       RUGGEDCOM NMS Guest Account       Iiiiiiiiiiiiiiiiiiiiiiiiiiiiiiiiiiiii                                                                                                    | 2       Add New User         2 <u>Delete</u> Modify Rename User ID Full Name Email Pager Email XMPP Address <u>admin Administrator</u> <u>admin Administrator</u> <u>Delete</u> Addition ID Full Name Email Pager Email XMPP Address <u>admin Administrator</u> <u>Delete</u> Addition ID Full Name Email Pager Email XMPP Address <u>admin Administrator</u> <u>Delete</u> ID Full Name Email Pager Email XMPP Address <u>admin Administrator</u> <u>Delete</u> ID Full Name Email Pager Email XMPP Address <u>admin Administrator</u> <u>Default administrator</u> <u>ID Full Name ID Full Name Rename             <u>User account Wth full system access. Do not delete.             <u>User account with no administrative capabilities. This user can only view information.             <u>operator</u> <u>operator</u> <u>Default operator with limited administrative capabilities. Do not delete.   </u></u></u></u>                                                                                                    | $(1) \rightarrow$ | User Cor<br>Click on th | nfiguration<br>le User ID I | ink to view detaile                                                       | ed informatio | on about a user.                                              |                                      |             |              |  |  |
|----------------------------------------------------------------------------------------------------|----------------------------------------------------------------------------------------------------|-------------------|-------------------------|-----------------------------|---------------------------------------------------------------------------|---------------|---------------------------------------------------------------|--------------------------------------|-------------|--------------|--|--|
| Polete     Modify     Rename     User ID     Full Name     Email     Pager Email     XMPP Address       1     1     1     Administrator     Image: Image: Imag                                                                                                    | Polete     Modify     Rename     User ID     Full Name     Email     Pager Email     XMPP Address       1     1     1     1     Administrator     Image: Image: Ima                                                                                                    | $\mathbf{O}$      | Ad                      | d New L                     | Iser                                                                      |               |                                                               |                                      |             |              |  |  |
| 2     Image: Rename     admin     Administrator     Image: Administrator       Image: Rename     Image: Rename     guest     RUGSEDCOM NMS Guest       Image: Rename     guest     RUGSEDCOM NMS Guest       Image: Rename     guest     RUGSEDCOM NMS Guest       Image: Rename     guest     RUGSEDCOM NMS Guest       Image: Image: Rename     guest     RUGSEDCOM NMS Guest       Image: Image: Im                                                                                                    | Image: Constraint of the state of the state of the s         |                   | Delete                  | Modify                      | Rename                                                                    | User ID       | Full Name                                                     | Email                                | Pager Email | XMPP Address |  |  |
| 2       Image: Constraint of the constraint of the constraint                                          | 2       Image: Constraint of the second second                  | ſ                 | m                       | -/                          | Deserve                                                                   | admin         | Administrator                                                 |                                      |             |              |  |  |
| 2     Image: Rename     guest     RUGGEDCOM NMS Guest     Image: Rename     guest     RUGGEDCOM NMS Guest       1mage: Image: Image:                                                                                               | Image: Constraint of the state of the state of the s         |                   |                         |                             | Rename                                                                    | Default ad    | Default administrator with full system access. Do not delete. |                                      |             |              |  |  |
| User account with no administrative capabilities. This user can only view information.  User account with no administrative capabilities. This user can only view information.  Performance  Performance Performance Performance | Image: Constraint of the second second se         | (2)               | Û                       |                             | 7                                                                         | Rename        | guest                                                         | RUGGEDCOM NMS Guest<br>Account       |             |              |  |  |
| Image: Constraint of the second second sec                        | Image: Constraint of the second second sec |                   |                         |                             |                                                                           | User acco     | unt with no administrative capabi                             | lities. This user can only view info | ormation.   |              |  |  |
| W L2 Rename Default operator with limited administrative capabilities. Do not delete.                                                                                                    | Default operator with limited administrative capabilities. Do not delete.                                                                                                    |                   | -                       | -/                          |                                                                           | operator      |                                                               |                                      |             |              |  |  |
|                                                                                                    |                                                                                                    |                   | w                       |                             | Default operator with limited administrative capabilities. Do not delete. |               |                                                               |                                      |             |              |  |  |
|                                                                                                    |                                                                                                    |                   |                         |                             |                                                                           |               |                                                               |                                      |             |              |  |  |
|                                                                                                    |                                                                                                    |                   |                         |                             |                                                                           |               |                                                               |                                      |             |              |  |  |
| jure 15: User List Screen                                                                                                    |                                                                                                    |                   |                         |                             |                                                                           |               |                                                               |                                      |             |              |  |  |

- **1.** Available Users **2.** Add New User Button
- 2. Click Add New User. The New User screen appears.

| Home (Admin (Hears and Crause (Hear) int (New Hear                                    |  |
|---------------------------------------------------------------------------------------|--|
|                                                                                       |  |
|                                                                                       |  |
|                                                                                       |  |
|                                                                                       |  |
|                                                                                       |  |
|                                                                                       |  |
| 4 $5$                                                                                 |  |
| Figure 16: New User Screen                                                            |  |
| 1. User ID Box 2. Password List 3. Confirm Password Box 4. OK Button 5. Cancel Button |  |

3. Configure the following parameters:

| Parameter        | Description                                                                                                    |
|------------------|----------------------------------------------------------------------------------------------------|
| User ID          | The name of the user.                                                                                                    |
| Password         | The user's password. The password must contain at least one<br>lower case letter, one upper case letter and one special character,<br>with a minimum password length of 8 characters. |
| Confirm Password | The user's password.                                                                                                    |

4. Click **OK**. The **Modify User** screen appears.

| Modify User: test                              |                                            |         |                      |     |                                                         |                                                                                                    |                                                                                                    |                                                                                                    |
|------------------------------------------------|--------------------------------------------|---------|----------------------|-----|---------------------------------------------------------|----------------------------------------------------------------------------------------------------|----------------------------------------------------------------------------------------------------|----------------------------------------------------------------------------------------------------|
| Reset Password                                 |                                            |         |                      |     | This<br>notifi                                          | panel allows y<br>cation informa                                                                                             | ou to modify information for ea<br>ion, and duty schedules.                                                                                                    | ch user, including their name,                                                                                                    |
| User Information<br>Read-Only:                 |                                            |         |                      | -(1 | Effect<br>appli<br>date                                 | tive Date is th<br>cable to all us<br>and time are 0                                                                         | e date on which user account t<br>er accounts except administrati<br>0000000 and 0000 which mea                                                                                                    | akes effect. Effective date is<br>or type account. Default effective<br>ins effective date is disabled.                                                                                                    |
| Full Name:                                     |                                            |         |                      | -2  | Expir<br>is ap<br>expir<br>disal<br>Notif<br>for ea     | ration Date is t<br>plicable to all u<br>ation date and<br>bled.<br>ication Inform<br>ach user includ                        | he date on which user accpunt<br>iser accounts except administr<br>time are 0000000 and 0000 v<br>ation provides the ability for you<br>ing email.                                                                | is no longer valid. Expiration date<br>ator type account. Default<br>which means expiration date is<br>I to configure contact information                                                                              |
| Effective Date:<br>Expiration Date:            | 00000000 (YYYYMMDD)<br>00000000 (YYYYMMDD) | 0000 (H | HMM) <del>&lt;</del> | -(4 | Duty<br>notifi<br>and a                                 | Schedules all<br>cations. A duty<br>a time range, p                                                                          | ow you to flexibility to determine<br>schedule consists of a list of d<br>resented in military time with n                                                                                                    | e when users should receive<br>lays for which the time will apply<br>o punctuation. Using this standar                                                                                                    |
| Notification Inform<br>Email:                  | ation                                      |         | •                    | -6  | If you<br>time<br>numi<br>Sche<br>adde<br>seco<br>cover | r duty schedul<br>periods, you w<br>ber of duty sch<br><b>dules]</b> , and cli<br>d, create a dut<br>nd duty schedu<br>rage. | es span midnight, or if your use<br>as span midnight, or if your use<br>edules to add from the drop-do<br>ck the button. Then, using the e<br>y schedule from the start time to<br>all which begins at 0000 and e | ers work multiple, non-contiguous<br>uty schedules. To do so, select the<br>wn box next to <b>[Add This Many</b><br>uty schedule fields you've just<br>o 2359 on one day, and enter a<br>inds at the end of that users |
|                                                |                                            |         |                      |     | Tore<br>[Rem<br>Tosa                                    | move configur<br>tove Checked<br>ave your config                                                                             | ed duty schedules, put a check<br>Schedules].<br>uration, click on <b>[Finish]</b> .                                                                                                    | in the <i>Delet</i> e column and click                                                                                                    |
| Duty Schedules                                 |                                            |         |                      |     |                                                         |                                                                                                    |                                                                                                    |                                                                                                    |
| Delete                                         | Mo Tu                                      | We      | Th                   | Fr  | Sa                                                      | Su                                                                                                    | Begin Time                                                                                                    | End Time                                                                                                    |
| Add This Many S<br>Remove Checke<br>Finish Car | Schedules 1 -<br>d Schedules<br>ncel - 8   |         |                      |     |                                                         |                                                                                                    |                                                                                                    |                                                                                                    |

1. Read-Only Check Box 2. Full Name Box 3. Comments Box 4. Effective Date Boxes 5. Expiration Date Boxes 6. Email Box 7. Finish Button 8. Cancel Button

5. Configure the following parameters:

| Parameter       | Description                                                                                                    |
|-----------------|----------------------------------------------------------------------------------------------------|
| Read-Only       | When enabled (checked), the user can only view their user profile.<br>Account self-service is only available when <b>Read-Only</b> is disabled<br>(cleared). |
| Full Name       | The user's full name. This parameter is optional.                                                                                                    |
| Comments        | Additional information related to the user. This parameter is optional.                                                                                      |
| Effective Date  | The date and time when the user account becomes active.                                                                                                    |
| Expiration Date | The date and time at which the user account is deactivated. The user will be unable to start a new Web session following this point in time.                 |
| Email           | The user's preferred e-mail address.                                                                                                    |

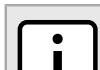

NOTE

Duty schedules can be added for individual users or to a group of users.

6. [Optional] Configure one or more duty schedules for the user. For more information, refer to Section 4.8.4.1, "Adding/Deleting Duty Schedules for Users".

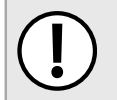

### IMPORTANT!

All new users have limited access rights, similar to the standard guest profile. To expand a user's rights, add them to a user group.

- 7. [Optional] Add the user to a user group. For more information, refer to Section 4.8.2.2, "Editing a User Group".
- 8. Click **Finish** to create the new user.

### Section 4.8.1.2 Editing a User

To add a user, do the following:

1. On the menu bar, click Admin, click Configure Users, Groups and Roles and then click Configure Users. The User List screen appears.

|                 | Delete |        |                                                                                        |            |                                                               |       |             |              |  |  |
|-----------------|--------|--------|----------------------------------------------------------------------------------------|------------|---------------------------------------------------------------|-------|-------------|--------------|--|--|
| ( <b>1</b> )    |        | Modify | Rename                                                                                 | User ID    | Full Name                                                     | Email | Pager Email | XMPP Address |  |  |
|                 | â      |        | Deserve                                                                                | admin      | Administrator                                                 |       |             |              |  |  |
| $\cup$          |        |        | Rename                                                                                 | Default ad | Default administrator with full system access. Do not delete. |       |             |              |  |  |
|                 | Û      | Z      | Rename                                                                                 | guest      | RUGGEDCOM NMS Guest<br>Account                                |       |             |              |  |  |
|                 |        |        | User account with no administrative capabilities. This user can only view information. |            |                                                               |       |             |              |  |  |
|                 | â      | -/     | Banama                                                                                 | operator   |                                                               |       |             |              |  |  |
|                 |        |        | Rename Default operator with limited administrative capabilities. Do not delete.       |            |                                                               |       |             |              |  |  |
|                 |        |        |                                                                                        |            |                                                               |       |             |              |  |  |
|                 |        |        |                                                                                        |            |                                                               |       |             |              |  |  |
| ro 10. Hoor Lie | + Cor  |        |                                                                                        |            |                                                               |       |             |              |  |  |

2. Click the **Modify** icon next to the chosen user profile. The **Modify User** screen appears.

| Modify User: test        |            |            |      |                        |     | Th.'-                  | and allower                                  |                                                                                                    | and including the income                                     |
|--------------------------|------------|------------|------|------------------------|-----|------------------------|----------------------------------------------|----------------------------------------------------------------------------------------------------|--------------------------------------------------------------|
| Reset Password           |            |            |      |                        |     | notif                  | cation informat                              | ion, and duty schedules.                                                                                                    | iser, including their name,                                  |
| User Information         |            |            |      |                        |     | Effe                   | ctive Date is th                             | e date on which user account take                                                                                                    | s effect. Effective date is                                  |
| Read-Only:               | <b>■</b> ← |            |      |                        |     | date                   | icable to all use<br>and time are 0          | r accounts except administrator ty<br>0000000 and 0000 which means                                                                                 | pe account. Default effective<br>effective date is disabled. |
| Full Name:               |            |            |      | -                      | -(2 | Expi                   | ration Date is t                             | ne date on which user accpunt is i                                                                                                    | no longer valid. Expiration date                             |
| Comments:                |            |            |      |                        |     | is ap<br>expir<br>disa | plicable to all u<br>ation date and<br>bled. | ser accounts except administrato<br>time are 00000000 and 0000 whit                                                                                | r type account. Default<br>ch means expiration date is       |
|                          |            |            |      |                        |     | Notif                  | ication Information                          | tion provides the ability for you to<br>ing email.                                                                                                 | configure contact information                                |
| Effective Date:          | 00000000   | (YYYYMMDD) | 0000 | (HHMM) <del>&lt;</del> | -(4 | Duty                   | Schedules all                                | w you to flexibility to determine where the schedule consists of a list of days                                                                    | ten users should receive                                     |
| Expiration Date:         | 00000000   | (YYYYMMDD) | 0000 | (HHMM) 🔫               |     | and                    | a time range, p                              | resented in military time with no p                                                                                                    | unctuation. Using this standa                                |
|                          |            |            |      |                        | -C  |                        | run from 0000                                | to 2359.<br>As shap midnight or if your users                                                                                                    | work multiple, pop-contiguou                                 |
| Notification Information | ition      |            |      |                        |     | time                   | periods, you w                               | il need to configure multiple duty                                                                                                    | schedules. To do so, select th                               |
| Email:                   |            |            |      | *                      | -(6 | Scho<br>adde           | edules], and cli<br>ed, create a dut         | cutes to add from the drop-down<br>ck the button. Then, using the duty<br>/ schedule from the start time to 2<br>ile which begins at 0000 and end: | schedule fields you've just<br>359 on one day, and enter a   |
|                          |            |            |      |                        |     | cove                   | rage.                                        |                                                                                                    |                                                              |
|                          |            |            |      |                        |     | To re<br>IRen          | move configur                                | ed duty schedules, put a check in t<br>Schedules1                                                                                                  | he Delete column and click                                   |
|                          |            |            |      |                        |     | To s                   | ave your config                              | iration, click on [Finish].                                                                                                    |                                                              |
| Duty Schedules           |            |            |      |                        |     |                        |                                              |                                                                                                    |                                                              |
| Delete                   | Мо         | Tu         | We   | Th                     | Fr  | Sa                     | Su                                           | Begin Time                                                                                                    | End Time                                                     |
| Add This Many S          | chedules 1 | •          |      |                        |     |                        |                                              |                                                                                                    |                                                              |
|                          | Schedules  |            |      |                        |     |                        |                                              |                                                                                                    |                                                              |

1. Read-Only Check Box 2. Full Name Box 3. Comments Box 4. Effective Date Box 5. Expiration Date Box 6. Email Box 7. Finish Button 8. Cancel Button

3. Configure the following parameters:

| Parameter       | Description                                                                                                    |
|-----------------|----------------------------------------------------------------------------------------------------|
| Read-Only       | When enabled (checked), the user can only view their user profile.<br>Account self-service is only available when <b>Read-Only</b> is disabled<br>(cleared).                           |
| Full Name       | The user's full name. This parameter is optional.                                                                                                    |
| Comments        | Additional information related to the user. This parameter is optional.                                                                                                    |
| Effective Date  | The date and time when the user account becomes active. Not applicable to administrator accounts.                                                                                      |
| Expiration Date | The date and time at which the user account is deactivated. The user will be unable to start a new Web session following this point in time. Not applicable to administrator accounts. |
| Email           | The user's preferred e-mail address.                                                                                                    |

- 4. Configure the user's duty schedule. For more information, refer to Section 4.8.4.1, "Adding/Deleting Duty Schedules for Users".
- 5. Click Finish to create the new user.

### Section 4.8.1.3 Renaming a User

To rename a user, do the following:

NOTE

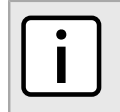

The admin user profile cannot be renamed.

1. On the menu bar, click Admin, click Configure Users, Groups and Roles and then click Configure Users. The User List screen appears.

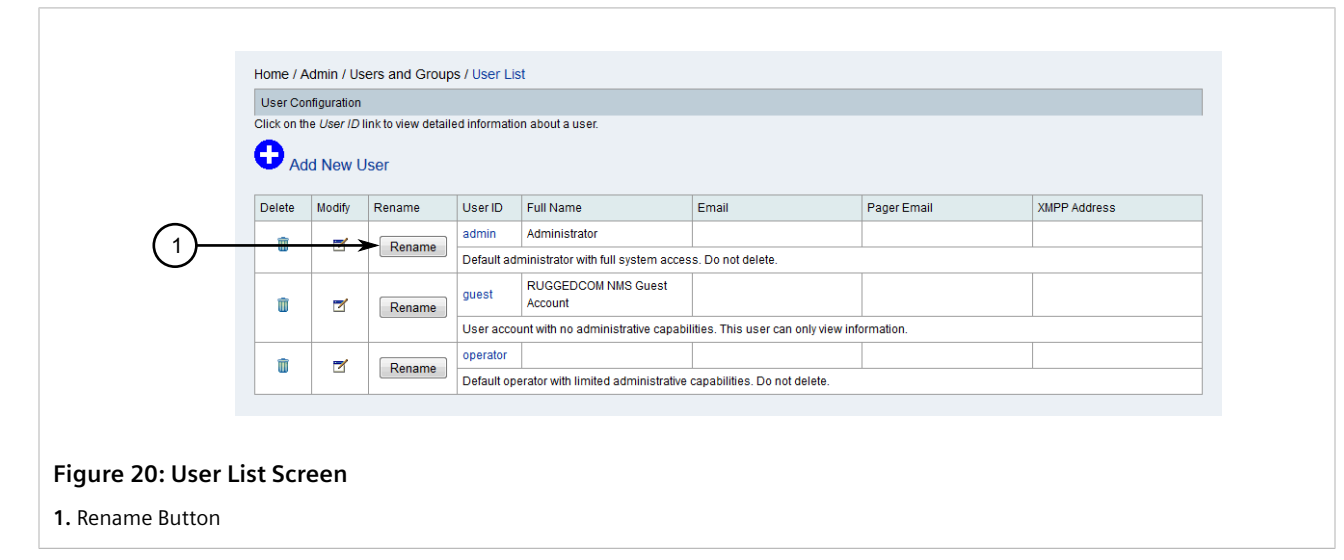

2. Click the **Rename** button next to the chosen user profile. A dialog box appears.

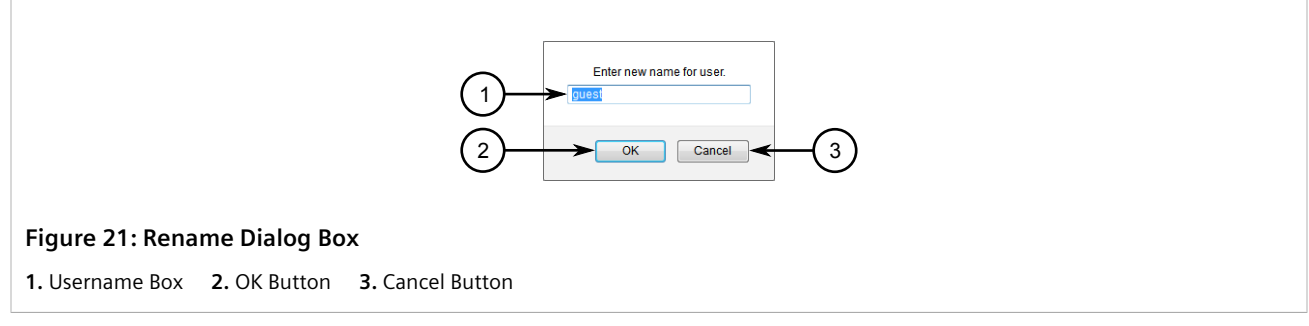

- 3. Enter a new user name.
- 4. Click **OK** to rename the user.

### Section 4.8.1.4 **Resetting a User Password**

To reset a user password, do the following:

1. On the menu bar, click Admin, click Configure Users, Groups and Roles and then click Configure Users. The User List screen appears.

|                                             |                                                                                  | alaria (11a |        | - (111-                                                                                |               |       |             |              |  |  |  |
|---------------------------------------------|----------------------------------------------------------------------------------|-------------|--------|----------------------------------------------------------------------------------------|---------------|-------|-------------|--------------|--|--|--|
| nome / Admin / users and Groups / User List |                                                                                  |             |        |                                                                                        |               |       |             |              |  |  |  |
|                                             | User Configuration                                                               |             |        |                                                                                        |               |       |             |              |  |  |  |
|                                             | Click on the User ID link to view detailed information about a user.             |             |        |                                                                                        |               |       |             |              |  |  |  |
|                                             | 🔂 Ad                                                                             | ld New L    | Jser   |                                                                                        |               |       |             |              |  |  |  |
|                                             | Delete                                                                           | Modify      | Rename | User ID                                                                                | Full Name     | Email | Pager Email | XMPP Address |  |  |  |
| $\bigcirc$                                  |                                                                                  | /           |        | admin                                                                                  | Administrator |       |             |              |  |  |  |
|                                             |                                                                                  |             |        | Default administrator with full system access. Do not delete.                          |               |       |             |              |  |  |  |
|                                             | Ū                                                                                | 7           | Rename | guest                                                                                  |               |       |             |              |  |  |  |
|                                             |                                                                                  |             |        | User account with no administrative capabilities. This user can only view information. |               |       |             |              |  |  |  |
|                                             | -                                                                                | -           |        | operator                                                                               |               |       |             |              |  |  |  |
|                                             | Rename Default operator with limited administrative capabilities. Do not delete. |             |        |                                                                                        |               |       |             |              |  |  |  |
|                                             |                                                                                  | 1           | 1      |                                                                                        |               |       |             |              |  |  |  |
|                                             |                                                                                  |             |        |                                                                                        |               |       |             |              |  |  |  |
|                                             |                                                                                  |             |        |                                                                                        |               |       |             |              |  |  |  |
| Figure 22: User L                           | ist Scr                                                                          | een         |        |                                                                                        |               |       |             |              |  |  |  |
| I. Modify Icon                              |                                                                                  |             |        |                                                                                        |               |       |             |              |  |  |  |

2. Click the **Modify** icon next to the chosen user profile. The **Modify User** screen appears.

| $(1) \rightarrow$ | Reset Password      |                          |            |      |        | This pa                                                                                                    | anel allows y                                                                                                    | you to modify information for ea     | ach user, including their name,                                                                                                    |                                                                   |  |  |
|-------------------|---------------------|--------------------------|------------|------|--------|----------------------------------------------------------------------------------------------------|----------------------------------------------------------------------------------------------------|--------------------------------------|----------------------------------------------------------------------------------------------------|-------------------------------------------------------------------|--|--|
| $\cup$            | User Information    |                          |            |      |        |                                                                                                    | Effecti                                                                                                    | ve Date is th                        | e date on which user account                                                                                                    | takes effect Effective date is                                    |  |  |
|                   | Read-Only:          |                          |            |      |        |                                                                                                    | applicable to all user accounts except administrator type account. Default effective<br>date and time are 00000000 and 0000 which means effective date is disabled. |                                      |                                                                                                    |                                                                   |  |  |
|                   | Full Name:          |                          |            |      |        |                                                                                                    | Expira                                                                                                    | tion Date is                         | the date on which user accpur                                                                                                    | it is no longer valid. Expiration date                            |  |  |
|                   | Comments:           |                          |            |      |        |                                                                                                    | is appl<br>expirat<br>disable                                                                                                    | icable to all<br>ion date and<br>ed. | user accounts except adminis<br>time are 00000000 and 0000                                                                                                    | trator type account. Default<br>which means expiration date is    |  |  |
|                   |                     |                          |            |      |        |                                                                                                    | Notific<br>for eac                                                                                                    | ation Inform<br>h user inclu         | ation provides the ability for yo<br>ding email.                                                                                                    | u to configure contact information                                |  |  |
|                   | Effective Date:     | 00000000                 | (YYYYMMDD) | 0000 | (HHMM) |                                                                                                    | Duty S<br>notifica                                                                                                    | chedules al                          | ow you to flexibility to determin<br>schedule consists of a list of                                                                                                    | e when users should receive<br>days for which the time will apply |  |  |
|                   | Expiration Date:    | 00000000                 | (YYYYMMDD) | 0000 | (HHMM) |                                                                                                    | and a time range, presented in military time with no punctuation. Using this standar<br>days run from 0000 to 2359.                                                 |                                      |                                                                                                    |                                                                   |  |  |
|                   | Notification Inform | ation                    |            |      |        | If your duty schedules span midnight, or if your users work multiple, non-contiguous time periods, you will peed to configure multiple duty schedules. To do so, collect the |                                                                                                    |                                      |                                                                                                    |                                                                   |  |  |
|                   | Email:              | num<br>Sch<br>add<br>sec |            |      |        |                                                                                                    |                                                                                                    |                                      | number of duty schedules to add from the drop-down box next to <b>[Add This Many</b><br>Schedules], and click the button. Then, using the duty schedule fields you've just<br>added, create a duty schedule from the start time to 2359 on one day, and enter a<br>second duty schedule which begins at 0000 and ends at the end of that users<br>coverane. |                                                                   |  |  |
|                   |                     |                          |            |      |        |                                                                                                    | To rem<br>[Remo                                                                                                    | ove configui<br>ve Checked           | ed duty schedules, put a chec<br>Schedules].                                                                                                    | k in the <i>Delet</i> e column and click                          |  |  |
|                   |                     |                          |            |      |        |                                                                                                    | To sav                                                                                                    | e your config                        | uration, click on [Finish].                                                                                                    |                                                                   |  |  |
|                   | Duty Schedules      |                          | -          |      | -      | 5.                                                                                                    | 0.                                                                                                    | 0.1                                  | De ele Time                                                                                                    | Cod The s                                                         |  |  |
|                   | Delete              | MO                       | IU         | we   | In     | FI                                                                                                    | 58                                                                                                    | Su                                   | Begin Time                                                                                                    | End Time                                                          |  |  |
|                   | Add This Many       | Schedules 1              | •          |      |        |                                                                                                    |                                                                                                    |                                      |                                                                                                    |                                                                   |  |  |
| 6                 | Remove Checke       | d Schedules              |            |      |        |                                                                                                    |                                                                                                    |                                      |                                                                                                    |                                                                   |  |  |
|                   | Finish              |                          | $\odot$    |      |        |                                                                                                    |                                                                                                    |                                      |                                                                                                    |                                                                   |  |  |
|                   |                     |                          |            |      |        |                                                                                                    |                                                                                                    |                                      |                                                                                                    |                                                                   |  |  |

3. Click Reset Password. A dialog box appears.
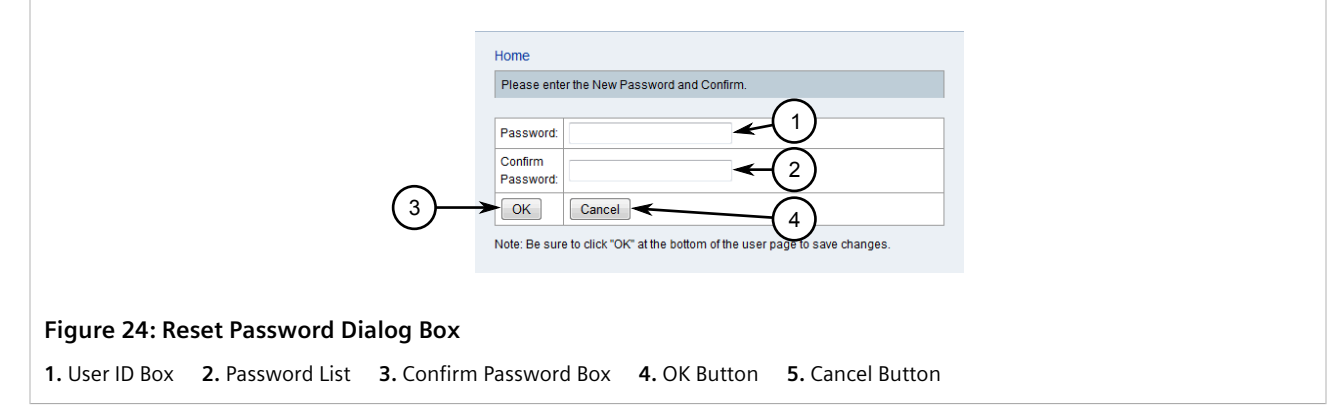

4. Configure the following parameters:

| Parameter        | Description                                                                                                    |
|------------------|----------------------------------------------------------------------------------------------------|
| Password         | The user's password. The password must contain at least one<br>lower case letter, one upper case letter and one special character,<br>with a minimum password length of 8 characters. |
| Confirm Password | The user's password.                                                                                                    |

- 5. Click OK.
- 6. Click **Finish** to save the changes.

## Section 4.8.1.5 Deleting a User

To delete a user, do the following:

1. On the menu bar, click Admin, click Configure Users, Groups and Roles and then click Configure Users. The User List screen appears.

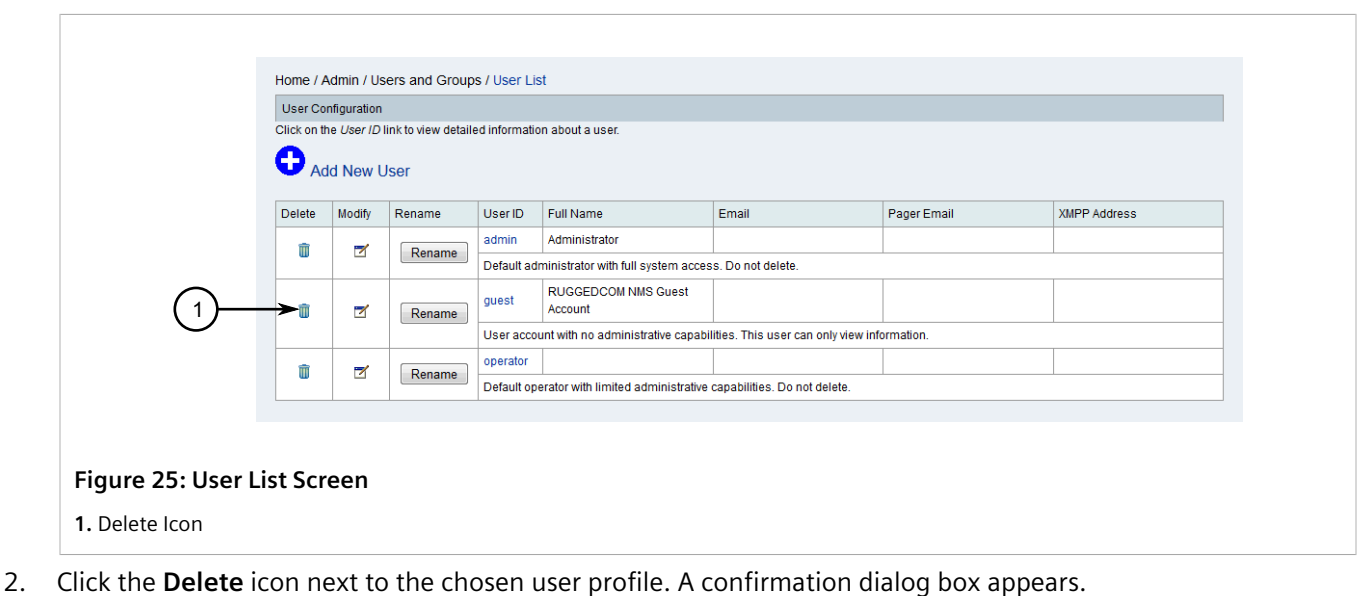

2. Click the **Delete** for hext to the chosen user profile. A commutation dialog box a

3. Click **OK** to delete the user.

# Section 4.8.2 Managing User Groups

Assign users to user groups to grant them additional access rights beyond the default rights given to guests, and include them in notifications intended for a select audience. By default, RUGGEDCOM NMS is configured with two groups – *Admin* and *Operator* – used to identify administrators and operators. Additional user groups can be added as suits the organization.

## CONTENTS

- Section 4.8.2.1, "Adding a User Group"
- Section 4.8.2.2, "Editing a User Group"
- Section 4.8.2.3, "Renaming a User Group"
- Section 4.8.2.4, "Deleting a User Group"

# Section 4.8.2.1 Adding a User Group

To add a user group, do the following:

1. On the menu bar, click **Admin**, click **Configure Users, Groups and Roles** and then click **Configure Groups**. The **Group List** screen appears.

|                              | Home / Admin / Users and Groups / Group List |           |                        |                                          |                    |  |  |  |  |  |  |  |
|------------------------------|----------------------------------------------|-----------|------------------------|------------------------------------------|--------------------|--|--|--|--|--|--|--|
|                              | Group                                        | Configura | ation                  |                                          |                    |  |  |  |  |  |  |  |
|                              | - <b>O</b> /                                 | Add nev   | v group                |                                          |                    |  |  |  |  |  |  |  |
|                              | Delete                                       | Modify    | Rename                 | Group Name                               | Comments           |  |  |  |  |  |  |  |
| 0                            | Û                                            | 7         | Rename                 | Admin                                    | The administrators |  |  |  |  |  |  |  |
|                              | Û                                            | 1         | Rename                 | Operator                                 | The operators      |  |  |  |  |  |  |  |
|                              | Click on                                     | the Grou  | <i>up Name link to</i> | view detailed information about a group. |                    |  |  |  |  |  |  |  |
|                              |                                              |           |                        |                                          |                    |  |  |  |  |  |  |  |
| Figure 26: Group List Screen |                                              |           |                        |                                          |                    |  |  |  |  |  |  |  |
| 1. Available Group           | os <b>2.</b>                                 | Add N     | New Group              | o Link                                   |                    |  |  |  |  |  |  |  |

2. Click Add new group. The New Group screen appears.

|           | Home / Adm   | in / Users and Groups / Gr | oup List / New Group |                  |
|-----------|--------------|----------------------------|----------------------|------------------|
|           | Please enter | r a group ID below.        | $\sim$               |                  |
|           | Group Name   | e 🗌                        | <b>≁</b> (1)         |                  |
|           | Comment:     |                            | <b>←</b> 2           |                  |
|           | ОК           | Cancel                     | G                    |                  |
|           | 1            | •                          |                      |                  |
|           | 3            | 4                          |                      |                  |
| ıre 27: N | lew Gro      | up Screen                  |                      |                  |
| roup Nam  | ne Box       | 2. Comment Box             | 3. OK Button         | 4. Cancel Button |

- 3. Under Group Name, type the name of the new group.
- 4. [Optional] Under **Comment**, type a description of the new group.
- 5. Click OK. The Modify Group screen appears.

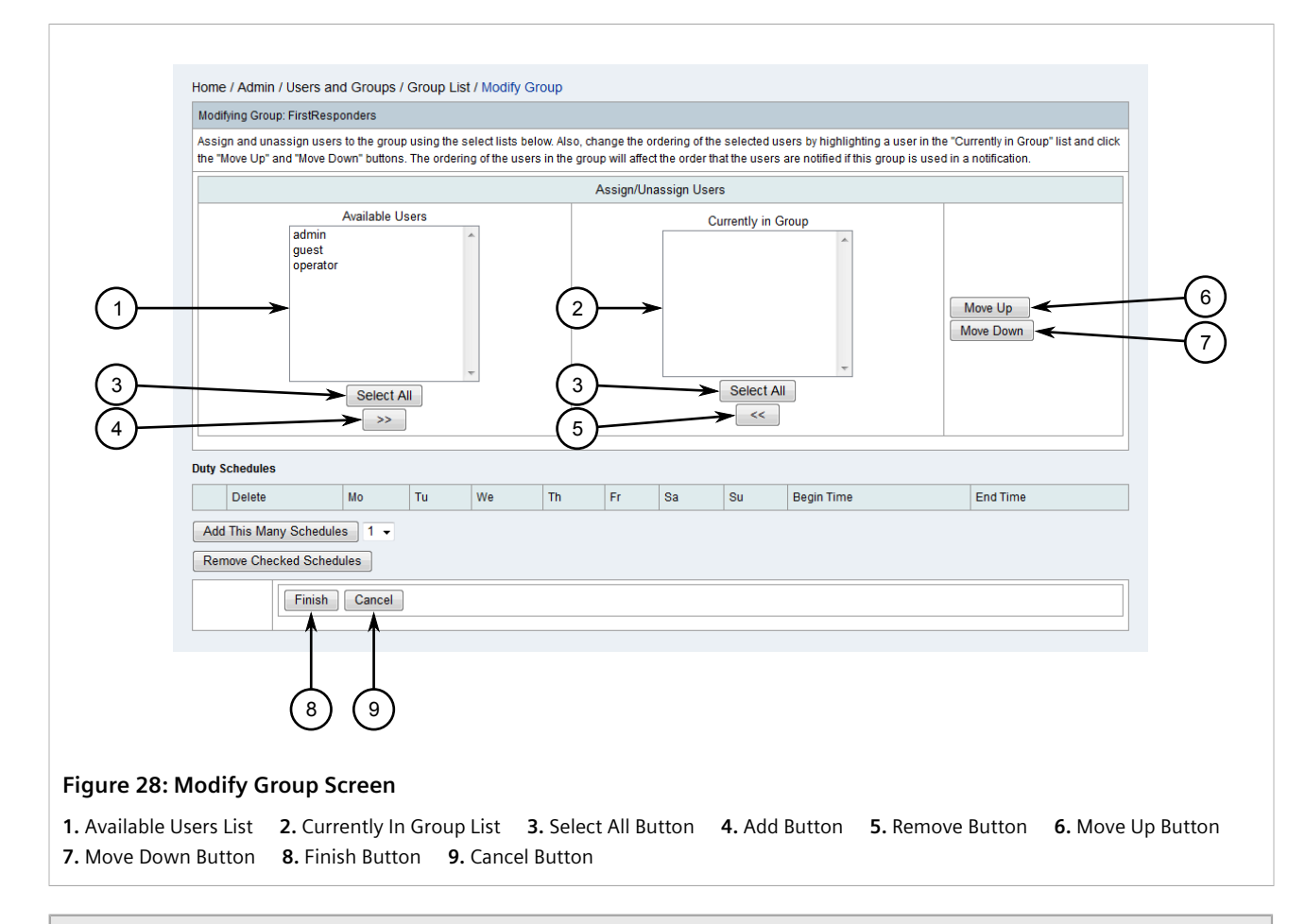

#### **NOTE**

To select consecutive users, click the first user, then hold **Shift** and click the last user. To select specific users, click the first user, and then hold **Ctrl** and select other users from the list.

- 6. Select users from the **Available Users** list and then click the **Add** (>>) button. The selected users are moved to the **Currently in Group** list.
- 7. [Optional] Use the **Move Up** and **Move Down** buttons to change the order of the users in the **Currently in Group** list. Notifications are sent first to users at the top of the list.

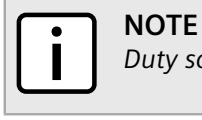

Duty schedules can be added for individual users or to a group of users.

- 8. [Optional] Configure one or more duty schedules for the group. For more information, refer to Section 4.8.4.2, "Adding/Deleting Duty Schedules for a Group".
- 9. Click Finish.

## Section 4.8.2.2 Editing a User Group

To edit an existing user group, do the following:

1. On the menu bar, click Admin, click Configure Users, Groups and Roles and then click Configure Groups. The Group List screen appears.

|                  | Home /     | Home / Admin / Users and Groups / Group List |                         |                                          |                    |  |  |  |  |  |  |  |  |
|------------------|------------|----------------------------------------------|-------------------------|------------------------------------------|--------------------|--|--|--|--|--|--|--|--|
|                  | Group      | Configura                                    | ation                   |                                          |                    |  |  |  |  |  |  |  |  |
|                  | <b>O</b> A |                                              |                         |                                          |                    |  |  |  |  |  |  |  |  |
|                  | Delete     | M odify                                      | Rename                  | Group Name                               | Comments           |  |  |  |  |  |  |  |  |
| ( <b>1</b> )     | Û          | 7                                            | Rename                  | Admin                                    | The administrators |  |  |  |  |  |  |  |  |
| $\bigcirc$       | 1          | -7                                           | Rename                  | Operator                                 | The operators      |  |  |  |  |  |  |  |  |
| (2)              | Click on   | the Grou                                     | <i>up Nam</i> e link to | view detailed information about a group. |                    |  |  |  |  |  |  |  |  |
| $\bigcirc$       |            |                                              |                         |                                          |                    |  |  |  |  |  |  |  |  |
| Figure 29: Gro   | oup List   | Scre                                         | en                      |                                          |                    |  |  |  |  |  |  |  |  |
| 1. Available Gro | ups 2.     | Modi                                         | fy Icon                 |                                          |                    |  |  |  |  |  |  |  |  |

2. Click the **Modify** icon next to the chosen group. The **Modify Group** screen appears.

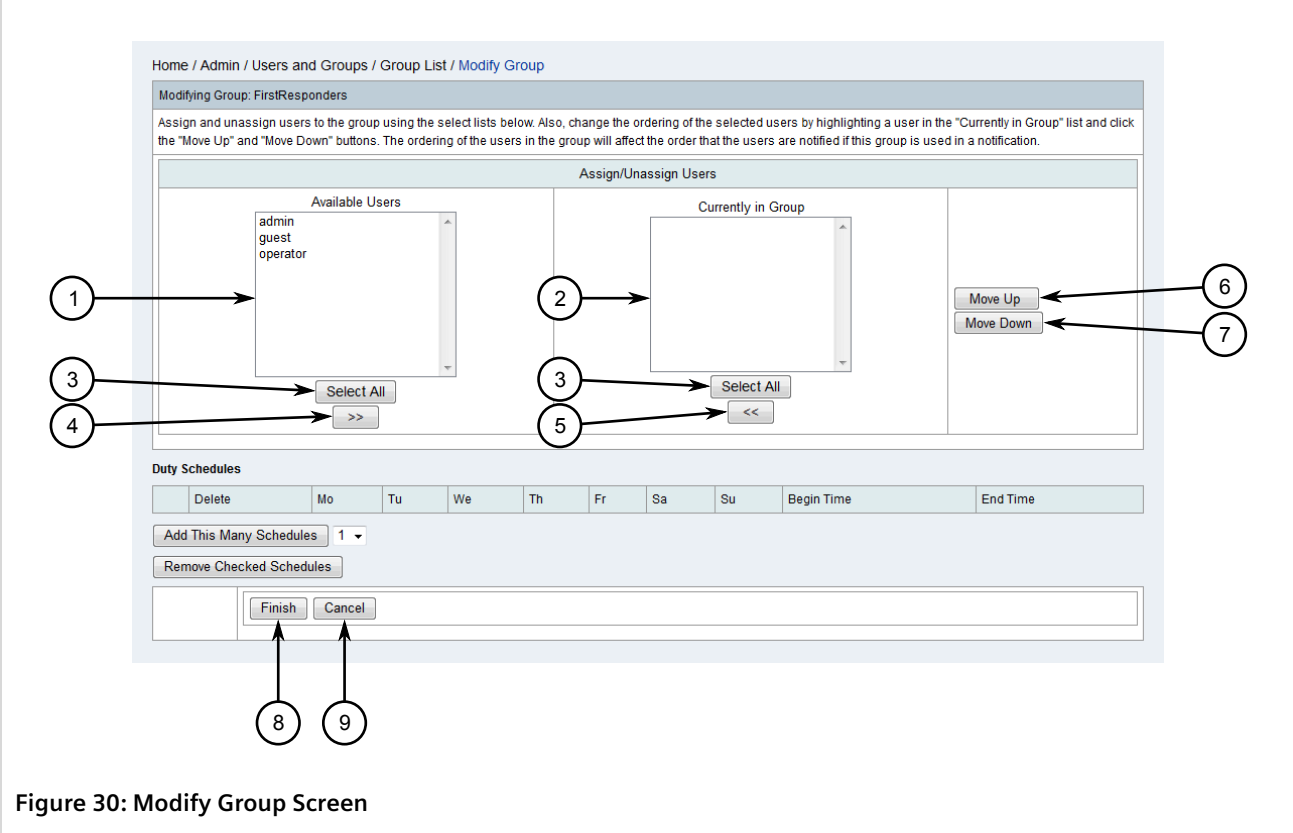

1. Available Users List2. Currently In Group List3. Select All Button4. Add Button5. Remove Button6. Move Up Button7. Move Down Button8. Finish Button9. Cancel Button

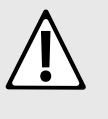

### CAUTION!

Risk of removing Administrator login credentials. Make sure not to unassign the last Admin user from the Admin user group, as this will remove their administrator privileges. If this occurs, contact Siemens Customer Support.

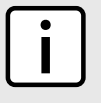

#### NOTE

To select consecutive users, click the first user, then hold **Shift** and click the last user. To select specific users, click the first user, and then hold **Ctrl** and select other users from the list.

- 3. [Optional] Select users from either the **Available Users** or **Currently in Group** lists and use the **Add** (>>) or **Remove** (<<) buttons to move them. The selected users are moved to the opposite list.
- 4. [Optional] Use the **Move Up** and **Move Down** buttons to change the order of the users in the **Currently in Group** list. Notifications are sent first to users at the top of the list.

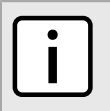

NOTE

Duty schedules can be added for individual users or to a group of users.

- 5. [Optional] Updated the duty schedules for the group. For more information, refer to Section 4.8.4.2, "Adding/Deleting Duty Schedules for a Group".
- 6. Click Finish.

## Section 4.8.2.3 **Renaming a User Group**

To rename a user group, do the following:

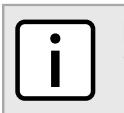

NOTE

The admin group cannot be renamed.

1. On the menu bar, click **Admin**, click **Configure Users, Groups and Roles** and then click **Configure Groups**. The **Group List** screen appears.

|                   | Home / Admin / Users and Groups / Group List                             |                    |
|-------------------|--------------------------------------------------------------------------|--------------------|
|                   | Group Configuration                                                      |                    |
|                   | Add new group                                                            |                    |
|                   | Delete Modify Rename Group Name                                          | Comments           |
|                   | T Rename Admin                                                           | The administrators |
|                   | The Rename Operator                                                      | The operators      |
|                   | Click on the Group Name link to view detailed information about a group. |                    |
|                   |                                                                          |                    |
| Figure 31: Gro    | up List Screen                                                           |                    |
| 1. Available Grou | ps 2. Rename Button                                                      |                    |

2. Click the **Rename** button next to the chosen group. A dialog box appears.

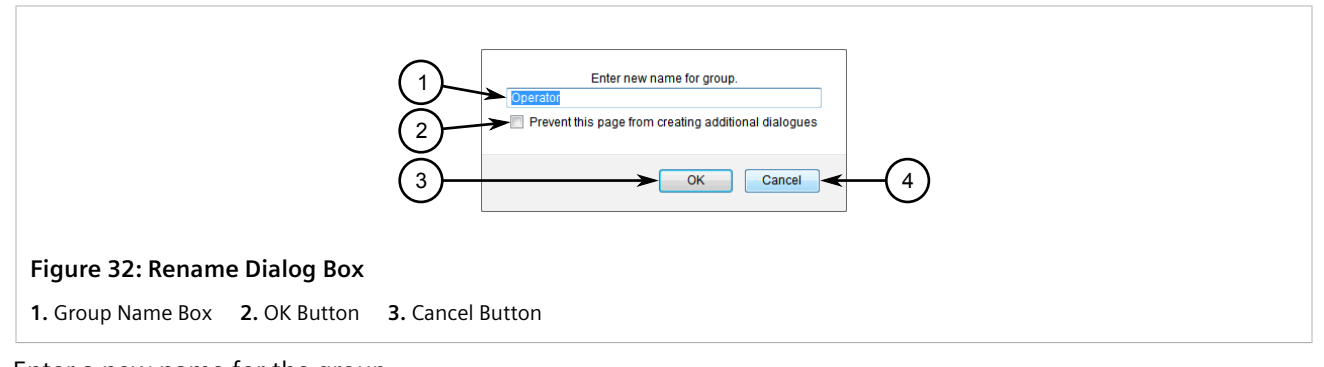

- 3. Enter a new name for the group.
- 4. Click **OK** to rename the group.

# Section 4.8.2.4 Deleting a User Group

To delete a user group, do the following:

1. On the menu bar, click **Admin**, click **Configure Users, Groups and Roles** and then click **Configure Groups**. The **Group List** screen appears.

|                | Home / Ac<br>Group Co       | Home / Admin / Users and Groups / Group List Group Configuration |                                            |                    |  |  |  |  |  |  |  |
|----------------|-----------------------------|------------------------------------------------------------------|--------------------------------------------|--------------------|--|--|--|--|--|--|--|
| 1              | Add                         | d new group                                                      |                                            |                    |  |  |  |  |  |  |  |
|                | Delete M                    | Iodify Rename                                                    | Group Name                                 | Comments           |  |  |  |  |  |  |  |
| $\bigcirc$     |                             | Z Rename                                                         | Admin                                      | The administrators |  |  |  |  |  |  |  |
|                | Û                           | 🗹 Rename                                                         | Operator                                   | The operators      |  |  |  |  |  |  |  |
|                | Click on th                 | e Group Name link f                                              | o view detailed information about a group. |                    |  |  |  |  |  |  |  |
|                |                             |                                                                  |                                            |                    |  |  |  |  |  |  |  |
| Figure 33: Gro | up List S                   | Screen                                                           |                                            |                    |  |  |  |  |  |  |  |
| <b>.</b>       | •                           |                                                                  |                                            |                    |  |  |  |  |  |  |  |
| 1. Delete Icon | <ol> <li>Availab</li> </ol> | le Groups                                                        |                                            |                    |  |  |  |  |  |  |  |

- 2. Click the **Delete** icon next to the chosen group. A confirmation dialog box appears.
- 3. Click **OK** to delete the group.

# Section 4.8.3 Managing User Roles

Roles are used in combination with destination paths to determine which users should receive a notification when an event occurs. Only users assigned to the selected role(s) who are on-call will be notified initially. If the notification is not acknowledged within the configured time period, the notification will be automatically escalated and sent to the users not on-call or to the configured supervisor that is on-call.

#### CONTENTS

- Section 4.8.3.1, "Adding a User Role"
- Section 4.8.3.2, "Editing a User Role"
- Section 4.8.3.3, "Configuring the On-Call Calendar"
- Section 4.8.3.4, "Deleting a User Role"

## Section 4.8.3.1 Adding a User Role

To add a user role, do the following:

1. On the menu bar, click Admin, click Configure Users, Groups and Roles and then click Configure Roles. The Role List screen appears.

|                   | Home / Admi  | ome / Admin / Users, Groups and Roles / Role List |            |                   |                  |                       |  |  |  |  |  |  |
|-------------------|--------------|---------------------------------------------------|------------|-------------------|------------------|-----------------------|--|--|--|--|--|--|
|                   | Role Configu | iration                                           |            |                   |                  |                       |  |  |  |  |  |  |
| $\sim$            | Delete       | Name                                              | Supervisor | Currently On Call | Membership Group | Description           |  |  |  |  |  |  |
| (1)→              | ► Û          | ServerAdmins                                      | admin      | admin             | Admin            | Server administrators |  |  |  |  |  |  |
| 2                 | Add New Ro   | le                                                |            |                   |                  |                       |  |  |  |  |  |  |
| iguro 34: Polo I  | ist Scroo    | n                                                 |            |                   |                  |                       |  |  |  |  |  |  |
| igule 54. Kole L  | ist scree    | :11                                               |            |                   |                  |                       |  |  |  |  |  |  |
| . Available Roles | 2. Add Ne    | ew Role Button                                    |            |                   |                  |                       |  |  |  |  |  |  |

2. Click Add New Role. The Edit Role screen appears.

|              | Home / Admin /              | / Users, Groups and Roles / Role List / Edit | Role               |                |                  |              |  |  |  |  |  |  |
|--------------|-----------------------------|----------------------------------------------|--------------------|----------------|------------------|--------------|--|--|--|--|--|--|
|              | Edit Role                   | (1)                                          |                    |                |                  |              |  |  |  |  |  |  |
|              | Name                        | NewRole                                      | Currently Or       | i Call         |                  | $\sim$       |  |  |  |  |  |  |
|              | Supervisor                  | admin 🗸 📿 2                                  | Membershij         | o Group        | Admin 🗸          | <b>—</b> (4) |  |  |  |  |  |  |
|              | Description                 |                                              |                    |                | ←                |              |  |  |  |  |  |  |
| 5—           | Save C                      |                                              |                    |                |                  | 3            |  |  |  |  |  |  |
| Figure 35: E | Figure 35: Edit Role Screen |                                              |                    |                |                  |              |  |  |  |  |  |  |
| 1. Name Box  | 2. Supervis                 | or List <b>3.</b> Description Box            | 4. Membership List | 5. Save Button | 6. Cancel Button |              |  |  |  |  |  |  |

3. Configure the following parameters:

| Parameter        | Description                                                                                                    |
|------------------|----------------------------------------------------------------------------------------------------|
| Name             | The name of the role.                                                                                                    |
| Supervisor       | The user who oversees all users that share this role. For information about users, refer to Section 4.8.1, "Managing Users" . |
| Description      | A description of the role.                                                                                                    |
| Membership Group | The user group the role is part of. For more information about groups, refer to Section 4.8.2, "Managing User Groups".        |

4. Click Save. The View Role screen appears.

| View Role             | /iewRole                 |         |                           |                   |             |                                                                                                    |                                                                                                    |   |                            |  |
|-----------------------|--------------------------|---------|---------------------------|-------------------|-------------|----------------------------------------------------------------------------------------------------|----------------------------------------------------------------------------------------------------|---|----------------------------|--|
| Name                  | Server                   | rAdı    | mins                      |                   | Currently C | in Call                                                                                                    |                                                                                                    |   | admin                      |  |
| Supervisor            | admin                    | ı       |                           |                   | Membersh    | ip Group                                                                                                    |                                                                                                    |   | Admin                      |  |
| Description           | Server                   | r ad    | Iministrators             |                   |             |                                                                                                    |                                                                                                    |   |                            |  |
| Edit Details<br>Done  |                          |         |                           |                   |             |                                                                                                    |                                                                                                    |   |                            |  |
| Noie Genedule         |                          |         | <<<                       | < Decemi          | per 2014    | >>>                                                                                                    |                                                                                                    |   |                            |  |
| Sunday                | Monday                   | Tuesday |                           | Wednesda          | y           | Thursday                                                                                                    | Friday                                                                                                    |   | Saturday                   |  |
|                       | 1<br>00:00: unscheduled  | 0       | 2 O0:00: unscheduled      | 3<br>00:00: unso  | Cheduled    | 4 Classification 4 Classification 4 Clas | 5 Construction of the second second s | 0 | 6 é<br>00:00: unscheduled  |  |
| 7 O0:00: unscheduled  | 8<br>00:00: unscheduled  | 0       | 9 ©<br>00:00: unscheduled | 10<br>00:00: unso | Cheduled    | 11 Classification 11                                                                                                    | 12 ©<br>00:00: unscheduled                                                                                                    | Ð | 13 6<br>00:00: unscheduled |  |
| 14 O0:00: unscheduled | 15<br>00:00: unscheduled | 0       | 16 O                      | 17<br>00:00: unso | Cheduled    | 18 G<br>00:00: unscheduled                                                                                                    | 19 00:00: unscheduled                                                                                                    | D | 20 00:00: unscheduled      |  |
| 21 O0:00: unscheduled | 22<br>00:00: unscheduled | 0       | 23 O0:00: unscheduled     | 24<br>00:00: unso | Cheduled    | 25 C                                                                                                    | 26 (00:00: unscheduled                                                                                                    | D | 27 Ø                       |  |
| 28 O0:00: unscheduled | 29<br>00:00: unscheduled | 0       | 30 O                      | 31<br>00:00: unso | Cheduled    |                                                                                                    |                                                                                                    |   |                            |  |
| Done                  |                          |         |                           |                   |             |                                                                                                    |                                                                                                    |   |                            |  |

- 5. [Optional] Configure the on-call calendar for the new role. For more information, refer to Section 4.8.3.3, "Configuring the On-Call Calendar".
- 6. Click Done.

## Section 4.8.3.2 Editing a User Role

To edit a user role, do the following:

1. On the menu bar, click Admin, click Configure Users, Groups and Roles and then click Configure Roles. The Role List screen appears.

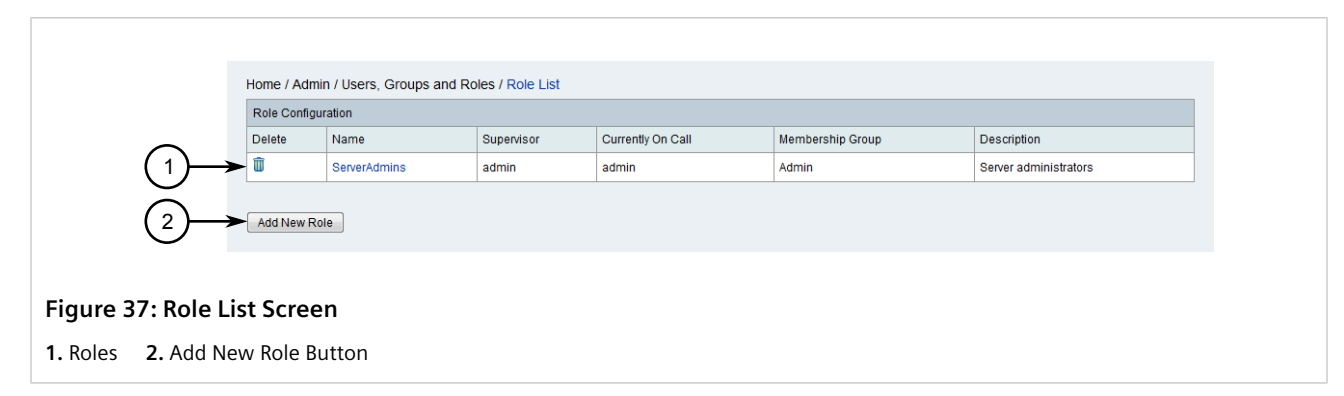

2. Click the name of the chosen role. The View Role screen appears.

| Viev              | w Role               |                     |             |                            |                    |              |                           |                       |                                                    |  |  |  |
|-------------------|----------------------|---------------------|-------------|----------------------------|--------------------|--------------|---------------------------|-----------------------|----------------------------------------------------|--|--|--|
| Nan               | me                   |                     | ServerAd    | Imins                      |                    | Currently Or | n Call                    |                       | admin                                              |  |  |  |
| Sup               | pervisor             |                     | admin       |                            |                    | Membership   | o Group                   |                       | Admin                                              |  |  |  |
| Des               | scription            |                     | Server ad   | dministrators              |                    |              |                           |                       |                                                    |  |  |  |
|                   | Edit Details<br>Done |                     |             |                            |                    |              |                           |                       |                                                    |  |  |  |
| Rol               | le Schedule          |                     |             |                            |                    |              |                           |                       |                                                    |  |  |  |
| 0                 |                      | Mandau              |             |                            | Decemb             | er 2014      | >>>                       | Trideu                | Ontraday                                           |  |  |  |
| Sun               | nday                 | Monday              | (7)         | Tuesday                    | wednesday          | (7)          | Inursday                  | Friday                | Saturday                                           |  |  |  |
|                   |                      | 1<br>00:00: unsche  | duled       | 2 00:00: unscheduled       | 3<br>00:00: unsch  | eduled       | 4 %<br>00:00: unscheduled | 00:00: unscheduled    | 00:00: unscheduled                                 |  |  |  |
| 7                 | 00: unscheduled      | 8<br>00:00: unsche  | C)<br>duled | 9 ©<br>00:00: unscheduled  | 10<br>00:00: unsch | eduled       | 11 C                      | 12 00:00: unscheduled | 3 13<br>00:00: unscheduled                         |  |  |  |
| <b>14</b><br>00:0 | 00: unscheduled      | 15<br>00:00: unsche | C)<br>duled | 16 O0:00: unscheduled      | 17<br>00:00: unsch | eduled       | 18 C                      | 19 00:00: unscheduled | 20<br>00:00: unscheduled                           |  |  |  |
| <b>21</b><br>00:0 | 00: unscheduled      | 22<br>00:00: unsche | C)<br>duled | 23 ©<br>00:00: unscheduled | 24<br>00:00: unsch | eduled       | 25 ©                      | 26 00:00: unscheduled | <ul> <li>27</li> <li>00:00: unscheduled</li> </ul> |  |  |  |
| <b>28</b><br>00:0 | C<br>00: unscheduled | 29<br>00:00: unsche | C)<br>duled | 30 ©<br>00:00: unscheduled | 31<br>00:00: unsch | eduled       |                           |                       |                                                    |  |  |  |
| )-> 🖻             | one                  |                     |             |                            |                    |              |                           |                       |                                                    |  |  |  |
|                   |                      |                     |             |                            |                    |              |                           |                       |                                                    |  |  |  |
|                   |                      |                     |             |                            |                    |              |                           |                       |                                                    |  |  |  |

3. Click Edit Details. The Edit Role screen appears.

|               | Home / Admin / | / Users, Groups and Roles / Role List / Edit R | Role                 |                |                 |                |
|---------------|----------------|------------------------------------------------|----------------------|----------------|-----------------|----------------|
|               | Edit Role      | (1)                                            |                      |                |                 |                |
|               | Name           | NewRole                                        | Currently On Call    |                |                 | ~              |
|               | Supervisor     | admin 🗸 📿 2                                    | Membership Grou      | ıp             | Admin 🗸         | <u>    (4)</u> |
|               | Description    |                                                |                      |                | ←               | ă              |
| 5             | Save Ca        |                                                |                      |                |                 | -3)            |
| Figure 39: Ed | lit Role Scr   | reen                                           |                      |                |                 |                |
| 1. Name Box   | 2. Superviso   | or List <b>3.</b> Description Box              | 4. Membership List 5 | Save Button 6. | . Cancel Button |                |

4. Configure the following parameters:

| Parameter        | Description                                                                                                    |
|------------------|----------------------------------------------------------------------------------------------------|
| Name             | The name of the role.                                                                                                    |
| Supervisor       | The user who oversees all users that share this role. For information about users, refer to Section 4.8.1, "Managing Users" . |
| Description      | A description of the role.                                                                                                    |
| Membership Group | The user group the role is part of. For more information about groups, refer to Section 4.8.2, "Managing User Groups".        |

5. Click Save. The View Role screen appears. Refer to Figure 38.

- 6. [Optional] Configure the on-call calendar for the role. For more information, refer to Section 4.8.3.3, "Configuring the On-Call Calendar".
- 7. Click **Done**.

# Section 4.8.3.3 Configuring the On-Call Calendar

An on-call calendar can be defined for each user role to control when notifications are sent to the associated users.

To configure the on-call calendar for a user role, do the following:

1. On the menu bar, click Admin, click Configure Users, Groups and Roles and then click Configure Roles. The Role List screen appears.

|                     | Home / Admi  | in / Users, Groups and R | oles / Role List |                   |                  |                       |
|---------------------|--------------|--------------------------|------------------|-------------------|------------------|-----------------------|
|                     | Role Configu | ration                   |                  |                   |                  |                       |
| $\sim$              | Delete       | Name                     | Supervisor       | Currently On Call | Membership Group | Description           |
| (1)→                | - 1          | ServerAdmins             | admin            | admin             | Admin            | Server administrators |
| 2                   | Add New Ro   | le                       |                  |                   |                  |                       |
| Figure 40: Role Lis | st Scree     | n                        |                  |                   |                  |                       |
| 1. Available Roles  | 2. Add Ne    | ew Role Button           |                  |                   |                  |                       |

For information about adding user roles, refer to Section 4.8.3.1, "Adding a User Role" .

2. Select one of the available user roles. The **View Role** screen appears.

|    | VIEW KOIE                |   |                                                         |                                          |     |                      |                      |                                              |                          |   |
|----|--------------------------|---|---------------------------------------------------------|------------------------------------------|-----|----------------------|----------------------|----------------------------------------------|--------------------------|---|
|    | Name                     |   | ServerAdmin                                             | 8                                        |     | Currently On         | Call                 |                                              | admin                    |   |
|    | Supervisor               |   | admin                                                   |                                          |     | Membership           | Group                |                                              | Admin                    |   |
|    | Description              |   |                                                         |                                          |     |                      |                      |                                              |                          |   |
|    | Edit Details<br>Done     |   |                                                         | 3                                        | )   | 4                    | )                    |                                              |                          |   |
|    | Role Schedule            |   |                                                         | •                                        |     | <b>*</b>             |                      |                                              |                          |   |
|    |                          | _ |                                                         | <<<                                      | < M | larch 2015 >>>       | >                    |                                              |                          |   |
|    | Sunday                   |   | Monday                                                  | Tuesday                                  |     | Wednesday            | Thursday             | Friday                                       | Saturday                 |   |
|    | 1<br>00:00: unscheduled  | 0 | 2 (11<br>00:00: unscheduled<br>08:00: admin             | 3<br>00:00: admin                        | 0   | 4 O0:00: admin       | 5 🔀<br>00:00: admin  | 6 C<br>00:00: admin<br>17:00: unscheduled    | 7<br>00:00: unscheduled  | • |
|    | 8<br>00:00: unscheduled  | 0 | 9 (2)<br>00:00: unscheduled<br>08:00: admin             | 10<br>00:00: admin                       | 0   | 11 ©<br>00:00: admin | 12 O<br>00:00: admin | 13<br>00:00: admin<br>17:00: unscheduled     | 14<br>00:00: unscheduled | 0 |
|    | 15<br>00:00: unscheduled | 0 | 16 C 00:00: unscheduled 08:00: admin                    | 17<br>00:00: admin                       | 0   | 18 @<br>00:00: admin | 19 @<br>00:00: admin | 20 C C C C C C C C C C C C C C C C C C C     | 21<br>00:00: unscheduled | 0 |
|    | 22<br>00:00: unscheduled | 0 | 23 (2)<br>00:00: unscheduled<br>08:00: admin            | 24<br>00:00: admin                       | 0   | 25 🔀<br>00:00: admin | 26 O0:00: admin      | 27 (2)<br>00:00: admin<br>17:00: unscheduled | 28<br>00:00: unscheduled | 0 |
|    | 29<br>00:00: unscheduled | 0 | 30 (Construction)<br>00:00: unscheduled<br>08:00: admin | 31<br>00:00: admin<br>17:00: unscheduled | 0   |                      |                      |                                              |                          |   |
| -> | Done                     |   |                                                         | 1                                        |     | 1                    |                      | I I                                          |                          |   |
|    |                          |   |                                                         |                                          |     |                      |                      |                                              |                          |   |

- 3. [Optional] Use the <<< and >>> links to change the month.
- 4. Either click an existing entry or click the **New Entry** icon for the first date in the on-call period. The **Edit Entry** screen appears.

| Edit Schedule Entry |                  |                  |                  |                  |               | (3)           |
|---------------------|------------------|------------------|------------------|------------------|---------------|---------------|
| Role                | ServerAdmins     | $\bigcirc$       | User             | admin 🗸 🗲        |               | $\leq$        |
| Start Date          | 2 - March - 2015 | •                | Start Time       | 8 🔻 00 👻 AM      | • <           | (4)           |
| End Date            | 6 • March • 2015 | · <del>«</del> ) | End Time         | 5 • 00 • PM      | •             | $\times$      |
|                     | )                |                  |                  |                  |               |               |
| re 42: Edit Ent     | ry Screen        |                  |                  |                  |               |               |
| tart Data Davas     | End Date Boyes   | lleorlist A      | Start Time Boyes | 5 End Time Boyes | 6 Save Button | 7 Cancel Butt |

5. Configure the following parameters as required:

| Parameter  | Description                          |
|------------|--------------------------------------|
| Start Date | The first day in the on-call period. |
| End Date   | The last day in the on-call period.  |

| Parameter  | Description                                          |
|------------|------------------------------------------------------|
| User       | The affected user.                                   |
| Start Time | The start time for each day in the on-call calendar. |
| End Time   | The end time for each day in the on-call calendar.   |

6. Click Save.

## Section 4.8.3.4 Deleting a User Role

To delete a user role, do the following:

1. On the menu bar, click Admin, click Configure Users, Groups and Roles and then click Configure Roles. The Role List screen appears.

|                   | Home / Admi  | n / Users, Groups and Ro | oles / Role List |                   |                  |                       |
|-------------------|--------------|--------------------------|------------------|-------------------|------------------|-----------------------|
|                   | Role Configu | ration                   |                  |                   |                  |                       |
| $\sim$            | Delete       | Name                     | Supervisor       | Currently On Call | Membership Group | Description           |
| (1)→              | ► Û          | ServerAdmins             | admin            | admin             | Admin            | Server administrators |
|                   | Add New No   | Te                       |                  |                   |                  |                       |
|                   |              |                          |                  |                   |                  |                       |
| Figure 43: Role L | ist Scree    | n                        |                  |                   |                  |                       |
| Figure 43: Role L | ist Scree    | n                        |                  |                   |                  |                       |

- 2. Click the **Delete** icon next to the chosen user role. A confirmation dialog box appears.
- 3. Click **OK** to delete the user.

# Section 4.8.4 Managing Duty Schedules

Duty schedules define when users are available to receive notifications from RUGGEDCOM NMS.

#### CONTENTS

- Section 4.8.4.1, "Adding/Deleting Duty Schedules for Users"
- Section 4.8.4.2, "Adding/Deleting Duty Schedules for a Group"

# Section 4.8.4.1 Adding/Deleting Duty Schedules for Users

To add/delete a duty schedule for a user, do the following:

# >> Adding a Duty Schedule

1. On the menu bar, click Admin, click Configure Users, Groups and Roles and then click Configure Users. The User List screen appears.

|                    | Home / A    | dmin / Us   | ers and Group        | s / User Li   | st                                 |                                     |             |              |  |  |
|--------------------|-------------|-------------|----------------------|---------------|------------------------------------|-------------------------------------|-------------|--------------|--|--|
|                    | User Co     | nfiguration |                      |               |                                    |                                     |             |              |  |  |
|                    | Click on th | ie User ID  | link to view detaile | ed informatio | on about a user.                   |                                     |             |              |  |  |
|                    | 🕂 Ad        | d New L     | Jser                 |               |                                    |                                     |             |              |  |  |
|                    | Delete      | Modify      | Rename               | User ID       | Full Name                          | Email                               | Pager Email | XMPP Address |  |  |
|                    | <b>m</b>    | - /         | Banama               | admin         | Administrator                      |                                     |             |              |  |  |
| $\cup$             |             |             | Rename               | Default ad    | ministrator with full system acces | s. Do not delete.                   |             |              |  |  |
|                    | Û           | 7           | Rename               | guest         | RUGGEDCOM NMS Guest<br>Account     |                                     |             |              |  |  |
|                    |             |             |                      | User acco     | unt with no administrative capabi  | lities. This user can only view inf | ormation.   |              |  |  |
|                    | m           | -           | Panama               | operator      |                                    |                                     |             |              |  |  |
|                    |             |             | Kename               | Default op    | erator with limited administrative | capabilities. Do not delete.        |             |              |  |  |
|                    |             |             |                      |               |                                    |                                     |             |              |  |  |
|                    |             |             |                      |               |                                    |                                     |             |              |  |  |
| Figure 44: User L  | ist Scr     | een         |                      |               |                                    |                                     |             |              |  |  |
| 1. Users 2. Modify | / lcon      |             |                      |               |                                    |                                     |             |              |  |  |

2. Click the **Modify** icon next to the chosen user profile. The **Modify User** screen appears.

| User Information       notification information, and duty schedules.         Read-Only:                                                                                                    | Reset Pas                                              | sword                                                                                                    |                    |            |         |                |              | This panel allows yo                                                                     | u to modify inforn                                                | nation for each use                                          | r, including their                         | name,                           |
|----------------------------------------------------------------------------------------------------|--------------------------------------------------------|----------------------------------------------------------------------------------------------------|--------------------|------------|---------|----------------|--------------|------------------------------------------------------------------------------------------|-------------------------------------------------------------------|--------------------------------------------------------------|--------------------------------------------|---------------------------------|
| Read-Only:                                                                                                    | User Informa                                           | ition                                                                                                    |                    |            |         |                |              | notification informatio                                                                  | on, and duty sche                                                 | dules.                                                       | ffoot Effootive de                         | to io                           |
| Full Name:                                                                                                    | Read-Only:                                             |                                                                                                    |                    |            |         |                |              | applicable to all use                                                                    | r accounts except                                                 | administrator type                                           | account. Default                           | effective                       |
| Comments:                                                                                                    | Full Name:                                             |                                                                                                    |                    |            |         |                | _            | date and time are 00                                                                     | 0000000 and 000                                                   | 0 which means eff                                            | ective date is dis                         | abled.                          |
| Effective Date:       00000000 (YYYYMMDD)       0000 (HHMM)         Expiration Date:       00000000 (YYYYMMDD)       0000 (HHMM)         Notification Information       Duty Schedules allow you to fexibility to determine when users should receive notifications. A duty schedules consists of a list of days for which the time will apply and a time range, presented in military time with no punctuation. Using this standard days run from 0000 to 2359.         Notification Information       If your duty schedules span midnight, or if your users work multiple, non-contiguous time periods, you will need to configure multiple duty schedules. To do so, select the number of duty schedules to add from the start time to 2359 on one day, and enter a second duty schedules to add from the start time to 2350 on one day, and enter a second duty schedules, put a check in the Delete column and click [Remove Checked Schedules].         To remove configured duty schedules, put a check in the Delete column and click [Remove Checked Schedules].         To save your configuration, click on [Finish].         Duty Schedules         1       V       V       V       10000       1900       1900         2       V       V       V       1900       1900       1900       1900                                                                                                    | Comments:                                              |                                                                                                    |                    |            |         |                |              | expiration Date is th<br>is applicable to all us<br>expiration date and ti<br>disabled.  | e date on which t<br>ser accounts exce<br>ime are 0000000         | apt administrator ty<br>and 0000 which                       | pe account. Defa<br>means expiration       | ration date<br>ult<br>i date is |
| Effective Date:       00000000       (YYYYMMDD)       0000       (HHMM)         Expiration Date:       00000000       (YYYYMMDD)       0000       (HHMM)         Expiration Date:       00000000       (YYYYMMDD)       0000       (HHMM)         Notification Information       Image: Comparison of the comparison of the comparison                                                                                                    |                                                        |                                                                                                    |                    |            |         |                |              | Notification Informa<br>for each user includi                                            | tion provides the<br>ng email.                                    | ability for you to co                                        | nfigure contact in                         | formation                       |
| Expiration Date:       00000000 (YYYYMMDD)       0000 (HHMM)         and a time range, presented in military time with no punctuation. Using this standar days run from 0000 to 2359.       If your users work multiple, non-contiguous time periods, you will need to configure multiple duty schedules. To do so, select the number of duty schedules to add from the drop-down box next to [Add This Many Schedules], and click the button. Then, using the duty schedule fields you're just added, create a duty schedules from the start time to 2359 on one day, and enter a second duty schedules, put a check in the Delete column and click [Remove Configured duty schedules]. To remove configured duty schedules]. To remove configured duty schedules].         Duty Schedules       Tu       We       Th       Fr       Sa       Su       Begin Time       End Time         1       Image       Image       Image       Image       Image       Image       Image         2       Image       Image       Image       Image       Image       Image       Image                                                                                                    | Effective Date                                         | e: 000000                                                                                                    | 00 (               | (YYYYMMDD) | 0000    | (HHMM)         |              | Duty Schedules allo<br>notifications A duty s                                            | w you to flexibility<br>chedule consists                          | to determine wher                                            | users should re<br>which the time v        | ceive<br>vill apply             |
| In the mound of the second second | Expiration Da                                          | ate: 000000                                                                                                    | 00 (               | (YYYYMMDD) | 0000    | (HHMM)         |              | and a time range, pr                                                                     | esented in militar                                                | y time with no pun                                           | ctuation. Using th                         | is standard                     |
| Notification Information       time periods, you will need to configure multiple duty schedules. To do so, select the number of duty schedules to add from the drop-down box next to [Add This Many Schedules], and click the buffort. Then, using the duty schedule fields you've just added, create a duty schedule from the start time to 2359 on one day, and enter a second duty schedule which begins at 0000 and ends at the end of that users coverage.         Duty Schedules       To remove configured duty schedules].         Delete       Mo       Tu       We       Th       Fr       Sa       Su       Begin Time       End Time         1       Image: Image: Image                                                                                                    |                                                        |                                                                                                    |                    |            |         |                |              | If your duty schedule                                                                    | o 2309.<br>s span midnicht.                                       | or if your users wo                                          | rk multiple, non-                          | contiquous                      |
| Email:       Schedules], and click the button. Then, using the duty schedule fields you've just added, create a duty schedule fields you've just added, create a duty schedule fields you've just added, create a duty schedule field which begins at 0000 and ends at the end of that users coverage.         To remove configured duty schedules], but a check in the Delete column and click [Remove Checked Schedules].         To remove configured duty schedules], but a check in the Delete column and click [Remove Checked Schedules].         To save your configuration, click on [Finish].         Duty Schedules         1       V       V       V       0700       1900         2       V       V       V       1900       0700                                                                                                    | Notification I                                         | nformation                                                                                                    |                    |            |         |                |              | time periods, you wil                                                                    | I need to configur                                                | re multiple duty sch                                         | edules. To do so                           | , select the                    |
| added, create a duty schedule from the start time to 2359 on one day, and enter a second duty schedule which begins at 0000 and ends at the end of that users coverage.<br>To remove configured duty schedules, put a check in the <i>Delete</i> column and click <b>[Remove Checked Schedules]</b> .<br>To save your configuration, click on <b>[Finish]</b> .<br>Duty Schedules                                                                                                    | Email:                                                 |                                                                                                    |                    |            |         |                |              | Schedules], and clic                                                                     | k the button. The                                                 | n, using the duty so                                         | hedule fields you                          | is Mally<br>i've just           |
| To remove configured duty schedules, put a check in the Delete column and click<br>[Remove Checked Schedules].<br>To save your configuration, click on [Finish].<br>Duty Schedules<br>Delete Mo Tu We Th Fr Sa Su Begin Time End Time<br>1 Delete Mo V V V D D 0000 1900<br>2 V V V D 10000 1900<br>2 V V V V D 10000 1900<br>1900 0700                                                                                                    |                                                        |                                                                                                    |                    |            |         |                |              | added, create a duty                                                                     | schedule from th                                                  | e start time to 235<br>It 0000 and ends a                    | 9 on one day, and<br>t the end of that u   | i enter a<br>Isers              |
| Internet Circked Schedules).         To save your configuration, click on [Finish].         Duty Schedules            1         1         2         1                                                                                                    |                                                        |                                                                                                    |                    |            |         |                |              | coverage.                                                                                | e which begins a                                                  |                                                              |                                            |                                 |
| Duty Schedules         Tu         We         Th         Fr         Sa         Su         Begin Time         End Time           1         I         II         III         III         IIII         IIII         IIIIIIIIIIIIIIIIIIIIIIIIIIIIIIIIIIII                                                                                                    |                                                        |                                                                                                    |                    |            |         |                |              | coverage.<br>To remove configure                                                         | d duty schedules                                                  | , put a check in the                                         | Delete column a                            | ind click                       |
| Delete         Mo         Tu         We         Th         Fr         Sa         Su         Begin Time         End Time           1         I         IV         IV                                                                                                    |                                                        |                                                                                                    |                    |            |         |                |              | coverage.<br>To remove configure<br>[Remove Checked S<br>To save your configu            | d duty schedules<br>ichedules].<br>ration, click on [Fi           | , put a check in the<br>nish].                               | Delete column a                            | nd click                        |
| 1         Image: Constraint of the state of the state of the sta | Duty Schedul                                           | es                                                                                                    |                    |            |         |                |              | coverage.<br>To remove configure<br>[Remove Checked S<br>To save your configu            | d duty schedules<br>ichedules].<br>ration, click on [Fi           | , put a check in the<br>nish].                               | <i>Delete</i> column a                     | nd click                        |
|                                                                                                    | Duty Schedul                                           | es Mo                                                                                                    | Tu                 | V          | Ve      | Th             | Fr           | To remove configure<br>[Remove Checked S<br>To save your configu                         | d duty schedules<br>ichedules].<br>ration, click on [Fi<br>Su     | , put a check in the<br>nish].<br>Begin Time                 | Delete column a                            | nd click                        |
|                                                                                                    | Duty Schedul                                           | es<br>Mo                                                                                                    | Tu                 | V          | Ve      | Th<br>I        | Fr           | To remove configure<br>Remove Checked S<br>To save your configu<br>Sa                    | d duty schedules<br>ichedules].<br>ration, click on [Fi<br>Su     | , put a check in the<br>nish].<br>Begin Time<br>0700         | Delete column a                            | nd click                        |
| Add This Many Schedules 1                                                                                                    | Duty Schedul<br>Delete<br>1 2                          | es<br>Mo<br>V                                                                                                    | Tu                 | V          | Ve<br>V | Th<br>V        | Fr<br>V      | Coverage.<br>To remove configure<br>[Remove Checked S<br>To save your configu<br>Sa      | d duty schedules<br>ichedules].<br>ration, click on [Fi<br>Su<br> | , put a check in the<br>nish].<br>Begin Time<br>0700<br>1900 | Delete column a End Tir 1900 0700          | nd click                        |
| Remove checked actiences                                                                                                    | Duty Schedul Delete Delete Delete Add This N Remove Ct | es<br>Mo<br>V<br>Interventional<br>Mo<br>Mo<br>Mo<br>Mo<br>Mo<br>Mo<br>Mo<br>Mo<br>Mo<br>Mo<br>Mo<br>Mo<br>Mo                                                                                                    | Tu<br>V<br>Tu      |            | Ve<br>V | Th<br>IV<br>IV | Fr<br>V<br>V | To remove configure<br>(Remove Checked S<br>To save your configu<br>Sa<br>Sa             | d duty schedules<br>ichedules].<br>ration, click on [Fi           | , put a check in the<br>nish].<br>Begin Time<br>0700<br>1900 | End Tir<br>9 End Tir<br>1900<br>0700       | nd click                        |
| Finish Cancel $\leftarrow$ 5                                                                                                    | Duty Schedul<br>Delete                                 | Mo Mo V Interference Interference Interferen | Tu<br>V<br>I<br>es | (5)        | Ve<br>V | Th<br>IV<br>IV | Fr<br>V<br>V | To remove configure<br>[Remove Checked S<br>To save your configu<br>Sa<br>Sa<br>Sa<br>Sa | d duty schedules<br>ichedules].<br>ration, dick on [Fi<br>Su      | , put a check in the<br>nish].<br>Begin Time<br>0700<br>1900 | Delete column a<br>End Tir<br>1900<br>0700 | nd click                        |

1. Duty Schedule 2. Add This Many Schedules Button 3. Remove Checked Schedules Button 4. Finish Button 5. Cancel Button

3. [Optional] If the user is available past midnight on any given day or only available at certain times during the day, add additional schedules by clicking **Add This Many Schedules**. Use the list next to the button to select more than one schedule.

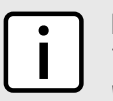

#### NOTE

Time is based on the 24-hour clock and punctuation is prohibited. Therefore, accepted values are within the range of 0000 and 2359.

4. Select the days the user is available to receive notifications and define the time period for each under **Begin Time** and **End Time**. For example, if the user is available Monday to Friday, 8:00 AM to 5:00 PM, the begin and end times would be set to 0800 and 1700 respectively.

If the user is not available at a certain time during the day on a particular day, add two schedules where only that day is selected and the define the begin and end times in each for the times when the user is available. For example, if the user is not available between 11:00 AM and 1:00 PM, set the begin and end time in the first schedule to 0800 and 1100. Then set the begin and end time for the same day in the other schedule to 1300 and 1700.

Similarly, if a user is available past midnight on a given day, add two schedules where the end time for the first day is set to 2359 and the start time for the second day is 0000.

5. Click **Finish** to save the changes.

## >> Deleting a Duty Schedule

To remove a duty schedule, do the following:

- 1. Perform Step 1 to Step 2 in the previous procedure.
- 2. Select the check box under **Delete** next to the chosen duty schedule(s).
- 3. Click Remove Checked Schedules.
- 4. Click Finish to save the changes.

# Section 4.8.4.2 Adding/Deleting Duty Schedules for a Group

To add/delete a duty schedule for a group, do the following:

## >> Adding a Duty Schedule

1. On the menu bar, click **Admin**, click **Configure Users, Groups and Roles** and then click **Configure Groups**. The **Group List** screen appears.

|                               | Home / Admin     | /Users and G            | roups / Group List                       |                    |  |
|-------------------------------|------------------|-------------------------|------------------------------------------|--------------------|--|
|                               | Group Configur   | ation                   |                                          |                    |  |
|                               | 🔁 Add ne         | w group                 |                                          |                    |  |
|                               | Delete Modify    | Rename                  | Group Name                               | Comments           |  |
|                               | 1                | Rename                  | Admin                                    | The administrators |  |
| $\cup$                        |                  | Rename                  | Operator                                 | The operators      |  |
| $\bigcirc$                    | Click on the Gro | <i>up Nam</i> e link to | view detailed information about a group. |                    |  |
| G                             |                  |                         |                                          |                    |  |
| Figure 46: Grou               | ıp List Scre     | een                     |                                          |                    |  |
| <b>1.</b> Groups <b>2.</b> Mo | odify Icon       |                         |                                          |                    |  |

2. Click the **Modify** icon next to the chosen group. The **Modify Group** screen appears.

|          | Mod   | tifving Gro | in: FirstRespo             | nders              |                    |                 |                      |                      |                    |                        |                          |
|----------|-------|-------------|----------------------------|--------------------|--------------------|-----------------|----------------------|----------------------|--------------------|------------------------|--------------------------|
|          | Acc   | ion and ur  |                            | to the group using | a the select lists | helow Also, ch: | ande the ordering    | of the selected use  | are by highlightin | o a user in the "Curr  | ently in Group" list and |
|          | click | the "Move   | Up" and "Move              | e Down" buttons.   | The ordering of t  | he users in the | group will affect th | he order that the us | ers are notified   | f this group is used i | n a notification.        |
|          |       |             |                            |                    |                    | As              | sign/Unassign U      | Jsers                |                    |                        |                          |
|          |       |             | A                          | vailable Users     |                    |                 |                      | Currently in Grou    | ID                 |                        |                          |
|          |       |             | admin<br>guest<br>operator | Select All         | ۰.<br>۲            |                 |                      | Select All           | •                  | Move                   | Up<br>Down               |
|          | Duty  | Delete      | s<br>Mo                    | Tu                 | We                 | Th              | Fr                   | Sa                   | Su                 | Begin Time             | End Time                 |
|          | -     |             |                            |                    |                    |                 |                      |                      |                    | 0700                   | 1900                     |
| 、 r      | 1     |             |                            |                    |                    |                 |                      |                      |                    |                        |                          |
| $\vdash$ | 1     |             | <b>V</b>                   |                    |                    |                 |                      |                      |                    | 1900                   | 0700                     |

1. Duty Schedule 2. Add This Many Schedules Button 3. Remove Checked Schedules Button 4. Finish Button 5. Cancel Button

3. [Optional] If the group is available past midnight on any given day or only available at certain times during the day, add additional schedules by clicking **Add This Many Schedules**. Use the list next to the button to select more than one schedule.

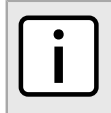

**NOTE** Time is based on the 24-hour clock and punctuation is prohibited. Therefore, accepted values are within the range of 0000 and 2359.

4. Select the days the group is available to receive notifications and define the time period for each under **Begin Time** and **End Time**. For example, if the group is available Monday to Friday, 8:00 AM to 5:00 PM, the begin and end times would be set to 0800 and 1700 respectively.

If the group is not available at a certain time during the day on a particular day, add two schedules where only that day is selected and the define the begin and end times in each for the times when the group is available. For example, if the group is not available between 11:00 AM and 1:00 PM, set the begin and end time in the first schedule to 0800 and 1100. Then set the begin and end time for the same day in the other schedule to 1300 and 1700.

Similarly, if a group is available past midnight on a given day, add two schedules where the end time for the first day is set to 2359 and the start time for the second day is 0000.

5. Click Finish to save the changes.

### >> Deleting a Duty Schedule

To remove a duty schedule, do the following:

1. Perform Step 1 to Step 2 in the previous procedure.

- 2. Select the check box under **Delete** next to the chosen duty schedule(s).
- 3. Click Remove Checked Schedules.
- 4. Click Finish to save the changes.

# Section 4.8.5 Managing User/Group Authentication

RUGGEDCOM NMS can be configured to authenticate users or groups using a remote LDAP (Lightweight Discovery Access Protocol) server.

### CONTENTS

- Section 4.8.5.1, "Enabling/Disabling LDAP Authentication"
- Section 4.8.5.2, "Configuring LDAP Authentication"

# Section 4.8.5.1 Enabling/Disabling LDAP Authentication

To enable/disable LDAP authentication in RUGGEDCOM NMS do the following:

1. Open a terminal application on the RUGGEDCOM NMS server and run the following script:

/root/ruggednms scripts/config ldap login.sh

This script opens the following configuration file in gedit :

/usr/share/opennms/ruggednms/jetty-webapps/ruggednms/WEB-INF/applicationContextspring-security.xml

2. Remove (enable) or add (disable) the comment tags (<!-- and -->) around the elements between:

#### And:

<!-- End of the LDAP Setting Part 1 of 2 -->

3. Remove (enable) or add (disable) the comment tags (<!-- and -->) around the elements before:

<beans:bean id="ldapTemplate" class="org.springframework.ldap.core.LdapTemplate">

And after:

<!/beans:bean>

- 4. Save and close the configuration file.
- 5. Restart RUGGEDCOM NMS. For more information, refer to Section 3.3, "Restarting RUGGEDCOM NMS".
- 6. If LDAP authentication has been enabled, configure authentication for all users. For more information, refer to Section 4.8.5.2, "Configuring LDAP Authentication".

# Section 4.8.5.2 Configuring LDAP Authentication

To configure LDAP authentication, do the following:

- 1. Make sure LDAP authentication is enabled. For more information, refer to Section 4.8.5.1, "Enabling/ Disabling LDAP Authentication".
- 2. Open a terminal application on the RUGGEDCOM NMS server and run the following script:

/root/ruggednms scripts/config ldap login.sh

This script opens the following configuration file in gedit :

/usr/share/opennms/ruggednms/jetty-webapps/ruggednms/WEB-INF/applicationContextspring-security.xml

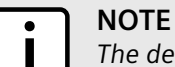

The default LDAP configuration file contains placeholders for required values supplied by the user. Each placeholder starts and ends with triple percentage symbols (e.g. %%%) and indicates what type of information is required.

3. Replace %%%put LDAP server address here%%% with the IP address of the LDAP server in the form of ldap://{ip-address}:389. For example:

<beans:value>ldap://172.30.145.90:389</beans:value>

4. Replace %%%Base BN HERE%%% with the DNS name of your domain. For example, if the DNS name of your domain is *rnms.com*:

<beans:property name="base" value="DC=rnms,DC=com"/>

5. Replace %%%BIND USER HERE%%% with the name of the principal account to use when binding the LDAP server. For example, if the account name is *ruggednms*:

<beans:property name="defaultUser" value="ruggednms@rnms.com"/>

- 6. Replace %%%BIND USER PASSWORD HERE%%% with the LDAP password for the principal account.
- 7. Replace %%%LOCATION OF USERS HERE%%% with the distinguished name of the location where RUGGEDCOM NMS user records are stored on the LDAP server. For example:

<beans:constructor-arg index="0" value="CN=Users"/>

8. Replace %%%LOCATION OF YOUR GROUPS HERE%%% with the distinguished name of the location where RUGGEDCOM NMS user group records are stored on the LDAP server. For example:

<beans:constructor-arg value="CN=Users"/>

- 9. Make sure all RUGGEDCOM NMS users defined on the LDAP server are associated with one of the following groups in the LDAP server: rnms-user, rnms-operator or rnms-admin.
- 10. Save and close the configuration file.
- 11. Restart RUGGEDCOM NMS. For more information, refer to Section 3.3, "Restarting RUGGEDCOM NMS".

# Managing Thresholds

Thresholding is an important part of automating network management. It allows users to define triggers against data retrieved by the SNMP collector. When a performance metric exceeds the defined threshold, an event, notification or alarm is automatically generated.

For example, events, notifications and alarms can be generated:

- When the response time for a monitored device/service is too high
- · When bandwidth utilization exceeds a certain amount
- When the number of CPE devices connected to a Base Station drop below a specified number

#### CONTENTS

- Section 4.9.1, "Enabling/Disabling Thresholds"
- Section 4.9.2, "Viewing a List of Threshold Groups"
- Section 4.9.3, "Adding/Editing a Threshold"
- Section 4.9.4, "Viewing/Editing a Threshold Group"
- Section 4.9.5, "Deleting a Threshold"
- Section 4.9.6, "Managing Resource Filters"
- Section 4.9.7, "Available Data Sources, Types and Expressions"

# Section 4.9.1 Enabling/Disabling Thresholds

To enable or disable thresholding in RUGGEDCOM NMS, do the following:

1. Open a terminal application on the RUGGEDCOM NMS server and open the following file in a text editor:

/usr/share/opennms/etc/collectd-configuration.xml

2. Locate the *thresholding-enabled* parameter key.

```
<?xml version="1.0" encoding="UTF-8"?>
<collectd-configuration xmlns="http://xmlns.opennms.org/xsd/config/collectd" threads="20">
<package name="RNMS1-collectd">
<filter>IPADDR != '0.0.0.0'</filter>
<include-range begin="1.1.1.1" end="254.254.254.254"/>
<service name="SNMP" interval="30000" user-defined="false"
status="on">
<parameter key="collection" value="default"/>
<parameter key="collection" value="default"/>
<parameter key="thresholding-enabled" value="true"/>
<parameter key="thresholding-enabled" value="true"/>
<parameter key="timeout" value="1000"/>
</service>
</package>
<collector service="SNMP" classname="org.opennms.netmgt.collectd.SnmpCollector"/>
</collectd-configuration>
```

If the parameter does not exist, add it.

3. Enable thresholding by setting the *value* attribute to true, or set the attribute to false to disable thresholding.

- 4. Save and close the file.
- 5. Restart RUGGEDCOM NMS. For more information, refer to Section 3.3, "Restarting RUGGEDCOM NMS".

# Section 4.9.2 Viewing a List of Threshold Groups

To view a list of configured threshold groups, on the menu bar, click **Admin** and then click **Manage Thresholds**. The **Threshold Groups** screen appears.

| Name RRD Repository                                   |
|-------------------------------------------------------|
| default-snmp c:/ruggednms/share/share/irrd/snmp/ Edit |

The Threshold Configuration table lists the configured threshold groups.

| Column         | Description                         |
|----------------|-------------------------------------|
| Name           | The name of the threshold group.    |
| RRD Repository | The physical location of the group. |

For information about editing a threshold group, refer to Section 4.9.4, "Viewing/Editing a Threshold Group".

# Section 4.9.3 Adding/Editing a Threshold

Basic thresholds are thresholds applied over a single metric or data source.

Expression-based thresholds are similar to basic thresholds, except they allow users to define mathematical expressions and multiple data sources.

The basic work flow for adding a threshold is as follows:

- a. Determine if the target performance metric is being collected by RUGGEDCOM NMS.
- b. Define the threshold type.
- c. Set the expression (for expression-based thresholds only).
- d. Define the expression or data source and type.
- e. Define the threshold value that triggers a notification when exceeded.
- f. Define the threshold value at which the threshold can be rearmed.
- g. Define how many times in a row a threshold can be exceeded it is triggered.
- h. Define Unique Event Identifiers (UEIs) for when the threshold is triggered or rearmed.
- i. Define resource filters.
- j. Define notifications to be sent when the threshold is triggered or rearmed.

To add or edit an existing basic or expression-based threshold, do the following:

- 1. Open a browser and log in to RUGGEDCOM NMS.
- 2. On the menu bar, click Admin and then click Manage Thresholds. The Threshold Groups screen appears.

|                     | Home / Admin / Threshold Groups   |                                         |        |  |  |  |  |  |
|---------------------|-----------------------------------|-----------------------------------------|--------|--|--|--|--|--|
|                     | Threshold Configuration           |                                         |        |  |  |  |  |  |
|                     | Name                              | RRD Repository                          | $\sim$ |  |  |  |  |  |
|                     | default-snmp                      | c:/ruggednms/share/share/rrd/snmp/ Edit | (1)    |  |  |  |  |  |
|                     |                                   |                                         | U      |  |  |  |  |  |
| Figure 49:          | igure 49: Threshold Groups Screen |                                         |        |  |  |  |  |  |
| <b>1.</b> Edit Hype | rlink                             |                                         |        |  |  |  |  |  |

3. Choose which group to view or modify and click the **Edit** hyperlink next to it. The **Edit Group** screen appears.

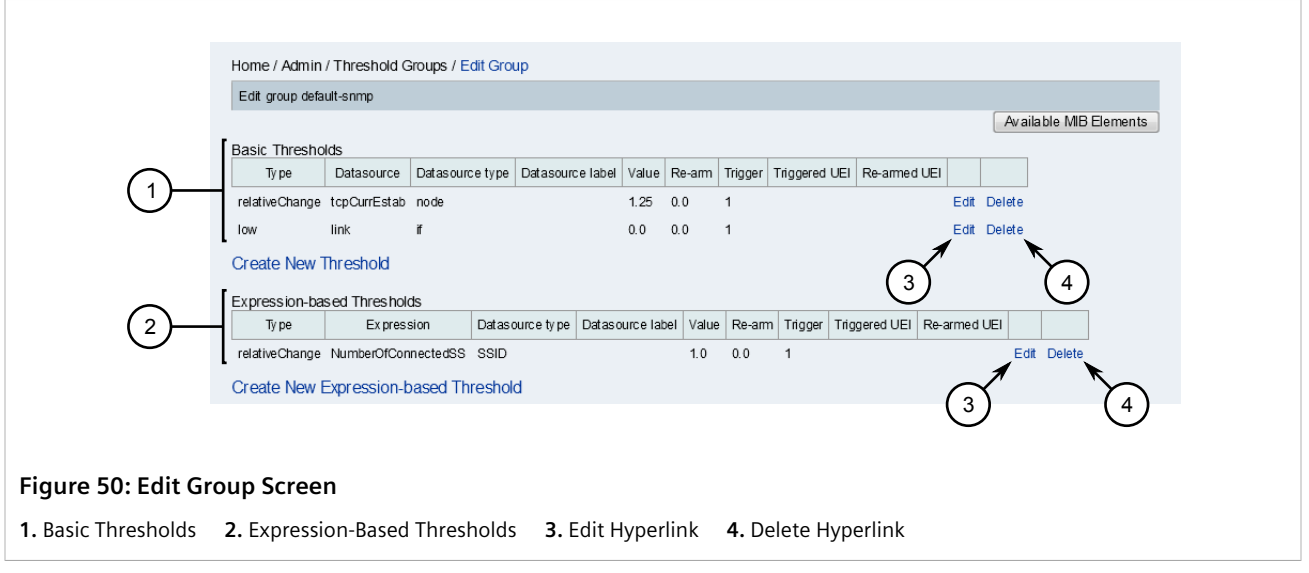

4. Click **Create New Threshold** to add a basic threshold, click **Create New Expression Threshold** to add an expression-based threshold, or click **Edit** next to an existing threshold. The **Edit Threshold** screen appears.

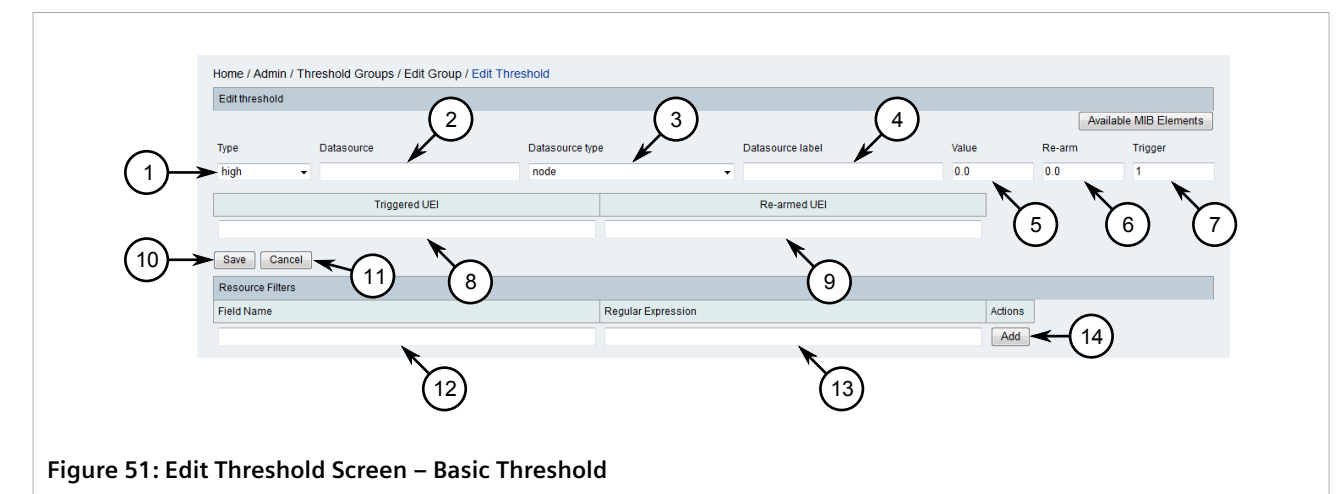

Type List 2. Datasource Box 3. Datasource Type List 4. Datasource Label Box 5. Value Box 6. Re-Arm Box 7. Trigger Box 8. Triggered UEI Box 9. Re-Armed UEI Box 10. Save Button 11. Cancel Button 12. Field Name Box 13. Regular Expression Box 14. Add Button

5. Configure the following parameters as required:

| Parameter       | Description                                                                                                    |
|-----------------|----------------------------------------------------------------------------------------------------|
| Туре            | Synopsis: { high, low, relativeChange } Default: high                                                                                                    |
|                 | The threshold type. Options include:                                                                                                    |
|                 | • high – Triggers when the value of the data source equals or exceeds the value of the threshold. The threshold is re-armed when the value equals or is less than the re-arm value.                                                                                                    |
|                 | • low – Triggers when the value of the data source equals or is less than the value of the threshold. The threshold is re-armed when the value equals or exceeds the re-arm value.                                                                                                    |
|                 | • relativeChange – Use to determine the relative difference<br>between two samples. This type uses the <i>Value</i> parameter to<br>determine in which direction the threshold is exceeded. For<br>example, a value of 0.95 will trigger the threshold if the sample<br>is at least 5% less than the previous sample. Alternatively, a<br>value of 1.05 will trigger the threshold if the sample is at least<br>5% higher than the previous sample.                                  |
| Expression      | For expression-based thresholds only.<br>A mathematical expression involving multiple data source names<br>that will be evaluated and compare to the threshold values. For a<br>list of available expressions based on data source and type, refer<br>to Section 4.9.7, "Available Data Sources, Types and Expressions"                                                                                                    |
| Datasource      | The name of the MIB element to monitor. For a list of available data sources, refer to Section 4.9.7, "Available Data Sources, Types and Expressions" .                                                                                                    |
| Datasource Type | <b>Synopsis:</b> { node, if, coolingDeviceIndex, mplsL3VpnVrf, ciscoSlbInstance, cesServerFarmRserverEntry, rttMonCtrlAdminIndex, aixPhysicalVolume, umOrgIndex, CHAN, astChanType, powerUsageIndex, sinifCpuInstance, temperatureProbeIndex, cbgpPeerAddrFamilyPrefixEntry, appIIndex, hpuxFSTable, ipuMGCPMsgStatsEntr, ciscoApCntIndex, aixPrintQueue, hrDeviceEntry, sinfNetInstance, netwareDisk, asAppIndex, aixVolumeGroup, msdpPeerEntry, ciscoEnvMonTemperatureStatusIndex, |

| Parameter        | Description                                                                                                    |
|------------------|----------------------------------------------------------------------------------------------------|
|                  | ciscoEnvMonVoltageStatusIndex, mtxrWIStatIndex, pipePosition,<br>ainfCpuinstance, IgpEnvTemperatureIdDegF, drsChassisIndex,<br>diskIOIndex, juniSystemTempIndex, ItmVSStatName, drsPSUIndex,<br>ciscoMemoryPooIType, aixPagingSpace, ItmPooIStatName,<br>vcPipePosition, mtxrWIRtabAddr, ainfLDskInstance, dskIndex,<br>prtMarkerSuppliesIndex, naDfIndex, bgpPeerEntry, pgmonIndex,<br>hrStorageIndex, f5ifName, SSID, IgpPwrMeasurementPtIndex,<br>pethMainPseGroupIndex, rPDULoadStatusIndex, aixFilesystem,<br>EqVol, ainfNetInstance, junSystemSIot, sinfLDskInstance }<br><b>Default:</b> node<br>The data source type. For a list of data types available for each<br>data source, refer to Section 4.9.7, "Available Data Sources, Types |
|                  | and Expressions" .                                                                                                    |
| Datasource Label | The name of a data item, whose value will be used as a label when reporting the threshold.                                                                                                    |
| Value            | The threshold value that will trigger the threshold alarm if exceeded.                                                                                                    |
|                  | • For high or low threshold types, the value must be higher or lower respectively to trigger the alarm.                                                                                                    |
|                  | • For relativeChange threshold types, this is the relative change<br>in percentage between two samples. A value of 1.5, for<br>example, represents a 50% increase, whereas a value of 0.5<br>represents a 50% decrease. A value of 1.0 represents no<br>increase or decrease.                                                                                                    |
| Re-Arm           | The value at which the threshold will be reset.                                                                                                    |
| Trigger          | The number of the times the threshold can be exceeded in a row before the threshold alarm is triggered. Not applicable to relativeChange threshold types.                                                                                                    |

6. Assign custom Unique Event Identifiers (UEIs) to the threshold by configuring the following parameters:

| Parameter     | Description                                                                    |
|---------------|--------------------------------------------------------------------------------|
| Triggered UEI | A custom Unique Event Identifier (UEI) to use when the threshold is triggered. |
| Rearmed UEI   | A custom Unique Event Identifier (UEI) to use when the threshold is rearmed.   |

UEIs are linked to notifications that can be sent to other users when the threshold is triggered or rearmed.

A UEI can be any custom string that makes sense to the user. However, most UEIs are modeled after a Universal Resource Indicator (URI), such as uri:{company}.{domain}/{category}/{name}. For example, the following UEI might be used for a threshold that will trigger when disk usage is too high:

uri:siemens.com/threshold/disk/utilization/exceeded/

The rearmed UEI to go along with this example might be:

uri:siemens.com/threshold/disk/utilization/rearmed

- 7. [Optional] Configure one or more resource filters. For more information, refer to Section 4.9.6.2, "Adding/ Editing a Resource Filter".
- 8. Click Save. The Edit Group screen appears. Refer to Figure 50.

Note the UEI text under Triggered UEI and Re-armed UEI is hyperlinked.

- 9. Click the hyperlink under **Triggered UEI** to configure a notification associated with the threshold when it is triggered. For more information, refer to Step 9 in Section 5.2.4.7, "Adding/Editing a Notification".
- 10. Click the hyperlink under **Re-armed UEI** to configure a notification associated with the threshold when it is rearmed. For more information, refer to Step 9 in Section 5.2.4.7, "Adding/Editing a Notification".

# Section 4.9.4 Viewing/Editing a Threshold Group

To view and/or edit a threshold group, do the following:

1. On the menu bar, click Admin and then click Manage Thresholds. The Threshold Groups screen appears.

| Home / Admin / Threshold Groups Threshold Configuration |  |  |  |  |  |  |  |  |
|---------------------------------------------------------|--|--|--|--|--|--|--|--|
| Name RRD Repository                                     |  |  |  |  |  |  |  |  |
| default-snmp c:/ruggednms/share/share/rrd/snmp/ Edit    |  |  |  |  |  |  |  |  |

2. Choose which group to view or modify and click Edit. The Edit Group screen appears.

| Edit group deta | ult-snmp     |                 |                  |          |           |         |           |        |          |         |        |         |         |         |   |
|-----------------|--------------|-----------------|------------------|----------|-----------|---------|-----------|--------|----------|---------|--------|---------|---------|---------|---|
|                 |              |                 |                  |          |           |         |           |        |          |         |        | 4v aila | ble MIB | Element | ; |
| Basic Thresho   | lds          |                 |                  |          |           |         |           |        |          |         |        |         |         |         |   |
| Ту ре           | Datasource   | Datasource type | Datasource labe  | Value    | Re-arm    | Trigger | Triggered | UEIF   | Re-armed | UEI     |        |         |         |         |   |
| relativeChange  | tcpCurrEstab | node            |                  | 1.25     | 0.0       | 1       |           |        |          | Ed      | it Del | ete     |         |         |   |
| low             | link         | if              |                  | 0.0      | 0.0       | 1       |           |        |          | Ed      | it Del | ete     |         |         |   |
| Create New      | Threshold    | he              |                  |          |           |         |           |        |          |         |        |         |         |         |   |
| Туре            | Express      | sion Datas      | ource type Datas | ource la | oel Value | e Re-am | n Trigger | Trigge | ered UEI | Re-arme | d UEI  |         |         |         |   |
| relativeChange  | NumberOfCon  | nectedSS SSID   |                  |          | 1.0       | 0.0     | 1         |        |          |         |        | Edit    | Delete  |         |   |
|                 | -vorossion h | ased Thresho    | ld               |          |           |         |           |        |          |         |        |         |         |         |   |

Lists of basic and expression-based thresholds are displayed.

For information about how to add or edit existing thresholds, refer to Section 4.9.3, "Adding/Editing a Threshold". For information about how to delete a threshold, refer to Section 4.9.5, "Deleting a Threshold".

# Section 4.9.5 Deleting a Threshold

To delete either a basic or expression-based threshold, do the following:

1. On the menu bar, click Admin and then click Manage Thresholds. The Threshold Groups screen appears.

|            | Home / Admin / Threshold Groups |                                    |            |
|------------|---------------------------------|------------------------------------|------------|
|            | Threshold Configuration         |                                    |            |
|            | Name                            | RRD Repository                     |            |
|            | default-snmp                    | c:/ruggednms/share/share/rrd/snmp/ | Edit < (1) |
| Figure 54: | Threshold Groups Scr            | een                                |            |

- 1. Edit Hyperlink
- 2. Choose which group to view or modify and click Edit. The Edit Group screen appears.

|                     | Home / Admin / Threshold Groups / Edit Group                                                                                                    |
|---------------------|----------------------------------------------------------------------------------------------------|
|                     | Edit group default-snmp                                                                                                    |
| (1)—                | Basic Thresholds         Type       Datasource type       Datasource tabel       Value       Re-arm       Triggered UEI       Re-armed UEI       Image: Character of the content of the content of the co                                              |
| (2)                 | Expression-based Thresholds 4<br>Type Expression Datasource type Datasource label Value Re-arm Trigger Triggered UEI Re-armed UEI                                                                                                    |
| Ŭ                   | I relativeChange NumberOfConnectedSS SSID     1.0     0.0     1       Create New Expression-based Threshold     Image: Content of the state of the state of the stat |
|                     |                                                                                                    |
| Figure 55: Edit G   | roup Screen                                                                                                    |
| 1. Basic Thresholds | 2. Expression-Based Thresholds 3. Edit Hyperlink 4. Delete Hyperlink                                                                                                    |

3. Choose a threshold and click **Delete**. The threshold is removed.

# Section 4.9.6 Managing Resource Filters

Resource filters associated with a threshold definition help select which resource should be considered when applying thresholds.

One or more resource filters can be applied to each threshold definition.

#### CONTENTS

- Section 4.9.6.1, "Sorting Resource Filters"
- Section 4.9.6.2, "Adding/Editing a Resource Filter"

• Section 4.9.6.3, "Deleting a Resource Filter"

## Section 4.9.6.1 Sorting Resource Filters

Resource filters are applied in order. If the first filter does not result in a match, RUGGEDCOM NMS then tests the second filter and so on. If none of the filters result in a match, the threshold is not applied.

To sort resource filters, do the following:

1. On the menu bar, click Admin and then click Manage Thresholds. The Threshold Groups screen appears.

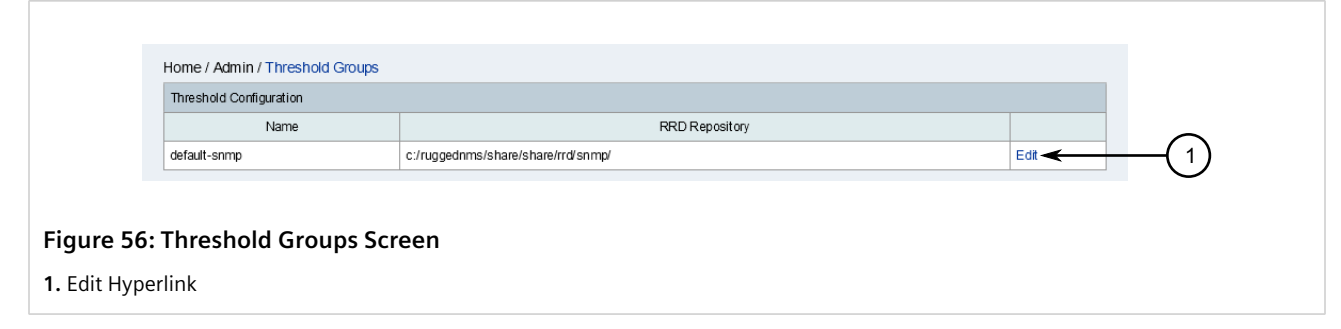

2. Choose which group to view or modify and click the Edit hyperlink next to it. The Edit Group screen appears.

|                     | Home / Admin / Threshold Groups / Edit Group                                                     |
|---------------------|--------------------------------------------------------------------------------------------------|
|                     | Edit group default-snmp                                                                          |
|                     | Available MIB Elements Basic Thresholds                                                          |
|                     | Type Datasource Datasource type Datasource label Value Re-arm Trigger Triggered UEI Re-armed UEI |
| $\bigcirc$          | relativeChange tcpCurrEstab node 1.25 0.0 1 Edit Delete                                          |
|                     | low link if 0.0 0.0 1 Edit Delete                                                                |
|                     | Create New Threshold                                                                             |
| (2)                 | Type Expression Datasource type Datasource label Value Re-arm Trigger UEI Re-armed UEI           |
| $\bigcirc$          | relativeChange NumberOfConnectedSS SSID 1.0 0.0 1 Edit Delete                                    |
|                     | Create New Expression-based Threshold                                                            |
|                     | $\begin{pmatrix} 3 \end{pmatrix}$ $\begin{pmatrix} 4 \end{pmatrix}$                              |
|                     |                                                                                                  |
| Figure 57: Edit Gr  | oup Screen                                                                                       |
| 1. Basic Thresholds | 2. Expression-Based Thresholds 3. Edit Hyperlink 4. Delete Hyperlink                             |

3. Click Edit next to an existing threshold. The Edit Threshold screen appears.

| Type     Datasource type     Datasource label     Value     Re-arm     Trigger       high      tcpCurtEstab     node     125     0.0     1       Triggered UEI     Re-armed UEI     uei siemens.com/threshold/disk/utilization/rearmed     125     0.0     1       save     Cancel     uei siemens.com/threshold/disk/utilization/rearmed     1     0     1     0       Resource Filters     Regular Expression     Actions     ✓     ✓       hrStorageType        4dd       hrStorageDescr     4wt     Edit.     Delete     Up |                   |                                     |                |                           |                            |       | Available M  | IB Elements |
|----------------------------------------------------------------------------------------------------|-------------------|-------------------------------------|----------------|---------------------------|----------------------------|-------|--------------|-------------|
| high     tcpCurtEstab     node     125     0.0     1       Triggered UEI       uei siemens com/threshold/disk/utilization/rearmed       Sare     Cancel       Resource Filters       Initiane     Regular Expression       Actions       hrStorageType     <113.06.11.21.125.12.11.45       Edit     Delete     Up       Add     Add                                                                                                    | Туре              | Datasource                          | Datasource typ | e                         | Datasource label           | Value | Re-arm       | Trigger     |
| Triggered UEI     Re-armed UEI       uei siemens com/threshold/disk/utilization/triggered     uei siemens com/threshold/disk/utilization/rearmed       Save     Cancel       Resource Filters     1 2       Field Name     Regular Expression       hrStorageType     <11.316.11.211.251.21.145                                                                                                    | high 👻            | tcpCurrEstab                        | node           | -                         |                            | 1.25  | 0.0          | 1           |
| uei siemens com/threshold/disk/utilization/triggered     uei siemens com/threshold/disk/utilization/rearmed       Save     Cancel       Resource Filters     1 2       Field Name     Regular Expression       hrStorageType     <11.316.11.211.251.211.45                                                                                                    |                   | Triggered UEI                       |                |                           | Re-armed UEI               |       |              |             |
| Save     Cancel       Resource Filters     1 2       Field Name     Regular Expression       hrStorageType     4.11.316.11.21.12.51.21.145       Editt     Delete       hrStorageDescr     4wt       Editt     Delete       Addd                                                                                                    | uei:siemens.com/f | hreshold/disk/utilization/triggered |                | uei:siemens.com/threshold | d/disk/utilization/rearmed |       |              |             |
| Resource Filters       Field Name     Regular Expression     Actions       hrStorageType     4.11.31.61.11.21.1.251.2.11.45     Edit     Delete     Up     Down       hrStorageDescr     ^Wkt     Edit     Delete     Up     Down       Add                                                                                                    | Save Cancel       |                                     |                |                           |                            |       | G            | )(2)        |
| Field Name     Regular Expression     Actions     V       hrStorageType     4.11.31.61.11.21.12.51.2.11.45     Edit     Delete     Up     Down       hrStorageDescr     ^ww:     Edit     Delete     Up     Down       Add                                                                                                    | Resource Filters  |                                     |                |                           |                            |       | 4            | λΨ          |
| hrStorageType 4.11.31.61.11.21.12.51.2.11.45 Edit Delete Up Down<br>hrStorageDescr ^wk: Edit Delete Up Down<br>Add                                                                                                    | Field Name        |                                     |                | Regular Expression        |                            | Actio | ons          | ′ ¥         |
| hrStorageDescr "Wt: Edit Delete Up Down Add                                                                                                    | hrStorageType     |                                     |                | ^\1\3\6\1\2\1\25\2\1\4\$  |                            | E     | dit Delete U | p Down      |
| Add                                                                                                    | hrStorageDescr    |                                     |                | ^\w\:                     |                            | E     | dit Delete U | p Down      |
|                                                                                                    |                   |                                     |                |                           |                            | A     | bb           |             |
|                                                                                                    |                   |                                     |                |                           |                            |       |              |             |
|                                                                                                    | المحسطات فلأله    | ald Scroon                          |                |                           |                            |       |              |             |

- 4. Make sure two or more resource filters are available. For information about adding resource filters, refer to Section 4.9.6.2, "Adding/Editing a Resource Filter".
- 5. Under **Resource Filters**, click the **Up** or **Down** buttons next to the chosen resource filters.

# Section 4.9.6.2 Adding/Editing a Resource Filter

To add or edit an existing resource filter, do the following:

1. On the menu bar, click Admin and then click Manage Thresholds. The Threshold Groups screen appears.

|              | Home / Admin / Threshold Groups |                                    | 1      |
|--------------|---------------------------------|------------------------------------|--------|
|              | Name                            | RRD Repository                     | $\sim$ |
|              | default-snmp                    | c:/ruggednms/share/share/rrd/snmp/ | (1)    |
| Figure 59    | : Threshold Groups Sci          | reen                               | -      |
| 1. Edit Hype | erlink                          |                                    |        |

2. Choose which group to view or modify and click the Edit hyperlink next to it. The Edit Group screen appears.

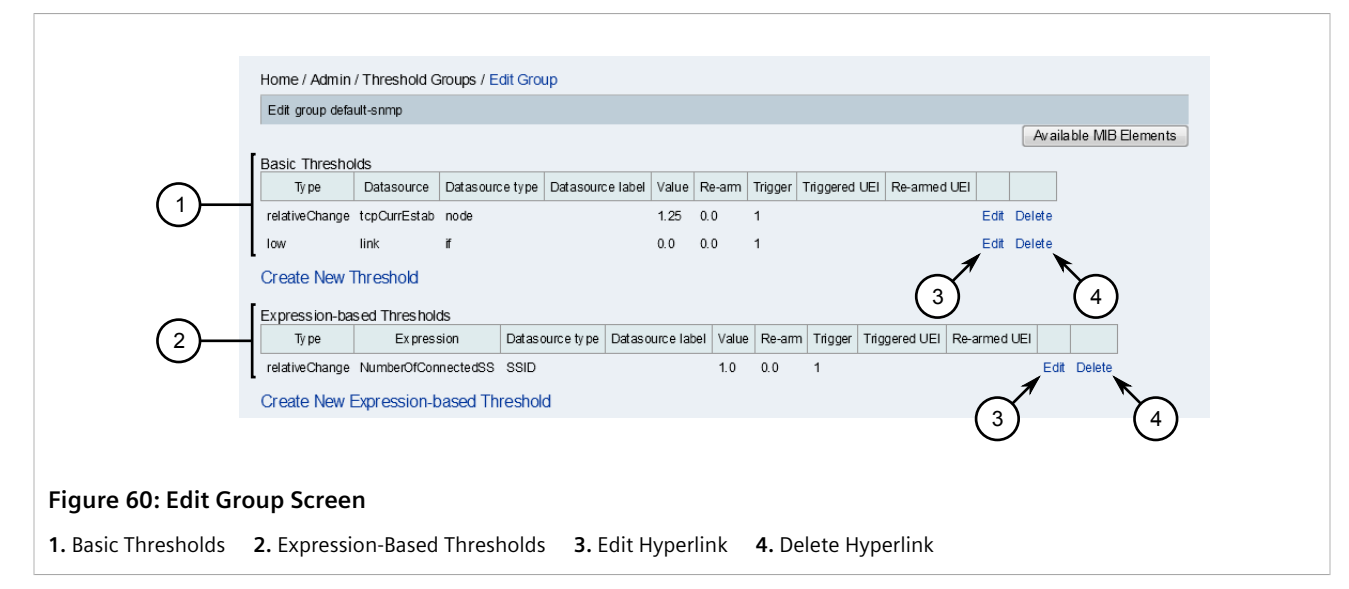

3. Click Edit next to an existing threshold. The Edit Threshold screen appears.

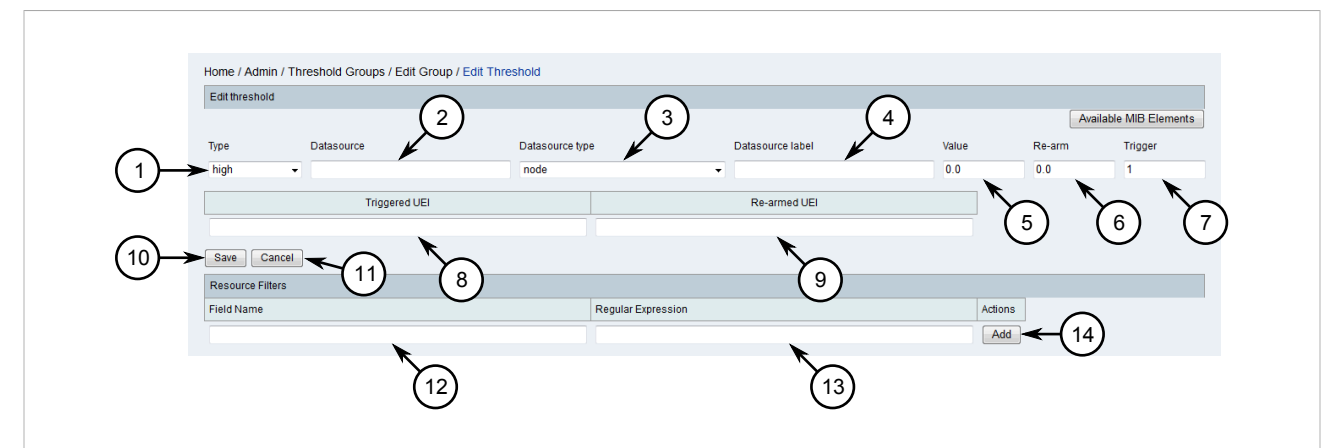

#### Figure 61: Edit Threshold Screen

1. Type List2. Datasource Box3. Datasource Type List4. Datasource Label Box5. Value Box6. Re-Arm Box7. TriggerBox8. Triggered UEI Box9. Re-Armed UEI Box10. Save Button11. Cancel Button12. Field Name Box13. RegularExpression Box14. Add Button

- 4. If editing an existing resource filter, click **Edit** next to the resource filter definition.
- 5. Configure the following parameters:

| Parameter          | Description                                                                                                    |
|--------------------|----------------------------------------------------------------------------------------------------|
| Field Name         | The name of the resource to consider.                                                                                                    |
| Regular Expression | The regular expression to apply against the resource. If there is a match and the event exceeds the defined threshold, the alarm is triggered. |

6. Click Add or Update.

# Section 4.9.6.3 Deleting a Resource Filter

To delete a resource filter, do the following:

1. On the menu bar, click Admin and then click Manage Thresholds. The Threshold Groups screen appears.

|              | Home / Admin / Threshold Groups |                                    |        |
|--------------|---------------------------------|------------------------------------|--------|
|              | Name                            | RRD Repository                     | $\sim$ |
|              | default-snmp                    | c/ruggednms/share/rhd/snmp/ Edit - |        |
| Figure 62:   | Threshold Groups Sci            | een                                |        |
| 1. Edit Hype | erlink                          |                                    |        |

2. Choose which group to view or modify and click the Edit hyperlink next to it. The Edit Group screen appears.

|                     | Home / Admin / Threshold Groups / Edit Group                                                     |
|---------------------|--------------------------------------------------------------------------------------------------|
|                     | Edit group default-snmp                                                                          |
|                     | Basic Thresholds                                                                                 |
|                     | Type Datasource Datasource type Datasource label Value Re-arm Trigger Triggered UEI Re-armed UEI |
| Ů                   | relativeChange tcpCurrEstab node 1.25 0.0 1 Edit Delete                                          |
|                     | low link if 0.0 0.0 1 Edit Delete                                                                |
|                     | Create New Threshold                                                                             |
| $\frown$            | Expression-based Thresholds                                                                      |
| (2)                 | Type Expression Datasource type Datasource label Value Re-arm Trigger Triggered UEI Re-armed UEI |
| -                   | relativeChange NumberOfConnectedSS SSID 1.0 0.0 1 Edit Delete                                    |
|                     | Create New Expression-based Threshold                                                            |
|                     |                                                                                                  |
|                     |                                                                                                  |
| Figure 63: Edit Gr  | oup Screen                                                                                       |
| 1. Basic Thresholds | 2. Expression-Based Thresholds 3. Edit Hyperlink 4. Delete Hyperlink                             |

3. Click Edit next to an existing threshold. The Edit Threshold screen appears.

| Trop             | Datasource                          | Datasource tro | e Datacource label                                 | Value | Rearm        | Trigger  |
|------------------|-------------------------------------|----------------|----------------------------------------------------|-------|--------------|----------|
| high             | tcpCurrEstab                        | node           |                                                    | 1.25  | 0.0          | 1        |
|                  | Triggered LIEI                      |                | Re-armed LIEL                                      |       |              |          |
| uei siemens co   | m/threshold/disk/utilization/triage | red            | uei siemens com/threshold/disk/utilization/rearmed |       |              |          |
| Save Cano        | al                                  |                |                                                    |       | $\bigcirc$   |          |
| Bacource Eiltere |                                     |                |                                                    |       | -(1)         |          |
| Field Name       |                                     |                | Regular Expression                                 | Actio |              |          |
| hrStorageType    |                                     |                | ^\1\3\6\1\2\1\25\2\1\4\$                           | Ec    | lit Delete L | Down     |
| hrStorageDescr   |                                     |                | ^\w\:                                              | E     | lit Delete L | p Down   |
|                  |                                     |                |                                                    | A     |              | <u> </u> |
|                  |                                     |                |                                                    |       |              |          |

4. Under **Resource Filters**, click the **Delete** button next to the chosen resource filter.

# Section 4.9.7 Available Data Sources, Types and Expressions

The following data sources, types, and expressions, sorted by product relevance, may be used in creating thresholds.

# **NOTE**

Additional SNMP MIBs can be imported into RUGGEDCOM NMS using the free mib2opennms tool. This tool extracts the trap definitions from the MIB and imports them into RUGGEDCOM NMS as events. For more information, refer to https://support.industry.siemens.com/cs/ww/en/view/109482189.

|                 |                  |                                                                                                    |     |     | Pro       | duct      |            |       |
|-----------------|------------------|----------------------------------------------------------------------------------------------------|-----|-----|-----------|-----------|------------|-------|
| Data Source     | Data Source Type | Expression (MIB Object)                                                                                                    | ROS | ROX | ROX<br>II | WIN<br>BS | WIN<br>CPE | Other |
| mib2-interfaces | if               | ifDescr, ifSpeed, ifInOctets,<br>ifInUcastpkts, ifInNUcastpkts,<br>ifInDiscards, ifInErrors, ifOutOctets,<br>ifOutUcastPkts, ifOutNUcastPkts,<br>ifOutDiscards, ifOutErrors                                                                                      | *   | ~   | ~         | ~         | *          | *     |
| mib2-tcp        | node             | tcpActiveOpens, tcpPassiveOpens,<br>tcpAttemptFails, tcpEstabResets,<br>tcpCurrEstab, tcpInSegs, tcpOutSegs,<br>tcpRetransSegs, tcpInErrors,<br>tcpOutRsts                                                                                                    | ~   | ~   | 1         | 1         | ~          | ~     |
| mib2-icmp       | node             | icmpInErrors, icmpInDestUnreachs,<br>icmpInTimeExcds,<br>icmpInSrcQuenchs, icmpInRedirects,<br>icmpInEchos, icmpOutErrors,<br>icmpOutDestUnreachs,<br>icmpOutTimeExcds,<br>icmpOutSrcQuenchs,<br>icmpOutRedirects, icmpOutEchos,<br>icmpOutEchoReps, icmpInMsgs, | ~   | ~   | ~         | ~         | ~          |       |

| Chapter 4                 |  |
|---------------------------|--|
| Configuring RUGGEDCOM NMS |  |

| RUGGEDCOM NMS |
|---------------|
| User Guide    |
|               |

|                                   |                        |                                                                                                    |     |     | Pro       | duct      |            |       |
|-----------------------------------|------------------------|----------------------------------------------------------------------------------------------------|-----|-----|-----------|-----------|------------|-------|
| Data Source                       | Data Source Type       | Expression (MIB Object)                                                                                                    | ROS | ROX | ROX<br>II | WIN<br>BS | WIN<br>CPE | Other |
|                                   |                        | icmpInParmProbs, icmpInEchoReps,<br>icmpInTimestamps,<br>icmpInTimestampReps,<br>icmpInAddrMasks,<br>icmpInAddrMaskReps,<br>icmpOutMsgs, icmpOutParmProbs,<br>icmpOutTimestamps,<br>icmpOutTimestmpReps,<br>icmpOutAddrMasks,<br>icmpOutAddrMaskReps                                                                                        |     |     |           |           |            |       |
| mib2-X-interfaces                 | if                     | ifName, ifHighSpeed, ifHCInOctets, ifHCOutOctets                                                                                                    | ×   | ~   | ×         | ×         | ×          | ×     |
| mib2-host-resources-<br>storage   | hrStorageIndex         | hrStorageType, hrStorageDescr,<br>hrStorageAllocUnits, hrStorageSize,<br>hrStorageUsed                                                                                                    | ×   | ×   | ×         | ×         | ×          | ~     |
| mib2-host-resources-<br>system    | node                   | hrSystemUptime,<br>hrSystemNumUsers,<br>hrSystemProcesses                                                                                                    | ×   | *   | ×         | ×         | ×          | ×     |
| mib2-host-resources-<br>memory    | node                   | hrMemorySize                                                                                                    | ×   | ~   | ×         | ×         | ×          | ×     |
| mib2-host-resources-<br>processor | hrDeviceEntry          | hrDeviceIndex, hrDeviceDescr,<br>hrProcessorLoad                                                                                                    | ×   | ×   | ×         | ×         | ×          | ~     |
| mib2-coffee-rfc2325               | node                   | coffeePotCapacity, coffeePotLevel,<br>coffeePotTemp                                                                                                    | ×   | ×   | ×         | ×         | ×          | ~     |
| mib2-powerethernet                | pethMainPseGroupIndex  | pethMainPsePower,<br>pethMainPseConsumptionPower                                                                                                    | ×   | ×   | ×         | ×         | ×          | ~     |
| mib2-ups-rfc1628                  | node                   | upsSecondsOnBattery,<br>upsEstMinsRemain,<br>upsEstChargeRemain,<br>upsBatteryVoltage,<br>upsBatteryCurrent, upsBatteryTemp,<br>upsInputFrequency1,<br>upsInputVoltage1, upsOutputSource,<br>upsOutputFrequency,<br>upsOutputVoltage1,<br>upsOutputVoltage1,<br>upsOutputVoltage1,<br>upsOutputCurrent1,<br>upsOutputPower1, upsOutputLoad1 | x   | ×   | ×         | ×         | ×          | ×     |
| printer-usage                     | node                   | lifeCount, powerOnCount                                                                                                    | ×   | ×   | ×         | ×         | ×          | ~     |
| printer-mib-supplies              | prtMarkerSuppliesIndex | prtMarkerSuppliesDescription,<br>prtMSMaxCapacity, prtMSLevel                                                                                                    | ×   | ×   | ×         | ×         | ×          | ~     |
| ietf-bgp4-peer-stats              | bgpPeerEntry           | bgpPeerRemoteAddr,<br>bgpPeerRemoteAs,<br>bgpPeerInUpdates,<br>bgpPeerOutUpdates                                                                                                    | ×   | ×   | ×         | ×         | ×          | ~     |
| ietf-ipmroute-scalars             | node                   | ifMRouteEntryCount                                                                                                    | ×   | ×   | ×         | ×         | ×          | ~     |
| ietf-ipmroute-<br>interfaces      | if                     | ifInMcastOctets, ifOutMcastOctets                                                                                                    | ×   | ×   | ×         | ×         | ×          | ~     |
| ietf-msdp-scalars                 | if                     | igmplfWrongVerQrys, igmplfJoins,<br>igmplfGroups                                                                                                    | ×   | ×   | ×         | ×         | ×          | ~     |

|                             |                  |                                                                                                    |     |     | Pro       | duct      |            |       |
|-----------------------------|------------------|----------------------------------------------------------------------------------------------------|-----|-----|-----------|-----------|------------|-------|
| Data Source                 | Data Source Type | Expression (MIB Object)                                                                                                    | ROS | ROX | ROX<br>II | WIN<br>BS | WIN<br>CPE | Other |
| ietf-igmp-interfaces        | node             | msdpSACacheEntries                                                                                                    | ×   | ×   | ×         | ×         | ×          | 1     |
| ietf-msdp-peers             | msdpPeerEntry    | msdpPeerRemoteAddr,<br>msdpPeerRPFFailures,<br>msdpPeerInSAs, msdpPeerOutSAs,<br>msdpPeerInSAReqs,<br>msdpPeerOutSAReqs,<br>msdpPeerOutSARsps,<br>msdpPeerOutSARsps,<br>msdpPeerInSARsps,<br>msdpPeerInCtrIMsgs,<br>msdpPeerInDataPkts,<br>msdpPeerInDataPkts,<br>msdpPeerEstabTrans,<br>msdpPeerLocalAddr,<br>msdpPeerLocalPort,<br>msdpPeerInNotifs,<br>msdpPeerInNotifs,<br>msdpPeerOutNotifs | x   | x   | ×         | ×         | ×          | 4     |
| ietf-mpls-l3vpn-<br>scalars | node             | mL3VConfiguredVrfs,<br>mL3VActiveVrfs, mL3VConnectedIfs                                                                                                    | ×   | ×   | ×         | ×         | ×          | ~     |
| ietf-mpls-I3vpn-vrfs        | mplsL3VpnVrf     | mL3VVrfName, mL3VVrfDescr,<br>mL3VVrfActivelfs, mL3VVrfAssoclfs,<br>mL3VVrfPerfRtsAdded,<br>mL3VVrfPerfRtsDeled,<br>mL3VVrfPerfCurRts,<br>mL3VVrfPerfRtsDrpd                                                                                                    | ×   | ×   | ×         | ×         | ×          | ✓     |
| rcom-ros-dev                | node             | RosCpuUsagePercent,<br>RosAvailableRam, RosTemperature,<br>RosTotalRam                                                                                                    | ~   | ×   | ×         | ×         | ×          | ×     |
| mib2-ip                     | node             | ipInReceives, ipInHdrErrors,<br>ipInAddrErrors, ipForwDatagrams,<br>ipInUnknownProtos, ipInDiscards,<br>ipInDelivers, ipOutRequests,<br>ipOutDiscards, ipOutNoRoutes,<br>ipReasmTimeout, ipReasmReqds,<br>ipReasmOKs, ipReasmFails,<br>ipFragOKs, ipFragFails, ipFragCreates                                                                                                    | ~   | ~   | x         | x         | ×          | ×     |
| net-snmp-disk               | dskindex         | ns-dskPath, ns-dskTotal, ns-dskAvail,<br>ns-dskUsed, ns-dskPercent                                                                                                    | ×   | ~   | ×         | ×         | ×          | ×     |
| ucd-loadavg                 | node             | loadavg1, loadavg5, loadavg15                                                                                                    | ×   | ~   | ×         | ×         | ×          | ×     |
| ucd-memory                  | node             | memTotalSwap, memAvailSwap,<br>memTotalReal, memAvailReal,<br>memTotalFree, memShared,<br>memBuffer, memCached,<br>memSwapError                                                                                                    | ×   | *   | ×         | ×         | ×          | ×     |
| ucd-sysstat                 | node             | Swapln, SwapOut, SysInterrupts,<br>SysContext, CpuRawUser,<br>CpuRawNice, CpuRawSystem,<br>CpuRawIdle, CpuRawWait,<br>CpuRawKernel, CpuRawInterrupt,<br>IORawSent, IORawReceived                                                                                                    | ×   | v   | ×         | ×         | ×          | ×     |

|                                 |                        |                                                                                                    |     |     | Proc      | duct      |            |       |
|---------------------------------|------------------------|----------------------------------------------------------------------------------------------------|-----|-----|-----------|-----------|------------|-------|
| Data Source                     | Data Source Type       | Expression (MIB Object)                                                                                                    | ROS | ROX | ROX<br>II | WIN<br>BS | WIN<br>CPE | Other |
| openmanage-<br>coolingdevices   | coolingDeviceIndex     | coolingDevReading,<br>coolingDeviceLocationName,<br>coolDevLowCritThres                                                                                                    | ×   | *   | ×         | ×         | ×          | ×     |
| openmanage-<br>powerusage       | powerUsageIndex        | powerUsageEntityName,<br>powerUsageWattage,<br>powerUsagePeakWatts                                                                                                    | ×   | ~   | ×         | ×         | ×          | ×     |
| openmanage-<br>temperatureprobe | temperatureProbeIndex  | tempProbeReading,<br>temperatureProbeLocationName,<br>tempProbeUpCrit,<br>tempProbeUpNonCrit,<br>tempProbeLowNonCrit,<br>tempProbeLowCrit                                                                                                    | ×   | v   | ×         | ×         | ×          | ×     |
| PRP-HSR-MIB                     | IreInterfaceStatsIndex | IreInterfaceStatsIndex,<br>IreCntTxA, IreCntTxB,<br>IreCntTxC, IreCntErrWrongLanA,<br>IreCntErrWrongLanB,<br>IreCntErrWrongLanC, IreCntRxA,<br>IreCntRxB, IreCntRxC, IreCntErrorsA,<br>IreCntErrorsB, IreCntErrorsC,<br>IreCntNodes, IreCntProxyNodes,<br>IreCntUniqueA, IreCntUniqueB,<br>IreCntUniqueC, IreCntDuplicateA,<br>IreCntDuplicateB, IreCntDuplicateC,<br>IreCntMultiA, IreCntMultiB,<br>IreCntMultiC, IreCntOwnRxA,<br>IreCntOwnRxB | *   | x   | ×         | ×         | x          | ×     |
| rcom-rmax-dev                   | node                   | TotDLDroppedPac,<br>TotULDroppedPac, TotalDLPackets,<br>TotalULPackets, TotalULBytes,<br>TotalDLBytes, TotalULCRCFailures,<br>TotalULCRCOK, ULPER,<br>ULBER, ULRate, DLRate,<br>NumberOFConnectedSS, RfTxPower,<br>RfTemp, BSTemperature                                                                                                    | ×   | ×   | ×         | ~         | ×          | ×     |
| rcom-rmax-filler1               | node                   | filler1, filler2, filler3, filler4                                                                                                    | ×   | ×   | ×         | ~         | ×          | ×     |
| rcom-rmax-cpe-<br>stats1        | SSID                   | SSID, SSidStr, Link, LinkTime,<br>DIRSSIMin, DIRSSIMax, DIRSSIAvg                                                                                                    | ×   | ×   | ×         | ~         | ×          | ×     |
| rcom-rmax-cpe-<br>stats2        | SSID                   | SSID, DICINRMin, DICINRMax,<br>DICINRAvg                                                                                                    | ×   | ×   | ×         | ✓         | ×          | ×     |
| rcom-rmax-cpe-<br>stats3        | SSID                   | UICINRMin, UICINRMax, UICINRAvg                                                                                                    | ×   | ×   | ×         | ~         | ×          | ×     |
| rcom-rmax-cpe-<br>stats4        | SSID                   | DITotBytes, DITotPackets,<br>DITotDropPac, DITotRateMax,<br>DITotRateAvg, DIUcastBytes,<br>DIUcastPackets, DIUcastDropPac,<br>DIUcastRateMax, DIUcastRateAvg,<br>UITotalBytes, UITotalPac,<br>UITotDropPac, UITotRateMax,<br>UITotRateAvg                                                                                                    | ×   | ×   | ×         | ~         | ×          | ×     |

To access this list within RUGGEDCOM NMS, do the following:

1. On the menu bar, click Admin and then click Manage Thresholds. The Threshold Groups screen appears.

| Home / Admin / Threshold Groups |                                    |        |  |
|---------------------------------|------------------------------------|--------|--|
| Threshold Configuration         |                                    |        |  |
| Name                            | RRD Repository                     |        |  |
| default-snmp                    | c:/ruggednms/share/share/rrd/snmp/ | Edit 🗲 |  |

#### Figure 65: Threshold Groups Screen

1. Edit Hyperlink

2. Choose which group to modify and click the **Edit** hyperlink next to it. The **Edit Group** screen appears.

| Basic Thresh   | olds         |                 |               |             |           |          |                |           |          | Ava    | ilable MIB Elements | ←( |
|----------------|--------------|-----------------|---------------|-------------|-----------|----------|----------------|-----------|----------|--------|---------------------|----|
| Ту ре          | Datasource   | Datasource type | Datasource I  | abel Value  | Re-arm    | Trigger  | Triggered UEI  | Re-armed  | UEI      |        |                     |    |
| relativeChange | tcpCurrEstab | node            |               | 1.25        | 0.0       | 1        |                |           | Edit     | Delete |                     |    |
| low            | link         | if              |               | 0.0         | 0.0       | 1        |                |           | Edit     | Delete |                     |    |
| Create New     | Threshold    | 10              |               |             |           |          |                |           |          |        |                     |    |
| Ty pe          | Ex pres      | sion Datas      | ource type Da | tasource la | abel Valu | e Re-arr | n Trigger Trig | gered UEI | Re-armed | UEI    |                     |    |
| relativeChange | NumberOfCor  | nectedSS SSID   |               |             | 1.0       | 0.0      | 1              |           |          | Ed     | it Delete           |    |
| Create New     | Expression-t | ased Threshol   | d             |             |           |          |                |           |          |        |                     |    |
|                |              |                 |               |             |           |          |                |           |          |        |                     |    |
|                |              |                 |               |             |           |          |                |           |          |        |                     |    |

3. Click Available MIB Elements. A new window opens listing the available MIB elements.

# Managing Data Encryption

Information related to SNMP configuration data, and information used by RUGGEDCOM NMS to access devices can be protected by encryption. When encryption is enabled, users are required when launching RUGGEDCOM NMS to enter a specific passphrase, unless the passphrase is stored locally.

#### CONTENTS

- Section 4.10.1, "Enabling Data Encryption"
- Section 4.10.2, "Disabling Data Encryption"
- Section 4.10.3, "Changing the Encryption Passphrase"

• Section 4.10.4, "Resetting the Encryption Passphrase"

# Section 4.10.1 Enabling Data Encryption

To enable data encryption, do the following:

1. On the menu bar, click Admin, click Encryption Passphrase Management, and then click Enable Encryption. The Enable Encryption screen appears.

|                | Home / Admin / Encryption Management / Encryption                                                                                                    |
|----------------|----------------------------------------------------------------------------------------------------|
|                | Set Passphrase                                                                                                    |
|                | Passphrase:                                                                                                    |
|                | Reenter Passphrase:                                                                                                    |
|                | Save Passphrase Locally:                                                                                                    |
|                | Passphrase Tips:                                                                                                    |
|                | <ul> <li>Some versions of Windows may prevent starting RUGGEDCOM NMS as a service when encryption is enabled. If this occurs, either save the salted and hashed passphrase locally or start RUGGEDCOM NMS as an application.</li> <li>A passphrase locally or start RUGGEDCOM numbers can be applicated on the salted and hashed in the salted and hashed in the salted and hashed in the salted and hashed in the salted and hashed in the salted and hashed in the salted and hashed in the salted and hashed in the salted and hashed in the salted hashed in the salted hashed in the salted hashed in the salted hashed in the salted hashed in the salted hashed in the salted hashed in the salted hashed hashed in the salted hashed hashe</li></ul> |
| 5              |                                                                                                    |
| igure 67: Enal | ble Encryption Screen                                                                                                    |

Passphrase Box
 Show Passphrase Check Box
 Reenter Passphrase Box
 Save Passphrase Locally Check Box
 Enable
 Button
 Cancel Button

2. [Optional] Click Show Passphrase to display the passphrase on screen in plain text.

|          | <b>IMPORTANT!</b><br>The passphrase must meet the following requirements: |
|----------|---------------------------------------------------------------------------|
| $\smile$ | Length must be between 8 and 30 characters                                |
|          | • Must contain at least one lowercase character                           |
|          | • Must contain at least one uppercase character                           |

- Must contain at least one number
- 3. Under **Passphrase**, type a passphrase.
- 4. Under Reenter Passphrase, type the passphrase again.
- Click Save Passphrase Locally. When enabled (checked), the passphrase is stored locally to prevent RUGGEDCOM NMS from requesting the passphrase during launch. For more information, refer to Section 3.2, "Launching RUGGEDCOM NMS".
- 6. Click Enable. A confirmation dialog box appears.
- 7. Click **OK** to enable encryption.
#### Section 4.10.2 Disabling Data Encryption

To disable data encryption, do the following:

1. On the menu bar, click Admin, click Encryption Passphrase Management, and then click Disable Encryption. The Disable Encryption screen appears.

|              | Verify Passphrase   | ement / Disable Encrypti | ion            |   |      |  |
|--------------|---------------------|--------------------------|----------------|---|------|--|
|              |                     |                          |                |   | Help |  |
|              | Passphrase:         | 4                        | Show passphras | e |      |  |
|              | Disable Cancel      | 1                        | Î              |   |      |  |
|              | 3 4                 |                          | 2              |   |      |  |
| gure 68: Dis | able Encryption Scr | een                      |                |   |      |  |

- 2. Under **Passphrase**, type the passphrase. If required, click **Show passphrase** to display the passphrase in plain text.
- 3. Click Disable.

#### Section 4.10.3 Changing the Encryption Passphrase

To change the encryption passphrase, do the following:

1. On the menu bar, click Admin, click Encryption Passphrase Management, and then click Change Passphrase. The Change Passphrase screen appears.

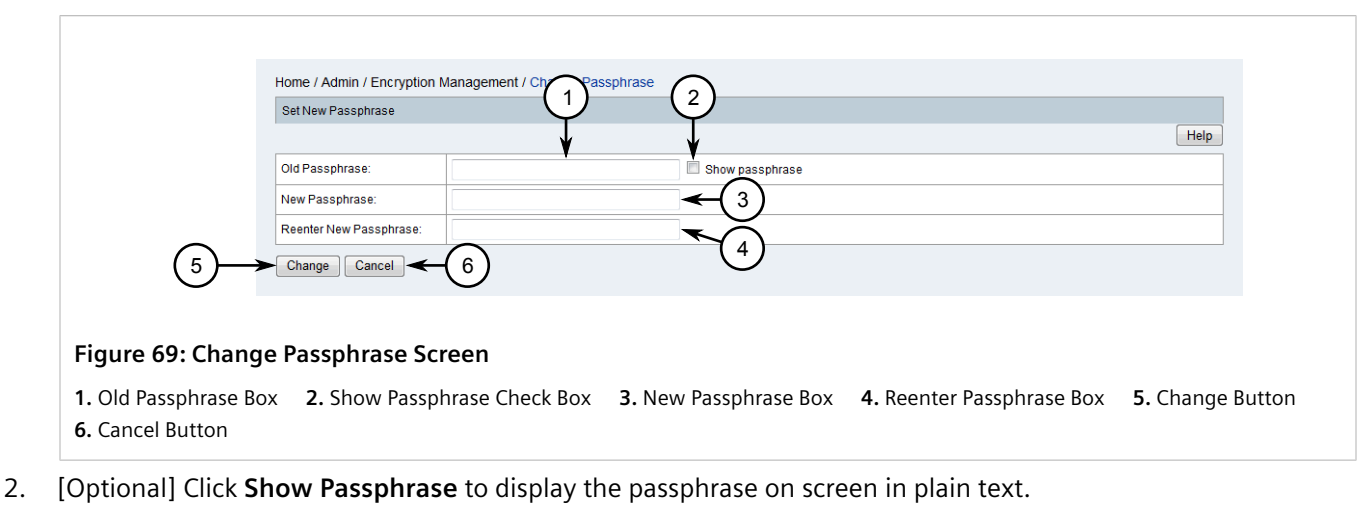

- 3. Under **Old Passphrase**, type the current passphrase.
- 4. Under **New Passphrase**, type the new passphrase.

- 5. Under Reenter Passphrase, type the new passphrase again.
- 6. Click Change.

#### Section 4.10.4 **Resetting the Encryption Passphrase**

If the encryption passphrase is lost and was not saved locally when encryption was enabled, access to SNMP and device access configuration is blocked, and RUGGEDCOM NMS will be unable to start.

To reset the encryption passphrase, do the following:

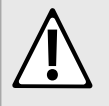

CAUTION!

Configuration hazard – risk of data loss. Resetting the encryption passphrase erases all device access passwords and SNMP configuration settings. Device access and SNMP configuration settings will be set back to their default settings.

1. Open a terminal application on the RUGGEDCOM NMS server and run the following script:

/root/ruggednms\_scripts/start\_ruggednms.sh

The Configuration File Encryption dialog box appears.

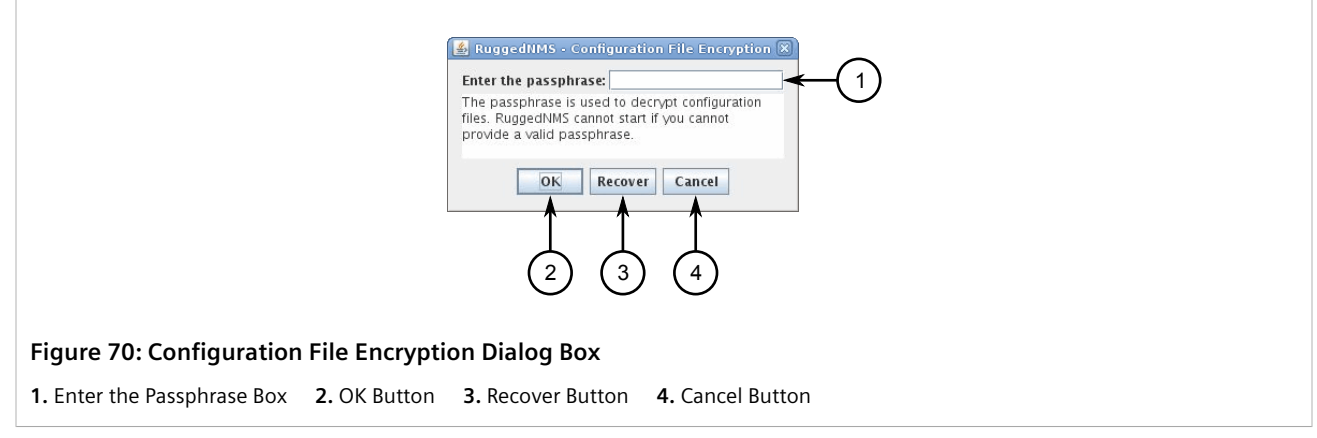

- 2. Click Recover. A confirmation message appears.
- 3. Click Yes. A confirmation message outline the associated risks appears.
- 4. Click Accept. The RUGGEDCOM NMS service starts.
- 5. Log in to RUGGEDCOM NMS. For more information, refer to Section 3.5, "Logging In/Out" .

#### Section 4.11 Managing Surveillance Categories

Surveillance categories group devices into logical groups, the information for which can be reviewed and analyzed from the main dashboard.

By default, RUGGEDCOM NMS begins with six suggested categories.

- The *Production*, *Testing* and *Development* categories are intended to group devices based on their current status. The *Production* category would consist of devices deployed in the running infrastructure, while the *Testing* and *Development* categories would consist of devices undergoing evaluation or commissioning.
- The Routers, Servers and Switches categories are intended to group devices by type.

The exact use of these categories can be determined by the user. New categories can also be added as needed.

Surveillance categories can contain multiple members, and a device can be a member of multiple surveillance categories.

#### CONTENTS

- Section 4.11.1, "Adding a Surveillance Category"
- Section 4.11.2, "Deleting a Surveillance Category"
- Section 4.11.3, "Adding/Removing Nodes from Surveillance Categories"

#### Section 4.11.1 Adding a Surveillance Category

To add a new surveillance category, do the following:

1. On the menu bar, click **Admin**, and then click **Manage Surveillance Categories**. The **Categories** screen appears.

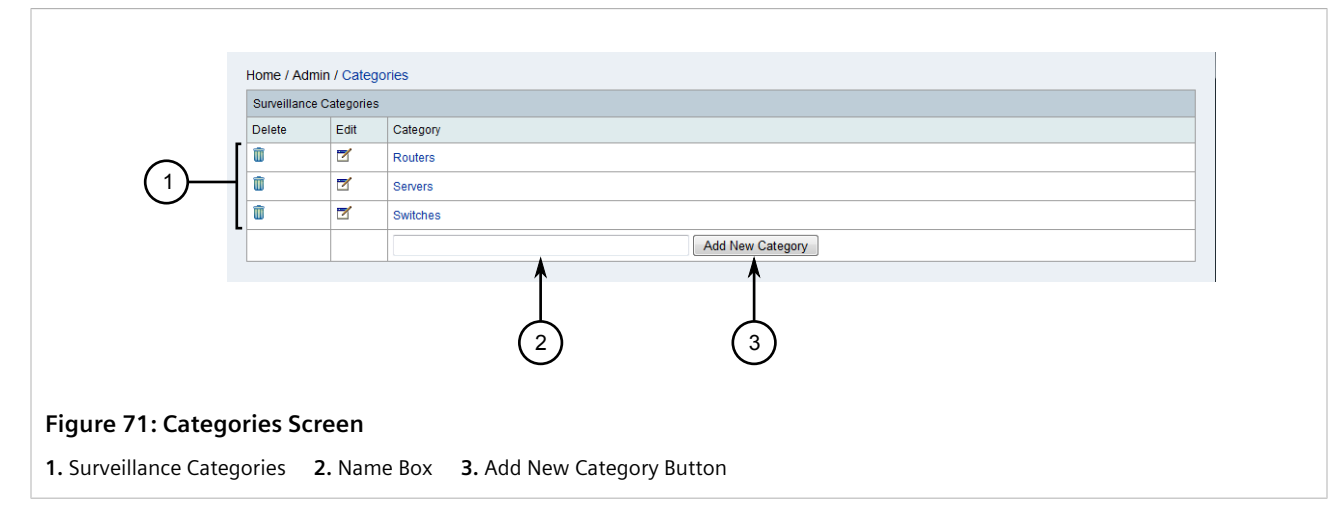

- 2. Type the name of the new surveillance category in the **Name** box and then click **Add New Category**. The new category is added.
- 3. Add one or more nodes to the category. For more information, refer to Section 4.11.3, "Adding/Removing Nodes from Surveillance Categories".
- 4. Open a terminal application on the RUGGEDCOM NMS server and open the following file in a text editor:

/usr/share/opennms/etc/surveillance-views.xml

5. Add a new <column-def> or <row-def> element as follows:

```
<?xml version="1.0" encoding="UTF-8"?>
<surveillance-view-configuration xmlns:this="http://www.opennms.org/xsd/config/surveillance-views"
xmlns:xsi="http://www.w3.org/2001/XMLSchema-instance" xsi:schemaLocation="http://www.opennms.org/
```

```
xsd/config/surveillance-views http://www.opennms.org/xsd/config/surveillance-views.xsd" default-
view="default" >
   <!-- default view here -->
    <view name="default" refresh-seconds="300" >
      <rows>
        <row-def label="Routers" >
          <category name="Routers"/>
        </row-def>
        <row-def label="Switches" >
          <category name="Switches" />
        </row-def>
        <row-def label="Servers" >
          <category name="Servers" />
        </row-def>
        <row-def label="{label}" >
          <category name="{name}" />
        </row-def>
      </rows>
      <columns>
        <column-def label="PROD" >
          <category name="Production" />
        </column-def>
        <column-def label="TEST" >
          <category name="Test" />
        </column-def>
        <column-def label="DEV" >
          <category name="Development" />
        </column-def>
        <column-def label="{label}" >
          <category name="{name}" />
        </column-def>
      </columns>
    </view>
  </views>
</surveillance-view-configuration>
```

#### Where:

- {label} is the name of the surveillance category as it appears in the Surveillance View table on the Dashboard.
- {name} is the name of the surveillance category.
- 6. Save and close the file.

#### Section 4.11.2 Deleting a Surveillance Category

To delete a surveillance category, do the following:

1. On the menu bar, click **Admin**, and then click **Manage Surveillance Categories**. The **Categories** screen appears.

|                   | Home / Adr | min / Categ | ories            |
|-------------------|------------|-------------|------------------|
|                   | Delete     | Edit        | Category         |
| 0                 | 1          | 2           | Routers          |
| (1)               | Û          | 7           | Servers          |
| $\bigcirc$        | Û          | 7           | Switches         |
|                   |            |             | Add New Category |
|                   | 2          |             |                  |
| gure 72: Categ    | ories Sc   | reen        |                  |
| Surveillance Cate | aories     | 2 Dele      | te Icon          |

- 2. Click the **Delete** icon for the chosen surveillance category. The category is removed from the list, but it still appears in the Surveillance View table on the Dashboard.
- 3. Open a terminal application on the RUGGEDCOM NMS server and open the following file in a text editor:

/usr/share/opennms/etc/surveillance-view.xml

4. Remove the <column-def> or <row-def> elements for the surveillance category:

```
<?xml version="1.0" encoding="UTF-8"?>
<surveillance-view-configuration xmlns:this="http://www.opennms.org/xsd/config/surveillance-views"</pre>
xmlns:xsi="http://www.w3.org/2001/XMLSchema-instance" xsi:schemaLocation="http://www.opennms.org/
xsd/config/surveillance-views http://www.opennms.org/xsd/config/surveillance-views.xsd" default-
view="default" >
   <!-- default view here -->
    <view name="default" refresh-seconds="300" >
      <rows>
        <row-def label="Routers" >
          <category name="Routers"/>
        </row-def>
        <row-def label="Switches" >
          <category name="Switches" />
        </row-def>
        <row-def label="Servers" >
          <category name="Servers" />
        </row-def>
        <row-def label="{label}" >
          <category name="{name}" />
        </row-def>
      </rows>
      <columns>
        <column-def label="PROD" >
          <category name="Production" />
        </column-def>
        <column-def label="TEST" >
          <category name="Test" />
        </column-def>
        <column-def label="DEV" >
          <category name="Development" />
        </column-def>
        <column-def label="{label}" >
          <category name="{name}" />
        </column-def>
      </columns>
    </view>
```

</views>

```
</surveillance-view-configuration>
```

Where:

- {label} is the name of the surveillance category as it appears in the Surveillance View table on the Dashboard.
- {name} is the name of the surveillance category.
- 5. Save and close the file.

#### Section 4.11.3 Adding/Removing Nodes from Surveillance Categories

To add or remove a node form a surveillance category, do the following:

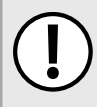

#### IMPORTANT!

A node must be added to a **row** type surveillance category and its associated **column** type surveillance category to appear on the Surveillance View table on the Dashboard.

1. On the menu bar, click **Admin**, and then click **Manage Surveillance Categories**. The **Categories** screen appears.

|                      | Llomo / Adm  | in / Catago |                  |
|----------------------|--------------|-------------|------------------|
|                      | Home / Aum   | in / Calego | lines            |
|                      | Surveillance | Categories  |                  |
|                      | Delete       | Edit        | Category         |
| $\frown$             | Û            | 7           | Routers          |
| (1)                  | Û            | 1           | Servers          |
| Ũ                    | Û            | 7           | Switches         |
|                      |              | 1           | Add New Category |
|                      |              |             |                  |
|                      |              |             |                  |
|                      |              | (2)         |                  |
|                      |              | $\bigcirc$  |                  |
|                      |              |             |                  |
| Figure 73: Catego    | ories Scr    | reen        |                  |
| 1. Surveillance Cate | gories 2     | 2. Edit I   | con              |

2. Click the **Edit** icon for the chosen category. The **Show** screen appears.

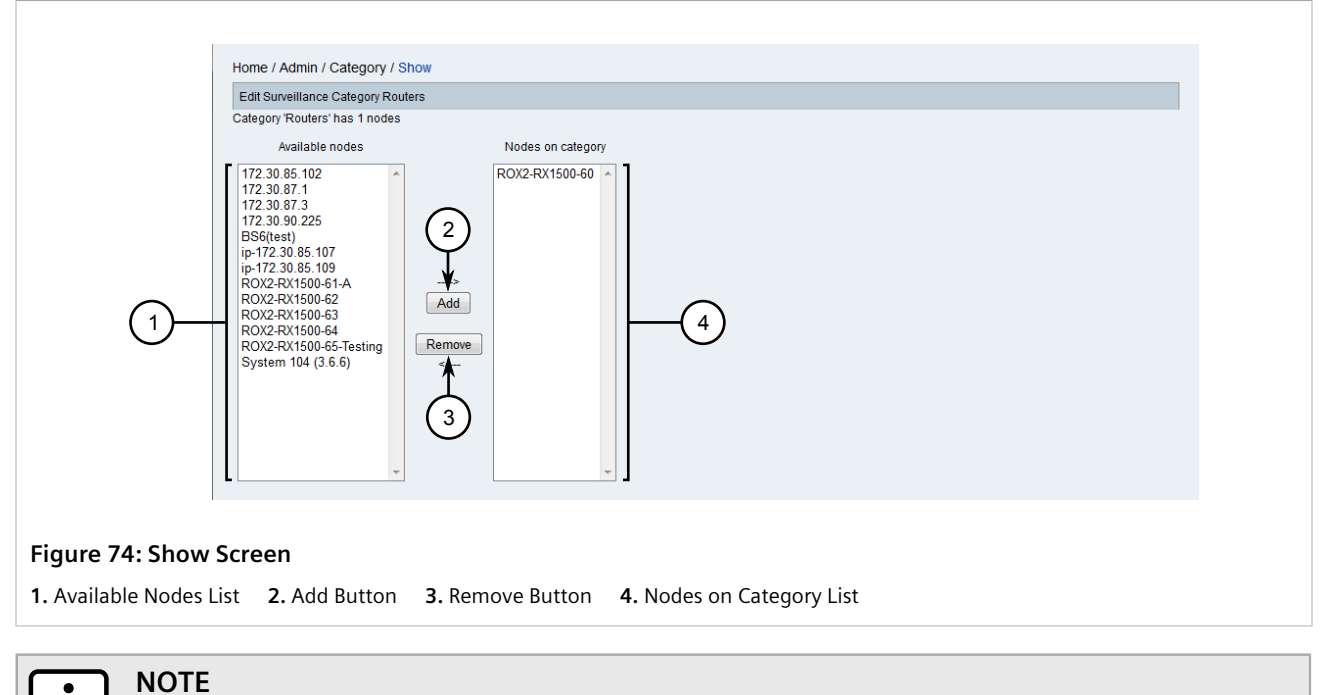

To select consecutive interfaces, click the first interface, then hold **Shift** and click the last interface. To select specific interfaces, click the first interface, and then hold **Ctrl** and select other interfaces from the list.

3. Select an interface from either the Available Nodes or Nodes on Category lists, and then click either the Add or Remove button. Add adds selected interfaces to the Nodes on Category list, while Remove moves interfaces back to the Available Nodes list.

# 5 Monitoring Devices

This chapter describes how to monitor devices managed by RUGGEDCOM NMS.

#### CONTENTS

- Section 5.1, "Monitoring Device Availability"
- Section 5.2, "Managing Events, Alarms and Notifications"
- Section 5.3, "Managing Scheduled Outages"
- Section 5.4, "Managing Performance Reports"
- Section 5.5, "Managing Logical Maps"
- Section 5.6, "Managing Geographical Maps"

#### Section 5.1 Monitoring Device Availability

The **Home** screen in the RUGGEDCOM NMS Web user interface details the overall availability of all managed devices over the last 24 hours. It also counts the number of outages over the same period.

To view the availability of the network over the last 24 hours, either start a new Web session or click the Siemens logo. The **Home** screen appears.

| Image: Construction of the server s     Outages     Availability       Veb Servers     0 of 28     98.878%       Web Servers     0 of 23     100.000%       Email Servers     0 of 0     100.000%       DNS and DHCP Servers     0 of 0     100.000%       Database Servers     0 of 0     100.000%       KSC Reports     0 of 0     100.000%                                                                    |     |
|----------------------------------------------------------------------------------------------------|-----|
| Network Interfaces         0 of 28         98.878%         All: 2 outstanding notices (Check)<br>On-Call Schedule           Web Servers         0 of 23         100.000%           Email Servers         0 of 0         100.000%           DNS and DHCP Servers         0 of 0         100.000%           Database Servers         0 of 0         100.000%           KSC Reports         0 of 0         100.000% |     |
| Web Servers         0 of 23         100.000%           Email Servers         0 of 0         100.000%           DNS and DHCP Servers         0 of 0         100.000%           Database Servers         0 of 0         100.000%           KSC Reports         0 of 0         100.000%                                                                                                    | <   |
| Email Servers         0 of 0         100.000%         Resource Graphs           DNS and DHCP Servers         0 of 0         100.000%         - Choose a node           Database Servers         0 of 0         100.000%         KSC Reports                                                                                                    |     |
| DNS and DHCP Servers         0 of 0         100.000%         - Choose a node           Database Servers         0 of 0         100.000%         KSC Reports                                                                                                    |     |
| Database Servers 0 of 0 100.000% KSC Reports                                                                                                    | - ← |
|                                                                                                    |     |
| JMX Servers 0 of 0 100.000%                                                                                                    |     |
| Other Servers 0 of 16 98.037%                                                                                                    |     |
| Total Outages Availability                                                                                                    |     |
| Overall Service Availability 0 of 72 99.127%                                                                                                    |     |

The **Percentage change over the past 24 hours** area details the number of outages and overall availability for each managed device that belongs to a surveillance category. Devices that have not been assigned to a surveillance category are not included in the calculation.

#### >> Viewing Details

To view further details about the availability of specific devices, click the related surveillance category. The **Category** screen appears.

|          | Home / SLM / Category                                                                     |                               |                   |
|----------|-------------------------------------------------------------------------------------------|-------------------------------|-------------------|
|          | Web Servers                                                                               |                               |                   |
|          | Show interfaces: (a) All $\odot$ With outages $\odot$ With availability < 100%            |                               |                   |
|          | This category includes all managed interfaces which are running an HTTP (Web) server on p | ort 80 or other common ports. |                   |
|          | Nodes                                                                                     | Outages                       | 24hr Availability |
|          | R0X2-RX1500-60                                                                            | 0 of 2                        | 100.000%          |
|          | R0X2-RX1500-62                                                                            | 0 of 2                        | 100.000%          |
|          | ROX2-RX1500-63                                                                            | 0 of 2                        | 100.000%          |
| $\frown$ | ROX2-RX1500-65-Testing                                                                    | 0 of 2                        | 100.000%          |
| (2)      | R0X5000                                                                                   | 0 of 8                        | 100.000%          |
| $\cup$   | System 104 (3.6.6)                                                                        | 0 of 2                        | 100.000%          |
|          | System Name                                                                               | 0 of 2                        | 100.000%          |
|          | ip-172.30.85.2                                                                            | 0 of 2                        | 100.000%          |
|          | system name 102                                                                           | 0 of 1                        | 100.000%          |
|          |                                                                                           |                               |                   |

This screen includes the following filters under Show interfaces:

- All Displays all devices.
- With outages Displays only devices that have experience outages.
- With availability < 100% Displays only devices that have been unavailable during the last 24 hours. This is the default view.

#### >> Customizing the List

The categories listed in the **Percentage change over the past 24 hours** area are based on surveillance categories, which can be added, modified or removed as needed. It is recommended the default surveillance categories provided by RUGGEDCOM NMS be replaced as needed with categories that are more meaningful to the organization or user. For information about how to add, configure or delete surveillance categories, refer to Section 4.11, "Managing Surveillance Categories".

#### Section 5.2

# Managing Events, Alarms and Notifications

The primary function of any Network Management System is to monitor the network and report changes or errors it detects to the users. In RUGGEDCOM NMS, this is done through the generation of events, alarms and notifications.

When an event occurs, RUGGEDCOM NMS displays an in-screen pop-up for all active browser sessions to inform users of the new issue.

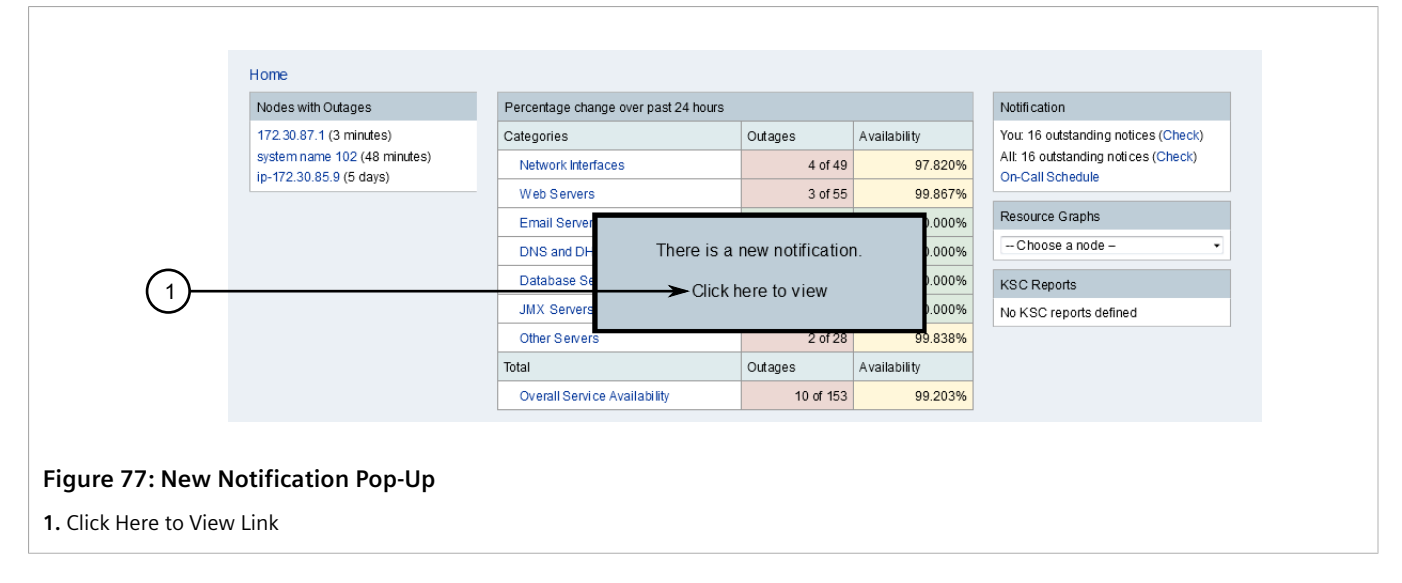

The pop-up will only disappear for each individual user if the issue is acknowledged or if each user clicks **Click Here to View**. This opens a separate browser window or tab displaying the current list of unacknowledge events. The event in question is at the top of the list.

Based on the configuration of RUGGEDCOM NMS, alarms and/or notifications may also be generated to elevate awareness of the event to other users.

It is important to promptly acknowledge all events, alarms and notifications as they arise to indicate to other users the issue is being addressed. This is particularly important for notifications, as many will be configured to follow an escalation path after a period of time to other users with higher levels of responsibility.

#### CONTENTS

- Section 5.2.1, "Understanding Severity Levels"
- Section 5.2.2, "Managing Events"
- Section 5.2.3, "Managing Alarms"
- Section 5.2.4, "Managing Notifications"
- Section 5.2.5, "Managing Outage Notifications"
- Section 5.2.6, "Managing Destination Paths"
- Section 5.2.7, "Managing Path Outages"

#### Section 5.2.1 Understanding Severity Levels

Events, alarms and notifications are color-coded as follows based on their severity to help users quickly identify the most important events.

| Color | Severity | Description                                                                   |
|-------|----------|-------------------------------------------------------------------------------|
|       | Critical | Urgent attention is required. Multiple devices on the network are affected.   |
|       | Major    | Immediate attention is required. A device is down or in danger of going down. |

| Color | Severity      | Description                                                                                                    |
|-------|---------------|----------------------------------------------------------------------------------------------------|
|       | Minor         | Attention is required. Part of a device – an interface, service, power supply, etc. – has stopped functioning.           |
|       | Warning       | Attention may be required. Indicates a condition that should be logged, but does not necessarily required direct action. |
|       | Indeterminate | No level of severity could be associated with the event.                                                                 |
|       | Normal        | No action required. Indicates an informational message.                                                                  |
|       | Cleared       | No action required. Indicates the prior condition has been corrected and service is restored.                            |

Information about the severity levels and their associated colors is also available through the Web user interface by hovering the mouse cursor over the legend at the top right of an event, alarm or notification list, or by clicking **Severity Legend** to display a dialog box.

# Section 5.2.2 Managing Events

Events are the fundamental data structure used by RUGGEDCOM NMS for recording important information about changes to the network or changes to the configuration of RUGGEDCOM NMS. They can be generated externally by, for instance, SNMP traps or remote syslog messages generated by devices under management. But they can also be generated internally, such as upon the detection of a new device or when forcing a capability scan on a device/interface.

Each event generated by RUGGEDCOM NMS details the following:

- The event's unique ID
- The severity of the event
- The time the event occurred
- The device/node affected
- If applicable, the interface and service affected

Events are color-coded to indicate the severity of the issue. For information about the color scheme, refer to Section 5.2.1, "Understanding Severity Levels".

#### CONTENTS

- Section 5.2.2.1, "Viewing a List of Events"
- Section 5.2.2.2, "Viewing Event Details"
- Section 5.2.2.3, "Searching for Events"
- Section 5.2.2.4, "Filtering Events"

• Section 5.2.2.5, "Acknowledging/Unacknowledging Events"

### Section 5.2.2.1 **Viewing a List of Events**

To view a list of current events, do the following:

1. On the menu bar, click **Events**. The **Events** screen appears.

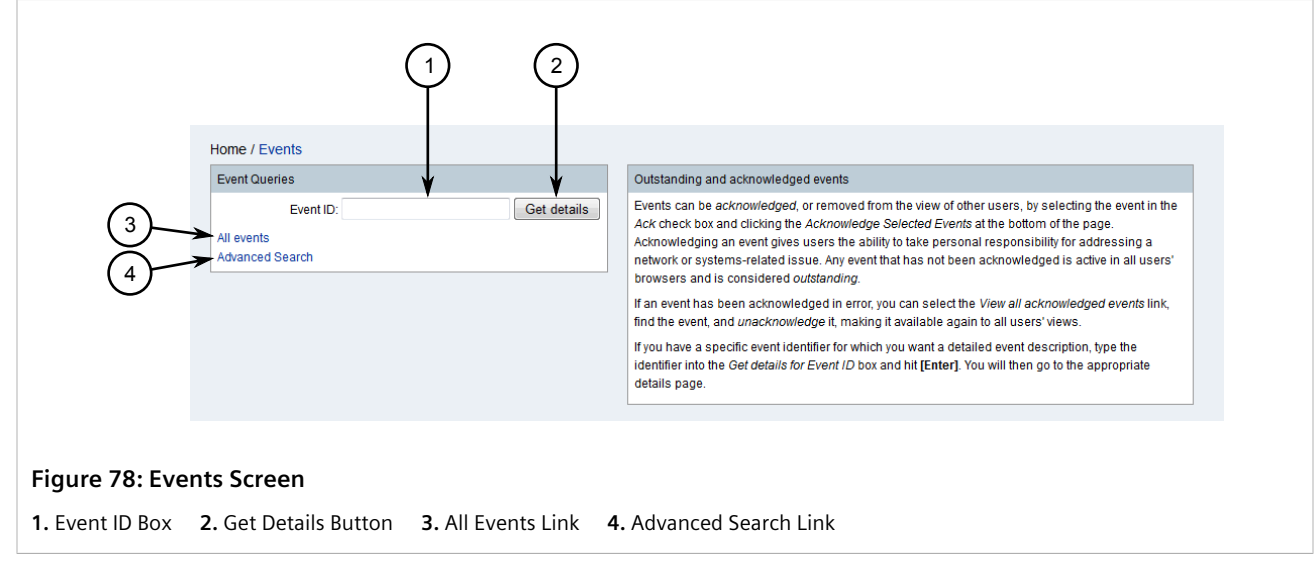

2. Click All Events. The List screen appears listing all unacknowledged events.

| Even | t Text:     |                    | Time: Any                                                           | - Search                                       |                                  |                          |                         |
|------|-------------|--------------------|---------------------------------------------------------------------|------------------------------------------------|----------------------------------|--------------------------|-------------------------|
| Resu | ılts: (812  | 90-81296 of 812    | 96)                                                                 |                                                | First Prev                       | ous 8125 8126 8127       | 7 8128 8129 <b>81</b> 3 |
| Sear | ch constr   | raints: Event(s) o | outstanding [-]                                                     |                                                |                                  |                          |                         |
|      |             |                    | _                                                                   |                                                |                                  | Legend                   |                         |
| Ack  | ▼ <u>ID</u> | Severity           | Time                                                                | Node                                           | Interface                        | Service                  | Ackd                    |
|      | 48044       | 4 Major [+] [-]    | 01/08/14 14:54:20 [<] [>]                                           | R0X2-RX1500-60 [+] [-]                         |                                  |                          |                         |
|      |             |                    | uei.opennms.org/nodes/nod                                           | eDown [+] [-] Edit notifications for event     |                                  |                          |                         |
|      |             |                    | Node ROX2-RX1500-60 is de                                           | own.                                           |                                  |                          |                         |
|      | 48043       | 3 Major [+] [-]    | 01/08/14 14:54:19 [<] [>]                                           | System Name [+] [-]                            |                                  |                          |                         |
|      |             |                    | uel.opennms.org/nodes/nodeDown [+] [-] Edit notifications for event |                                                |                                  |                          |                         |
|      |             |                    | Node ROX2-RX1500-61-A is                                            | down.                                          |                                  |                          |                         |
|      | 48041       | I Major (+) [-]    | 01/08/14 14:54:09 [<] [>]                                           | System 104 (3.6.6) [+] [-]                     |                                  |                          |                         |
|      |             |                    | uel.opennms.org/nodes/nodeLown [+] [-] Edit notifications for event |                                                |                                  |                          |                         |
|      |             |                    | Node System 104 (3.6.6) is o                                        | down.                                          |                                  |                          |                         |
|      | 43941       | 1 Normal           | 31/07/14 23:32:28 [<] [>]                                           | System 104 (3.6.6) [+] [-]                     | 172.30.85.104 [+] [-]            | SSH [+] [-]              |                         |
|      |             |                    | uei.opennms.org/nodes/nod                                           | eRegainedService [+] [-] Edit notifications    | for event                        |                          |                         |
|      |             |                    | The SSH outage on interface                                         | 172.30.85.104 has been cleared. Service        | e is restored.                   |                          |                         |
|      | 43920       | Minor [+] [-]      | 31/07/14 23:31:54 [<] [>]                                           | System 104 (3.6.6) [+] [-]                     | 172.30.85.104 [+] [-]            | SSH [+] [-]              |                         |
|      |             |                    | uei.opennms.org/nodes/nod                                           | eLostService [+] [-] Edit notifications for ev | vent                             |                          |                         |
|      |             |                    | SSH outage identified on inte                                       | erface 172.30.85.104 with reason code: di      | id not connect to host with time | eout: 5000ms retry: 1 of | 1.                      |
|      | 40242       | Normal             | 31/07/14 11:58:11 [<] [>]                                           | System 104 (3.6.6) [+] [-]                     |                                  |                          |                         |
|      |             |                    | uei.opennms.org/nodes/nodeUp [+] [-] Edit notifications for event   |                                                |                                  |                          |                         |
|      |             |                    | Node System 104 (3.6.6) is u                                        | Jp.                                            |                                  |                          |                         |

3. [Optional] To create a bookmark, click **Bookmark the Results**. Use the bookmark to quickly access this view at any time.

# Section 5.2.2.2 Viewing Event Details

To view more details about a particular event, do one of the following:

#### >> Event ID Is Not Known

- 1. Display the list of current events. For more information, refer to Section 5.2.2.1, "Viewing a List of Events".
- 2. Click the ID of the desired event. The **Detail** screen appears displaying the details of the event.

| Severity                                           | Normal                                                      | Node      | ROX2-RX1500-60 | Acknowledged By   |
|----------------------------------------------------|-------------------------------------------------------------|-----------|----------------|-------------------|
| Time                                               | 3/12/15 3:55:04 PM                                          | Interface |                | Time Acknowledged |
| Service                                            |                                                             |           |                |                   |
| UEI                                                | uei.opennms.org/internal/capsd/rescanCompleted              |           |                |                   |
| Description<br>A services sca<br>The list of servi | n has been completed.<br>ces on this node has been updated. |           |                |                   |
| Operator Instru                                    | tions                                                       |           |                |                   |
| No instructions                                    | available                                                   |           |                |                   |
| Acknowledge                                        | ]                                                           |           |                |                   |

#### >> Event ID Is Known

1. On the menu bar, click **Events**. The **Events** screen appears.

| (3)<br>(4)      | Home / Events<br>Event Queries<br>Event ID:<br>All events<br>Advanced Search | 1 2<br>Get details | Outstanding and acknowledged events         Events can be acknowledged, or removed from the view of other users, by selecting the event in the Ack check box and clicking the Acknowledge Selected Events at the bottom of the page.         Acknowledging an event gives users the ability to take personal responsibility for addressing a network or systems-related issue. Any event that has not been acknowledged is active in all users' browsers and is considered outstanding.         If an event has been acknowledged in error, you can select the View all acknowledged events link, find the event, and unacknowledge it, making it available again to all users' views.         If you have a specific event identifier for which you want a detailed event description, type the identifier into the Get details for Event I/D box and hit [Enter]. You will then go to the appropriate details page. |
|-----------------|------------------------------------------------------------------------------|--------------------|----------------------------------------------------------------------------------------------------|
| Figure 81: Eve  | ents Screen                                                                  |                    |                                                                                                    |
| 1. Event ID Box | 2. Get Details Button                                                        | 3. All Events Link | 4. Advanced Search Link                                                                                                    |

2. Under **Event ID**, type the exact ID for the desired event, then click **Get Details**. If an event with that ID exists, the **Detail** screen appears displaying the details of the event. Refer to Figure 80.

### Section 5.2.2.3 Searching for Events

To search for a specific event, do the following:

#### >> Searching Based on ID

1. On the menu bar, click **Events**. The **Events** screen appears.

| Figure 82: Events Screen | (3)          | Home / Events<br>Event Queries<br>Event ID:<br>All events<br>Advanced Search | 1 2<br>Get details | Outstanding and acknowledged events<br>Events can be acknowledged, or removed from the view of other users, by selecting the event in the<br>Ack check box and clicking the Acknowledge Selected Events at the bottom of the page.<br>Acknowledging an event gives users the ability to take personal responsibility for addressing a<br>network or systems-related issue. Any event that has not been acknowledged is active in all users'<br>browsers and is considered outstanding.<br>If an event has been acknowledged in error, you can select the View all acknowledged events link,<br>find the event, and unacknowledge it, making it available again to all users' views.<br>If you have a specific event identifier for which you want a detailed event description, type the<br>identifier into the Get details for Event I/D box and hit [Enter]. You will then go to the appropriate<br>details page. |
|--------------------------|--------------|------------------------------------------------------------------------------|--------------------|----------------------------------------------------------------------------------------------------|
|                          | gure 82: Eve | ents Screen                                                                  |                    |                                                                                                    |

2. Under **Event ID**, type the exact ID for the event, then click **Get Details**. The **Detail** screen appears displaying the details of the event.

| Event 1841189                                      |                                                          |           |                |                   |  |  |
|----------------------------------------------------|----------------------------------------------------------|-----------|----------------|-------------------|--|--|
| Severity                                           | Normal                                                   | Node      | ROX2-RX1500-60 | Acknowledged By   |  |  |
| Time                                               | 3/12/15 3:55:04 PM                                       | Interface |                | Time Acknowledged |  |  |
| Service                                            |                                                          |           |                |                   |  |  |
| UEI uel.opennms.org/internal/capsd/rescanCompleted |                                                          |           |                |                   |  |  |
| Log Message<br>A services scan                     | has been completed on this node.                         |           |                |                   |  |  |
| Description                                        |                                                          |           |                |                   |  |  |
| A services scan<br>The list of servic              | has been completed.<br>es on this node has been updated. |           |                |                   |  |  |
| Operator Instruct                                  | ions                                                     |           |                |                   |  |  |
| No instructions a                                  | vailable                                                 |           |                |                   |  |  |
| Acknowledge                                        |                                                          |           |                |                   |  |  |

3. [Optional] Filter the list as required to narrow the search. For more information, refer to Section 5.2.2.4, "Filtering Events".

#### >> Searching Based on Description and Time

- 1. Display the list of current events. For more information, refer to Section 5.2.2.1, "Viewing a List of Events".
- 2. Under Event Text, type a string that may appear in the event description.

| (J)              | Home / Events / List<br>View all events Advanced Search Severity Legend Acknowledge entire search |                                              |
|------------------|---------------------------------------------------------------------------------------------------|----------------------------------------------|
| <u> </u>         | Event Time: Any Search                                                                            |                                              |
|                  | Results: (81290-81296 of 81296)                                                                   | First Previous 8125 8126 8127 8128 8129 8130 |
|                  | Search constraints: Event(s) outstanding [-]                                                      |                                              |
|                  | 2 3                                                                                               |                                              |
| Figure 84: List  | t Screen – Search Criteria                                                                        |                                              |
| 1. Event Text Bo | x 2. Time List 3. Search Button                                                                   |                                              |

- 3. Under Time, select a time frame in which the event may have occurred.
- 4. Click **Search**. The **List** screen appears displaying the events that match the search criteria.
- 5. [Optional] Filter the list as required to narrow the search. For more information, refer to Section 5.2.2.4, "Filtering Events".

#### >> Performing an Advanced Search

1. On the menu bar, click **Events**. The **Events** screen appears.

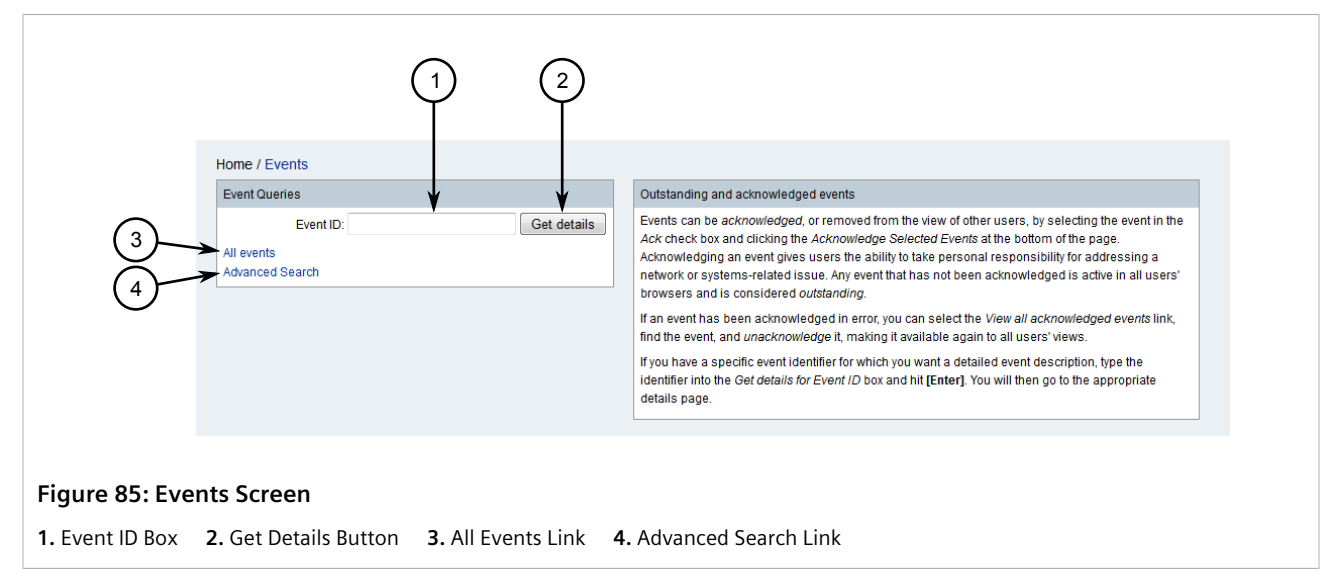

2. Click Advanced Search. The Advanced Event Search screen appears.

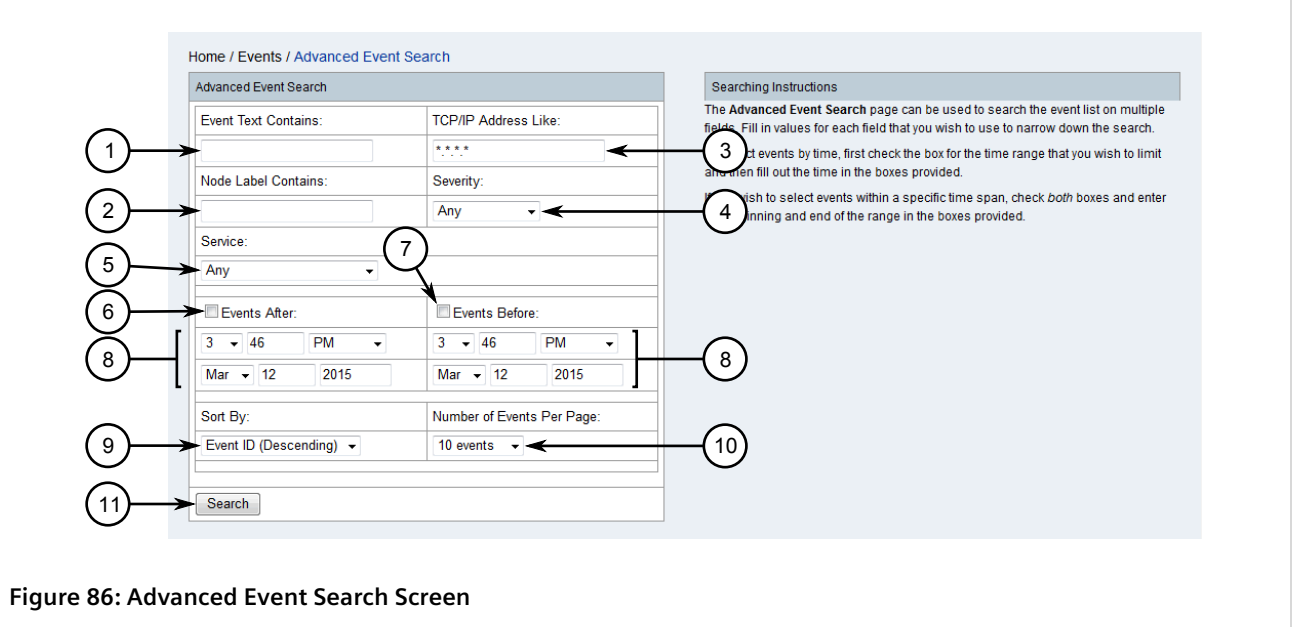

Event Text Contains Box
 Node Label Contains Box
 TCP/IP Address Like Box
 Severity List
 Service List
 Events
 Events Before Check Box
 Time/Date Controls
 Sort By List
 Number of Events Per Page List
 Search Button

- 3. Set the search criteria:
  - Event Text Contains Type a text string that may appear in the event description.
  - TCP/IP Address Like Type the IP address for the affected device or interface. If needed, use an asterisk (\*) as a wild card in place of an octet.
  - Node Label Contains Type the label for the affected device or interface.
  - Severity Select the severity level for the event.
  - Service Select a service offered by the affected device/interface.
  - Events After Select Events After and enter a date and time to search for events that occurred after that time.
  - Events Before Select Events Before and enter a date and time to search for events that occurred before that time.
- 4. Under **Sort By**, select the sort order of the events list.
- 5. Under Number of Events Per Page, select the number of events to display per page.
- 6. Click Search. The List screen appears listing all the events that match the search criteria.

| Even     | t Text:     |                   | Time: Any                                                                      | ✓ Search                                         |                              |                             |                      |  |
|----------|-------------|-------------------|--------------------------------------------------------------------------------|--------------------------------------------------|------------------------------|-----------------------------|----------------------|--|
| Resu     | ilts: (812) | 90-81296 of 8129  | 36)                                                                            |                                                  | First Previ                  | ous 8125 8126 8127 8        | 128 8129 <b>8130</b> |  |
| Sean     | CITCOTIST   | aints. Event(s) c | utstanding [*]                                                                 |                                                  |                              | Legend                      |                      |  |
| Ack      | ▼ <u>ID</u> | Severity          | Time                                                                           | Node                                             | Interface                    | Service                     | Ackd                 |  |
|          | 48044       | Major [+] [-]     | 01/08/14 14:54:20 [<] [>]                                                      | ROX2-RX1500-60 [+] [-]                           |                              |                             |                      |  |
|          |             |                   | uei.opennms.org/nodes/node                                                     | Down [+] [-] Edit notifications for event        |                              |                             |                      |  |
|          |             |                   | Node ROX2-RX1500-60 is dov                                                     | vn.                                              |                              |                             |                      |  |
|          | 48043       | Major [+] [-]     | 01/08/14 14:54:19 [<] [>]                                                      | System Name [+] [-]                              |                              |                             |                      |  |
|          |             |                   | uei.opennms.org/nodes/nodeDown [+] [-] Edit notifications for event            |                                                  |                              |                             |                      |  |
|          |             |                   | Node ROX2-RX1500-61-A is d                                                     | own.                                             |                              |                             |                      |  |
|          | 48041       | Major [+] [-]     | 01/08/14 14:54:09 [<] [>]                                                      | System 104 (3.6.6) [+] [-]                       |                              |                             |                      |  |
|          |             |                   | uei.opennms.org/nodes/node                                                     | Down [+] [-] Edit notifications for event        |                              |                             |                      |  |
|          |             |                   | Node System 104 (3.6.6) is do                                                  | wn.                                              |                              |                             |                      |  |
|          | 43941       | Normal            | 31/07/14 23:32:28 [<] [>]                                                      | System 104 (3.6.6) [+] [-]                       | 172.30.85.104 [+] [-]        | SSH [+] [-]                 |                      |  |
|          |             | [+] [-]           | uei.opennms.org/nodes/nodeRegainedService [+] [-] Edit notifications for event |                                                  |                              |                             |                      |  |
|          |             |                   | The SSH outage on interface 1                                                  | 72.30.85.104 has been cleared. Service is        | restored.                    |                             |                      |  |
|          | 43920       | Minor [+] [-]     | 31/07/14 23:31:54 [<] [>]                                                      | System 104 (3.6.6) [+] [-]                       | 172.30.85.104 [+] [-]        | SSH [+] [-]                 |                      |  |
|          |             |                   | uei.opennms.org/nodes/node                                                     | LostService [+] [-] Edit notifications for event |                              |                             |                      |  |
|          |             |                   | SSH outage identified on inter                                                 | ace 172.30.85.104 with reason code: did n        | ot connect to host with time | eout: 5000ms retry: 1 of 1. |                      |  |
|          | 40242       | Normal            | 31/07/14 11:58:11 [<] [>]                                                      | System 104 (3.6.6) [+] [-]                       |                              |                             |                      |  |
|          |             | [+] [-]           | uei.opennms.org/nodes/nodeUp [+] [-] Edit notifications for event              |                                                  |                              |                             |                      |  |
|          |             |                   | Node System 104 (3.6.6) is up                                                  |                                                  |                              |                             |                      |  |
| 6 eve    | nts Ac      | knowledge Ever    | ts Select All Reset                                                            |                                                  |                              |                             |                      |  |
| <b>D</b> | akmark ti   |                   |                                                                                |                                                  |                              |                             |                      |  |

7. [Optional] Filter the list as required to narrow the search. For more information, refer to Section 5.2.2.4, "Filtering Events".

#### Section 5.2.2.4 Filtering Events

Each list of events features controls for filtering out events and displaying only those that are important to the user. Filtering is also a way of searching for a specific event.

There are two methods for filtering an event list:

#### • Filter Based on Description and Time

To filter a list of events based on an event's description and the time at which the event occurred, do the following:

- 1. Display the list of current events. For more information, refer to Section 5.2.2.1, "Viewing a List of Events" .
- 2. Under **Event Text**, type the full description of the event or key words that might appear in the description.

|                 | Home / Events / List                  |                                           |                                              |
|-----------------|---------------------------------------|-------------------------------------------|----------------------------------------------|
| (1)             | View all events Advanced Search       | Severity Legend Acknowledge entire search |                                              |
| $\bigcirc$      | Event Text:                           | Time: Any - Search                        |                                              |
|                 | Results: (81290-81296 of 81296)       | <b>↑ ↑</b>                                | First Previous 8125 8126 8127 8128 8129 8130 |
|                 | Search constraints: Event(s) outstand | Jing [-]                                  |                                              |
|                 |                                       | 2 3                                       |                                              |
| Figure 88: Ev   | vent Text and Time Co                 | ontrols                                   |                                              |
| 1. Event Text B | ox <b>2.</b> Time Box <b>3.</b> Sea   | arch Button <b>4.</b> Search Constrain    | is                                           |

- 3. Under Time, select a time period at which the event may have occurred.
- 4. Click **Search**. The search criteria is listed under **Search Constraints** and the list is updated to display the events that match.

A filter can be removed by clicking [-] next to it.

#### • Filter Using the Filter Controls

Each list of events features controls for removing or adding events of a specific type, that have a specific UEI, ones that occurred before/after a specific time, and more.

Filters are available in cells under the **Severity** and **Time** columns, as well on the cells that reference the UEI (Unique Event Identifier).

Controls include the following:

| Filter Control | Description                                                                                                    |
|----------------|----------------------------------------------------------------------------------------------------|
| [+]            | Only shows events that match the value in the current field. For example, clicking [+] in the <b>Severity</b> column displays only events that are at the same severity level as the selected event/alarm. |
| [-]            | Hides events that match the value in the current field. For example, in the case of events, clicking [-] next to a UEI hides all events that have the same UEI.                                            |
| [<]            | Only shows events that occurred after the selected event/alarm. Only applicable to the time of the event/alarm.                                                                                            |
| [>]            | Only shows events that occurred before the selected event/alarm. Only applicable to the time of the event/alarm.                                                                                           |

#### NOTE

For quick reference in the RUGGEDCOM NMS Web user interface, hover the mouse cursor over any filter control to view a tool tip describing its function.

Once a filter is applied, it appears above the table in the list of search constraints. A filter can be removed by clicking [-] next to it.

#### Section 5.2.2.5

#### Acknowledging/Unacknowledging Events

Events can be acknowledged or unacknowledged from two areas within RUGGEDCOM NMS:

• From a List of Events

Every list of events includes the option to acknowledge or unacknowledge an item.

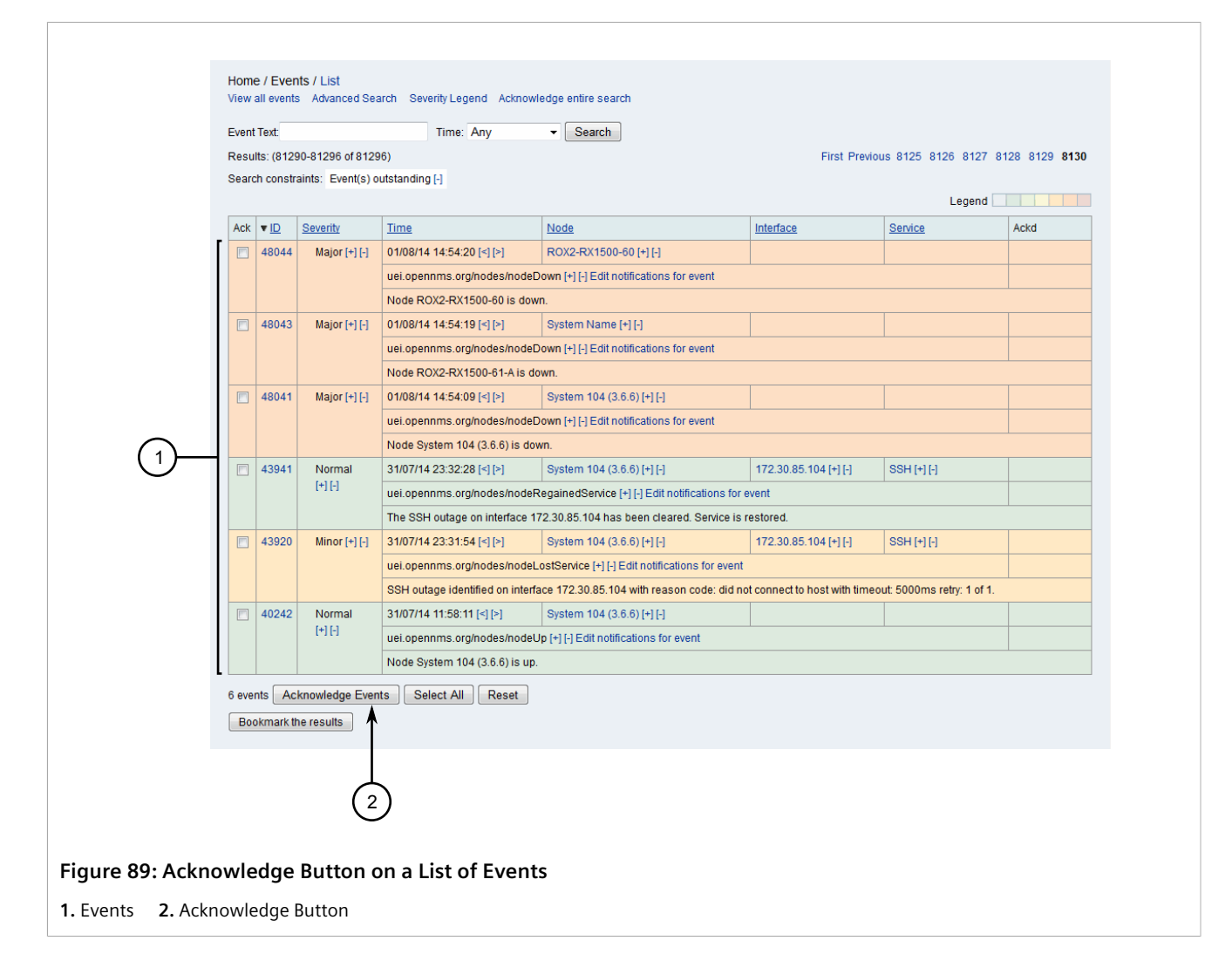

Simply select an event and click either **Acknowledge** or **Unacknowledge**, depending on the current status of the event.

• From the Device Details Screen

The details screen for each device includes a **Recent Events** section that lists the recent unacknowledged events. For information about how to acknowledge events from the device details screen, refer to Section 6.4.2.7, "Recent Events".

# Section 5.2.3 Managing Alarms

Alarms are based on events that have been picked specifically during the configuration of RUGGEDCOM NMS to be representative of the current health of the network.

Each alarm generated by RUGGEDCOM NMS details the following:

- The alarms unique ID
- The severity level of the event

- The affected device, interface and/or service
- The number of times the event has occurred
- The times for when the event first occurred and when it last occurred
- A description of the alarm condition

Alarms are color-coded to indicate the severity of the issue. For information about the color scheme, refer to Section 5.2.1, "Understanding Severity Levels".

#### CONTENTS

- Section 5.2.3.1, "Viewing a List of Alarms"
- Section 5.2.3.2, "Viewing Alarm Details"
- Section 5.2.3.3, "Searching for Alarms"
- Section 5.2.3.4, "Filtering Alarms"
- Section 5.2.3.5, "Exporting a List of Alarms"
- Section 5.2.3.6, "Acknowledging, Clearing and Escalating Alarms"

#### Section 5.2.3.1 Viewing a List of Alarms

To view a list of current alarms, do the following:

1. On the menu bar, click Alarms. The Alarms screen appears.

| Home / Alarms<br>Alarm Queries<br>Alarm ID:<br>Get details<br>Al alarms (summary)<br>Al alarms (detail)<br>Advanced Search<br>Dutstanding and acknowledged alarms<br>Al alarms (detail)<br>Advanced Search<br>Mark (detail)<br>Advanced Search<br>Advanced Search<br>Advanced | Q         Get details    Outstanding and acknowledged alarms          Alarms can be acknowledged, or removed from the view of other users, by selecting the alarm in the Ack check box and clicking the Acknowledge Selected Alarms at the bottom of the page.         Acknowledging an alarm gives users the ability to take personal responsibility for addressing a network or systems-related issue. Any alarm that has not been acknowledged is active in all users' browsers and is considered outstanding.         If an alarm has been acknowledged in error, you can select the View all acknowledged alarms link, find the alarm, and unacknowledge it, making it available again to all users' views.         If you have a specific alarm identifier for which you want a detailed alarm description, type the identifier into the Get details for Alarm ID box and hit [Enter]. You will then go to the appropriate details page. | Image: Constraint of the second second se |
|----------------------------------------------------------------------------------------------------|----------------------------------------------------------------------------------------------------|----------------------------------------------------------------------------------------------------|
| Figure 90: Alarms Screen         1. Alarm ID Box       2. Get Details Button       3. All Alarms (Summary) Link       4. All Alarms (Detail) Link       5. Advanced Search Link                                                                                                    | rms (Summary) Link <b>4.</b> All Alarms (Detail) Link <b>5.</b> Advanced Search Link                                                                                                    | gure 90: Alarms Screen<br>Alarm ID Box 2. Get Details Button 3. All Alarms (Summ                                                                                                    |

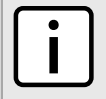

#### NOTE

Summary and detailed views are available for alarm lists. The summary view excludes interfaces, services, and the first event time, while the detailed view provides all information.

2. Click either All Alarms (Summary) or All Alarms (Detail). The List screen appears listing all unacknowledged alarms.

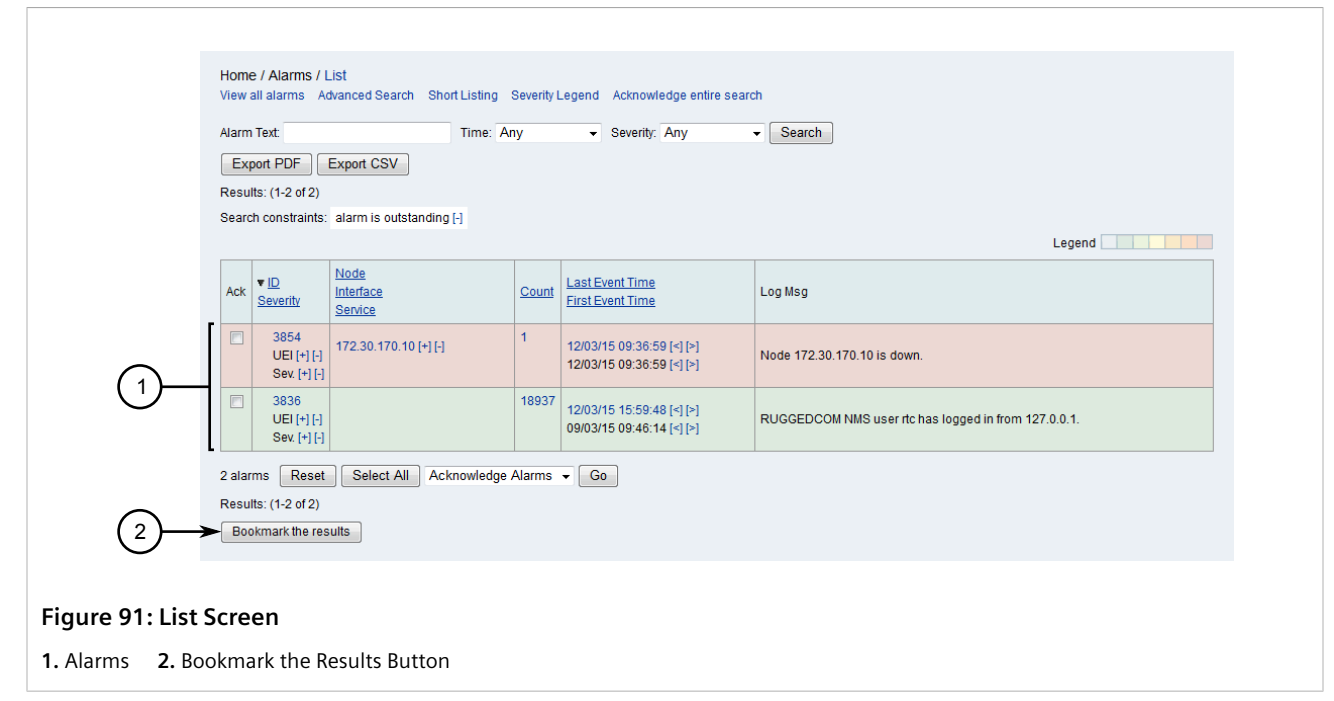

3. [Optional] To create a bookmark, click **Bookmark the Results**. Use the bookmark to quickly access this view at any time.

#### Section 5.2.3.2 Viewing Alarm Details

To view more details about a particular alarm, do one of the following:

#### >> Alarm ID Is Not Known

- 1. Display the list of current alarms. For more information, refer to Section 5.2.3.1, "Viewing a List of Alarms" .
- 2. Click the ID of the desired alarm. The **Detail** screen appears displaying the details of the alarm.

|                                                               | Jarm 3854                                                                                                    |                                      |                                            |                   |  |  |  |  |
|---------------------------------------------------------------|----------------------------------------------------------------------------------------------------|--------------------------------------|--------------------------------------------|-------------------|--|--|--|--|
| Severity                                                      | Critical                                                                                                    | Node                                 | 172.30.170.10                              | Acknowledged By   |  |  |  |  |
| Last Event                                                    | 3/12/15 9:36:59 AM                                                                                                    | Interface                            |                                            | Time Acknowledged |  |  |  |  |
| First Event                                                   | 3/12/15 9:36:59 AM                                                                                                    | Service                              |                                            | Ticket ID         |  |  |  |  |
| Count                                                         | 1                                                                                                    | UEI                                  | uei.opennms.org/nodes/nodeDown             | Ticket State      |  |  |  |  |
| Reduct. Key                                                   | Reduct. Key uei.opennms.org/nodes/nodeDown::37                                                                                                    |                                      |                                            |                   |  |  |  |  |
| Log Message                                                   | Log Message                                                                                                    |                                      |                                            |                   |  |  |  |  |
| Node 172.30.1                                                 | 70.10 is down.                                                                                                    |                                      |                                            |                   |  |  |  |  |
| Description                                                   |                                                                                                    |                                      |                                            |                   |  |  |  |  |
| All interfaces of<br>This event is g<br>New outage re         | All interfaces on node 172.30.170.10 are down.<br>This event is generated when node outage processing determines that all interfaces on the node are down.<br>New outage records have been created and service level availability calculations will be impacted until this outage is resolved. |                                      |                                            |                   |  |  |  |  |
| Operator Instructions                                         |                                                                                                    |                                      |                                            |                   |  |  |  |  |
| Operator motio                                                | No instructions available                                                                                                    |                                      |                                            |                   |  |  |  |  |
| No instructions                                               |                                                                                                    | Acknowledgement and Severity Actions |                                            |                   |  |  |  |  |
| No instructions<br>Acknowledger                               | ent and Severity Actions                                                                                                    |                                      |                                            |                   |  |  |  |  |
| No instructions Acknowledgem Acknowledgem                     | ent and Severity Actions                                                                                                    |                                      | Acknowledge this alarm                     |                   |  |  |  |  |
| No instructions<br>Acknowledgerr<br>Acknowledger<br>Clear - G | ent and Severity Actions                                                                                                    |                                      | Acknowledge this alarm<br>Clear this alarm |                   |  |  |  |  |

#### >> Alarm ID Is Known

1. On the menu bar, click Alarms. The Alarms screen appears.

| 3<br>(4)<br>(5)                    | Home / Alarms<br>Alarm Queries<br>Alarm ID:<br>All alarms (summary)<br>All alarms (detail)<br>Advanced Search | 1 2<br>Get details         | Outstanding and acknowledged alarms<br>Alarms can be acknowledged, or removed from the view of other users, by selecting the alarm in the<br>Ack check box and clicking the Acknowledge Selected Alarms at the bottom of the page.<br>Acknowledging an alarm gives users the ability to take personal responsibility for addressing a<br>network or systems-related issue. Any alarm that has not been acknowledged is active in all users'<br>browsers and is considered outstanding.<br>If an alarm has been acknowledge it, making it available again to all users' views.<br>If you have a specific alarm identifier for which you want a detailed alarm description, type the<br>identifier into the Get details for Alarm ID box and hit [Enter]. You will then go to the appropriate<br>details page. |
|------------------------------------|----------------------------------------------------------------------------------------------------|----------------------------|----------------------------------------------------------------------------------------------------|
| Figure 93: Alar<br>1. Alarm ID Box | rms Screen<br>2. Get Details Button                                                                           | <b>3.</b> All Alarms (Summ | ary) Link <b>4.</b> All Alarms (Detail) Link <b>5.</b> Advanced Search Link                                                                                                    |

2. Under Alarm ID, type the exact ID for the desired alarm, then click **Get Details**. If an alarm with that ID exists, the **Detail** screen appears displaying the details of the alarm. Refer to Figure 92.

#### Section 5.2.3.3 Searching for Alarms

To search for a specific alarm, do the following:

#### >> Searching Based on ID

1. On the menu bar, click Alarms. The Alarms screen appears.

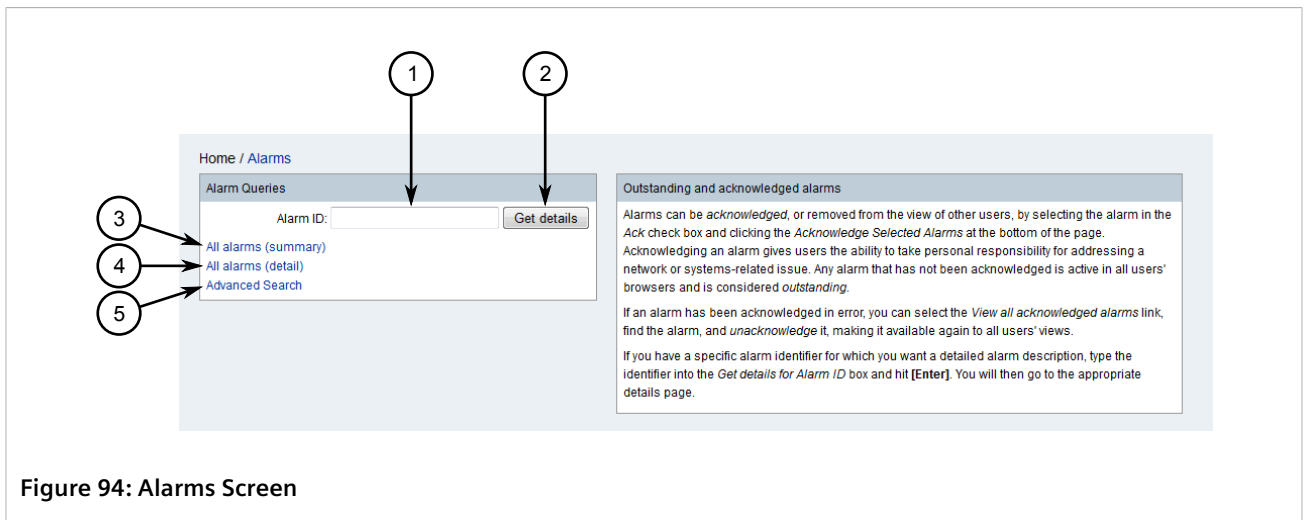

- 1. Alarm ID Box 2. Get Details Button 3. All Alarms (Summary) Link 4. All Alarms (Detail) Link 5. Advanced Search Link
- 2. Under **Alarm ID**, type the exact ID for the alarm, then click **Get Details**. The **Detail** screen appears displaying the details of the alarm.

| Alarm 3854                                             | Jarm 3854                                                                                                    |           |                                |                   |  |  |  |  |
|--------------------------------------------------------|----------------------------------------------------------------------------------------------------|-----------|--------------------------------|-------------------|--|--|--|--|
| Severity                                               | Critical                                                                                                    | Node      | 172.30.170.10                  | Acknowledged By   |  |  |  |  |
| Last Event                                             | 3/12/15 9:36:59 AM                                                                                                    | Interface |                                | Time Acknowledged |  |  |  |  |
| First Event                                            | 3/12/15 9:36:59 AM                                                                                                    | Service   |                                | Ticket ID         |  |  |  |  |
| Count                                                  | 1                                                                                                    | UEI       | uei.opennms.org/nodes/nodeDown | Ticket State      |  |  |  |  |
| Reduct. Key uei.opennms.org/nodes/nodeDown::37         |                                                                                                    |           |                                |                   |  |  |  |  |
| Log Message                                            | og Message                                                                                                    |           |                                |                   |  |  |  |  |
| Node 172.30.17                                         | Vode 172.30.170.10 is down.                                                                                                    |           |                                |                   |  |  |  |  |
| Description                                            | Description                                                                                                    |           |                                |                   |  |  |  |  |
| All interfaces o<br>This event is ge<br>New outage red | All interfaces on node 172.30.170.10 are down.<br>This event is generated when node outage processing determines that all interfaces on the node are down.<br>New outage records have been created and service level availability calculations will be impacted until this outage is resolved. |           |                                |                   |  |  |  |  |
| Operator Instructions                                  |                                                                                                    |           |                                |                   |  |  |  |  |
| No instructions available                              |                                                                                                    |           |                                |                   |  |  |  |  |
| Acknowledgem                                           | Acknowledgement and Severity Actions                                                                                                    |           |                                |                   |  |  |  |  |
| Acknowledge Acknowledge this alarm                     |                                                                                                    |           |                                |                   |  |  |  |  |
| Clear  Go Clear this alarm                             |                                                                                                    |           |                                |                   |  |  |  |  |
| Clear - Go                                             |                                                                                                    |           |                                |                   |  |  |  |  |

3. [Optional] Filter the list as required to narrow the search. For more information, refer to Section 5.2.2.4, "Filtering Events".

#### >>> Searching Based on Description, Time and Severity

1. Display the list of all current alarms. For more information, refer to Section 5.2.3.1, "Viewing a List of Alarms"

2. Under Alarm Text, type a string that may appear in the event description.

| Home / Alar<br>View all alarn | ms / List<br>ns Advanc <mark>ed Search</mark> Sh | nort Listing Severity Leg | gend Acknowledge entite                              | search                                               |  |
|-------------------------------|--------------------------------------------------|---------------------------|------------------------------------------------------|------------------------------------------------------|--|
| Alarm Text:                   | · · · · · · · · · · · · · · · · · · ·            | Time: Any                 | Severity: Any                                        | ✓ Search                                             |  |
| Export PD                     | F Export CSV                                     |                           |                                                      |                                                      |  |
| Search const                  | raints: alarm is outstandin                      | 9F] <del>&lt; 5</del>     |                                                      | Legend                                               |  |
| Ack                           | ty Node<br>Interface<br>Service                  | Count E                   | <u>ast Event Time</u><br>irst Event Time             | Log Msg                                              |  |
| 385     UEI     Sev           | 4<br>[+][-]<br>.[+][-]                           | ] 1<br>1:<br>1:           | 2/03/15 09:36:59 [<] [>]<br>2/03/15 09:36:59 [<] [>] | Node 172.30.170.10 is down.                          |  |
| 383     UEI     Sev           | 6<br>[+][-]<br>.[+][-]                           | 18937<br>1:<br>0          | 2/03/15 15:59:48 [<] [>]<br>9/03/15 09:46:14 [<] [>] | RUGGEDCOM NMS user rtc has logged in from 127.0.0.1. |  |
| 2 alarms                      | Reset Select All A                               | cknowledge Alarms 👻       | Go                                                   |                                                      |  |
| Results: (1-2                 | of 2)                                            |                           |                                                      |                                                      |  |

- 3. Under **Time**, select a time frame in which the alarm may have occurred.
- 4. Under Severity, select the severity of the alarm.
- 5. Click **Search**. The **List** screen appears displaying the alarms that match the search criteria.
- 6. [Optional] Filter the list as required to narrow the search. For more information, refer to Section 5.2.2.4, "Filtering Events".

#### >> Performing an Advanced Search

1. On the menu bar, click **Alarms**. The **Alarms** screen appears.

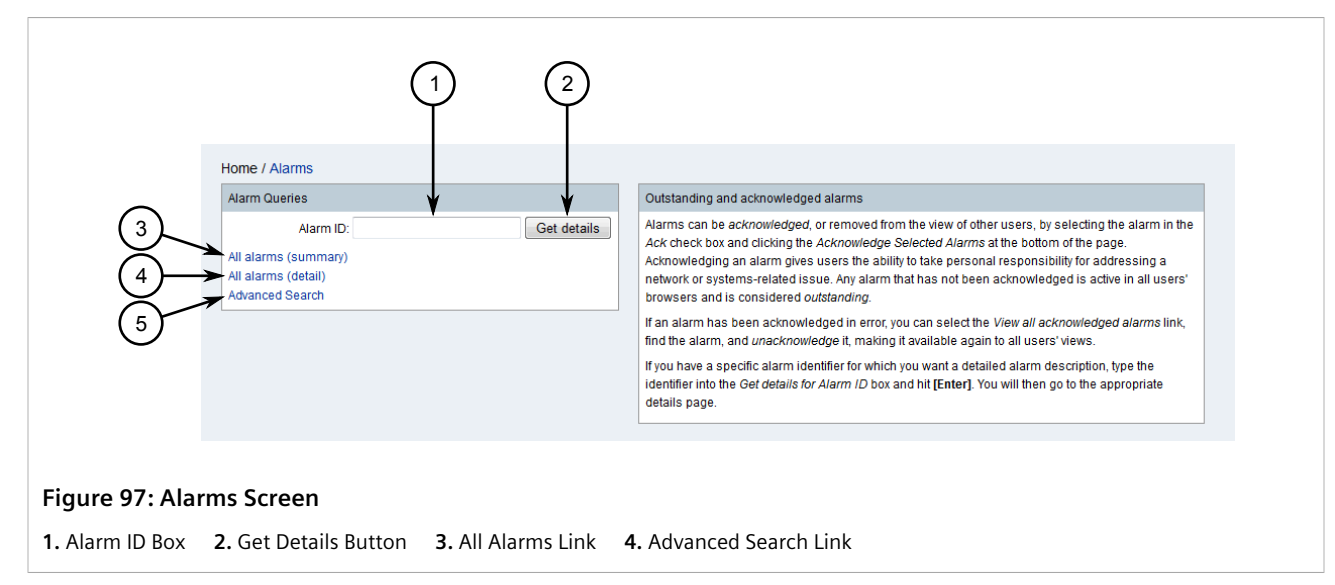

2. Click Advanced Search. The Advanced Alarm Search screen appears.

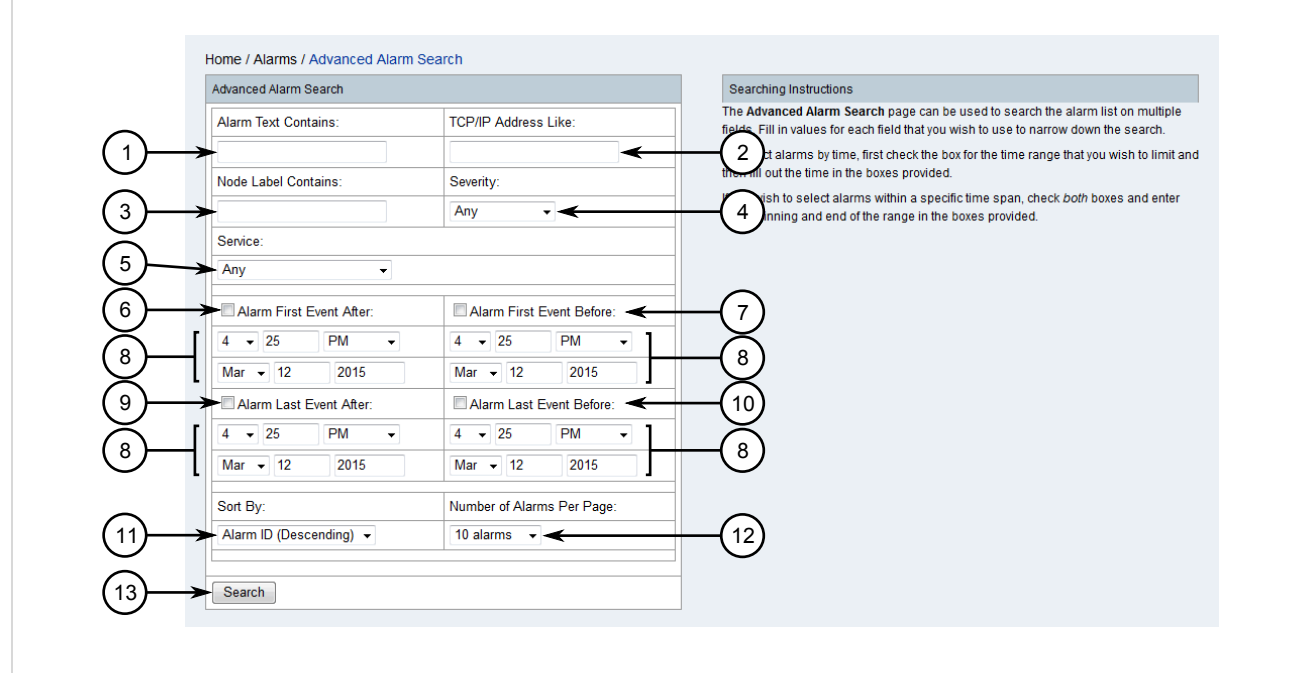

#### Figure 98: Advanced Alarm Search Screen

Alarm Text Contains Box
 Node Label Contains Box
 TCP/IP Address Like Box
 Severity List
 Service List
 Alarm First Event After Check Box
 Alarm First Event Before Check Box
 Time/Date Controls
 Alarm Last Event After Check Box
 Sort By List
 Number of Alarms Per Page List
 Search Button

- 3. Set the search criteria:
  - Alarm Text Contains Type a text string that may appear in the alarm description.
  - TCP/IP Address Like Type the IP address for the affected device or interface. If needed, use an asterisk (\*) as a wild card in place of an octet.
  - Node Label Contains Type the label for the affected device or interface.

- Severity Select the severity level for the alarm.
- Service Select a service offered by the affected device/interface.
- Alarm First Event After Select Alarm First Event After and enter a date and time to search for the first event that occurred after that time.
- Alarm First Event Before Select Alarm First Event Before and enter a date and time to search for the first event that occurred before that time.
- Alarm Last Event After Select Alarm Last Event After and enter a date and time to search for the last event that occurred after that time.
- Alarm Last Event Before Select Alarm Last Event Before and enter a date and time to search for the last event that occurred before that time.
- 4. Under **Sort By**, select the sort order of the alarms list.
- 5. Under **Number of Alarms Per Page**, select the number of alarms to display per page.
- 6. Click Search. The List screen appears listing all the alarms that match the search criteria..

| View                | all alarms A                        | dvanced Search Short Listing<br>Time: 7 | Severity<br>Any | Acknowledge entire searce     Severity: Any            | ch<br>▼ Search                                       |  |  |
|---------------------|-------------------------------------|-----------------------------------------|-----------------|--------------------------------------------------------|------------------------------------------------------|--|--|
| Ex                  | port PDF                            | Export CSV                              |                 |                                                        |                                                      |  |  |
| Searc               | ch constraints:                     | alarm is outstanding [-]                |                 |                                                        |                                                      |  |  |
|                     |                                     |                                         |                 |                                                        | Legend                                               |  |  |
| Ack                 | ▼ <u>ID</u><br><u>Severity</u>      | Node<br>Interface<br>Service            | Count           | Last Event Time<br>First Event Time                    | Log Msg                                              |  |  |
|                     | 3854<br>UEI [+] [-]<br>Sev. [+] [-] | 172.30.170.10 [+] [-]                   | 1               | 12/03/15 09:36:59 [<] [>]<br>12/03/15 09:36:59 [<] [>] | Node 172.30.170.10 is down.                          |  |  |
|                     | 3836<br>UEI [+] [-]<br>Sev. [+] [-] |                                         | 18937           | 12/03/15 15:59:48 [<] [>]<br>09/03/15 09:46:14 [<] [>] | RUGGEDCOM NMS user rtc has logged in from 127.0.0.1. |  |  |
| 2 alar              | rms Reset                           | Select All Acknowledge                  | e Alarms        | ✓ Go                                                   |                                                      |  |  |
| Results: (1-2 of 2) |                                     |                                         |                 |                                                        |                                                      |  |  |
| Boo                 | Bookmark the results                |                                         |                 |                                                        |                                                      |  |  |
|                     |                                     |                                         |                 |                                                        |                                                      |  |  |
| ist 9               | Screen                              |                                         |                 |                                                        |                                                      |  |  |

7. [Optional] Filter the list as required to narrow the search. For more information, refer to Section 5.2.2.4, "Filtering Events".

#### Section 5.2.3.4 Filtering Alarms

Each list of alarms features controls for filtering out alarms and displaying only those that are important to the user. Filtering is also a way of searching for a specific alarm.

There are two methods for filtering an alarm list:

• Filter Based on Description, Time and Severity To filter a list of alarms based on an alarm's description, the time at which the alarm occurred, and its severity level, do the following:

- 1. Display the list of current alarms. For more information, refer to Section 5.2.3.1, "Viewing a List of Alarms"
- 2. Under Alarm Text, type the full description of the alarm or key words that might appear in the description.

|              | Hom<br>View  | <b>e / Alarms / L</b><br>all alarms Ad | 1<br>.ist<br>tvancet Search Short List | 2<br>ing Severity L | ) 3                                                    | ch 4                                                 |  |
|--------------|--------------|----------------------------------------|----------------------------------------|---------------------|--------------------------------------------------------|------------------------------------------------------|--|
|              | Alarn        | n Text:                                | Tim                                    | e: Any              | <ul> <li>Severity: Any</li> </ul>                      | ▼ Search                                             |  |
|              | Ex           | port PDF                               | Export CSV                             |                     |                                                        |                                                      |  |
|              | Resu<br>Sear | Ilts: (1-2 of 2)<br>ch constraints:    | alarm is outstanding [-]               | <b>←</b> (5)        |                                                        |                                                      |  |
|              |              |                                        |                                        | S S                 |                                                        | Legend                                               |  |
|              | Ack          | ▼ <u>ID</u><br><u>Severity</u>         | Node<br>Interface<br>Service           | Count               | Last Event Time<br>First Event Time                    | Log Msg                                              |  |
|              |              | 3854<br>UEI [+] [-]<br>Sev. [+] [-]    | 172.30.170.10 [+] [-]                  | 1                   | 12/03/15 09:36:59 [<] [>]<br>12/03/15 09:36:59 [<] [>] | Node 172.30.170.10 is down.                          |  |
|              |              | 3836<br>UEI [+] [-]<br>Sev. [+] [-]    |                                        | 18937               | 12/03/15 15:59:48 [<] [>]<br>09/03/15 09:46:14 [<] [>] | RUGGEDCOM NMS user rtc has logged in from 127.0.0.1. |  |
|              | 2 ala        | rms Reset                              | Select All Acknowl                     | edge Alarms         | Go                                                     |                                                      |  |
|              | Resu         | ilts: (1-2 of 2)                       |                                        |                     |                                                        |                                                      |  |
|              | Bo           | okmark the res                         | ults                                   |                     |                                                        |                                                      |  |
|              |              |                                        |                                        |                     |                                                        |                                                      |  |
| Figure 100   | ): Al        | arm Te                                 | xt, Time and S                         | Severity            | Controls                                               |                                                      |  |
| 1. Alarm Tex | t Bo         | x 2. Ti                                | me Box 3. Sev                          | erity Box           | 4. Search Button                                       | 5. Search Constraints                                |  |

- 3. Under **Time**, select a time period at which the alarm may have occurred.
- 4. Under **Severity**, select a severity level.
- 5. Click **Search**. The search criteria is listed under **Search Constraints** and the list is updated to display the alarms that match.

A filter can be removed by clicking [-] next to it.

#### • Filter Using the Filter Controls

Each list of alarms features controls for removing or adding alarms of a specific type, that have a specific UEI, ones that occurred before/after a specific time, and more.

Filters are available in cells under the ID Severity and Last Event Time/First Event Time columns.

Controls include the following:

| Filter Control | Description                                                                                                    |
|----------------|----------------------------------------------------------------------------------------------------|
| [+]            | Only shows alarms that match the value in the current field. For example, clicking [+] in the <b>Severity</b> column displays only alarms that are at the same severity level as the selected alarm/alarm. |
| [-]            | Hides alarms that match the value in the current field. For example, in the case of alarms, clicking [-] next to a UEI hides all alarms that have the same UEI.                                            |
| [<]            | Only shows alarms that occurred after the selected alarm/alarm. Only applicable to the time of the alarm/alarm.                                                                                            |
| [>]            | Only shows alarms that occurred before the selected alarm/alarm. Only applicable to the time of the alarm/alarm.                                                                                           |

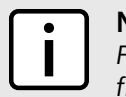

#### ΝΟΤΕ

For quick reference in the RUGGEDCOM NMS Web user interface, hover the mouse cursor over any filter control to view a tool tip describing its function.

Once a filter is applied, it appears above the table in the list of search constraints. A filter can be removed by clicking [-] next to it.

#### Section 5.2.3.5 Exporting a List of Alarms

To export a list of alarms to either PDF or a CSV (Comma-Separate Values) file, do the following:

1. Display the list of current alarms or search for specific alarms. For more information, refer to Section 5.2.3.1, "Viewing a List of Alarms" or Section 5.2.3.3, "Searching for Alarms". The List screen appears.

|                           | Home / Alarms / List<br>View all alarms Advanced Search Short Listing Severity Legend Acknowledge entire search |                                                                 |                                                      |  |  |  |  |  |  |  |  |
|---------------------------|----------------------------------------------------------------------------------------------------|-----------------------------------------------------------------|------------------------------------------------------|--|--|--|--|--|--|--|--|
| 0                         | Alarm Text: Time: Any Veverity: Any Severity: Any Search                                                        |                                                                 |                                                      |  |  |  |  |  |  |  |  |
| $(1) \rightarrow$         | Export PDF Export CSV  Results: (1-2 of 2)                                                                      |                                                                 |                                                      |  |  |  |  |  |  |  |  |
|                           | Search constraints: alarm is outstanding [-]                                                                    |                                                                 |                                                      |  |  |  |  |  |  |  |  |
|                           | Legend Legend                                                                                                   |                                                                 |                                                      |  |  |  |  |  |  |  |  |
|                           | Ack Severity                                                                                                    | Count Last Event Time<br>First Event Time                       | Log Msg                                              |  |  |  |  |  |  |  |  |
|                           | 3854           UEI [+] [-]           Sev. [+] [-]                                                               | 1<br>12/03/15 09:36:59 [<] [>]<br>12/03/15 09:36:59 [<] [>]     | Node 172.30,170.10 is down.                          |  |  |  |  |  |  |  |  |
|                           | 3836           UEI [+] [-]           Sev. [+] [-]                                                               | 18937<br>12/03/15 15:59:48 [<] [>]<br>09/03/15 09:46:14 [<] [>] | RUGGEDCOM NMS user rtc has logged in from 127.0.0.1. |  |  |  |  |  |  |  |  |
|                           | 2 alarms Reset Select All Acknowledge Alarms - Go                                                               |                                                                 |                                                      |  |  |  |  |  |  |  |  |
|                           | Results: (1-2 of 2) Bookmark the results                                                                        |                                                                 |                                                      |  |  |  |  |  |  |  |  |
|                           |                                                                                                    |                                                                 |                                                      |  |  |  |  |  |  |  |  |
| Figure 101: Lis           | t Screen                                                                                                    |                                                                 |                                                      |  |  |  |  |  |  |  |  |
| <b>1.</b> Export to PDF E | Button <b>2.</b> Export to CSV Button                                                                           | 1                                                               |                                                      |  |  |  |  |  |  |  |  |

- 2. On the List screen, click either Export to PDF or Export to CSV. A dialog box appears.
- 3. Select where to save the file locally and then click **OK**.

#### Section 5.2.3.6 Acknowledging, Clearing and Escalating Alarms

Alarms can be acknowledged, cleared or escalated. Acknowledging an alarm simply indicates to other users the issue is being addressed, while clearing an alarm removes the alarm from the list entirely, indicating the issue is resolved. Escalating an alarm raises its severity level, which may prompt RUGGEDCOM NMS to send a notification to another user or group, if such a notification is configured.

To acknowledge, clear or escalate an alarm, do the following:

1. Display the list of current alarms or search for specific alarms. For more information, refer to Section 5.2.3.1, "Viewing a List of Alarms" or Section 5.2.3.3, "Searching for Alarms". The List screen appears.

| Export                        | PDF                                 | Export CSV                          | Time. Any    |              | • Seveniy. Any                                         | Seatur                                               |
|-------------------------------|-------------------------------------|-------------------------------------|--------------|--------------|--------------------------------------------------------|------------------------------------------------------|
| Results:<br>Search o          | (1-2 of 2)<br>onstraints:           | alarm is outstanding                | [·]          |              |                                                        | Legend                                               |
| Ack                           | <u>D</u><br>verity                  | <u>Node</u><br>Interface<br>Service | <u>c</u>     | <u>Count</u> | Last Event Time<br>First Event Time                    | Log Msg                                              |
|                               | 3854<br>UEI [+] [-]<br>Sev. [+] [-] | 172.30.170.10 [+] [-]               | 1            | 1            | 12/03/15 09:36:59 [<] [>]<br>12/03/15 09:36:59 [<] [>] | Node 172.30.170.10 is down.                          |
|                               | 3836<br>UEI [+] [-]<br>Sev. [+] [-] |                                     | 1            | 18937        | 12/03/15 15:59:48 [<] [>]<br>09/03/15 09:46:14 [<] [>] | RUGGEDCOM NMS user rtc has logged in from 127.0.0.1. |
| 2 alarms<br>Results:<br>Bookm | Reset<br>(1-2 of 2)<br>ark the res  | Select All Ack                      | nowledge Ala | arms         | Go                                                     |                                                      |
|                               |                                     |                                     |              |              | 2                                                      |                                                      |

- 2. Select the desired alarm(s).
- 3. Select the desired action from the list (i.e. Acknowledge Alarms, Clear Alarms or Escalate Alarms), then click **OK**.

# Section 5.2.4 Managing Notifications

Notifications, or notices, are messages sent out when particular events occur. RUGGEDCOM NMS can be configured to send these notifications to specific users, groups and/or users who have a specific role.

Each notification generated by RUGGEDCOM NMS details the following:

- The notifications unique ID
- The ID of the related event
- The severity level of the event
- The time the notification was sent
- The name of the user who answered the message
- The time at which the user answered the message
- The affected device, interface and/or service
- A description of the event

Notifications are color-coded to indicate the severity of the issue. For information about the color scheme, refer to Section 5.2.1, "Understanding Severity Levels".

#### CONTENTS

- Section 5.2.4.1, "Viewing a List of Notifications"
- Section 5.2.4.2, "Viewing Notification Details"
- Section 5.2.4.3, "Searching for Notifications"
- Section 5.2.4.4, "Acknowledging Notifications"
- Section 5.2.4.5, "Enabling/Disabling Notifications"
- Section 5.2.4.6, "Enabling/Disabling Specific Notifications"
- Section 5.2.4.7, "Adding/Editing a Notification"
- Section 5.2.4.8, "Deleting a Notification"

# Section 5.2.4.1 **Viewing a List of Notifications**

To view a list of current notifications, do the following:

1. On the menu bar, click **Notifications**. The **Notifications** screen appears.

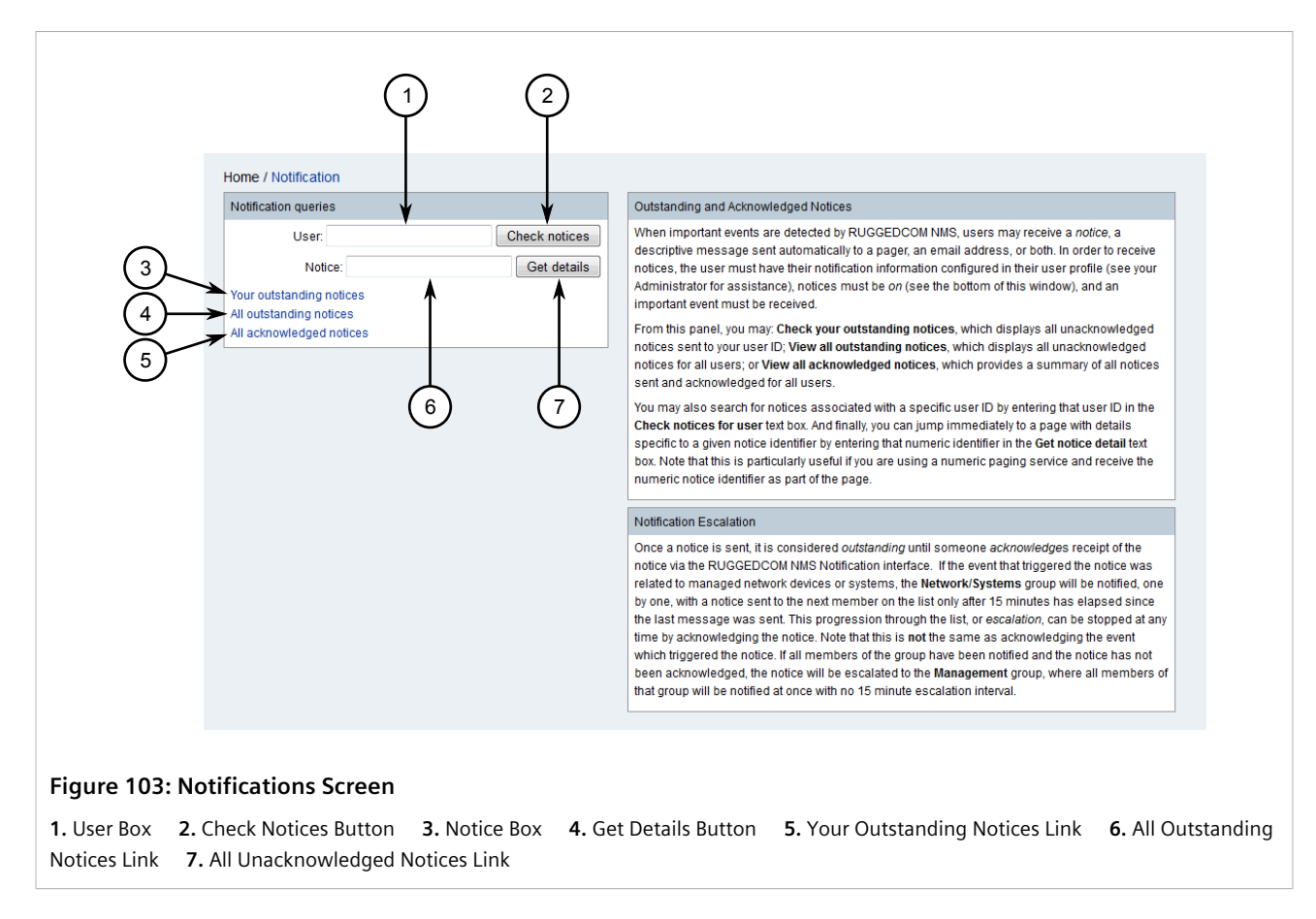

2. Click either **Your Oustanding Notices**, **All Outstanding Notices** or **All Unacknowledge Notices**. The **List** screen appears listing the matching notifications.

| Cesuits: (1-1 of 1) |                                              |          |                                                                                  |           |              |                    |           |         |
|---------------------|----------------------------------------------|----------|----------------------------------------------------------------------------------|-----------|--------------|--------------------|-----------|---------|
| ▼ <u>ID</u>         | Event ID                                     | Severity | Sent Time                                                                        | Responder | Respond Time | Node               | Interface | Service |
|                     | 1040506                                      | Warning  | 3/12/15 2:22:40 PM                                                               |           |              | ip-172.30.85.2 [+] |           |         |
| 1200                | 1640596                                      |          | RUGGEDCOM NMS has discovered a new node named ip-172.30.85.2. Please be advised. |           |              |                    |           |         |
| 1 notices R         | notices Reset Select All Acknowledge Notices |          |                                                                                  |           |              |                    |           |         |

# Section 5.2.4.2 Viewing Notification Details

To view more details about a particular notification, do one of the following:

#### >> Notification ID Is Not Known

- 1. Display the list of current notifications. For more information, refer to Section 5.2.4.1, "Viewing a List of Notifications" .
- 2. Click the ID of the desired notification. The **Detail** screen appears displaying the details of the notification.

| Node         ip-172.30.85.2         Interface         Service           See outages for ip-172.30.85.2                                                                         |  |  |  |  |  |  |  |                                    |
|----------------------------------------------------------------------------------------------------|--|--|--|--|--|--|--|------------------------------------|
| See outages for ip-172.30.85.2                                                                                                    |  |  |  |  |  |  |  |                                    |
| Numeric Nees 306                                                                                                    |  |  |  |  |  |  |  |                                    |
| Numeric message                                                                                                    |  |  |  |  |  |  |  |                                    |
| 111-1255                                                                                                    |  |  |  |  |  |  |  |                                    |
| Text Message           RUGGEDCOM NMS has discovered a new node named ip-172.30.85.2. Please be advised.           Sent To         Sent At           Media         Contact Info |  |  |  |  |  |  |  |                                    |
|                                                                                                    |  |  |  |  |  |  |  | admin 3/12/15 2:22:55 PM javaEmail |

#### >> Notification ID Is Known

1. On the menu bar, click **Notifications**. The **Notifications** screen appears.

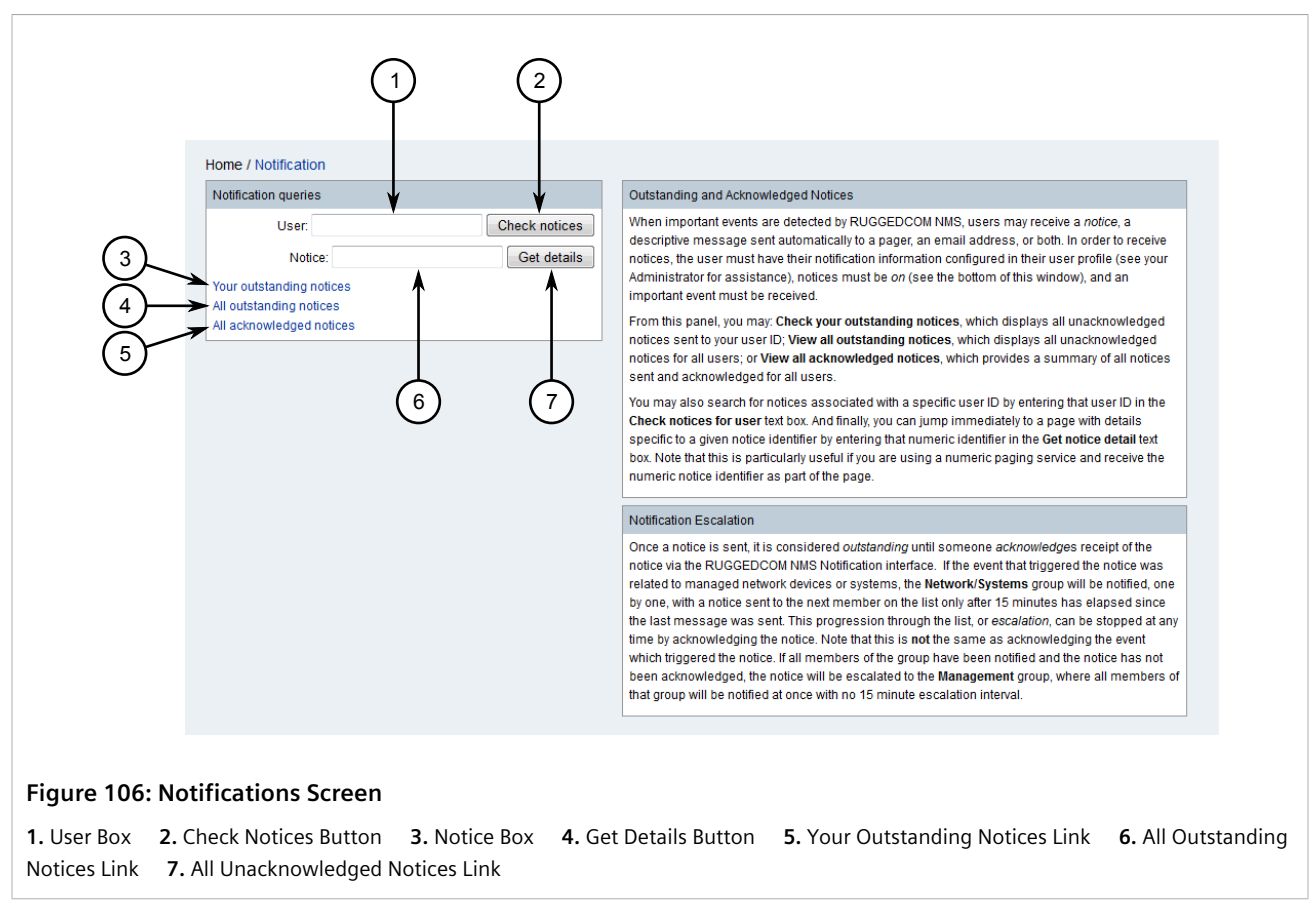

2. Under **Notice**, type the exact ID for the desired notification, then click **Get Details**. If a notification with that ID exists, the **Detail** screen appears displaying the details of the notification. Refer to Figure 105.

#### Section 5.2.4.3 Searching for Notifications

Notifications can be found based on the user to which they are sent.

To search for a notification sent to a specific user, do the following:

1. On the menu bar, click **Notifications**. The **Notifications** screen appears.

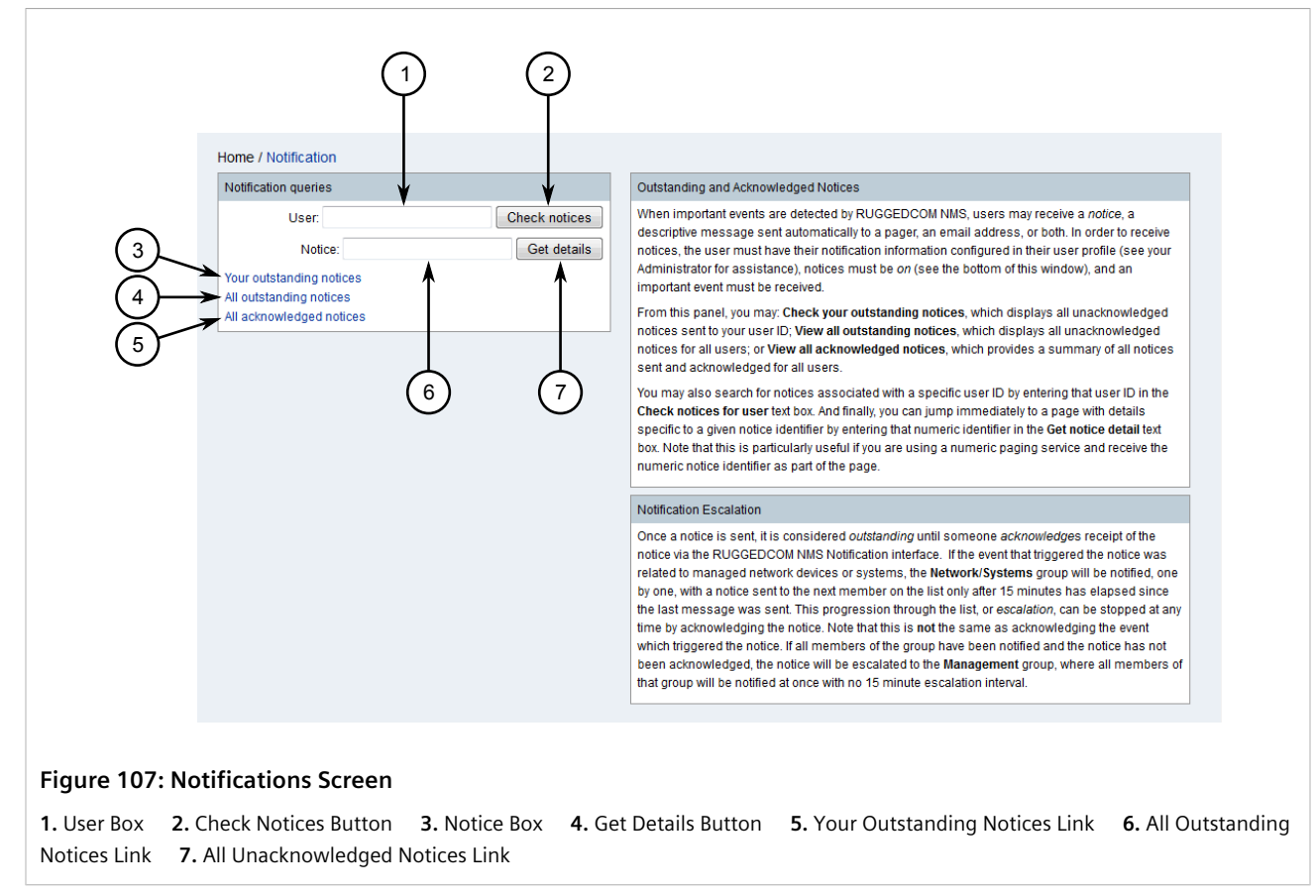

2. Under **User**, the type of the name of the user's profile (e.g. admin), then click **Check Notices**. The **List** screen appears displaying all notifications sent to that user.

# Section 5.2.4.4 Acknowledging Notifications

To acknowledge a notification, do the following:

1. Display the list of current notifications or search for specific notifications. For more information, refer to Section 5.2.4.1, "Viewing a List of Notifications" or Section 5.2.4.3, "Searching for Notifications". The List screen appears.

|                                                                                  | Home / Notices / List<br>Currently showing only outstanding notices. [Show acknowledged] |         |         |                    |  |  |                    |  |  |  |  |  |
|----------------------------------------------------------------------------------|------------------------------------------------------------------------------------------|---------|---------|--------------------|--|--|--------------------|--|--|--|--|--|
|                                                                                  | Results: (1-1 of 1)                                                                      |         |         |                    |  |  |                    |  |  |  |  |  |
|                                                                                  |                                                                                          |         |         |                    |  |  |                    |  |  |  |  |  |
|                                                                                  | 1055                                                                                     | 1940506 | Warning | 3/12/15 2:22:40 PM |  |  | ip-172.30.85.2 [+] |  |  |  |  |  |
| RUGGEDCOM NMS has discovered a new node named ip-172.30.85.2. Please be advised. |                                                                                          |         |         |                    |  |  |                    |  |  |  |  |  |
| 1 notices Reset Select All Acknowledge Notices                                   |                                                                                          |         |         |                    |  |  |                    |  |  |  |  |  |
|                                                                                  |                                                                                          |         |         |                    |  |  |                    |  |  |  |  |  |
| Figure 108: List Screen         1. List       2. Go Button                       |                                                                                          |         |         |                    |  |  |                    |  |  |  |  |  |

2. Select the desired notification(s) and then click Acknowledge Notices.

#### Section 5.2.4.5 Enabling/Disabling Notifications

To enable or disable all notifications, do the following:

1. On the menu bar, click Admin. The Admin screen appears.

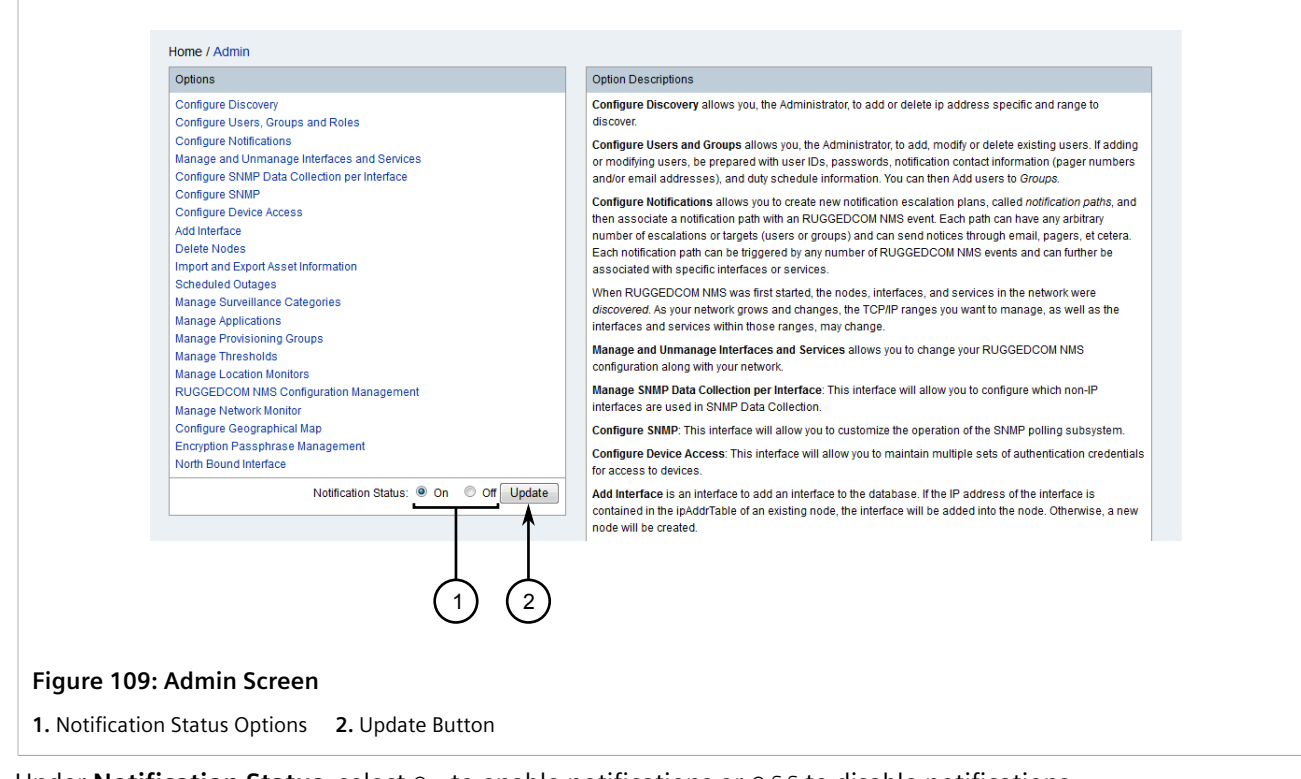

- 2. Under Notification Status, select On to enable notifications or Off to disable notifications.
- 3. Click Update.
# Section 5.2.4.6 Enabling/Disabling Specific Notifications

To enable or disable specific notifications, do the following:

1. On the menu bar, click **Admin**, click **Configure Notifications** and then click **Configure Event Notifications**. The **Event Notifications** screen appears.

| Add a n | outrication to an event or | edit an existing event notification  |                                                         |   |
|---------|----------------------------|--------------------------------------|---------------------------------------------------------|---|
| Event N | ew Event Notification      | ]                                    |                                                         | - |
| Action  | S                          | Notification                         | Event                                                   | 1 |
| Edit    | Delete Off                 | A RuggedCom device RESET ERROR       | RUGGEDCOM - A RuggedCom device RESET ERROR              |   |
| Edit    | Delete Off<br>On           | A RuggedCom device RESET STARTED     | RUGGEDCOM - A RuggedCom device RESET has been requested |   |
| Edit    | Delete Off<br>On           | A RuggedCom device RESET SUCCESS     | RUGGEDCOM - A RuggedCom device RESET was successful     |   |
| Edit    | Delete Off<br>On           | A RuggedCom device bulk upload ERROR | RUGGEDCOM - A RuggedCom device bulk upload ERROR        |   |

2. For the chosen notification, select On to enable the notification or Off to disable it. The setting is automatically applied.

# Section 5.2.4.7 Adding/Editing a Notification

To add or edit an existing notification, do the following:

1. On the menu bar, click **Admin**, click **Configure Notifications** and then click **Configure Event Notifications**. The **Event Notifications** screen appears.

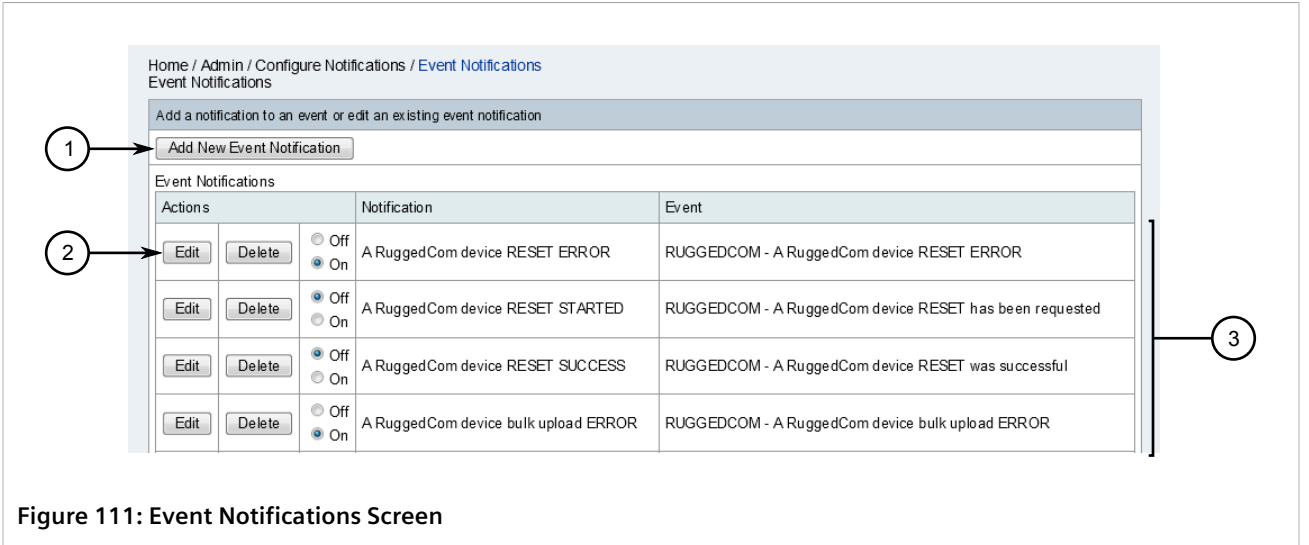

1. Add New Event Notification Button 2. Edit Button 3. Available Event Notifications

2. Click Add New Event Notification to add a new notification, or select an existing notification and click Edit. The Choose Event screen appears.

| [                                       | Home / Admin / Configure Notifications / Event Notifications / Choose Event Choose the event uel that will trigger this notification. Events RSASPPALT-MIB defined trap event. ibmSpTrapVotN RSASPPALT-MIB defined trap event. ibmSpTrapVotN RCGEDCOM - A ROX device configuration archive download has been initiated RUGGEDCOM - A ROX device configuration archive update has been initiated RUGGEDCOM - A ROX device configuration archive update has been initiated RUGGEDCOM - A ROX device configuration archive update has been initiated                                                                                                    |
|-----------------------------------------|----------------------------------------------------------------------------------------------------|
| ()                                      | RUGGEDCOM - A RuggedCom ROX2 device DOWNL OAD DEBUG INFO ERROR<br>RUGGEDCOM - A RuggedCom ROX2 device DOWNL OAD DEBUG INFO ERROR<br>RUGGEDCOM - A RuggedCom ROX2 device DEBUG INFO has been requested<br>RUGGEDCOM - A RuggedCom ROX2 device RESET ERROR<br>RUGGEDCOM - A RuggedCom ROX2 device RESET has been requested<br>RUGGEDCOM - A RuggedCom ROX2 device RESET was successful<br>RUGGEDCOM - A RuggedCom device RESET subsen requested<br>RUGGEDCOM - A RuggedCom device RESET has been requested<br>RUGGEDCOM - A RuggedCom device RESET was successful<br>RUGGEDCOM - A RuggedCom device RESET was successful<br>RUGGEDCOM - A RuggedCom device RESET was successful<br>RUGGEDCOM - A RuggedCom device RESET was successful<br>RUGGEDCOM - A RuggedCom device RESET was successful<br>RUGGEDCOM - A RuggedCom device bload ERROR<br>RUGGEDCOM - A RuggedCom device bload ERROR<br>RUGGEDCOM - A RUggedCom device bload ERROR<br>RUGGEDCOM - A RUggedCom device bload ERROR<br>RUGGEDCOM - A RUggedCom device bload ERROR<br>RUGGEDCOM - A RUggedCom device bload ERROR<br>RUGGEDCOM - A RUggedCom device bload ERROR<br>RUGGEDCOM - A RUggedCom device bload ERROR<br>RUGGEDCOM - A RUggedCom device bload ERRON<br>RUGGEDCOM - A RUggedCom Horice bload ERRON<br>RUGGEDCOM - A RUGGEDCOM - A RUGGEDCOM - A RUGGEDCOM - A RUGGEDCOM - A RUGGEDCOM - A RUGGEDCOM - A RUGGEDCOM - A RUGGE |
| $\begin{pmatrix} 2 \end{pmatrix}$       | Reset                                                                                                    |
| Figure 112: Cho<br>1. List of Unique Ev | ose Event Screen<br>vent Identifiers (UEIs) 2. Reset Button 3. Next Link                                                                                                    |

This screen lists the available Unique Event Identifiers (UEI).

- 3. For new notifications or to select a different UEI for an existing notification, select one of the available UEIs.
- 4. Click Next. The Build Rule screen appears.

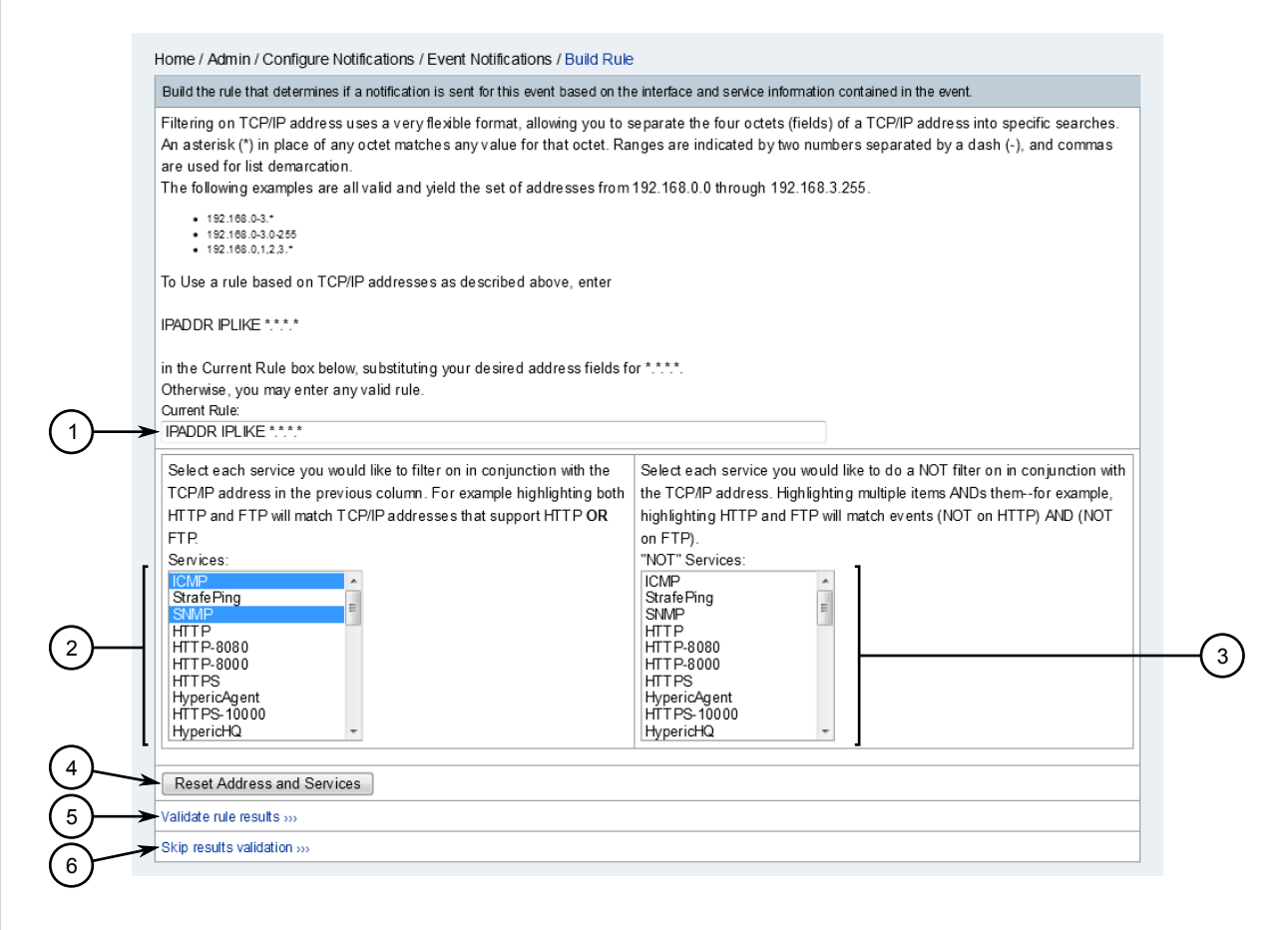

#### Figure 113: Build Rule Screen

Current Rule Box
 Services List
 Not Services List
 Reset Address and Services Button
 Validate Rule Results Link

5. Under Current Rule, define a build rule that looks for the chosen event on one or more interfaces.

RUGGEDCOM NMS uses the lplike search format, which allows users to search for interfaces based on any one of the four octets (fields). An asterisk (\*) in place of an octet matches any value for that octet. A range (e.g. 0-3, 0-255, etc.) in place of an octet matches any value for that octet that falls within in the specified range. A comma (,) creates a demarcated list (e.g. 0,1,2,3).

For example, each of the following rules will find interfaces with IP address between 192.168.0.0 and 192.168.3.255:

IPADDR IPLIKE 192.168.0-3.\* IPADDR IPLIKE 192.168.0-3.0-255 IPADDR IPLIKE 192.168.0,1,2,3.\*

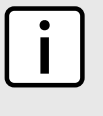

#### NOTE

To select consecutive services, click the first service, then hold **Shift** and click the last service. To select specific services, click the first service, and then hold **Ctrl** and select other services from the list.

- 6. From the list of services and *NOT* services, select the services for which notifications should or should *not* be generated.
- 7. [Optional] If necessary, click Reset Address and Services to reset the build rule and repeat Step 5 to Step 6
- 8. [Optional] Click Validate Rule Results to test the build rule. The Validate Rule screen appears.

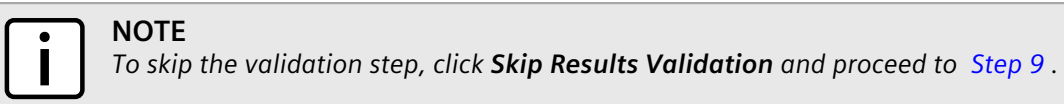

|                      | Home / Admin / Configure Notifications / Validate Rule                                                                               |                                                                                                   |
|----------------------|----------------------------------------------------------------------------------------------------|---------------------------------------------------------------------------------------------------|
|                      | Editing notice: ROS device Image Upload FAILED                                                                                       |                                                                                                   |
|                      | Check the TCP/IP addresses below to ensure that the rule has given the expected resu<br>dicking the 'Next' link also below the table | ults. If it hasn't click the 'Rebuild' link below the table. If the results look good continue by |
|                      | Current Rule: (IPADDR IPI IKE ****)                                                                                                  |                                                                                                   |
|                      |                                                                                                    |                                                                                                   |
|                      | Interfaces                                                                                                    | Services Associated with the Interfaces                                                           |
| г                    | 172 20 95 102                                                                                                    |                                                                                                   |
|                      | 172.30.95.102                                                                                                    | All canicae                                                                                       |
|                      | 172.30.85.104                                                                                                    | All caniras                                                                                       |
|                      | 172.20.95.100                                                                                                    | All controls                                                                                      |
|                      | 172.30.07.1                                                                                                    | All canicae                                                                                       |
|                      | 172.30.07.3                                                                                                    |                                                                                                   |
|                      | 172.30.07.5                                                                                                    |                                                                                                   |
|                      | 172.30.00.0                                                                                                    | All conticon                                                                                      |
|                      | 172.30.90.1                                                                                                    | All conticos                                                                                      |
|                      | 172.30.00.101                                                                                                    |                                                                                                   |
|                      | 172.30.90.102                                                                                                    | All services                                                                                      |
| (1)                  | 172.30.00.103                                                                                                    |                                                                                                   |
| $\smile$             | 172.30.00.107                                                                                                    |                                                                                                   |
|                      | 172.30.88.201                                                                                                    |                                                                                                   |
|                      | 172.30.88.50                                                                                                    |                                                                                                   |
|                      | 172.30.88.60                                                                                                    |                                                                                                   |
|                      | 1/2.30.88.61                                                                                                    | All services                                                                                      |
|                      | 172.30.88.62                                                                                                    | All services                                                                                      |
|                      | 1/2.30.88.63                                                                                                    | All services                                                                                      |
|                      | 172.30.88.64                                                                                                    | All services                                                                                      |
|                      | 172.30.88.65                                                                                                    | All services                                                                                      |
|                      | 172.30.88.90                                                                                                    | All services                                                                                      |
| l                    | 172.30.90.225                                                                                                    | All services                                                                                      |
|                      | <<< Rebuild Next >>>                                                                                                    |                                                                                                   |
|                      | $\uparrow$ $\uparrow$                                                                                                    |                                                                                                   |
|                      |                                                                                                    |                                                                                                   |
|                      | (2)                                                                                                    |                                                                                                   |
|                      |                                                                                                    |                                                                                                   |
|                      |                                                                                                    |                                                                                                   |
| Figure 114: Vali     | date Rule Screen                                                                                                    |                                                                                                   |
|                      |                                                                                                    |                                                                                                   |
| 1. List of IP Addres | ses 2. Rebuild Link 3. Next Link                                                                                                    |                                                                                                   |

Review the list of IP addresses to make sure the build rule provides the expected results. If the expected IP addresses are missing from the list, click **Rebuild** and repeat Step 5 to Step 8.

9. On the **Choose Path** screen, configure the following parameters:

| Choose the dest   | tination path and ente   | er the information to se | nd via the notification                                   |                                                                                                    | -(1)           |
|-------------------|--------------------------|--------------------------|-----------------------------------------------------------|----------------------------------------------------------------------------------------------------|----------------|
| Name:             |                          |                          |                                                           | *                                                                                                    | Ğ              |
| Description:      |                          |                          |                                                           | *                                                                                                    | <u> </u>       |
| Parameter:        | Name:                    |                          | Value:                                                    | $\leftarrow$                                                                                                    | <b>— (</b> 3 ) |
| Choose A Path:    | snmpTrap 👻 🚽             | < ──                     |                                                           | (4)                                                                                                    | $\sim$         |
| SNMP Trap         | * Destination:           | toronto 🗸                |                                                           | 5 * Generic ID: 6                                                                                                    | (8             |
| Parameters.       | Enterprise OID:          |                          |                                                           | Specific ID:                                                                                                    | ()             |
|                   | * Message:               |                          |                                                           |                                                                                                    | Ċ              |
| Text Message:     |                          |                          |                                                           |                                                                                                    |                |
| Short<br>Message: | 111-%noticeid            | ą                        |                                                           | ► [ii.                                                                                                    | (11            |
| Email Subject     | Notice #%noticeid        | %                        |                                                           | *                                                                                                    | (12            |
| Special Values:   | Can be used in bo        | oth the text message     | and email subject:                                        |                                                                                                    | $\cup$         |
|                   | %noticeid% = Not         | tification ID number     | %time% = Time sent                                        | %severity% = Event severity                                                                                                   |                |
|                   | %nodelabel% = N<br>empty | Nay be IP address or     | %interface% = IP address, may be empty                    | %service% = Service name, may be empty                                                                                        |                |
|                   | %eventid% = Eve          | nt ID, may be empty      | %parm[a_parm_name]% = Value of a named event<br>parameter | %parm[#N]% = Value of the event parameter at index N $\!\!\!\!\!\!\!\!\!\!\!\!\!\!\!\!\!\!\!\!\!\!\!\!\!\!\!\!\!\!\!\!\!\!\!$ |                |
|                   | %ifalias% = SNM          | P ifAlias of affected    | %interfaceresolve% = Reverse DNS name of interface        | %operinstruct% = Operator instructions from                                                                                   |                |

#### Figure 115: Choose Path Screen

1. Name Box2. Description Box3. Parameter Boxes4. Choose a Path List5. Destination List6. Enterprise OID Box7. Message Box8. Generic ID List9. Specific ID Box10. Text Message Box11. Short Message Box12. Email Subject Box

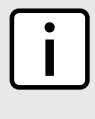

### ) NOTE

Parameters under **SNMP Trap Parameters** only appear when a destination path that has been configured to use the snmpTrap command is chosen. For information about configuring a destination path, refer to Section 5.2.6, "Managing Destination Paths".

| Parameter     | Description                                                                                                    |
|---------------|----------------------------------------------------------------------------------------------------|
| Name          | A unique name for the notification.                                                                                                    |
| Description   | A description of the notification.                                                                                                    |
| Parameter     | The parameter – and its value – carried by the event.                                                                                                    |
| Choose a Path | The destination path to which the notification will be sent. For more information about destination paths, refer to Section 5.2.6, "Managing Destination Paths".                                                                         |
| Destination   | The destination to which to forward the event. For more information about configuring a destination, refer to Section 6.5.6, "Managing SNMP Event Forwarding" .                                                                          |
| Generic ID    | <ul> <li>Synopsis: {0, 1, 2, 3, 4, 5, 6}</li> <li>A generic ID for the trap. Options include:</li> <li>0 (coldStart) - Indicates the SNMP agent is down.</li> <li>1 (warmStart) - Indicates the SNMP agent has reinitialized.</li> </ul> |

| Parameter      | Description                                                                                                    |
|----------------|----------------------------------------------------------------------------------------------------|
|                | <ul> <li>2 (linkDown) - Indicates a device is down.</li> <li>3 (linkUp) - Indicates a device is back up.</li> <li>4 (authenticationFailure) - Indicates someone has queried the SNMP agent using an incorrect community string.</li> <li>5 (egpNeighborLoss) - Indicates an Exterior Gateway Protocol (EGP) neighbor is down.</li> <li>6 (enterpriseSpecific) - Indicates the trap is enterprise-specific A valid OID must be provided by the Specific ID.</li> </ul>                      |
| Enterprise OID | The Object Identifier (OID) for a custom trap. A valid OID includes<br>the enterprise ID of the organization that defined the trap and<br>a specific trap number assigned by that organization. Use only<br>when the <i>Generic ID</i> value is 6.                                                                                                    |
| Specific ID    | The specific ID for the trap.                                                                                                    |
| Message        | The description of the notification. The description may be<br>a simple text string, such as <i>Configuration Change</i> for a<br>configuration change event, or it may also include event fields<br>(e.g. %{event}%).<br>It is recommended to review the events defined in the<br>configuration files under /usr/share/opennms/etc/events<br>. Each <event></event> element in the configuration files contains a<br><descr></descr> element, whose value can be used as the description. |
| Text Message   | The message sent in the notification. In place of a custom message, use event substitutions to automatically add details from the event into the message.                                                                                                    |
| Short Message  | A custom message to briefly describe the event.                                                                                                    |
| Email Subject  | The subject of the notification. This appears in the subject line of<br>e-mails sent by RUGGEDCOM NMS for the notification. In place<br>of a custom subject, use event substitutions to automatically add<br>details from the event into the subject.                                                                                                    |

### 10. Click Finish.

# Section 5.2.4.8 **Deleting a Notification**

To delete a notification, do the following:

1. On the menu bar, click **Admin**, click **Configure Notifications** and then click **Configure Event Notifications**. The **Event Notifications** screen appears.

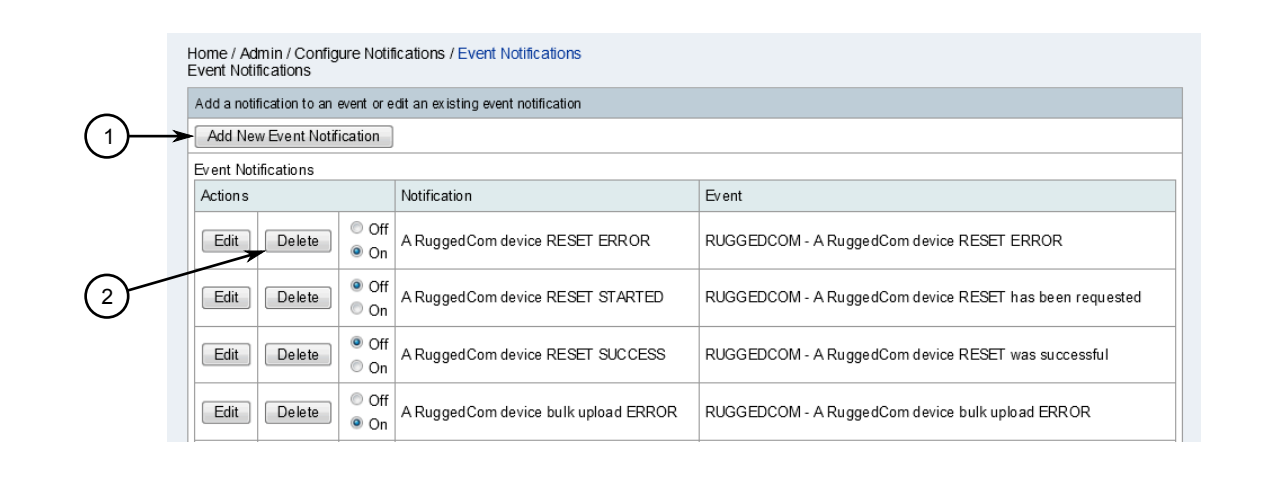

#### Figure 116: Event Notifications Screen

1. Add New Event Notification Button 2. Delete Button

- 2. Click **Delete** next to the chosen notification. A confirmation message appears.
- 3. Click **OK** to delete the notification.

# Section 5.2.5 Managing Outage Notifications

RUGGEDCOM NMS generates an outage notification whenever a network outage occurs.

#### CONTENTS

- Section 5.2.5.1, "Viewing a List of Outage Notifications"
- Section 5.2.5.2, "Viewing Outage Details"
- Section 5.2.5.3, "Filtering Outage Notifications"

# Section 5.2.5.1 Viewing a List of Outage Notifications

To view a list of all network outage notifications, do the following:

1. On the menu bar, click **Outages**. The **Outages** screen appears.

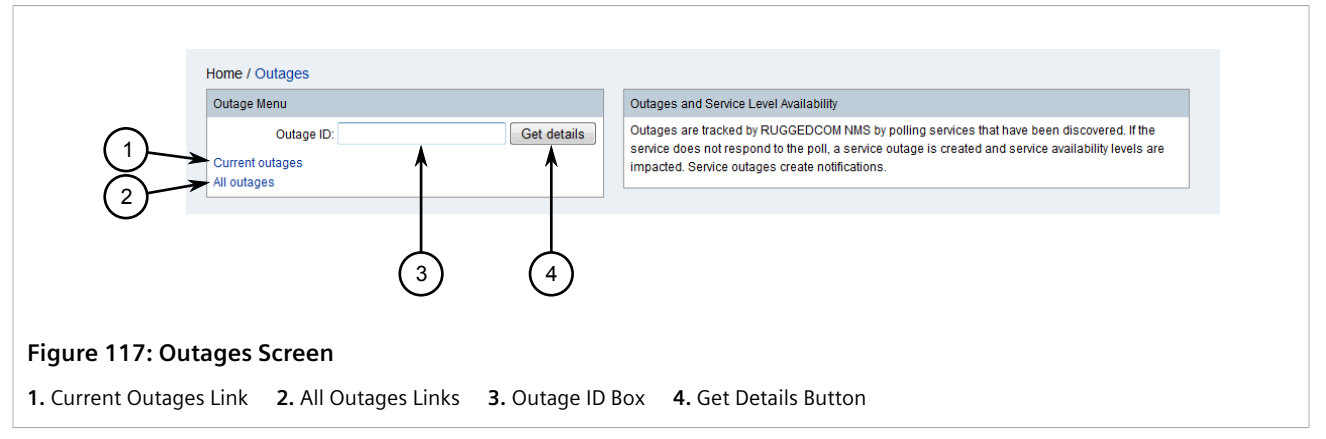

2. Click **All Outages**. The **List** screen appears listing all outage notifications, current and past.

| Reculte | (1-25 of 851)              |                       |                     |                           | 1 2 3 4                   |
|---------|----------------------------|-----------------------|---------------------|---------------------------|---------------------------|
| Outage  | type: Both Current & Resol |                       |                     |                           | 1234.                     |
| V ID    | Node                       | Interface             | Senice              | Down                      | Lin                       |
| 2218    | System Name [+] [-]        | 172 30 88 61 [+] [-]  | HTTP [+] [-]        | 17/03/15 13:09:16 [<] [>] | DOWN                      |
| 2217    | System Name [+] [-]        | 172.30.88.61 [+] [-]  | SNMP [+] [-]        | 17/03/15 13:09:03 [<] [>] | DOWN                      |
| 2216    | System Name [+] [-]        | 172.30.88.61 [+] [-]  | HTTPS (+) (-)       | 17/03/15 13:07:45 [<] [>] | DOWN                      |
| 2215    | 172 30 90 225 [+] [-]      | 172.30.90.225.[+].[-] | ICMP [+] [-]        | 16/03/15 09:05:44 [<] [>] | 16/03/15 16:38:04 [<] [>  |
| 2214    | 172 30 90 225 [+] [-]      | 172 30 90 225 [+] [-] | SSH [+1]-1          | 16/03/15 09:05:44 [<] [>] | 16/03/15 16:38:04 [<] [>  |
| 2213    | ROX5000 [+] [-]            | 172 30 88 50 [+] [-]  | HTTPS (+) (-)       | 14/03/15 09:21:05 [<] [>] | 14/03/15 09:21:15 [<] [>  |
| 2212    | R0X5000 [+] [-]            | 172.30.88.50 [+] [-]  | HTTP (+) (-)        | 14/03/15 09:21:05 [<] [>] | 14/03/15 09:21:15 [<] [>  |
| 2211    | R0X5000 [+] [-]            | 172.30.88.50 [+] [-]  | ICMP [+] [-]        | 14/03/15 09:21:05 [<] [>] | 14/03/15 09:21:15 [<] [>  |
| 2210    | R0X5000 [+] [-]            | 172.30.88.50 [+] [-]  | SSH [+1[-]          | 14/03/15 09:21:05 [<] [>] | 14/03/15 09:21:15 [<] [>  |
| 2209    | NMSRouter2 [+] [-]         | 172.30.84.2 [+] [-]   | HTTPS-10000 [+] [-] | 14/03/15 09:19:54 [<] [>] | 14/03/15 09:20:12 [<] [>  |
| 2208    | ROX5000 [+] [-]            | 172.30.88.90 [+] [-]  | HTTPS [+] [-]       | 14/03/15 09:19:45 [<] [>] | 14/03/15 09:21:05 [<] [>  |
| 2207    | ROX5000 [+] [-]            | 172.30.88.90 [+] [-]  | HTTP [+] [-]        | 14/03/15 09:19:45 [<] [>] | 14/03/15 09:21:05 [<] [>  |
| 2206    | ROX5000 [+] [-]            | 172.30.88.90 [+] [-]  | ICMP [+] [-]        | 14/03/15 09:19:45 [<] [>] | 14/03/15 09:21:05 [<] [>  |
| 2205    | ROX5000 [+] [-]            | 172.30.88.90 [+] [-]  | SSH [+] [-]         | 14/03/15 09:19:45 [<] [>] | 14/03/15 09:21:05 [<] [>  |
| 2204    | ROX5000 [+] [-]            | 172.30.88.64 [+] [-]  | HTTPS [+] [-]       | 14/03/15 09:19:45 [<] [>] | 14/03/15 09:21:05 [<] [>  |
| 2203    | ROX5000 [+] [-]            | 172.30.88.64 [+] [-]  | HTTP [+] [-]        | 14/03/15 09:19:45 [<] [>] | 14/03/15 09:21:05 [<] [>  |
| 2202    | ROX5000 [+] [-]            | 172.30.88.64 [+] [-]  | ICMP [+] [-]        | 14/03/15 09:19:45 [<] [>] | 14/03/15 09:21:05 [<] [>  |
| 2201    | ROX5000 [+] [-]            | 172.30.88.64 [+] [-]  | SSH [+] [-]         | 14/03/15 09:19:45 [<] [>] | 14/03/15 09:21:05 [<] [>  |
| 2200    | ROX5000 [+] [-]            | 172.30.88.101 [+] [-] | HTTPS [+] [-]       | 14/03/15 09:19:45 [<] [>] | 14/03/15 09:21:05 [<] [>  |
| 2199    | ROX5000 [+] [-]            | 172.30.88.101 [+] [-] | HTTP [+] [-]        | 14/03/15 09:19:45 [<] [>] | 14/03/15 09:21:05 [<] [>  |
| 2198    | ROX5000 [+] [-]            | 172.30.88.101 [+] [-] | ICMP [+] [-]        | 14/03/15 09:19:45 [<] [>] | 14/03/15 09:21:05 [<] [*] |
| 2197    | ROX5000 [+] [-]            | 172.30.88.101 [+] [-] | SSH [+] [-]         | 14/03/15 09:19:45 [<] [>] | 14/03/15 09:21:05 [<] [*] |
| 2196    | ROX5000 [+] [-]            | 172.30.88.50 [+] [-]  | HTTPS [+] [-]       | 14/03/15 09:19:45 [<] [>] | 14/03/15 09:21:05 [<] [>  |
| 2195    | ROX5000 [+] [-]            | 172.30.88.50 [+] [-]  | HTTP [+] [-]        | 14/03/15 09:19:45 [<] [>] | 14/03/15 09:21:05 [<] [>  |
| 2194    | ROX5000 [+] [-]            | 172.30.88.50 [+] [-]  | ICMP [+] [-]        | 14/03/15 09:19:45 [<] [>] | 14/03/15 09:21:05 [<] [>  |

#### Figure 118: List Screen

1. Outage Type List 2. Outages 3. Bookmark the Results Button

3. [Optional] Under Outage Type, select the type of outages to view. Options include Both Current & Resolved, Resolved and Current.

4. [Optional] To create a bookmark, click **Bookmark the Results**. Use the bookmark to quickly access this view at any time.

To view only notifications for current network outages, do the following:

- 1. On the menu bar, click **Outages**. The **Outages** screen appears. Refer to Figure 117.
- 2. Click **Current Outages**. The **Current By Node** screen appears listing only the current outage notifications. If there are no outages at the time, a message appears indicating that all services are up and running.

| Current Outages |              |              |                   |           |
|-----------------|--------------|--------------|-------------------|-----------|
| Node            | Interface    | Service Down | Time Down         | Outage ID |
|                 |              | HTTP         | 17/03/15 13:09:16 | 2218      |
| System Name     | 172.30.88.61 | HTTPS        | 17/03/15 13:07:45 | 2216      |
|                 |              | SNMP         | 17/03/15 13:09:03 | 2217      |

# Section 5.2.5.2 Viewing Outage Details

To view further details for any outage notification, do one of the following:

# >> From Within a List of Outage Notifications

View the list of current and/or past outage notifications and click the ID for the desired notification. For more information about viewing a list of outage notifications, refer to Section 5.2.5.1, "Viewing a List of Outage Notifications".

# >> From the Outages Screen

1. On the menu bar, click **Outages**. The **Outages** screen appears.

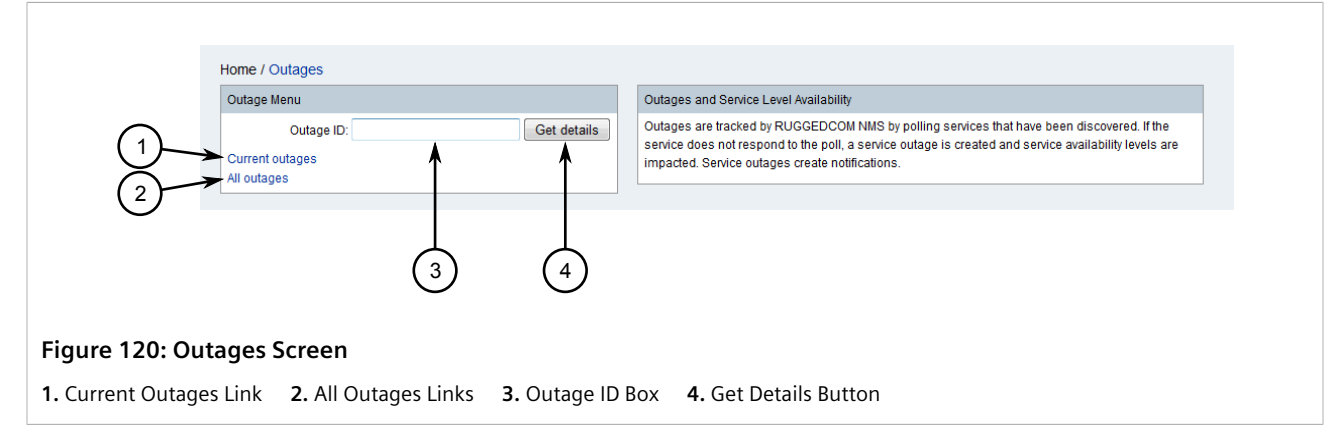

2. Under **Outage ID**, type the ID for the outage notification and then click **Get Details**. The **Detail** screen appears.

| Outage: 2218 |              |                    |                    |                         |         |
|--------------|--------------|--------------------|--------------------|-------------------------|---------|
| Node:        | System Name  | Lost Service Time: | 3/17/15 1:09:16 PM | Lost Service Event:     | 1866420 |
| Interface:   | 172.30.88.61 | Regained Service:  | DOWN               | Regained Service Event: | DOWN    |
| Service:     | HTTP         |                    |                    |                         |         |
|              |              |                    |                    |                         |         |

# Section 5.2.5.3 Filtering Outage Notifications

Each list of outage notifications features controls for removing or adding notifications for specific devices, interfaces or services. They can also be customized to only display outages that occurred before or after a specific date and time.

Filters are available in all cells, except those under the ID column.

Controls include the following:

| Filter Control | Description                                                                                                    |
|----------------|----------------------------------------------------------------------------------------------------|
| [+]            | Only shows notifications that match the value in the current field. For example, clicking [+] in the <b>Node</b> column displays only notifications related to the selected node.                               |
| [-]            | Hides notifications that match the value in the current field. For example, to exclude notifications related to a specific IP address, click [-] next to the desired IP address in the <b>Interface</b> column. |
| [<]            | Only shows notifications that occurred after the selected outage. Only applicable to the time of the outage.                                                                                                    |
| [>]            | Only shows notifications that occurred before the selected outage. Only applicable to the time of the outage.                                                                                                   |

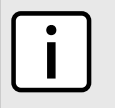

#### NOTE

For quick reference in the RUGGEDCOM NMS Web user interface, hover the mouse cursor over any filter control to view a tool tip describing its function.

Once a filter is applied, it appears above the table in the list of search constraints. A filter can be removed by clicking [-] next to it.

# Section 5.2.6 Managing Destination Paths

Destination paths determine which user, group or role will receive specific notifications. If configured, the destination path can also escalate the notification to secondary user, group or role to prevent an outage from going unnoticed.

### CONTENTS

- Section 5.2.6.1, "Viewing a List of Destination Paths"
- Section 5.2.6.2, "Adding a Destination Path"

- Section 5.2.6.3, "Editing a Destination Path to Users or Roles"
- Section 5.2.6.4, "Editing a Destination Path to a Group"
- Section 5.2.6.5, "Editing a Destination Path to an E-Mail Address"
- Section 5.2.6.6, "Deleting a Destination Path"

# Section 5.2.6.1 Viewing a List of Destination Paths

To view a list of destination paths, on the menu bar, click **Admin**, click **Configure Notifications**, and then click **Configure Destination Paths**. The **Destination Paths** screen appears.

| Home / Admin / Configure Notifications / Destination Paths<br>Destination Paths |  |
|---------------------------------------------------------------------------------|--|
| Create a new Destination Path or edit an existing path.                         |  |
| New Path                                                                        |  |
| Existing Paths                                                                  |  |
| Email-Admin<br>Edit Delete                                                      |  |
| Figure 122: Destination Paths Screen                                            |  |

Available destination paths are listed under **Existing Paths**. For more information about adding or editing a destination path, refer to Section 5.2.6.2, "Adding a Destination Path".

# Section 5.2.6.2 Adding a Destination Path

To add a new destination path, do the following:

1. On the menu bar, click **Admin**, click **Configure Notifications**, and then click **Configure Destination Paths**. The **Destination Paths** screen appears.

| Home / Admin / Configure Notifications / Destination Paths<br>Destination Paths |  |
|---------------------------------------------------------------------------------|--|
| Create a new Destination Path or edit an existing path.                         |  |
| $(1) \longrightarrow \text{New P ath}$                                          |  |
| Existing Paths                                                                  |  |
| Email-Admin                                                                     |  |
| Edit Delete                                                                     |  |
|                                                                                 |  |
| igure 123: Destination Paths Screen                                             |  |
| New Path Button                                                                 |  |

2. Click **New Path** to add a new destination Path. The **Path Outline** screen appears.

|                                                                        | Home / Admin / Configure No<br>Choose the piece of the path th<br>button has been clicked. | otifications / Destination Pai<br>nat you want to edit from below | ths / Path Outline<br>/. When all editing is comp | lete click the <i>Finish</i> button. No changes wi | I be permanent until the <i>Finisl</i> | 7            |             |
|------------------------------------------------------------------------|--------------------------------------------------------------------------------------------|-------------------------------------------------------------------|---------------------------------------------------|----------------------------------------------------|----------------------------------------|--------------|-------------|
|                                                                        | Name:                                                                                      | <                                                                 |                                                   |                                                    |                                        |              |             |
|                                                                        | Initial Delay: 0s 🔹 🗲                                                                      |                                                                   |                                                   |                                                    |                                        |              | -(2)        |
| 3                                                                      | Initial Targets                                                                            | A                                                                 |                                                   | Edit                                               |                                        |              | -4          |
| $\begin{pmatrix} 5 \end{pmatrix}$<br>$\begin{pmatrix} 6 \end{pmatrix}$ | Add Escalation                                                                             |                                                                   |                                                   |                                                    |                                        |              | -7          |
| Figure 124:                                                            | Path Outline Scree                                                                         | en                                                                |                                                   |                                                    |                                        |              |             |
| 1. Name Box                                                            | 2. Initial Delay List                                                                      | 3. Initial Targets                                                | 4. Edit Button                                    | 5. Add Escalation Button                           | 6. Finish Button                       | <b>7.</b> Ca | ncel Button |

- 3. Under **Name**, type a name for the new destination path.
- 4. [Optional] Under **Initial Delay**, select the desired delay period. Notifications will not be sent until the time period expires, allowing services the opportunity to restore.
- 5. Click **Edit** to define the initial/primary target for the notification. The **Choose Targets** screen appears.

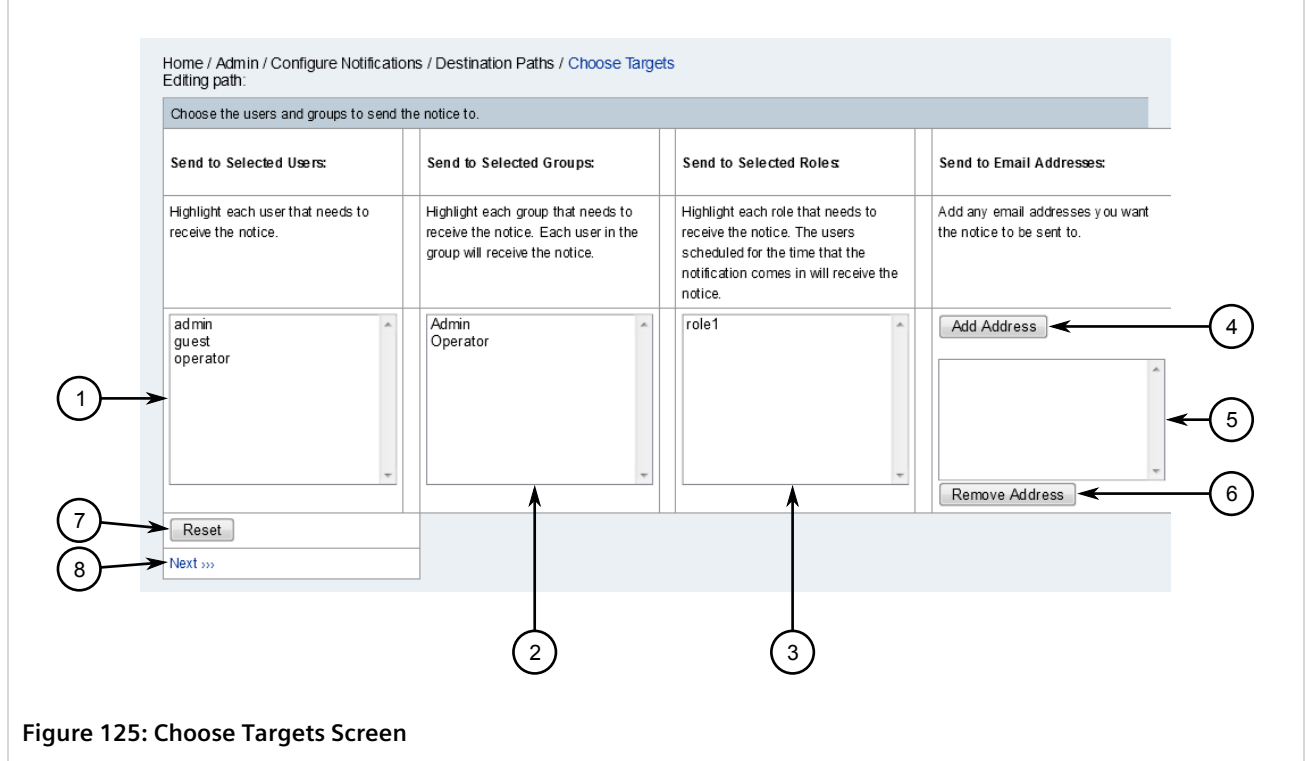

Available Users
 Available Groups
 Available Roles
 Add Address Button
 Available E-Mail Addresses
 Remove
 Address Button
 Reset Button
 Next Link

- 6. Select the users, groups, roles or e-mail addresses who should receive the initial notifications. For more information, refer to:
  - Step 4 to Step 7 in Section 5.2.6.3, "Editing a Destination Path to Users or Roles"
  - Step 4 to Step 6 in Section 5.2.6.4, "Editing a Destination Path to a Group"
  - Step 6 to Step 8 in Section 5.2.6.5, "Editing a Destination Path to an E-Mail Address"
- 7. Click Add Escalation to add an escalation path should the initial notification not be acknowledged by the recipient(s). The Choose Targets screen appears. Refer to Figure 125.
- 8. Repeat Step 6.
- 9. Repeat Step 7 to Step 8 to add additional escalation paths.
- 10. [Optional] For each escalation path, under **Delay**, select the desired delay period. This allows the users on that path time to acknowledge and address the notification before the notification is sent on the next escalation path.
- 11. Click Finish.

# Section 5.2.6.3 Editing a Destination Path to Users or Roles

To edit a destination path to one or more users or roles, do the following:

1. On the menu bar, click **Admin**, click **Configure Notifications**, and then click **Configure Destination Paths**. The **Destination Paths** screen appears.

| Home / Admin / Configure Notifications / Destination Paths<br>Destination Paths |
|---------------------------------------------------------------------------------|
| Create a new Destination Path or edit an existing path.                         |
| New Path                                                                        |
| Existing Paths                                                                  |
|                                                                                 |
|                                                                                 |
| re 126: Event Notifications Screen                                              |
| isting Paths List 2. Edit Button                                                |

2. Select a path from the **Existing Paths** list and then click **Edit**. The **Path Outline** screen appears.

|             | Home / Admin / Configure No<br>Choose the piece of the path th<br>button has been clicked. | tifications / Destination Pal<br>at you want to edit from below | ths / Path Outline<br>v. When all editing is comp | lete click the <i>Finish</i> button. No changes v | vill be permanent until the <i>Finisl</i> | n            |              |
|-------------|--------------------------------------------------------------------------------------------|-----------------------------------------------------------------|---------------------------------------------------|---------------------------------------------------|-------------------------------------------|--------------|--------------|
|             | Name:                                                                                      | <b>~</b>                                                        |                                                   |                                                   |                                           |              |              |
|             | Initial Delay: 0s 🔹 🗲                                                                      |                                                                 |                                                   |                                                   |                                           |              | —(2)         |
|             | Initial Targets                                                                            | *                                                               |                                                   | Edit                                              | ·                                         |              | -4           |
|             |                                                                                            | Ŧ                                                               |                                                   |                                                   |                                           |              |              |
| (5)         | Add Escalation                                                                             |                                                                 |                                                   |                                                   |                                           |              |              |
| 6           |                                                                                            |                                                                 |                                                   |                                                   |                                           |              | (            |
| Figure 127: | Path Outline Scree                                                                         | en                                                              |                                                   |                                                   |                                           |              |              |
| 1. Name Box | 2. Initial Delay List                                                                      | 3. Initial Targets                                              | 4. Edit Button                                    | 5. Add Escalation Button                          | 6. Finish Button                          | <b>7.</b> Ca | incel Button |

3. Click Edit. The Choose Targets screen appears.

| Choose the users and groups to send the               | ne notice to.                                                                                                |                                                                                                    |                                                               |
|-------------------------------------------------------|----------------------------------------------------------------------------------------------------|----------------------------------------------------------------------------------------------------|---------------------------------------------------------------|
| Send to Selected Users:                               | Send to Selected Groups:                                                                                     | Send to Selected Roles                                                                                                    | Send to Email Addresses:                                      |
| Highlight each user that needs to receive the notice. | Highlight each group that needs to<br>receive the notice. Each user in the<br>group will receive the notice. | Highlight each role that needs to<br>receive the notice. The users<br>scheduled for the time that the<br>notification comes in will receive the<br>notice. | Add any email addresses you want<br>the notice to be sent to. |
| admin<br>guest<br>operator                            | Admin<br>Operator                                                                                            | role1                                                                                                    | Add Address                                                   |
| Reset                                                 |                                                                                                    |                                                                                                    | Remove Address                                                |
|                                                       | 2                                                                                                    | 3                                                                                                    |                                                               |
| 9. Change Terrete Caroon                              |                                                                                                    |                                                                                                    |                                                               |

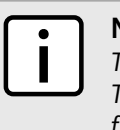

#### NOTE

To select consecutive users/roles, click the first user/role, then hold **Shift** and click the last user/role. To select specific users/roles, click the first user/role, and then hold **Ctrl** and select other users/roles from the list.

4. Select one or more users/roles, and then click Next. The Choose Commands screen appears.

|                 | Home / Admin / Configure Notifications / Destinati<br>Editing path:                          | on Paths / Choose Commands                           |                                                              |
|-----------------|----------------------------------------------------------------------------------------------|------------------------------------------------------|--------------------------------------------------------------|
|                 | Choose the commands to use for each user and group<br>automatic notification on "UP" events. | More than one command can be choosen for each (excep | t for email addresses). Also choose the desired behavior for |
|                 | admin growiMessage http<br>javaEmail                                                         | ←1                                                   | off auto<br>on 2                                             |
| 3               | Reset<br>Next >>>                                                                            |                                                      |                                                              |
| $\bigcirc$      |                                                                                              |                                                      |                                                              |
| Figure 129: Cho | oose Commands Screen                                                                         |                                                      |                                                              |
|                 |                                                                                              |                                                      |                                                              |

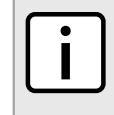

#### NOTE

To select consecutive commands, click the first command, then hold **Shift** and click the last command. To select specific commands, click the first command, and then hold **Ctrl** and select other commands from the list.

- 5. Select one or more notification methods to use from the list of available commands. Options include:
  - email Sends notifications to the defined e-mail address
  - growlMesage Sends notifications in Growl format for Mac OS X
  - http Sends notifications as SNMP traps
  - javaEmail Sends notifications to the defined e-mail address
  - javaPagerEmail Sends notifications to the defined pager e-mail
  - numericPage Sends the defined phone number to a pager
  - pagerEmail Sends notifications to the defined pager e-mail address
  - snmpTrap Sends notifications as SNMP traps
  - syslog Logs notifications in the RUGGEDCOM NMS server system log
  - textPage Sends the notification to a pager
  - xmppGroupMessage Sends group xmppMessage notifications to an external jabber (XMPP) server
  - xmppMessage Sends xmppMessage notifications to an external jabber (XMPP) server
- 6. Select a behavior to perform when an event occurs:
  - On Notifications are sent to the users/roles on the path
  - Off Notifications are not sent to the users/roles on the path
  - Auto Notifications are automatically acknowledged
- 7. Click Next. The Path Outline screen appears (refer to Figure 127), now with the select users/roles listed in the Initial Targets list.
- 8. Click Finish.

## Section 5.2.6.4 Editing a Destination Path to a Group

To edit a destination path to one or more groups, do the following:

1. On the menu bar, click **Admin**, click **Configure Notifications**, and then click **Configure Destination Paths**. The **Destination Paths** screen appears.

|                   | Home / Admin / Configure Notifications / Destination Paths<br>Destination Paths |
|-------------------|---------------------------------------------------------------------------------|
|                   | Create a new Destination Path or edit an existing path.                         |
|                   | New Path                                                                        |
|                   | Existing Paths                                                                  |
| (1)               |                                                                                 |
| Figure 130: Ev    | ent Notifications Screen                                                        |
| 1. Existing Paths | List 2. Edit Button                                                             |

2. Select a path from the **Existing Paths** list and then click **Edit**. The **Path Outline** screen appears.

|     | Choose the piece of the path the button has been clicked. | hat you want to edit from belov | v. When all editing is comp | lete click the <i>Finish</i> button. No changes v | vill be permanent until the <i>Finisl</i> | 1 | (1)              |
|-----|-----------------------------------------------------------|---------------------------------|-----------------------------|---------------------------------------------------|-------------------------------------------|---|------------------|
|     | Name:                                                     | <                               |                             |                                                   |                                           |   | $\leq$           |
|     | Initial Delay: 0s •                                       |                                 |                             |                                                   |                                           | _ | $\sqrt{2}$       |
| -   | Initial Targets                                           | *                               |                             | Edit                                              |                                           |   | -(4)             |
| (3) | >                                                         |                                 |                             |                                                   |                                           |   |                  |
| -   |                                                           | Ŧ                               |                             |                                                   |                                           |   |                  |
| (5) | Add Escalation                                            |                                 |                             |                                                   |                                           | _ | _                |
| õ_  | Finish Cancel <                                           |                                 |                             |                                                   |                                           |   | $\overline{(7)}$ |
|     |                                                           |                                 |                             |                                                   |                                           |   | $\sim$           |
| 6   |                                                           |                                 |                             |                                                   |                                           |   |                  |

3. Click Edit. The Choose Targets screen appears.

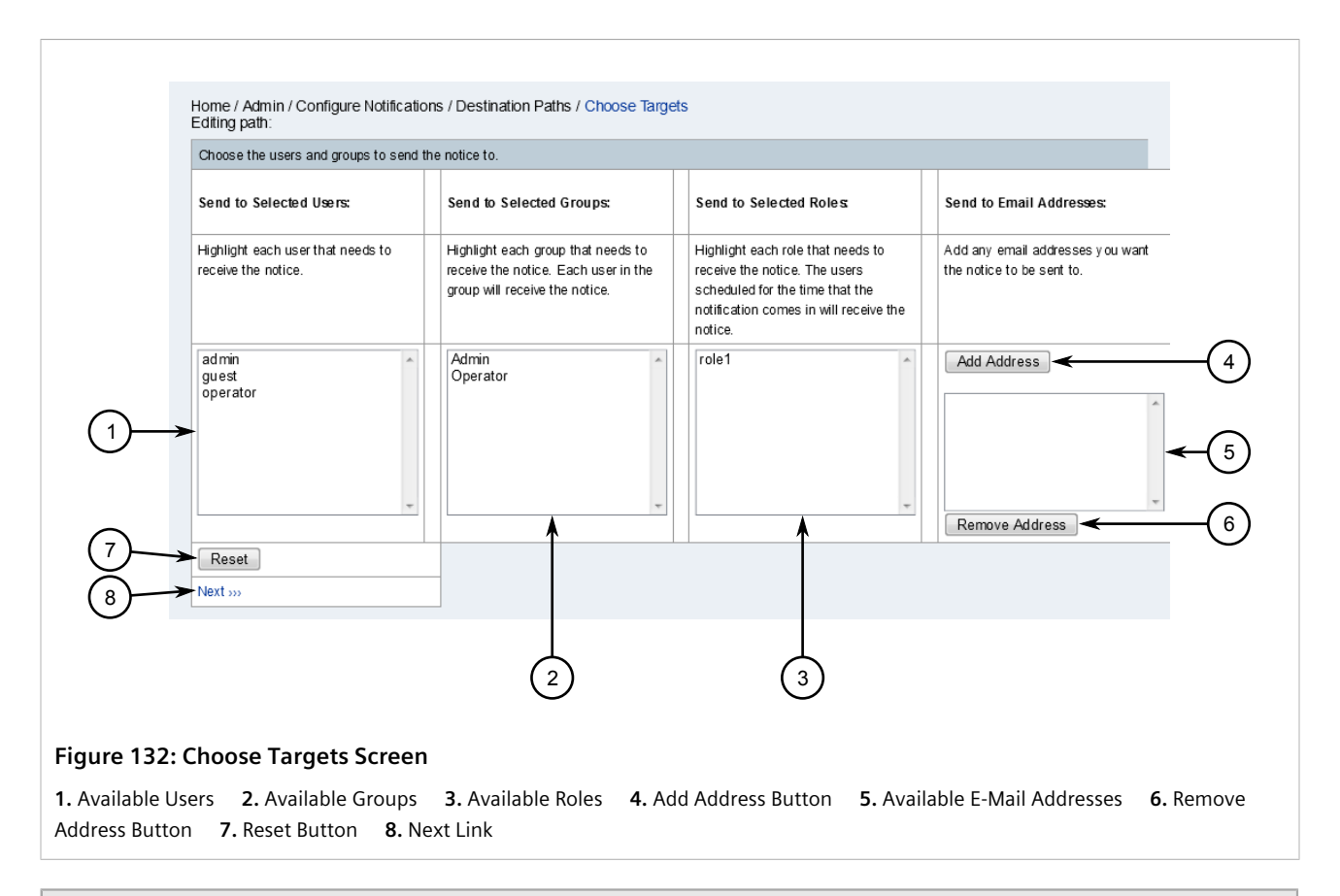

# To spo

NOTE

To select consecutive groups, click the first group, then hold **Shift** and click the last group. To select specific groups, click the first group, and then hold **Ctrl** and select other groups from the list.

4. Select one or more groups, and then click **Next**. The **Group Intervals** screen appears.

| 2<br>3                                   | Home / Admin / Configure Notifications / Destination Paths / Group Intervals Editing path: Choose the interval to wait between contacting each member in the groups. Admin Reset Next | (1) |
|------------------------------------------|----------------------------------------------------------------------------------------------------|-----|
| <b>Figure 133: C</b><br>1. Interval List | Group Intervals Screen         2. Reset Button       3. Next Link                                                                                                    |     |

- 5. Select an interval from the list. This represents the amount of time RUGGEDCOM NMS will wait before contacting each group member.
- 6. Click **Next**. The **Path Outline** screen appears (refer to Figure 131), now with the select groups listed in the **Initial Targets** list.
- 7. Click Finish.

# Section 5.2.6.5 Editing a Destination Path to an E-Mail Address

To edit a destination path to a specific e-mail address, do the following:

1. On the menu bar, click **Admin**, click **Configure Notifications**, and then click **Configure Destination Paths**. The **Destination Paths** screen appears.

|                | Home / Admin / Configure Notifications / Destination Paths<br>Destination Paths<br>Create a new Destination Path or edit an existing path. |
|----------------|----------------------------------------------------------------------------------------------------|
|                | New Path                                                                                                    |
| ()             |                                                                                                    |
| Figure 134: Ev | rent Notifications Screen                                                                                                    |

2. Select a path from the Existing Paths list and then click Edit. The Path Outline screen appears.

|                            | Choose the piece of the path that<br>button has been clicked. | you want to edit from below.          | When all editing is comp | lete click the <i>Finish</i> button. No cha | anges will be permanent until the <i>Finish</i> | 1            | -(1)        |
|----------------------------|---------------------------------------------------------------|---------------------------------------|--------------------------|---------------------------------------------|-------------------------------------------------|--------------|-------------|
|                            | Name:                                                         | <                                     |                          |                                             |                                                 |              |             |
| <u> </u>                   | Initial Targets                                               | *                                     |                          | Ec                                          | dit 🖌                                           |              | -4          |
| (5)<br>(6)                 | Add Escalation                                                | v                                     |                          |                                             |                                                 |              | -7          |
| Figure 135:<br>1. Name Box | Path Outline Screer 2. Initial Delay List                     | <b>1</b><br><b>3.</b> Initial Targets | <b>4.</b> Edit Button    | <b>5.</b> Add Escalation Bu                 | itton <b>6.</b> Finish Button                   | <b>7.</b> Ca | ncel Button |

3. Click Edit. The Choose Targets screen appears.

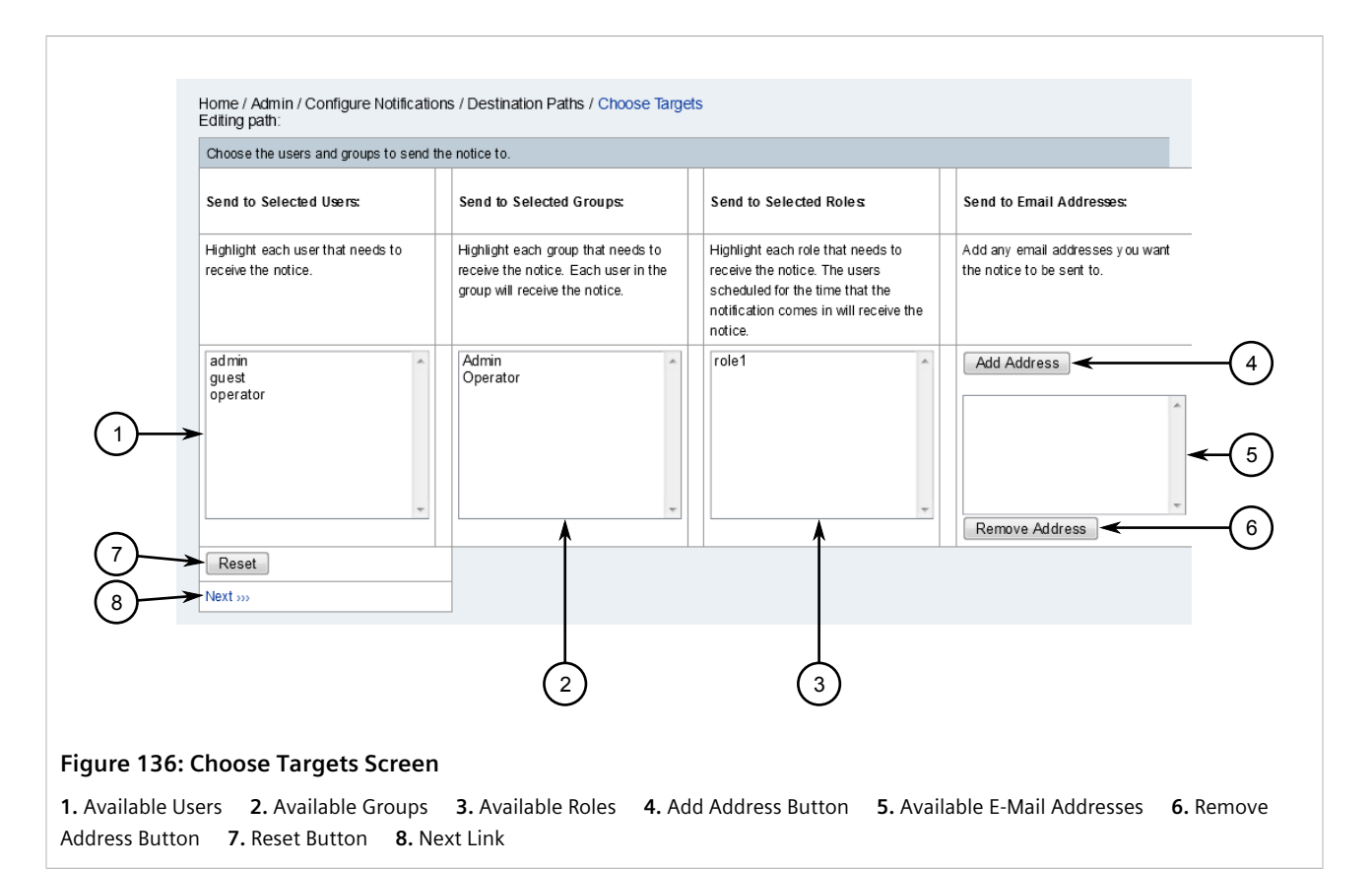

4. Click Add Address. A dialog box appears.

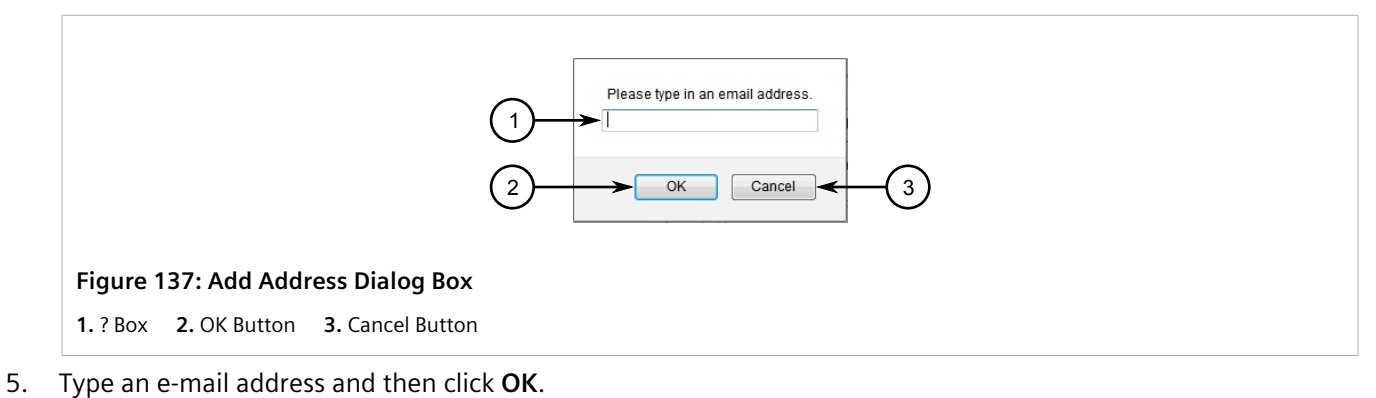

- C Click Next The Change Commenced and an and
- 6. Click **Next**. The **Choose Commands** screen appears.

|   | Choose the commands to use for each user<br>automatic notification on "UP" events. | and group. More than one comn | nand can be choosen for each (except fo | or email addresses). Also choose the desired behavior for |    |
|---|------------------------------------------------------------------------------------|-------------------------------|-----------------------------------------|-----------------------------------------------------------|----|
|   | operators@acme.com                                                                 |                               | email adddress                          | off auto on                                               | -1 |
| 2 | Reset                                                                              |                               |                                         |                                                           |    |
| 3 |                                                                                    |                               |                                         |                                                           |    |
|   |                                                                                    |                               |                                         |                                                           |    |

- 7. Select a behavior to perform when an event occurs:
  - On Notifications are sent to the e-mail address on the path
  - Off Notifications are not sent to the e-mail address on the path
  - Auto Notifications are automatically acknowledged
- 8. Click **Next**. The **Path Outline** screen appears (refer to Figure 135), now with the select users/roles listed in the **Initial Targets** list.
- 9. Click Finish.

# Section 5.2.6.6 **Deleting a Destination Path**

To delete a destination path, do the following:

1. On the menu bar, click **Admin**, click **Configure Notifications**, and then click **Configure Destination Paths**. The **Destination Paths** screen appears.

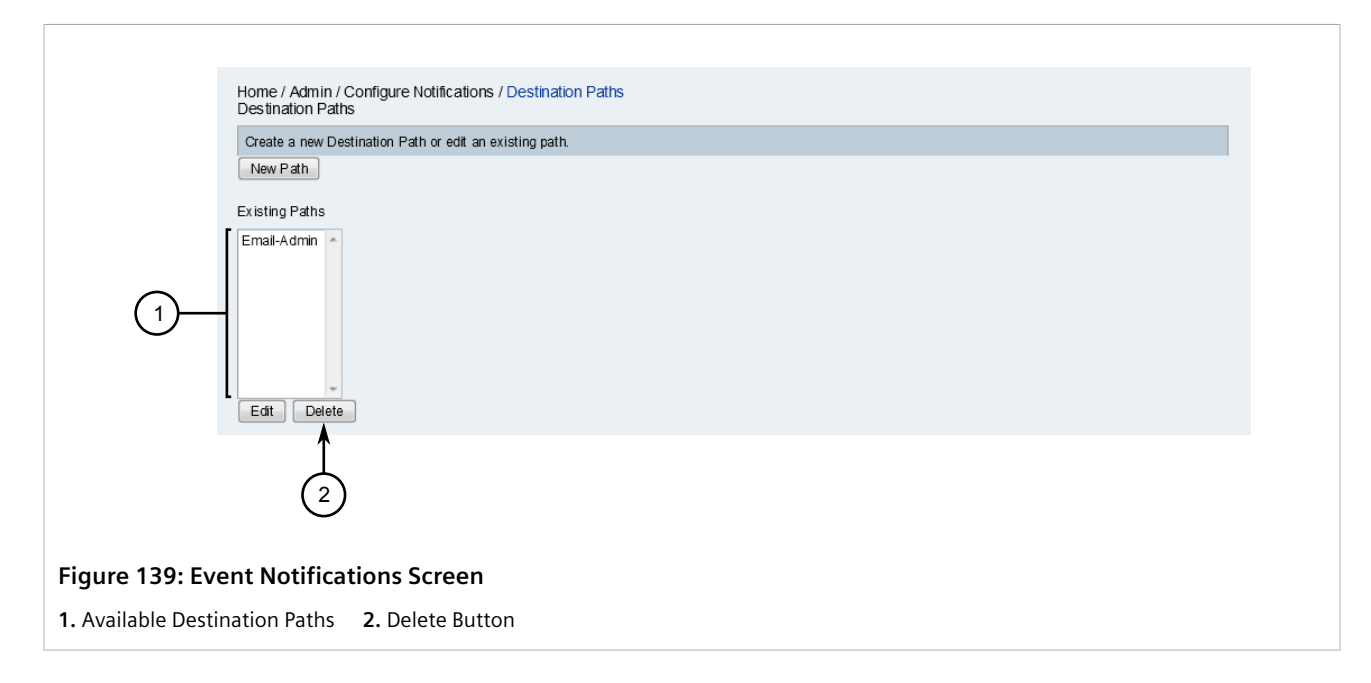

- 2. Select a destination path from the list and click **Delete**. A confirmation message appears.
- 3. Click **OK** to delete the notification.

# Section 5.2.7 Managing Path Outages

Path outages suppress unwanted notifications from nodes in a group that appear to RUGGEDCOM NMS to be down, when in fact it is the primary node that services the group that is down. In cases such as this, only the notification that the primary node is down is required.

Path outages are defined by a critical path (i.e. an IP address and service pair) that tests a specified primary node when a node from its group is down. If no response is received from the primary node, all notifications from the nodes it services are automatically suppressed.

In addition to the critical path, a rule (typically an IPADDR IPLIKE rule) can also be configured to search for other primary nodes that should be tested.

### CONTENTS

- Section 5.2.7.1, "Viewing a List of Path Outages"
- Section 5.2.7.2, "Configuring a Path Outage"
- Section 5.2.7.3, "Configuring a Critical Path for a Device"
- Section 5.2.7.4, "Deleting a Critical Path for a Device"

## Section 5.2.7.1 Viewing a List of Path Outages

To view a list of path outages configured for RUGGEDCOM NMS, click **Path Outages** on the menu bar. The **Path Outages** screen appears.

| Home / Path Outages        |                  |                       |            |
|----------------------------|------------------|-----------------------|------------|
| All path outages           |                  |                       |            |
| Critical Path Node         | Critical Path IP | Critical Path Service | # of Nodes |
| 172.30.87.1                | 172.30.87.1      | ICMP                  | 12         |
|                            |                  |                       |            |
|                            |                  |                       |            |
| e 140: Path Outages Screen |                  |                       |            |

This screen details the critical path node, IP address, service (ICMP), and the number of nodes discovered under the critical path.

For information about changing the critical path and/or expanding the rule to include other nodes in the path, refer to Section 5.2.7.2, "Configuring a Path Outage".

# Section 5.2.7.2 Configuring a Path Outage

To define a path outage, do the following:

1. On the menu bar, click Admin, click Configure Notifications, and then click Configure Path Outages. The Configure Path Outages screen appears.

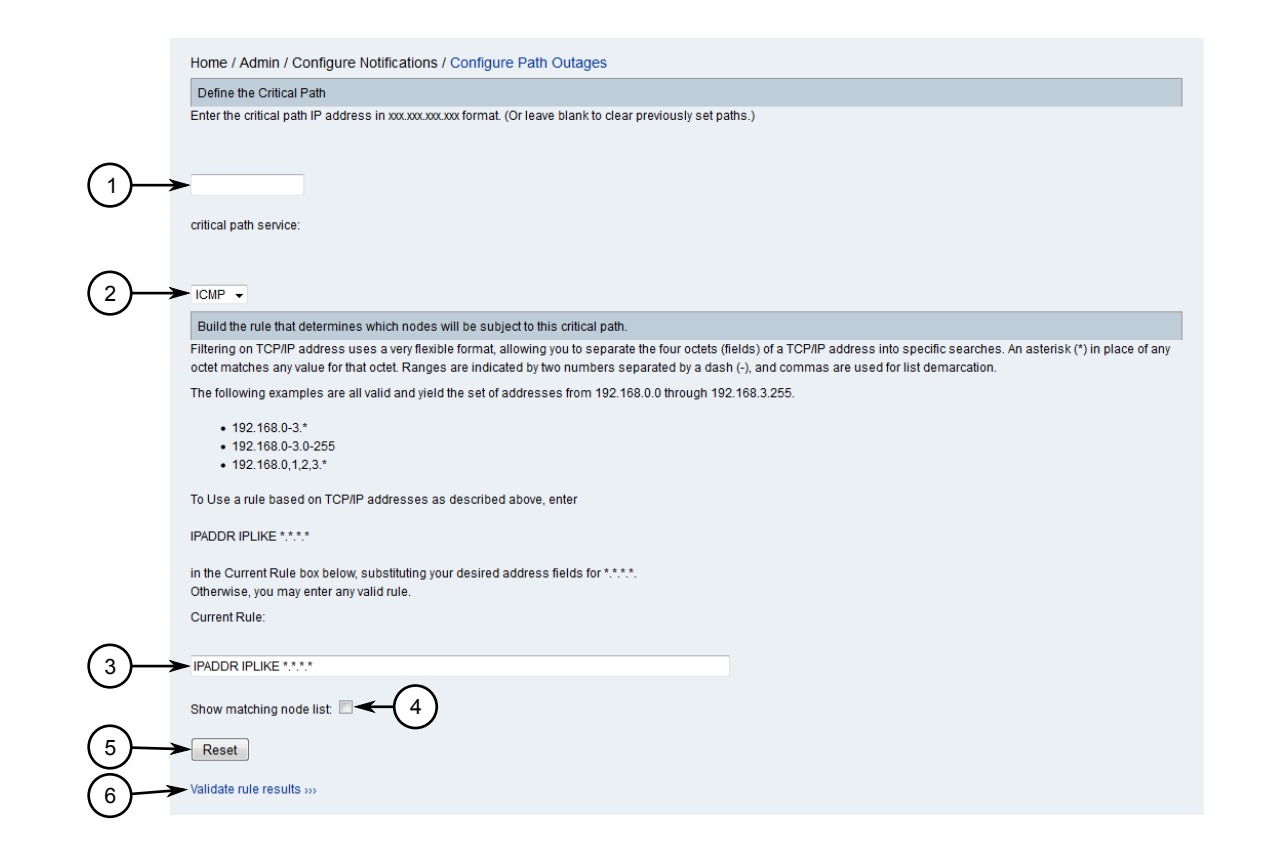

#### Figure 141: Configure Path Outages Screen

IP Address Box
 Critical Path Service List
 Current Rule Box
 Show Matching Node List Check Box
 Reset Button
 Validate Rule Results Link

- 2. In the first box, type the IP address for the primary node that services the target group, or leave it blank to clear a previously configured critical path.
- 3. [Optional] Under Current Rule, define a build rule that looks for the chosen node on one or more interfaces.

RUGGEDCOM NMS uses the Iplike search format, which allows users to search for interfaces based on any one of the four octets (fields). An asterisk (\*) in place of an octet matches any value for that octet. A range (e.g. 0-3, 0-255, etc.) in place of an octet matches any value for that octet that falls within in the specified range. A comma (,) creates a demarcated list (e.g. 0,1,2,3).

For example, each of the following rules will find interfaces with IP address between 192.168.0.0 and 192.168.3.255:

IPADDR IPLIKE 192.168.0-3.\* IPADDR IPLIKE 192.168.0-3.0-255 IPADDR IPLIKE 192.168.0,1,2,3.\*

4. [Optional] Click **Show Matching Node List**. During validation, a list of nodes matching the rule will be shown.

- 5. [Optional] If necessary, click Reset to reset the build rule and repeat Step 3.
- 6. Click Validate Rule Results to test the build rule. The Validate Rule screen appears.

|              | Home / Admin / Configure Notifications / Configure Path Outages / Va<br>Check the nodes below to ensure that the rule has given the expected results.<br>'Finish' link also below the table. | alidate Path Outage<br>. If it hasn't click the 'Rebuild' link below the table. If the results look good continue by clicking the |
|--------------|----------------------------------------------------------------------------------------------------|----------------------------------------------------------------------------------------------------|
|              | Current Rule: (IPADDR IPLIKE 172.30.84.*)<br>critical path IP address = 172.30.84.1<br>critical path service = ICMP                                                                          |                                                                                                    |
|              | Node ID                                                                                                    | Node Label                                                                                                    |
|              | 30                                                                                                    | NMSRouter2                                                                                                    |
| $\mathbf{O}$ | 31                                                                                                    | ABHA4-RX1100                                                                                                    |
|              |                                                                                                    |                                                                                                    |
|              | <                                                                                                    |                                                                                                    |

Review the list of IP addresses to make sure the build rule provides the expected results. If the expected IP addresses are missing from the list, click **Rebuild** and repeat Step 3 to Step 6.

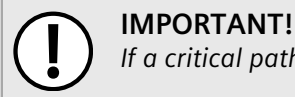

If a critical path was not defined, any critical path that was configured previously will be erased.

7. Click **Finish**. The new path outage appears on the **Path Outages** screen. For more information about viewing the **Path Outages** screen, refer to Section 5.2.7.1, "Viewing a List of Path Outages".

# Section 5.2.7.3 Configuring a Critical Path for a Device

To configure a critical path for a specific device, do the following:

- 1. Display details for the chosen device. For more information, refer to Section 6.4.2, "Viewing Device Details".
- 2. From the **Node** screen, click **Admin** and then click **Configure Path Outage**. The **Configure Path Outage** screen appears.

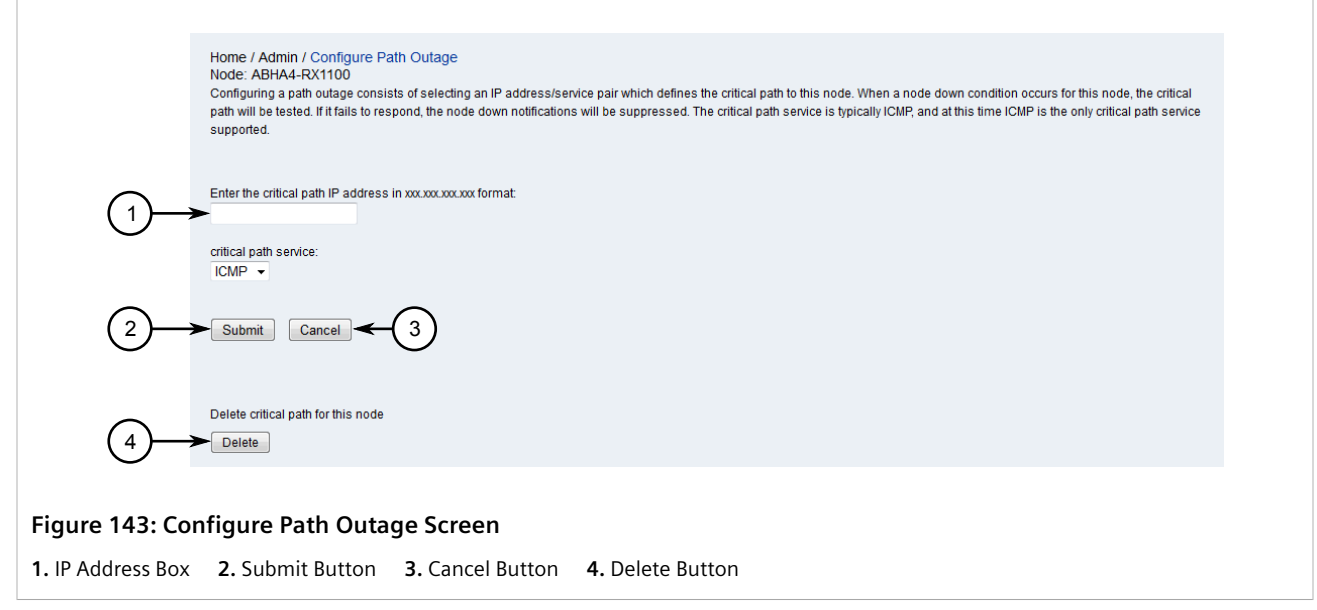

- 3. In the first box, type the IP address for the primary node that services the device.
- 4. Click Submit.

# Section 5.2.7.4 **Deleting a Critical Path for a Device**

The delete a critical path configured for a specific device, do the following:

- 1. Display details for the chosen device. For more information, refer to Section 6.4.2, "Viewing Device Details".
- 2. From the **Node** screen, click **Admin** and then click **Configure Path Outage**. The **Configure Path Outage** screen appears.

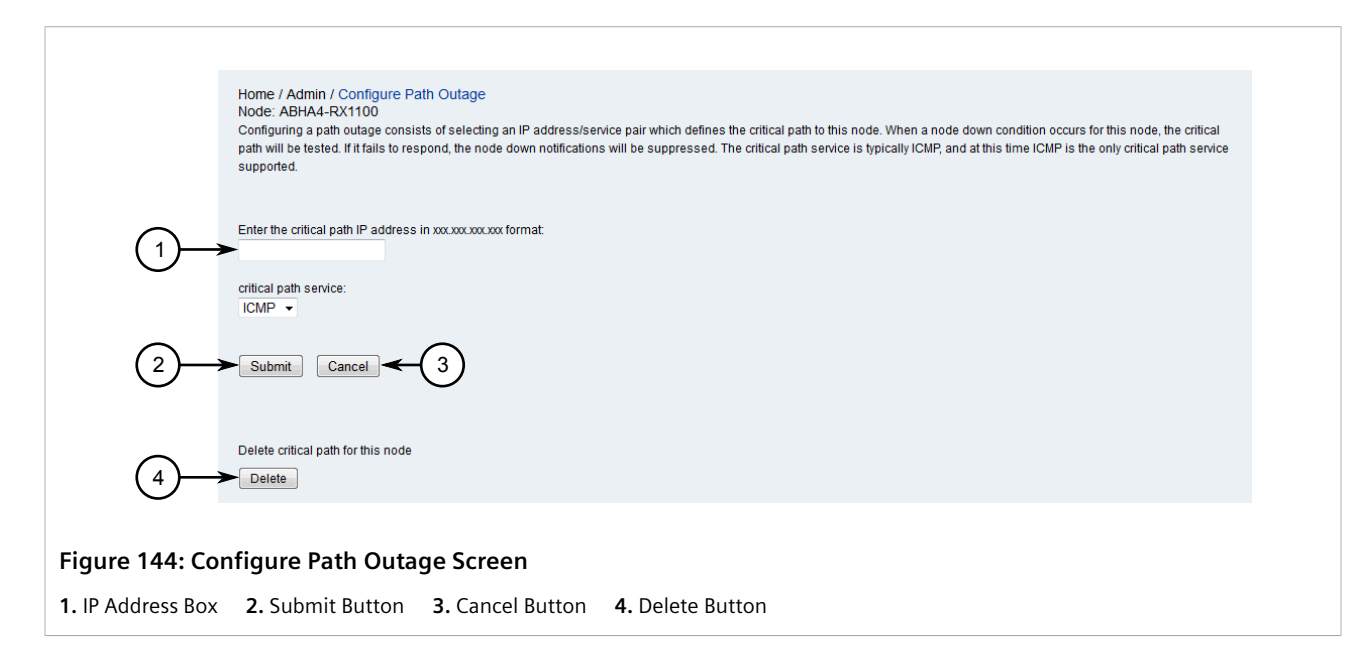

- 3. Click **Delete**. A confirmation message appears.
- 4. Click **OK**.

# Section 5.3 Managing Scheduled Outages

When one or more devices managed by RUGGEDCOM NMS are scheduled to be unavailable for a period of time, schedule an outage within RUGGEDCOM NMS to control how the device is managed. In some instances, for example, it may be desirable to continue polling a device, but not monitor thresholding.

### CONTENTS

- Section 5.3.1, "Viewing a List of Scheduled Outages"
- Section 5.3.2, "Scheduling an Outage"
- Section 5.3.3, "Editing a Scheduled Outage"
- Section 5.3.4, "Deleting a Scheduled Outage"

# Section 5.3.1 Viewing a List of Scheduled Outages

To view a list of scheduled outages, on the menu bar, click **Admin** and then click **Schedule Outages**. The **Scheduled Outages** screen appears.

|              | Home / Admin / Sc | Affects  |                              |                                                |               |         |            |                 |      |        |
|--------------|-------------------|----------|------------------------------|------------------------------------------------|---------------|---------|------------|-----------------|------|--------|
|              | Name              | Туре     | Nodes/Interfaces             | Times                                          | Notifications | Polling | Thresholds | Data collection |      |        |
|              | RX1500_Outage     | specific | 172.30.87.3<br>172.30.85.109 | 27-Jan-2018 01:00:00 -<br>27-Jan-2018 01:59:59 | 1             | 1       | 4          | 4               | Edit | Delete |
|              | New Name          |          | Add new outage               | •                                              |               |         |            |                 |      |        |
| gure 145: So | cheduled Ou       | itages S | Screen                       |                                                |               |         |            |                 |      |        |

For information about adding, editing or deleting a scheduled outage, refer to Section 5.3.2, "Scheduling an Outage", Section 5.3.3, "Editing a Scheduled Outage" or Section 5.3.4, "Deleting a Scheduled Outage".

# Section 5.3.2 Scheduling an Outage

To schedule an outage for one or more devices managed by RUGGEDCOM NMS, do the following:

1. On the menu bar, click Admin and then click Schedule Outages. The Scheduled Outages screen appears.

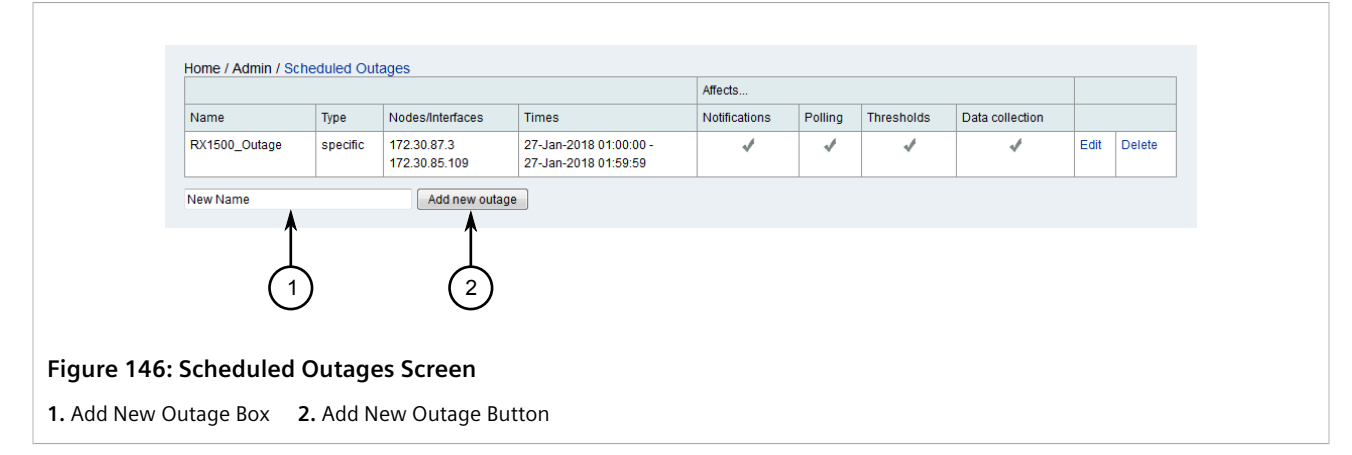

2. In the Add New Outage box, type the name of the new scheduled outage and then click Add New Outage. The Edit screen appears.

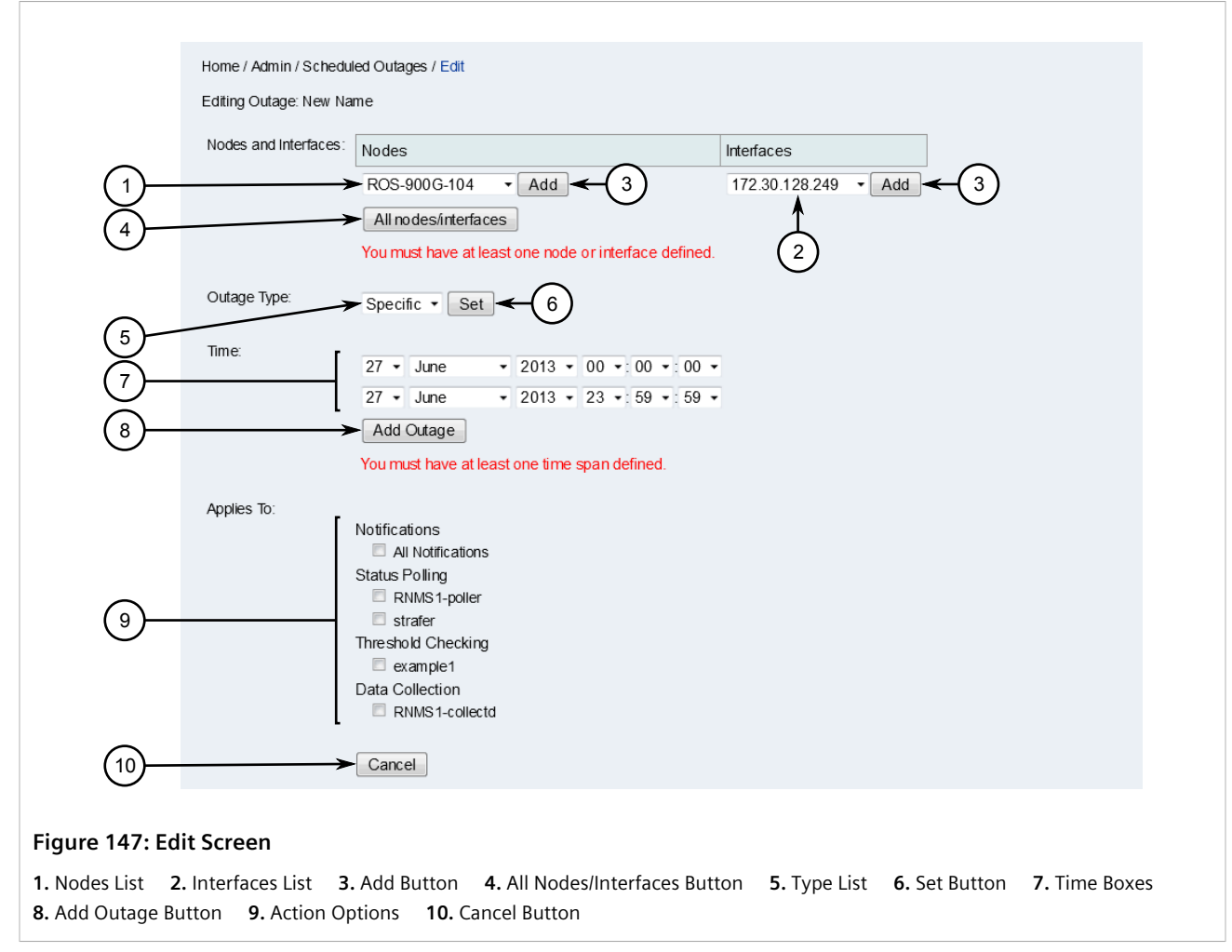

3. Under Nodes and Interfaces, click All Nodes/Interfaces or select specific nodes or interfaces and click the associated Add buttons.

- 4. Under **Outage Type**, select the outage type and click **Set**. The outage type specifies whether the outage occurs on a regular basis or only on a specific date. Options include daily, weekly, monthly and specific.
- 5. Under **Time**, configure the start and end time for the outage and then click **Add**. Repeat this step to add different outage periods for the selected node(s) and/or interface(s).
- 6. Under **Applies to**, select the features that should be disabled for the selected node(s) and/or interface(s) during the outage. For example, to prevent notifications from being generated, select **All Notifications**.

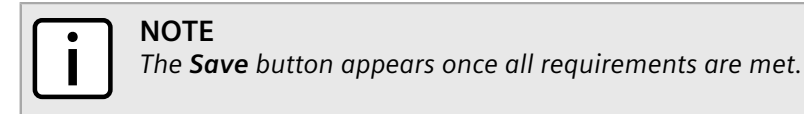

7. Click Save.

# Section 5.3.3 Editing a Scheduled Outage

To edit a scheduled outage, do the following:

1. On the menu bar, click Admin and then click Schedule Outages. The Scheduled Outages screen appears.

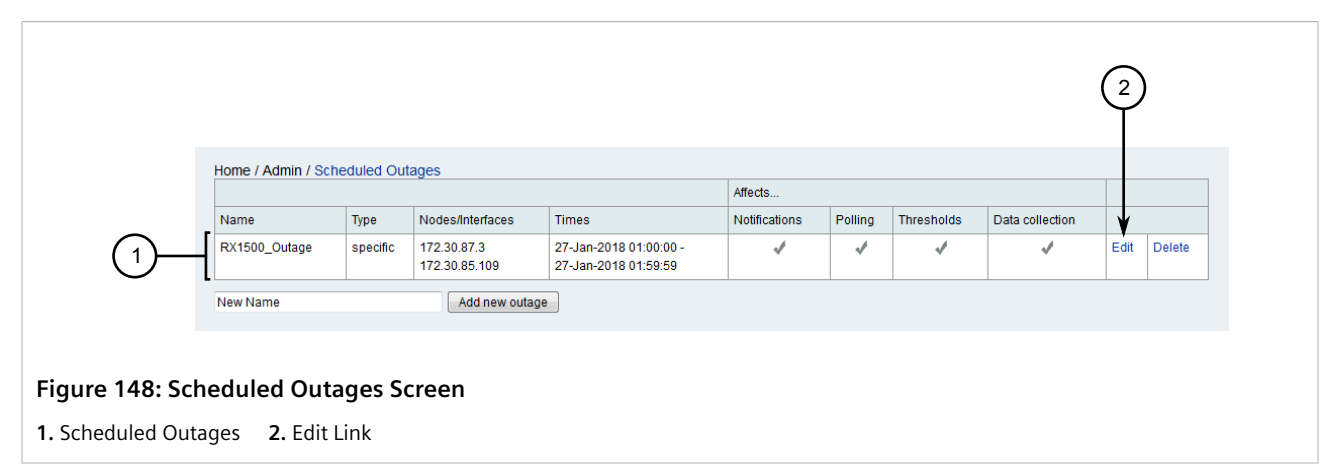

2. Click Edit next to the chosen scheduled outage. The Edit screen appears.

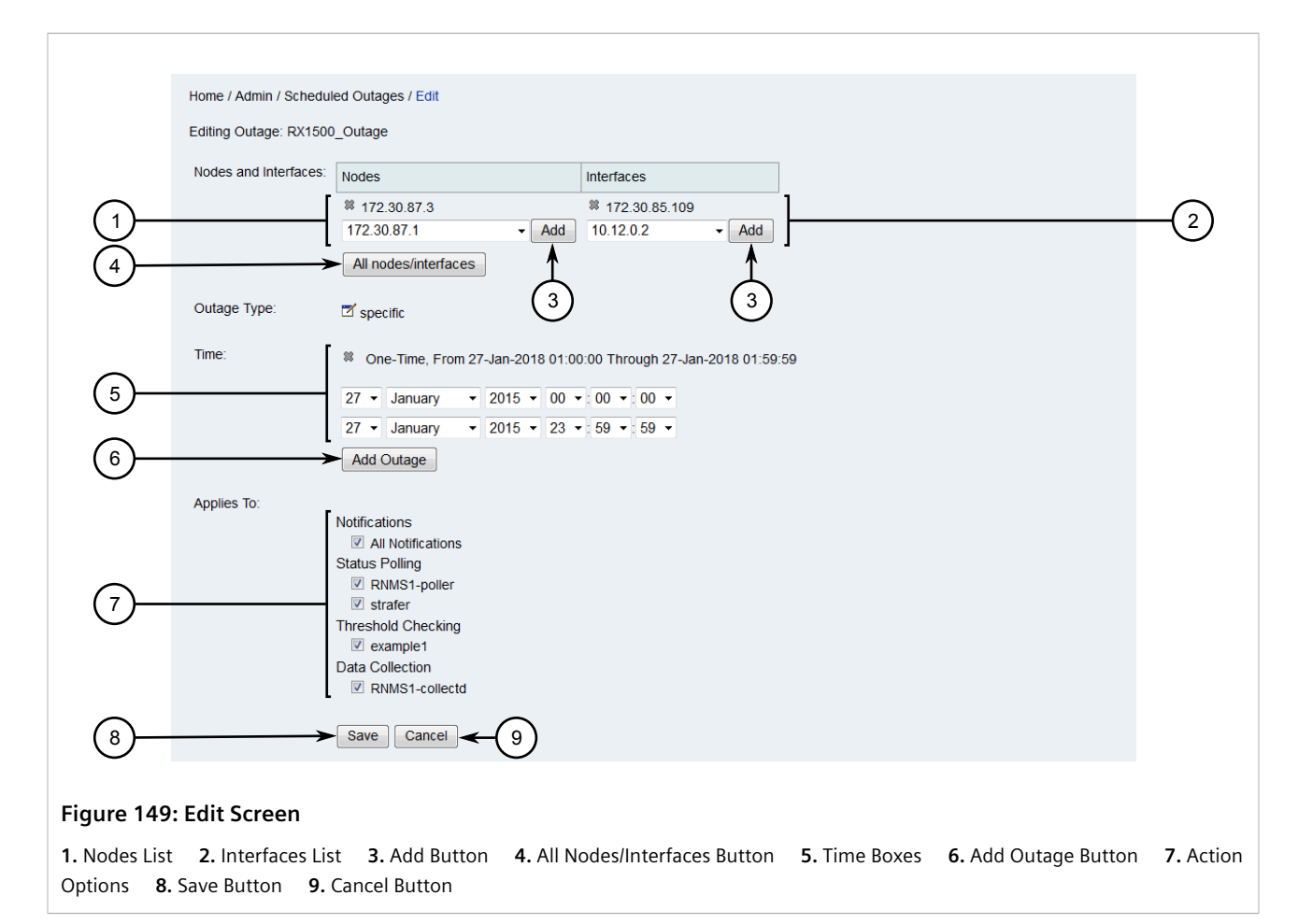

- 3. [Optional] Under Nodes and Interfaces, add or remove nodes/interfaces as required.
  - Add nodes/interfaces by either clicking **All Nodes/Interfaces** or select specific nodes or interfaces and click the associated **Add** buttons.
  - Delete a node or interface by clicking the **x** symbol next to it.
- 4. [Optional] Under **Outage Type**, click the **Modify** icon, select a different outage type, and then click **Set**. The outage type specifies whether the outage occurs on a regular basis or only on a specific date. Options include daily, weekly, monthly and specific.
- 5. [Optional] Under Time, add or remove outage periods.
  - Add an outage period by configuring the start and end time for the outage and then clicking **Add**. Repeat this step to add different outage periods for the selected node(s) and/or interface(s).
  - Delete an outage period by clicking the **\*** symbol next to it.
- [Optional] Under Applies to, select the features that should be disabled for the selected node(s) and/ or interface(s) during the outage. For example, to prevent notifications from being generated, select All Notifications.
- 7. Click Save.

# Section 5.3.4 Deleting a Scheduled Outage

To delete a scheduled outage, do the following:

1. On the menu bar, click Admin and then click Schedule Outages. The Scheduled Outages screen appears.

|              |                     |            |                              |                                                |               |         |            |                 |      | 2      |
|--------------|---------------------|------------|------------------------------|------------------------------------------------|---------------|---------|------------|-----------------|------|--------|
|              | Home / Admin / Sc   | heduled Ou | tages                        |                                                |               |         |            |                 |      |        |
|              |                     |            |                              |                                                | Affects       |         |            |                 | _    |        |
| -            | Name                | Туре       | Nodes/Interfaces             | Times                                          | Notifications | Polling | Thresholds | Data collection |      | ₩      |
| 1)           | RX1500_Outage       | specific   | 172.30.87.3<br>172.30.85.109 | 27-Jan-2018 01:00:00 -<br>27-Jan-2018 01:59:59 | 4             | 1       | 1          | 1               | Edit | Delete |
|              | New Name            |            | Add new outa                 | ge                                             |               |         |            |                 |      |        |
|              |                     |            |                              |                                                |               |         |            |                 |      |        |
| ure 150: Scł | neduled Out         | ages S     | creen                        |                                                |               |         |            |                 |      |        |
| cheduled Out | ages <b>2.</b> Dele | ete Link   |                              |                                                |               |         |            |                 |      |        |

- 2. Click **Delete** next to the chosen scheduled outage. A confirmation message appears.
- 3. Click **OK** to delete the scheduled outage.

# Managing Performance Reports

Four types of reports can be generated from RUGGEDCOM NMS to outline the current and historical health of the network. Performance reports provide the tools needed to pro-actively detect issues and correct them before an outage or unacceptable network latency occurs.

### CONTENTS

- Section 5.4.1, "Generating an Availability Report"
- Section 5.4.2, "Managing Resource Performance Reports"
- Section 5.4.3, "Managing KSC Reports"
- Section 5.4.4, "Managing Statistics Reports"

# Section 5.4.1

# **Generating an Availability Report**

An availability report details the availability of devices, services or connectivity.

To generate an availability report, do the following:

- 1. Make sure an e-mail is configured for the user. The availability report will be e-mailed to the user when it is ready. For more information about setting an e-mail for a user, refer to Section 4.8.1.2, "Editing a User".
- 2. On the menu bar, click **Reports** and then click **Availability**. The **Availability** screen appears.

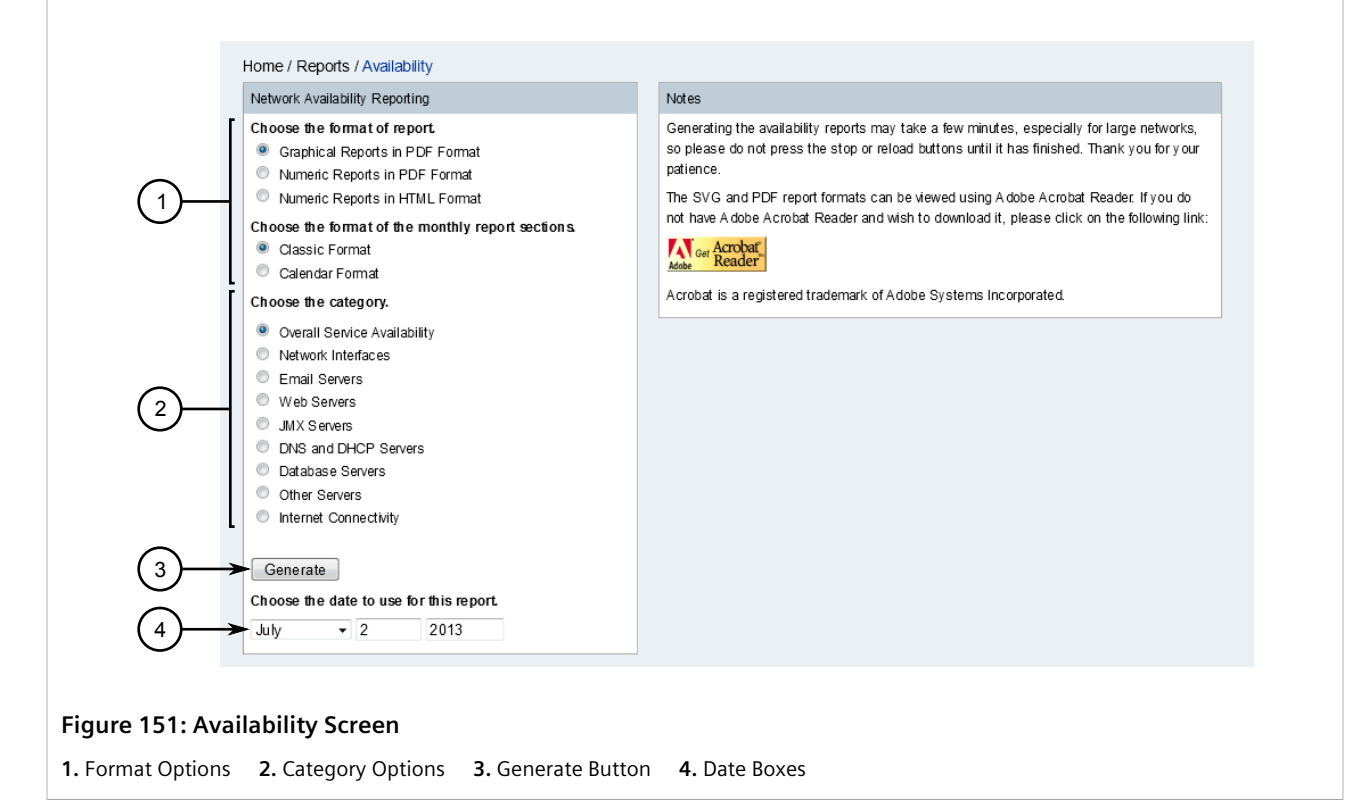

- 3. Under Choose the format of report, select the output format.
- 4. Under Choose the format of the monthly report sections, select the style for the report.
- 5. Under Choose the category, select a category.
- 6. [Optional] Change the date that is displayed on the report.
- 7. Click Generate. The availability report is generated and e-mailed to the user.

# Section 5.4.2 Managing Resource Performance Reports

Resource performance reports present SNMP data in a graphical format. Users can generate standard reports or create their own custom reports.

#### CONTENTS

- Section 5.4.2.1, "Generating Standard Reports"
- Section 5.4.2.2, "Generating Custom Reports"

# Section 5.4.2.1 Generating Standard Reports

A standard resource performance report details stock reports based on node-oriented SNMP data.

To generate a standard report, do the following:

1. On the menu bar, click **Reports** and then click **Resource Graphs**. The **Resource Graphs** screen appears.

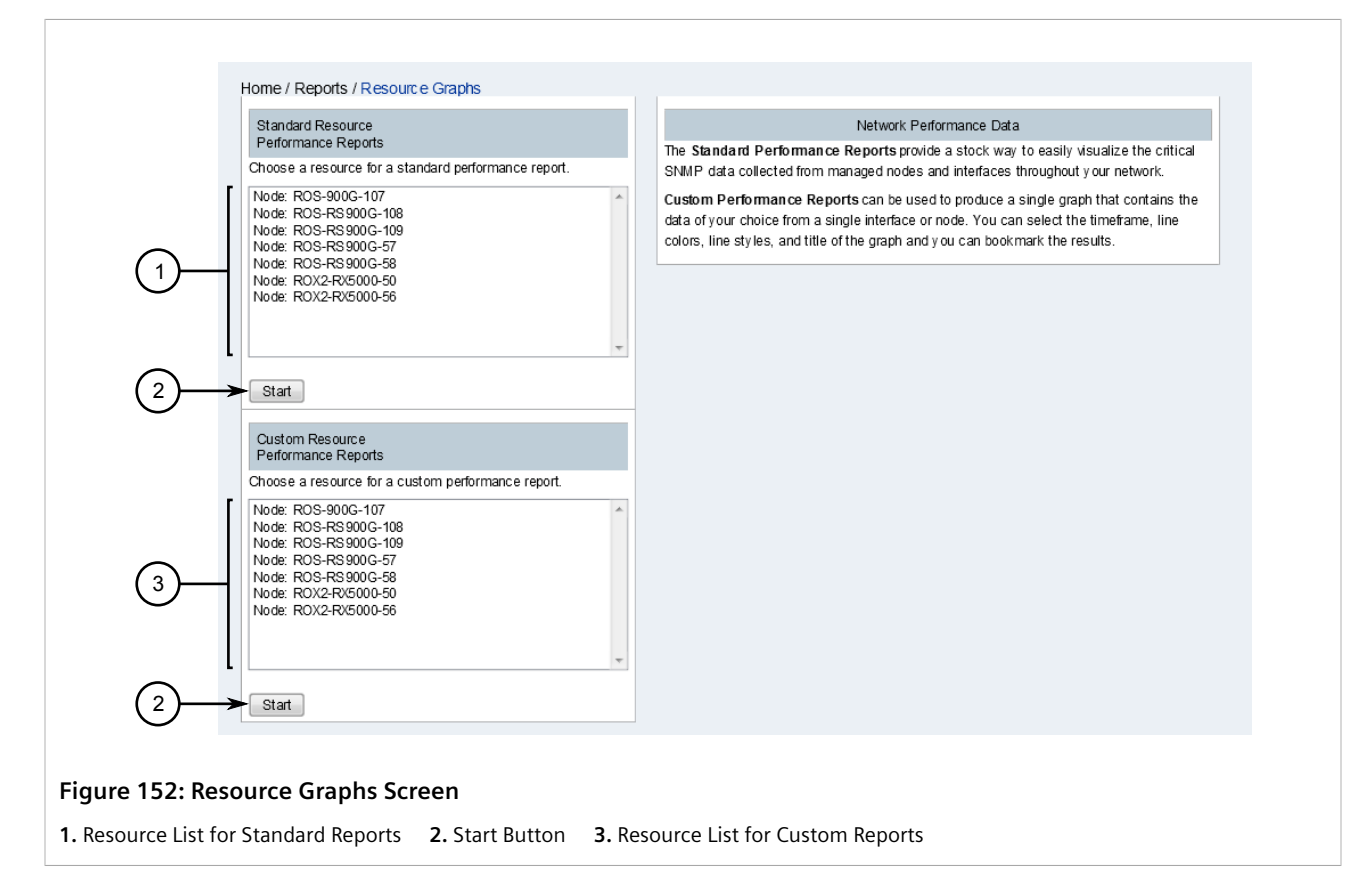

2. Under **Standard Resource Performance Reports**, select a resource and then click **Start**. The **Choose** screen appears.

#### η ΝΟΤΕ

Interface data is only available when SNMP data collection is configured for the selected device. For more information, refer to Section 6.5.2.1, "Configuring SNMP Data Collection".

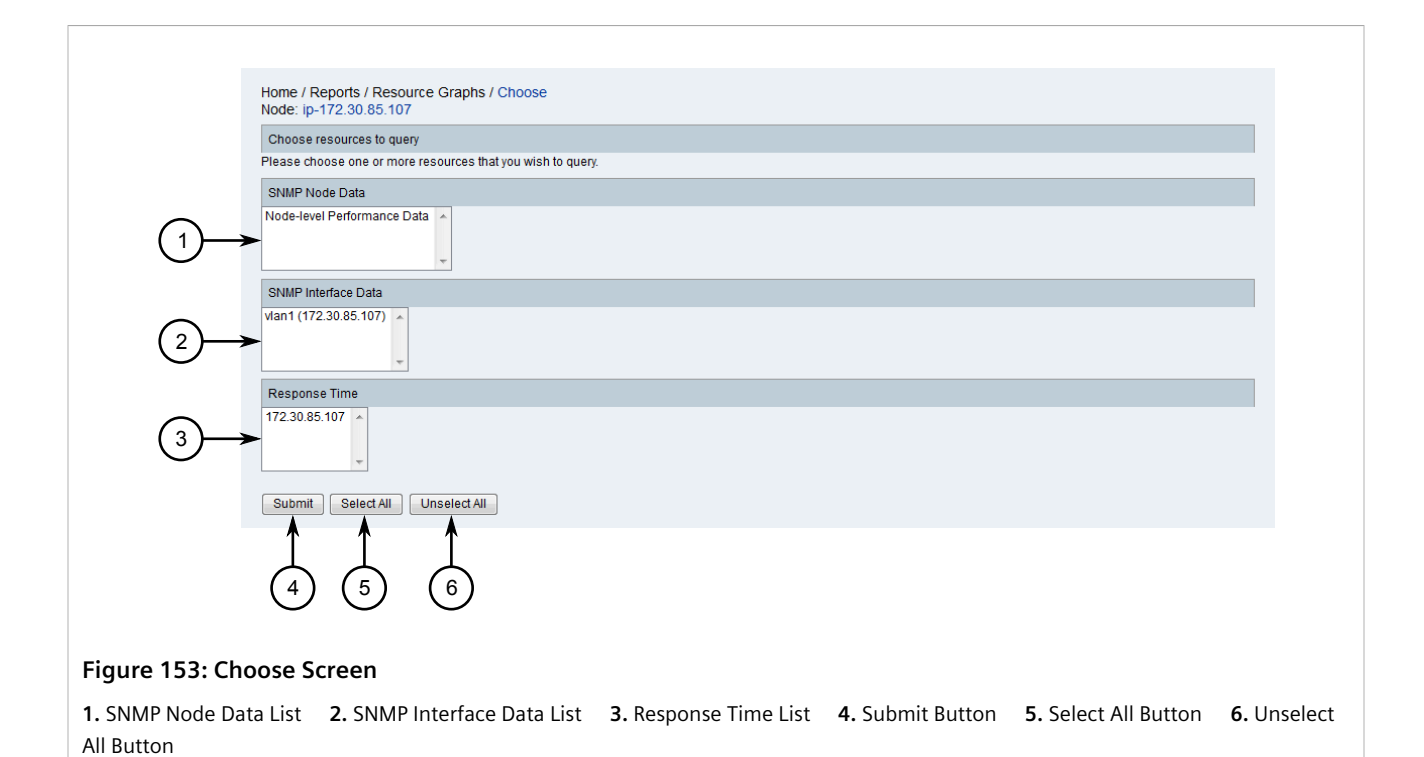

# NOTE

To de-select a resource, hold **Ctrl** and select the resource.

- 3. Select one or more resources to query.
- 4. Click **Submit**. The **Results** screen appears displaying a series of graphs.

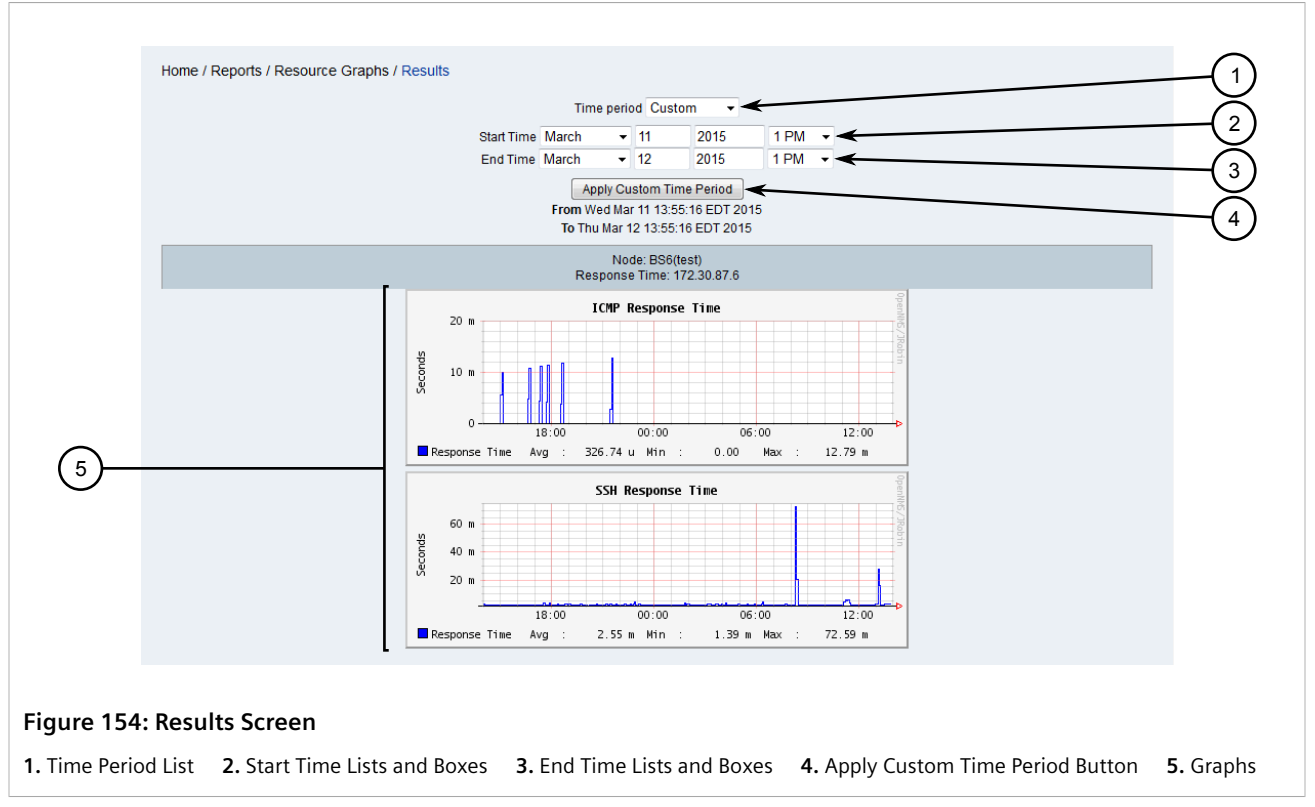

- 5. [Optional] Select a time period from which to display data. If **Custom** is selected, define the time period under **Start Time** and **End Time** and then click **Apply Custom Time Period**.
- 6. [Optional] Right-click and save one or more graphs, or click a graph to display it on its own for further analysis.

Once a graph is displayed on its own, the sampling period can be further refined by defining a start and end time, or by clicking within the graph itself and dragging across the time period of interest.

# Section 5.4.2.2 Generating Custom Reports

A custom resource performance report details specific node-oriented SNMP data chosen by the user. Only one resource can be selected at time, but up to four data choices can be chosen.

Custom resource performance reports can be bookmarked in a user's browser, allowing the report to be regenerated again.

To generate a custom report, do the following:

1. On the menu bar, click **Reports** and then click **Resource Graphs**. The **Resource Graphs** screen appears.

| Custom Resource<br>Performance Reports<br>Choose a resource for a custom performance report.<br>Node: ROS-900G-107<br>Node: ROS-RS 900G-108                                                                                                    |  |
|----------------------------------------------------------------------------------------------------|--|
| 3<br>3<br>Control Control |  |

2. Under **Custom Resource Performance Reports**, select a resource and then click **Start**. The **Choose** screen appears.

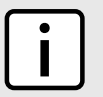

### NOTE

Interface data is only available when SNMP data collection is configured for the selected device. For more information, refer to Section 6.5.2.1, "Configuring SNMP Data Collection".

| Home /<br>Node: i                    | / Reports / Resource Graphs / Choose<br>ip-172.30.85.107                                          |     |
|--------------------------------------|---------------------------------------------------------------------------------------------------|-----|
| Choos                                | se resources to query                                                                             |     |
| Please                               | choose one or more resources that you wish to query.                                              |     |
| SNMP                                 | Node Data                                                                                         |     |
|                                      | level Performance Data                                                                            |     |
| SNMP                                 | Interface Data                                                                                    |     |
| 2                                    | 172.30.85.107)                                                                                    |     |
| Respo                                | onse Time                                                                                         |     |
| 3                                    | 185.107                                                                                           |     |
| Subm                                 | nit Select All Unselect All                                                                       |     |
| 4                                    |                                                                                                   |     |
| Figure 156: Choose S                 | Screen                                                                                            |     |
| 1. SNMP Node Data List<br>All Button | 2. SNMP Interface Data List 3. Response Time List 4. Submit Button 5. Select All Button 6. Unsele | ect |

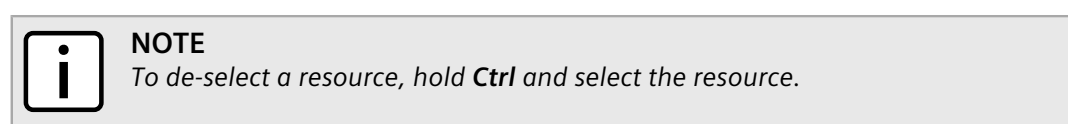

- 3. Select a resource to query.
- 4. Click **Submit**. The **Custom** screen appears displaying parameters for four data sources.
|            | Response Time: 172.30.87.1 |             |               |     |  |  |  |
|------------|----------------------------|-------------|---------------|-----|--|--|--|
|            | icmp                       | Title:      | Data Source 1 | ĕ   |  |  |  |
|            | ssh                        | Color:      | Red •         | 3   |  |  |  |
|            |                            | Style:      | Medium Line V | (4) |  |  |  |
|            | T                          | Value Type: | Average 🔹     |     |  |  |  |
|            | Data Source 2 (optional):  | Title:      | Data Source 2 |     |  |  |  |
|            | icmp ^<br>ssh              | Color:      | Green 👻       |     |  |  |  |
|            |                            | Style:      | Medium Line 👻 |     |  |  |  |
| _          | Ŧ                          | Value Type: | Average -     |     |  |  |  |
| (1)        |                            |             |               |     |  |  |  |
| $\bigcirc$ | Data Source 3 (optional):  | Title:      | Data Source 3 |     |  |  |  |
|            |                            | Color:      | Blue 🔻        |     |  |  |  |
|            |                            | Style:      | Medium Line 👻 |     |  |  |  |
|            |                            | Value Type: | Average 👻     |     |  |  |  |
|            | Data Source 4 (antional):  |             |               |     |  |  |  |
|            | Data Source 4 (optional):  | Title:      | Data Source 4 |     |  |  |  |
|            | ssh                        | Color:      | Black -       |     |  |  |  |
|            |                            | Style:      | Medium Line 👻 |     |  |  |  |
|            | -                          | Value Type: | Average 🔻     |     |  |  |  |
|            | Next Reset                 |             |               |     |  |  |  |
|            |                            |             |               |     |  |  |  |
|            |                            |             |               |     |  |  |  |
|            |                            |             |               |     |  |  |  |

1. Data Sources 2. Title Box 3. Color List 4. Style List 5. Value Type List 6. Next Button 7. Reset Button

5. For each data source, configure the following parameters:

| Parameter  | Description                                                                                                    |
|------------|----------------------------------------------------------------------------------------------------|
| Title      | A custom name for the data source.                                                                                                    |
| Color      | Synopsis: { Red, Green, Blue, Black }<br>Default: Red<br>The color that represents the data in the performance report.                      |
| Style      | Synopsis: { Thin Line, Medium Line, Thick Line, Area }<br>Default: Medium Line<br>The style of the line.                                    |
| Value Type | Synopsis: { Average, Minimum, Maximum }<br>Default: Average<br>Determines whether the data displayed is the average, minimum<br>or maximum. |

6. Click **Next**. The **Custom** screen appears displaying a series of graphs.

|              | Home / Reports / Resource Graphs / Custom |                                  |                |                 |  |  |  |  |  |
|--------------|-------------------------------------------|----------------------------------|----------------|-----------------|--|--|--|--|--|
|              | Step 3: Choose the Title for the Graph    |                                  |                |                 |  |  |  |  |  |
|              | Title: Graph Title                        | Title: Graph Title               |                |                 |  |  |  |  |  |
|              | Step 4: Choose the Time Span of the Graph |                                  |                |                 |  |  |  |  |  |
|              | Query from date                           |                                  |                |                 |  |  |  |  |  |
| Ľ,           | Query to date                             |                                  |                |                 |  |  |  |  |  |
| (3)          | March • 10 2015 11 AM •                   |                                  |                |                 |  |  |  |  |  |
| $\bigcirc$   | Next                                      |                                  |                |                 |  |  |  |  |  |
|              | Î Î                                       |                                  |                |                 |  |  |  |  |  |
|              | $\left(4\right)\left(5\right)$            |                                  |                |                 |  |  |  |  |  |
|              |                                           |                                  |                |                 |  |  |  |  |  |
| Figure 158   | : Custom Screen                           |                                  |                |                 |  |  |  |  |  |
| 1. Title Box | 2. Query From Date Lists and Boxes        | 3. Query To Date Lists and Boxes | 4. Next Button | 5. Reset Button |  |  |  |  |  |

7. Click Next. The Custom screen appears displaying the resulting graph.

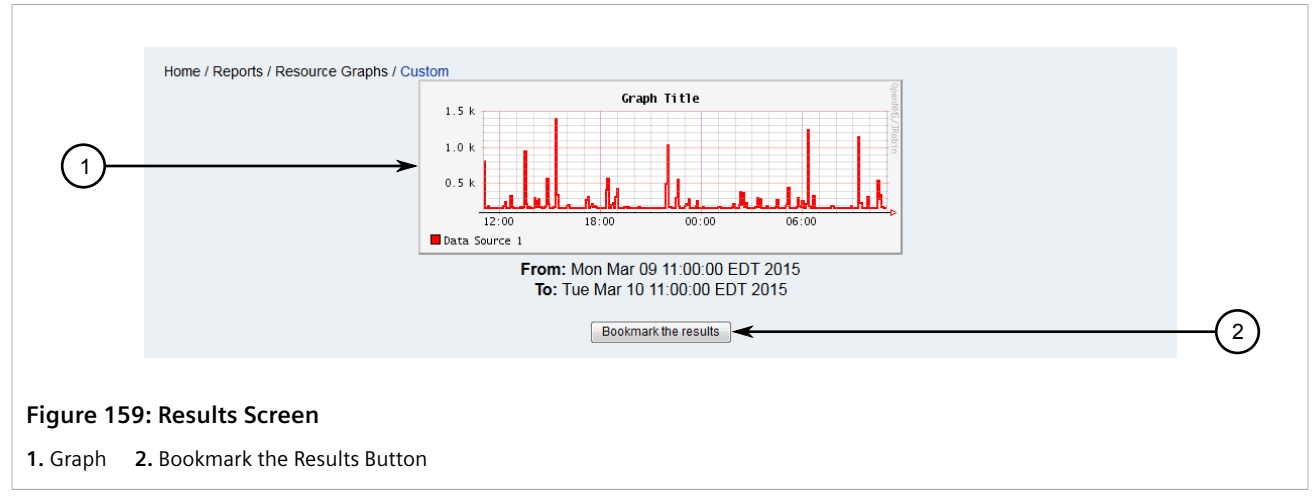

8. [Optional] Click Bookmark the Results to add a bookmark to the custom report.

# Section 5.4.3 Managing KSC Reports

KSC (Key SNMP Customized) reports are user-defined views of SNMP performance data that use prefabricated graph types. Each report shows SNMP data for all SNMP interfaces on a selected device.

## CONTENTS

- Section 5.4.3.1, "Viewing a KSC Report"
- Section 5.4.3.2, "Adding a KSC Report"
- Section 5.4.3.3, "Customizing a KSC Report"
- Section 5.4.3.4, "Adding a Graph"
- Section 5.4.3.5, "Modifying a Graph"

#### • Section 5.4.3.6, "Deleting a KSC Report"

## Section 5.4.3.1 Viewing a KSC Report

To view a saved KSC report, do the following:

1. On the menu bar, click **Reports** and then click **KSC Performance**, **Nodes**, **Domain**. The **KSC Report** screen appears.

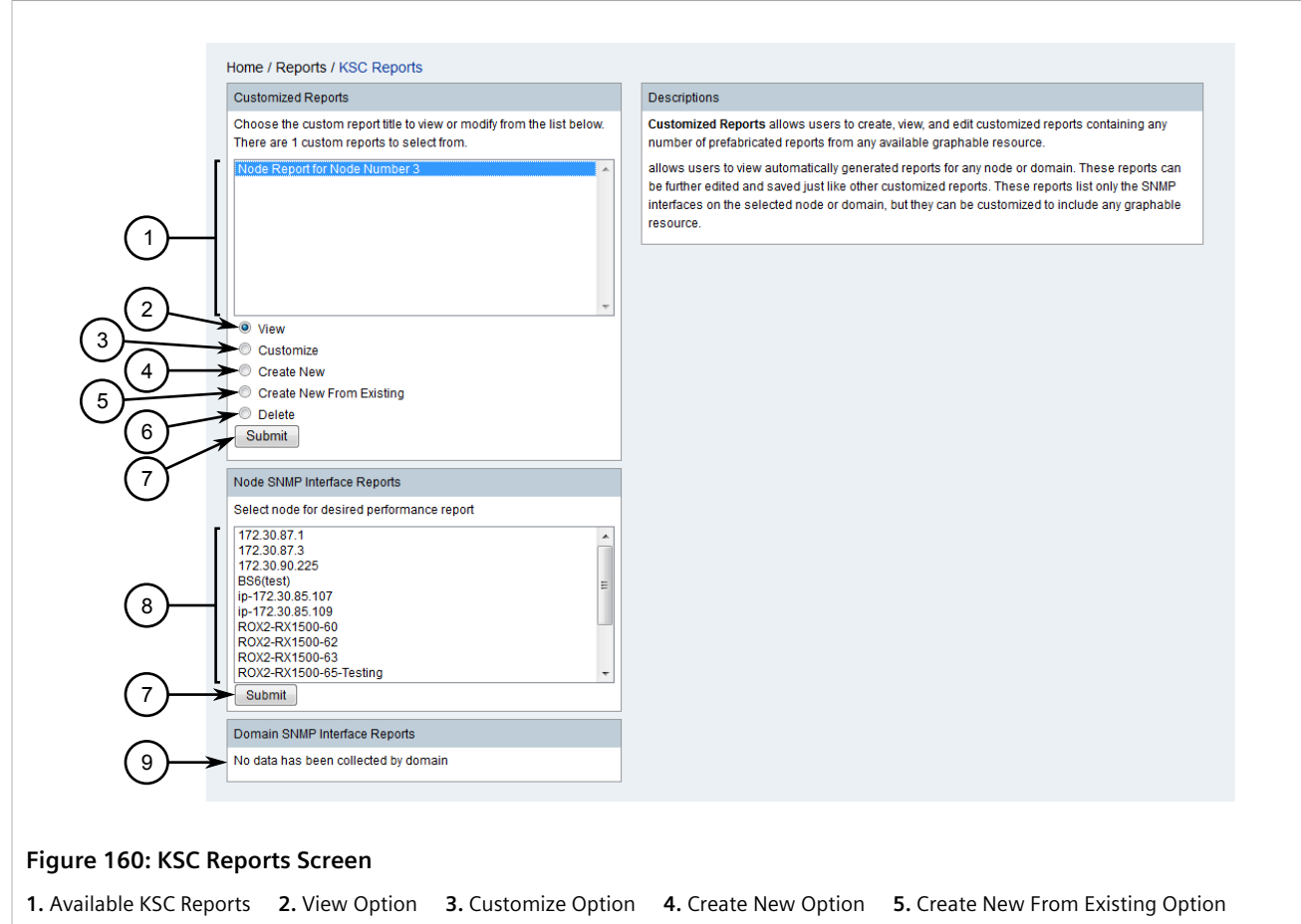

- 6. Delete Option 7. Submit Button 8. Available Nodes 9. Domain SNMP Interface Reports
- 2. Select an existing report, select View, and then click Submit. The KSC report appears.

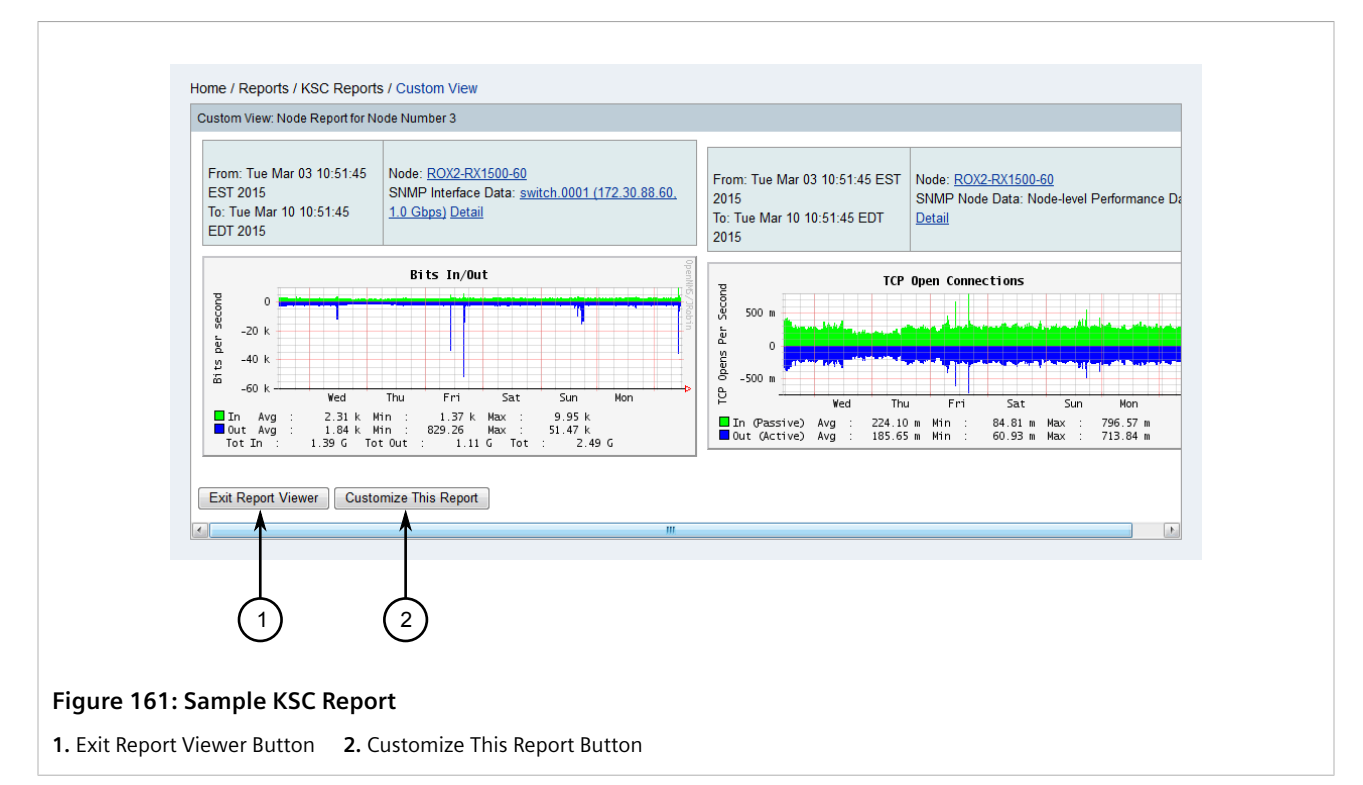

Each KSC report features options for exiting and customizing the report. If configured, options for overriding the graph settings may also appear.

#### • Exiting the Report

Click Exit Report Viewer to return to the KSC Reports Screen. Refer to Figure 160.

#### • Overriding the Graph Settings

- 1. Under Override Graph Timespan, select a time span.
- 2. Under **Override Graph Type**, select a graph type.
- 3. Click **Update Report View**. Each graph in the report is updated.

#### • Customizing the Report

Click **Customize This Report** to customize the KSC report. The **Custom Report** screen appears. For more information about customizing a KSC Report, refer to Section 5.4.3.3, "Customizing a KSC Report".

### Section 5.4.3.2 Adding a KSC Report

To add a new KSC report, do the following:

1. On the menu bar, click **Reports** and then click **KSC Performance**, **Nodes**, **Domain**. The **KSC Report** screen appears.

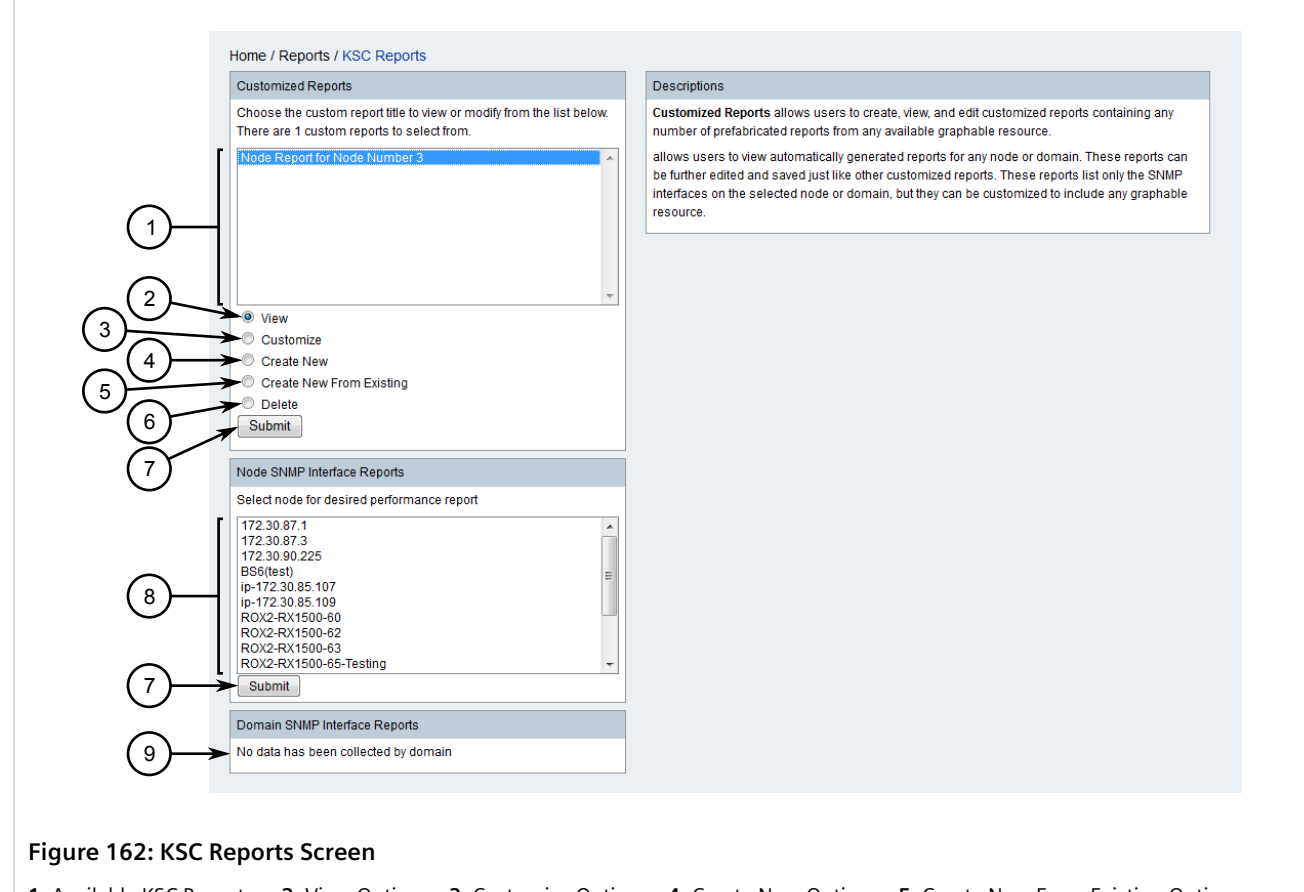

Available KSC Reports
 View Option
 Customize Option
 Create New Option
 Create New From Existing Option
 Delete Option
 Submit Button
 Available Nodes
 Domain SNMP Interface Reports

- 2. Select **Create New** to create a new KSC report, or select an existing KSC report and click **Create New From Existing**.
- 3. Click Submit. The Custom Report screen appears.

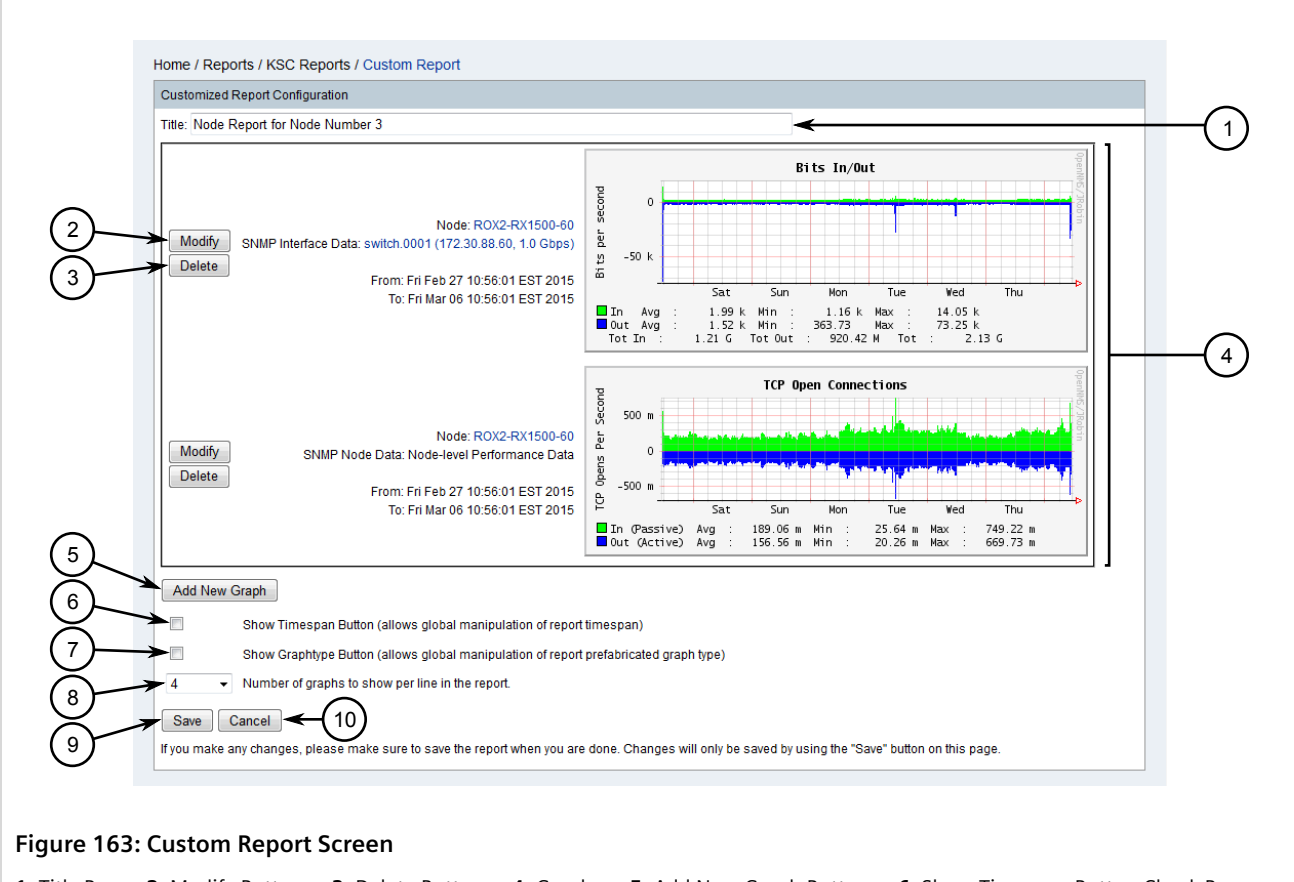

1. Title Box2. Modify Button3. Delete Button4. Graphs5. Add New Graph Button6. Show Timespan Button Check Box7. Show Graphtype Button Check Box8. Number of Graphs to Show Per Line in the Report List9. Save Button10. Cancel Button

- 4. [Optional] If the report is based on an existing report, click **Delete** next to any unwanted graphs.
- 5. [Optional] If the report is based on an existing report, click **Modify** next to a graph to modify it. For more information, refer to Section 5.4.3.5, "Modifying a Graph".
- 6. [Optional] Click Add New Graph to add a new graph. For more information, refer to Section 5.4.3.4, "Adding a Graph".
- 7. Click Save. The new report is added to the list of available KSC reports.

## Section 5.4.3.3 Customizing a KSC Report

To customize an existing KSC report, do the following:

1. On the menu bar, click **Reports** and then click **KSC Performance**, **Nodes**, **Domain**. The **KSC Report** screen appears.

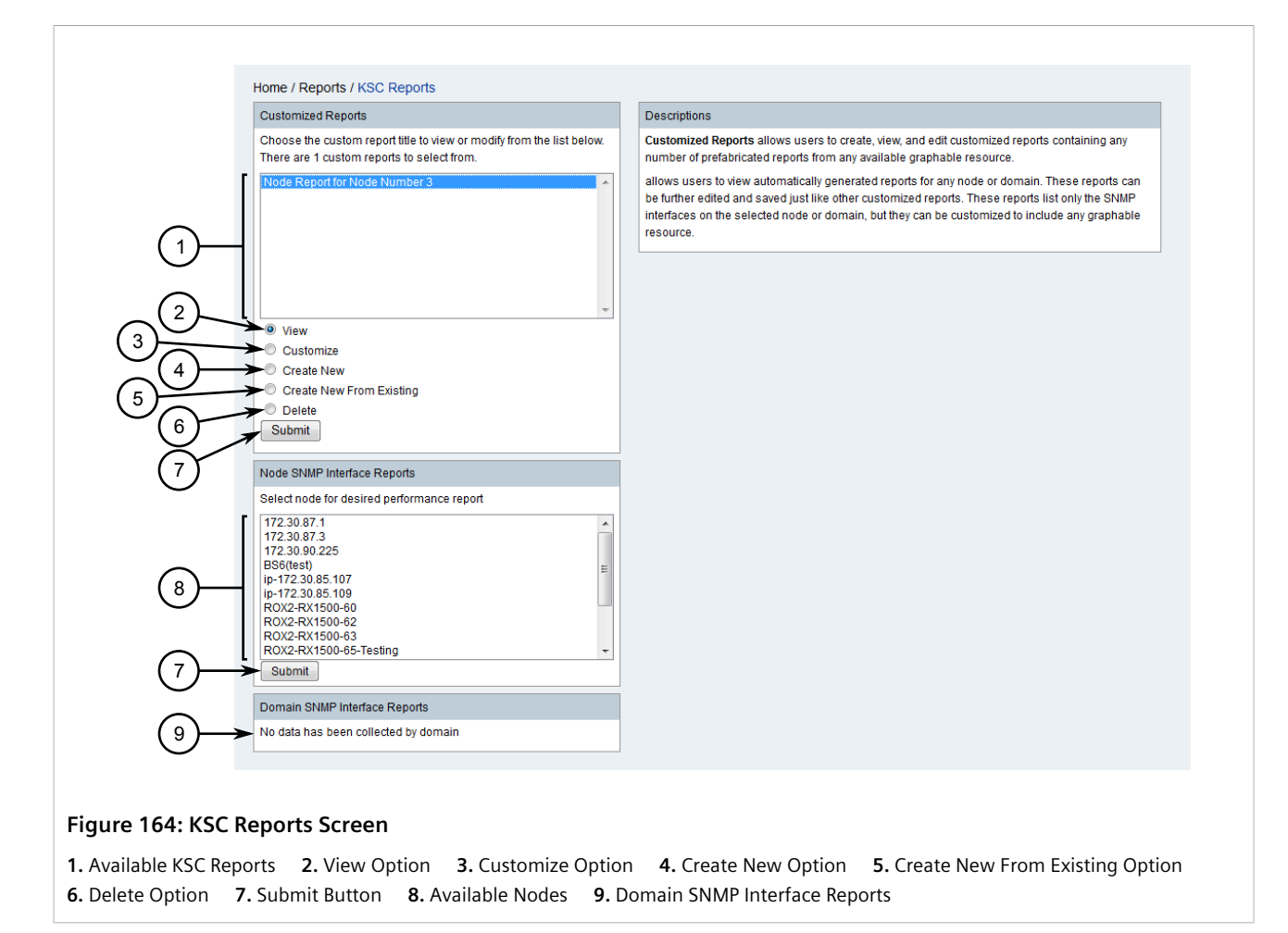

2. Select an existing report, select **Customize**, and then click **Submit**. The **Custom Report** screen appears.

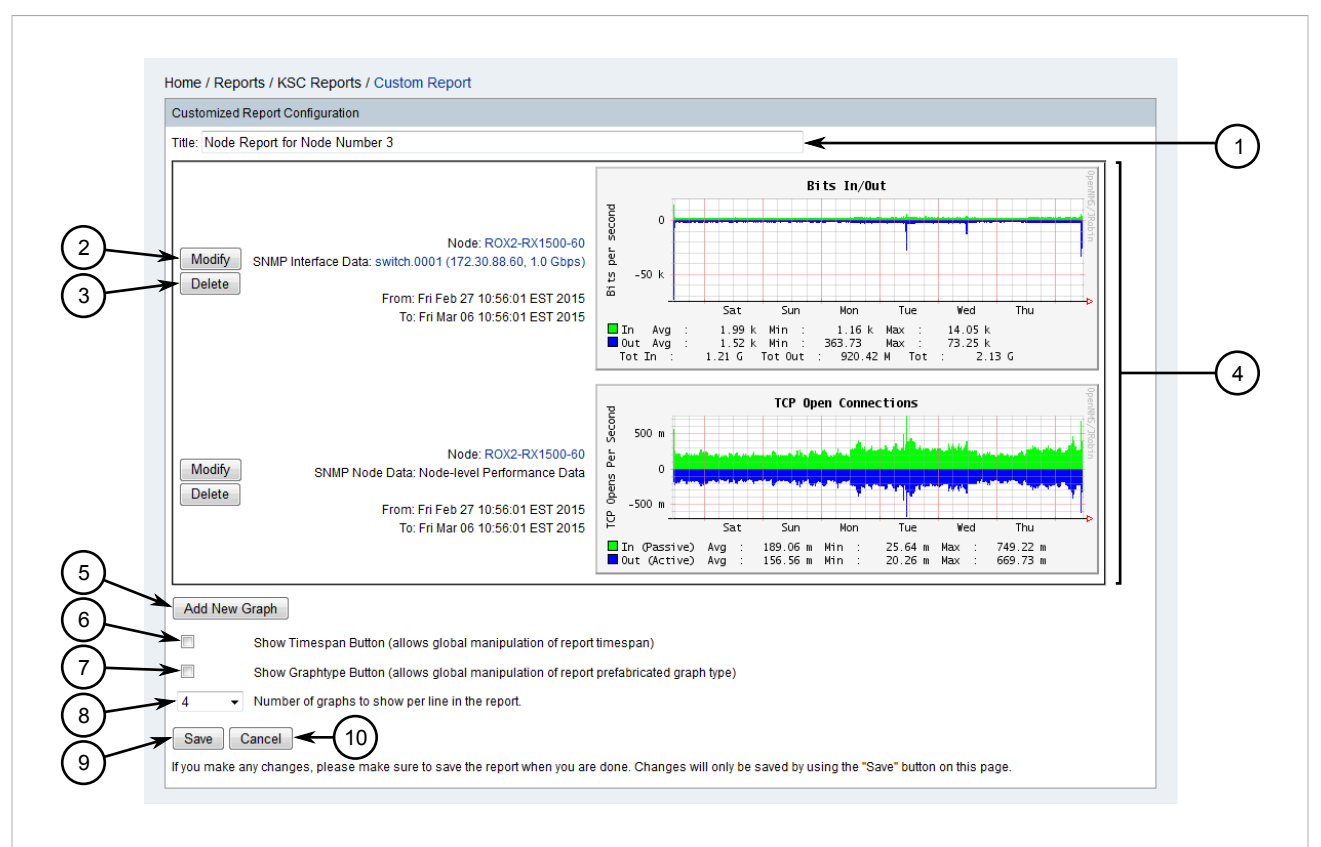

#### Figure 165: Custom Report Screen

1. Title Box2. Modify Button3. Delete Button4. Graphs5. Add New Graph Button6. Show Timespan Button Check Box7. Show Graphtype Button Check Box8. Number of Graphs to Show Per Line in the Report List9. Save Button10. Cancel Button

3. Configure the following parameters as required:

| Parameter                                       | Description                                                                                                    |
|-------------------------------------------------|----------------------------------------------------------------------------------------------------|
| Title                                           | The name of the KSC report.                                                                                                    |
| Show Timespan Button                            | When selected, the <b>Override Graph Timespan</b> list appears at the bottom of the report, allowing the user to change the sampling period.              |
| Show Graphtype Button                           | When selected, the <b>Override Graph Type</b> list appears at the bottom of the report, allowing the user to select a different prefabricated graph type. |
| Number of Graphs to Show Per Line in the Report | Synopsis: { 1, 2, 3, 4, 5, 6 }<br>The number of graphs to show on each line, side-by-side, in the<br>KSC report.                                          |

- 4. [Optional] Click **Delete** next to any unwanted graphs.
- 5. [Optional] Click **Modify** next to a graph to modify it. For more information, refer to Section 5.4.3.5, "Modifying a Graph".
- 6. [Optional] Click Add New Graph to add a new graph. For more information, refer to Section 5.4.3.4, "Adding a Graph".
- 7. Click Save.

## Section 5.4.3.4 Adding a Graph

Graphs can be added for any graph-able resource, such as SNMP data, response time data or distribution response time data.

Available resources are listed first by top-level resources, such as nodes or domains (if enabled), and then by child resources, such as SNMP node-level data, response time data, etc.

To add a graph to a new or existing KSC report, do the following:

1. During the procedures for adding or customizing a KSC report, click **Add New Graph**. The **Custom Graph** screen appears.

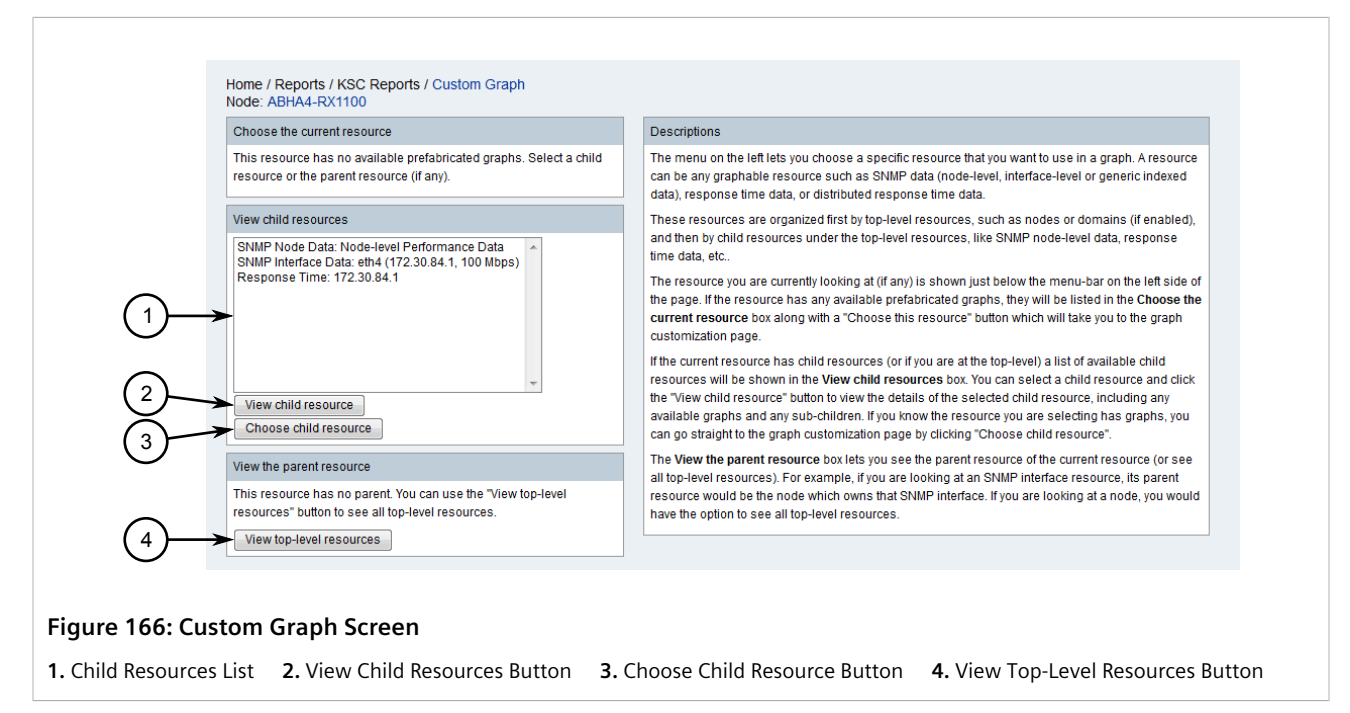

2. Select a top-level resource and then click **View Child Resource** to display its child resources. Repeat this step until the desired resource is found.

If necessary, click View Top-Level Resources to return to the top-level resources again.

3. Click **Choose Child Resource**. The **Custom Graph** screen appears.

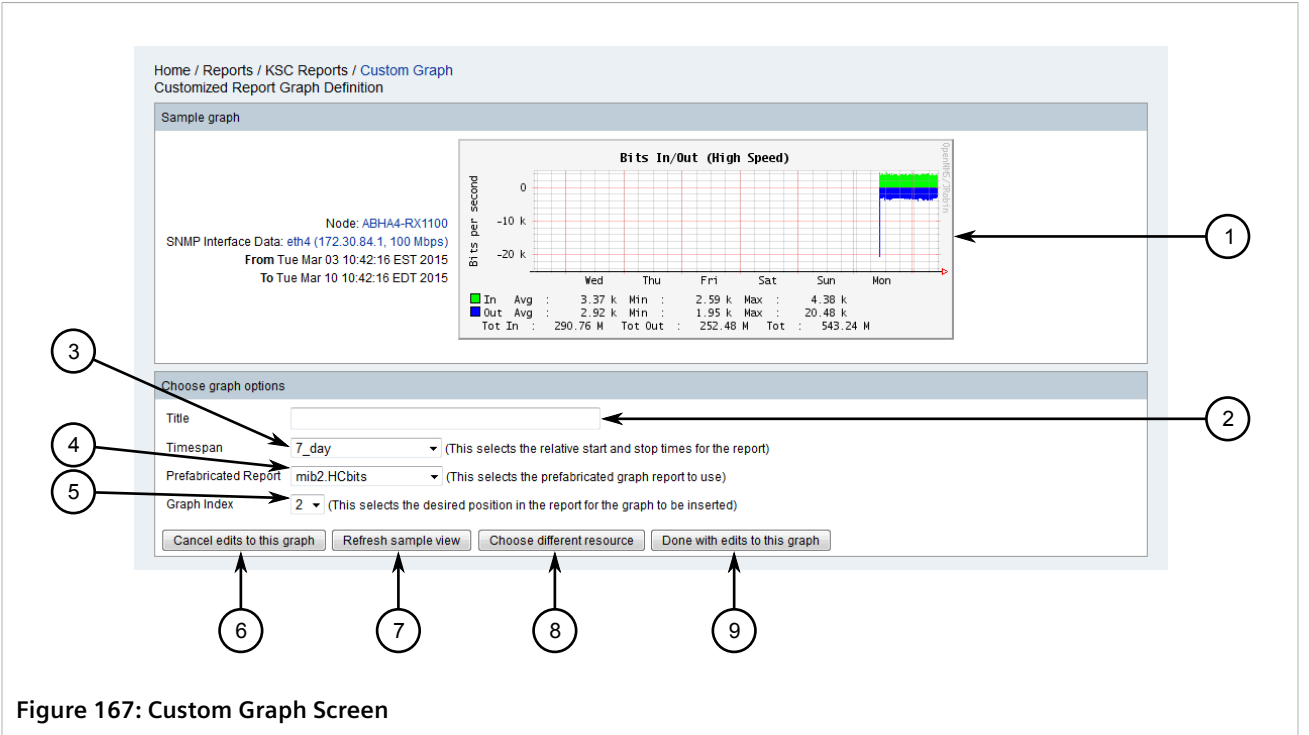

| 1. Sampl | e Graph   | 2. Title Box  | 3. Times | pan List | 4. Prefabricated Report List | 5. Graph Index List  | 6. Cancel Edits to this Graph |
|----------|-----------|---------------|----------|----------|------------------------------|----------------------|-------------------------------|
| Button   | 7. Refres | h Sample Viev | v Button | 8. Choo  | se Different Resource Button | 9. Done With Edits t | o this Graph Button           |

4. Configure the following parameters:

| Parameter            | Description                                                                                                    |
|----------------------|----------------------------------------------------------------------------------------------------|
| Title                | The name of the graph.                                                                                                    |
| Timespan             | Synopsis: { 1_hour, 2_hour, 4_hour, 6_hour, 8_hour, 12_hour,<br>1_Day, 2_Day, 7_Day, 1_month, 3_month, 6_month, 1_year,<br>Today, Yesterday, Yesterday 9am-5pm, Yesterday 5pm-10pm,<br>This Week, Last Week, This Month, Last Month, This Quarter, Last<br>Quarter, This Year, Last Year }<br>Default: 7_Day<br>The data sampling period. |
| Prefabricated Report | Synopsis: { mib2.bits, mib2_percentdiscards,<br>mib2.percenterrors, mib2.discards, mib2.errors, mib2.packets,<br>mib2.traffic-inout }<br>Default: mib2.bits         The prefabricated graph to use.                                                                                                    |
| Graph Index          | Synopsis: { 1, 2, 3 }<br>Default: 3<br>The desired position in the report where the graph will be inserted<br>next to other graphs.                                                                                                    |

- 5. [Optional] Click **Refresh Sample View** to update the sample graph based on the changes made.
- 6. [Optional] Click **Choose Different Resource** to return to **Custom Graph** screen and select a different resource and repeat Step 1 to Step 4.
- 7. Click **Done With Edits to this Graph**. The new graph is added to the KSC report.

## Section 5.4.3.5 Modifying a Graph

To modify a graph in an existing KSC report, do the following:

1. On the menu bar, click **Reports** and then click **KSC Performance**, **Nodes**, **Domain**. The **KSC Report** screen appears.

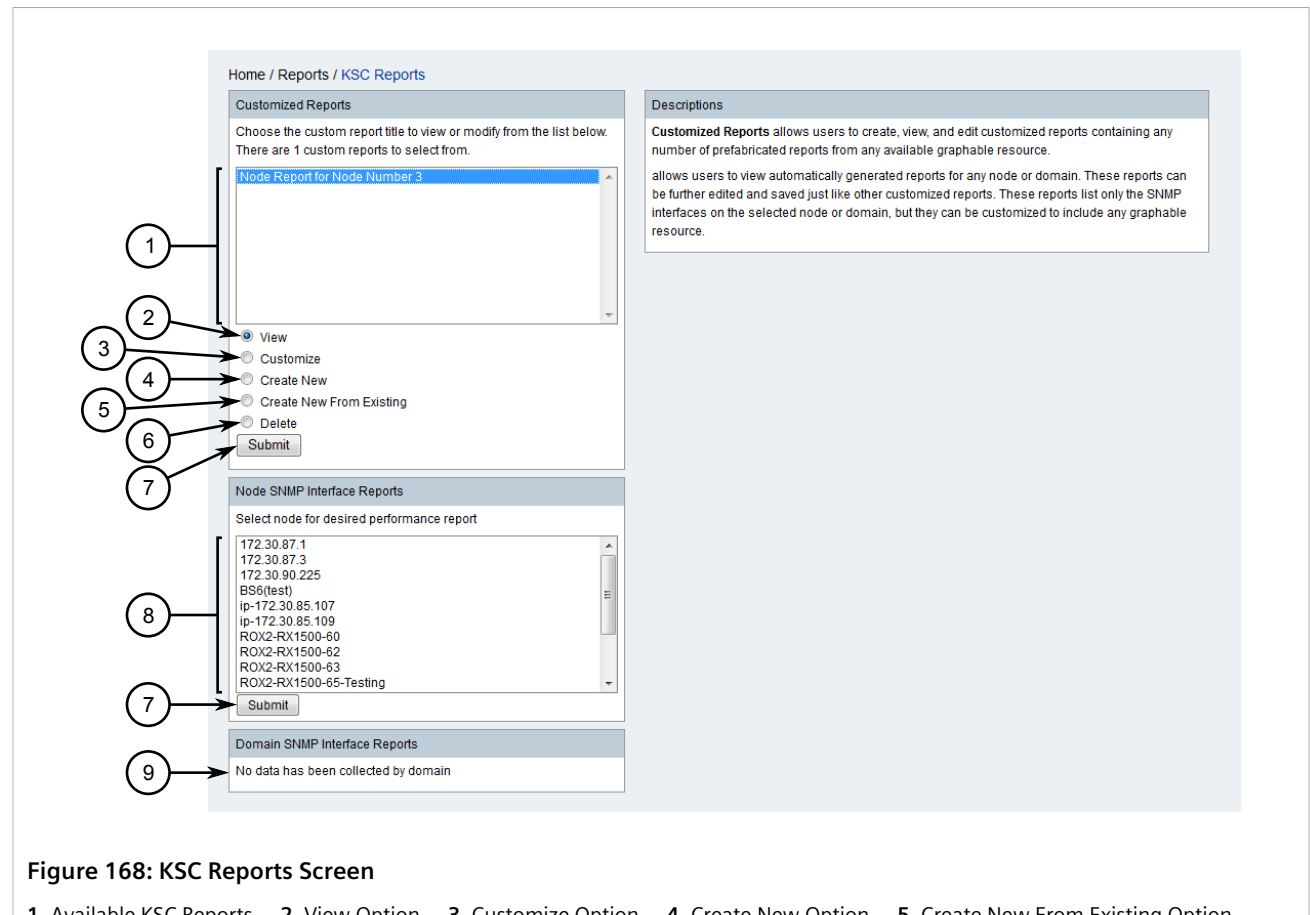

Available KSC Reports
 View Option
 Customize Option
 Create New Option
 Create New From Existing Option
 Delete Option
 Submit Button
 Available Nodes
 Domain SNMP Interface Reports

2. Select an existing report, select Customize, and then click Submit. The Custom Report screen appears.

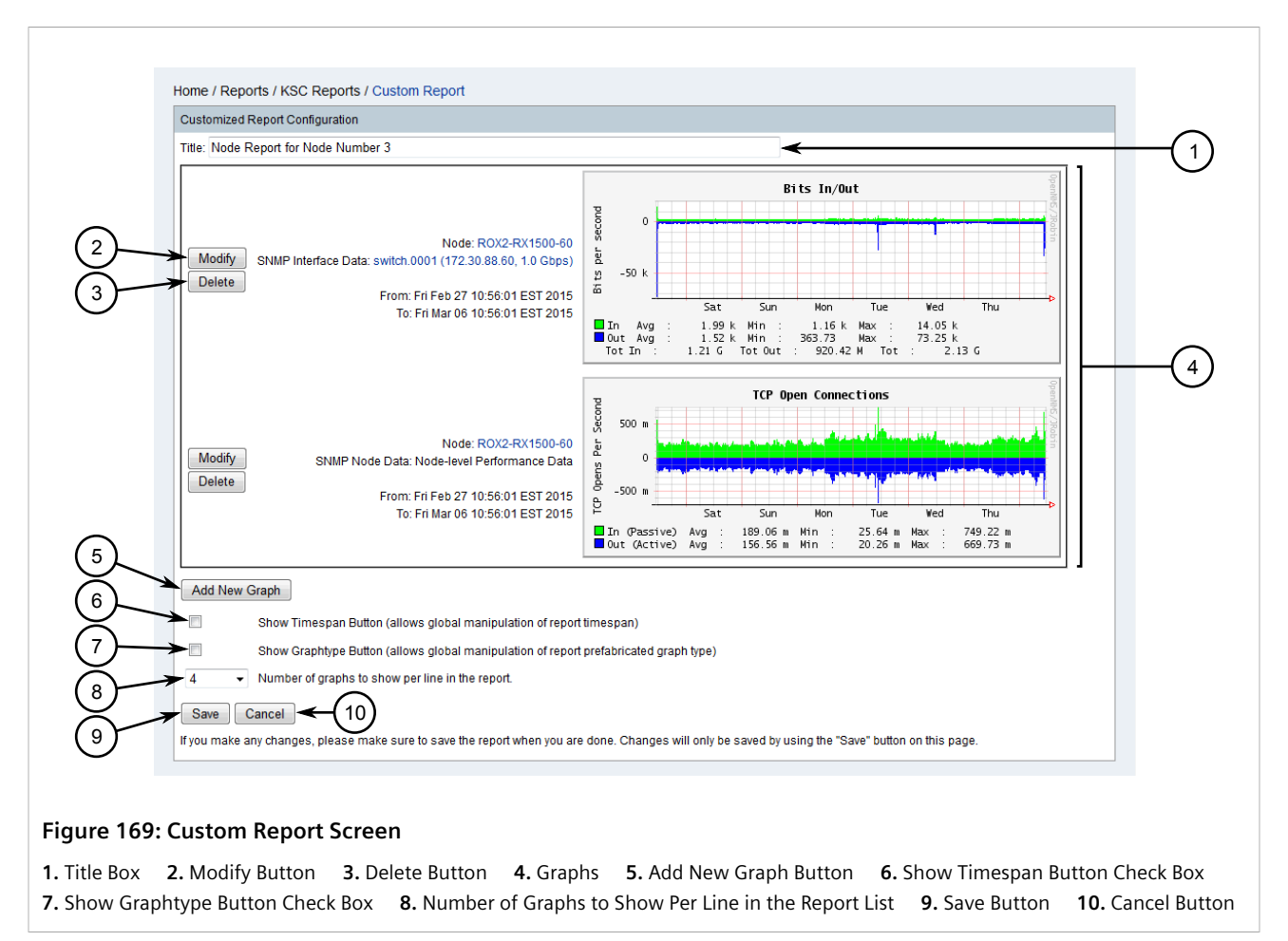

3. Click **Modify** next to the chosen graph. The **Custom Graph** screen appears.

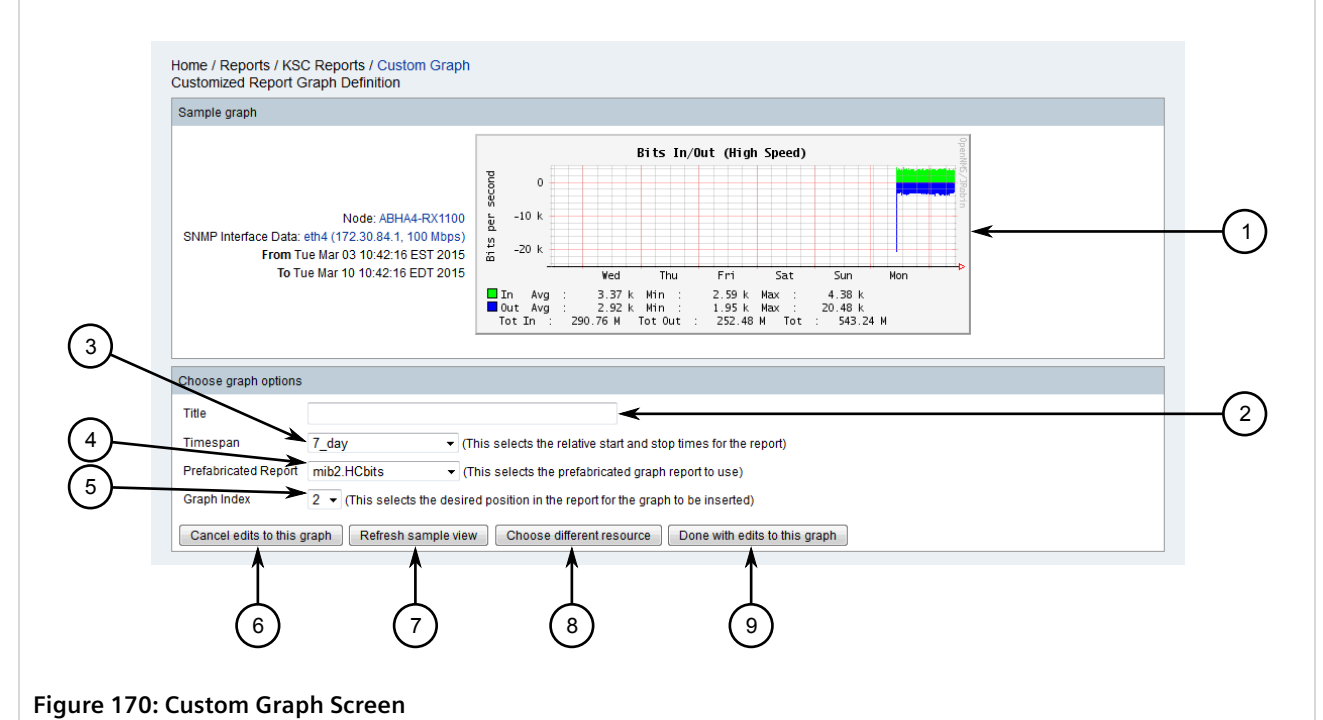

Sample Graph
 Title Box
 Timespan List
 Prefabricated Report List
 Graph Index List
 Cancel Edits to this Graph Button
 Refresh Sample View Button
 Choose Different Resource Button
 Done With Edits to this Graph Button

4. Configure the following parameters:

| Parameter            | Description                                                                                                    |
|----------------------|----------------------------------------------------------------------------------------------------|
| Title                | The name of the graph.                                                                                                    |
| Timespan             | Synopsis: { 1_hour, 2_hour, 4_hour, 6_hour, 8_hour, 12_hour,<br>1_Day, 2_Day, 7_Day, 1_month, 3_month, 6_month, 1_year,<br>Today, Yesterday, Yesterday 9am-5pm, Yesterday 5pm-10pm,<br>This Week, Last Week, This Month, Last Month, This Quarter, Last<br>Quarter, This Year, Last Year }<br>Default: 7_Day<br>The data sampling period. |
| Prefabricated Report | Synopsis: { mib2.bits, mib2_percentdiscards,<br>mib2.percenterrors, mib2.discards, mib2.errors, mib2.packets,<br>mib2.traffic-inout }<br>Default: mib2.bits         The prefabricated graph to use.                                                                                                    |
| Graph Index          | Synopsis: { 1, 2, 3 }<br>Default: 3<br>The desired position in the report where the graph will be inserted<br>next to other graphs.                                                                                                    |

- 5. [Optional] Click **Refresh Sample View** to update the sample graph based on the changes made.
- 6. [Optional] Click **Choose Different Resource** to select a different resource. For more information, refer to Step 1 to Step 4 in Section 5.4.3.4, "Adding a Graph".
- 7. Click **Done With Edits to this Graph**. The **Custom Report** screen appears displaying the updated graph.

## Section 5.4.3.6 Deleting a KSC Report

To delete a KSC report, do the following:

1. On the menu bar, click **Reports** and then click **KSC Performance**, **Nodes**, **Domain**. The **KSC Report** screen appears.

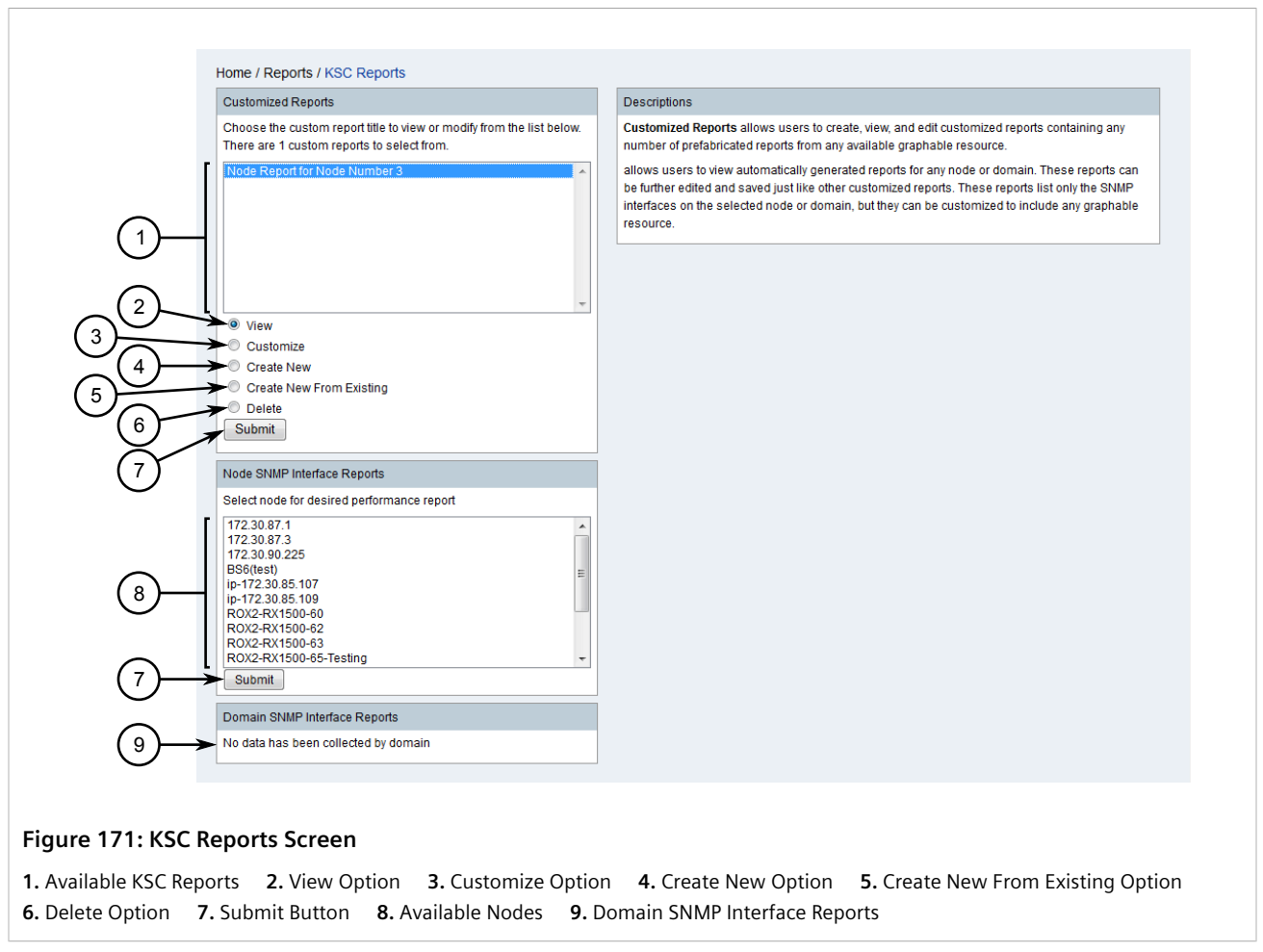

- 2. Select one or more KSC reports, select **Delete**, and then click **Submit**. A confirmation message appears.
- 3. Click OK.

# Section 5.4.4 Managing Statistics Reports

Statistics reports list and detail the top IP interfaces within a specific time frame that have the highest number of input octets (ifInOctet). Reports are generated automatically at regular intervals.

The title of reports, when they are generated, how long they are retained, and much more, is customizable by the user.

#### CONTENTS

- Section 5.4.4.1, "Viewing/Exporting a List of Statistics Reports"
- Section 5.4.4.2, "Viewing/Exporting a Statistics Report"
- Section 5.4.4.3, "Customizing the Generation of Statistics Reports"

## Section 5.4.4.1 Viewing/Exporting a List of Statistics Reports

To view a list of available statistics reports, click **Reports** on the menu bar, then click **Statistics Reports**. The **List** screen appears

| Statistics Report List               |                        |                       |              | $-\lambda \lambda \downarrow \downarrow \downarrow$ |
|--------------------------------------|------------------------|-----------------------|--------------|-----------------------------------------------------|
| 30 results found, displaying 1 to 25 |                        |                       |              | - <b>∛ ∛ ∛ ∦ ∥</b><br>™ « ↔ ₩ 12                    |
| Report Description                   | Reporting Period Start | Reporting Period End  | Run Interval | Keep Until At Least                                 |
| Top 20 ifInOctets across all nodes   | Feb 17, 2015 00:00:00  | Feb 18, 2015 00:00:00 | 1.0 days     | Mar 20, 2015 02:20:00                               |
| Top 20 ifInOctets across all nodes   | Feb 16, 2015 00:00:00  | Feb 17, 2015 00:00:00 | 1.0 days     | Mar 19, 2015 02:20:00                               |
| Top 20 ifInOctets across all nodes   | Feb 15, 2015 00:00:00  | Feb 16, 2015 00:00:00 | 1.0 days     | Mar 18, 2015 02:20:00                               |
| Top 20 ifInOctets across all nodes   | Feb 14, 2015 00:00:00  | Feb 15, 2015 00:00:00 | 1.0 days     | Mar 17, 2015 02:20:00                               |
| Top 20 ifInOctets across all nodes   | Feb 13, 2015 00:00:00  | Feb 14, 2015 00:00:00 | 1.0 days     | Mar 16, 2015 02:20:00                               |
| Top 20 ifInOctets across all nodes   | Feb 12, 2015 00:00:00  | Feb 13, 2015 00:00:00 | 1.0 days     | Mar 15, 2015 02:20:00                               |
| Top 20 ifInOctets across all nodes   | Feb 11, 2015 00:00:00  | Feb 12, 2015 00:00:00 | 1.0 days     | Mar 14, 2015 02:20:00                               |
| Top 20 ifInOctets across all nodes   | Mar 12, 2015 00:00:00  | Mar 13, 2015 00:00:00 | 1.0 days     | Apr 12, 2015 01:20:00                               |
| Top 20 ifInOctets across all nodes   | Mar 11, 2015 00:00:00  | Mar 12, 2015 00:00:00 | 1.0 days     | Apr 11, 2015 01:20:00                               |
| Top 20 ifInOctets across all nodes   | Mar 10, 2015 00:00:00  | Mar 11, 2015 00:00:00 | 1.0 days     | Apr 10, 2015 01:20:00                               |
| Top 20 ifInOctets across all nodes   | Mar 9, 2015 00:00:00   | Mar 10, 2015 00:00:00 | 1.0 days     | Apr 9, 2015 01:20:00                                |
| Top 20 ifInOctets across all nodes   | Mar 8, 2015 00:00:00   | Mar 9, 2015 00:00:00  | 23.0 hours   | Apr 8, 2015 01:20:00                                |
| Top 20 ifInOctets across all nodes   | Mar 7, 2015 00:00:00   | Mar 8, 2015 00:00:00  | 1.0 days     | Apr 7, 2015 02:20:00                                |
| Top 20 ifInOctets across all nodes   | Mar 6, 2015 00:00:00   | Mar 7, 2015 00:00:00  | 1.0 days     | Apr 6, 2015 02:20:00                                |
| Top 20 ifInOctets across all nodes   | Mar 5, 2015 00:00:00   | Mar 6, 2015 00:00:00  | 1.0 days     | Apr 5, 2015 02:20:00                                |
| Top 20 ifInOctets across all nodes   | Mar 4, 2015 00:00:00   | Mar 5, 2015 00:00:00  | 1.0 days     | Apr 4, 2015 02:20:00                                |
| Top 20 ifInOctets across all nodes   | Mar 3, 2015 00:00:00   | Mar 4, 2015 00:00:00  | 1.0 days     | Apr 3, 2015 02:20:00                                |
| Top 20 ifInOctets across all nodes   | Mar 2, 2015 00:00:00   | Mar 3, 2015 00:00:00  | 1.0 days     | Apr 2, 2015 02:20:01                                |
| Top 20 ifInOctets across all nodes   | Mar 1, 2015 00:00:00   | Mar 2, 2015 00:00:00  | 1.0 days     | Apr 1, 2015 02:20:00                                |
| Top 20 ifInOctets across all nodes   | Feb 28, 2015 00:00:00  | Mar 1, 2015 00:00:00  | 1.0 days     | Mar 31, 2015 02:20:00                               |
| Top 20 ifInOctets across all nodes   | Feb 27, 2015 00:00:00  | Feb 28, 2015 00:00:00 | 1.0 days     | Mar 30, 2015 02:20:05                               |
| Top 20 ifInOctets across all nodes   | Feb 26, 2015 00:00:00  | Feb 27, 2015 00:00:00 | 1.0 days     | Mar 29, 2015 02:20:00                               |
| Top 20 ifInOctets across all nodes   | Feb 25, 2015 00:00:00  | Feb 26, 2015 00:00:00 | 1.0 days     | Mar 28, 2015 02:20:00                               |
| Top 20 ifInOctets across all nodes   | Feb 24, 2015 00:00:00  | Feb 25, 2015 00:00:00 | 1.0 days     | Mar 27, 2015 02:20:00                               |
| Top 20 ifInOctets across all nodes   | Feb 23, 2015 00:00:00  | Feb 24, 2015 00:00:00 | 1.0 days     | Mar 26, 2015 02:20:00                               |

Only 25 reports are displayed at a time. Use the **First Page**, **Previous Page**, **Next Page** or **Last Page** controls to the next/previous list.

To export the full list as an Adobe PDF (\*.pdf) or Microsoft Excel (\*.xls) file, do the following:

- 1. Click either the **PDF** or **Excel** icon. A dialog box appears.
- 2. Select where to save the file locally and then click **OK**.

## Section 5.4.4.2 Viewing/Exporting a Statistics Report

To view and export a statistics report, do the following:

1. On the menu bar, click Reports, then click Statistics Reports. The List screen appears

|                                          |                        |                       | (2           |                                                                                                    |
|------------------------------------------|------------------------|-----------------------|--------------|----------------------------------------------------------------------------------------------------|
| Home / Report / Statistics Reports / Lis | st                     |                       |              | $\land \land \land \land \land \land \land \land \land \land \land \land \land \land \land \land \land \land \land $ |
| Statistics Report List                   |                        |                       |              |                                                                                                    |
| 30 results found, displaying 1 to 25     |                        |                       |              | <b>K 4 7 10 10</b> 10                                                                                                |
| Report Description                       | Reporting Period Start | Reporting Period End  | Run Interval | Keep Until At Least                                                                                                  |
| Top 20 ifInOctets across all nodes       | Feb 17, 2015 00:00:00  | Feb 18, 2015 00:00:00 | 1.0 days     | Mar 20, 2015 02:20:00                                                                                                |
| Top 20 ifInOctets across all nodes       | Feb 16, 2015 00:00:00  | Feb 17, 2015 00:00:00 | 1.0 days     | Mar 19, 2015 02:20:00                                                                                                |
| Top 20 ifInOctets across all nodes       | Feb 15, 2015 00:00:00  | Feb 16, 2015 00:00:00 | 1.0 days     | Mar 18, 2015 02:20:00                                                                                                |
| Top 20 ifInOctets across all nodes       | Feb 14, 2015 00:00:00  | Feb 15, 2015 00:00:00 | 1.0 days     | Mar 17, 2015 02:20:00                                                                                                |
| Top 20 ifInOctets across all nodes       | Feb 13, 2015 00:00:00  | Feb 14, 2015 00:00:00 | 1.0 days     | Mar 16, 2015 02:20:00                                                                                                |
| Top 20 ifInOctets across all nodes       | Feb 12, 2015 00:00:00  | Feb 13, 2015 00:00:00 | 1.0 days     | Mar 15, 2015 02:20:00                                                                                                |
| Top 20 ifInOctets across all nodes       | Feb 11, 2015 00:00:00  | Feb 12, 2015 00:00:00 | 1.0 days     | Mar 14, 2015 02:20:00                                                                                                |
| Top 20 ifInOctets across all nodes       | Mar 12, 2015 00:00:00  | Mar 13, 2015 00:00:00 | 1.0 days     | Apr 12, 2015 01:20:00                                                                                                |
| Top 20 ifInOctets across all nodes       | Mar 11, 2015 00:00:00  | Mar 12, 2015 00:00:00 | 1.0 days     | Apr 11, 2015 01:20:00                                                                                                |
| Top 20 ifInOctets across all nodes       | Mar 10, 2015 00:00:00  | Mar 11, 2015 00:00:00 | 1.0 days     | Apr 10, 2015 01:20:00                                                                                                |
| Top 20 ifInOctets across all nodes       | Mar 9, 2015 00:00:00   | Mar 10, 2015 00:00:00 | 1.0 days     | Apr 9, 2015 01:20:00                                                                                                 |
| Top 20 ifInOctets across all nodes       | Mar 8, 2015 00:00:00   | Mar 9, 2015 00:00:00  | 23.0 hours   | Apr 8, 2015 01:20:00                                                                                                 |
| <br>Top 20 ifInOctets across all nodes   | Mar 7, 2015 00:00:00   | Mar 8, 2015 00:00:00  | 1.0 days     | Apr 7, 2015 02:20:00                                                                                                 |
| Top 20 ifInOctets across all nodes       | Mar 6, 2015 00:00:00   | Mar 7, 2015 00:00:00  | 1.0 days     | Apr 6, 2015 02:20:00                                                                                                 |
| Top 20 ifInOctets across all nodes       | Mar 5, 2015 00:00:00   | Mar 6, 2015 00:00:00  | 1.0 days     | Apr 5, 2015 02:20:00                                                                                                 |
| Top 20 ifInOctets across all nodes       | Mar 4, 2015 00:00:00   | Mar 5, 2015 00:00:00  | 1.0 days     | Apr 4, 2015 02:20:00                                                                                                 |
| Top 20 ifInOctets across all nodes       | Mar 3, 2015 00:00:00   | Mar 4, 2015 00:00:00  | 1.0 days     | Apr 3, 2015 02:20:00                                                                                                 |
| Top 20 ifInOctets across all nodes       | Mar 2, 2015 00:00:00   | Mar 3, 2015 00:00:00  | 1.0 days     | Apr 2, 2015 02:20:01                                                                                                 |
| Top 20 ifInOctets across all nodes       | Mar 1, 2015 00:00:00   | Mar 2, 2015 00:00:00  | 1.0 days     | Apr 1, 2015 02:20:00                                                                                                 |
| Top 20 ifInOctets across all nodes       | Feb 28, 2015 00:00:00  | Mar 1, 2015 00:00:00  | 1.0 days     | Mar 31, 2015 02:20:00                                                                                                |
| Top 20 ifInOctets across all nodes       | Feb 27, 2015 00:00:00  | Feb 28, 2015 00:00:00 | 1.0 days     | Mar 30, 2015 02:20:05                                                                                                |
| Top 20 ifInOctets across all nodes       | Feb 26, 2015 00:00:00  | Feb 27, 2015 00:00:00 | 1.0 days     | Mar 29, 2015 02:20:00                                                                                                |
| Top 20 ifInOctets across all nodes       | Feb 25, 2015 00:00:00  | Feb 26, 2015 00:00:00 | 1.0 days     | Mar 28, 2015 02:20:00                                                                                                |
| Top 20 ifInOctets across all nodes       | Feb 24, 2015 00:00:00  | Feb 25, 2015 00:00:00 | 1.0 days     | Mar 27, 2015 02:20:00                                                                                                |
| Top 20 ifInOctets across all nodes       | Feb 23, 2015 00:00:00  | Feb 24, 2015 00:00:00 | 1.0 days     | Mar 26, 2015 02:20:00                                                                                                |

#### Figure 173: List Screen

1. Available Statistics Reports 2. First Page Icon 3. Previous Page Icon 4. Next Page Icon 5. Last Page Icon 6. PDF Icon 7. Excel Icon

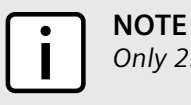

Only 25 reports are displayed at a time.

- 2. Only 25 reports are displayed at a time. Use the **First Page**, **Previous Page**, **Next Page** or **Last Page** controls to find the desired report.
- 3. Select the desired statistics report. The **Report** screen appears:

| ome / Report / Statistics Reports / Report |                                      |          |                   |
|--------------------------------------------|--------------------------------------|----------|-------------------|
| 8 results found, displaying 1 to 8         |                                      |          | ₩ <b>₩ ₩</b> 🖹 🗐  |
| Parent Resource(s)                         | Resource                             | Value    | Graphs            |
| Node: ROX2-RX1500-60                       | fe-cm-1 (192.168.1.2, 10 Mbps)       | 0.0      | Resource graphs   |
| Node: System Name                          | switch.0001 (172.30.88.61, 1.0 Gbps) | 226.6614 | Resource graphs < |
| Node: ROX2-RX1500-60                       | switch.0001 (172.30.88.60, 1.0 Gbps) | 235.0599 | Resource graphs   |
| Node: ROX2-RX1500-63                       | switch.0001 (172.30.88.63, 1.0 Gbps) | 254.1778 | Resource graphs   |
| Node: ROX2-RX1500-62                       | switch.0001 (172.30.88.62, 1.0 Gbps) | 259.8429 | Resource graphs   |
| Node: ROX2-RX1500-65-Testing               | switch.0001 (172.30.88.65, 1.0 Gbps) | 269.6825 | Resource graphs   |
| Node: system name 102                      | vlan1 (172.30.85.102)                | 295.7206 | Resource graphs   |
| Node: System 104 (3.6.6)                   | vlan1 (172.30.85.104)                | 309.0438 | Resource graphs   |

- 4. To export the full list as an Adobe PDF (\*.pdf) or Microsoft Excel (\*.xls) file, click either the **PDF** or **Excel** icon. A dialog box appears.
- 5. Select where to save the file locally and then click **OK**.
- 6. [Optional] Click **Resource Graphs** to view the resource graphs for the associated interface.

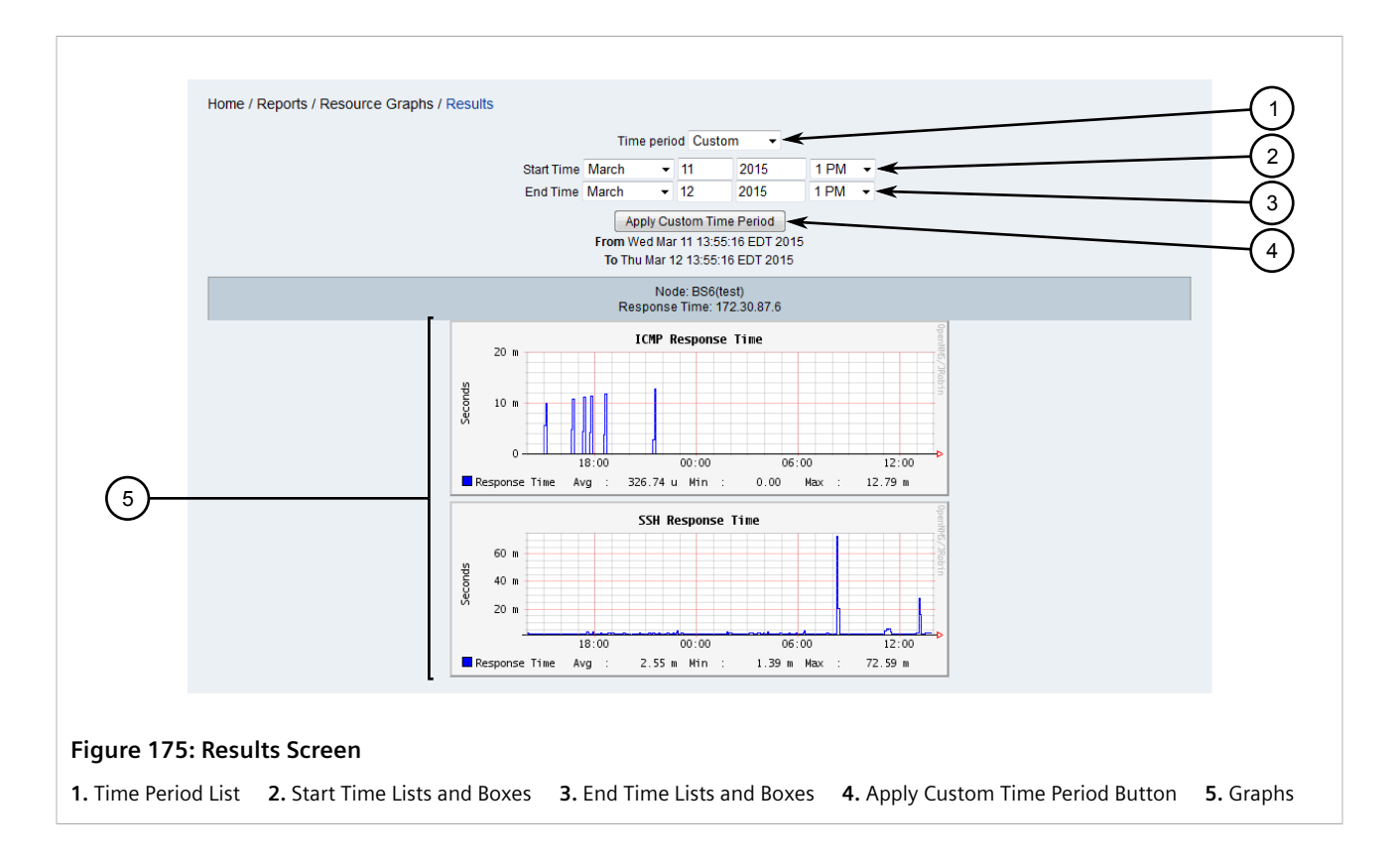

## Section 5.4.4.3 Customizing the Generation of Statistics Reports

To customize the generation of statistics reports, do the following:

1. Open a terminal application on the RUGGEDCOM NMS server and open the following file in a text editor:

/usr/share/opennms/etc/statsd-configuration.xml

The following is an example of standard statsd-configuration.xml file:

```
<?xml version="1.0"?>
<statistics-daemon-configuration
 xmlns:this="http://www.opennms.org/xsd/config/statsd"
 xmlns:xsi="http://www.w3.org/2001/XMLSchema-instance"
 xsi:schemaLocation="http://www.opennms.org/xsd/config/statsd http://www.opennms.org/xsd/config/
statistics-daemon-configuration.xsd ">
  <package name="example1">
    <packageReport name="TopN" description="Top 20 ifInOctets across all nodes"</pre>
                   schedule="0 20 1 * * ?" retainInterval="2592000000"
                   status="on">
      <parameter key="count" value="20"/>
      <parameter key="consolidationFunction" value="AVERAGE"/>
      <parameter key="relativeTime" value="YESTERDAY"/>
      <parameter key="resourceTypeMatch" value="interfaceSnmp"/>
      <parameter key="attributeMatch" value="ifInOctets"/>
    </packageReport>
  </package>
  <report name="TopN" class-name="org.opennms.netmgt.dao.support.TopNAttributeStatisticVisitor"/>
```

</statistics-daemon-configuration>

- 2. Create a copy of an existing <package> element (including its children), or modify an existing element.
- 3. Customize the <package> element as required:

<package name="{name}">

Where:

- name is the name of the report package.
- 4. Configure the basic settings for the report by customizing the <packageReport> element:

```
<packageReport name="{name}" description="{description}" schedule="{schedule}"
retainInterval="{interval}" status="{status}"/>
```

Where:

- name is the name of the report.
- description is a description of the report. The description appears in the list of statistics reports.
- schedule is a cron-like statement that defines when to create the report.
- retainInterval is the total time in milliseconds (ms) to keep the report. Once the time expires, the report is deleted automatically.
- status enables/disables report generation. Accepted values include on and off.
- 5. Configure the maximum number of nodes counted included in the report by customizing the count parameter as required:

<parameter key="count" value="{value}"/>

Where:

- value is the number of nodes to count.
- 6. Control how data is consolidated over the collection period by customizing the consolidationFunction parameter:

<parameter key="consolidationFunction" value="{value}"/>

#### Where:

- value is one of the following:
  - AVERAGE Averages all the values.
  - MAX Stores the maximum value collected.
  - MIN Stores the minimum value collected.
  - LAST Stores the last value collected.
- 7. Define the sampling period by customizing the relativeTime parameter as required:

<parameter key="relativeTime" value="{value}"/>

Where:

- value is one of the following:
  - YESTERDAY Present data from the previous day.
  - LASTSEVENDAYS Present data from over the last seven days.

- LASTTHIRTYONEDAYS Present data from over the last 31 days.
- TODAY Present data from today.
- 8. Define the resource type by customizing the resourceTypeMatch parameter as required:

```
<parameter key="resourceTypeMatch" value="{value}"/>
```

Where:

- value is one of the following:
  - nodeSnmp Node-level data.
  - interfaceSnmp Interface-level data.
- 9. Define the data source by customizing the attributeMatch parameter as required:

```
<parameter key="attributeMatch" value="{value}"/>
```

Where:

- value is the data source, such as *ifInOctets* or *ifOutOctets*.
- 10. Save and close the file.
- 11. Restart RUGGEDCOM NMS. For more information, refer to Section 3.3, "Restarting RUGGEDCOM NMS".

# Section 5.5 Managing Logical Maps

Logical mapping provides powerful, flexible, Web-based mapping of network devices managed by RUGGEDCOM NMS.

RUGGEDCOM NMS can automatically map and lay out a selected set of devices, save and restore custom map views, perform live updates, display map updates in real-time, and much more.

Each map uses data collected from each device to display network nodes, links and other important information. Devices discovered by RUGGEDCOM NMS are placed automatically on the map in the order in which they are discovered. They can be laid out in either a *hierarchical* or *organic* style.

Other features include:

- Customize map content, filtered by IP address and device name
- Display multiple maps simultaneously
- Designate a home map
- Edit, save and restore network maps
- Use node and link colors to quickly asses the state of the network
- · Use network links to view live statistical data
- Group/ungroup devices
- · Customize the look of each map, including device icons
- Export images of each map in either PNG or JPEG format

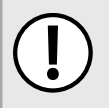

#### IMPORTANT!

The Adobe Flash Player browser plug-in must be installed to use logical maps. For more information about which version of Flash is supported, refer to Section 1.2, "System Requirements".

#### IMPORTANT!

Admin and Operator users can create and edit logical maps. Guest users can only view logical maps.

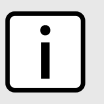

## NOTE

NOTE

RUGGEDCOM NMS supports a maximum of five simultaneous logical map sessions.

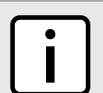

Pop-up windows must be enabled in the user's Web browser for some map features to work properly.

#### CONTENTS

- Section 5.5.1, "Enabling Logical Maps"
- Section 5.5.2, "Logical Map Controls"
- Section 5.5.3, "Icons and OID Mapping"
- Section 5.5.4, "Opening a Logical Map"
- Section 5.5.5, "Adding a Logical Map"
- Section 5.5.6, "Configuring a Logical Map"
- Section 5.5.7, "Saving/Copying a Logical Map"
- Section 5.5.8, "Deleting Logical Maps"
- Section 5.5.9, "Selecting a Layout"
- Section 5.5.10, "Synchronizing a Logical Map"
- Section 5.5.11, "Exporting a Logical Map as an Image"
- Section 5.5.12, "Backing Up Logical Maps"
- Section 5.5.13, "Navigating a Logical Map"
- Section 5.5.14, "Monitoring Bandwidth Usage"
- Section 5.5.15, "Configuring the Datafeeder Polling Interval"
- Section 5.5.16, "Changing a Map Background"
- Section 5.5.17, "Managing Devices in a Logical Map"
- Section 5.5.18, "Managing Device Groups"
- Section 5.5.19, "Managing Links"

# Section 5.5.1 Enabling Logical Maps

Before using logical maps in RUGGEDCOM NMS, the following DNS entry must first be added to either the DNS server or to the HOST file on each user's workstation:

rnms.ruggedcomnms.com

For information about how to add a DNS entry to a DNS server, contact the DNS server administrator or refer to the DNS server documentation.

## Section 5.5.2 Logical Map Controls

Each logical map features a toolbar that provides the following controls:

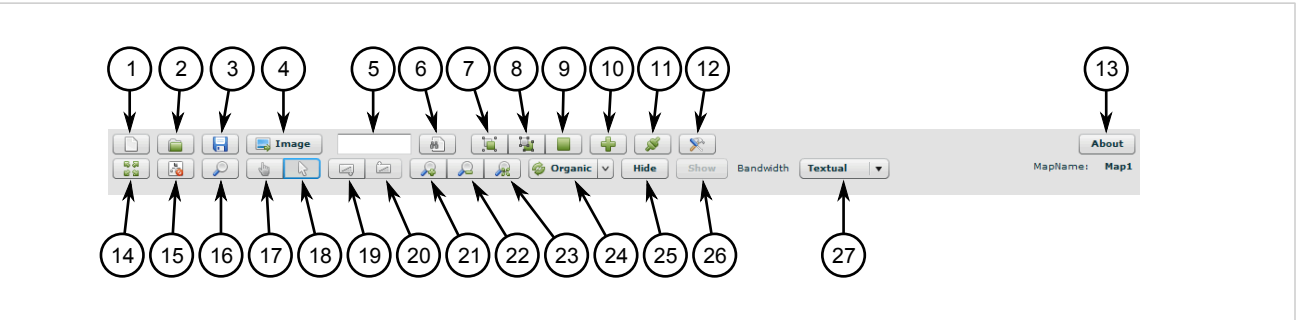

#### Figure 176: Logical Map Toolbar

New Map Button
 Load Map Button
 Save Map Button
 Export Map Button
 Device to Find Box
 Find Device Button
 Group Selection Button
 Ungroup Selection Button
 Fold/Unfold Button
 Add Device Button
 Synchronize Button
 Synchronize Button
 Configuration Button
 About Button
 Full Screen Button
 Toggle Navigation Panel Button
 Magnifier Button
 Magnifier Button
 Edit Tool Button
 Enter Group Button
 Exit Group Button
 Sow Button
 Sow Button
 Show Button
 Show Button
 Show Button
 Button

## NOTE

When logical mapping is launched for the first time in a session, only the **New Map** and **Load Map** buttons are available in the toolbar.

| lcon         | Name        | Description                                                                                                    |
|--------------|-------------|----------------------------------------------------------------------------------------------------|
|              | New Map     | Creates a new map. This button appears for administrative users only. For more information, refer to Section 5.5.5, "Adding a Logical Map" .                                       |
|              | Load Map    | Loads an existing map saved on the RUGGEDCOM NMS server. For more information, refer to Section 5.5.4, "Opening a Logical Map" .                                                   |
|              | Save Map    | Saves a map. This button appears for administrative users only. For more information, refer to Section 5.5.7, "Saving/Copying a Logical Map".                                      |
| Image        | Export      | Exports the current map as a PNG or JPG image. For more information, refer to Section 5.5.11, "Exporting a Logical Map as an Image" .                                              |
| <b>((())</b> | Find Device | Finds a device based on its visible name and locates it in the center of the screen.<br>For more information, refer to Section 5.5.17.2, "Searching for Devices in a Logical Map". |
|              | Group       | Groups selected devices into a single object. For more information, refer to Section 5.5.18.1, "Assigning Devices to a Group" .                                                    |
|              | Ungroup     | Ungroups a selected group of devices. For more information, refer to Section 5.5.18.4, "Ungrouping Devices" .                                                                      |
|              | Fold/Unfold | Collapses or expands a selected group of devices. For more information, refer to Section 5.5.18.3, "Displaying Devices Within Groups" .                                            |
| +            | Add Devices | Adds additional devices to the current map. For more information, refer to Section 5.5.17.1, "Adding Devices to a Logical Map" .                                                   |
| ø            | Synchronize | Synchronizes the map with data from the RUGGEDCOM NMS server. For more information, refer to Section 5.5.10, "Synchronizing a Logical Map".                                        |

| lcon               | Name                                  | Description                                                                                                    |
|--------------------|---------------------------------------|----------------------------------------------------------------------------------------------------|
| 8                  | Configure                             | Displays controls for configuring automatic data updates, a <i>home</i> map, and enabling the network monitor gage. For more information, refer to Section 5.5.6, "Configuring a Logical Map".                                                                |
| About              | About                                 | Displays the mapping application version and support information.                                                                                                    |
| 10 AP<br>10 CB     | Full Screen                           | Switches the map to full-screen mode. In full screen mode, the map hides the navigation panel and toolbar. Keyboard shortcuts are also disabled. To exit from full-screen mode, press <b>Esc</b> .                                                            |
|                    | Toggle Navigation Panel               | Displays or hides the gray navigation panel at the top-left of the map. To move the logical map around in the screen, click and drag inside the navigation panel.                                                                                             |
| Q                  | Magnifier                             | Displays or hides a circular region on the map that enlarges objects on the map.<br>Move the magnifier over the map to inspect objects. Click the <b>Magnifier</b> button<br>again to close the magnifier.                                                    |
| dh.                | Move Tool                             | Use this control to reposition the map by clicking and dragging on the map itself.                                                                                                    |
|                    | Edit Tool                             | Enables users to select and manipulate nodes/links on the map. To select a node or link, click on the object. To move a node or link, click and drag the object. To select multiple objects, click and drag to draw a bounding box around the objects.        |
|                    | Enter Group                           | Displays the contents of a group of nodes. For more information, refer to Section 5.5.18.3, "Displaying Devices Within Groups" .                                                                                                    |
|                    | Exit Group                            | Exits a group of nodes and returns to the main map. For more information, refer to Section 5.5.18.3, "Displaying Devices Within Groups" .                                                                                                    |
| R                  | Zoom In                               | Zooms in on the map.                                                                                                    |
|                    | Zoom Out                              | Zooms out from the map.                                                                                                    |
| æ                  | Zoom Fit                              | Fits the map to the size available in the browser window.                                                                                                    |
| 🄯 Organic 🗸        | Refresh Map and<br>Recalculate layout | Displays the map in Organic or Hierarchical mode. For more information, refer to Section 5.5.9, "Selecting a Layout" .                                                                                                    |
| Hide               | Hide                                  | Hides selected items – other than groups – on the map. Items can also be hidden by seleting them and then pressing <b>Delete</b> .                                                                                                    |
| Show               | Show                                  | Shows items on the map that have been hidden.                                                                                                    |
| Bandwidth None 🛛 🔻 | Bandwidth                             | Shows and hides link labels. To display graphical labels, select <b>Graphical</b> . To display text labels, select <b>Textual</b> . To hide link labels, select <b>None</b> . For more information on link labels, refer to Section 5.5.19, "Managing Links". |

# Section 5.5.3 Icons and OID Mapping

Each device is represented on a map by an icon (standard or custom) that indicates the status of the device as follows:

| Color | Status     | Description                                                                                                    |
|-------|------------|----------------------------------------------------------------------------------------------------|
| X     | New Device | The device has been newly discovered. Events related to the discovery of the<br>new device must be acknowledged before the device's up/down/alarm status is<br>displayed on the logical map. For more information about viewing events for a |

| Color    | Status      | Description                                                                                            |
|----------|-------------|----------------------------------------------------------------------------------------------------|
|          |             | device on a logical map, refer to Section 5.5.17.4, "Viewing Events, Reports and Assets Information" . |
| D.       | Device Down | The device is unavailable.                                                                             |
| <b>X</b> | Alarm       | The device has outstanding notifications that have not yet been acknowledged/<br>cleared.              |
|          | Device Up   | The device is a normal state.                                                                          |

Each device type is assigned, by default, a unique standard icon which maps to a specific OID (Object Identifier). The registered RUGGEDCOM OID is .1.3.6.1.4.1.15004.

#### NOTE Standa device

Standard icons can be replaced with custom icons, as suits the organization, on a device-bydevice basis. For more information about changing the icon for a device, refer to Section 5.5.17.6, "Customizing Device Icons".

The following are the standard icons associated with each device type, along with the OID suffices appended to the RUGGEDCOM OID.

| Device Group                         | Device System OID Suffix | Icon Name     | lcon                                                                            |
|--------------------------------------|--------------------------|---------------|---------------------------------------------------------------------------------|
| Generic                              |                          | generic       |                                                                                 |
| Switches                             | .1.3.6.1.4.1.15004.2.1   | switch        |                                                                                 |
| RS950G                               |                          | prphsr        | $\begin{array}{c} \downarrow \uparrow \\ \rightleftharpoons \\ RED \end{array}$ |
| RUGGEDCOM Access Point               | .1.3.6.1.4.1.15004.2.10  | rugged_air    | WIFI                                                                            |
| Serial Server                        | .1.3.6.1.4.1.15004.2.2   | serial_server | A RAN                                                                           |
| Spanning Tree<br>Protocol (STP) Root |                          | stproot       |                                                                                 |

| Device Group           | Device System OID Suffix  | Icon Name       | lcon                   |
|------------------------|---------------------------|-----------------|------------------------|
| Media Converters       | .1.3.6.1.4.1.15004.2.3    | media_converter |                        |
| ROX-based Routers      | .1.3.6.1.4.1.15004.2.4.*  |                 |                        |
| RX1000 models (ROX)    | .1.3.6.1.4.1.15004.2.4.1  | router          |                        |
| RX1100 models (ROX)    | .1.3.6.1.4.1.15004.2.4.2  |                 | •                      |
| RX1400                 | .1.3.6.1.4.1.15004.2.8.14 | ucp_RX1400      |                        |
| RX5000                 | .1.3.6.1.4.1.15004.2.5.*  |                 |                        |
|                        | .1.3.6.1.4.1.15004.2.5.1  | ucp_5000        | 0 E                    |
| RX5000 model (ROX II)  | .1.3.6.1.4.1.15004.2.5.2  |                 |                        |
| WIN                    | .1.3.6.1.4.1.15004.2.6.*  |                 |                        |
| WIN Base Station       | .1.3.6.1.4.1.15004.2.6.1  | rmax_base       |                        |
| WIN Base Station       | .1.3.6.1.4.1.15004.2.6.2  |                 | Ÿ₹                     |
| WIN                    | .1.3.6.1.4.1.15004.2.7.*  | rmax_cpe        |                        |
| WIN CPE                | .1.3.6.1.4.1.15004.2.7.1  |                 |                        |
| WIN CPE                | .1.3.6.1.4.1.15004.2.7.2  |                 |                        |
| WIN CPE                | .1.3.6.1.4.1.15004.2.7.3  |                 |                        |
| RX1500                 | .1.3.6.1.4.1.15004.2.8.*  |                 |                        |
|                        | .1.3.6.1.4.1.15004.2.8.1  | ucp_1500        |                        |
|                        | .1.3.6.1.4.1.15004.2.8.2  |                 | $\bigcirc \pi$<br>0 15 |
| RX1500 models          | .1.3.6.1.4.1.15004.2.8.11 |                 |                        |
|                        | .1.3.6.1.4.1.15004.2.8.12 |                 |                        |
|                        | .1.3.6.1.4.1.15004.2.8.13 |                 |                        |
| RX1000 models (ROX II) | .1.3.6.1.4.1.15004.2.9.1  |                 |                        |
| RX1100 models (ROX II) | .1.3.6.1.4.1.15004.2.9.2  | rox2_router     | <b>+</b>               |
| RUGGEDCOM NMS          |                           | nms             | Q                      |
| Obsolete router        | .1.3.6.1.4.1.15004.3.1    | router          | <b>◆ * *</b>           |

| Device Group | Device System OID Suffix                                                 | Icon Name | lcon |
|--------------|--------------------------------------------------------------------------|-----------|------|
| Scalance     | .1.3.6.1.4.1.4196.1.1<br>.1.3.6.1.4.1.4329.20.1<br>.1.3.6.1.4.1.4329.6.1 | scalance  | SCAL |

# Section 5.5.4 Opening a Logical Map

To open an existing logical map, do the following:

- 1. On the menu bar, click **Map**. A new browser window or tab appears displaying either the *home* map or a blank map with a simplified toolbar.
- 2. Click the **Open Map** button. The **Load Saved Map** dialog box appears.

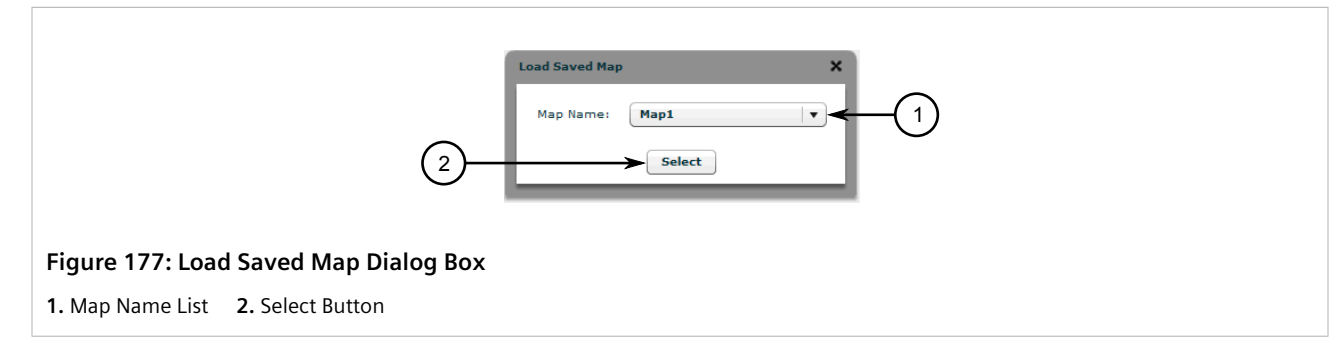

3. Under Map Name, select a saved map and then click Select. The selected map is loaded.

# Section 5.5.5 Adding a Logical Map

To add new logical map, do the following:

- 1. On the menu bar, click **Map**. A new browser window or tab appears displaying either the *home* map or a blank map with a simplified toolbar.
- 2. Click the **New Map** button. The **Create New Map** dialog box appears.

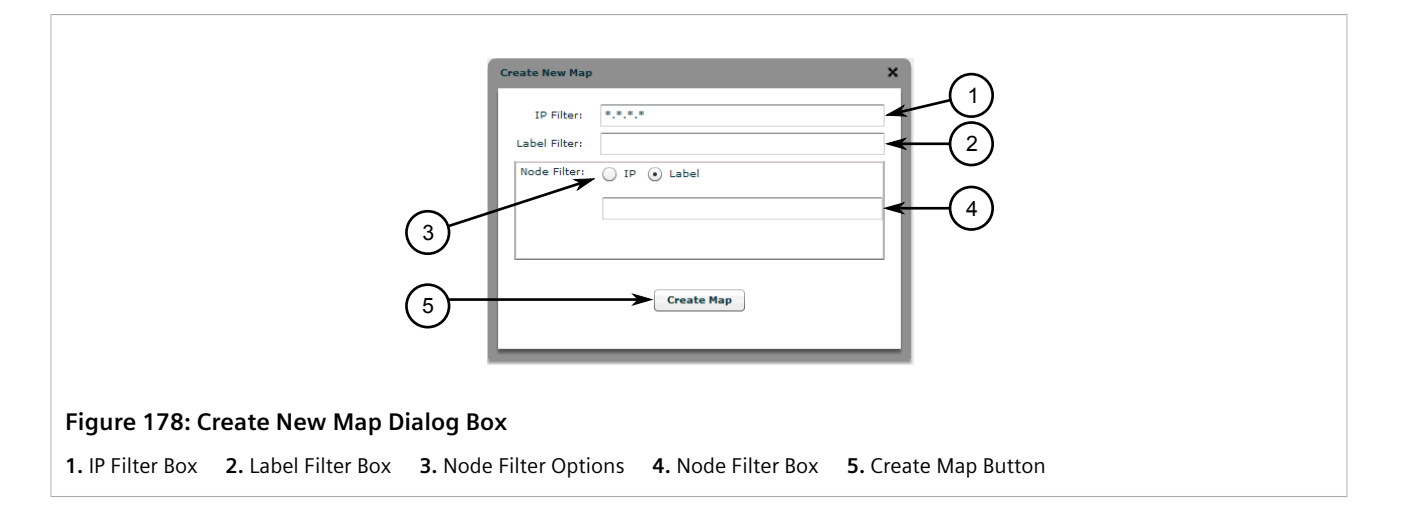

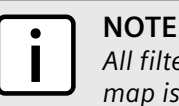

All filter criteria is retained and applied to new devices discovered by RUGGEDCOM NMS after the map is created.

3. Under **IP Filter**, type the IP address for a device. Only devices managed by RUGGEDCOM NMS that are within the specified IP address range will appear in the map. Use an asterisk (\*) as a wildcard to represent all numbers from 0 to 255.

For example, 10.100.\*.\* selects all devices in the range of addresses beginning with 10.100.

4. Under **Label Filter**, type a full or partial device name. If required, use a percent sign (%) as a wildcard to match device names that begin and/or end with the specified string. Only devices with a matching name appear in the map.

For example, <code>%switch%</code> matches all device names that include *switch*, such as *my\_switch*, *switch\_123*, but not *sw* or *swt*.

5. Under **Node Filter**, select either **IP** or **Label** and then type the exact IP address or name (label) of a device managed by RUGGEDCOM NMS. Only devices matching the specific criterion – and devices linked to them – will appear in the map.

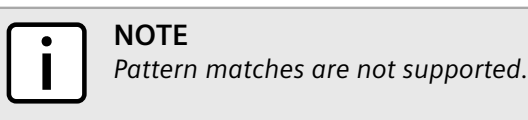

#### NOTE

The search criteria does not need to match the IP Filter or Label Filter criteria.

For example, switch\_123 matches switch\_123, but not switch\_1234. Similarly, 10.100.10.111 matches 10.100.10.111, but not 10.100.10.112.

6. Click **Create Map**. A map is created displaying the devices that match the selected criteria.

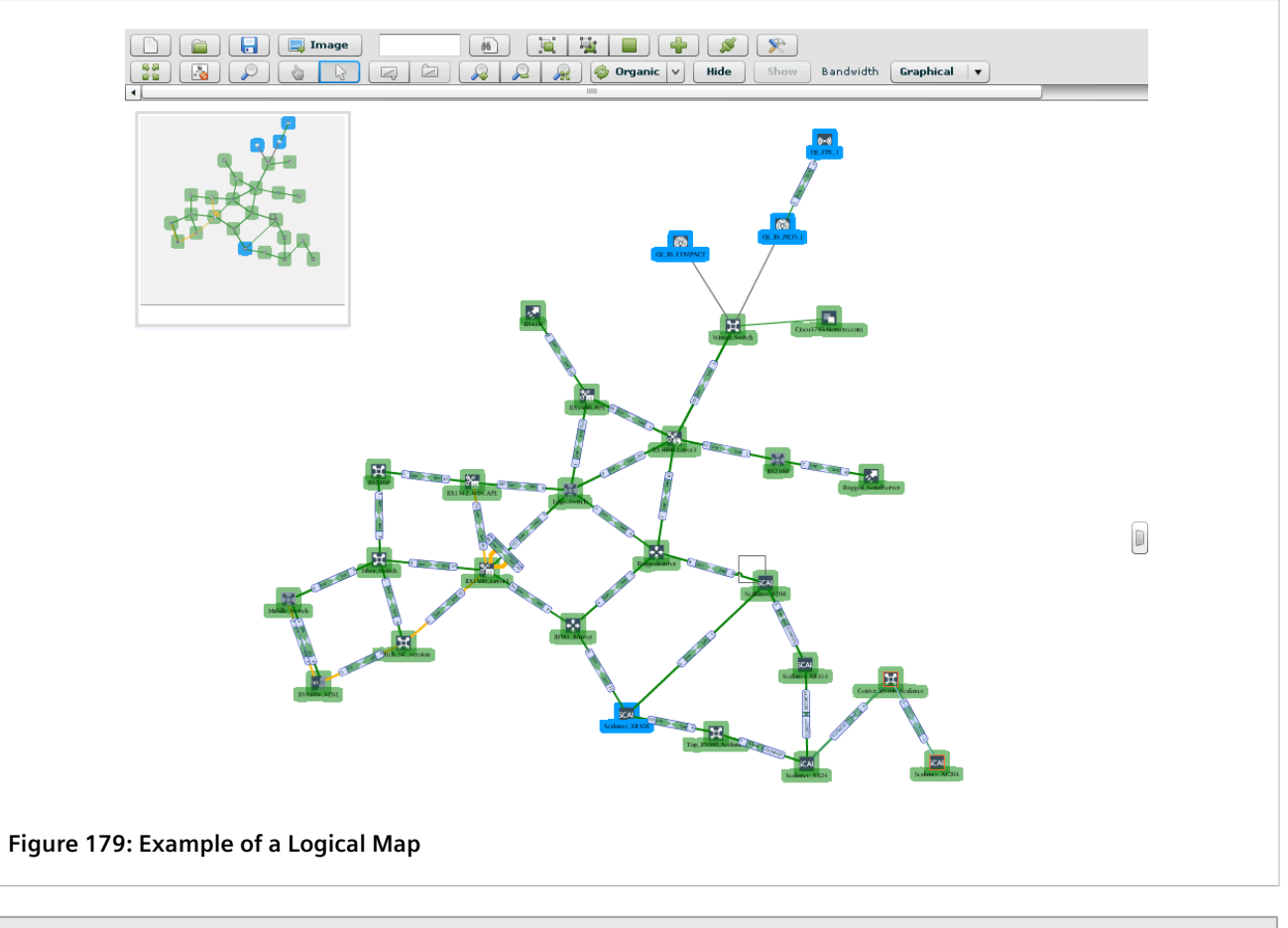

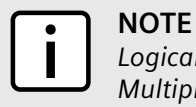

Logical maps are not limited to mapping only the device(s) chosen during their initial creation. Multiple devices can be added to a map at any time.

7. [Optional] Add additional devices as needed. For more information, refer to Section 5.5.17.1, "Adding Devices to a Logical Map".

# Section 5.5.6 Configuring a Logical Map

To configure a logical map, do the following:

- 1. Open an existing logical map. For more information, refer to Section 5.5.4, "Opening a Logical Map".
- 2. Click the **Configure** button. The **General Configuration** dialog box appears.

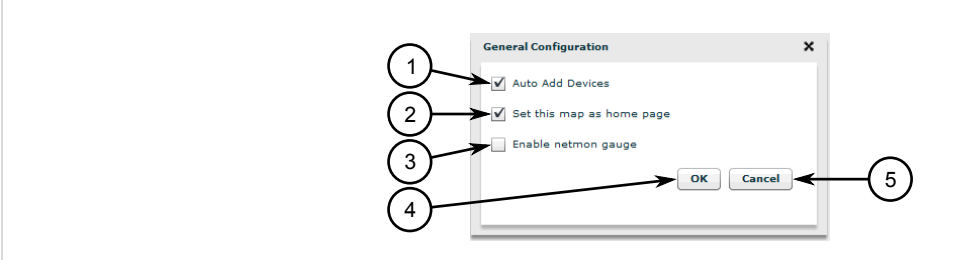

#### Figure 180: General Configuration Dialog Box

1. Auto Add Devices Check Box 2. Set This Map As Home Page Check Box 3. Enable Netmon Gauge Check Box 4. OK Button 5. Cancel Button

3. Enable or disable the following parameters as required:

| Parameter                 | Description                                                                                                    |  |
|---------------------------|----------------------------------------------------------------------------------------------------|--|
| Auto Add Device           | When selected, devices discovered by RUGGEDCOM NMS will be added to the logical map automatically.                                                                                                    |  |
| Set This Map As Home Page | Sets the current map as the <i>home</i> map. The home map will open<br>automatically when the user logs in to RUGGEDCOM NMS.<br>A home map is associated with the user's credentials. If two users<br>with the same credentials log in at the same time, the same home<br>map will open for both.<br>NOTE<br>In some browsers, pop-up windows are blocked<br>by default. When setting the home map, make<br>sure your browser is configured to allow pop-up<br>windows, otherwise the home map may not display. |  |
| Enable Netmon Gauge       | When selected, a gage for monitoring network bandwidth<br>appears in the top right corner of the logical map. For more<br>information about the network monitor gage, refer to<br>Section 5.5.14, "Monitoring Bandwidth Usage".                                                                                                    |  |

#### 4. Click OK.

To configure advanced settings, do the following:

1. Open a terminal application on the RUGGEDCOM NMS server and open the following file in a text editor:

```
/usr/share/opennms/etc/netmap-config.xml
```

The following is an example of a typical netmap-config.xml file:

```
<netmap-configuration>
<butil_threshold>
<butil_color="green" threshold="0.0"/>
<butil_color="yellow" threshold="33.3"/>
<butil_color="red" threshold="36.6"/>
</butil_threshold>
<link_styles>
<link ltype="10000000" width="2.0"/>
<link ltype="10000000" width="4.0"/>
<link ltype="10000000" width="6.0"/>
<link ltype="100000000" width="8.0"/>
<link ltype="100000000" width="8.0"/>
<link ltype="up" width="0" style="red"/>
<link ltype="blocking" width="0" style="red"/>
<link ltype="blocking" width="0" style="haloorange"/>
```

2. Configure the following parameters as required:

| Parameter                                                       | Description                                                                                                    |
|-----------------------------------------------------------------|----------------------------------------------------------------------------------------------------|
| <butil color="{color}" threshold="{threshold}"></butil>         | Controls the color that appears around icons when the bandwidth exceeds the specified threshold percentage.                                                                        |
| <link <br="" ltype="{type}" width="{width}"/> style="{color}"/> | Controls the color and width of link lines based on the speed or status of the connection.                                                                                         |
| <pre><param name="animation" value="{boolean}"/></pre>          | Synopsis: { true, false }<br>Default: false<br>Enables/disables animations.                                                                                                    |
| <param name="butil_units_bps" value="{boolean}"/>               | Synopsis: { true, false }<br>Default: false<br>When enabled (true), traffic is displayed on link labels in bits/<br>second (bps). Otherwise, traffic is displayed as a percentage. |
| <param <br="" name="node-filter-update-timer"/> value="{age}"/> | <b>Default:</b> 900000<br>For node filter aging of new auto-added devices.                                                                                                    |
| <param <br="" name="auto-delete-node"/> value="{boolean}"/>     | Synopsis: { true, false }Default: falseWhen enabled (true), connected nodes are deleted from the mapwhen they age out and the node filter is applied.                              |

- 3. Save and close the file.
- 4. Restart any open logical map sessions.

# Section 5.5.7 Saving/Copying a Logical Map

To save or copy a logical map, do the following:

1. On the toolbar, click the Save button. The Save Map screen appears.

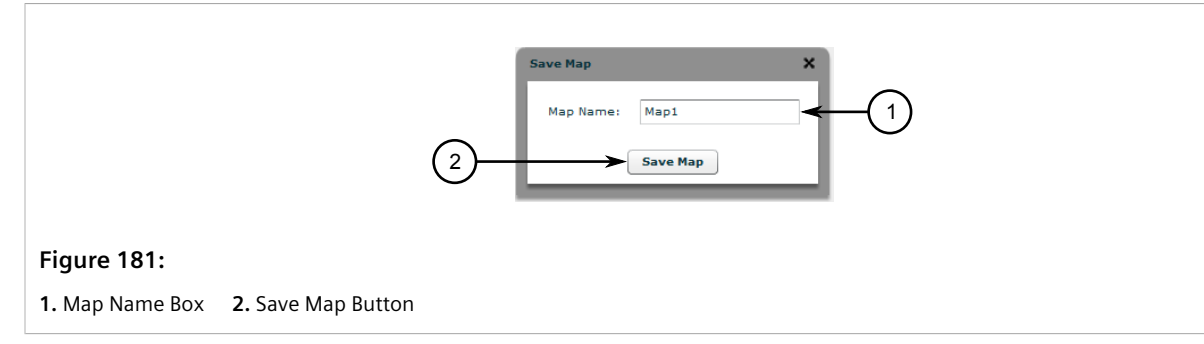

- 2. To copy the existing map, under **Map Name**, type a new name for the duplicate map. Otherwise, proceed to the next step.
- 3. Click **Save Map**. The existing map or a copy of the existing map is saved.

# Section 5.5.8 **Deleting Logical Maps**

To delete a logical map, do the following:

- 1. Log on to the RUGGEDCOM NMS server.
- 2. Navigate to the following directory:

/usr/share/opennms/ruggednms/netmap/maps

- 3. Delete the following two files:
  - {name}.graphml
  - {name}.xml

Where {name} is the name of the map.

## Section 5.5.9 Selecting a Layout

Devices on a logical map can be arranged manually by the user or automatically by RUGGEDCOM NMS in one of two layouts: *Organic* or *Hierarchical*. Each layout arranges the devices according to the data collected from them using mathematical data graphic techniques. Neither layout attempts to represent the physical arrangement or location of the devices.

• Organic Layout

Organic layouts show a free-form and balanced schematic view of the devices. Organic layouts are best for illustrating clusters and relative relationships between network nodes.

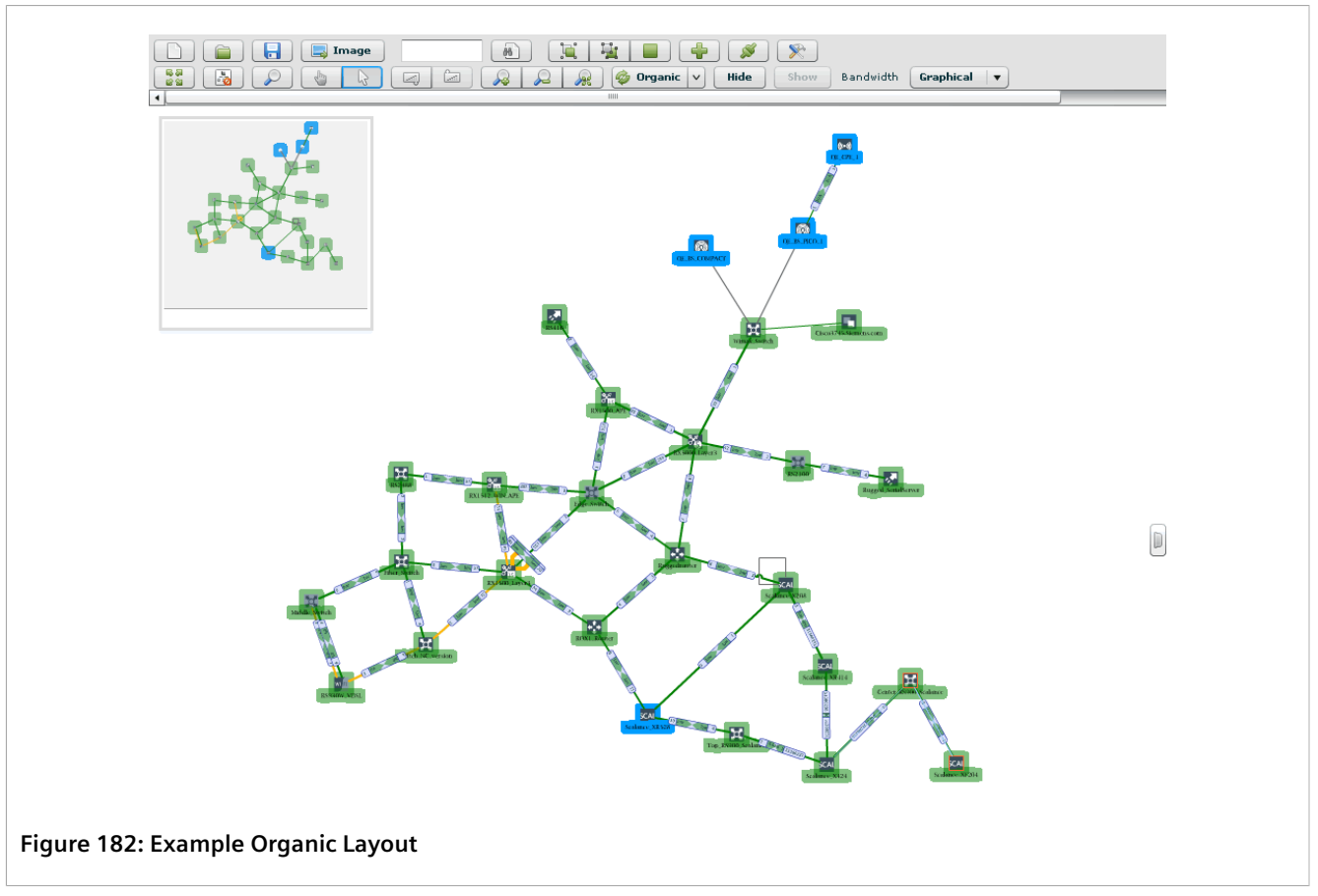

#### • Hierarchical Layout

Hierarchical layouts show an arbitrarily structured schematic view of the devices. Hierarchical view arrange nodes in distinct levels, roughly based on the number of nodes and their links.

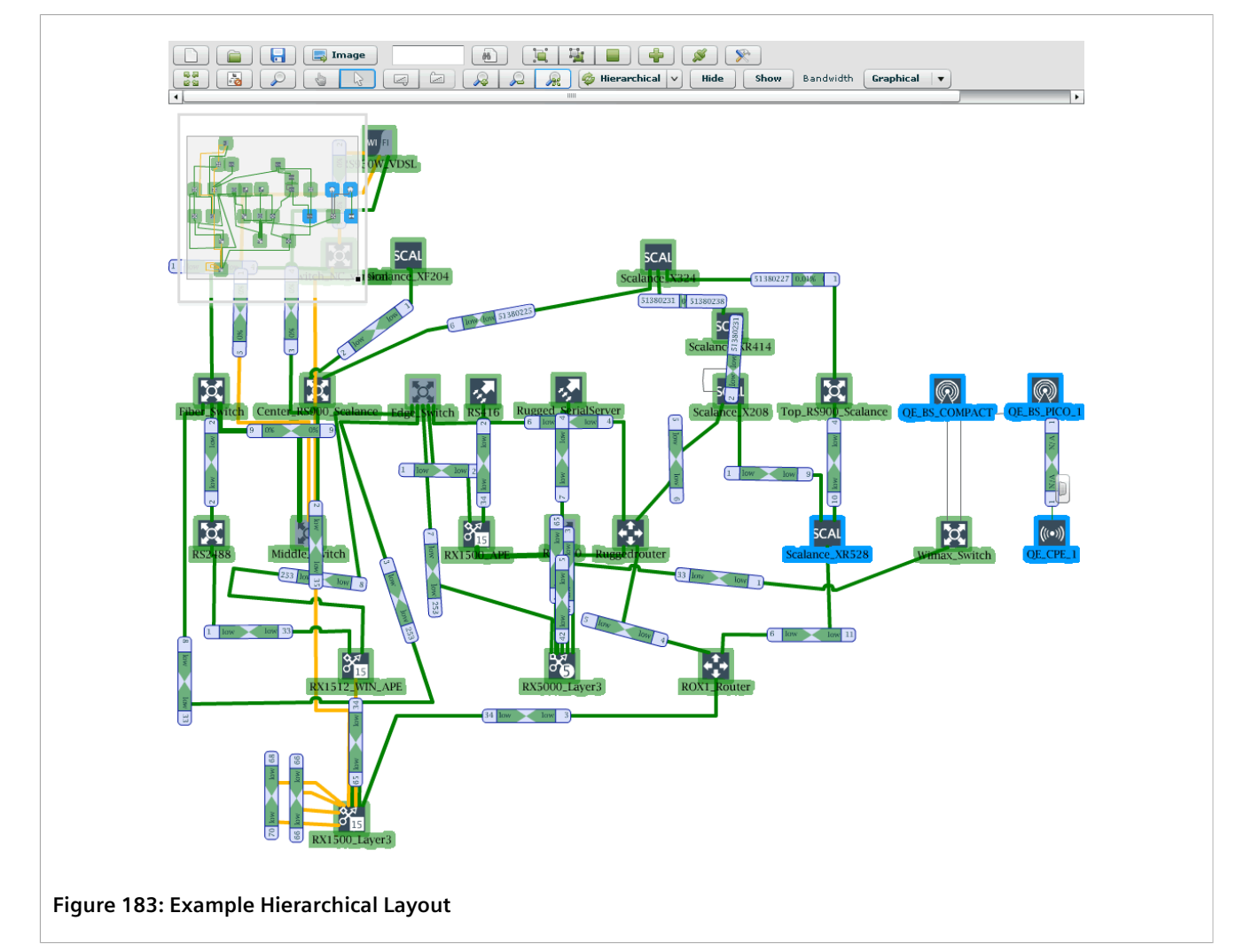

To apply a layout to an existing logical map, do the following:

1. Open an existing logical map. For more information, refer to Section 5.5.4, "Opening a Logical Map".

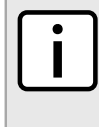

NOTE

Refreshing a logical map may cause the map to be redrawn based on the current data available for each device. To avoid changing the arrangement of devices on a map, consider synchronizing it instead. For more information, refer to Section 5.5.10, "Synchronizing a Logical Map".

2. Select the **Refresh Map and Recalculate Layout** control and choose either Organic or Hierarchical. The map is refreshed and all devices are rearranged.

# Section 5.5.10 Synchronizing a Logical Map

Synchronizing a logical map updates the map with data collected by RUGGEDCOM NMS, and updates device and link status information for each device on the map. In comparison to refreshing a map, as described in Section 5.5.9, "Selecting a Layout", synchronizing does not change the arrangement of the map.

Synchronization is typically done automatically by RUGGEDCOM NMS and in real-time. However, synchronizing a map manually can be done at any time if it is suspected the map is out-of-sync with the RUGGEDCOM NMS server.

To synchronize a logical map, click the **Synchronize** button on the toolbar.

## Section 5.5.11 Exporting a Logical Map as an Image

To export a logical map as a PNG (Portable Network Graphic) or JPEG (Joint Photographic Experts Group) file, do the following:

- 1. Open an existing logical map. For more information, refer to Section 5.5.4, "Opening a Logical Map".
- 2. Click Export on the toolbar. The Export Image dialog box appears.

|                                     | Export Image                                                                                            | ×                                                                                    |                     |
|-------------------------------------|----------------------------------------------------------------------------------------------------|--------------------------------------------------------------------------------------|---------------------|
| 5                                   | Scale Mode:<br>Size (max. 2880):<br>Current Size of Map:<br>Maintain Current Map Proportion:<br>Format: | None     ViewPort     Fit     Soo     X     Soo     1014 × 643      PG     PG     OK |                     |
| Figure 184: Export Image Dialog Box |                                                                                                    |                                                                                      |                     |
| 1. Scale Mode Options 2. Size Box   | 3. Maintain Current Map Pro                                                                             | oportion Check Box <b>4.</b> Forma                                                   | t List 5. OK Button |

3. Configure the following parameters as required:

| Parameter                       | Description                                                                                                    |
|---------------------------------|----------------------------------------------------------------------------------------------------|
| Scale Mode                      | Synopsis: { none, ViewPort, Fit } Default: none                                                                                                    |
|                                 | The scale mode. Options include:                                                                                                    |
|                                 | <ul> <li>none - the image is not scaled</li> <li>ViewPort - the image is scaled to the size of the view port</li> <li>Fit - the image is scaled to fit</li> </ul> |
| Size                            | The width and height of the image in pixels (px).                                                                                                    |
| Maintain Current Map Proportion | When selected, the current proportions of the map are maintained.                                                                                                 |
| Format                          | Synopsis: { JPG, PNG }<br>Default: JPG<br>The output format.                                                                                                    |

- 4. Click **OK**. A **Save As** dialog box appears.
- 5. Choose where to save the file and then click **Save**.

## Section 5.5.12 Backing Up Logical Maps

Logical maps can be retrieved directly from the RUGGEDCOM NMS server's file system. Simply copy the following files from /usr/share/opennms/ruggednms/netmap/maps and save them in the desired location:

- {name}.graphml
- {name}.xml

Where {name} is the name of the map.

# Section 5.5.13 Navigating a Logical Map

Navigating a large logical map is made easy using the following tools:

## >> Using the Navigation Panel

The navigation panel appears in the upper left corner of the map, displaying a small-scale overview of the entire map. The gray box inside the panel indicates the portion of the logical map that is currently displayed on screen.

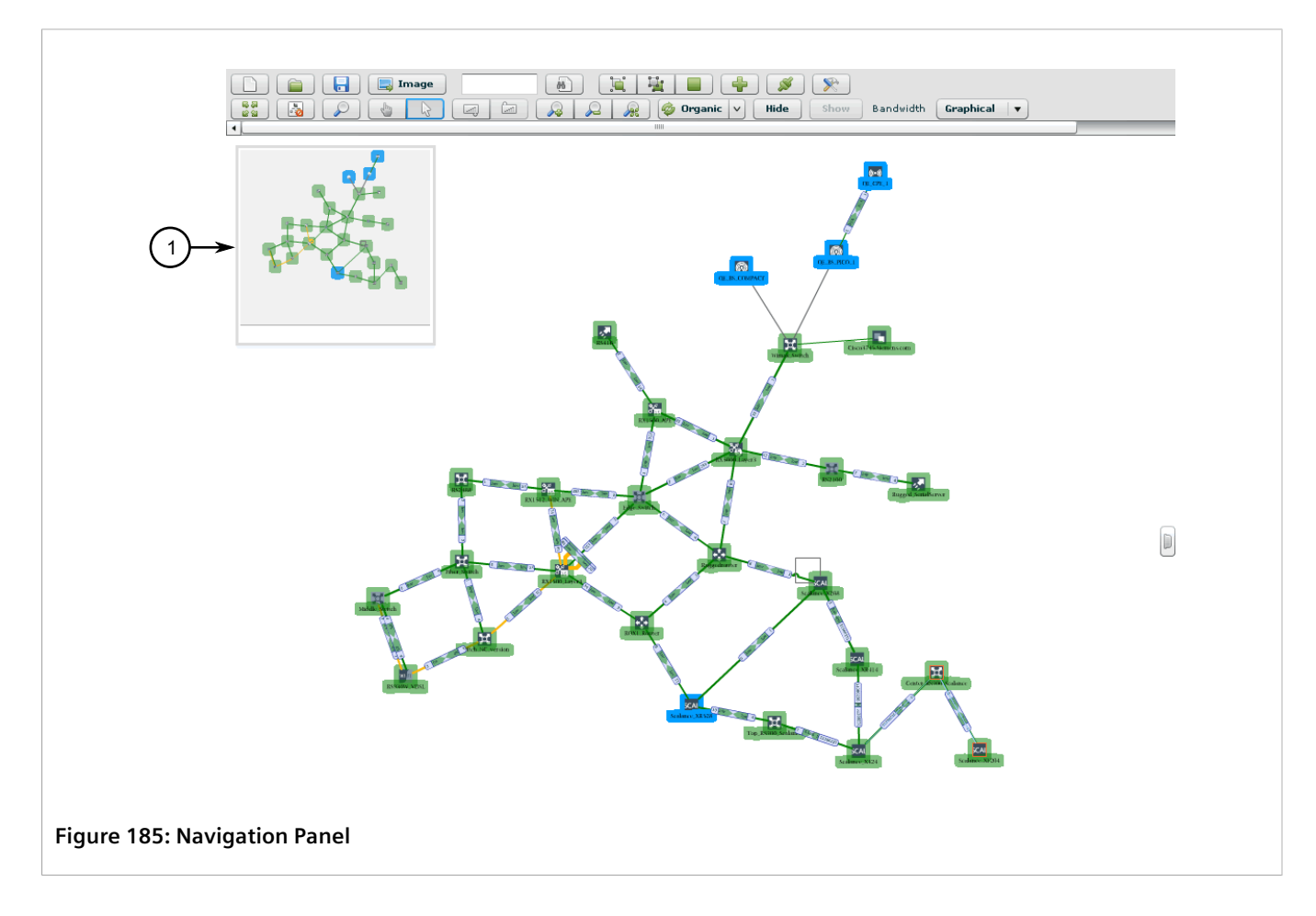

Dragging the gray box around the navigation panel moves the logical map on the screen. This allows users to quickly navigate from one side of a logical map to the other.

The navigation panel appears by default for all new logical maps. To hide or display the navigation panel, click the **Navigation Panel** button on the toolbar. For more information, refer to Section 5.5.2, "Logical Map Controls".

## >> Using the Move Tool

Click the **Move Tool** button on the toolbar to change the mouse cursor to a pointer, then click and drag the logical map in the desired direction. When done, click the **Edit Tool** button.

For more information about the Move Tool and Edit Tool buttons, refer to Section 5.5.2, "Logical Map Controls" .

## Section 5.5.14 Monitoring Bandwidth Usage

Part of RUGGEDCOM NMS's network monitoring feature, a network monitor gage can be displayed on each logical map to indicate the overall bandwidth usage of the network. When enabled for a map, a graphical gage appears in the upper-right corner of the logical map. The gage displays the percentage of bandwidth currently in use using the dial and also displays a numeric value.

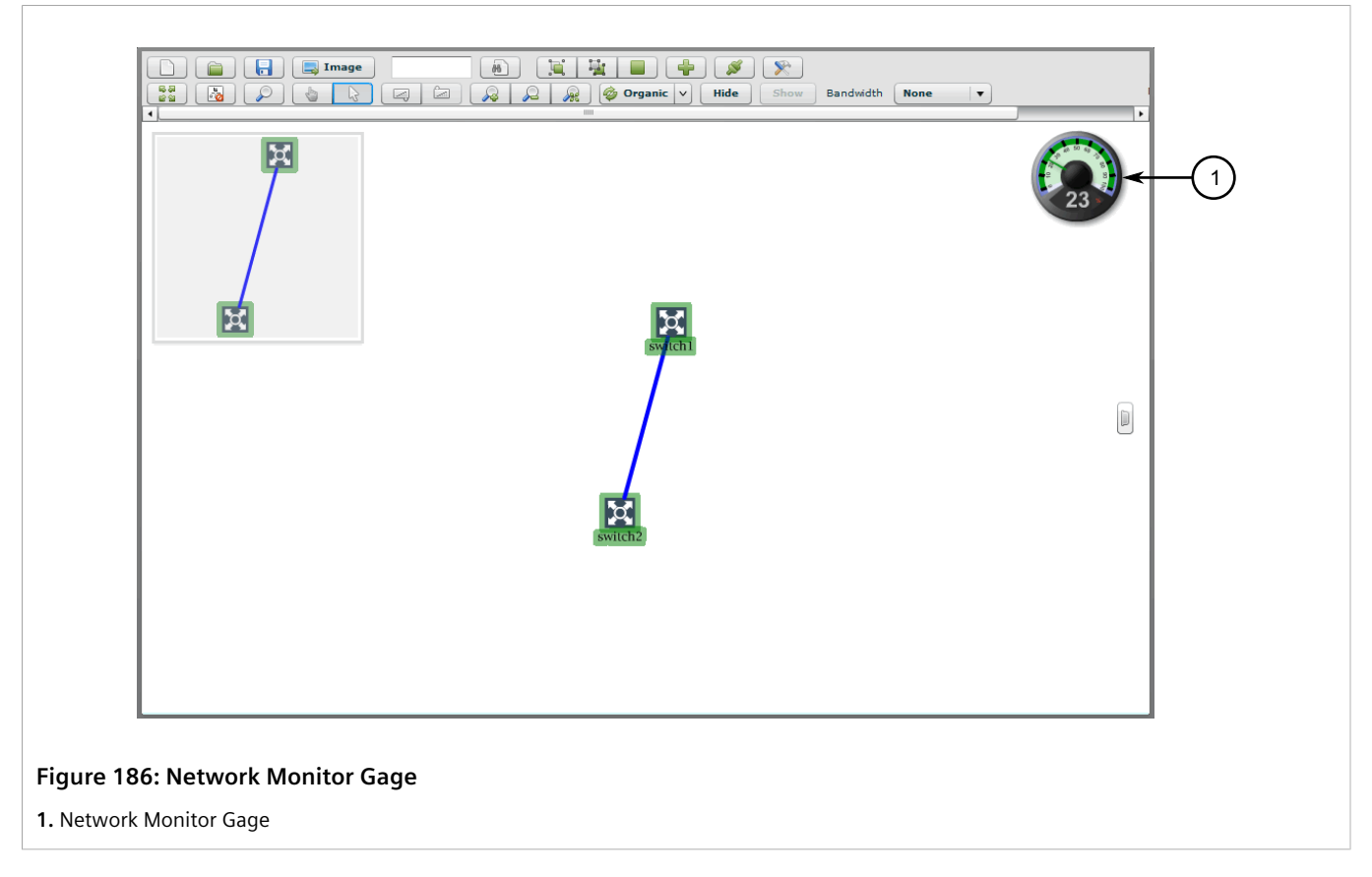

The network monitor gage can be displayed when configuring a logical map. For information about how to display/hide the network monitor gage, refer to Section 5.5.6, "Configuring a Logical Map".
#### IMPORTANT!

The network monitor gage only shows when network monitoring is enabled and running. For more information about enabling network monitoring, refer to Section 6.9.3, "Managing Network Monitoring".

The background color of the gage indicates the current bandwidth usage:

- Green bandwidth usage is low. The default threshold range is 0 to 29%.
- Yellow bandwidth usage is moderate. The default threshold is 30 to 60%.
- Red bandwidth usage is high. The default threshold is 61% or higher.

The bandwidth usage thresholds are user configurable. For more information about changing the thresholds, refer to Section 6.9.3.4, "Configuring Network Monitoring".

## Section 5.5.15 Configuring the Datafeeder Polling Interval

To configure the interval at which RUGGEDCOM NMS updates link labels, do the following:

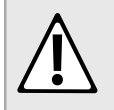

Configuration hazard – risk of reduced performance. Reducing the polling interval may affect system performance.

1. Open a terminal application on the RUGGEDCOM NMS server and open the following file in a text editor:

/usr/share/opennms/etc/datafeeder-config.xml

2. Change the value for the *snmp* poll interval parameter. The default value is 300000 milliseconds (ms).

```
<?xml version="1.0" encoding="UTF-8"?>
<datafeeder-configuration
    max_threads="10"
    initial_sleep_time="60000"
    snmp_poll_interval="300000"
    butil="true"
    low="0.00001"
/>
```

3. Save and close the file.

CAUTION!

4. Restart RUGGEDCOM NMS. For more information, refer to Section 3.3, "Restarting RUGGEDCOM NMS".

## Section 5.5.16 Changing a Map Background

To replace the background of an existing logical map with an image or color, do the following:

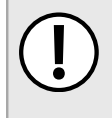

#### IMPORTANT!

Background images must be resized to fit the map **before** they are saved on the RUGGEDCOM NMS server. The size of the image cannot be larger than the map.

1. For background images only, save the desired image on the RUGGEDCOM NMS server in the following directory:

/usr/share/opennms/ruggednms/netmap/images

- 2. Open an existing logical map. For more information, refer to Section 5.5.4, "Opening a Logical Map".
- 3. Right-click the background of the map to open the shortcut menu and then click **Set Map Background**. The **Set Background** dialog box appears.

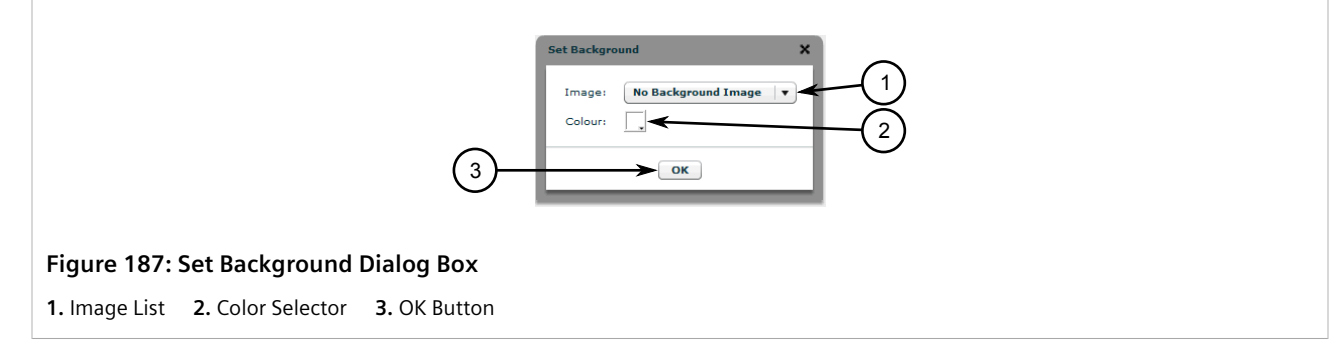

- 4. Either select a background image or select a color. The color can be one of the many pre-defined colors or a hex value.
- 5. Click OK.
- 6. Save the logical map. For more information, refer to Section 5.5.7, "Saving/Copying a Logical Map".

## Section 5.5.17 Managing Devices in a Logical Map

This section describes how to add, manage and customize devices in a logical map.

#### CONTENTS

- Section 5.5.17.1, "Adding Devices to a Logical Map"
- Section 5.5.17.2, "Searching for Devices in a Logical Map"
- Section 5.5.17.3, "Moving Devices on a Logical Map"
- Section 5.5.17.4, "Viewing Events, Reports and Assets Information"
- Section 5.5.17.5, "Changing the Device Label"
- Section 5.5.17.6, "Customizing Device Icons"
- Section 5.5.17.7, "Pinging a Device"
- Section 5.5.17.8, "Tracing a Device"
- Section 5.5.17.9, "Repositioning a Device Label"

#### Section 5.5.17.1 Adding Devices to a Logical Map

To add devices to an existing logical map, do the following:

- 1. Open an existing logical map. For more information, refer to Section 5.5.4, "Opening a Logical Map".
- 2. On the toolbar, click Add Device. The Add Device dialog box appears.

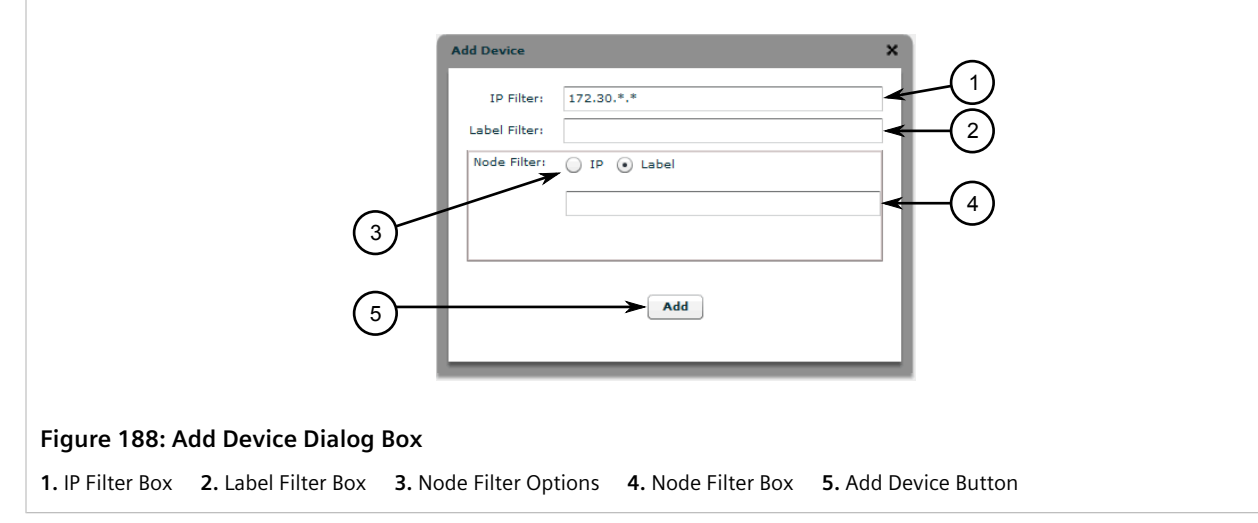

3. Under **IP Filter**, type the IP address for a device. Only devices managed by RUGGEDCOM NMS that are within the specified IP address range will appear in the map. Use an asterisk (\*) as a wildcard to represent all numbers from 0 to 255.

For example, 10.100.\*.\* selects all devices in the range of addresses beginning with 10.00.

4. Under **Label Filter**, type a full or partial device name. If required, use a percent sign (%) as a wildcard to match device names that begin and/or end with the specified string. Only devices with a matching name appear in the map.

For example, <code>%switch%</code> matches all device names that include *switch*, such as *my\_switch*, *switch\_123*, but not *sw* or *swt*.

5. Under **Node Filter**, select either **IP** or **Label** and then type the exact IP address or name (label) of a device managed by RUGGEDCOM NMS. Only devices matching the specific criterion – and devices linked to them – will appear in the map.

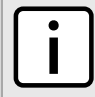

NOTE

Pattern matches are not supported.

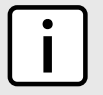

**NOTE** 

The search criteria does not need to match the IP Filter or Label Filter criteria.

For example, switch\_123 matches switch\_123, but not switch\_1234. Similarly, 10.100.10.111 matches 10.100.10.111, but not 10.100.10.112.

6. Click **Add**. The devices that match the selected criteria are added to the logical map.

#### Section 5.5.17.2 Searching for Devices in a Logical Map

To search for devices in a logical map, do the following:

## **NOTE**

Devices are found based on their device label. For example, search for the term **switch** will match **switch101** and **ip-192.168.0.50-switch**.

## >> Searching for Devices at the Map Level

1. Open an existing logical map. For more information, refer to Section 5.5.4, "Opening a Logical Map".

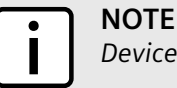

Devices in a group are hidden from the search until the group is unfolded.

- 2. [Optional] Make sure all groups are unfolded.
- 3. On the toolbar, type a value in the search field and then click the **Find Device** button. The map focuses on and highlights the first device on the map whose label matches the search criteria.
- 4. [Optional] Click the Find Device button again to search for the next device.

#### >> Searching for Devices Within a Group

- 1. Open an existing logical map. For more information, refer to Section 5.5.4, "Opening a Logical Map".
- 2. Select the desired group and then click the Enter Group icon.
- 3. On the toolbar, type a value in the search field and then click the **Find Device** button. The map focuses on and highlights the first device in the group whose label matches the search criteria.
- 4. [Optional] Click the **Find Device** button again to search for the next device.

#### Section 5.5.17.3 Moving Devices on a Logical Map

To move a device on a logical map, do the following:

- 1. Select the device.
- 2. Place the cursor over the selected device until the *move* cursor appears.

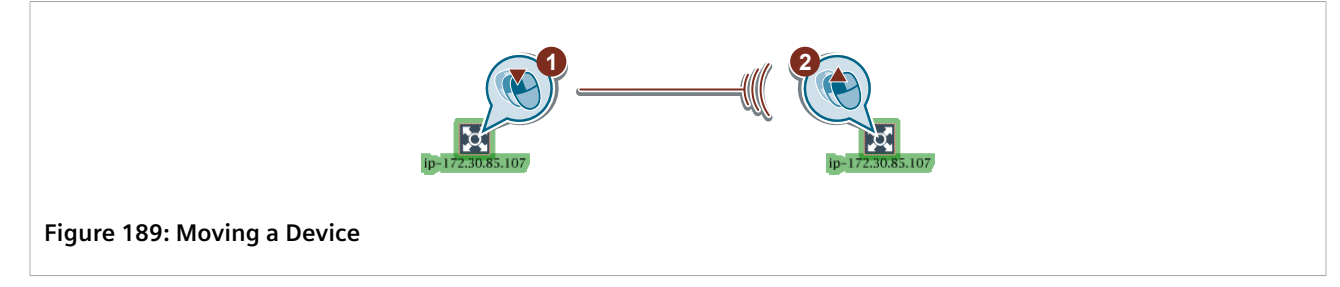

3. Click and drag the device.

#### Section 5.5.17.4 Viewing Events, Reports and Assets Information

To view events, reports and asset information for a device on a logical map, do the following:

#### >> Viewing Events

- 1. Open an existing logical map. For more information, refer to Section 5.5.4, "Opening a Logical Map".
- 2. Right-click the device to open the shortcut menu and click **View Events**. The **List** screen appears in a new browser window or tab listing the all notifications and events related to the device.

For more information about events, refer to Section 5.2.2, "Managing Events".

#### >> Viewing Reports

- 1. Open an existing logical map. For more information, refer to Section 5.5.4, "Opening a Logical Map".
- 2. Right-click the device to open the shortcut menu and click **Show Available Reports**. The **Choose** screen appears in a new browser window or tab offering a resource to graph.
- 3. Perform Step 2 to Step 4 in Section 5.4.2.1, "Generating Standard Reports" to generate the standard resource report.

#### >> Viewing Asset Information

- 1. Open an existing logical map. For more information, refer to Section 5.5.4, "Opening a Logical Map".
- 2. Right-click the device to open the shortcut menu and click **Show Assets**. The **Modify** screen appears in a new browser window or tab detailing the asset information for the device.

For more information about asset information, refer to Section 6.4.9, "Managing Asset Information" .

#### Section 5.5.17.5 Changing the Device Label

Each device is automatically assigned a label for quick identification. The label can be used in whole or in part to search for the device within RUGGEDCOM NMS and on a logical map.

To customize the label for a device, the following:

- 1. Open an existing logical map. For more information, refer to Section 5.5.4, "Opening a Logical Map".
- 2. Right-click the desired device to open the shortcut menu and then click **Change Device Label**. The **Node Label** screen appears in a new browser window or tab.

| Home / Admin / Change Node Label                                                         |
|------------------------------------------------------------------------------------------|
| Current Label                                                                            |
| 172.30.87.1 (IP Address)                                                                 |
| Choose a New Label                                                                       |
| You can either specify a name or allow the system to automatically select the name.      |
| User Defined                                                                             |
| 1                                                                                        |
| Automatic<br>2  172.30.87.1 (IP Address)                                                 |
| Change Label Reset                                                                       |
| $ \begin{array}{c} 1 \\ \hline 3 \\ \hline 4 \end{array} $                               |
| Figure 190: Node Label                                                                   |
| 1. Oser Denned box and Option 2. Automatic Option 5. Change Laber Bullon 4. Reset Bullon |

- 3. Select either the User Defined or Automatic option.
- 4. If the **User Defined** option is selected, type a custom name for the device.
- 5. Click Change Label.

#### Section 5.5.17.6 Customizing Device Icons

Each type of device is represented by a standard icon on a logical map, which can be customized to suit the user or organization's needs. For information about the standard icons, refer to Section 5.5.3, "Icons and OID Mapping".

To customize the icon for a device, do the following:

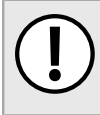

#### IMPORTANT!

The dimensions of custom icons must not exceed 125 pixels in height or width.

1. [Optional] If using a custom icon, save the desired image on the RUGGEDCOM NMS server in the following directory:

/usr/share/opennms/ruggednms/netmap/icons

The image will appear in the list of available icons.

- 2. Open an existing logical map. For more information, refer to Section 5.5.4, "Opening a Logical Map".
- 3. Right-click the desired device to open the shortcut menu and then click **Change Icon**. The **Change Device Icon** dialog box appears.

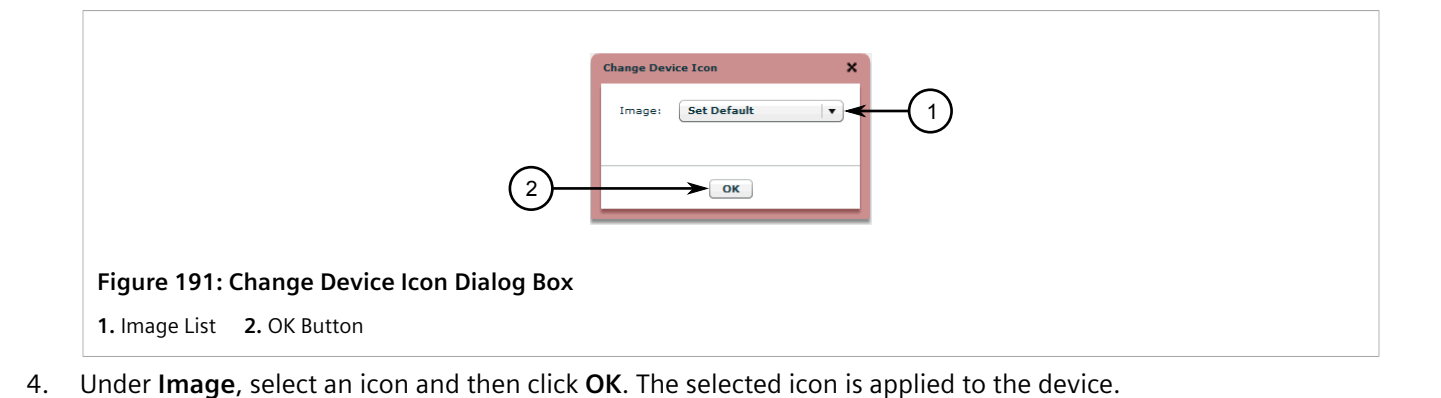

#### Section 5.5.17.7 Pinging a Device

To ping a device from a logical map, do the following:

- 1. Open an existing logical map. For more information, refer to Section 5.5.4, "Opening a Logical Map".
- 2. Right-click a device to open the shortcut menu and then click **Ping**. A dialog box opens.

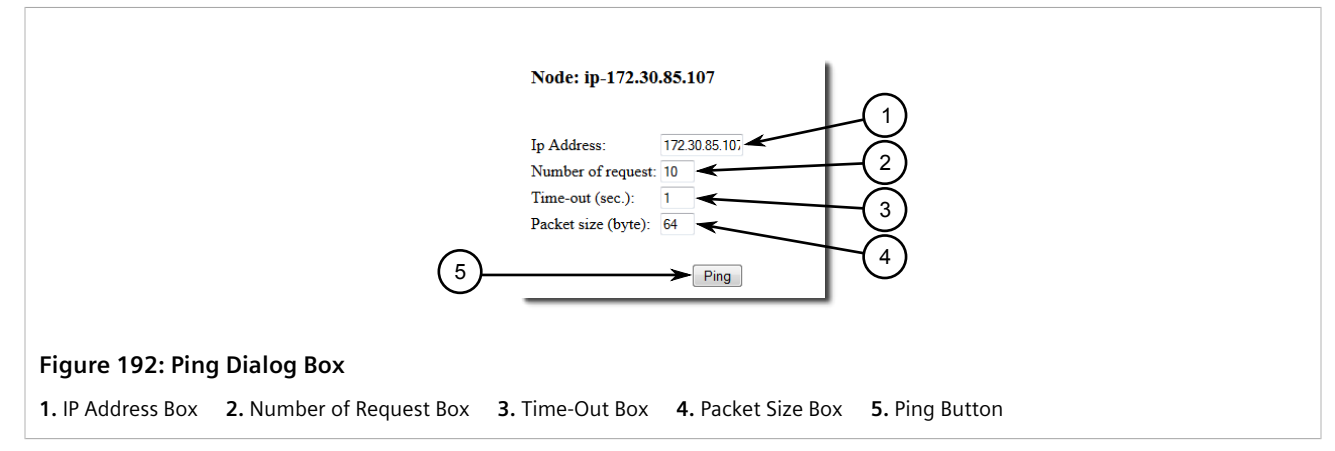

3. Configure the following parameters as required:

| Parameter         | Description                                                                                             |
|-------------------|----------------------------------------------------------------------------------------------------|
| Number of Request | <b>Default:</b> 10<br>The maximum number of times to ping the device.                                   |
| Parameter         | Description                                                                                             |
| Time-Out          | <b>Default:</b> 1<br>The time in seconds (s) to wait for a response from the device<br>after each ping. |
| Parameter         | Description                                                                                             |
| Packet Size       | Default: 64                                                                                             |

| Parameter | Description                                                               |
|-----------|---------------------------------------------------------------------------|
|           | The size of the packet – in bytes – to send to the device with each ping. |

4. Click Ping. The dialog box closes and new dialog box opens displaying the results of the ping request.

```
Close
  Executing Ping for the ip address 172.30.85.107
  Pinging 172.30.85.107 with 64 bytes of data:
  Request timed out.
  Request timed out.
  Request timed out.
  Request timed out.
  Request timed out.
  Request timed out.
  Request timed out.
  Request timed out.
  Request timed out.
  Request timed out.
  Ping statistics for 172.30.85.107:
  Packets: Sent = 10, Received = 0, Lost = 10 (100% loss),
Figure 193: Ping Results (Example)
```

#### Section 5.5.17.8 **Tracing a Device**

To trace the route between the RUGGEDCOM NMS server and a device, do the following:

- 1. Open an existing logical map. For more information, refer to Section 5.5.4, "Opening a Logical Map".
- 2. Right-click a device to open the shortcut menu and then click Traceroute. A dialog box opens.

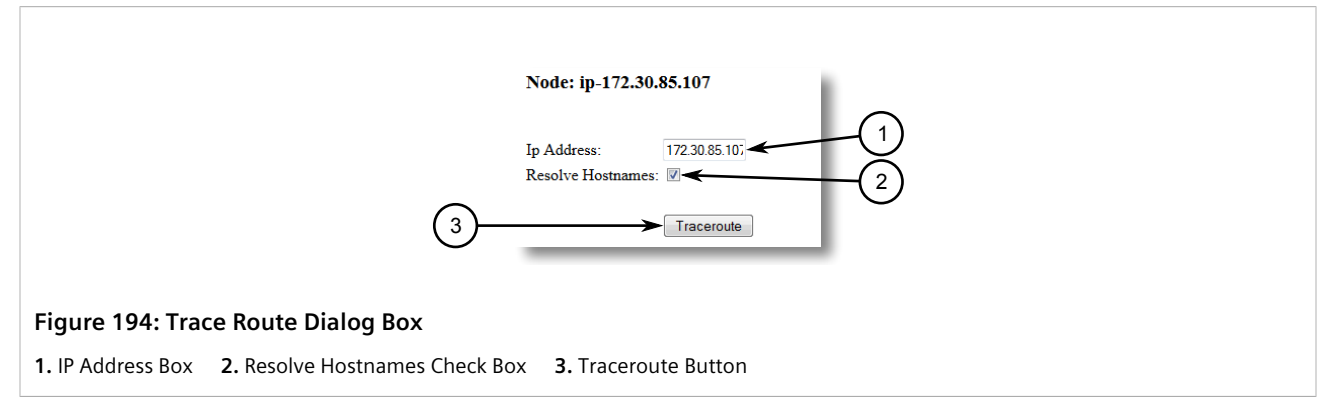

- 3. [Optional] Select or clear Resolve Hostnames.
- 4. Click Traceroute. The dialog box closes and new dialog box opens displaying the results of the trace.

| Close                                                    |
|----------------------------------------------------------|
| Executing Trace Route for the ip address 172.30.85.107   |
| Tracing route to 172.30.85.107 over a maximum of 30 hops |
| 1 172.30.80.127 reports: Destination host unreachable.   |
| Trace complete.                                          |
| Figure 195: Trace Results (Example)                      |

#### Section 5.5.17.9 **Repositioning a Device Label**

Device labels can be repositioned around the device icon to make it easier for devices to fit on a logical map. To reposition a device label, do the following:

- 1. Open an existing logical map. For more information, refer to Section 5.5.4, "Opening a Logical Map".
- 2. Select the label for a device.
- 3. Click and drag the label to any one of the eight positions that appear on screen.

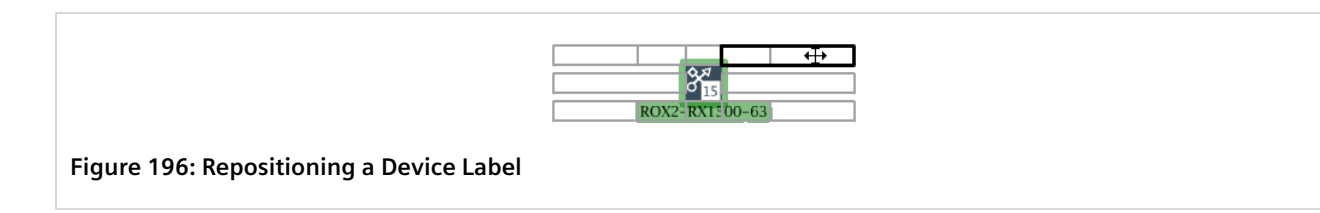

## Section 5.5.18 Managing Device Groups

Complex maps are made easier to work with when multiple devices are represented by a device group, which can be placed on a map as a single point. Device groups are also used in other areas of RUGGEDCOM NMS, such as configuring gold configurations.

On a logical map, a device group is represented by a group icon.

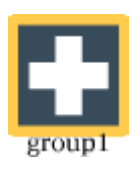

#### Figure 197: Group Icon

The group icon displays the most severe status indication of all the devices in the group as the status of the entire group. For example, if one device in the group is down, the status of the entire group is shown as *Node Down*. For

more information about how the status of devices is displayed on a logical map, refer to Section 5.5.3, "Icons and OID Mapping".

To status of individual devices within the group can be determined by *unfolding* the group and viewing the icons for the individual nodes.

Groups can also be combined into super groups or broken up into subgroups. This provides great flexibility to simplify complex logical maps.

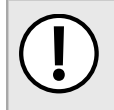

#### IMPORTANT!

A device can only belong to one group. However, if that group is part of a super group, the super group can reference the device. Assigning a device to a different group will remove it from its current group.

#### CONTENTS

- Section 5.5.18.1, "Assigning Devices to a Group"
- Section 5.5.18.2, "Creating a Super Group"
- Section 5.5.18.3, "Displaying Devices Within Groups"
- Section 5.5.18.4, "Ungrouping Devices"

#### Section 5.5.18.1 Assigning Devices to a Group

To assign devices to a group, do the following:

- 1. Open an existing logical map or add a new map. For more information, refer to Section 5.5.4, "Opening a Logical Map" or Section 5.5.5, "Adding a Logical Map".
- 2. Using the **Edit** tool, click and drag a bounding box around the devices to include in the group.
- 3. Click the **Group** button. The **Assign to Logic Group** dialog box appears, with the default name *ungrouped* as the name of the group.

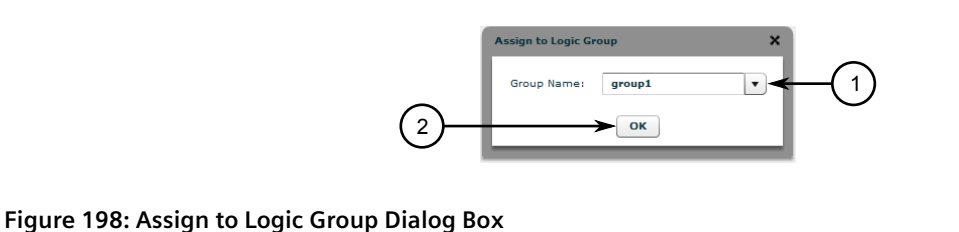

#### rigure 196. Assign to Logic Group Dian

1. Group Name Box 2. OK Button

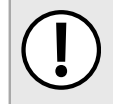

#### IMPORTANT!

Do not use the default word **ungrouped** as the name of the group. All devices will be removed from the group.

- 4. Under **Group Name**, either type a name for a new group or select an existing group from the list.
- 5. Click **OK**. The selected devices collapse into a single icon on the map. The name of the group appears below the icon.

#### Section 5.5.18.2 Creating a Super Group

In addition to placing individual devices into groups, groups themselves can also be assigned to a group referred to as a *super group*.

There are two methods for creating a super group.

#### >> Method 1: Assign Existing Groups to a Super Group

To assign existing groups to a super group, do the following:

- 1. Open an existing logical map or add a new map. For more information, refer to Section 5.5.4, "Opening a Logical Map" or Section 5.5.5, "Adding a Logical Map".
- 2. Make sure more than one group is available on the map. For more information about adding groups, refer to Section 5.5.18.1, "Assigning Devices to a Group".
- 3. Using the **Edit** tool, click and drag a bounding box around the groups to include in the super group.
- 4. Click the Group button. The Assign to Logic Group dialog box appears.

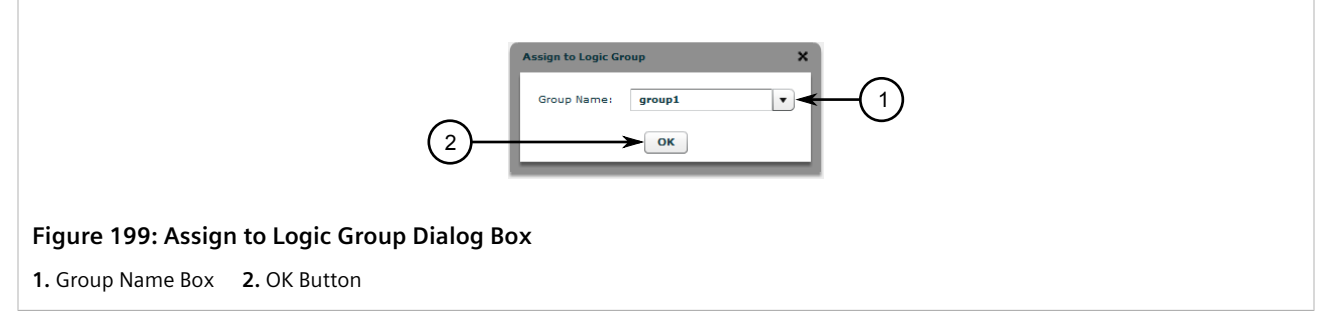

- 5. Under **Group Name**, either type a name for a new super group or select an existing super group from the list.
- 6. Click **OK**. The selected groups collapse into a single icon on the map. The name of the super group appears below the icon.

#### >> Method 2: Group Devices Within a Group

To take devices already grouped together in a large group and group them into smaller groups, do the following:

- 1. Open an existing logical map or add a new map. For more information, refer to Section 5.5.4, "Opening a Logical Map" or Section 5.5.5, "Adding a Logical Map".
- 2. Unfold the desired group to display the devices it contains. For more information, refer to Section 5.5.18.3, "Displaying Devices Within Groups".
- 3. Using the **Edit** tool, click and drag a bounding box around the desired groups.
- 4. Click the Group button. The Assign to Logic Group dialog box appears. Refer to Figure 199.
- 5. Under **Group Name**, either type a name for a new super group or select an existing super group from the list.
- 6. Click **OK**. The selected groups collapse into a single icon within the main group, which is now a super group. The name of the new group appears below the icon.

#### Section 5.5.18.3 Displaying Devices Within Groups

The following describe the methods for accessing/viewing devices that are grouped together.

#### • Folding/Unfolding Groups

Folding and unfolding are the terms used to describe collapsing and expanding groups to show/hide the devices or groups within.

To fold (collapse) or unfold (expand) a group, select the group icon on the map and then click the **Fold/Unfold** button.

When unfolded (expanded), all the devices belonging to the group sit on a blue background.

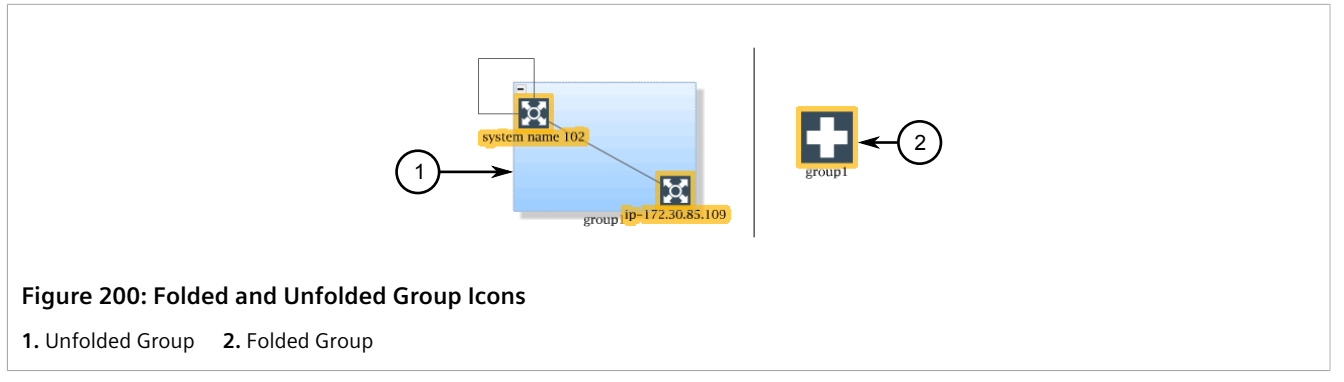

#### • Using the Group Filter

Click the tab on the right-side of the map to display the **Group Filter** side menu. This menu lists the available groups.

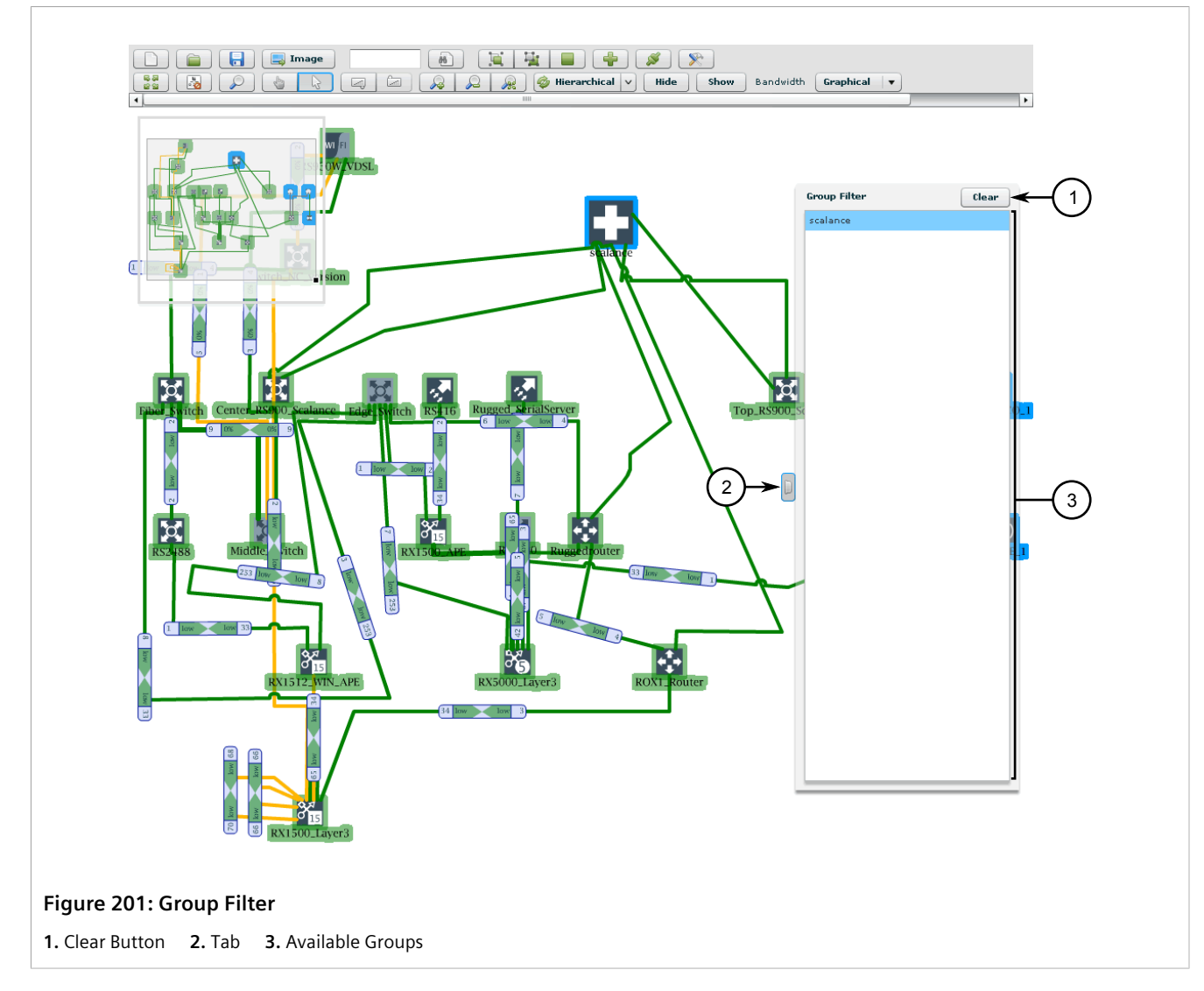

To view the devices in one of the groups, simply select the group from the list. An individual map of the devices in the group is displayed.

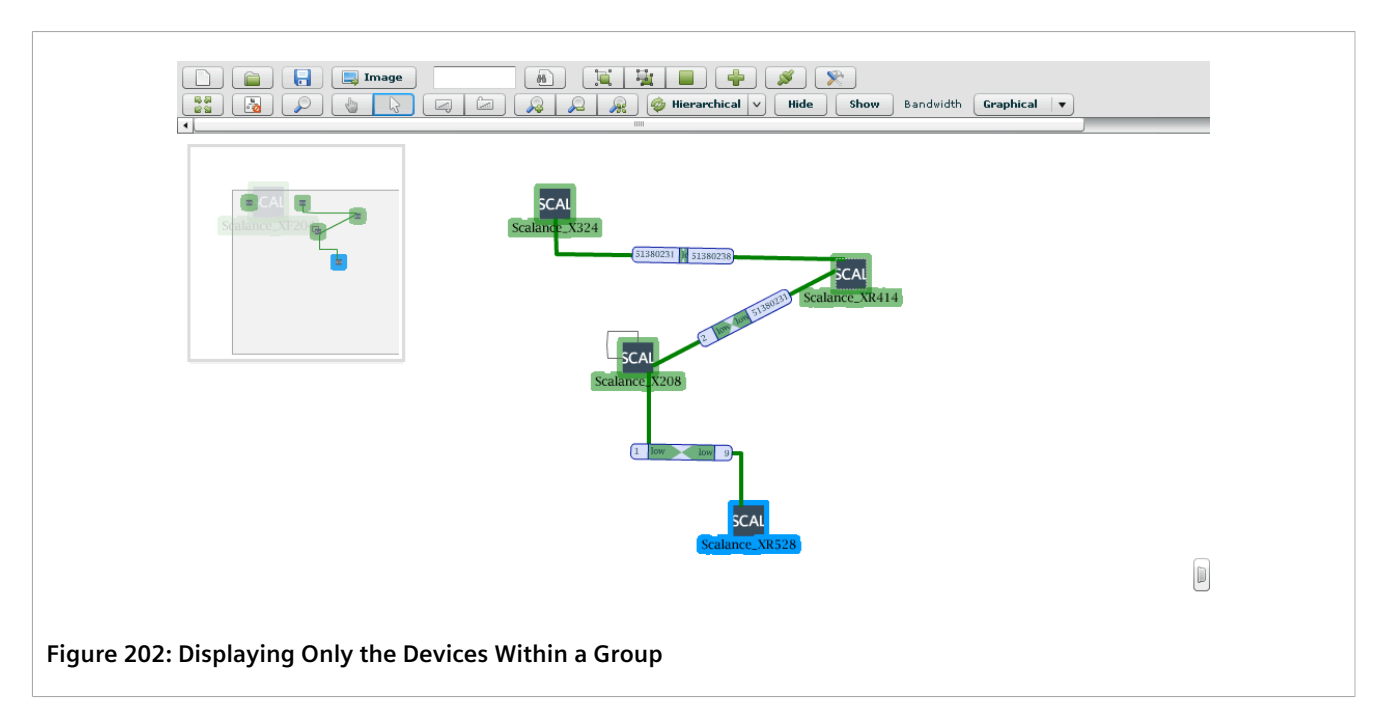

To display the main map, click **Clear**.

To close the Group Filter side menu, click the tab.

Entering/Exiting Groups

Similar to using the **Group Filter**, the **Enter Group** and **Exit Group** buttons on the toolbar can be used to display and close an individual map of the devices in a group.

To display an individual map of the devices within a group, select group and then click the **Enter Group** button. Refer to Figure 202.

To display the main map, click Exit Group.

#### Section 5.5.18.4 Ungrouping Devices

To ungroup a set of devices, do the following:

- 1. Open an existing logical map. For more information, refer to Section 5.5.4, "Opening a Logical Map".
- 2. If the desired group is part of a super group, first unfold the super group. For more information about unfolding groups, refer to Section 5.5.18.3, "Displaying Devices Within Groups".
- 3. Select the desired group and then click the **Ungroup** button.

## Section 5.5.19 Managing Links

Lines connecting devices on a logical map represent links between those devices. Each link conveys the connection status and displays the network traffic as either a percentage or in bits/second (bps).

For information about how to change the unit of measure used to display network traffic, refer to Section 5.5.6, "Configuring a Logical Map".

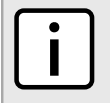

#### NOTE

When several devices are grouped together and folded, some links extending from the group may overlap one another. Simply refresh the map to correct the problem.

#### CONTENTS

- Section 5.5.19.1, "Link Colors, Labels and Tool Tips"
- Section 5.5.19.2, "Adding a Link Manually"
- Section 5.5.19.3, "Bending a Link"
- Section 5.5.19.4, "Removing a Link Manually"

#### Section 5.5.19.1 Link Colors, Labels and Tool Tips

Links provide information with line color, graphical labels, textual labels and tool tips.

#### >>> Link Colors

The color of a link indicates the current status of the connection between two devices.

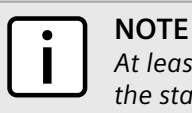

At least one device in the pair must support a standard interface MIB for RUGGEDCOM NMS to detect the status of their connection with one another.

| Link Color | Condition     | Description                                                                                                    |
|------------|---------------|----------------------------------------------------------------------------------------------------|
| Red        | Link Down     | Indicates the link between the devices is<br>down. This can be detected with a trap<br>if NSMP is configured on the device, or<br>through a regular scan. RUGGEDCOM NMS<br>also regularly scans the network to detect<br>such outages. |
| Yellow     | Blocking Link | Indicates the link does not transfer any data (reserved link).                                                                                                    |
| Green      | Link Up       | Indicates the link is fully functional.                                                                                                    |
| Blue       | Link Event    | Indicates there is a new network monitor event.                                                                                                    |

Link colors can be customized to suit the needs of the organization or user. For more information, refer to Section 5.5.6, "Configuring a Logical Map".

#### >> Graphical Labels

Graphical link labels display the bandwidth utilization between the ports of each device. For the map to display this information, devices must have SNMP enabled.

Link labels are displayed only when a link has a status of *Link Up* and the database contains information for calculating the bandwidth utilization. Graphical labels can display bandwidth usage between 0.00001% to 100%

of the port's capacity. Bandwidth usage below 0.00001% of the port's capacity will not appear in the label. The bandwidth utilization is calculated dynamically by RUGGEDCOM NMS every five minutes for all devices that provide the required information via SNMP. For information about changing this polling period, refer to Section 5.5.15, "Configuring the Datafeeder Polling Interval".

To display graphical link labels, select Graphical from the **Bandwidth** list on the logical map toolbar. For more information, refer to Section 5.5.2, "Logical Map Controls".

The following is an example of a graphical link label:

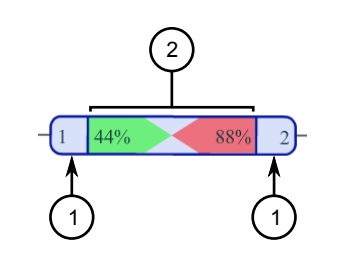

#### Figure 203: Graphical Link Label

1. Ports 2. Outgoing/Incoming Bandwidth

The label displays the connected ports (based on the SNMP Interface Index or ifIndex) and the bandwidth utilization in both directions.

In this example, the bandwidth utilization is read as follows:

- At port 1, the outgoing bandwidth is 44% and the incoming bandwidth is 88%
- At port 2, the outgoing bandwidth is 88% and the incoming bandwidth is 44%

Colors also indicate when the bandwidth exceeds specific usage thresholds. For instance:

- Green indicates 0 to 10% usage
- Yellow indicates 10 to 20% usage
- Red indicates 20% or higher usage

For very low utilization levels, graphical labels display bandwidth utilization as follows:

- For usage lower than 0.00001%, the label displays 0%
- For usage higher than 0.00001%, but less than 0.01%, the label displays low

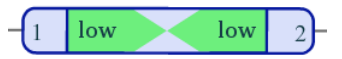

#### Figure 204: Graphical Link Label Indicating Very Low Usage

• For usage higher than 0.01%, the label displays the usage percentage in each direction

Bandwidth utilization colors and thresholds can be customized to suit the organization or user. For more information, refer to Section 5.5.6, "Configuring a Logical Map".

#### >> Textual Labels

Textual link labels display the highest current bandwidth utilization between the two devices and its direction. The following is an example of a textual link label:

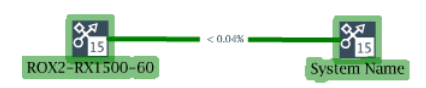

#### Figure 205: Textual Link Label

This label indicates the bandwidth utilization is highest in the direction indicated by the < character and is currently 0.04% of the total link capacity.

When the bandwidth utilization is the same in both directions, the label displays both < and > characters (e.g. > 0% <).

Textual link labels display bandwidth usage as follows:

- For usage lower than 0.00001%, the label displays 0%
- For usage higher than 0.00001%, but less than 0.01%, the label displays < low
- For usage higher than 0.01%, the label displays the usage percentage

The thickness of the line will also increase/decrease if the label knows the speed of the physical connection between the two devices.

The thickness of textual link labels and thresholds can be customized to suit the organization or user. For more information, refer to Section 5.5.6, "Configuring a Logical Map".

#### >> Tool Tips

Tool tips appear when the mouse cursor is placed over a link label (graphical or textual). By default, the tool tip details the link speed, port number and interface name, bandwidth utilization, and link type information.

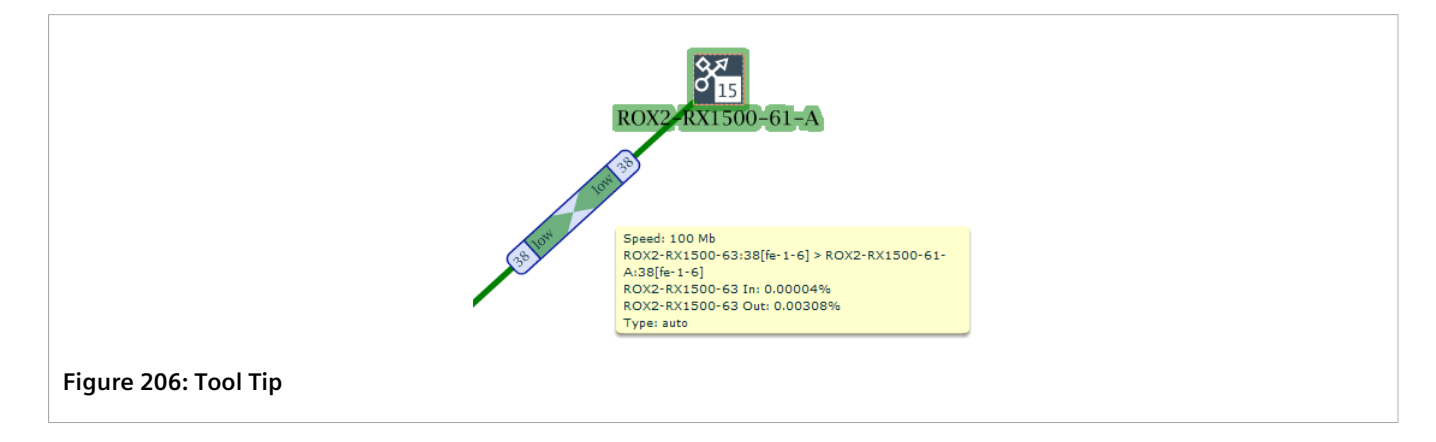

#### Section 5.5.19.2 Adding a Link Manually

NOTE

When RUGGEDCOM NMS is unable to detect the link between two devices, a link can be drawn manually on a logical map by dragging a line between the two devices.

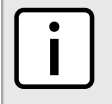

At least one device in the pair must support a standard interface MIB for RUGGEDCOM NMS to detect the status of their connection with one another.

To manually create a link between two devices, do the following:

- 1. Open an existing logical map. For more information, refer to Section 5.5.4, "Opening a Logical Map".
- 2. Select the center of the first device and drag a line to the center of the second point.

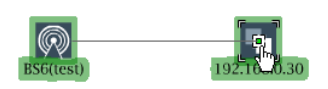

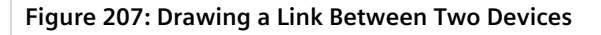

A thin black line appears between the two devices. This line is temporary until the map is saved.

3. Save the logical map. For more information, refer to Section 5.5.7, "Saving/Copying a Logical Map".

Each manually created link is unmanaged, meaning it will not display the link status or bandwidth utilization.

To convert an unmanaged link to a managed link that does display the link status and bandwidth utilization, do the following:

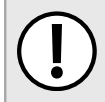

#### IMPORTANT!

At least one of the devices must support SNMP.

1. Right-click the link to open the shortcut menu and then click **Configure Manual Link**. The **Manual Link Configuration** dialog box appears.

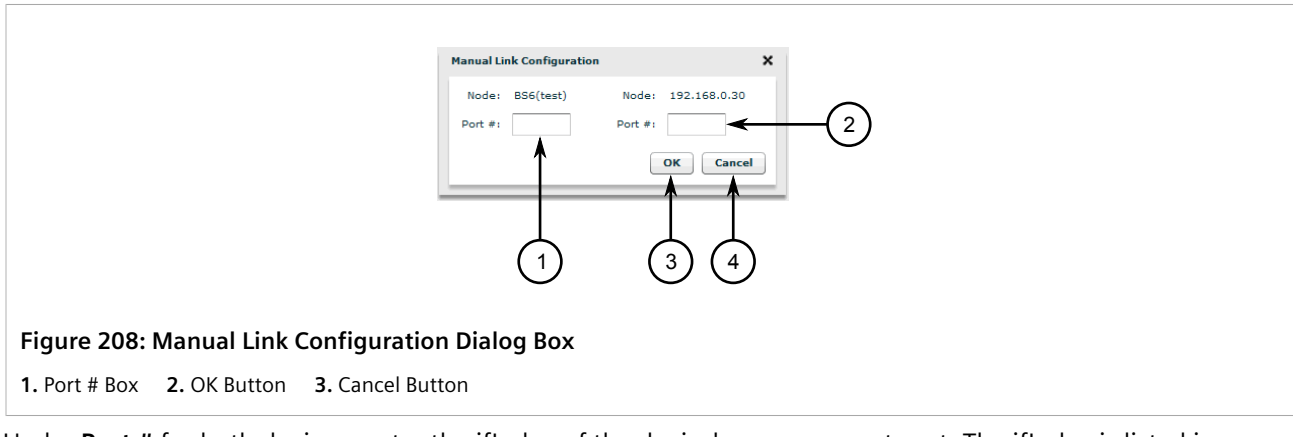

- 2. Under **Port #** for both devices, enter the ifIndex of the device's management port. The ifIndex is listed in the device details under RUGGEDCOM NMS. For information about viewing the device details, refer to Section 6.4.2, "Viewing Device Details".
- 3. Click OK.

#### Section 5.5.19.3 Bending a Link

When several nodes are grouped and folded in a logical map, some links extending from the group may overlap each other. These links can cleaned up by *bending* them along a different path and making the map more presentable.

To bend a link in a logical map, click anywhere along the link and drag the line in the desired direction. A node is created at the point where the line is selected and the line will bend as needed at that point.

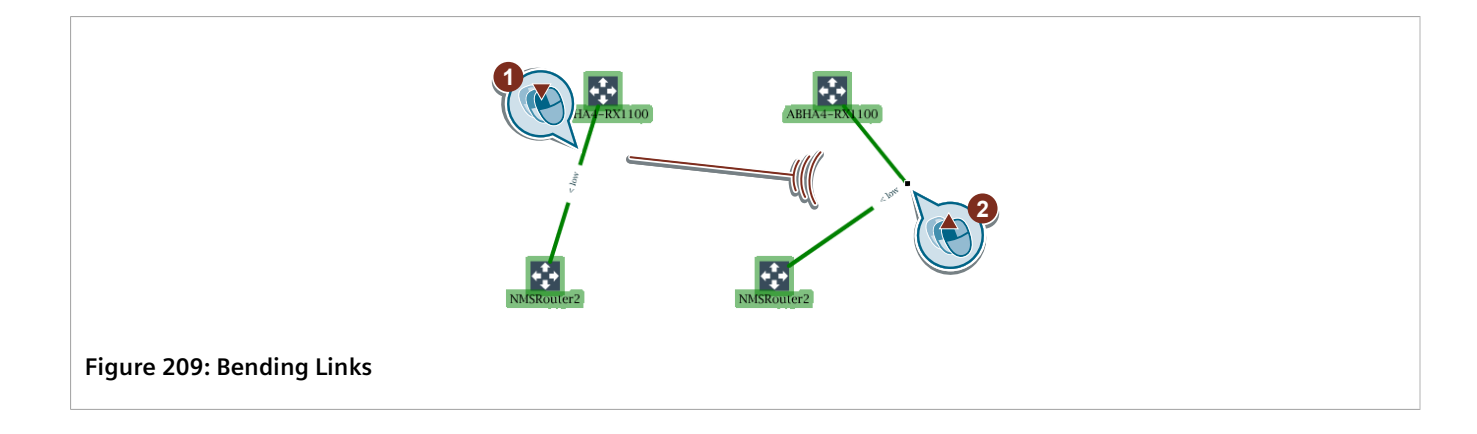

#### Section 5.5.19.4 **Removing a Link Manually**

NOTE

To remove a link that was added manually, select the link and press Delete.

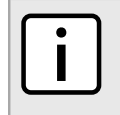

When selecting a link, select the ends of the link rather than the middle. Clicking on the center of a link may select an invisible bandwidth utilization label instead.

## Section 5.6 Managing Geographical Maps

Use the geographical mapping feature to map the physical location of each RUGGEDCOM WIN base station controlled by RUGGEDCOM NMS and view their current status. Simply upload one or more map images in BMP, JPG, GIF or PNG format and then add base stations.

The base station icons indicate the status of each base station by changing their background color. Green indicates the base stations are running normally, amber indicates the base station has notifications to view, and red indicates the base station has been de-registered.

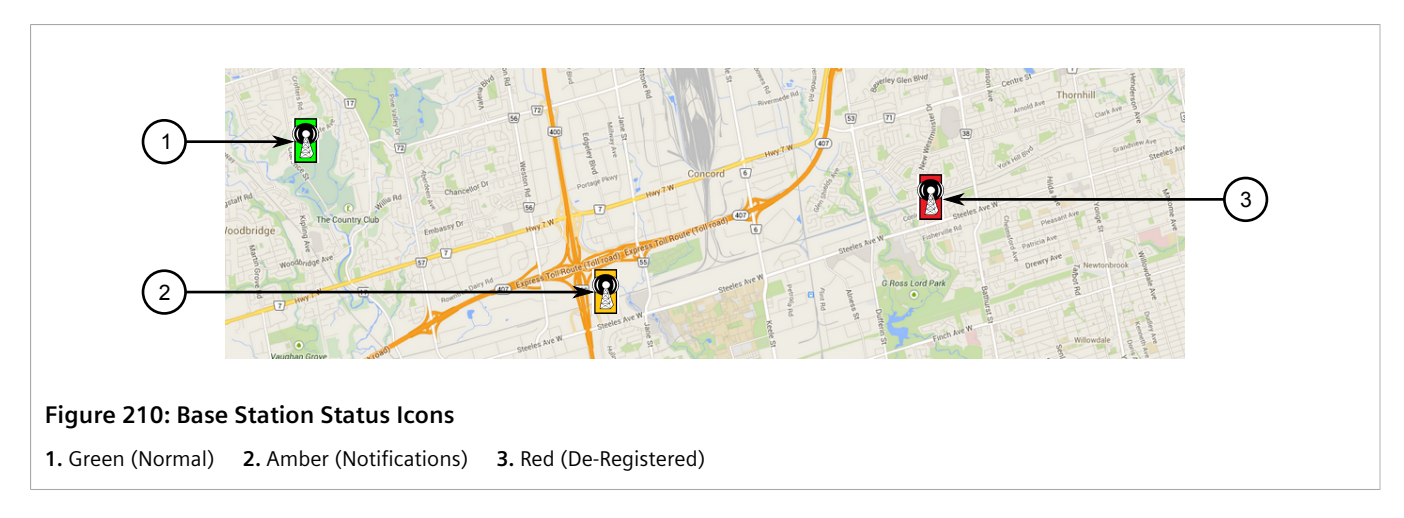

Multiple maps can be saved and shared with other users.

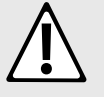

#### CAUTION!

Configuring hazard – risk of data loss. Multiple users can view and modify the same map at the same time. If two users are modifying the same map, the last user to save their changes will overwrite the changes made by the other user. Always modify maps in cooperation with other users to prevent the loss of data.

#### CONTENTS

- Section 5.6.1, "Geographical Map Controls"
- Section 5.6.2, "Configuring Default Settings"
- Section 5.6.3, "Opening a Geographical Map"
- Section 5.6.4, "Adding a Geographical Map"
- Section 5.6.5, "Selecting, Uploading and Deleting Map Images"
- Section 5.6.6, "Saving and Deleting Geographical Maps"
- Section 5.6.7, "Display/Hiding Site Labels"
- Section 5.6.8, "Identifying Unassociated Base Stations"
- Section 5.6.9, "Managing Sites"

## Section 5.6.1 Geographical Map Controls

Each geographical map features a toolbar that provides the following controls:

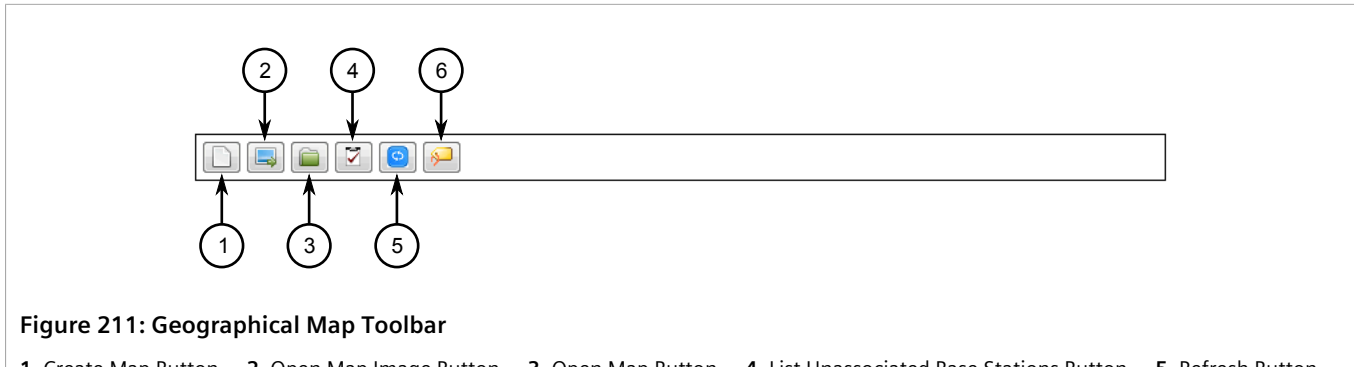

Create Map Button
 Open Map Image Button
 Open Map Button
 List Unassociated Base Stations Button
 Refresh Button

| lcon | Name           | Description                                                                |
|------|----------------|----------------------------------------------------------------------------|
|      | Create Map     | Creates a new geographical map.                                            |
|      | Open Map Image | Opens a dialog box that allows users to add, delete and upload map images. |

| lcon        | Name                            | Description                                                                        |
|-------------|---------------------------------|------------------------------------------------------------------------------------|
|             | Open Map                        | Opens a dialog box that allows users to open, delete and save maps.                |
|             | List Unassociated Base Stations | Opens a dialog box that lists base stations that do not have a site ID configured. |
| $\bigcirc$  | Refresh                         | Refreshes/reloads the current map. Use this if another user has modified the map.  |
| <b>&gt;</b> | Display Site Name Labels        | Hides or displays site name labels for base stations on the map.                   |

## Section 5.6.2 Configuring Default Settings

To configure the default settings for new geographical maps, do the following:

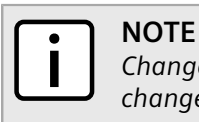

Changes to the default settings only affect new geographical maps. Settings for existing maps must be changed individually.

1. On the toolbar, click **Admin** and click **Configure Geographical Map**. The **Configure Geographical Map** screen appears.

|                                                                                                    | Home / Admin / Configure                                         | Geographical Map                                                                                |
|----------------------------------------------------------------------------------------------------|------------------------------------------------------------------|-------------------------------------------------------------------------------------------------|
|                                                                                                    | Configure Geographical Ma                                        | 0                                                                                               |
|                                                                                                    | Unassociated base station reminder:                              |                                                                                                 |
|                                                                                                    | Show site name label:                                            |                                                                                                 |
|                                                                                                    | Auto resize geographical<br>image:                               | Disable - 3                                                                                     |
|                                                                                                    | Site icon size:                                                  | Medium - 4                                                                                      |
|                                                                                                    | Site status refresh time<br>interval:                            | 30 <del>(«econds)</del> 5                                                                       |
| 6                                                                                                    | Apply Changes                                                    |                                                                                                 |
|                                                                                                    |                                                                  |                                                                                                 |
| Figure 212: Configure Geograpl                                                                         | nical Map Screen                                                 |                                                                                                 |
| <ol> <li>Unassociated Base Station Reminder</li> <li>List 5. Site Status Refresh Time Inter</li> </ol> | er List <b>2.</b> Show Site Nan<br>rval Box <b>6.</b> Apply Chan | ne Label List <b>3.</b> Auto Resize Geographical Image List <b>4.</b> Site Icon Size ges Button |

2. Configure the following parameter(s) as required:

#### **NOTE**

If the **Unassociated base station reminder** parameter is enabled and one or more base stations have not been assigned a site ID, RUGGEDCOM NMS displays a notice each time geographical mapping is launched listing the base stations that have not been assigned a site ID. Site IDs are assigned individually through the RUGGEDCOM WIN BST Web Manager. For more information, refer to the RUGGEDCOM WIN BST Web Manager User Guide for the base station.

| Parameter                          | Description                                                                                                    |
|------------------------------------|----------------------------------------------------------------------------------------------------|
| Unassociated base station reminder | Synopsis: { Enable, Disable }<br>Default: Enable                                                                                                    |
|                                    | Enables/disables the unassociated base station reminder. When<br>enabled, the reminder will appear when the Geographical Map<br>feature is launched.       |
| Show site name label               | Synopsis: { Enable, Disable }<br>Default: Enable                                                                                                    |
|                                    | Enables/disables the default for the site name label display setting for new geographical maps.                                                            |
| Auto resize geographical image     | Synopsis: { Enable, Disable }<br>Default: Disable                                                                                                    |
|                                    | Enables/disables automatic resizing of the geographical image to<br>fit the screen. Using this option may alter the general look of the<br>original image. |
| Site icon size                     | Synopsis: { Small, Medium, Large } Default: Medium                                                                                                    |
|                                    | Allows the user to select the site icon size on the map.                                                                                                   |
| Site status refresh time interval  | <b>Synopsis:</b> 1 to 2147483647 s<br><b>Default:</b> 30 s                                                                                                 |
|                                    | Sets the time interval to update site status information from the base stations.                                                                           |

#### 3. Click Apply Changes.

## Section 5.6.3 Opening a Geographical Map

To open a geographical map, do the following:

- 1. On the menu bar, click **Geographical Map**. The **RUGGEDCOM NMS Geographical Map** screen appears in a new window.
- 2. Click the **Open Map** button on the geographical map toolbar. A dialog box appears.

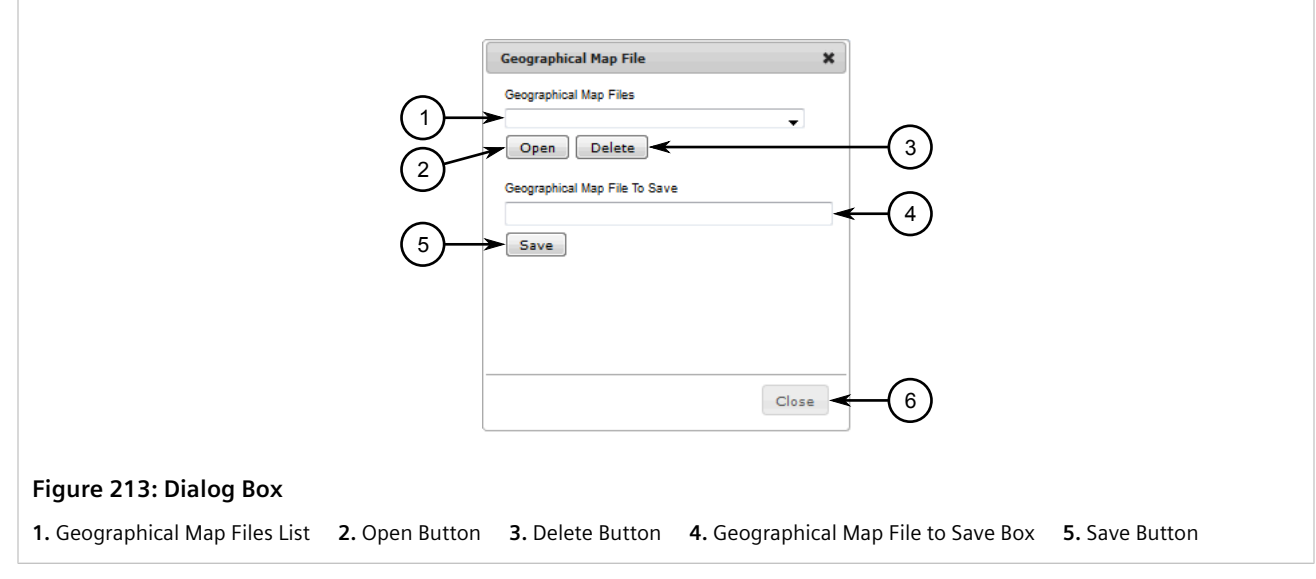

3. Select a map from the **Geographical Map Files** list and then click **Open**.

## Section 5.6.4 Adding a Geographical Map

To add a new geographical map, do the following:

1. If already viewing an existing map, click the **Create Map** button on the geographical map toolbar. A blank map workspace appears.

Otherwise, on the menu bar, click **Geographical Map**. The **RUGGEDCOM NMS Geographical Map** screen appears in a new window.

- 2. Add a map image. For more information, refer to Section 5.6.5, "Selecting, Uploading and Deleting Map Images".
- 3. Add base station sites to the map. For more information, refer to Section 5.6.9.1, "Adding Sites" .
- 4. Save the map. For more information, refer to Section 5.5.7, "Saving/Copying a Logical Map".

## Section 5.6.5 Selecting, Uploading and Deleting Map Images

To select, upload or delete a map image, first select the **Open Map Image** button from the geographical map toolbar. A dialog box appears.

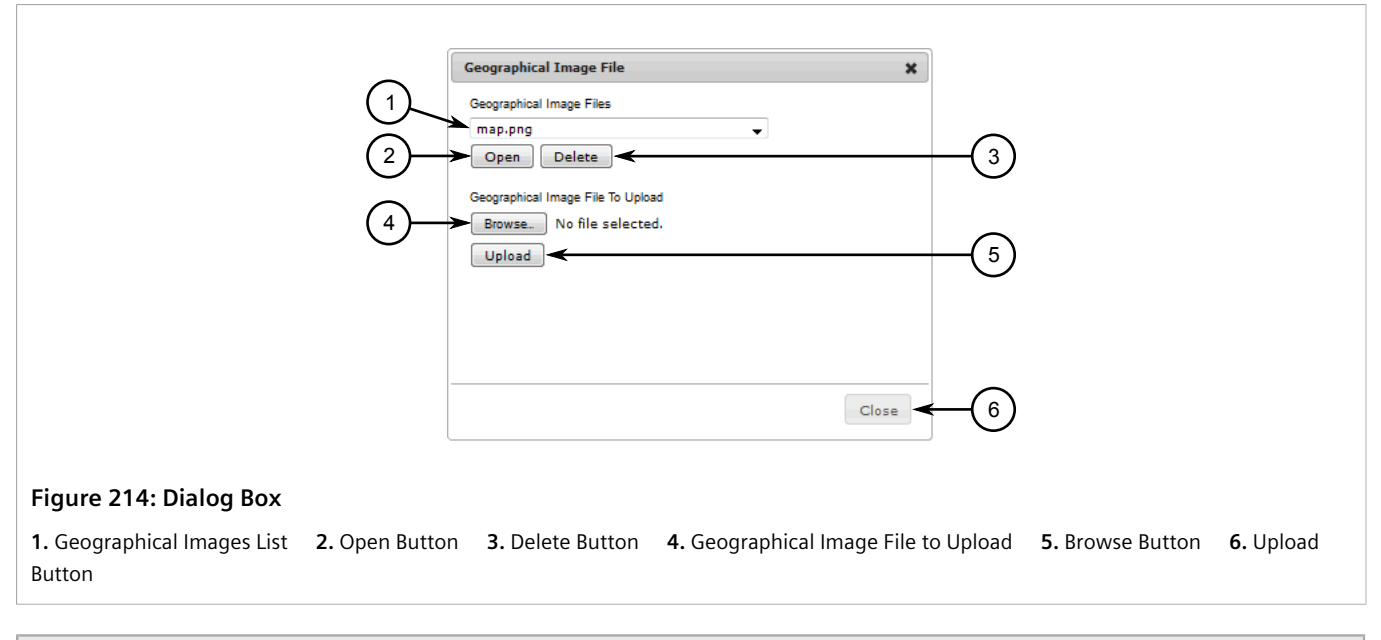

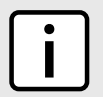

#### NOTE

Map images cannot be removed or replaced once added to a map.

#### >> Selecting a Map Image

To select a map image for a new map, do the following:

- 1. Select a map image from the Geographical Images list.
- 2. Click Open.

#### >> Uploading a Map Image

To upload a map image, do the following:

- 1. Click Browse and select the map image to upload. Only BMP, JPG, GIF and PNG formats are permitted.
- 2. Click Upload.

#### >> Deleting a Map Image

To delete a map image, do the following:

- 1. Select a map image from the Geographical Images list.
- 2. Click Delete. A confirmation dialog box appears.
- 3. Click **Yes** to delete the image, or click **No** to cancel.

## Section 5.6.6 Saving and Deleting Geographical Maps

To save or delete a geographical map, first select the **Open Map** button from the geographical map toolbar. A dialog box appears.

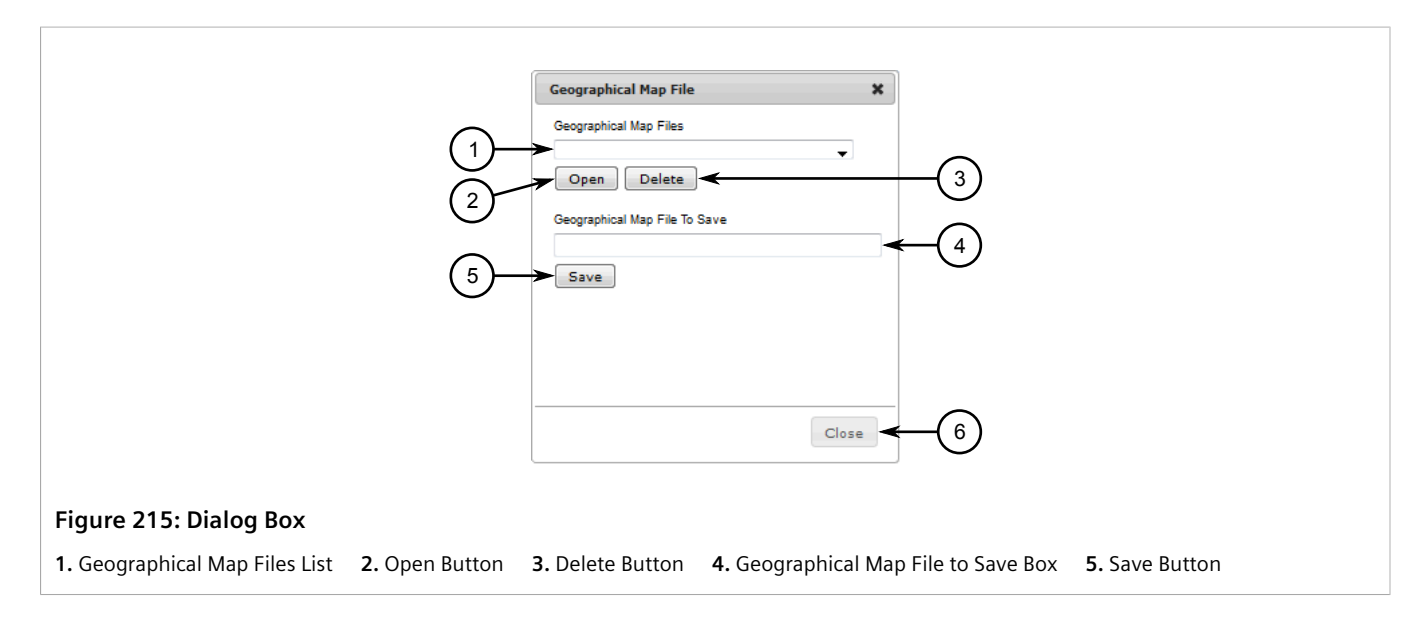

#### >> Saving a Map

To save a map, do the following:

- 1. In the Geographical Map File To Save box, type a unique name for the map.
- 2. Click Save. A confirmation dialog box appears.
- 3. Click Yes to save the map, or click No to cancel.

#### >> Deleting a Map

To delete a map, do the following:

- 1. Select the map from Geographical Map Files list.
- 2. Click **Delete**. A confirmation dialog box appears.
- 3. Click Yes to delete the map, or click No to cancel.

# Section 5.6.7 Display/Hiding Site Labels

To display site labels on a geographical map, click the **Display Site Name Labels** button in the geographical map toolbar.

## NOTE

Site labels can also be set to display by default when a new map is created. For more information, refer to Section 5.6.2, "Configuring Default Settings".

## Section 5.6.8 Identifying Unassociated Base Stations

Click the **List Unassociated Base Stations** button on the geographical map toolbar to display a list of base stations that do not been assigned a site ID. A site ID is required for RUGGEDCOM NMS to add the base station to a map. Site IDs are assigned individually through the RUGGEDCOM WIN BST Web Manager. For more information, refer to the *RUGGEDCOM WIN BST Web Manager User Guide* for the base station.

## Section 5.6.9 Managing Sites

Sites on a geographical map represent the physical locations of base stations managed by RUGGEDCOM NMS. They indicate the status of each base station and allow for quick access to important information about the site.

#### CONTENTS

- Section 5.6.9.1, "Adding Sites"
- Section 5.6.9.2, "Moving Sites"
- Section 5.6.9.3, "Viewing the Status of Base Stations"
- Section 5.6.9.4, "Deleting Sites"

#### Section 5.6.9.1 Adding Sites

To add a base station site to a geographical map, do the following:

- 1. Open the geographical map. For more information, refer to Section 5.6.3, "Opening a Geographical Map" .
- 2. Right-click on the map in the area where the site is located. A dialog box appears.

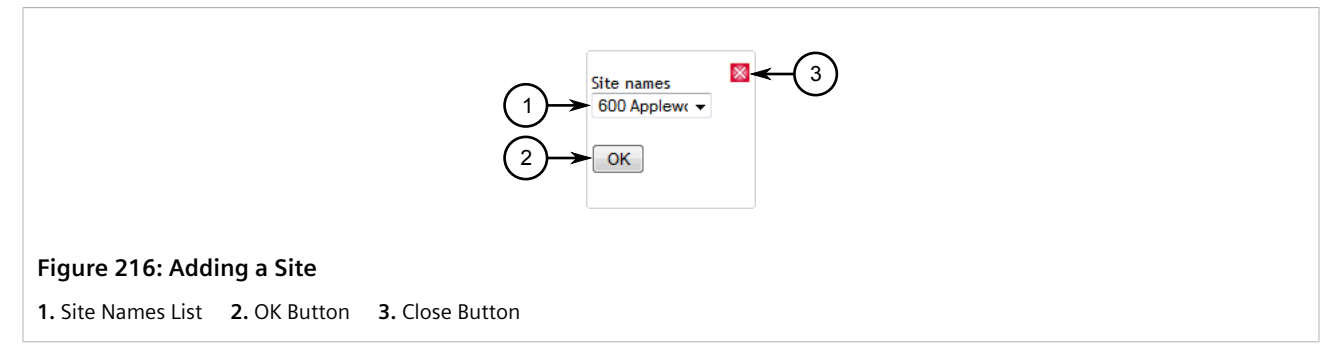

3. Under Site Names, select a site and then click OK.

#### Section 5.6.9.2 Moving Sites

To move a base station site on a geographical map, left-click and drag the icon to a new location on the map.

#### Section 5.6.9.3 Viewing the Status of Base Stations

At a high-level, the overall status of a base station is indicated by the background color of its site icon. Green indicates the base station is running normally, amber indicates the base station has notifications to view, and red indicates the base station has been de-registered.

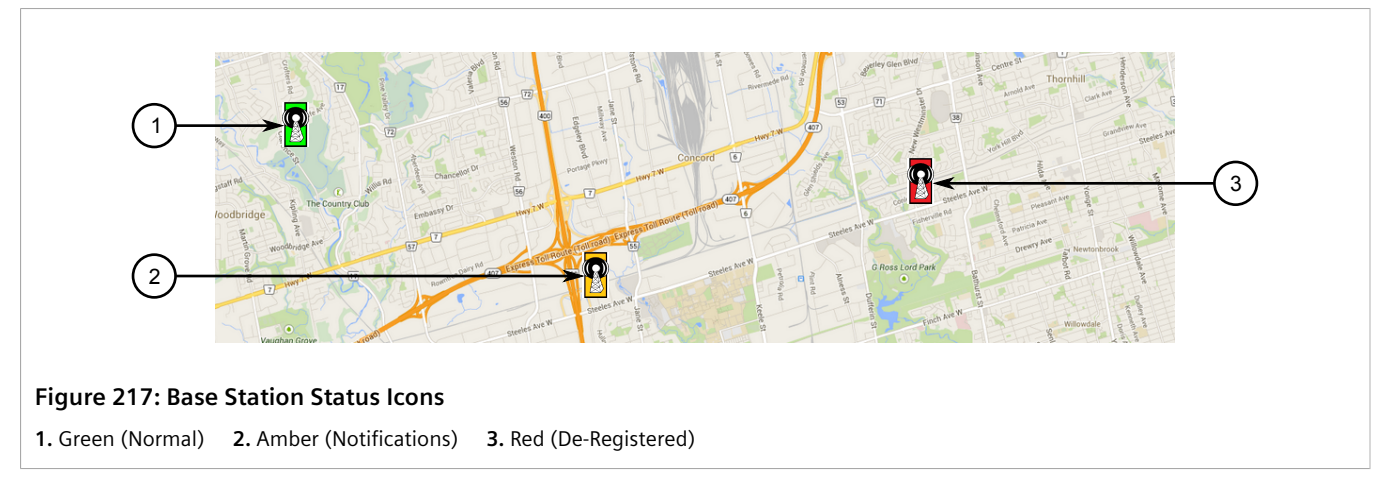

For further information, right-click on the site icon to display a shortcut menu. The shortcut menu provides the following links:

- Notifications Links to a list of notifications associated with the base station.
- Base Station Information Links to the base station's node information.
- Logical Map Links to a hierarchical or organic map showing the logical arrangement of the base station and other nodes. For more information about logical maps, refer to Section 5.5, "Managing Logical Maps".

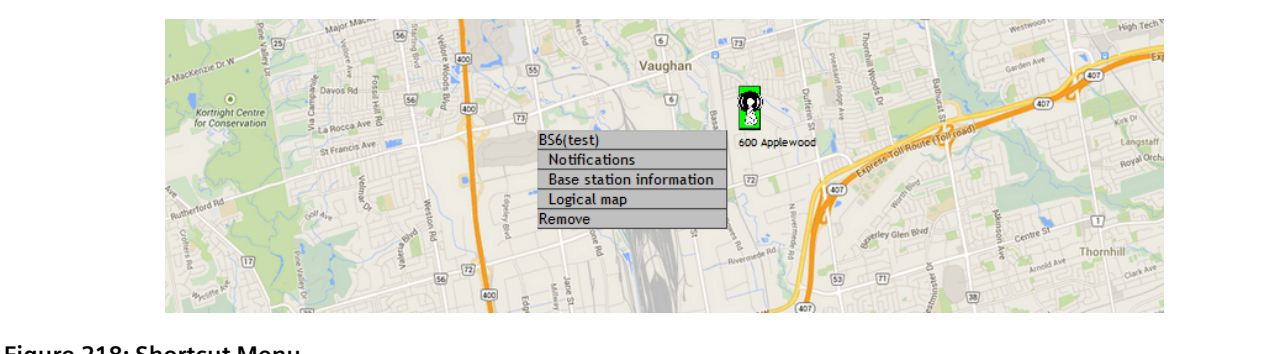

#### Figure 218: Shortcut Menu

## Section 5.6.9.4 **Deleting Sites**

To delete a base station site from a geographical map, do the following:

- 1. Open the geographical map. For more information, refer to Section 5.6.3, "Opening a Geographical Map".
- 2. Right-click on the site icon. A shortcut menu appears.
- 3. Select **Remove**. The site icon is deleted from the map.

# 6 Managing/Configuring Devices

This chapter describes how to setup and configure devices managed by RUGGEDCOM NMS.

#### CONTENTS

- Section 6.1, "Viewing the Configuration Management Log"
- Section 6.2, "Managing Provisioning Groups"
- Section 6.3, "Managing Nodes, Interfaces and Services"
- Section 6.4, "Managing Devices"
- Section 6.5, "Managing SNMP"
- Section 6.6, "Managing Archived Configuration Files"
- Section 6.7, "Managing Gold Configurations"
- Section 6.8, "Managing the Dynamic Configuration of ROS/ROX II Devices"
- Section 6.9, "Managing ROS Devices"
- Section 6.10, "Managing ROX Devices"
- Section 6.11, "Managing ROX II Devices"
- Section 6.12, "Managing WIN Devices"

## Section 6.1 Viewing the Configuration Management Log

The Configuration Management Log file displays in chronological order (oldest to latest) the upload, download, upgrade, gold configuration conflicts, and error history for all devices managed by RUGGEDCOM NMS. It is a useful tool for verifying/monitoring configuration changes and troubleshooting errors.

To view the log file, on the menu bar, click Admin, click RUGGEDCOM NMS Configuration Management, and then click View Log File. The Configuration Management Log File screen appears in a separate window.

#### View Log File

2013-06-21 14:41:23, 400 DEBUG [ConfigM gtd.P oller] Transfer: Failed to downloaded main.bin from 172.30.85.105 with ERROR. 2013-06-21 14:41:23, 447 DEBUG [ConfigM gtd.P oller] Transfer: Failed to downloaded main.bin from 172.30.85.105 with ERROR. 2013-06-21 14:41:23, 618 DEBUG [ConfigM gtd.P oller] Transfer: Failed to downloaded main.bin from 172.30.85.107 with ERROR. 2013-06-21 14:41:23, 665 DEBUG [ConfigM gtd.P oller] Transfer: Failed to downloaded main.bin from 172.30.85.109 with ERROR. 2013-06-21 14:42:03, 960 DEBUG [ConfigM gtd.P oller] Transfer: Failed to downloaded main.bin from 172.30.85.109 with ERROR. 2013-06-21 14:42:04,007 DEBUG [ConfigM gtd.P oller] Transfer: Failed to downloaded main.bin from 172.30.85.109 with ERROR. 2013-06-21 14:42:04,007 DEBUG [ConfigM gtd.P oller] Transfer: Failed to downloaded main.bin from 172.30.85.109 with ERROR. 2013-06-21 14:42:04,053 DEBUG [ConfigM gtd.P oller] Transfer: Failed to downloaded main.bin from 172.30.85.109 with ERROR. 2013-06-21 14:42:04,053 DEBUG [ConfigM gtd.P oller] Transfer: The device was replaced by a new one. archive old files for ip 172.30.85.104 2013-06-21 14:42:44, 114 DEBUG [ConfigM gtd.Poller] ConfigdSFTP: ERROR: java.lang.NullP ointerException 2013-06-21 14:42:44, 114 DEBUG [ConfigM gtd.Poller] Transfer: Failed to downloaded main.bin from 172.30.85.104 with ERROR. 2013-06-21 14:42:44, 114 DEBUG [ConfigM gtd.Poller] Transfer: Failed to downloaded main.bin from 172.30.85.104 with ERROR. 2013-06-21 14:42:45, 113 DEBUG [ConfigM gtd.Poller] Transfer: Failed to downloaded main.bin from 172.30.85.105 with ERROR. 2013-06-21 14:42:48, 420 DEBUG [ConfigM gtd.Poller] Transfer: Failed to downloaded main.bin from 172.30.85.105 with ERROR. 2013-06-21 14:42:48, 420 DEBUG [ConfigM gtd.Poller] Transfer: Failed to downloaded main.bin from 172.30.85.105 with ERROR. 2013-06-21 14:42:48, 420 DEBUG [ConfigM gtd.Poller] Transfer: Failed to downloaded main.bin from 172.30.85.105 with ERROR. 2013-06-21 14:42:48, 420 DEBUG [ConfigM gtd.Poller] Transfer: Failed to down

Figure 219: Configuration Management Log File Screen

## Section 6.2 Managing Provisioning Groups

Provisioning groups offer the ability to bring a set of devices under the management of RUGGEDCOM NMS before they are available on the network. RUGGEDCOM NMS can then be used to fully pre-configure the devices down to the level of available IP interfaces and services for each. Allowing RUGGEDCOM NMS to auto-discover IP interfaces and services on a device is considerably faster by comparison, but provisioning groups provider finer-grain control of how RUGGEDCOM NMS monitors devices.

#### CONTENTS

- Section 6.2.1, "Viewing a List of Provisioning Groups"
- Section 6.2.2, "Adding a Provisioning Group"
- Section 6.2.3, "Adding/Editing Nodes, Interfaces and Services"
- Section 6.2.4, "Deleting a Node, Interface, Service or Category"
- Section 6.2.5, "Deleting a Provisioning Group"

# Section 6.2.1 Viewing a List of Provisioning Groups

To view a list of available provisioning groups, click **Admin** on the menu bar, and then click **Manage Provisioning Groups**. The **Provisioning Groups** screen appears.

| Delete       | Import | Group Name | Nodes in Group/Nodes in DB | Last Import Request          | Last Changed                 |
|--------------|--------|------------|----------------------------|------------------------------|------------------------------|
| Delete Nodes | Import | Bronze     | 1/1                        | Thu Mar 12 09:35:39 EDT 2015 | Thu Mar 12 09:35:39 EDT 2015 |
| Delete Group | Import | Gold       | 2/0                        | Thu Mar 12 09:27:02 EDT 2015 | Thu Mar 12 10:41:57 EDT 2015 |
| Delete Nodes | Import | Silver     | 2/2                        | Thu Mar 12 09:34:08 EDT 2015 | Thu Mar 12 09:34:08 EDT 2015 |
|              |        |            | Add New Group              |                              |                              |

## Section 6.2.2 Adding a Provisioning Group

To add a provisioning group, do the following:

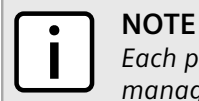

Each provisioning group counts towards the maximum number of devices RUGGEDCOM NMS can manage as defined by the product license.

1. On the menu bar, click Admin and then click Manage Provisioning Groups. The Provisioning Groups screen appears.

|                | Delete       | Import | Group Name | Nodes in Group/Nodes in DB | Last Import Request          | Last Changed                 |
|----------------|--------------|--------|------------|----------------------------|------------------------------|------------------------------|
|                | Delete Nodes | Import | Bronze     | 1/1                        | Thu Mar 12 09:35:39 EDT 2015 | Thu Mar 12 09:35:39 EDT 2015 |
| í 1 <b>)</b> — | Delete Group | Import | Gold       | 2/0                        | Thu Mar 12 09:27:02 EDT 2015 | Thu Mar 12 10:41:57 EDT 2015 |
| $\bigcirc$     | Delete Nodes | Import | Silver     | 2/2                        | Thu Mar 12 09:34:08 EDT 2015 | Thu Mar 12 09:34:08 EDT 2015 |
|                | 1            |        |            | Add New Group              |                              |                              |
|                | 2            | 3      |            | 4                          |                              |                              |

- 2. Type the name of the new provisioning group next to **Add New Group**.
- 3. Click Add New Group. The new group is added to the list.
- 4. Add one or more nodes to the new provisioning group, as well as IP interfaces, services and/or node categories as needed. For more information, refer to Section 6.2.3, "Adding/Editing Nodes, Interfaces and Services".
- 5. Click **Import** next to the new provisioning group. RUGGEDCOM NMS scans the new nodes and adds the specified IP interfaces and services to its database.

## Section 6.2.3 Adding/Editing Nodes, Interfaces and Services

To add or edit nodes, IP interfaces and services within a provisioning group, do the following:

#### >> Adding/Editing a Node

1. On the menu bar, click **Admin** and then click **Manage Provisioning Groups**. The **Provisioning Groups** screen appears.

| Provisioning Gro | ups    |            |                            |                              |                              |
|------------------|--------|------------|----------------------------|------------------------------|------------------------------|
| Delete           | Import | Group Name | Nodes in Group/Nodes in DB | Last Import Request          | Last Changed                 |
| Delete Nodes     | Import | Bronze     | 1/1                        | Thu Mar 12 09:35:39 EDT 2015 | Thu Mar 12 09:35:39 EDT 2015 |
| Delete Group     | Import | Gold       | 2/0                        | Thu Mar 12 09:27:02 EDT 2015 | Thu Mar 12 10:41:57 EDT 2015 |
| Delete Nodes     | Import | Silver     | 2/2                        | Thu Mar 12 09:34:08 EDT 2015 | Thu Mar 12 09:34:08 EDT 2015 |
|                  |        |            | Add New Group              |                              |                              |

2. Select an existing provisioning group. The Edit screen appears.

|                | 1 2<br>Home Admin / Provisio        | oning Groups / Edit                                       |                       |           |                |                             | 3 4                       |
|----------------|-------------------------------------|-----------------------------------------------------------|-----------------------|-----------|----------------|-----------------------------|---------------------------|
|                | Manually Provisioned Nod            | ioned Nodes for Group: Gold                               |                       |           |                |                             | $\downarrow$ $\downarrow$ |
|                | $\downarrow \downarrow$             |                                                           |                       |           |                |                             | Add Node Done             |
|                | • 🔟 🗹 Node 172.30                   | 0.181.50 Fo                                               | reignld 1426172514684 | Site Gold | 4              | Add Interface Add Node Cate | gory                      |
|                | ∘ Ш ⊠ IP Int<br>• Ш ⊡<br>∘ Ш ⊠ Node | terface 172.30.181.51<br>Service ICMP<br>Category Routers | Description           |           | Snmp Primary P | Add Service                 |                           |
|                |                                     |                                                           |                       |           |                |                             |                           |
| Figure 223     | : Edit Screen                       |                                                           |                       |           |                |                             |                           |
| 1. Delete Icor | n 2. Edit Icon                      | 3. Add Node Bu                                            | utton 4. Done But     | ton       |                |                             |                           |

3. [Optional] To add a new node, click Add Node. Parameters for configuring a new node appear.

| • 🗓 🗹 Node New Node                                  | Foreignid 1426173253813     | Site Gold | Add Interface Add Node Category |
|------------------------------------------------------|-----------------------------|-----------|---------------------------------|
| $\begin{pmatrix} \uparrow \\ \uparrow \end{pmatrix}$ |                             |           |                                 |
| Figure 224: Adding a Node                            |                             |           | $\bigcirc$ $\bigcirc$           |
| 1. Edit Icon 2. Add Interface Lin                    | k 3. Add Node Category Link |           |                                 |

4. Click the **Edit** icon for the new or existing node and configure the following parameters.

The building/site where the device is located. The name provided

will be added to the device's asset information.

|                           | Node New Node                                                | ForeignId 1426173253813 S      | Site Gold                                                      | Save Cancel                            |  |  |
|---------------------------|--------------------------------------------------------------|--------------------------------|----------------------------------------------------------------|----------------------------------------|--|--|
|                           |                                                              | 2                              | 3                                                              | $\begin{pmatrix} 4 \\ 5 \end{pmatrix}$ |  |  |
| Figure 225<br>1. Node Box | <b>: Editing a Node</b><br><b>2.</b> ForeignID Box <b>3.</b> | Site Box <b>4.</b> Save Button | 5. Cancel Button                                               |                                        |  |  |
| Parameter                 |                                                              |                                | Description                                                    |                                        |  |  |
| Node                      |                                                              |                                | The name of t                                                  | he device.                             |  |  |
| ForeignID                 |                                                              |                                | A unique, auto-generated ID for the external (foreign) system. |                                        |  |  |

\_\_\_\_\_

Site

5. Click Save.

#### >> Adding/Editing an IP Interface (Optional)

1. Click the **Edit** next to an existing IP interface, or add a new IP interface by clicking **Add Interface**. Parameters for configuring the IP interface appear.

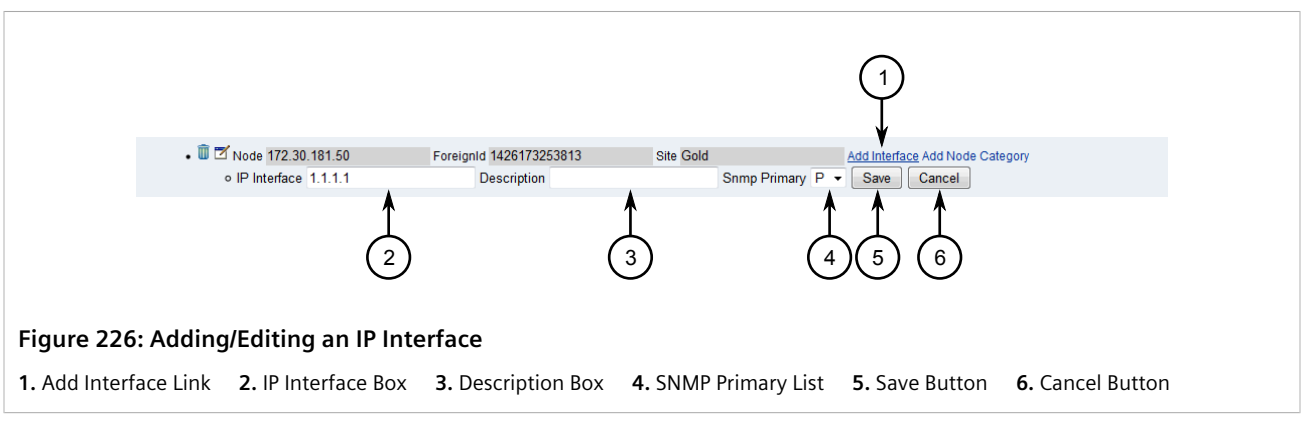

2. Configure the following parameters as required:

| Parameter    | Description                                                                                                    |
|--------------|----------------------------------------------------------------------------------------------------|
| IP Interface | The IP address of the IP interface.                                                                                                    |
| Description  | A description of the IP interface.                                                                                                    |
| SNMP Primary | <ul> <li>Synopsis: { P, S, C, N }</li> <li>The primary attribute. Options include:</li> <li>P - Primary</li> <li>S - Secondary</li> <li>C - Collected</li> <li>N - Not Collected</li> </ul> |

3. Click Save.

## » Adding/Editing a Service (Optional)

1. Click the **Edit** next to an existing service, or add a new service by clicking **Add Service**. Parameters for configuring the service appear.

2. Configure the following parameters as required:

| Parameter | Description                                                                                                    |
|-----------|----------------------------------------------------------------------------------------------------|
| Service   | Synopsis: { ICMP, StrafePing, SNMP, HTTP, HTTP-8080,<br>HTTP-8000, HTTPS, HypericAgent, HTTPS-1000, HypericHQ,<br>FTP, Telnet, DNS, DHCP, IMAP, MSExchange, SMTP, POP3, SSH,<br>MySQL, SQLServer, Oracle, Postgres, Router, HP Insight Manager,<br>Dell-OpenManage, NSClient, NSClientpp, NRPE, NRPE-NoSSL,<br>Windows-Task-Scheduler }<br>Default: ICMP<br>The service type. |

3. Click Save.

## » Adding/Editing a Node Category (Optional)

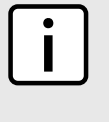

#### NOTE

Node categories relate directly to surveillance categories. For more information about surveillance categories, including how to add, edit or delete them, refer to Section 4.11, "Managing Surveillance Categories".

1. Click the **Edit** next to an existing node category, or add a new node category by clicking **Add Node Category**. Parameters for configuring the node category appear.

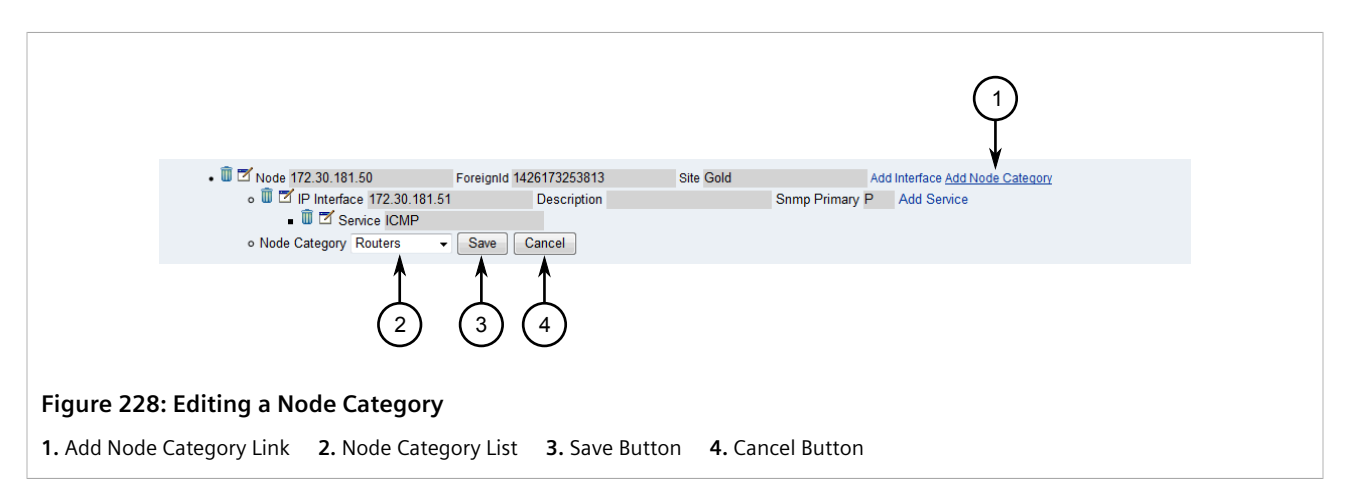

| Parameter     | Description                                                                                                    |
|---------------|----------------------------------------------------------------------------------------------------|
| Node Category | The node category. For a list of available categories, refer to Section 4.11, "Managing Surveillance Categories" . |

2. Click Save.

#### >> Completing the Configuration

Once all nodes have been added and configured, click Done.

## Section 6.2.4 Deleting a Node, Interface, Service or Category

To delete a node, IP interface, service and/or node category from a provisioning group, do the following:

1. On the menu bar, click **Admin** and then click **Manage Provisioning Groups**. The **Provisioning Groups** screen appears.

| Provisioning Groups |        |            |                            |                              |                              |  |  |  |
|---------------------|--------|------------|----------------------------|------------------------------|------------------------------|--|--|--|
| Delete              | Import | Group Name | Nodes in Group/Nodes in DB | Last Import Request          | Last Changed                 |  |  |  |
| Delete Nodes        | Import | Bronze     | 1/1                        | Thu Mar 12 09:35:39 EDT 2015 | Thu Mar 12 09:35:39 EDT 2015 |  |  |  |
| Delete Group        | Import | Gold       | 2/0                        | Thu Mar 12 09:27:02 EDT 2015 | Thu Mar 12 10:41:57 EDT 2015 |  |  |  |
| Delete Nodes        | Import | Silver     | 2/2                        | Thu Mar 12 09:34:08 EDT 2015 | Thu Mar 12 09:34:08 EDT 2015 |  |  |  |
|                     |        |            | Add New Group              | 1                            |                              |  |  |  |

Figure 229: Provisioning Groups Screen

2. Select an existing provisioning group. The Edit screen appears.

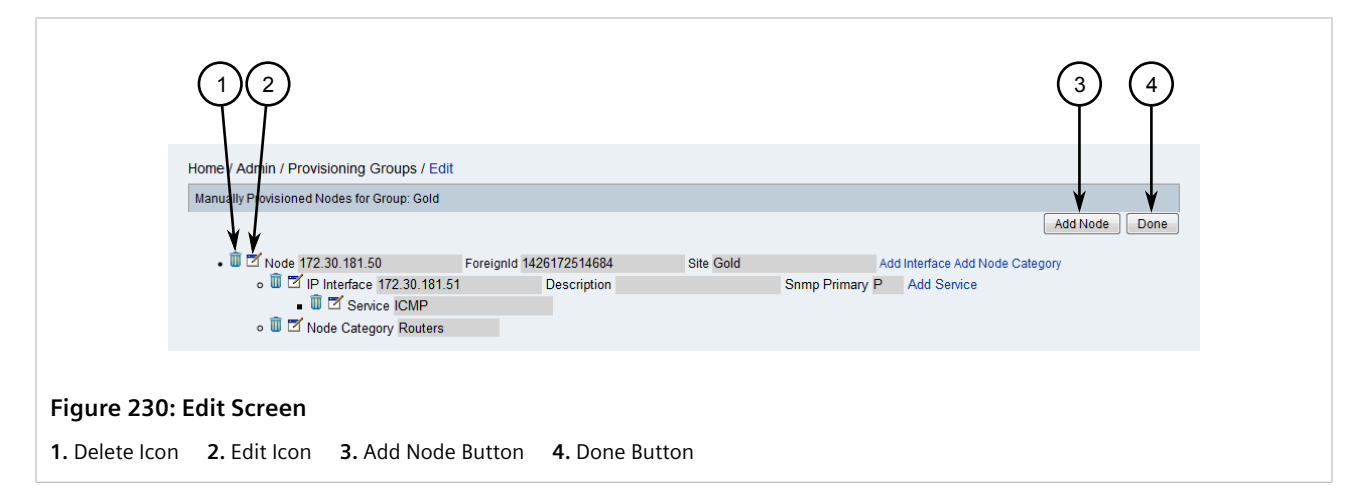

3. Click the **Delete** icon next to the desired node, IP interface, service or node category. The node, IP interface, service or node category is removed instantly.

## Section 6.2.5 Deleting a Provisioning Group

To delete a provisioning group, do the following:

1. On the menu bar, click **Admin** and then click **Manage Provisioning Groups**. The **Provisioning Groups** screen appears.

|                     | Home / Admin / I | Provisionin | g Groups   |                                |                              |                              |  |  |
|---------------------|------------------|-------------|------------|--------------------------------|------------------------------|------------------------------|--|--|
| Provisioning Groups |                  |             |            |                                |                              |                              |  |  |
|                     | Delete           | Import      | Group Name | Nodes in Group/Nodes in DB     | Last Import Request          | Last Changed                 |  |  |
| $\sim$              | Delete Nodes     | Import      | Bronze     | 1/1                            | Thu Mar 12 09:35:39 EDT 2015 | Thu Mar 12 09:35:39 EDT 2015 |  |  |
| (1)—                | Delete Group     | Import      | Gold       | 2/0                            | Thu Mar 12 09:27:02 EDT 2015 | Thu Mar 12 10:41:57 EDT 2015 |  |  |
| $\smile$            | Delete Nodes     | Import      | Silver     | 2/2                            | Thu Mar 12 09:34:08 EDT 2015 | Thu Mar 12 09:34:08 EDT 2015 |  |  |
|                     |                  |             |            | Add New Group                  |                              |                              |  |  |
|                     |                  |             |            | •                              |                              |                              |  |  |
|                     | 2                | 3           |            | 4                              |                              |                              |  |  |
| 231: Pro            | visioning (      | Groups      | Screen     | - Link - <b>2</b> Delete Corre | aliah <b>4</b> kara-attiah   |                              |  |  |

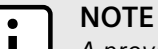

A provisioning group cannot be deleted until all its nodes have been removed from the RUGGEDCOM NMS database. The **Nodes in Group/Nodes in DB** column indicates how many nodes are configured for the group and how many nodes are in the database.

2. If the group has nodes in the RUGGEDCOM NMS database, click **Delete Node** next to the desired provisioning group and then click **Import** to update the database.

Once all nodes have been deleted from the database, the **Delete Node** link changes to **Delete Group**.

3. Click **Delete** next to the desired provisioning group and then click **Import** to update the database. The group is removed.

## Section 6.3 Managing Nodes, Interfaces and Services

Layer 3 nodes and interfaces represent IP addresses monitored by RUGGEDCOM NMS. Services are mapped to IP interfaces, and interfaces discovered to be on the same device are grouped together as a node.

#### CONTENTS

- Section 6.3.1, "Enabling/Disabling Nodes, Interfaces and Services"
- Section 6.3.2, "Adding an Interface"
• Section 6.3.3, "Clearing/Deleting a Node"

## Section 6.3.1 Enabling/Disabling Nodes, Interfaces and Services

When RUGGEDCOM NMS is first started, it discovers the nodes, interfaces and services in the network. As the network grows and changes, the TCP/IP ranges to be managed, as well as the interfaces and services within those ranges, may change.

Each node, interface and associated service is enabled by default and actively managed by RUGGEDCOM NMS. These can be disabled as needed and later re-enabled when needed, allowing the user to adapt the configuration of RUGGEDCOM NMS to the network.

Once a node, interface or service is disabled, no further data is collected. However, existing data is retained in the database.

To enable or disable a node, interface or service, do the following:

1. On the menu bar, click Admin and then click Manage and Unmanage Interfaces and Services. The Manage/Unmanage Interfaces screen appears.

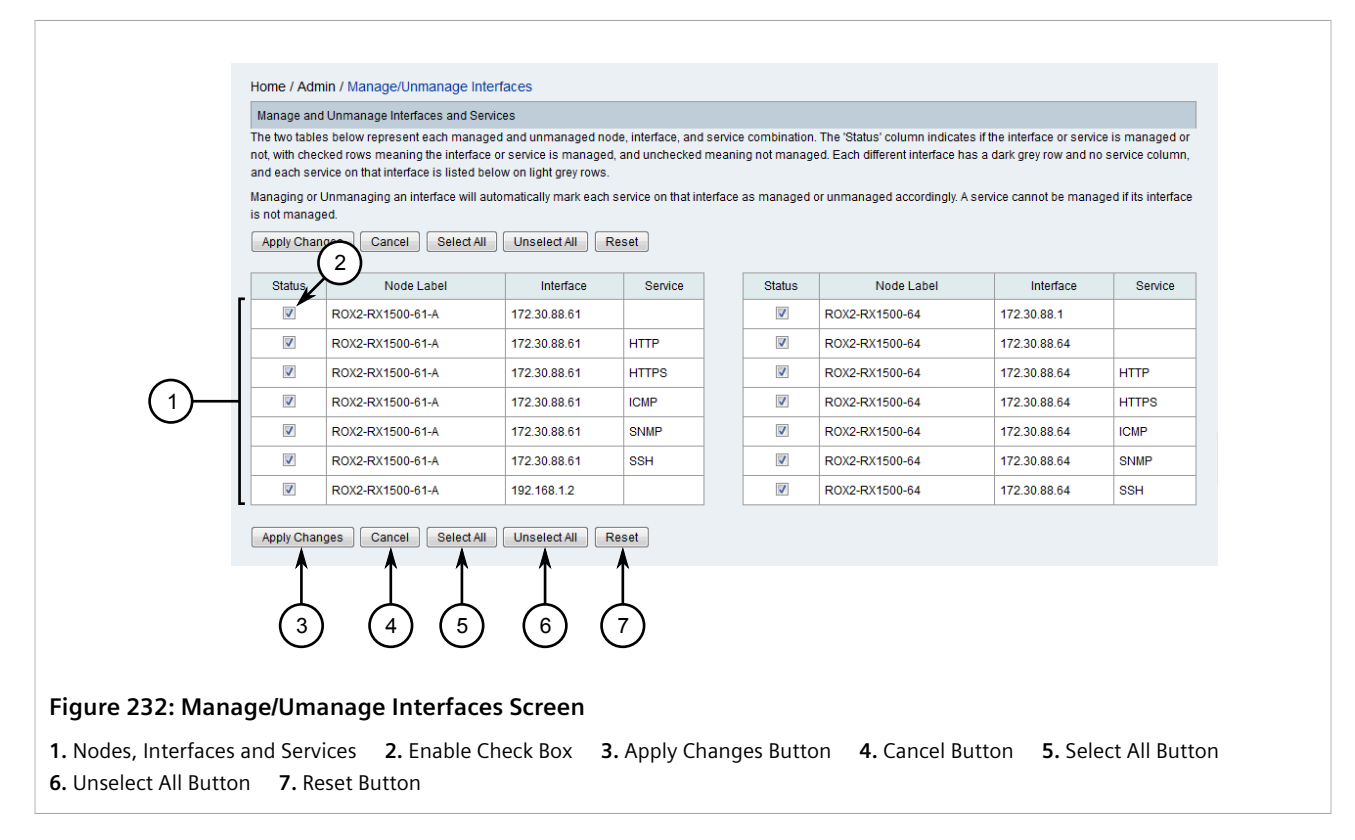

This screen displays the known nodes, interfaces and the services associated with them.

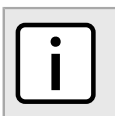

Enabling or disabling a single node (one without a service associated to it) enables/disables all related interfaces and services.

2. Select (enable) or clear (disable) individual nodes or node/interface/service combinations. The **Select All** and **Unselect All** buttons can also be used to enable or disable all node/interface/service combinations at once.

NOTE

3. Click Apply Changes to save changes.

# Section 6.3.2 Adding an Interface

IP interfaces (or devices) can be added to the RUGGEDCOM NMS database manually by providing a valid IP address. If the IP address for the interface already exists in the table for an existing, managed node, the interface is added to that node. Otherwise, a new node is generated for the interface.

To add an individual IP interface, do the following:

1. On the menu bar, click Admin and then click Add Interface. The Add Interface screen appears.

|               | Home / Admin / Add Interface       |                                                                                                    |
|---------------|------------------------------------|----------------------------------------------------------------------------------------------------|
|               | Enter IP address                   | Add Interface                                                                                                    |
|               | IP address:<br>Add Cancel          | Enter in a valid IP address to generate a newSuspedEvent. This will add a node to the OpenNIMS<br>database for this device. Note: if the IP address already exists in OpenNINS, use "Rescan" from the node<br>page to update it. Also, if no services exist for this IP, it will still be added. |
|               | 2 3                                |                                                                                                    |
| Figure 233    | : Add Interface Screen             |                                                                                                    |
| 1. IP Address | Box 2. Add Button 3. Cancel Button |                                                                                                    |

2. Under IP Address, type the IP address for the interface and then click Add.

# Section 6.3.3 Clearing/Deleting a Node

Nodes and/or their associated data can be manually removed from RUGGEDCOM NMS as needed.

#### IMPORTANT!

A node previously removed from the database may be rediscovered later on during the discovery process. To permanently delete a node, it must also be either removed from the device discovery configuration or explicitly unmanaged. For more information, refer to Section 6.4.10, "Managing Device Discovery" and/or Section 6.3.1, "Enabling/Disabling Nodes, Interfaces and Services".

To delete one or more nodes, or simply clear the data associated with them, do the following:

1. On the menu bar, click Admin and then click Delete Nodes. The Delete Nodes screen appears.

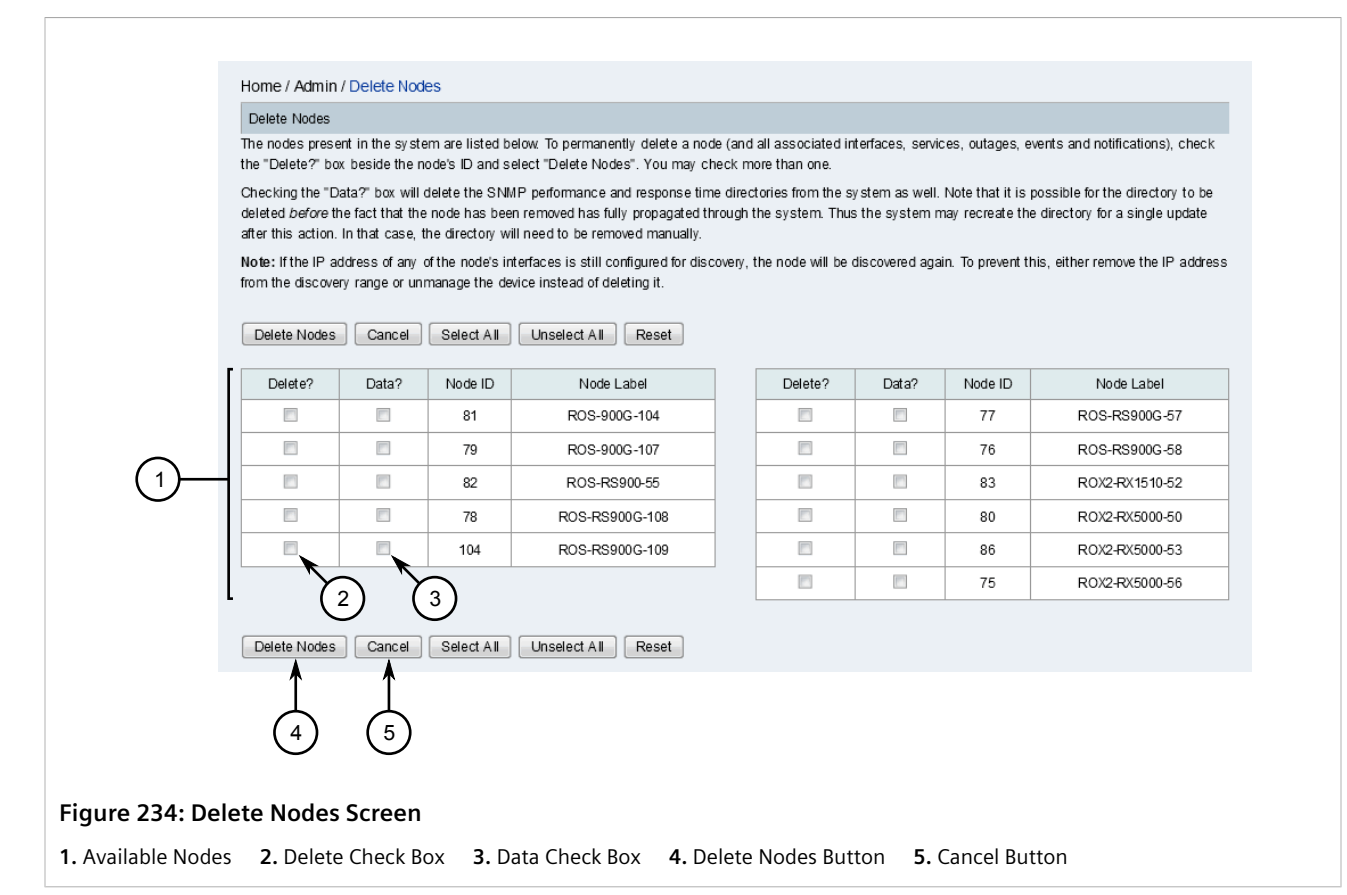

2. Select whether to delete and/or clear the desired node(s). The check box under **Delete?** marks the node for deletion. The check box under **Data?** marks only the data associated with the node for deletion.

#### 3. Click Delete Nodes.

Alternatively, navigate to the device details for a specific node and do the following:

- 1. Display details for the chosen device. For more information, refer to Section 6.4.2, "Viewing Device Details".
- 2. From the Node screen, click Admin and then Delete Node. The Node Management screen appears.

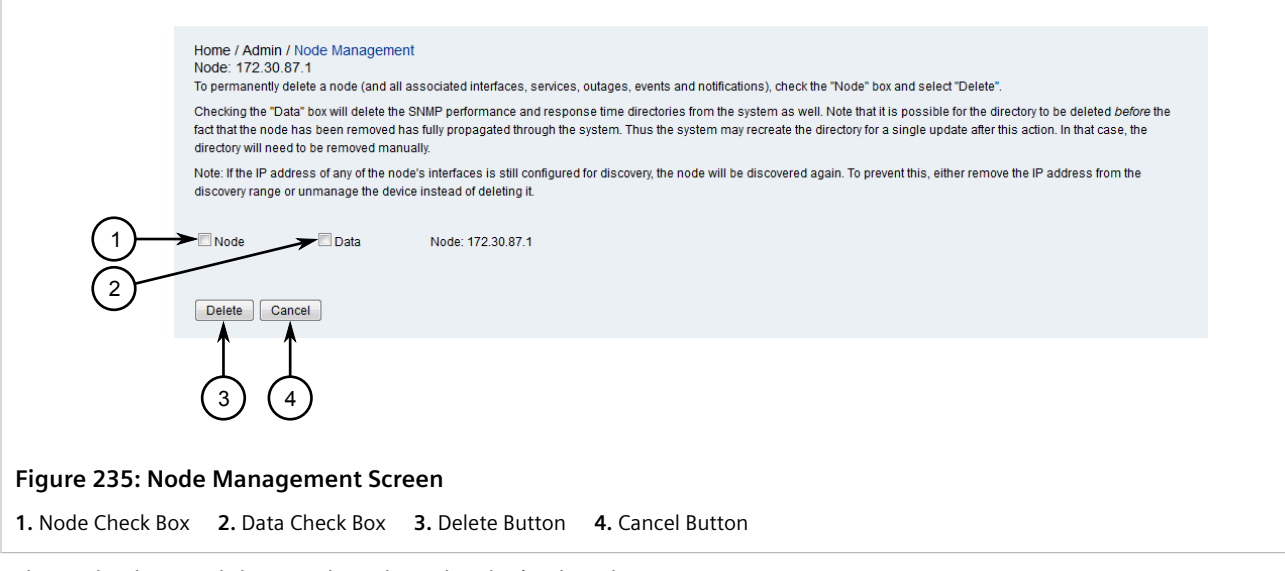

- 3. Select whether to delete and/or clear the desired node.
  - Select Node to mark the node for deletion
  - Select Data to mark the node's data for deletion
- 4. Click Delete.

# Section 6.4 Managing Devices

This section describes how to discover and access devices managed by RUGGEDCOM NMS.

#### CONTENTS

- Section 6.4.1, "Searching for Devices within RUGGEDCOM NMS"
- Section 6.4.2, "Viewing Device Details"
- Section 6.4.3, "Viewing Bridge/STP Information"
- Section 6.4.4, "Viewing the IP Routing Table"
- Section 6.4.5, "Renaming a Device"
- Section 6.4.6, "Deleting a Device and/or Device Data"
- Section 6.4.7, "Managing Interfaces and Services"
- Section 6.4.8, "Managing Device Links"
- Section 6.4.9, "Managing Asset Information"
- Section 6.4.10, "Managing Device Discovery"
- Section 6.4.11, "Managing Device Access"

#### • Section 6.4.12, "Managing Device Passwords"

# Section 6.4.1 Searching for Devices within RUGGEDCOM NMS

To search for a device managed by RUGGEDCOM NMS, start by clicking **Search** on the menu bar. The **Search** screen appears.

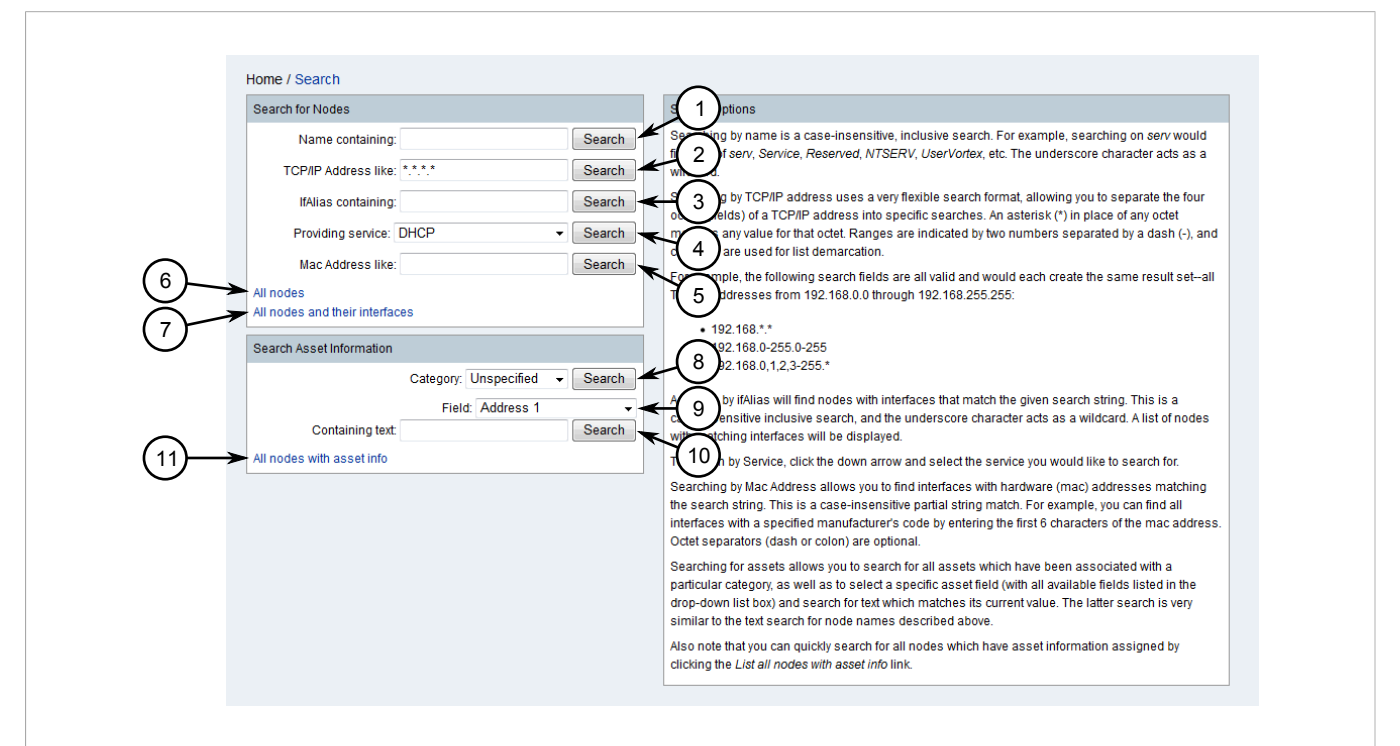

#### Figure 236: Search Screen

Name Containing Box and Search Button
 TCP/IP Address Like Box and Search Button
 IfAlias Containing Box and Search Button
 Providing Service List and Search Button
 MAC Address Like Box and Search Button
 All Nodes Link
 All Nodes and Their
 Interfaces Link
 Category List and Search Button
 Field List
 Containing Text and Search Button
 All Nodes With Asset Info
 Link

From here, devices can be found based on their name, IP address, interfaces, services, or MAC address. Asset information can also be used to find devices of a specific type, in a specific location, operated by a specific department or contractor, etc.

#### • Searching by Name

To search for a device by its name, type the full or partial name of the device under **Name Containing** and then click **Search**. A list of all devices matching that name is displayed.

Searching by name is a case-insensitive, inclusive search. For example, searching for serv will find serv, Service, Reserved, NETSERV, UserVortex, etc. The underscore (\_) character acts as a wildcard.

#### • Searching by IP Address

To search for a device by its IP address, type the IP address under **TCP/IP Address Like** and then click **Search**. A list of all devices matching that IP address is displayed.

Each octet in the IP address can be replaced with an asterisk (\*) character (e.g. 192.168.\*.\*), a demarcated list of values (e.g. 192.168.1,2,3.\*), or a range (e.g. 192.168.1,2,3.10-255) to expand the search criteria.

#### • Searching by Interface

To search by interface, type the name of the interface under **ifAlias Containing** and then click **Search**. A list of all devices that have matching interfaces appears.

Searching by interface name is a case-insensitive, inclusive search. Use the underscore (\_) character as a wildcard.

#### • Searching by Service

To search by service, select a service from **Providing Service** and then click **Search**. A list of devices that provide matching services appears.

#### • Searching by MAC Address

To search for devices based on their MAC addresses, type the full or partial MAC address under **MAC Address Like** and then click **Search**. All devices that have similar MAC addresses appear.

Searching by MAC address is a case-insensitive, inclusive search that allows for partial matches. Use the dash (-) or colon (:) characters as octet separators if needed.

#### • Searching by Category

To search by asset category, select a category under **Category** and then click **Search**. All devices belonging to the selected category are displayed.

#### • Searching by Asset Field

To search based on a specific field in a device's asset information, select a field under **Field**, type the value for the field under **Containing Text**, and then click **Search**. All devices that contain the specified text string in their asset information appear.

When devices are found that match the search criteria, the Node List screen appears.

|               | Home / Search / Node List                                   |                                   |  |
|---------------|-------------------------------------------------------------|-----------------------------------|--|
|               | Nodes<br>R0X2-RX1500-60<br>R0X2-RX1500-62<br>R0X2-RX1500-63 | R0X2-RX1500-65-Testing<br>R0X5000 |  |
|               | 5 Nodes Show interfaces                                     |                                   |  |
| Figure 237: N | lode List Screen                                            |                                   |  |

Click the desired device to access its device details. For more information about device details, refer to Section 6.4.2, "Viewing Device Details".

# Section 6.4.2 Viewing Device Details

To view detailed information about a device, do one of the following:

- Search for the device by label or IP address. For more information, refer to Section 6.4.1, "Searching for Devices within RUGGEDCOM NMS".
- On the menu bar, click **Node List** and then select the device from the list.

Both methods lead to the Node screen for the selected device.

| General (Stati | is: Active | 1          |            |               | Notification     |                      |               |                                               |
|----------------|------------|------------|------------|---------------|------------------|----------------------|---------------|-----------------------------------------------|
| View Node Lir  | nk Detaile | éd Info    |            |               | You: Outstand    | lina: (Check)        |               |                                               |
|                |            |            |            |               | You: Acknowl     | edged: (Check)       |               |                                               |
| Availability   |            |            |            |               | Recent Event     | s                    |               |                                               |
| Availability ( | last 24 h  | iours)     | 100.000%   | 400.000%      |                  |                      |               | Node category membership has changed for node |
|                |            | -          |            | 100.000%      | 1924360          | 23/03/15 14:17:54    | wanning       | 0.                                            |
| 172.30.87.1    |            | -          | SSH        | 100.000%      | 1924315          | 23/03/15 14:14:46    | Normal        | A services scan has been completed on this    |
|                |            | _          | StrafePing | Not Monitored |                  |                      |               | A continue completed on this                  |
|                |            |            | outling .  |               | 1924204          | 23/03/15 13:58:57    | Normal        | node.                                         |
| Interfaces     |            |            |            |               | <b>—</b> 4004000 | 00/00/15 10:40:46    | Normal        | A services scan has been completed on this    |
| Interface      | Index      | Descriptio | n Note     |               | 1924090          | 23/03/15 13.42.40    | o Normai      | node.                                         |
| 172.30.87.1    |            |            |            |               | 1923984          | 23/03/15 13:26:50    | Normal        | A services scan has been completed on this    |
| Edit Note      | Save       | Cancel     | ]          |               |                  |                      |               | node.                                         |
| Suppoillance C | Cotogony   | Momborchir | c (Edit)   |               | Acknowled        | ge Reset             | More          |                                               |
| Switches       | alegoly    | Membership | s (Eult)   |               | Recent Outag     | jes                  |               |                                               |
| Owniches       |            |            |            |               | There have be    | een no outages on th | is node in th | a last 24 hours.                              |

This screen presents a detailed summary of current data collected from the device. It also provides tools for managing the device configuration within RUGGEDCOM NMS.

#### CONTENTS

- Section 6.4.2.1, "Important Links"
- Section 6.4.2.2, "General"
- Section 6.4.2.3, "Availability"
- Section 6.4.2.4, "SNMP Attributes"
- Section 6.4.2.5, "Surveillance Category Membership"
- Section 6.4.2.6, "Notification"
- Section 6.4.2.7, "Recent Events"
- Section 6.4.2.8, "Recent Outages"

# Section 6.4.2.1 Important Links

The following links may appear along the top of the **Node** screen depending on the device type and configuration:

- View Events Displays a list of all events related to the device. For more information about events, refer to Section 5.2, "Managing Events, Alarms and Notifications"
- View Alarms Displays a list of all alarms related to the device. For more information about alarms, refer to Section 5.2, "Managing Events, Alarms and Notifications"
- Asset Information Displays the asset information configured in RUGGEDCOM NMS for the device. For more information, refer to Section 6.4.9, "Managing Asset Information".
- **Telnet** Opens a telnet session to the device. This link only appears for devices that support telnet sessions. The browser must also be configured to open a telnet terminal based on the telnet::// URL prefix.

- HTTP/HTTPS Opens the device's Web-based user interface in a new browser window or tab.
- HTTPS-10000 Opens the device's Web-based user interface in a new browser window or tab. For RUGGEDCOM ROX devices only.
- **SSH** Opens an SSH session to the device. This link only appears for devices that support SSH sessions. The browser must be configured to open an SSH terminal based on the ssh://URL prefix.
- **Resource Graphs** Begins the process for generating a standard performance graph for the device. For more information, refer to Section 5.4.2.1, "Generating Standard Reports".
- **Rescan** Rescans the device for available services. For more information about rescanning a device, refer to Section 6.4.7.4, "Scanning a Device/Interface for Services".
- Admin Opens a management menu for:
  - Changing the node label
  - Managing interfaces and services
  - Configuring SNMP data collection
  - Deleting the device and/or device data
  - Configuring a critical path to the device for path outages
- Update SNMP Refreshes the SNMP data collected from the device.

# Section 6.4.2.2

The General section of the Node screen contains links to information based on the device type. Links include:

|                             | General (Status: Active)                                                             |
|-----------------------------|--------------------------------------------------------------------------------------|
|                             | View Node lp Route Info<br>View Node Bridge/STP Info<br>View Node Link Detailed Info |
| Figure 239: General Section |                                                                                      |

- View Node Bridge/STP Info Displays detailed information about the device's bridge/STP configuration. For more information, refer to Section 6.4.3, "Viewing Bridge/STP Information".
- View Node IP Route Info Displays the device's IP routing table. Only for devices that support Layer 3 networking, such as routers. For more information, refer to Section 6.4.4, "Viewing the IP Routing Table".
- View Node Link Detailed Info Displays detailed information about the device's network links. Information about adjacent devices is also displayed if they are managed by RUGGEDCOM NMS. For more information, refer to Section 6.4.8.1, "Viewing a List of Device Links".

#### Section 6.4.2.3 Availability

The Availability section of the Node screen displays:

- The availability of services on the device as a percentage value over the last 24 hours
- The overall availability of the device and that of each monitored service

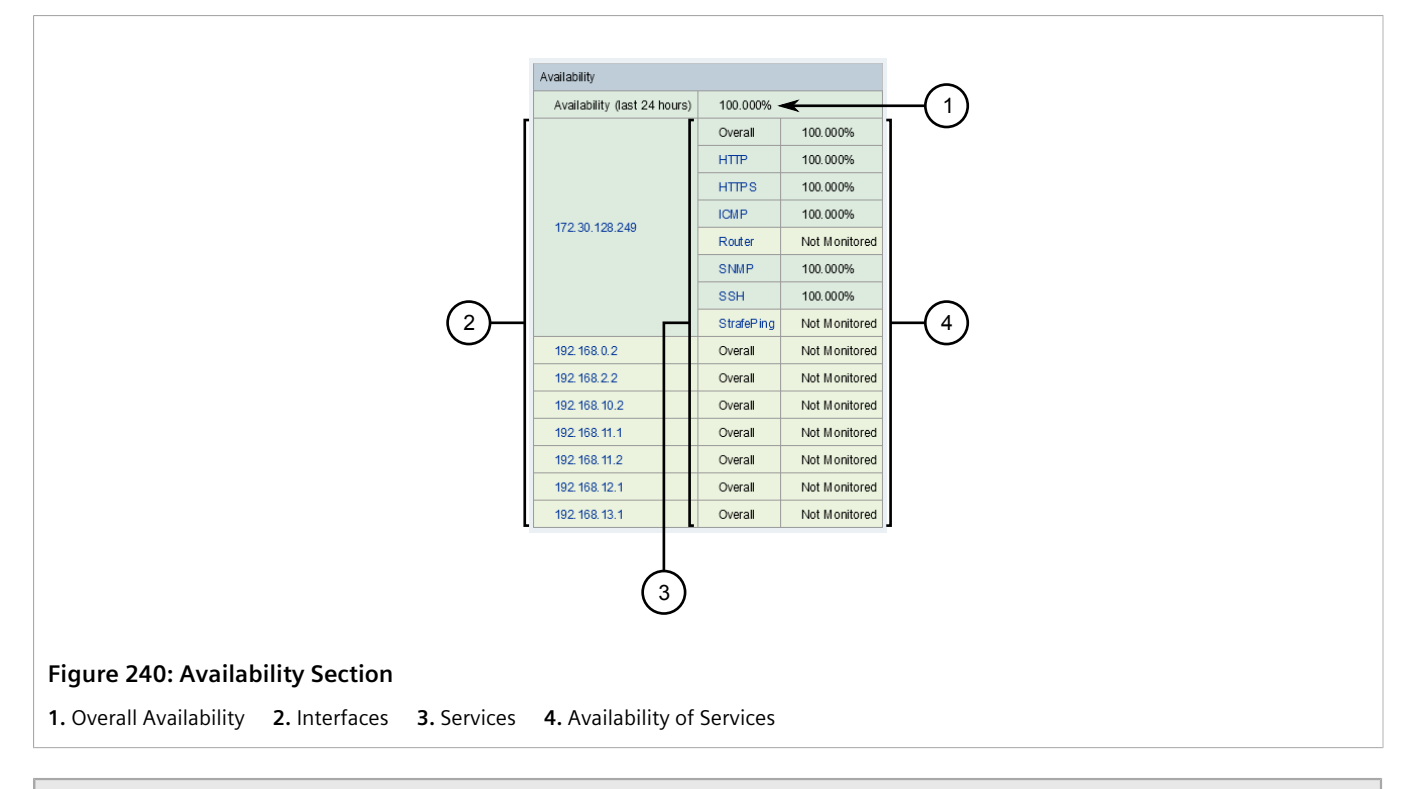

#### NOTE

By default, defined services are monitored only via the primary IP interface for the device.

Only managed services are displayed. For information about how to control which services are managed, refer to Section 6.4.7.3, "Selecting Interfaces/Services Managed by Devices".

The color of each row in the table indicates the overall availability of the device and its monitored services.

- Green Indicates 100% availability over the last 24 hours
- Yellow Indicates 97 to 100% availability, suggesting the service was interrupted briefly
- Red Indicates less than 97% availability, suggesting a serious problem

# Section 6.4.2.4 SNMP Attributes

The **SNMP Attributes** section of the **Node** screen displays system-level SNMP information for the selected device. The information is taken specifically from the MIB-2 System management group.

|          |              |              | SNM P Attribute               | s                             |
|----------|--------------|--------------|-------------------------------|-------------------------------|
|          |              |              | Name                          | System Name                   |
|          |              |              | Object ID                     | . 1.3.6. 1.4. 1. 15004.2.5. 1 |
|          |              |              | Location                      | Location                      |
|          |              |              | Contact                       | Contact                       |
|          |              |              | Description                   | RuggedCom RX5000              |
|          |              |              |                               |                               |
|          |              |              |                               |                               |
| Figure 2 | 41: SNMP At  | tributes Sec | tion                          |                               |
| 1. Name  | 2. Object ID | 3. Location  | <b>4.</b> Contact <b>5.</b> D | Description                   |

#### Section 6.4.2.5 Surveillance Category Membership

The **Surveillance Category Membership** section of the **Node** screen lists the surveillance categories to which the device belongs.

| 2 Surveillance Category In<br>Routers                | emberships (Edit) |
|------------------------------------------------------|-------------------|
| Figure 242: Surveillance Category Membership Section | 1                 |
| 1. Edit Link 2. Memberships                          |                   |

Click **Edit** to assign a surveillance category to the device. For more information, refer to Section 4.11.1, "Adding a Surveillance Category".

For information about surveillance categories in general, refer to Section 4.11, "Managing Surveillance Categories".

#### Section 6.4.2.6 Notification

The **Notification** section of the **Node** screen provides links to lists of outstanding and acknowledged notifications specific to the user.

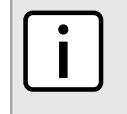

**NOTE** Only notifications marked as outstanding or acknowledged during the current RUGGEDCOM NMS session are listed.

| Notification                     | ♦                                  |
|----------------------------------|------------------------------------|
| You: Outsta<br>You: Acknow       | nding: (Check)<br>vledged: (Check) |
|                                  |                                    |
| Figure 243: Notification Section |                                    |
| 1. Check Link                    |                                    |
|                                  |                                    |

Click Check to view the associated list.

#### Section 6.4.2.7 Recent Events

The **Recent Events** section of the **Node** screen lists the most recent events still outstanding for the selected device.

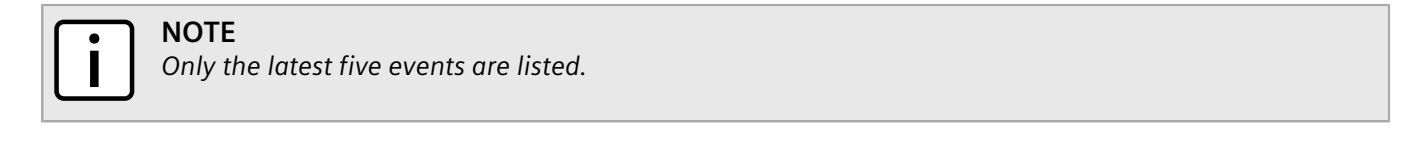

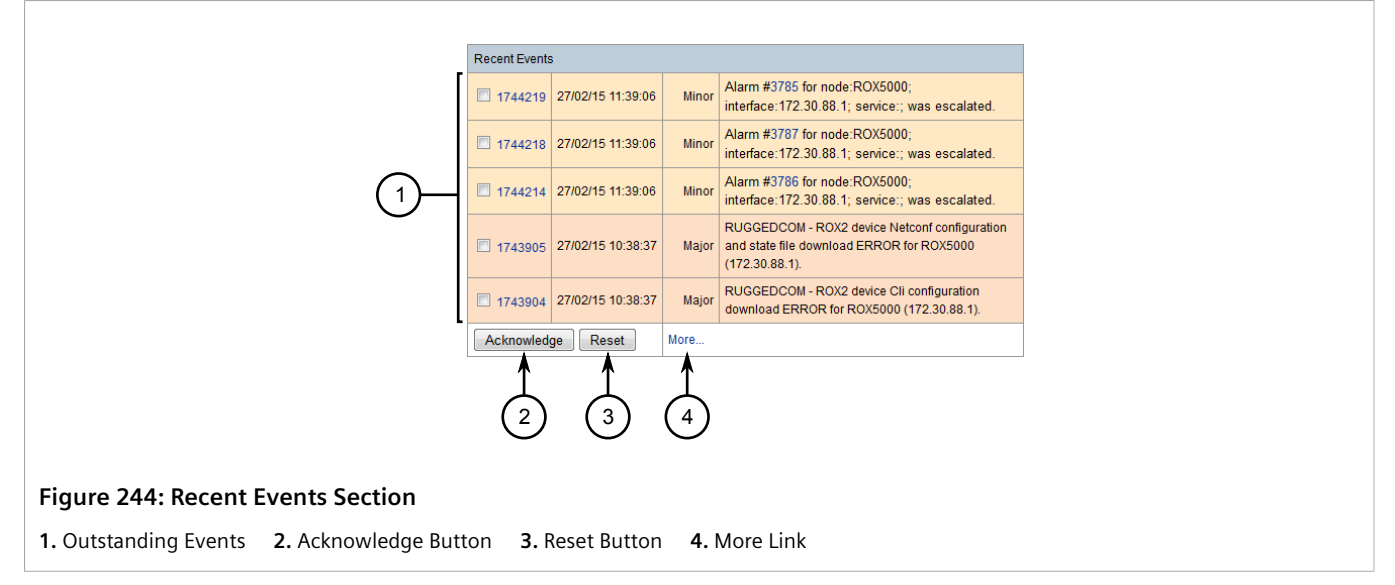

To acknowledge an event from the **Recent Events** section, select the events to acknowledge and then click **Acknowledge**. The selected events are removed from the list.

To refresh the list, click Reset.

To view all outstanding events related to the device, click **More**.

### Section 6.4.2.8 Recent Outages

The **Recent Outages** section of the **Node** screen lists detected service outages on the selected device over the past 24 hours. The list details which services were lost, at what time, for which interface on the device, and at what time the service was restored.

If an outage has not yet been restored, the background of the table row is red and *DOWN* appears in the **Regained** column.

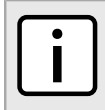

**NOTE** Only the latest five events are listed.

| _            |         |                 |          |           |
|--------------|---------|-----------------|----------|-----------|
| Interface    | Service | Lost            | Regained | Outage ID |
| 172.30.131.4 | SSH     | 6/3/13 13:12:07 | DOWN     | 52002     |
| 172.30.131.4 | SNMP    | 6/3/13 13:12:07 | DOWN     | 52003     |
| 172.30.131.4 | ICMP    | 6/3/13 13:12:07 | DOWN     | 52004     |
| 172.30.131.4 | Telnet  | 6/3/13 13:12:07 | DOWN     | 52005     |
| 172.30.131.4 | нттр    | 6/3/13 13:12:07 | DOWN     | 52006     |
| 172.30.131.4 | HTTPS   | 6/3/13 13:12:07 | DOWN     | 52007     |
|              |         |                 | 1        | ·         |

# Section 6.4.3 Viewing Bridge/STP Information

To view bridge/STP information for a device managed by RUGGEDCOM NMS, do the following:

- 1. Display details for the chosen device. For more information, refer to Section 6.4.2, "Viewing Device Details".
- 2. Under General, click View Node Bridge/STP Info. The Bridge Info screen appears.

| Gener            | al (Sta           | itus: Active)                 |               |          |                    |                 |                   |         |                          |                 |                    |                  |              |                                            |
|------------------|-------------------|-------------------------------|---------------|----------|--------------------|-----------------|-------------------|---------|--------------------------|-----------------|--------------------|------------------|--------------|--------------------------------------------|
| View N<br>View N | iode lj<br>lode L | p Route Info<br>.ink Detailed | i Info        |          |                    |                 |                   |         |                          |                 |                    |                  |              |                                            |
| Node I           | Bridge            | Info                          |               |          |                    |                 |                   |         |                          |                 |                    |                  |              |                                            |
| Vlan<br>Id       | Bas<br>Addr       | e<br>ress                     | Туре          | St<br>Sp | p Proto I<br>bec I | Port<br>Num.    | Status            | Stp Roo | ot                       | Stp<br>Priority | Stp Root<br>Cost   | Stp Root<br>Port | Last         | Poll Time                                  |
| 1                | 000:              | adcf969ff                     | Transparent-O | nly IEI  | EE 802.1d          | 3               | Active            | 000000  | 0adc2dbb80               | 32768           | 200200             | 33               | Tues<br>PM G | day, March 10, 2015 12:54:50<br>GMT        |
| Node             | STP In            | iterface Info                 |               |          |                    |                 |                   |         |                          |                 |                    |                  |              |                                            |
| Vlan<br>Identifi | er                | Port/Ifinde>                  | Port Status   | Status   | Path Cost          | Stp Po<br>Root  | nt Desig          | nated   | Stp Port Des<br>Bridge   | signated        | Designated<br>Port | Design:<br>Cost  | ated         | Last Poll Time                             |
| 1                |                   | 33/33                         | Forwarding    | Active   | 19                 | Syster<br>(8000 | m Name<br>000adcf | 947ff)  | System Nar<br>(8000000ad | me<br>Icf947ff) | 0000               | 200181           |              | Tuesday, March 10, 2015<br>12:54:50 PM GMT |
| 1                |                   | <b>34/</b> 34                 | Broken        | Active   | 20000000           | 00000           | 000000            | 00000   | 00000000                 | 0000000         | 0000               | 0                |              | Tuesday, March 10, 2015<br>12:54:50 PM GMT |
| 1                |                   | 65/65                         | Broken        | Active   | 20000000           | 00000           | 000000            | 00000   | 000000000                | 0000000         | 0000               | 0                |              | Tuesday, March 10, 2015<br>12:54:50 PM GMT |
| 1                |                   | <b>66/</b> 66                 | Broken        | Active   | 20000000           | 00000           | 0000000           | 00000   | 000000000                | 0000000         | 0000               | 0                |              | Tuesday, March 10, 2015<br>12:54:50 PM GMT |
| 1                |                   | 67/67                         | Broken        | Active   | 20000000           | 00000           | 0000000           | 00000   | 000000000                | 0000000         | 0000               | 0                |              | Tuesday, March 10, 2015<br>12:54:50 PM GMT |
| 1                |                   | <b>68/</b> 68                 | Broken        | Active   | 20000000           | 00000           | 0000000           | 00000   | 000000000                | 0000000         | 0000               | 0                |              | Tuesday, March 10, 2015<br>12:54:50 PM GMT |
| 1                |                   | <b>69/</b> 69                 | Broken        | Active   | 20000000           | 00000           | 0000000           | 00000   | 000000000                | 0000000         | 0000               | 0                |              | Tuesday, March 10, 2015<br>12:54:50 PM GMT |
| 1                |                   | 70/70                         | Broken        | Active   | 20000000           | 00000           | 0000000           | 00000   | 000000000                | 0000000         | 0000               | 0                |              | Tuesday, March 10, 2015                    |

Figure 246: Bridge Info Screen

# Section 6.4.4 Viewing the IP Routing Table

To view IP routing table for a device managed by RUGGEDCOM NMS, do the following:

- 1. Display details for the chosen device. For more information, refer to Section 6.4.2, "Viewing Device Details".
- 2. Under General, click View Node IP Route Info. The Bridge Info screen appears.

| View Events Asset In                       | fo HTTP Resource Grap | hs Rescan   |         |         |          |        |
|--------------------------------------------|-----------------------|-------------|---------|---------|----------|--------|
| General (Status: Activ                     | /e)                   |             |         |         |          |        |
| View Node Bridge/ST<br>View Node Link Deta | TP Info<br>iled Info  |             |         |         |          |        |
| Node Ip Routes                             |                       |             |         |         |          |        |
| Destination                                | Mask                  | Next Hop    | lfindex | Metric1 | Protocol | Туре   |
| 0.0.0.0                                    | 0.0.0.0               | 172.30.80.1 | 257     | 0       | Local    | Direct |
| 169.254.0.0                                | 0.0.0.0               | 172.30.80.1 | 257     | 0       | Local    | Direct |
| 172.30.80.0                                | 0.0.0.0               | 172.30.80.1 | 257     | 0       | Local    | Direct |

# Section 6.4.5 **Renaming a Device**

NOTE

Each device is automatically assigned a label for quick identification within RUGGEDCOM NMS. The label can be used in whole or in part to search for the device within RUGGEDCOM NMS and on a logical map.

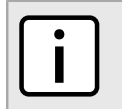

Renaming a device only changes its name within RUGGEDCOM NMS, not on the device itself.

To rename a device, do the following:

- 1. Display details for the chosen device. For more information, refer to Section 6.4.2, "Viewing Device Details".
- 2. From the Node screen, click Admin and then Change Node Label. The Change Node Label screen appears.

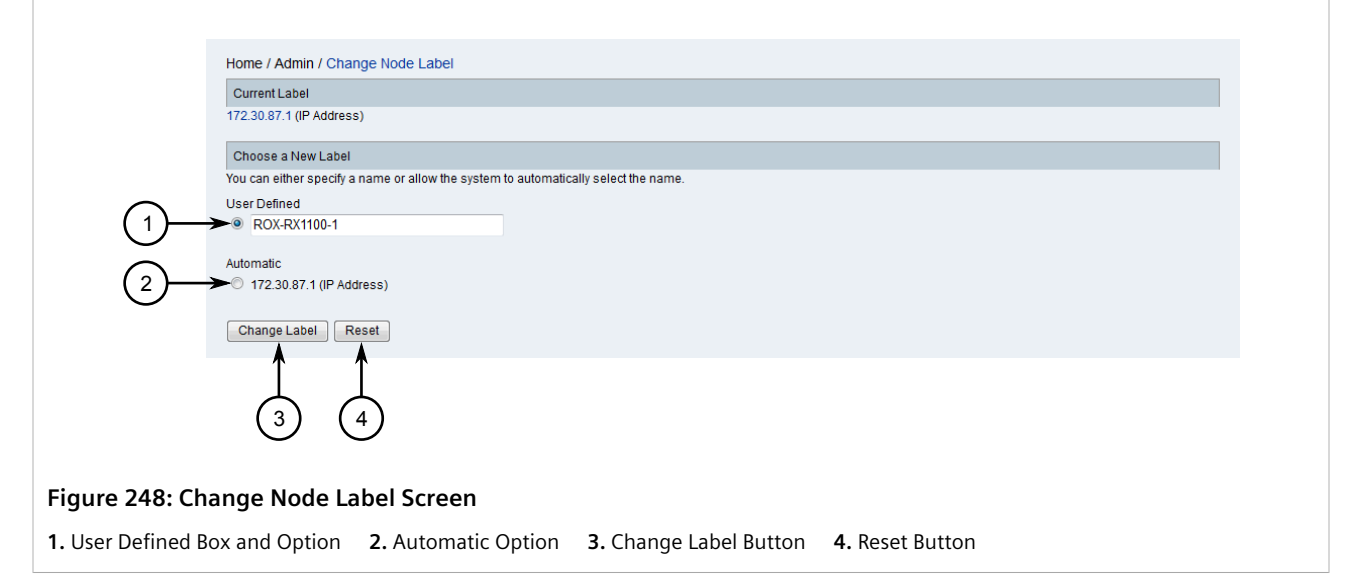

- 3. Select either the User Defined or Automatic option.
- 4. If the **User Defined** option is selected, type a custom name for the device.
- 5. Click Change Label.

## Section 6.4.6 Deleting a Device and/or Device Data

To delete a device and/or its data from RUGGEDCOM NMS, do the following:

# NOTE

If the IP address of of any of the node's interface is still discovered for discovery, the node will be discovered again. To permanently delete the device, follow this procedure, then remove the IP address from the discovery range. For more information about managing device discovery, refer to Section 6.4.10, "Managing Device Discovery".

- 1. Display details for the chosen device. For more information, refer to Section 6.4.2, "Viewing Device Details".
- 2. Click Admin and then click Delete Node. The Node Management screen appears.

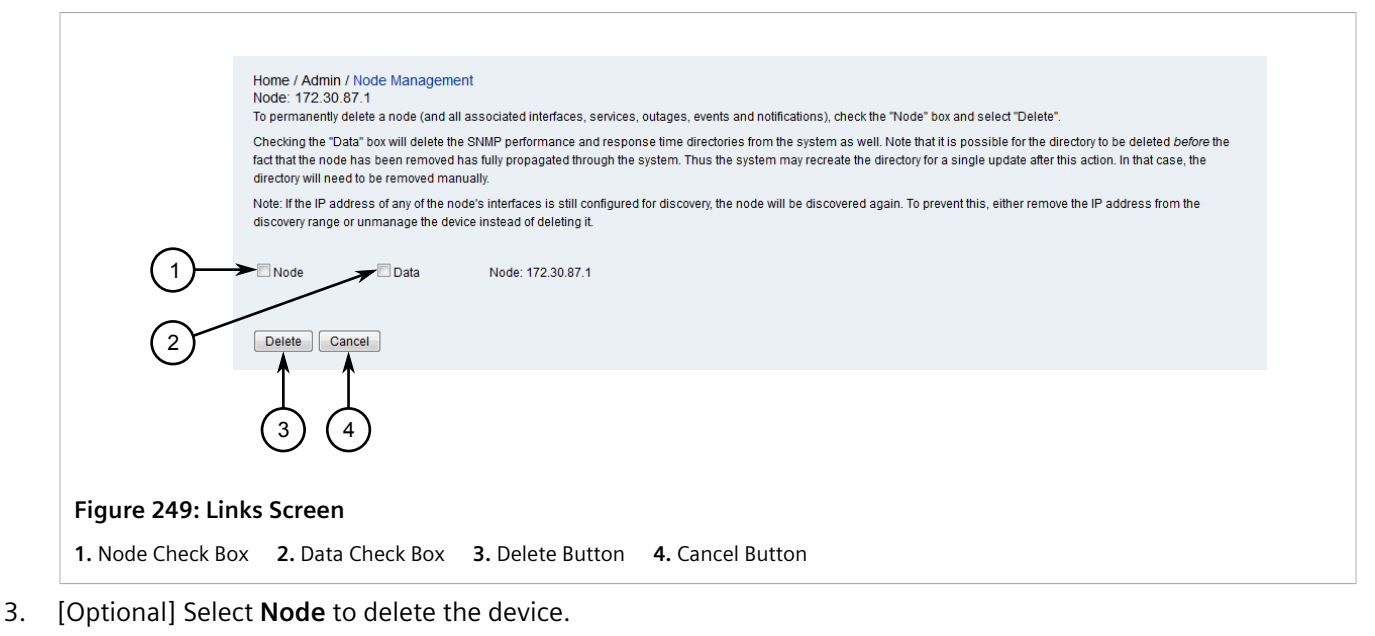

- 4. [Optional] Select **Data** to delete the data for the device.
- 5. Click Delete. A confirmation message appears.
- 6. Click OK.

# Section 6.4.7 Managing Interfaces and Services

Whenever RUGGEDCOM NMS is launched, it automatically discovers the devices, interfaces and services available on the network. As the network grows and changes, the TCP/IP ranges to be managed, as well as the interfaces and services within those ranges, may change as well. As such, it may be necessary to control which interfaces and/or services are managed or force RUGGEDCOM NMS to scan the network for new interfaces and services.

#### CONTENTS

- Section 6.4.7.1, "Viewing Interface Details"
- Section 6.4.7.2, "Viewing Service Details"
- Section 6.4.7.3, "Selecting Interfaces/Services Managed by Devices"
- Section 6.4.7.4, "Scanning a Device/Interface for Services"
- Section 6.4.7.5, "Deleting an Interface"
- Section 6.4.7.6, "Deleting a Service"

#### Section 6.4.7.1 Viewing Interface Details

To view details about the interfaces owned by a device managed by RUGGEDCOM NMS, do the following:

1. Display details for the chosen device. For more information, refer to Section 6.4.2, "Viewing Device Details".

2. Click the desired interface. The Interface screen appears.

| General                     |                    |                               | Recent Events                                                      |                        |  |  |  |
|-----------------------------|--------------------|-------------------------------|--------------------------------------------------------------------|------------------------|--|--|--|
| Node                        | ROX                | (2-RX5000-56                  | Acknowledge                                                        | More                   |  |  |  |
| Polling Status              | Man                | aged                          |                                                                    |                        |  |  |  |
| Polling Package             | RNMS1-poller       |                               | Recent Outages                                                     |                        |  |  |  |
| Interface Index             | 257                |                               | Inere nave been no outages on this interface in the last 24 hours. |                        |  |  |  |
| Last Service Scan           | 6/26               | /13 5:39:21 PM                | Interface Spanning Tree Protocol Info                              |                        |  |  |  |
| Physical Address            | 000a               | adcfbd7ff                     | No spanning tree information has been collect                      | ed for this interface. |  |  |  |
| Link Node/Interface         |                    |                               |                                                                    |                        |  |  |  |
| No link information has bee | en collected for t | this interface.               |                                                                    |                        |  |  |  |
| SNM P Attributes            |                    |                               |                                                                    |                        |  |  |  |
| Subnet Mask                 |                    | 255.255.255.0                 |                                                                    |                        |  |  |  |
| Interface Type              |                    | I3ipvlan                      |                                                                    |                        |  |  |  |
| Status (Adm/Op)             |                    | Up/Up                         |                                                                    |                        |  |  |  |
| Speed                       |                    | 1.0 G bps                     |                                                                    |                        |  |  |  |
| Description                 |                    | VLAN                          |                                                                    |                        |  |  |  |
| Alias                       |                    |                               |                                                                    |                        |  |  |  |
| Services                    |                    |                               |                                                                    |                        |  |  |  |
| Availability                |                    |                               |                                                                    |                        |  |  |  |
| Overall Availability        |                    | Not Monitored                 |                                                                    |                        |  |  |  |
|                             |                    | Percentage over last 24 hours |                                                                    |                        |  |  |  |

# Section 6.4.7.2 Viewing Service Details

To view details about the services offered by an interface, do the following:

- 1. Display details for the chosen device. For more information, refer to Section 6.4.2, "Viewing Device Details".
- 2. Under Availability, select the desired service for one of the available interfaces. The Service screen appears.

| General                 |                           | Recent Ev | ents                    |                |                                                |
|-------------------------|---------------------------|-----------|-------------------------|----------------|------------------------------------------------|
| Node                    | ABHA4-RX1100              | 18159     | 09/03/15 10:37:40       | Warning        | The HTTPS-10000 service has been discovered on |
| Interface               | 172.30.84.1               |           |                         |                | Intellace 172.30.04.1.                         |
| Polling Status          | Managed                   | Acknow    | ledge Reset             | More           |                                                |
| Overall Availability    |                           | Recent Ou | Itages                  |                |                                                |
| 100.000%                |                           | There hav | e been no outages on ti | nis service in | the last 24 hours.                             |
| Application Membershi   | ps (Edit)                 |           |                         |                |                                                |
| This service is not a m | ember of any applications |           |                         |                |                                                |

#### Section 6.4.7.3 Selecting Interfaces/Services Managed by Devices

Interfaces and services managed by devices can be selectively enabled or disabled.

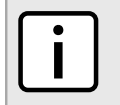

NOTE

Once an interface or service is no longer managed, no further data is collected or stored in the RUGGEDCOM NMS database. However, existing data is retained.

#### >> Managing Interfaces/Services for a Specific Device

To control which interfaces/services are managed by a specific device, do the following:

- 1. Display details for the chosen device. For more information, refer to Section 6.4.2, "Viewing Device Details".
- 2. From the Node screen, click Admin and then Manage and Unmanage Interfaces and Services. The Node Management screen appears.

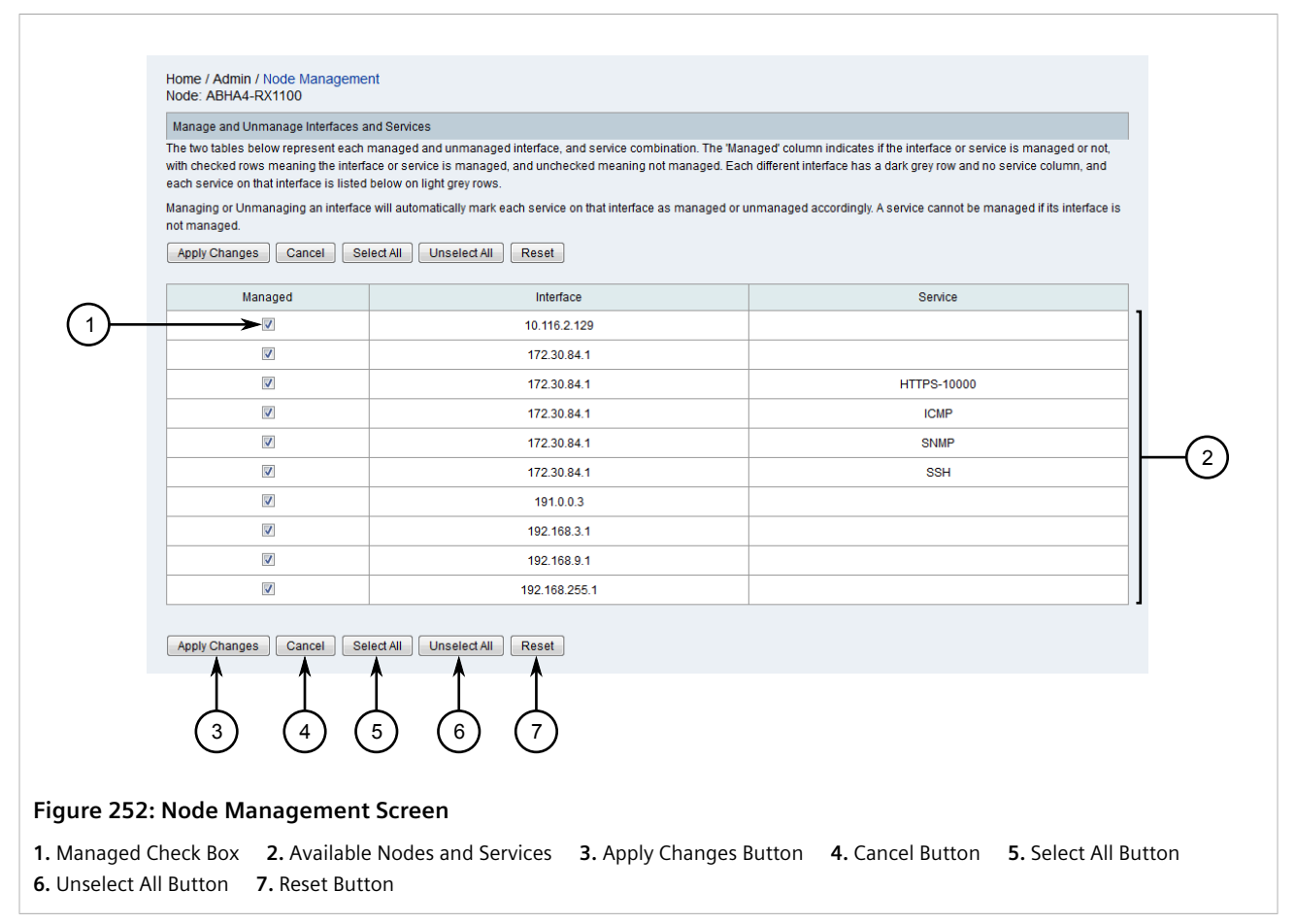

- 3. Select the interfaces and interface/service pairs to be managed by the device. Clear the **Managed** check box to de-select an interface or interface/service pair.
- 4. Click Apply Changes. A confirmation message appears.
- 5. Click OK.
- 6. Scan the device for the changes to take effect. For more information, refer to Section 6.4.7.4, "Scanning a Device/Interface for Services".

### >> Managing Interfaces/Services for All Devices

To control which interfaces/services are managed by all devices, do the following:

1. On the menu bar, click Admin and then click Manage and Unmanage Interfaces and Services. The Manage/Unmanage Interfaces screen appears.

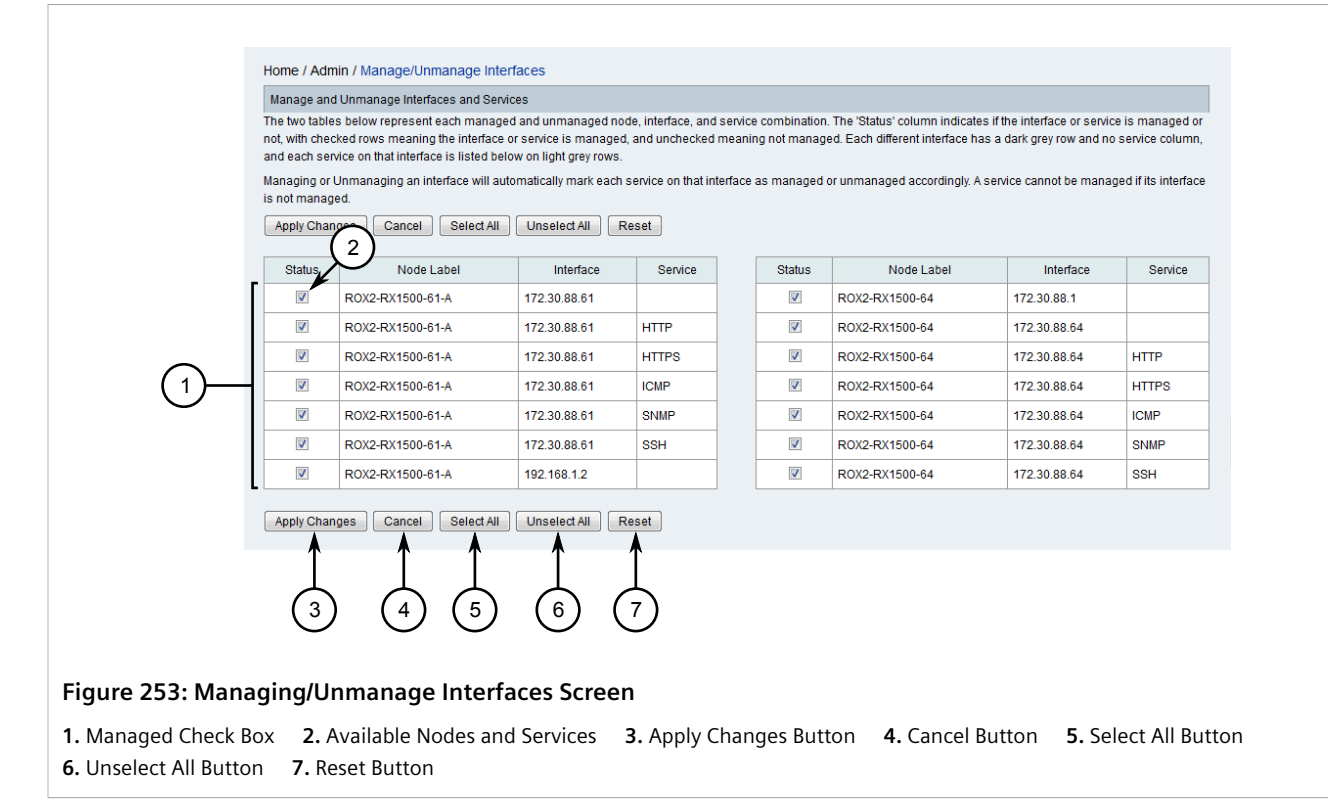

- 2. Select the interfaces and interface/service pairs to be managed by the device. Clear the **Managed** check box to de-select an interface or interface/service pair.
- 3. Click Apply Changes. A confirmation message appears.
- 4. Click OK.
- 5. Scan the devices for the changes to take effect. For more information, refer to Section 6.4.7.4, "Scanning a Device/Interface for Services".

#### Section 6.4.7.4

## Scanning a Device/Interface for Services

By default, RUGGEDCOM NMS scans devices and interfaces every 15 minutes to determine their capabilities, or whenever it suspects a device/interface may have previously unidentified services.

To force RUGGEDCOM NMS to rescan a device or interface, do the following:

#### >> Rescanning a Device

- 1. Display details for the chosen device. For more information, refer to Section 6.4.2, "Viewing Device Details".
- 2. From the Node screen, click Rescan. The Rescan screen appears.

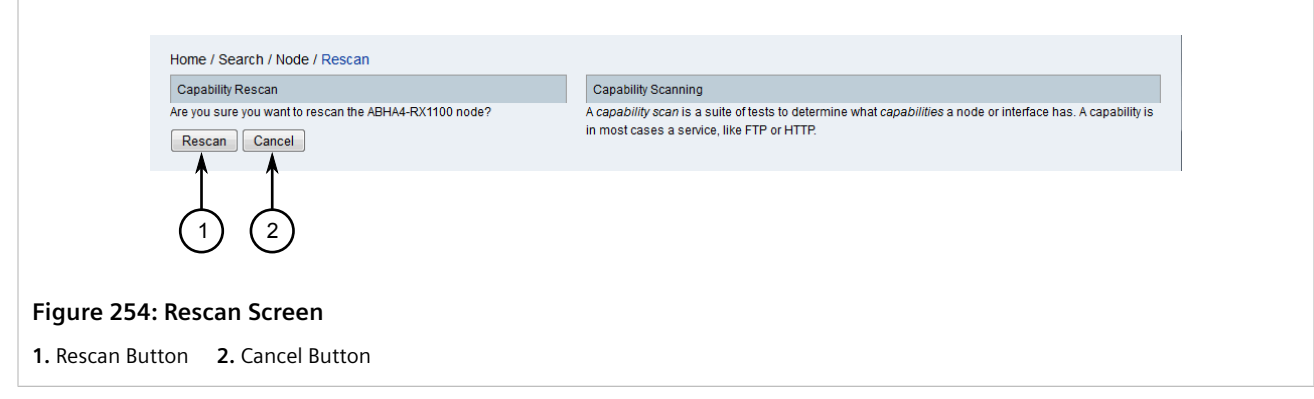

3. Click **Rescan**. A notification is generated to indicate the start of the scan.

#### >> Rescanning an Interface

- 1. Display details for the chosen device. For more information, refer to Section 6.4.2, "Viewing Device Details".
- 2. From the **Node** screen, select the desired interface. The **Interface** screen.

| General              |                              |                               | Recent Events                                                     |                        |  |
|----------------------|------------------------------|-------------------------------|-------------------------------------------------------------------|------------------------|--|
| Node                 | RO                           | X2-RX5000-56                  | Acknowledge Reset                                                 | More                   |  |
| Polling Status       | Polling Status Managed       |                               | Pecent Outgres                                                    |                        |  |
| Polling Package      | Polling Package RNMS1-poller |                               | These here here an underes on this interface in the last O4 here. |                        |  |
| Interface Index      | Interface Index 257          |                               | mere have been no outages on this interface in the last 24 hours. |                        |  |
| Last Service Scan    | 6/2                          | 6/13 5:39:21 PM               | Interface Spanning Tree Protocol Info                             |                        |  |
| Physical Address     | 00                           | Dadcfbd7ff                    | No spanning tree information has been collect                     | ed for this interface. |  |
| Link Node/Interface  | 3                            |                               |                                                                   |                        |  |
| No link information  | has been collected fo        | r this interface              |                                                                   |                        |  |
|                      |                              |                               |                                                                   |                        |  |
| SNM P Attributes     |                              |                               |                                                                   |                        |  |
| Subnet Mask          | Subnet Mask 255.255.255.0    |                               |                                                                   |                        |  |
| Interface Type       |                              | l3ipvlan                      |                                                                   |                        |  |
| Status (Adm/Op)      |                              | Up/Up                         |                                                                   |                        |  |
| Speed                |                              | 1.0 G bps                     |                                                                   |                        |  |
| Description          |                              | VLAN                          |                                                                   |                        |  |
| Alias                |                              |                               |                                                                   |                        |  |
| Services             |                              |                               |                                                                   |                        |  |
| Availability         |                              |                               |                                                                   |                        |  |
| Overall Availability |                              | Not Monitored                 |                                                                   |                        |  |
|                      |                              | Percentage over last 24 hours |                                                                   |                        |  |

3. Click Rescan. The Rescan screen appears.

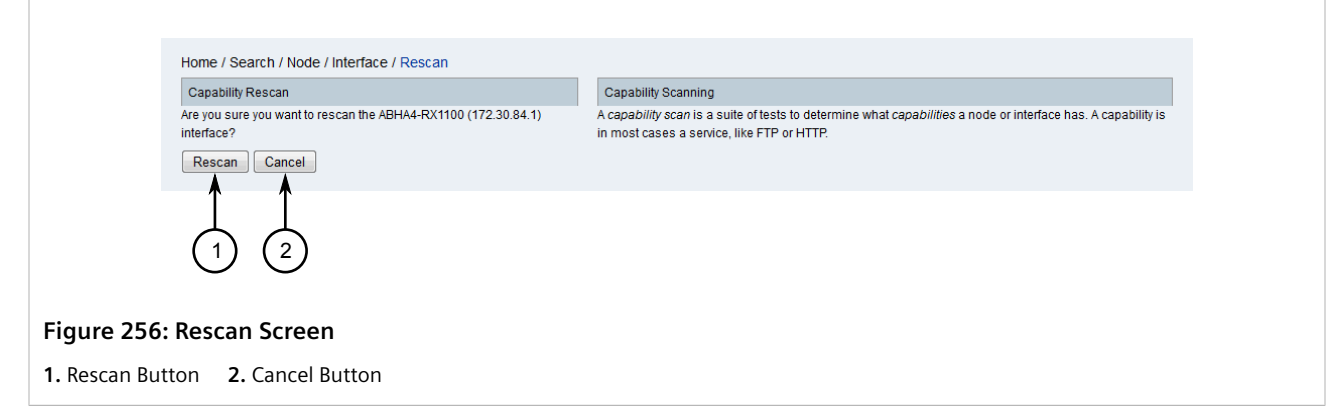

4. Click **Rescan**. A notification is generated to indicate the start of the scan.

# Section 6.4.7.5 **Deleting an Interface**

To delete an interface from a device managed by RUGGEDCOM NMS, do the following:

- 1. Display details for the chosen device. For more information, refer to Section 6.4.2, "Viewing Device Details".
- 2. Under Availability, select an interface. The Interface screen appears.

| General                                                                                                    |                                                                            | Recent Events                                                       |  |  |
|----------------------------------------------------------------------------------------------------|----------------------------------------------------------------------------|---------------------------------------------------------------------|--|--|
| Node U                                                                                                    | ROX2-RX5000-56                                                             | Acknowledge Reset More                                              |  |  |
| Polling Status                                                                                                    | Managed                                                                    | Durand O damas                                                      |  |  |
| Polling Package                                                                                                    | RNM S1-poller                                                              |                                                                     |  |  |
| Interface Index                                                                                                    | 257                                                                        | There have been no outages on this interface in the last 24 hours.  |  |  |
| Last Service Scan                                                                                                    | 6/26/13 5:39:21 PM                                                         | Interface Spanning Tree Protocol Info                               |  |  |
| Physical Address                                                                                                    | 000adcfbd7ff                                                               | No spanning tree information has been collected for this interface. |  |  |
| No link information has been<br>SNM P Attributes<br>Subnet Mask<br>Interface Type<br>Status (Adm/Op)<br>Speed<br>Description<br>Alias<br>Services | collected for this interface.  255.255.255.0  13ipvlan Up/Up 1.0 Gbps VLAN |                                                                     |  |  |
| Availability                                                                                                    |                                                                            |                                                                     |  |  |
| Overall Availability                                                                                                    | Not Monitored                                                              |                                                                     |  |  |
|                                                                                                    | Percentage over last 24 hours                                              |                                                                     |  |  |

- 3. Click **Delete**. A confirmation message appears.
- 4. Click OK.

# Section 6.4.7.6 **Deleting a Service**

To delete a service from an interface, do the following:

- 1. Display details for the chosen device. For more information, refer to Section 6.4.2, "Viewing Device Details".
- 2. Under Availability, select an interface. The Interface screen appears.

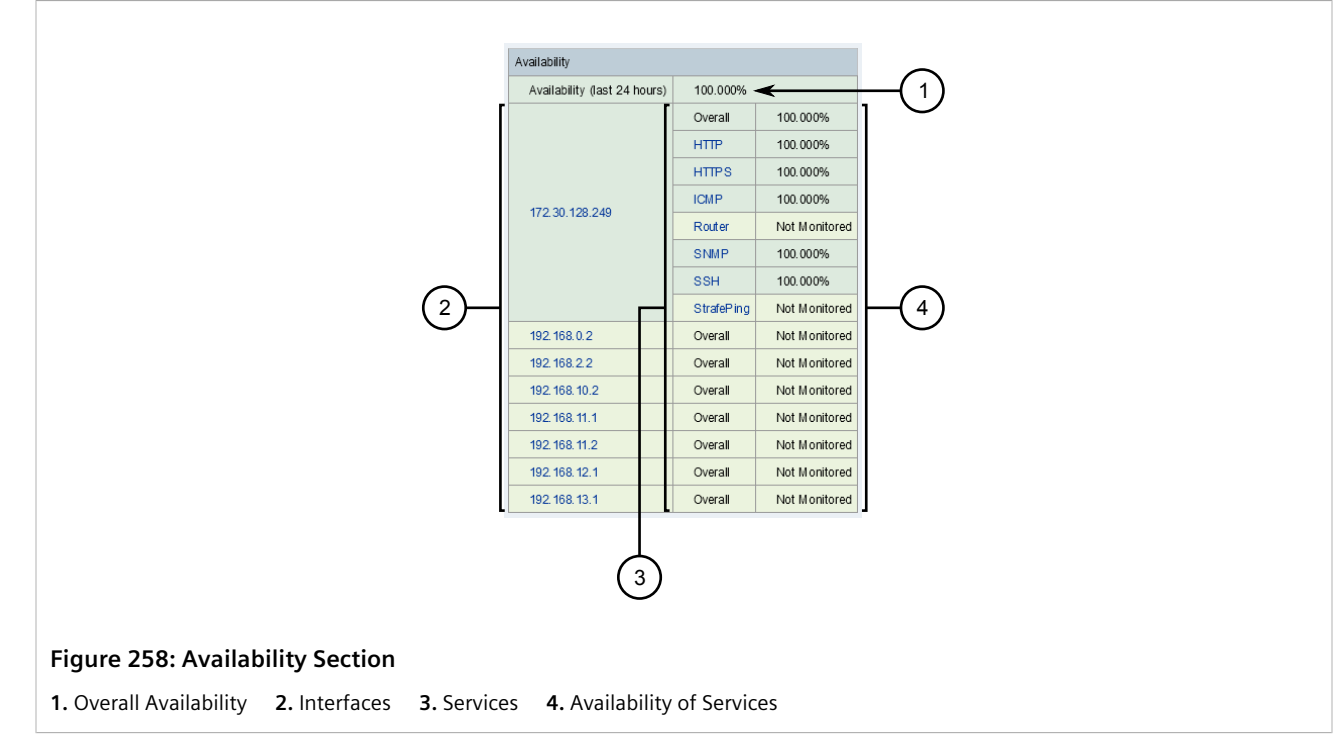

3. Select a service. The **Service** screen appears.

| ſ                                                | General Delete                    | )                | Recent Even                                                      | nts                 |         |                                                |  |
|--------------------------------------------------|-----------------------------------|------------------|------------------------------------------------------------------|---------------------|---------|------------------------------------------------|--|
|                                                  | Node ABHA4-RX1100                 |                  | 181592                                                           | 2 09/03/15 10:37:40 | Warning | The HTTPS-10000 service has been discovered on |  |
|                                                  | Interface                         | 172.30.84.1      |                                                                  |                     | -       | interface 172.30.84.1.                         |  |
| -                                                | Polling Status                    | Managed          | Acknowle                                                         | edge Reset          | More    |                                                |  |
|                                                  | Overall Availability              | Recent Outa      | Recent Outages                                                   |                     |         |                                                |  |
|                                                  | 100.000%                          |                  | There have been no outages on this service in the last 24 hours. |                     |         |                                                |  |
|                                                  | Application Memberships (Edit)    |                  |                                                                  |                     |         |                                                |  |
| This service is not a member of any applications |                                   |                  |                                                                  |                     |         |                                                |  |
|                                                  |                                   |                  |                                                                  |                     |         |                                                |  |
|                                                  |                                   |                  |                                                                  |                     |         |                                                |  |
|                                                  |                                   |                  |                                                                  |                     |         |                                                |  |
| uro 250. S                                       | Sorvico Scroon                    |                  |                                                                  |                     |         |                                                |  |
| ure 259: S                                       | Service Screen                    |                  |                                                                  |                     |         |                                                |  |
|                                                  | This service is not a member of a | any applications |                                                                  |                     |         |                                                |  |

- 4. Click **Delete**. A confirmation message appears.
- 5. Click OK.

# Section 6.4.8 Managing Device Links

This section describes how to manage device links for devices managed by RUGGEDCOM NMS.

#### CONTENTS

- Section 6.4.8.1, "Viewing a List of Device Links"
- Section 6.4.8.2, "Setting the Administrative Status of Interfaces and Linked Nodes"

#### Section 6.4.8.1 Viewing a List of Device Links

To view a list of device links, do the following:

- 1. Display details for the chosen device. For more information, refer to Section 6.4.2, "Viewing Device Details".
- 2. From the **Node** screen, click **View Node Link Detailed Info**. The **Links** screen appears.

| General (Status:                                  | Active) |             |                       |                     |             |                            |                       |                     |
|---------------------------------------------------|---------|-------------|-----------------------|---------------------|-------------|----------------------------|-----------------------|---------------------|
| /iew Node Ip Route Info View Node Bridge/STP Info |         |             |                       |                     |             |                            |                       |                     |
| Interfaces                                        |         |             |                       |                     |             |                            |                       |                     |
| Interface                                         | Index   | Description | If Status<br>(Adm/Op) | Set Admin<br>Status |             |                            |                       |                     |
| 172.30.88.60                                      | 257     | VLAN        | Up/Up                 | Down                |             |                            |                       |                     |
| 172.30.88.100                                     | 253     | 10/100TX    | Up/Down               | Down                |             |                            |                       |                     |
| 172.30.88.102                                     | 253     | 10/100TX    | Up/Down               | Down                |             |                            |                       |                     |
| 192.168.1.2                                       | 253     | 10/100TX    | Up/Down               | Down                |             |                            |                       |                     |
| ae-1-1                                            | 33      | 1000T       | Up/Up                 | Down                | Linked Node | Interface                  | If Status<br>(Adm/Op) | Set Admin<br>Status |
| -                                                 |         |             |                       |                     | System Name | Non-IP (ifIndex: 35-100TX) | (Up/Up)               | Down                |
| ge-1-2                                            | 34      | 1000T       | Up/Down               | Down                |             |                            |                       |                     |
| fe-2-1                                            | 65      | 100TX       | Up/Down               | Down                |             |                            |                       |                     |
| fe-2-2                                            | 66      | 100TX       | Up/Down               | Down                |             |                            |                       |                     |
| fe-2-3                                            | 67      | 100TX       | Up/Down               | Down                |             |                            |                       |                     |
| fe-2-4                                            | 68      | 100TX       | Up/Down               | Down                |             |                            |                       |                     |
| fe-2-5                                            | 69      | 100TX       | Up/Down               | Down                |             |                            |                       |                     |
| fe-2-6                                            | 70      | 100TX       | Up/Down               | Down                |             |                            |                       |                     |
| fe-cm-1                                           | 253     | 10/100TX    | Up/Down               | Down                |             |                            |                       |                     |
| dummy0                                            | 254     | Dummy       | Up/Down               | Down                |             |                            |                       |                     |
| switch                                            | 255     | 1000T       | Up/Up                 | Down                |             |                            |                       |                     |
| lo                                                | 256     | Loopback    | Up/Up                 | Down                |             |                            |                       |                     |
| switch.0001                                       | 257     | VLAN        | Up/Up                 | Down                |             |                            |                       |                     |

#### Figure 260: Links Screen

The Interfaces table displays the following information:

| Column             | Description                                                                                                    |
|--------------------|----------------------------------------------------------------------------------------------------|
| Interface          | The IP address or label for the interface.                                                                                                    |
| Linked Node        | The label for the linked node.                                                                                                    |
| Index              | The SNMP index associated with the interface.                                                                                                    |
| Description        | The name associated with the interface.                                                                                                    |
| lf Status (Adm/Op) | The administrative and current operational status of the interface or linked node. For example, <i>Up/Down</i> indicates the administrative status is UP, but the operational status is DOWN. |
| Set Admin Status   | Controls for manually setting the administrative status of the interface or linked node.                                                                                                    |

The table for linked nodes displays the following information:

| Column             | Description                                                                                                    |
|--------------------|----------------------------------------------------------------------------------------------------|
| Linked Node        | The label for the linked node.                                                                                                    |
| Interface          | The IP address or label for the interface followed by the SNMP interface index and name in the form of <i>(ifIndex: N-name)</i> , where <i>N</i> is the SNMP interface index, and <i>name</i> is the associated name. |
| lf Status (Adm/Op) | The administrative and current operational status of the interface or linked node. For example, <i>Up/Down</i> indicates the administrative status is UP, but the operational status is DOWN.                         |
| Set Admin Status   | Controls for manually setting the administrative status of the interface or linked node.                                                                                                    |

### Section 6.4.8.2 Setting the Administrative Status of Interfaces and Linked Nodes

To set the administrative status of an interface or linked node to either UP or DOWN, do the following:

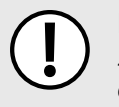

#### **IMPORTANT!**

SNMP must be properly configured on the target device for RUGGEDCOM NMS to successfully send **set** commands.

- 1. Display details for the chosen device. For more information, refer to Section 6.4.2, "Viewing Device Details".
- 2. From the Node screen, click View Node Link Detailed Info. The Links screen appears.

| General (Status                    | Active)                 |             |                       |                     |              |                            |                                        |
|------------------------------------|-------------------------|-------------|-----------------------|---------------------|--------------|----------------------------|----------------------------------------|
| View Node Ip Ro<br>View Node Bridg | oute Info<br>je/STP Inf | fo          |                       |                     |              |                            |                                        |
| Interfaces                         |                         |             |                       |                     |              |                            |                                        |
| Interface                          | Index                   | Description | If Status<br>(Adm/Op) | Set Admin<br>Status |              |                            |                                        |
| 172.30.88.60                       | 257                     | VLAN        | Up/Up                 | Down                | <u> </u>     |                            |                                        |
| 172.30.88.100                      | 253                     | 10/100TX    | Up/Down               | Down                | -(2)         |                            |                                        |
| 172.30.88.102                      | 253                     | 10/100TX    | Up/Down               | Down                | $\mathbf{U}$ |                            |                                        |
| 192.168.1.2                        | 253                     | 10/100TX    | Up/Down               | Down                |              |                            |                                        |
| 06-1-1                             | 22                      | 1000T       |                       | Down                | Linked Node  | Interface                  | If Status Set Admin<br>(Adm/Op) Status |
| 90-1-1                             | 55                      | 10001       | 00/00                 | Down                | System Name  | Non-IP (ifIndex: 35-100TX) | (Up/Up) Down                           |
| ge-1-2                             | 34                      | 1000T       | Up/Down               | Down                |              |                            |                                        |
| fe-2-1                             | 65                      | 100TX       | Up/Down               | Down                |              |                            |                                        |
| fe-2-2                             | 66                      | 100TX       | Up/Down               | Down                |              |                            |                                        |
| fe-2-3                             | 67                      | 100TX       | Up/Down               | Down                |              |                            |                                        |
| fe-2-4                             | 68                      | 100TX       | Up/Down               | Down                |              |                            |                                        |
| fe-2-5                             | 69                      | 100TX       | Up/Down               | Down                |              |                            |                                        |
| fe-2-6                             | 70                      | 100TX       | Up/Down               | Down                |              |                            |                                        |
| fe-cm-1                            | 253                     | 10/100TX    | Up/Down               | Down                |              |                            |                                        |
| dummy0                             | 254                     | Dummy       | Up/Down               | Down                |              |                            |                                        |
| switch                             | 255                     | 1000T       | Up/Up                 | Down                |              |                            |                                        |
| lo                                 | 256                     | Loopback    | Up/Up                 | Down                |              |                            |                                        |
| switch.0001                        | 257                     | VLAN        | Up/Up                 | Down                |              |                            |                                        |

The **If Status** column indicates the administrative and current operational status of the interface or linked node.

# i

NOTE

A user must have SNMP Write Community access to a device to change the status, otherwise a notification will appear. For more information about configuring SNMP, refer to Section 6.5.1, "Configuring SNMP Globally".

3. Under **Set Admin Status**, for the desired interfaces and/or linked nodes, click **Up** to bring the interface up, or click **Down** to bring the interface down, depending on its current administrative status.

# Section 6.4.9 Managing Asset Information

Information about each device, or asset, managed by RUGGEDCOM NMS should be maintained within RUGGEDCOM NMS for quick reference. RUGGEDCOM NMS allows information about a device's :

- serial number
- manufacturer
- installation date
- physical location
- vendor
- ...and much more

Devices can also be assigned to one of the pre-defined categories to help better organize asset information.

#### CONTENTS

- Section 6.4.9.1, "Editing Asset Information"
- Section 6.4.9.2, "Importing/Exporting Device Information"

#### Section 6.4.9.1 Editing Asset Information

To edit the asset information for a device managed by RUGGEDCOM NMS, do the following:

### • NOTE

The following procedure describes how to define the asset information for a single device. If asset information is the same or similar for multiple devices, consider first defining the information in a Comma-Separated Value (CSV) file and importing it for each device. Unique information can be added/ modified afterwards using this procedure.

For more information about importing asset information, refer to Section 6.4.9.2, "Importing/Exporting Device Information".

1. On the menu bar, click Assets. The Assets screen appears.

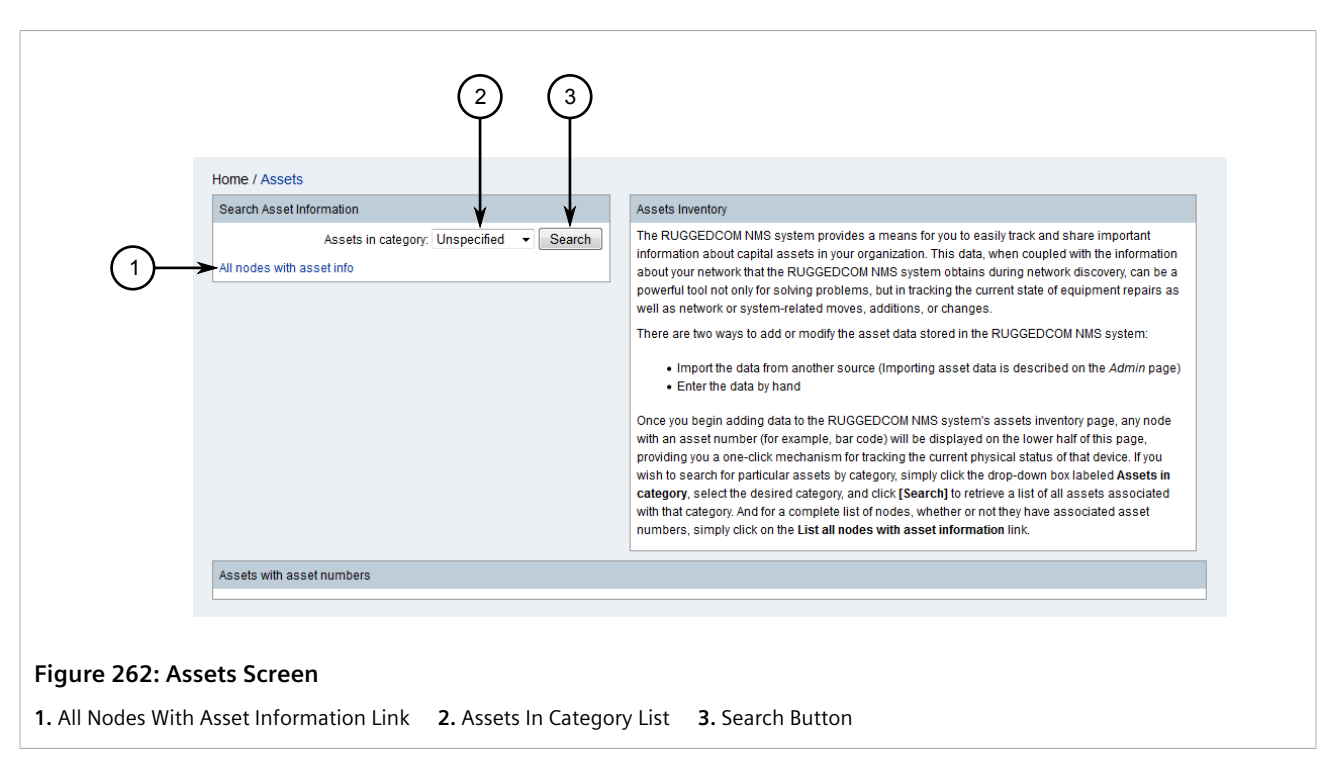

2. Search for the required device using the search tools. If the asset information already exists for the node, click **All Nodes With Asset Information** to display a list of devices that have asset information. Or select a category from the **Assets in Category List** and click **Search** to display a list of devices that fall under the selected category. The **Asset List** screen appears.

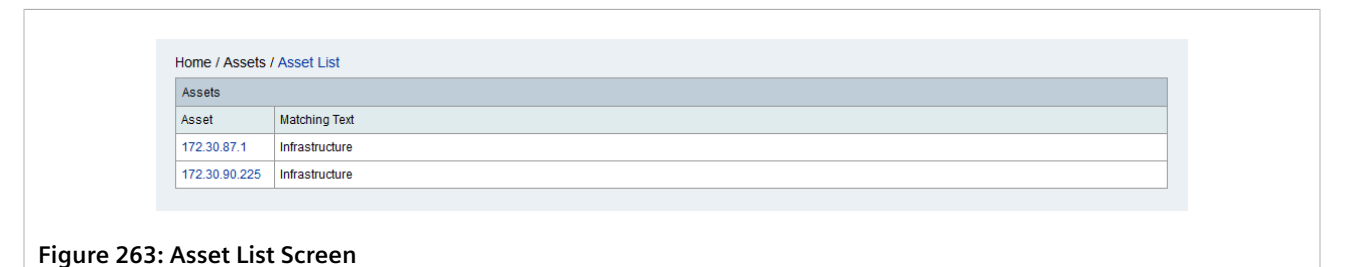

3. Select a device. The Modify screen appears.

| Configuration Categories |    |               |                       |                     |               |  |
|--------------------------|----|---------------|-----------------------|---------------------|---------------|--|
| Display<br>Category      |    |               | Notification Category |                     |               |  |
| Poller<br>Category       |    |               | Threshold Category    |                     |               |  |
| Identification           |    |               |                       |                     |               |  |
| Description              |    |               |                       | Category            | Unspecified - |  |
| Manufacturer             | Mc | del Number    |                       | Serial<br>Number    |               |  |
| Asset                    | Da | ate Installed |                       | Operating<br>System |               |  |

#### Figure 264: Modify Screen

4. Under **Configuration Categories**, configure the following parameters as required:

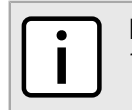

**NOTE** The name of each category is user-defined.

| Parameter             | Description                                               |
|-----------------------|-----------------------------------------------------------|
| Display Category      | A custom display category associated with the asset.      |
| Notification Category | A custom notification category associated with the asset. |
| Poller Category       | A custom poller category associated with the asset.       |
| Threshold Category    | A custom threshold category associated with the asset.    |

5. Under **Identification**, configure the following parameters as required:

| Parameter        | Description                                                                                                    |
|------------------|----------------------------------------------------------------------------------------------------|
| Description      | A description of the device.                                                                                                    |
| Category         | Synopsis:{ Unspecified, Infrastructure, Server, Desktop, Laptop,<br>Printer, Telephony, Other }<br>Default:Default:UnspecifiedThe category to which the device belongs.Use categories to<br>better sort and find asset information. |
| Manufacturer     | The name of the device's manufacturer.                                                                                                    |
| Model Number     | The device's model number.                                                                                                    |
| Serial Number    | The device's serial number.                                                                                                    |
| Asset Number     | The device's asset number.                                                                                                    |
| Date Installed   | The date the device was installed.                                                                                                    |
| Operating System | The operating system installed on the device.                                                                                                    |

6. Under **Location**, configure the following parameters as required:

| Parameter              | Description                                                   |
|------------------------|---------------------------------------------------------------|
| Region                 | The region where the device is located.                       |
| Division               | The division within the company responsible for the device.   |
| Department             | The department within the company responsible for the device. |
| Address 1<br>Address 2 | The address where the device is located.                      |
| City                   | The city where the device is located                          |
| State                  | The state/province where the device is located.               |
| ZIP                    | The ZIP/postal code for the location.                         |
| Building               | The name of the building where the device is located.         |
| Floor                  | The floor name or number where the device is located.         |
| Room                   | The room name or number where the device is located.          |
| Rack                   | The rack name or number where the device is located.          |
| Slot                   | The slot in the rack where the device is installed.           |
| Port                   | The port used at the facility.                                |
| Circuit ID             | The ID of the circuit used at the facility.                   |

7. Under **Vendor**, configure the following parameters as required:

| Parameter        | Description                                        |
|------------------|----------------------------------------------------|
| Name             | The name of the vendor responsible for the device. |
| Phone            | The vendor's phone number.                         |
| Fax              | The vendor's fax number.                           |
| Lease            | Details of the lease agreement.                    |
| Lease Expires    | The expiry date for the lease.                     |
| Vendor Asset     | The vendor's asset information.                    |
| Main Contract    | Details of the main contract.                      |
| Contract Expires | The expiry date for the vendor's contract.         |
| Maint Phone      | The vendor's support phone number.                 |

- 8. Under **Comments**, type additional information about the asset.
- 9. Click Submit.

### Section 6.4.9.2 Importing/Exporting Device Information

To import or export information about a device, or asset, managed by RUGGEDCOM NMS, do the following:

### >> Importing Asset Information

1. On the menu bar, click Admin, click Import and Export Asset Information and then click Import Assets. The Import Assets screen appears.

2. Make sure the asset information to be imported includes only the following parameters:

| Address1      | Description          | Nodeld (Database Identifier,<br>Integer) | Slot               |
|---------------|----------------------|------------------------------------------|--------------------|
| Address2      | Display Category     | NodeLabel (Display Only)                 | State              |
| AssetNumber   | Division             | Notification Category                    | SupportPhone       |
| Building      | Floor                | OperatingSystem                          | Threshold Category |
| Category      | Lease                | Poller Category                          | Vendor             |
| CircuitId     | LeaseExpires         | Port                                     | VendorAssetNumber  |
| City          | MaintContract        | Rack                                     | VendorFax          |
| Comments      | MaintContractExpires | Region                                   | VendorPhone        |
| DateInstalled | Manufacturer         | Room                                     | Zip                |
| Department    | ModelNumber          | SerialNumber                             |                    |

3. Paste asset information into the box under Assets, making sure it is in Common-Separate Value (CSV) format.

#### >> Exporting Asset Information

- 1. On the menu bar, click **Admin**, click **Import and Export Asset Information** and then click **Export Assets**. Information about each asset is displayed in Comma-Separated Value (CSV) format.
- 2. Save the file (assets.csv) or copy and paste the information into a spreadsheet editor and save the file as a CSV (\*.csv) file.

#### Section 6.4.10

# **Managing Device Discovery**

Device discovery is both a passive and purposeful process whereby devices on the network are discovered and added to the RUGGEDCOM NMS database, and polled for information about the services they may support.

#### • Passive Discovery

During regular operation, RUGGEDCOM NMS actively listens for SNMP trap and syslog messages. If it receives a message of either type from a device that is not in its database, the device's IP address is automatically added to the database and the device is polled for information.

# NOTE

Devices discovered passively are only added to the live database and not permanently added to the RUGGEDCOM NMS configuration. Their IP addresses are also not added to the list of IP address to be probed during the user-initiated discovery process.

#### • Active Discovery

At launch, when initiated by a user, and at configured intervals, RUGGEDCOM NMS automatically seeks out active devices on the network. Devices that respond to RUGGEDCOM NMS's ICMP Echo request (ping) within the configured time period are added to database and polled for information about the services they support.

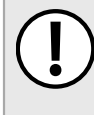

#### IMPORTANT!

Each ping is associated with a user-configurable timeout period. As such, device discovery should be configured carefully to prevent RUGGEDCOM NMS, whenever possible, from pinging non-existent devices.

Since passive discovery requires no configuration, this section focuses only on configuring and starting the active discovery process.

#### CONTENTS

- Section 6.4.10.1, "Configuring Device Discovery"
- Section 6.4.10.2, "Adding/Deleting Specific IP Addresses"
- Section 6.4.10.3, "Adding/Deleting IP Ranges"
- Section 6.4.10.4, "Adding/Deleting External Lists of IP Addresses"
- Section 6.4.10.5, "Adding/Deleting IP Range Exclusions"

• Section 6.4.10.6, "Starting Device Discovery"

#### Section 6.4.10.1 Configuring Device Discovery

To configure device discovery, do the following:

1. On the menu bar, click Admin, click Configure Discovery and then click Modify Configuration. The Modify Configuration screen appears.

| General settir | General settinos                 |                     |                                  |               |    |                           |    |       |
|----------------|----------------------------------|---------------------|----------------------------------|---------------|----|---------------------------|----|-------|
| Initial sle    | ep time (sec.): 60 ▼ Restart sle | eep time (hours): 1 | nours): 1  Threads: 10  Retries: |               |    | 2s: 1 Timeout (ms.): 2000 |    |       |
| Specifics      |                                  |                     |                                  |               |    |                           |    |       |
| Add New        | Ip Address                       |                     | Timeout (ms.)                    |               |    | Retries                   |    | Ac    |
| •              | 172.30.90.225                    |                     |                                  | 2000          |    | 1                         |    | De    |
|                | 172.30.87.6                      |                     |                                  | 2000          |    | 1                         |    | De    |
| Include URLs   |                                  |                     |                                  |               |    |                           |    |       |
| Add New        | URL                              |                     | Timeout (ms.)                    |               |    | Retries                   |    | Ac    |
|                | file:filename                    |                     | 2000                             |               |    | 1                         |    | De    |
| Include Rang   | es                               |                     |                                  |               |    |                           |    |       |
| Add New        | Begin Address                    | End Address         |                                  | Timeout (ms.) |    | Retrie                    | 5  | Actio |
|                | 172.30.85.100                    | 172.30              | .85.110                          | 80            | 0  |                           | 3  | De    |
|                | 172.30.88.60                     | 172.30              | 0.88.65                          | 80            | 0  |                           | 3  | De    |
|                | 172.30.87.1                      | 172.3               | 0.87.3                           | 80            | 0  |                           | 3  | De    |
| Exclude Rang   | les                              |                     |                                  |               |    |                           |    |       |
| Add New        | Begin                            |                     | End                              |               |    |                           |    | Actio |
|                | 172.40.88.1                      |                     | 172.40.88.20                     |               | 20 |                           | De |       |
|                |                                  |                     |                                  |               |    |                           |    |       |

Save and Restart Discovery Button
 General Settings
 Specific IP Address
 Specific URLs
 Specific IP Ranges

2. Under General Settings, configure the following parameters:

|                              | General setti | ings                  |                   |                        |                |                     |                     |
|------------------------------|---------------|-----------------------|-------------------|------------------------|----------------|---------------------|---------------------|
|                              | Initial sl    | eep time (sec.): 60 🔻 | Restart sleep tin | ne (hours): 1 🔻        | Threads: 10 👻  | Retries: 1          | Timeout (ms.): 2000 |
|                              |               |                       |                   | 2                      | 3              | 4                   | 5                   |
| Figure 267: General Settings |               |                       |                   |                        |                |                     |                     |
| 1. Initial Sleep T           | ime List      | 2. Restart Sleep      | Time List         | <b>3.</b> Threads List | 4. Retries Box | <b>5.</b> Timeout E | Box                 |

| Parameter          | Description                                                                                                    |
|--------------------|----------------------------------------------------------------------------------------------------|
| Initial Sleep Time | Synopsis: { 30, 60, 90, 120, 150, 300, 600 }<br>Default: 60                                                                                                    |
|                    | The time in seconds (s) to wait after RUGGEDCOM NMS starts before scanning known nodes for available services. A value of 30000, for example, will start the device discovery process 30 seconds after RUGGEDCOM NMS is started.                                                                                                    |
| Restart Sleep Time | Synopsis: { 1, 2, 3, 4, 5, 6, 12, 24, 36, 72 }<br>Default: 1                                                                                                    |
|                    | The time in hours (h) to wait after the device discovery process begins before starting again.                                                                                                    |
| Threads            | <b>Synopsis:</b> { 1, 2, 3, 4, 5, 6, 7, 8, 9, 10, 15 }<br><b>Default:</b> 10                                                                                                    |
|                    | The number of threads used by the discovery process.                                                                                                    |
| Retries            | Default: 1                                                                                                    |
|                    | The maximum number of attempts to query a given device.                                                                                                    |
|                    | IMPORTANT!<br>A higher timeout value coupled with a larger<br>number of retries can create significant overhead<br>to the system. This is because non-responding IP<br>addresses cause RUGGEDCOM NMS to wait for the<br>timeout period to end for each retry before declaring<br>the device nonexistent and moving on to the next IP<br>address for discovery. Making the timeout too short<br>and/or specifying too small a number of retries may<br>cause RUGGEDCOM NMS to miss an active device,<br>possibly every time the discovery process runs. |
| Timeout            | Default: 2000                                                                                                    |
|                    | The time in milliseconds (ms) the discovery process will wait for a response from a device.                                                                                                    |

- 3. [Optional] Add or delete specific IP addresses. For more information, refer to Section 6.4.10.2, "Adding/ Deleting Specific IP Addresses".
- 4. [Optional] Add or delete IP ranges. For more information, refer to Section 6.4.10.3, "Adding/Deleting IP Ranges".
- 5. [Optional] Add or delete external lists of IP addresses. For more information, refer to Section 6.4.10.4, "Adding/Deleting External Lists of IP Addresses".
- 6. [Optional] Add or delete excluded IP ranges. For more information, refer to Section 6.4.10.5, "Adding/ Deleting IP Range Exclusions".
- 7. Click Save and Restart Discovery. The discovery process begins using the new configuration settings.

### Section 6.4.10.2 Adding/Deleting Specific IP Addresses

The device discovery process can be configured to scan specific IP addresses on the network for available services. To add or delete a specific IP address, do the following:

#### >> Adding an IP Address

1. On the menu bar, click Admin, click Configure Discovery and then click Modify Configuration. The Modify Configuration screen appears.

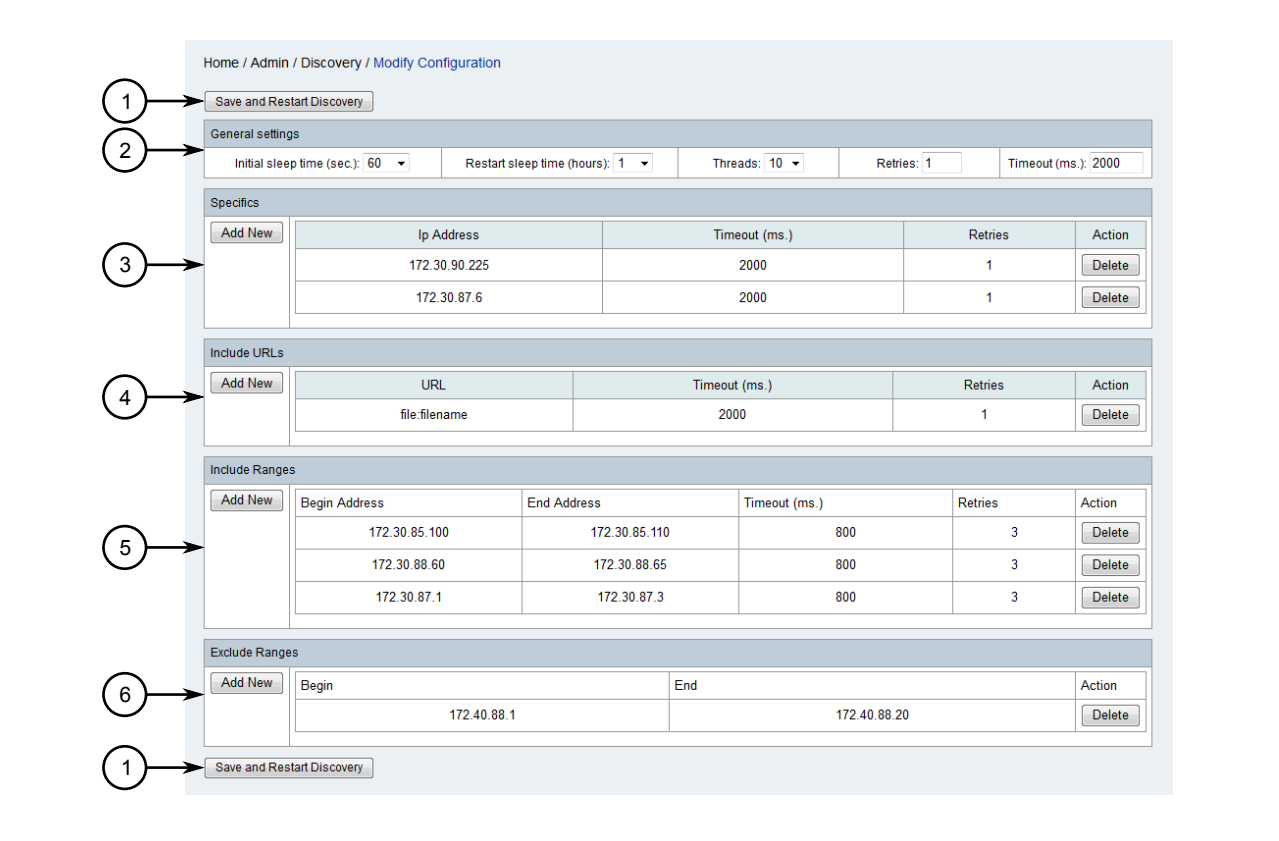

#### Figure 268: Modify Configuration Screen

Save and Restart Discovery Button
 General Settings
 Specific IP Address
 Specific URLs
 Specific IP Ranges
 Excluded IP Ranges

2. Under Specifics, click Add New. A dialog box appears.

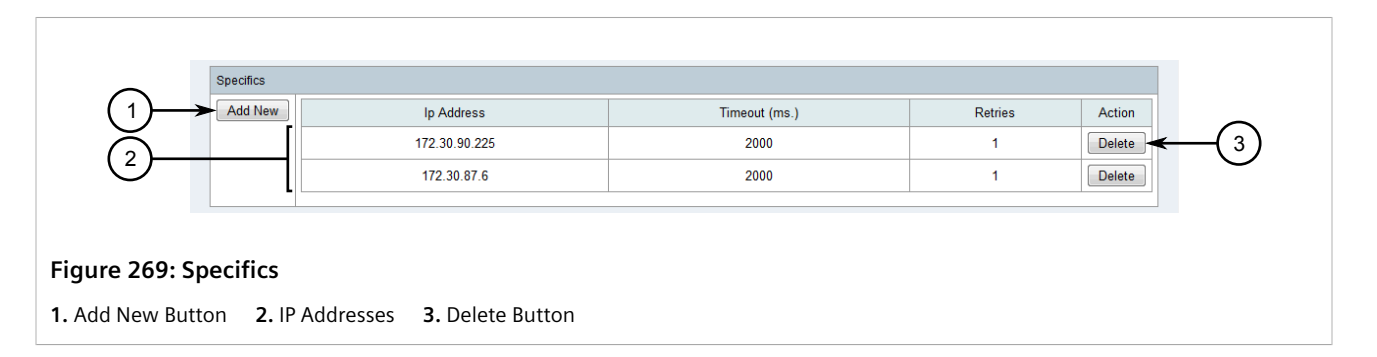

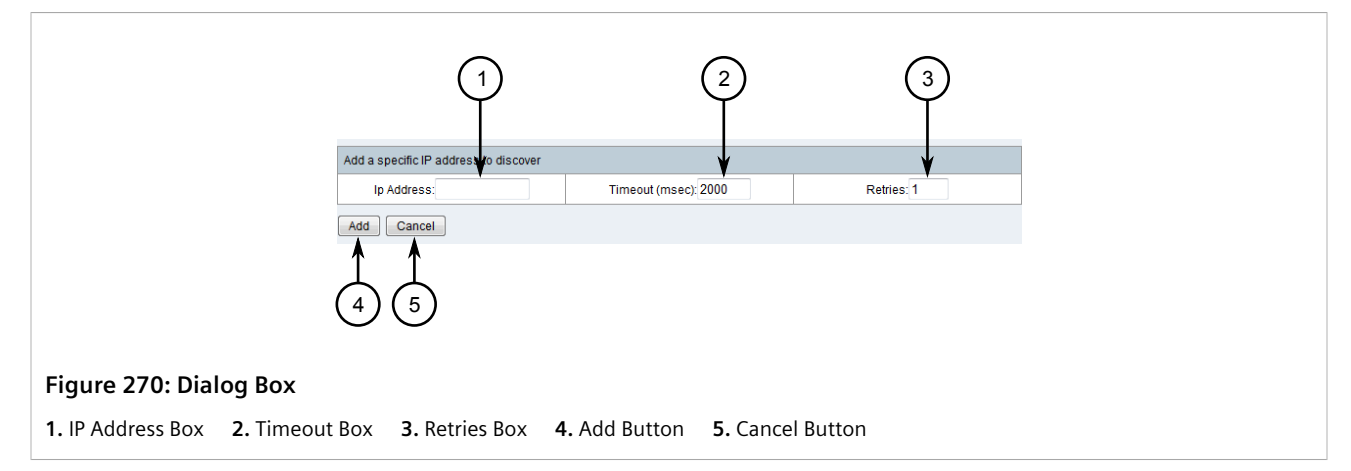

#### 3. Configure the following parameters:

| Parameter  | Description                                                                                          |
|------------|----------------------------------------------------------------------------------------------------|
| IP Address | The IP address of the device to scan for available services each time device discovery is initiated. |
| Timeout    | <b>Default:</b> 20000<br>The time in milliseconds (ms) to wait for a response from the device.       |
| Retries    | <b>Default:</b> 1<br>The maximum number of attempts to query the device.                             |

4. Click Add to add the IP address.

#### >> Deleting an IP Address

1. On the menu bar, click Admin, click Configure Discovery and then click Modify Configuration. The Modify Configuration screen appears.
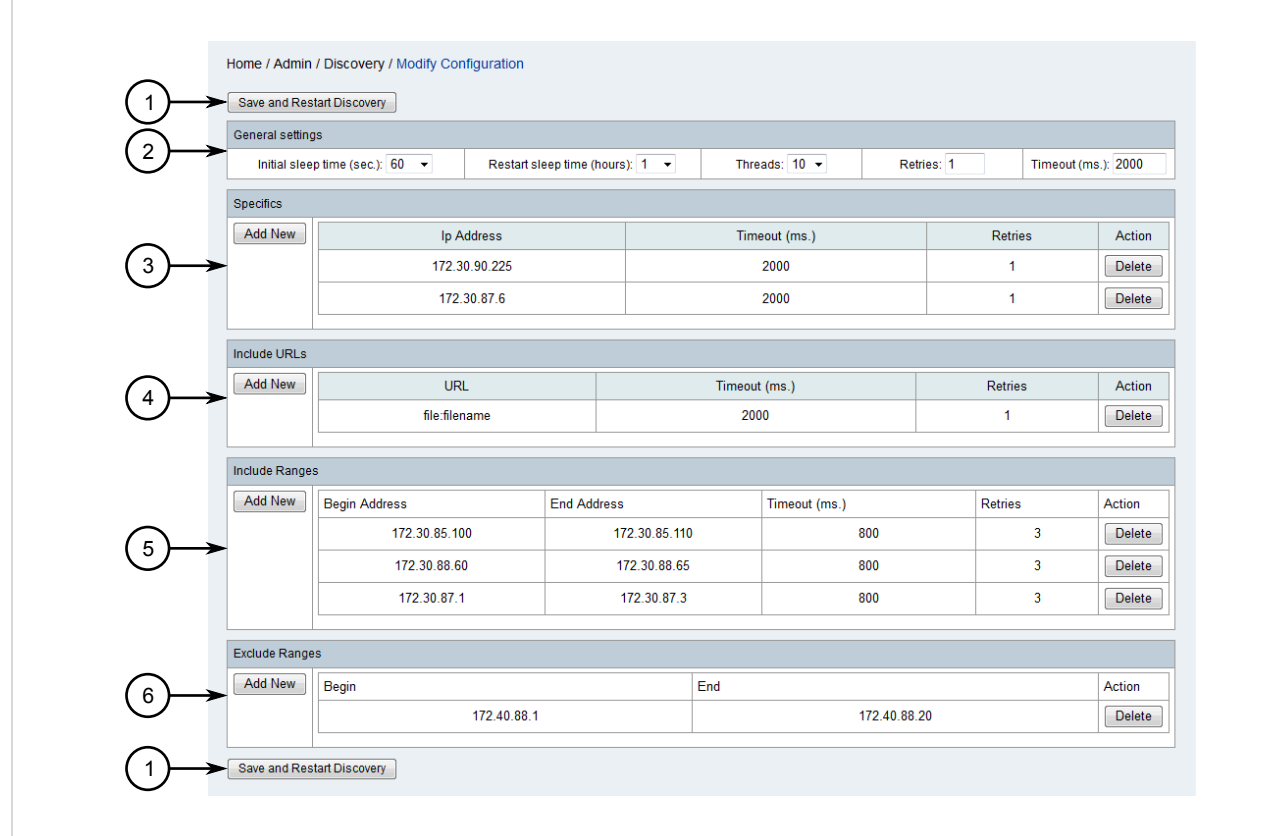

#### Figure 271: Modify Configuration Screen

Save and Restart Discovery Button
 General Settings
 Specific IP Address
 Specific URLs
 Specific IP Ranges
 Excluded IP Ranges

2. Under Specifics, click Delete next to the chosen IP address. A confirmation dialog box appears.

| $(1) \rightarrow$ | Specifics<br>Add New | Ip Address                 | Timeout (ms.) | Retries | Action |
|-------------------|----------------------|----------------------------|---------------|---------|--------|
| $\bigotimes$      |                      | 172.30.90.225              | 2000          | 1       | Delete |
| 2                 |                      | 172.30.87.6                | 2000          | 1       | Delete |
|                   | -                    |                            |               |         |        |
| Figure 272: Sp    | ecifics              |                            |               |         |        |
| 1. Add New Butto  | on <b>2.</b> IP      | Addresses 3. Delete Button |               |         |        |

3. Click **OK** to delete the IP address.

# Section 6.4.10.3 Adding/Deleting IP Ranges

The device discovery process can be configured to scan specific range of IP addresses on the network for available services.

To add or delete an IP address range, do the following:

# >> Adding an IP Address Range

1. On the menu bar, click Admin, click Configure Discovery and then click Modify Configuration. The Modify Configuration screen appears.

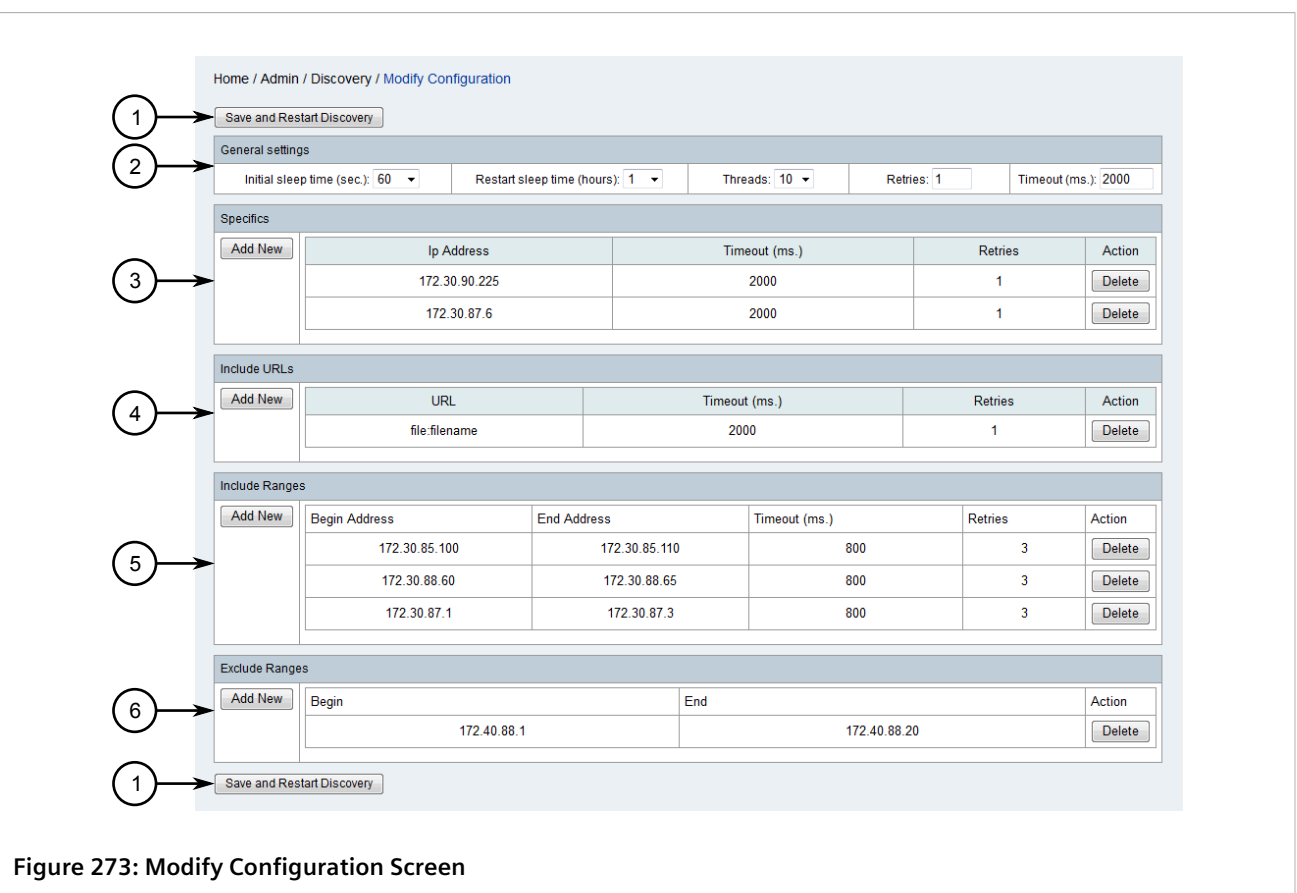

**1.** Save and Restart Discovery Button **2.** General Settings **3.** Specific IP Address **4.** Specific URLs **5.** Specific IP Ranges **6.** Excluded IP Ranges

2. Under Include Ranges, click Add New. A dialog box appears.

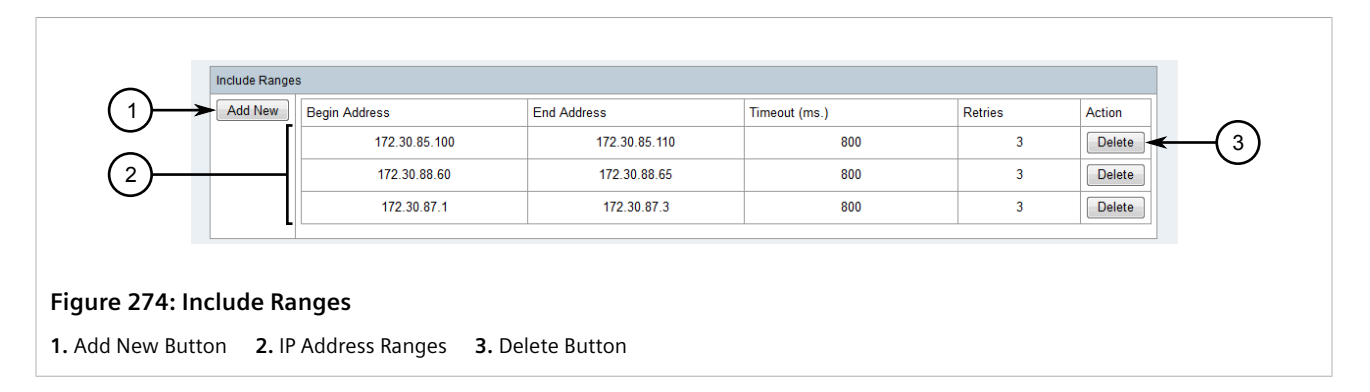

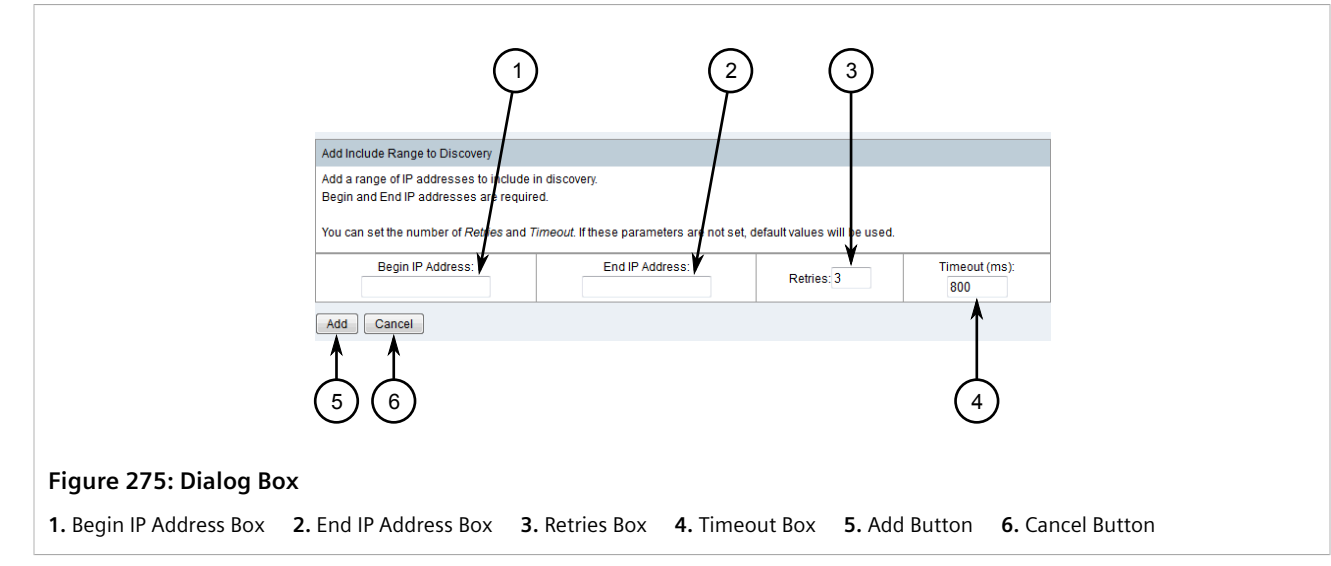

3. Configure the following parameters:

| Parameter        | Description                                                                                                    |
|------------------|----------------------------------------------------------------------------------------------------|
| Begin IP Address | The first IP address in the range.                                                                                    |
| End IP Address   | The last IP address in the range.                                                                                     |
| Retries          | <b>Default:</b> 3<br>The maximum number of attempts to query the devices in the IP<br>address range.                  |
| Timeout          | <b>Default:</b> 800<br>The time in milliseconds (ms) to wait for a response from the devices in the IP address range. |

4. Click **Add** to add the IP address range.

## >> Deleting an IP Address Range

1. On the menu bar, click Admin, click Configure Discovery and then click Modify Configuration. The Modify Configuration screen appears.

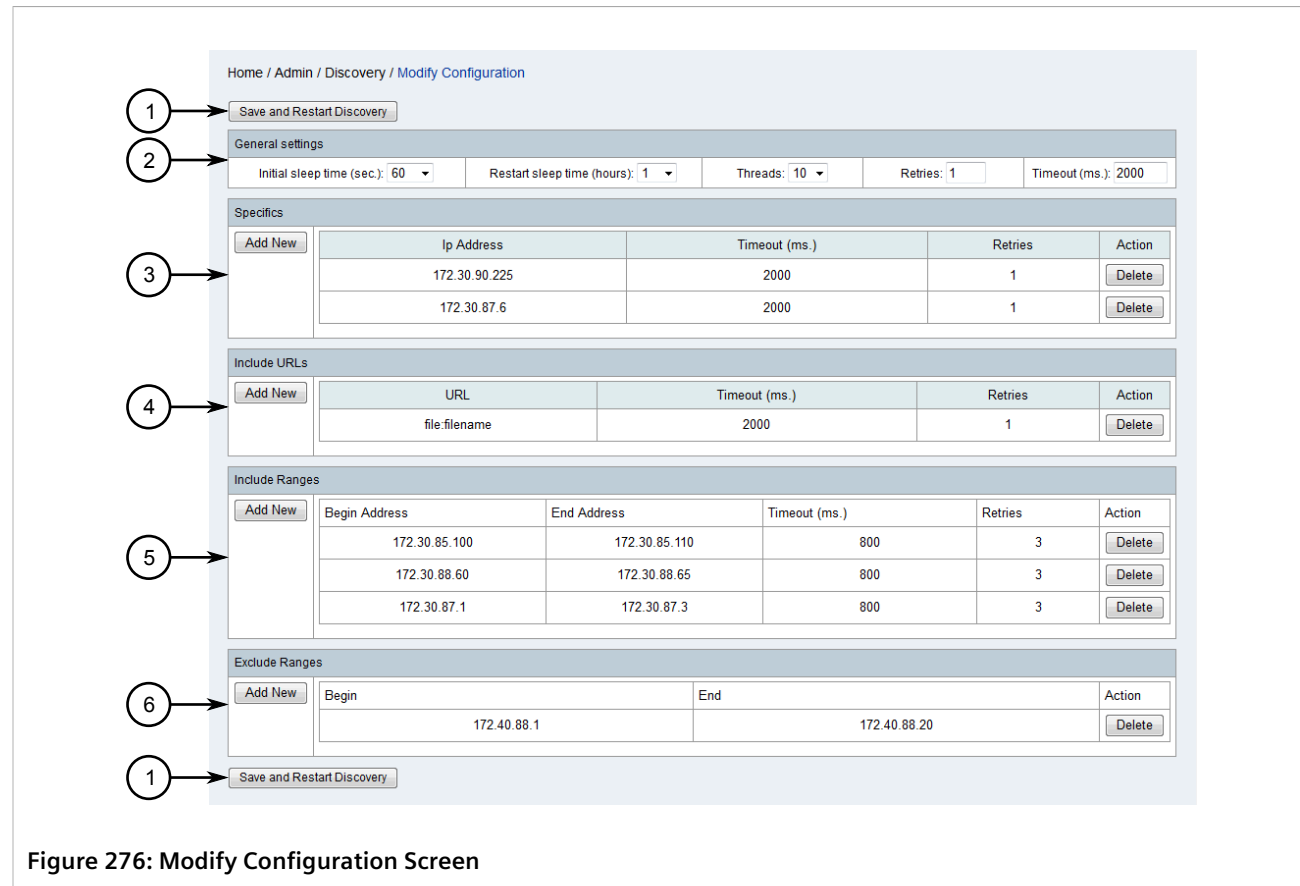

**1.** Save and Restart Discovery Button **2.** General Settings **3.** Specific IP Address **4.** Specific URLs **5.** Specific IP Ranges **6.** Excluded IP Ranges

2. Under Include Ranges, click Delete next to the chosen IP address range. A confirmation dialog box appears.

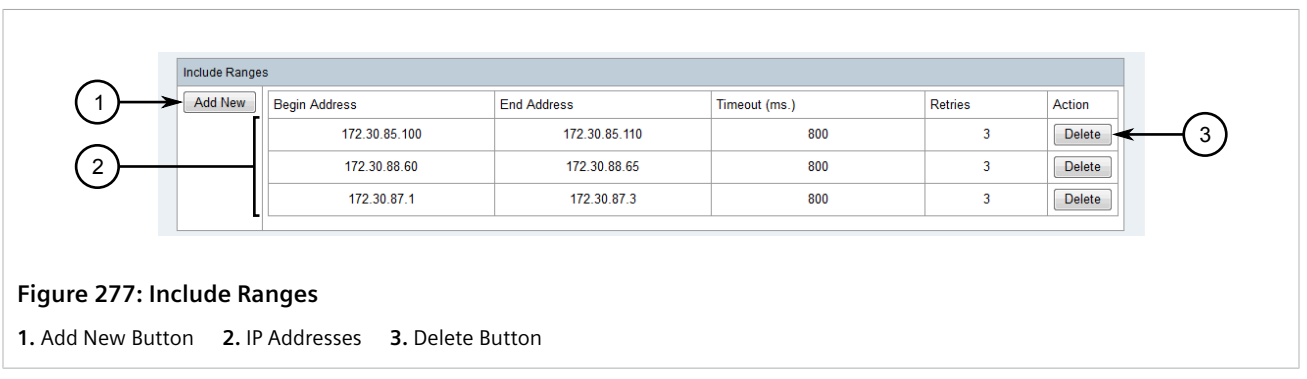

3. Click **OK** to delete the IP address range.

# Section 6.4.10.4 Adding/Deleting External Lists of IP Addresses

The device discovery process can be configured to scan devices for available services based on an external list of IP addresses. The list must be saved as a plain text (\*.txt) file.

# IP Address 172.30.185.2 172.30.185.5 172.30.88.10

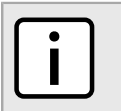

## NOTE

The text file can contain comments. Any line that begins with a # character, or is followed by a space a # character, is ignored.

To add or delete an external list of IP addresses, do the following:

## >> Adding a List of IP Addresses

1. On the menu bar, click Admin, click Configure Discovery and then click Modify Configuration. The Modify Configuration screen appears.

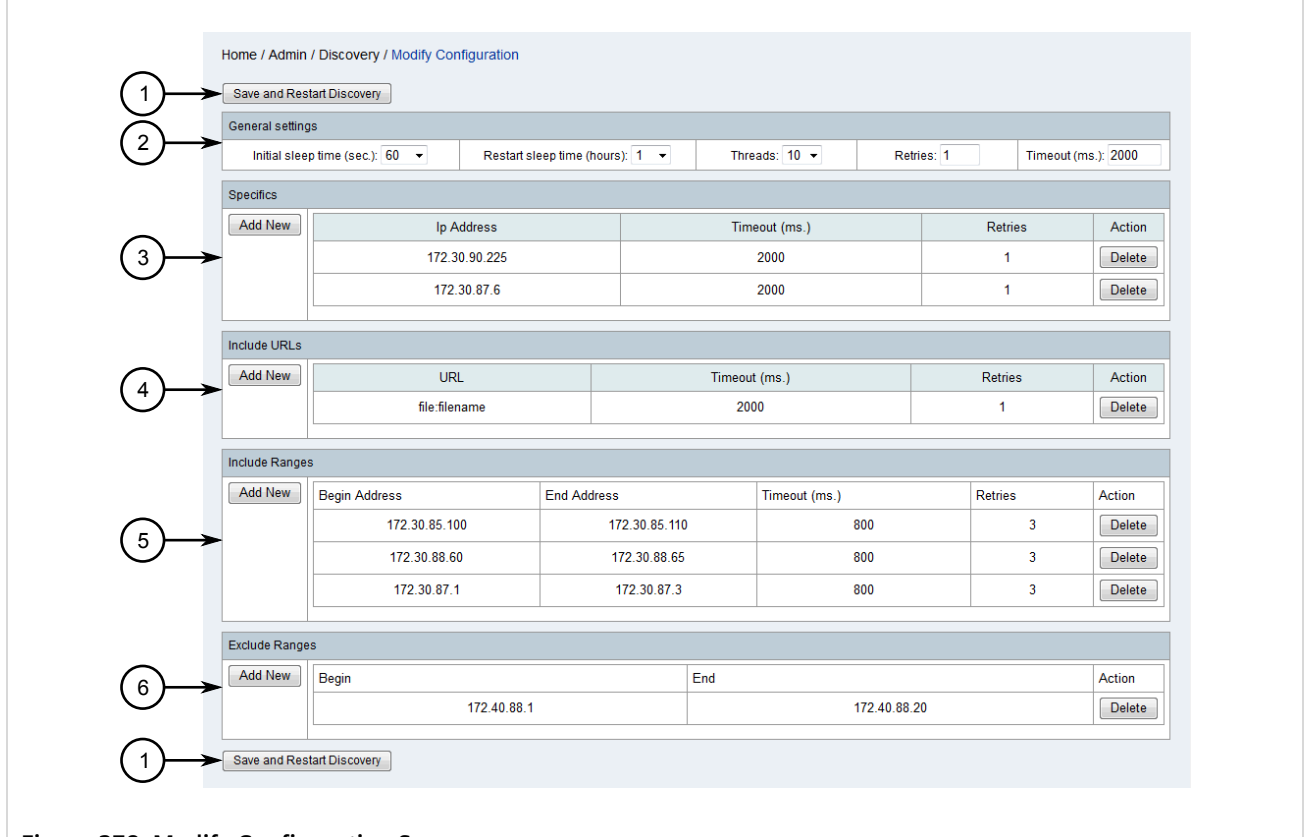

#### Figure 278: Modify Configuration Screen

Save and Restart Discovery Button
 General Settings
 Specific IP Address
 Specific URLs
 Specific IP Ranges
 Excluded IP Ranges

2. Under URLs, click Add New. A dialog box appears.

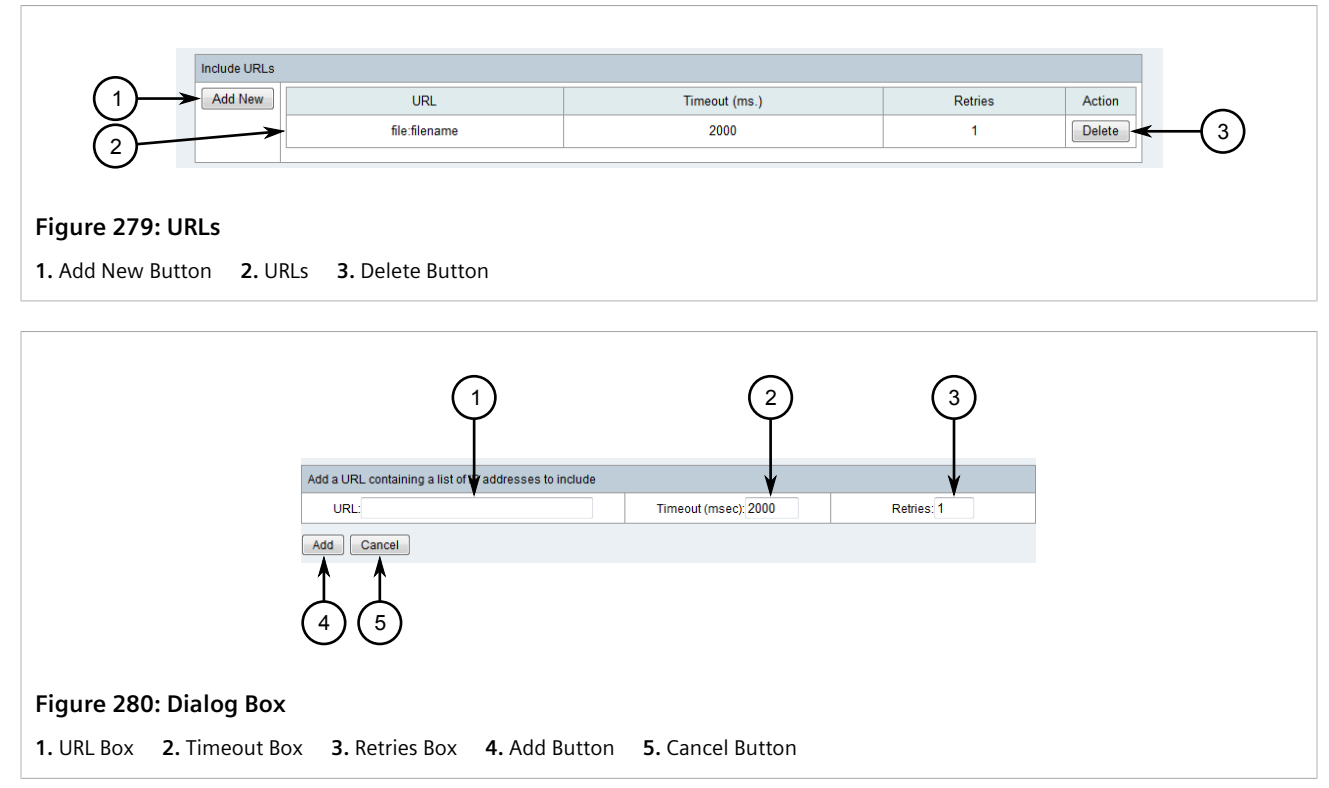

3. Configure the following parameters:

| Parameter | Description                                                                                                 |
|-----------|----------------------------------------------------------------------------------------------------|
| URL       | The full network path or Web address of the text file.                                                      |
| Timeout   | <b>Default:</b> 20000<br>The time in milliseconds (ms) to wait for a response from each device in the list. |
| Retries   | <b>Default:</b> 1<br>The maximum number of attempts to query each device in the<br>list.                    |

4. Click **Add** to add the list.

# >> Deleting a List of IP Addresses

1. On the menu bar, click **Admin**, click **Configure Discovery** and then click **Modify Configuration**. The **Modify Configuration** screen appears.

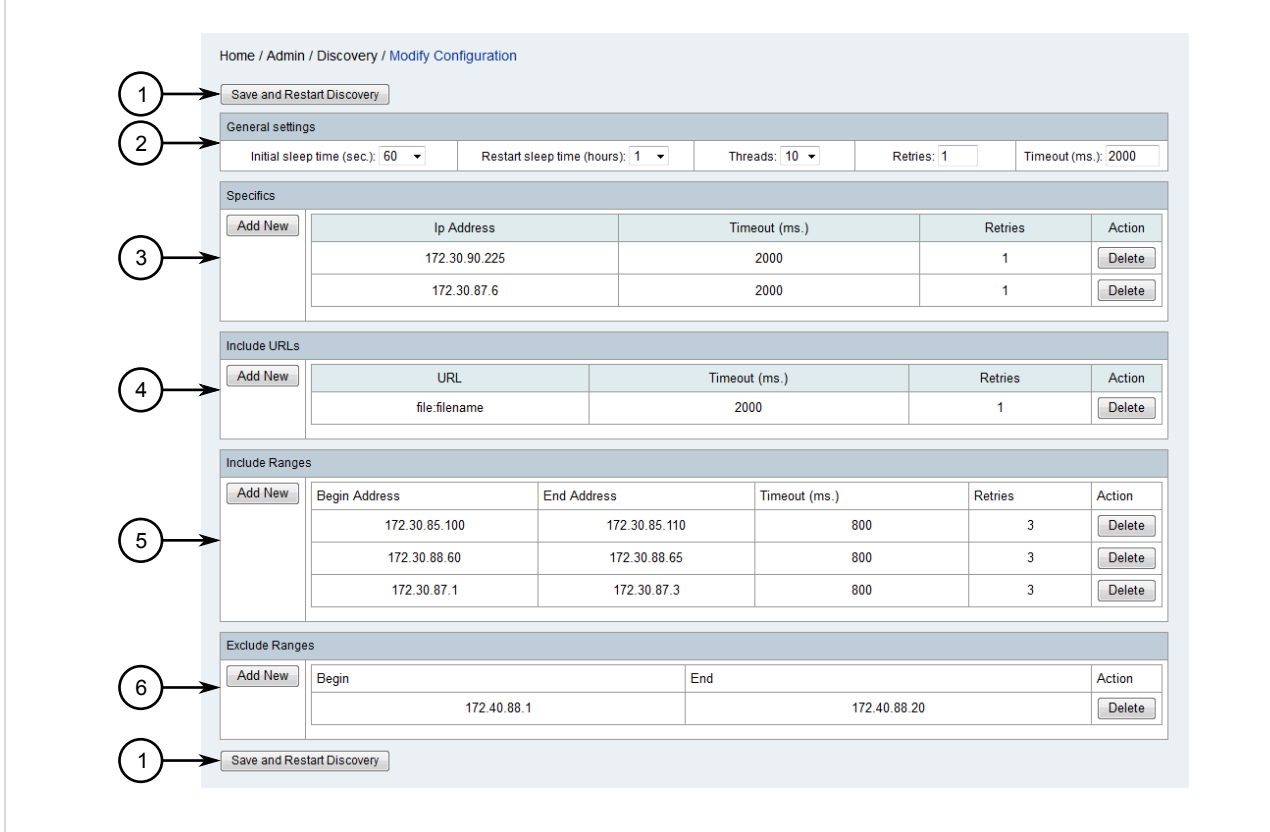

#### Figure 281: Modify Configuration Screen

Save and Restart Discovery Button
 General Settings
 Specific IP Address
 Specific URLs
 Specific IP Ranges
 Excluded IP Ranges

2. Under URLs, click Delete next to the chosen list. A confirmation dialog box appears.

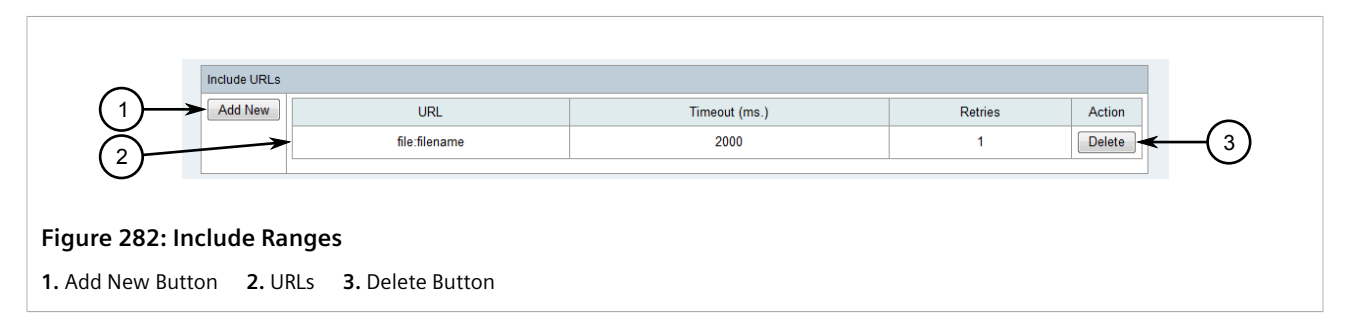

3. Click **OK** to delete the list.

## Section 6.4.10.5 Adding/Deleting IP Range Exclusions

The device discovery process can be configured to ignore or exclude IP addresses in a specific range. To add or delete an IP address exclusion, do the following:

# >> Adding an IP Address Exclusion

1. On the menu bar, click Admin, click Configure Discovery and then click Modify Configuration. The Modify Configuration screen appears.

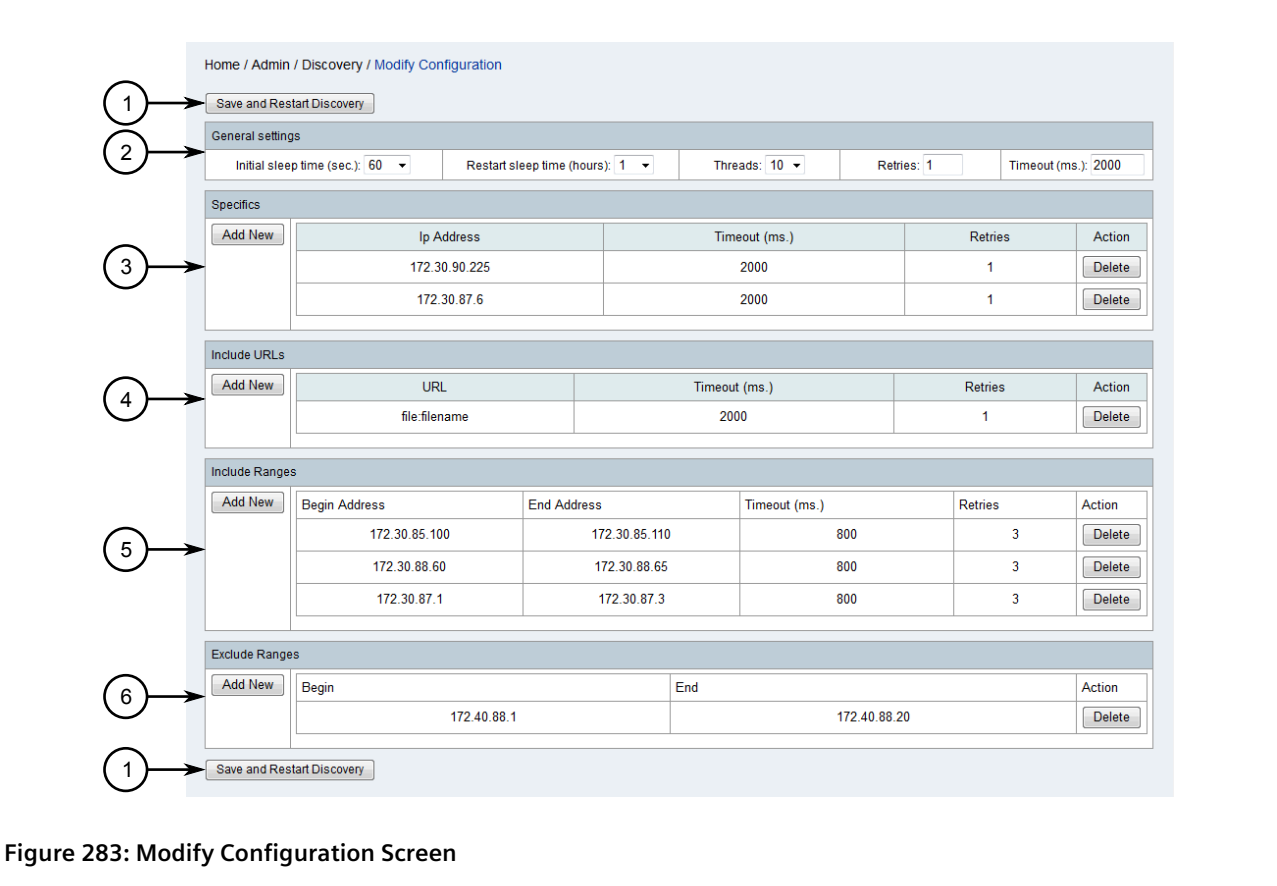

Save and Restart Discovery Button
 General Settings
 Specific IP Address
 Specific URLs
 Specific IP Ranges

2. Under Exclude Ranges, click Add New. A dialog box appears.

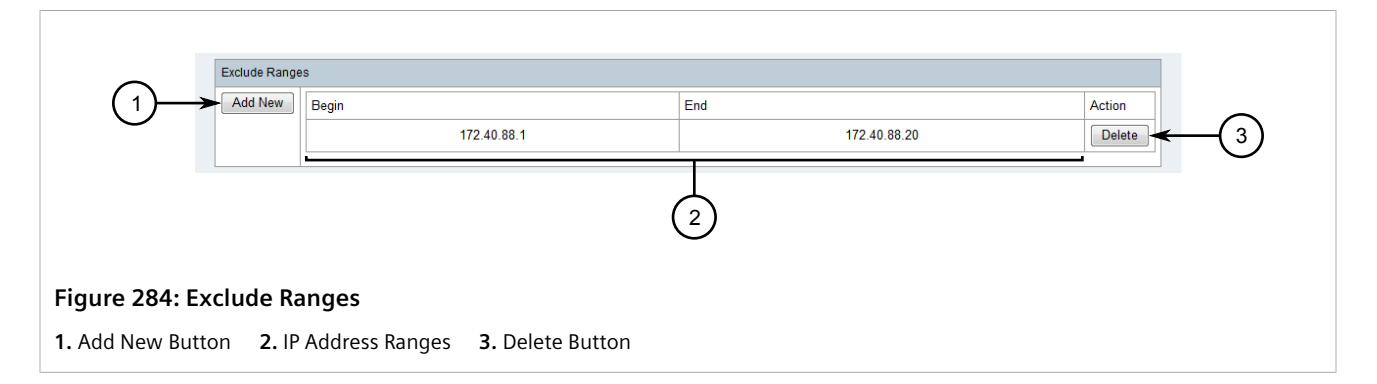

|                              | Add Range to Exclude from Discovery                                                                                                    |
|------------------------------|----------------------------------------------------------------------------------------------------|
|                              | Add a range of IP addresses to exclude from discovery.<br>Insert <i>Begin</i> and <i>End</i> IP addresses and click on <i>Add</i> to confirm. |
|                              | Begin IP Address End IP Address                                                                                                    |
|                              | Add Cancel<br>3 $4$                                                                                                    |
| Figure 285: Dialog Box       |                                                                                                    |
| 1. Begin IP Address Box 2. F | nd IP Address Box <b>3.</b> Add Button <b>4.</b> Cancel Button                                                                                |

3. Configure the following parameters:

| Parameter        | Description                        |
|------------------|------------------------------------|
| Begin IP Address | The first IP address in the range. |
| End IP Address   | The last IP address in the range.  |

4. Click Add to add the IP address exclusion.

# >> Deleting an IP Address Range

1. On the menu bar, click Admin, click Configure Discovery and then click Modify Configuration. The Modify Configuration screen appears.

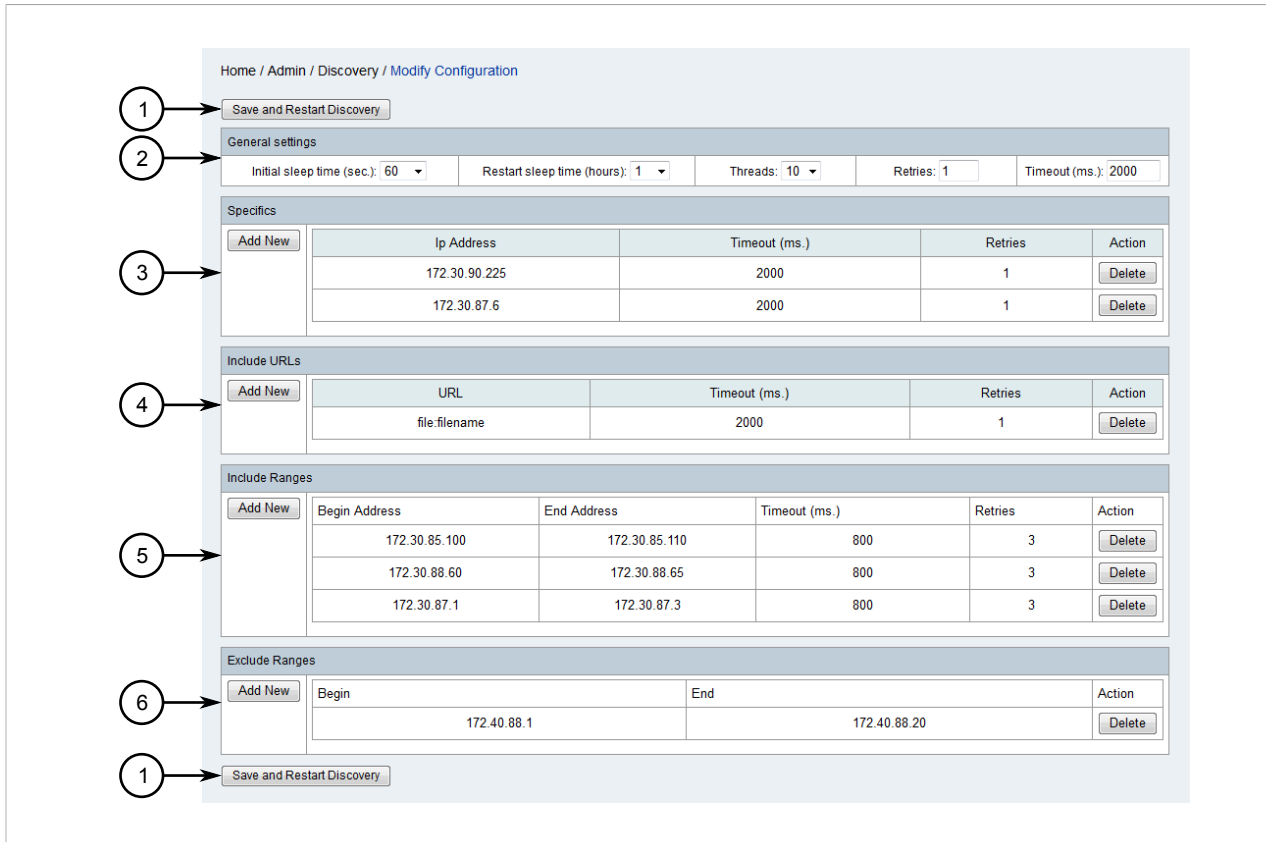

#### Figure 286: Modify Configuration Screen

Save and Restart Discovery Button
 General Settings
 Specific IP Address
 Specific URLs
 Specific IP Ranges

2. Under **Exclude Ranges**, click **Delete** next to the chosen IP address exclusion. A confirmation dialog box appears.

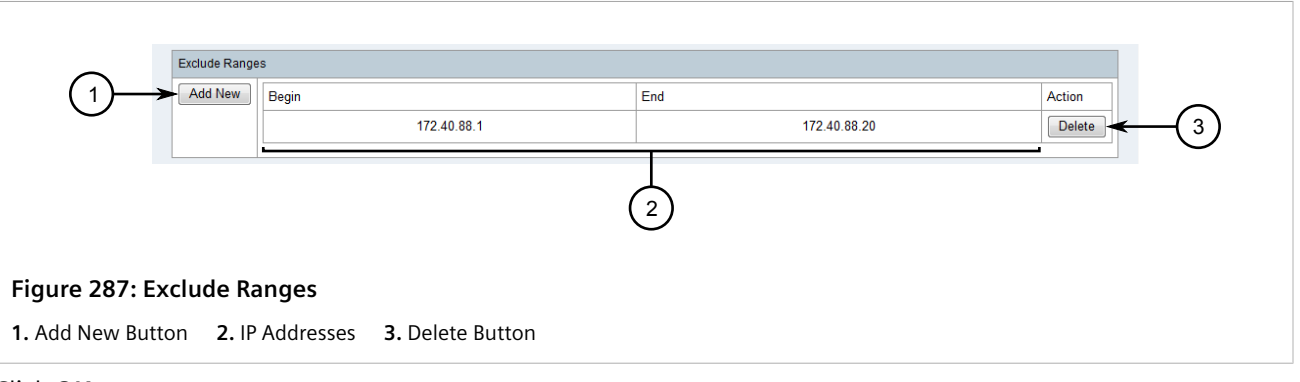

3. Click OK.

# Section 6.4.10.6 Starting Device Discovery

The device discovery process is designed to initiate after launch and at set intervals thereafter. However, it must be restarted after the configuration settings have been modified, and can be initiated manually at any time.

To start the device discovery process manually, do the following:

1. On the menu bar, click Admin, click Configure Discovery and then click Modify Configuration. The Modify Configuration screen appears.

| Initial slee  | ep time (sec.): 60 ▼ Restart slee | p time (hours): 1 👻 | Thre   | ads: 10 🔻     | Retries: 1   |         | Timeout (ms | .): 2000 |
|---------------|-----------------------------------|---------------------|--------|---------------|--------------|---------|-------------|----------|
| Specifics     |                                   |                     |        |               |              |         |             |          |
| Add New       | Ip Address                        |                     | Tim    | eout (ms.)    |              | Retrie  | s           | Action   |
| >             | 172.30.90.225                     |                     |        | 2000          |              | 1       |             | Delete   |
|               | 172.30.87.6                       |                     |        | 2000          |              | 1       |             | Delete   |
| Include URLs  |                                   |                     |        |               |              |         |             |          |
| Add New       | URL                               |                     | Timeou | t (ms.)       |              | Retries | 3           | Action   |
|               | file:filename                     |                     | 200    | 00            |              | 1       |             | Delete   |
| Include Range | 1                                 |                     |        |               |              |         |             |          |
| Add New       | Begin Address E                   | End Address         |        | Timeout (ms.) |              | Retries |             | Action   |
| _             | 172.30.85.100                     | 172.30.85.          | 110    |               | 800          |         | 3           | Delete   |
|               | 172.30.88.60                      | 172.30.88           | 65     |               | 800          |         | 3           | Delete   |
|               | 172.30.87.1                       | 172.30.87           | .3     |               | 800          |         | 3           | Delete   |
| Exclude Rang  | es                                |                     |        |               |              |         |             |          |
| Add New       | Begin                             |                     | End    |               |              |         |             | Action   |
|               | 172.40.88.1                       |                     |        |               | 172.40.88.20 |         |             | Delete   |
|               | had Discovery                     |                     |        |               |              |         |             |          |
| Save and Re.  | start Discovery                   |                     |        |               |              |         |             |          |

2. Click Save and Restart Discovery. The current settings are saved and the device discovery process begins.

# Section 6.4.11 Managing Device Access

For RUGGEDCOM NMS to access the devices it manages, it must be supplied with a valid user profile and password/passphrase to use when configuring or polling the device(s). A user profile and password/passphrase

can be configured individual devices based on their IP addresses, or for a group of devices by specifying a range of IP addresses.

#### CONTENTS

- Section 6.4.11.1, "Viewing Device Access Information"
- Section 6.4.11.2, "Adding/Editing Device Access Information"
- Section 6.4.11.3, "Deleting Device Access information"
- Section 6.4.11.4, "Exporting Device Access Information"

## Section 6.4.11.1 Viewing Device Access Information

To view access information for devices managed by RUGGEDCOM NMS, do the following:

1. On the menu bar, click Admin and then click Configure Device Access. The Device Access screen appears.

| Add New Entry       Detelete Selected Entry       Move         Device Access <ul> <li></li></ul> | Access Information->Dev<br>Parameters<br>* User ID:<br>Name:<br>User Comments:<br>* Password:<br>Passphrase:<br>Fields marked with asterisk(*) are<br>Save | Collapse All Export to Unencrypted File |  |
|--------------------------------------------------------------------------------------------------|----------------------------------------------------------------------------------------------------|-----------------------------------------|--|
| re 289: Device Access Screen                                                                     |                                                                                                    |                                         |  |

- 2. In the tree menu, click **Access Information** and then click **Devices**. IP addresses for each device or IP ranges for multiple devices are displayed.
- 3. [Optional] Click an IP address or IP address range to display its configuration information in the tree menu and in a form layout.

# Section 6.4.11.2 Adding/Editing Device Access Information

To add a device(s) or edit the existing access information for a device, do the following:

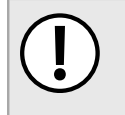

#### **IMPORTANT!**

For devices that have multiple IP address configured, a single entry for each IP address or an IP range entry for all IP addresses must be created.

1. On the menu bar, click Admin and then click Configure Device Access. The Device Access screen appears.

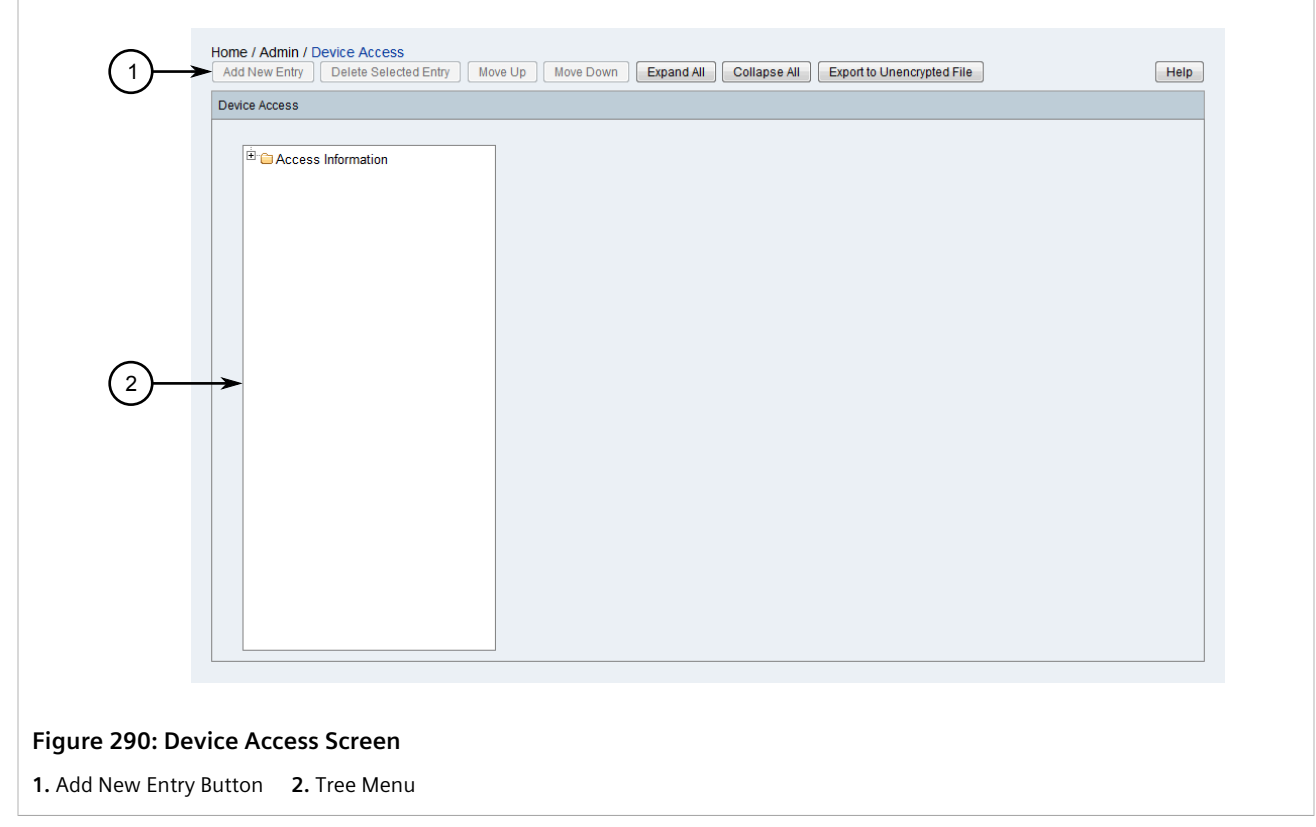

- 2. In the tree menu, click Access Information and then click Devices.
- 3. Click Add New Entry, select an existing device by its IP address, or select multiple devices as represented by an IP range. A form appears.

| Jevice Access         |                                        |                 |    |
|-----------------------|----------------------------------------|-----------------|----|
| E CAccess Information | Parameters                             |                 |    |
| 🗄 🗀 Devices           | * Starting IP Address:                 | <               |    |
|                       | Ending IP Address:                     | <               | (  |
|                       | * User ID:                             | ←               |    |
|                       | Name:                                  | <               |    |
|                       | User Comments:                         |                 | ₹( |
|                       | * Password: 7                          | Show password   | (  |
|                       | Passphrase: 9                          | Show passphrase | (  |
|                       | Fields marked with asterisk(*) are req | uired.          |    |
|                       | Save                                   |                 | (  |
|                       |                                        |                 |    |

#### Figure 291: Device Access Form

1. Starting IP Address Box2. Ending IP Address Box3. User ID Box4. Name Box5. User Comments Box6. Password Box7. Show Password Check Box8. Passphrase Box9. Show Passphrase Check Box10. Save Button

- 4. [Optional] Select Show Password and/or Show Passphrase to display passwords/passphrases in plain text.
- 5. Configure the following parameters as required:

| Parameter           | Description                                                                                                    |
|---------------------|----------------------------------------------------------------------------------------------------|
| Starting IP Address | The IP address for the device or the first IP address in a range of IP addresses for multiple devices.                                         |
| Ending IP Address   | The last IP address in a range of IP addresses for multiple devices.                                                                           |
| User ID             | The name for the user profile to use to access the device(s). This is typically an administrator account.                                      |
| Name                | A unique name for the device(s).                                                                                                    |
| User Comments       | A comment or description related to the device(s).                                                                                             |
| Password            | The password associated with the user ID.                                                                                                    |
| Passphrase          | The passphrase, if applicable, associated with the user ID. Only required for RUGGEDCOM ROS devices that have data storage encryption enabled. |

6. Click Save.

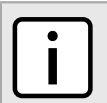

#### ) NOTE

Different access information for the same device can be added if needed by adding multiple entries with different user names and passwords/passphrases configured. RUGGEDCOM NMS will attempt to access the device with this information in sequential order. If RUGGEDCOM NMS is unable to access the device with the first set of credentials, it will try the next set of credentials.

The order of the access information can be controlled using the **Move Up** and **Move Down** buttons.

7. [Optional] Select the IP address or IP range and then click either **Move Up** or **Move Down** as needed.

# Section 6.4.11.3 Deleting Device Access information

To delete access information for a device(s), do the following:

1. On the menu bar, click Admin and then click Configure Device Access. The Device Access screen appears.

|        | <ul> <li>⇒Devices</li> <li>⇒P: 172 30 87.6 -</li> <li>User ID:admin</li> <li>Name:</li> </ul> | Parameters * User ID: Name:          | admin           |  |
|--------|-----------------------------------------------------------------------------------------------|--------------------------------------|-----------------|--|
|        | <sup>⊡</sup> <mark>⊖ P: 172.30.87.6 -</mark><br>- <mark>User ID:admin</mark><br>- Name:       | * User ID:<br>Name:                  | admin           |  |
|        | <sup>····</sup> User ID:admin<br><sup>····</sup> Name:                                        | Name:                                |                 |  |
|        | name.                                                                                         |                                      |                 |  |
|        | "User Comments:<br>"Password:*****                                                            | User Comments:                       |                 |  |
| $\sim$ | Passphrase:*****                                                                              | * Password:                          | Show password   |  |
| (2)    | ■ ☐ IP: 172.30.84.1 - 172.30.84.10<br>■ ☐ IP: 172.30.88.50 - 172.30.88.60                     | Passphrase:                          | Show passphrase |  |
|        |                                                                                               | Fields marked with asterisk(*) are r | equired.        |  |
|        |                                                                                               |                                      |                 |  |
|        |                                                                                               |                                      |                 |  |
|        |                                                                                               |                                      |                 |  |
|        |                                                                                               |                                      |                 |  |
|        |                                                                                               |                                      |                 |  |

- 2. In the tree menu, click Access Information and then click Devices.
- 3. Select a device or IP range (for multiple devices) and then click **Delete Selected Entry**. A confirmation message appears.
- 4. Click **OK** to delete the device(s).

# Section 6.4.11.4 Exporting Device Access Information

To export access information for all devices managed by RUGGEDCOM NMS to an unencrypted XML file, do the following:

1. On the menu bar, click Admin and then click Configure Device Access. The Device Access screen appears.

|                     | Home / Admin / Device Access<br>Add New Entry Delete Selected Entry Move<br>Device Access | Up Move Down Expand All                 | Collapse All Export to Unencrypted File | Help |
|---------------------|-------------------------------------------------------------------------------------------|-----------------------------------------|-----------------------------------------|------|
|                     | Certain Contraction                                                                       | Parameters                              | 1625-21F. 172.30.87.0 -                 |      |
|                     | □                                                                                         | * User ID:                              | admin                                   |      |
|                     | User ID:admin                                                                             | Name:                                   |                                         | -    |
|                     | Name:<br>User Comments:<br>Password:****                                                  | User Comments:                          |                                         | -    |
| $\sim$              |                                                                                           | * Password:                             | Show password                           |      |
| (2)                 |                                                                                           | Passphrase:                             | Show passphrase                         |      |
|                     |                                                                                           | Fields marked with asterisk(*) are Save | required.                               |      |
|                     |                                                                                           |                                         |                                         |      |
|                     |                                                                                           |                                         |                                         |      |
| Figure 293: Devi    | ice Access Screen                                                                         |                                         |                                         |      |
| 1. Export to Unencr | rypted File <b>2.</b> Tree Menu                                                           |                                         |                                         |      |

- 2. Click Export to Unencrypted File. A dialog box appears.
- 3. Choose to open or save the generated XML file and then click **OK**.

# Section 6.4.12 Managing Device Passwords

Passwords for each managed device (excluding ROX II based devices) can be controlled centrally by RUGGEDCOM NMS using the device password management utility. The utility applies the password to all devices of the same type, such as ROS, ROX or WIN devices.

All passwords are stored by RUGGEDCOM NMS in an XML file that can be encrypted for added security. For more information, refer to Section 4.10, "Managing Data Encryption".

To troubleshoot connection problems, the XML file that contains device access passwords can be validated to identify devices whose passwords have been changed manually since they were last synchronized with the device password management utility.

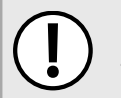

#### IMPORTANT!

Support for device password management is only available for WIN devices that have the version 4.4 (or higher) operating system installed.

#### CONTENTS

- Section 6.4.12.1, "Validating Device Passwords"
- Section 6.4.12.2, "Applying an Auto-Generated Password"
- Section 6.4.12.3, "Applying a Custom Password"
- Section 6.4.12.4, "Viewing the Password Update History"

## Section 6.4.12.1 Validating Device Passwords

Device passwords stored by RUGGEDCOM NMS for managed ROS, ROX and WIN devices, can be validated to verify they are still correct.

The validation process also helps RUGGEDCOM NMS analyze IP ranges to determine which device types are within range. This information is used when updating passwords for a specific device type. For example, when updating the passwords for ROS devices, if an IP range includes ROX devices, RUGGEDCOM NMS will only apply the new password to the ROS-based devices.

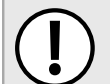

#### IMPORTANT!

For RUGGEDCOM NMS to manage devices properly, failed passwords should be addressed immediately.

#### NOTE

A typical reason for a validation failure would be that RUGGEDCOM NMS has discovered a device on the network for which no access credentials have been configured. For more information about configure credentials for devices, refer to Section 6.4.11.2, "Adding/Editing Device Access Information"

To validate the stored passwords for managed ROS, ROX and WIN devices, do the following:

- 1. Make sure valid device access is configured for each RUGGEDCOM device managed by RUGGEDCOM NMS. For more information, refer to Section 6.4.11.2, "Adding/Editing Device Access Information".
- 2. On the menu bar, click Admin, click RUGGEDCOM NMS Configuration Management, and then click Device Password Management. The Device Password screen appears.

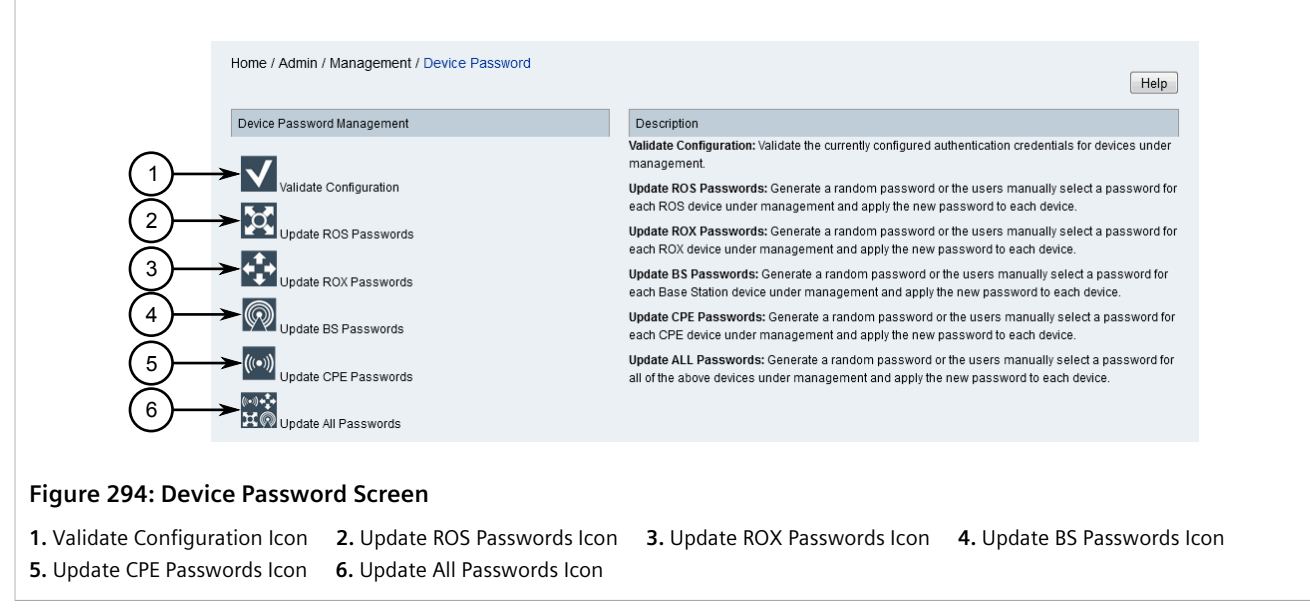

- 3. Click the Validate Configuration icon. A confirmation dialog box appears.
- 4. Click **OK**. The validation process begins, after which the **Validate** screen appears.

| Result of Device Password \     | alidation Operation      |                              |                                                   |             |
|---------------------------------|--------------------------|------------------------------|---------------------------------------------------|-------------|
|                                 | Vali                     | idation Result of ROS Device | s                                                 |             |
| Device Name                     | IP                       | User ID                      | Status                                            | Device Type |
| ROS-RS900-55                    | 172.30.131.4             | admin                        | FAILURE - failed to<br>logon device (<br>connect) | ROS         |
| ROS-900G-104                    | 172.30.85.104            | admin                        | ОК                                                | ROS         |
| ROS-RS900G-57                   | 172.30.85.105            | admin                        | ОК                                                | ROS         |
| ROS-RS900G-58                   | 172.30.85.106            | admin                        | ОК                                                | ROS         |
| ROS-900G-107                    | 172.30.85.107            | admin                        | ОК                                                | ROS         |
| ROS-RS900G-108                  | 172.30.85.108            | admin                        | ОК                                                | ROS         |
| ROS-RS900G-109                  | 172.30.85.109            | admin                        | ОК                                                | ROS         |
|                                 | Vali                     | idation Result of ROX Device | )S                                                |             |
| alidation data is not available | e. There might be no ROX | device under management.     |                                                   |             |
| Device Name                     | IP                       | User ID                      | Status                                            | Device Type |

The **Validate** screen displays separate tables for each type of supported RUGGEDCOM device. The tables list the following for each device managed by RUGGEDCOM NMS:

| Parameter   | Description                   |
|-------------|-------------------------------|
| Device Name | The name of the device.       |
| IP          | The IP address of the device. |

| Parameter   | Description                                                                                                    |
|-------------|----------------------------------------------------------------------------------------------------|
| User ID     | The name of the administrator profile on the device.                                                                                 |
| Status      | Indicates if the password used by RUGGEDCOM NMS is valid for the device. If the password is rejected, an error message is displayed. |
| Device Type | The type of RUGGEDCOM device.                                                                                                    |

### Section 6.4.12.2 Applying an Auto-Generated Password

To apply an auto-generated password to all supported RUGGEDCOM devices, or a specific device type, do the following:

1. On the menu bar, click Admin, click RUGGEDCOM NMS Configuration Management, and then click Device Password Management. The Device Password screen appears.

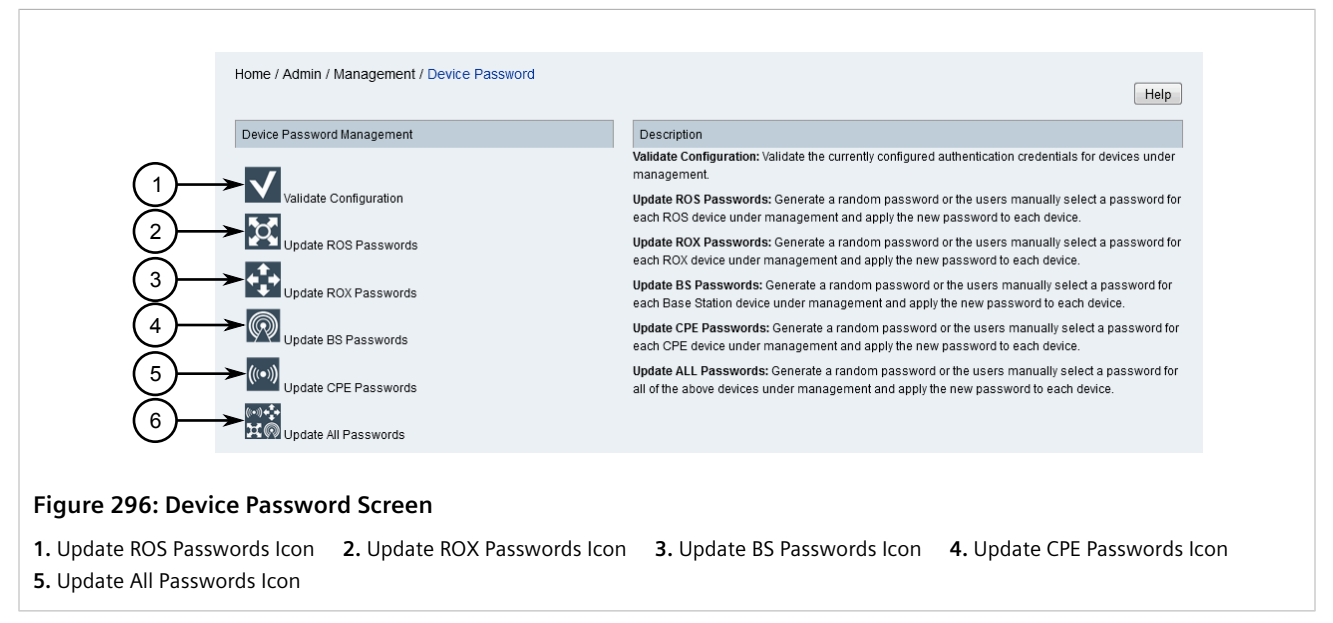

2. Click the desired Update {Type} Passwords icon, where {Type} is either ROS, ROX, BS, CPE or All. The Update Passwords dialog box appears.

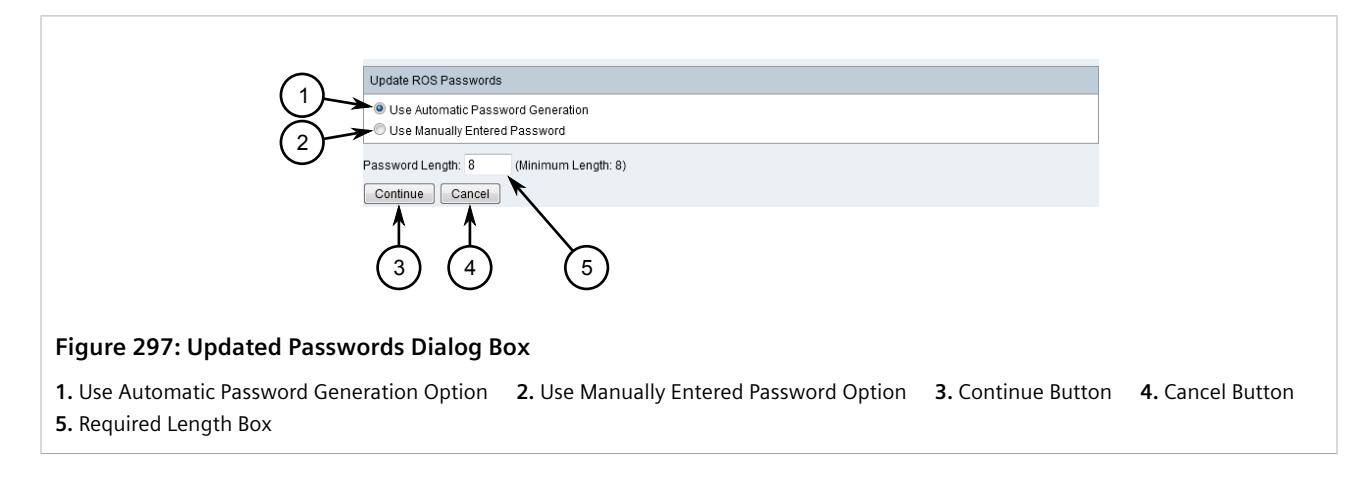

3. Select Use Automatic Password Generation and then click Continue. A confirmation dialog box appears.

#### CAUTION!

Configuration hazard – risk of data loss. During the password update process, the RUGGEDCOM NMS Web interface is locked. Avoid the following:

- Do not close the browser window
- Do not start any other configuration management processes
- Do not start the password validation process
- 4. Click **OK**. The password update process begins, after which the **Update** screen appears.

| Result of Device Password Update Operation |             |         |        |             |
|--------------------------------------------|-------------|---------|--------|-------------|
|                                            |             |         |        |             |
| Device Name                                | IP          | User ID | Status | Device Type |
| switch3                                    | 192.168.0.3 | admin   | ОК     | ROS         |
| switch4                                    | 192.168.0.4 | admin   | ОК     | ROS         |
| switch6                                    | 192.168.0.6 | admin   | ОК     | ROS         |

#### Figure 298: Update Screen

This screen summarizes the results of the password update process. The table list the following for each device managed by RUGGEDCOM NMS:

| Parameter   | Description                                                                                                    |
|-------------|----------------------------------------------------------------------------------------------------|
| Device Name | The name of the device.                                                                                                    |
| IP          | The IP address of the device.                                                                                                    |
| User ID     | The name of the administrator profile on the device.                                                                                 |
| Status      | Indicates if the password used by RUGGEDCOM NMS is valid for the device. If the password is rejected, an error message is displayed. |
| Device Type | The type of RUGGEDCOM device.                                                                                                    |

#### IMPORTANT!

For RUGGEDCOM NMS to manage devices properly, failed passwords should be addressed immediately.

If RUGGEDCOM NMS was unable to update the password for any device, do the following:

- Make sure device access is configured for the device(s). For more information, refer to Section 6.4.11.2, "Adding/Editing Device Access Information".
- Make sure RUGGEDCOM NMS can connect to the device(s). Error messages such as No route to host or Network is unreachable indicate a network-related failure.

# Section 6.4.12.3 Applying a Custom Password

To apply a custom password to selected RUGGEDCOM devices, do the following:

1. On the menu bar, click Admin, click RUGGEDCOM NMS Configuration Management, and then click Device Password Management. The Device Password screen appears.

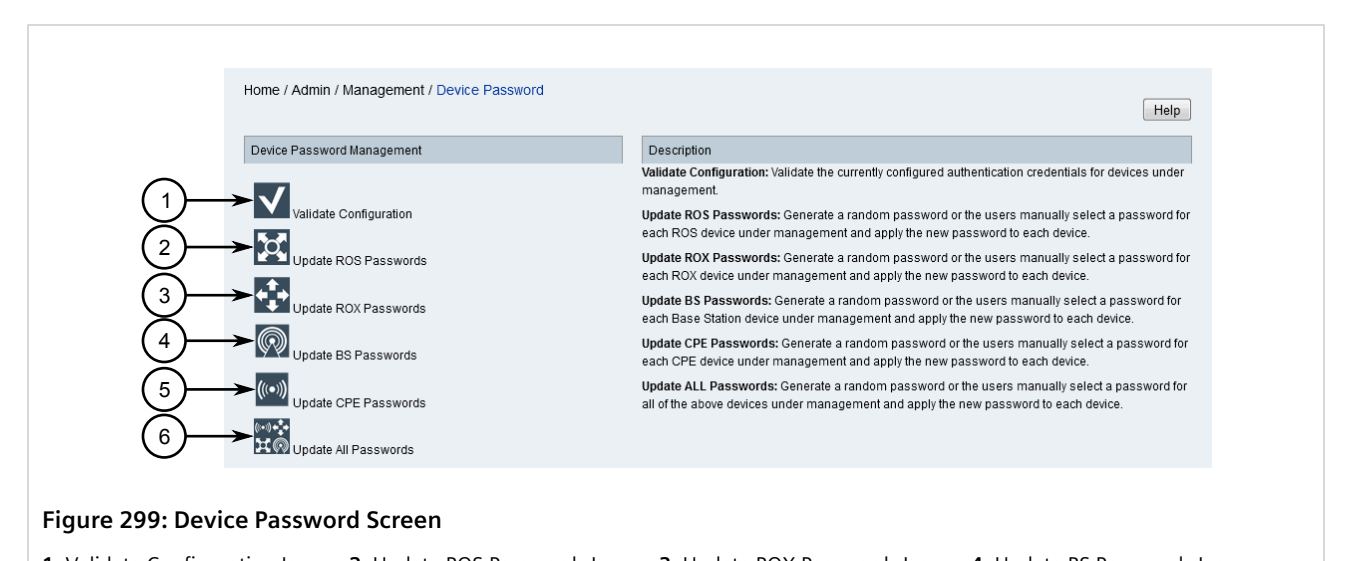

- 1. Validate Configuration Icon2. Update ROS Passwords Icon3. Update ROX Passwords Icon4. Update BS Passwords Icon5. Update CPE Passwords Icon6. Update All Passwords Icon6. Update All Passwords Icon6. Update All Passwords Icon
- 2. Click the desired Update {Type} Passwords icon, where {Type} is either ROS, ROX, BS, CPE or All. The Update Passwords dialog box appears.

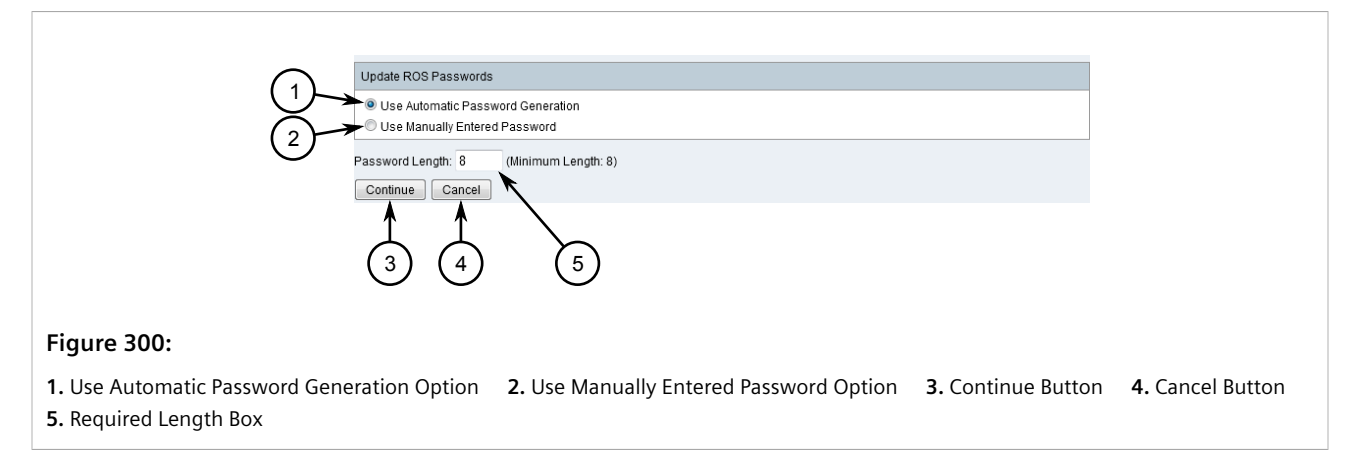

- 3. Select Use Manually Entered Password.
- 4. Click **Continue**. The **Update Passwords** dialog box updates to display the IP ranges that will be updated and form fields for applying a custom password for each.

| Linder PO                          | Pacawarda                                                            |                                 |                    | 1                |
|------------------------------------|----------------------------------------------------------------------|---------------------------------|--------------------|------------------|
| Use Auto                           | or asswords<br>omatic Password Generation<br>nually Entered Password |                                 |                    |                  |
| $(1) \rightarrow \square$ Show pas | sphrase                                                              |                                 |                    |                  |
| IP Range                           | User ID                                                              | Password 🕖                      |                    | $\frown$         |
| 2 192.168.0.6                      | admin                                                                | •••••                           | Clone              | -3               |
| Continue                           | Cancel                                                               |                                 |                    | (4)              |
|                                    | $\bigwedge$                                                          |                                 |                    |                  |
| 5                                  | 6                                                                    |                                 |                    |                  |
| Figure 301:                        |                                                                      |                                 |                    |                  |
| 1. Show Passphrase Check Box 2.    | IP Ranges 3. Passw                                                   | vord Box <b>4.</b> Clone Button | 5. Continue Button | 6. Cancel Button |

5. [Optional] Select Show Passphrase to display passwords in plain text.

| ( | ])       |
|---|----------|
| 1 | <b>!</b> |

#### IMPORTANT!

All passwords must be at least eight characters long. For added security, they should also contain at least one lowercase letter, one uppercase letter, one numeric character, and one special character.

# IMPORTANT!

Passwords for all devices can include the following characters:

- English uppercase characters: A-Z
- English lower characters: a-z
- Basic 10 digits: 0-9
- Non-alphabetic characters: ~!@#\$%^&\*()-\_=+[{}]|\;:<>/?.,
- 6. Under **Password**, type a custom password for each IP range. To reuse a password for another IP range, click **Clone**.
- 7. Click **Continue**. A confirmation dialog box appears.

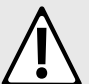

#### CAUTION!

Configuration hazard – risk of data loss. During the password update process, the RUGGEDCOM NMS Web interface is locked. Avoid the following:

- Do not close the browser window
- Do not start any other configuration management processes
- Do not start the password validation process
- 8. Click **OK**. The password update process begins, after which the **Update** screen appears.

| Result of Device Password Update Operation |             |         |        |             |
|--------------------------------------------|-------------|---------|--------|-------------|
| Device Name                                | IP          | User ID | Status | Device Type |
| switch3                                    | 192.168.0.3 | admin   | ОК     | ROS         |
| switch4                                    | 192.168.0.4 | admin   | ОК     | ROS         |
| switch6                                    | 192.168.0.6 | admin   | ОК     | ROS         |

#### Figure 302: Update Screen

This screen summarizes the results of the password update process. The table list the following for each device managed by RUGGEDCOM NMS:

| Parameter   | Description                                                                                                    |
|-------------|----------------------------------------------------------------------------------------------------|
| Device Name | The name of the device.                                                                                                    |
| IP          | The IP address of the device.                                                                                                    |
| User ID     | The name of the administrator profile on the device.                                                                                 |
| Status      | Indicates if the password used by RUGGEDCOM NMS is valid for the device. If the password is rejected, an error message is displayed. |
| Device Type | The type of RUGGEDCOM device.                                                                                                    |

#### **IMPORTANT!**

For RUGGEDCOM NMS to manage devices properly, failed passwords should be addressed immediately.

If RUGGEDCOM NMS was unable to update the password for any device, do the following:

- Make sure device access is configured for the device(s). For more information, refer to Section 6.4.11.2, "Adding/Editing Device Access Information".
- Make sure RUGGEDCOM NMS can connect to the device(s). Error messages such as No route to host or Network is unreachable indicate a network-related failure.

#### Section 6.4.12.4 Viewing the Password Update History

All device passwords are recorded in the file deviceusers.xml on the RUGGEDCOM NMS server. When the device access information is updated, a copy of the previous information is archived under /usr/share/ opennms/ruggednms/confighistory/deviceusers.{number}, where {number} is a three-digit sequential number (e.g. 001, 002, 003, etc.).

To view the update history for device passwords, compare the information in the current deviceusers.xml file with the archived files.

# **NOTE**

If data encryption is enabled, all archived versions of deviceusers.xml (renamed as deviceusers.{number}) are protected. To access the information in one of the archived files, copy the file to /usr/share/opennms/ruggednms/etc and change the extension to xml. For example, change deviceusers.001 to deviceusers.xml.

# Section 6.5 Managing SNMP

This section describes how to configure and manage SNMP for RUGGEDCOM NMS.

#### CONTENTS

- Section 6.5.1, "Configuring SNMP Globally"
- Section 6.5.2, "Managing SNMP Data Collection"
- Section 6.5.3, "Updating SNMP Data Per Device"
- Section 6.5.4, "Managing SNMP Targets"
- Section 6.5.5, "Managing SNMP Trap Forwarding"
- Section 6.5.6, "Managing SNMP Event Forwarding"

# Section 6.5.1 Configuring SNMP Globally

When configured, RUGGEDCOM NMS can apply a default configuration to all SNMP targets that do not have a specific configuration already defined.

To configure global settings for all SNMP targets, do the following:

1. On the menu bar, click Admin and then click Configure SNMP. The SNMP screen appears.

| Global SNMP Configuration | Global SNMP Configuratio             | n       | (1       |
|---------------------------|--------------------------------------|---------|----------|
| Version:v3                | Parameters                           |         |          |
| "Port: 161                | * Version:                           | v3 •    | (2       |
| -Retry:3                  | * Port:                              | 161     |          |
| Timeout:10                | * Retry:                             | 3 🔫     |          |
| Authentication Protocol:M | * Timeout[second]:                   | 10      | (4       |
| Privacy Protocol:DES      | Security Name:                       |         |          |
|                           | Authentication Passphrase:           |         |          |
|                           | Authentication Protocol:             | MD5 -   |          |
|                           | Engine ID:                           |         |          |
|                           | Context Name:                        |         |          |
|                           | Privacy Passphrase:                  |         |          |
|                           | Privacy Protocol:                    |         |          |
|                           | Fields marked with astacial/#) are a |         | <b>*</b> |
|                           |                                      | zun eu. |          |
|                           | odve                                 |         |          |
|                           |                                      |         |          |
|                           |                                      |         |          |

- 2. In the tree menu, select Global SNMP Configuration. The Global SNMP Configuration table appears.
- 3. Configure the following common parameters as required:

| Parameter | Description                                                                                                    |
|-----------|----------------------------------------------------------------------------------------------------|
| Version   | Synopsis: { v1, v2c, v3 }<br>Default: v2c<br>The SNMP version. Available parameters are dependent on the<br>selection. |
| Port      | <b>Default:</b> 161<br>The port the SNMP agent will listen on for SNMP requests.                                       |
| Retry     | <b>Default:</b> 3<br>The maximum number of attempts allowed for connecting to the<br>SNMP agent.                       |
| Timeout   | <b>Default:</b> 10<br>The time in seconds (s) to wait for a response from the SNMP agent.                              |

4. Configure the following version-specific parameters as required:

# For SNMPv1 and SNMPv2 Only

| Parameter       | Description                                                                            |
|-----------------|----------------------------------------------------------------------------------------|
| Read Community  | <b>Default:</b> public<br>The default <i>read</i> community string for SNMP queries.   |
| Write Community | <b>Default:</b> private<br>The default <i>write</i> community string for SNMP queries. |

#### For SNMPv3 Only

| Parameter                 | Description                                                                                                    |
|---------------------------|----------------------------------------------------------------------------------------------------|
| Security Name             | The system-wide security name.                                                                                                    |
| Authentication Passphrase | The passphrase to use for SNMPv3 authentication.                                                                                                   |
| Authentication Protocol   | Synopsis: { MD5, SHA }<br>Default: MD5<br>The authentication protocol to use for SNMPv3 authentication.                                            |
| Engine ID                 | The engine ID for the target agent.                                                                                                    |
| Context Name              | The name of the context to obtain data from on the target agent.<br>This parameter applies to RUGGEDCOM WIN devices only. Always<br>set to Public. |
| Privacy Passphrase        | The passphrase to used to encrypt the contents of SNMPv3 packets.                                                                                  |
| Privacy Protocol          | Synopsis: { DES, AES, AES192, AES256 }<br>Default: DES<br>The protocol to use to encrypt the contents of SNMPv3 packets.                           |

- 5. Click Save. A confirmation message appears.
- 6. Click **OK**.

7. Restart RUGGEDCOM NMS. For more information, refer to Section 3.3, "Restarting RUGGEDCOM NMS".

# Section 6.5.2 Managing SNMP Data Collection

This section describes how to configure SNMP data collection and exclude primary and/or secondary SNMP interfaces as necessary.

#### CONTENTS

- Section 6.5.2.1, "Configuring SNMP Data Collection"
- Section 6.5.2.2, "Excluding Primary and/or Secondary SNMP Interfaces"

## Section 6.5.2.1 Configuring SNMP Data Collection

By default, RUGGEDCOM NMS automatically collects data via SNMP from each interface on a managed device that is associated with an IP address. The interface with the lowest IP address is considered the default, or *primary*, for the device that will be used for SNMP data collection.

RUGGEDCOM NMS can also be configured to poll other interfaces on a device that are not associated with an IP address. Selecting or deselecting interfaces for data collection will notify RUGGEDCOM NMS to actively poll these interfaces for data, and to store this information in the database for later viewing. For more information about viewing reports, refer to Section 5.4, "Managing Performance Reports".

#### IMPORTANT!

If two interfaces on a managed device (from which RUGGEDCOM NMS has already been gathering data) are collected into an **aggregate link**, RUGGEDCOM NMS will retain outdated information for the older, secondary link. For example, if interfaces A and B are aggregated, SNMP will supply information for link A but not for link B (the switch will skip port B when a MIB **walk** is executed). RUGGEDCOM NMS, at this point, still erroneously believes interface B to be present on the device.

To correct this situation, the devices that have been configured with aggregated links must be deleted in RUGGEDCOM NMS (including the device entry and all associated data) and then rediscovered for the correct link information to be captured. If these devices are not configured during the device discovery process, they will have to be added manually.

To configure RUGGEDCOM NMS to collect SNMP data from non-IP interfaces on a RUGGEDCOM device, do the following:

# i

NOTE

By default, interfaces marked as Primary or Secondary in the SNMP Status column will be selected for data collection. If alternate interfaces are to be selected, the Primary or Secondary IP address range(s) to be excluded must be updated in a separate configuration file. For more information, refer to Section 6.5.2.2, "Excluding Primary and/or Secondary SNMP Interfaces".

1. On the menu bar, click Admin and then click Configure SNMP Data Collection per Interface. The Manage SNMP By Interface screen appears.

|   | Manage SNMP Data Collection per Interface                                                                                                    |                |  |         |                 |  |
|---|----------------------------------------------------------------------------------------------------|----------------|--|---------|-----------------|--|
|   | In the datacollection-config.xml file, for each different collection scheme there is a parameter called =nmpStorageFlag. If this value is set to "primary", then only values pertaining to the node as a whole or the primary SNMP interface will be stored in the system. If this value is set to "all", then all interfaces for which values are collected will be stored. |                |  |         |                 |  |
|   | If this parameter is set to "select", then the interfaces for which data is stored can be selected. By default, only information from Primary and Secondary SNMP interfaces will be stored, but by using this interface, other non-IP interfaces can be chosen.                                                                                                    |                |  |         |                 |  |
|   | Simply select the node of interest below, and follow the instructions on the following page.                                                                                                    |                |  |         |                 |  |
|   | Node ID                                                                                                    | Node Label     |  | Node ID | Node Label      |  |
| Г | 79                                                                                                    | ROS-900G-107   |  | 77      | ROS-RS 900 G-57 |  |
|   | 92                                                                                                    | ROS-RS 900-55  |  | 76      | ROS-RS 900 G-58 |  |
|   | 02                                                                                                    |                |  |         |                 |  |
| - | 78                                                                                                    | ROS-RS900G-108 |  | 80      | ROX2-RX5000-50  |  |

#### Figure 304: Manage SNMP By Interface Screen

- 1. Available Nodes
- 2. Click the desired node. The Select SNMP Interfaces screen appears.

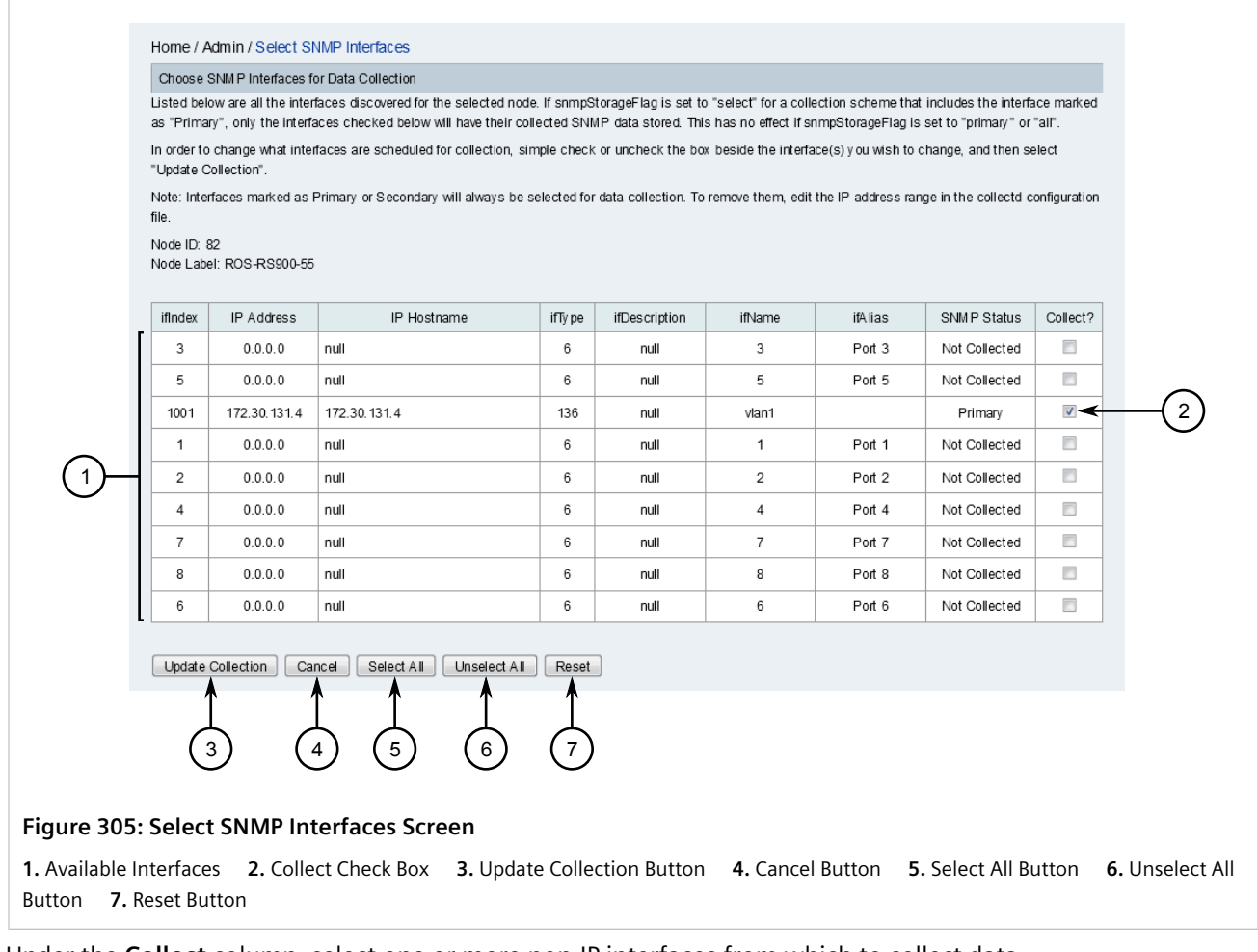

- 3. Under the **Collect** column, select one or more non-IP interfaces from which to collect data.
- 4. Click **Update Collection**. A confirmation message appears.

5. Click **OK** to apply the changes.

### Section 6.5.2.2 Excluding Primary and/or Secondary SNMP Interfaces

By default, SNMP interfaces marked as Primary or Secondary will be selected for data collection. If alternate interfaces are to be selected for data collection, a configuration file can be modified to exclude a specified range of IP addresses.

To exclude primary and/or secondary SNMP interfaces, do the following:

1. Open a terminal application on the RUGGEDCOM NMS server and open the following file in a text editor:

/usr/share/opennms/etc/collectd-configuration.xml

2. Navigate to the end of the following line, then press Enter:

<include-range begin="1.1.1.1" end="254.254.254.254" />

3. Add the following line:

```
<exclude-range begin="*.*.*" end="*.*.*" />
```

where \*.\*.\*.\* is the primary/secondary interface IP or an IP range.

For example:

```
<include-range begin="1.1.1.1" end="254.254.254.254" />
<exclude-range begin="172.30.85.15" end="172.30.85.15" />
```

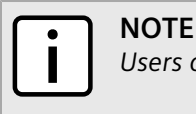

Users can add multiple exclude-range entries in this configuration file.

- 4. Save and close the file
- 5. Restart RUGGEDCOM NMS.

# Section 6.5.3 Updating SNMP Data Per Device

By default, RUGGEDCOM NMS automatically collects data via SNMP from each interface on a managed device that is associated with an IP address. However, the user can force RUGGEDCOM NMS to collect SNMP data from a device's interfaces at any time.

To initiate SNMP data collection on a device, do the following:

1. Display details for the chosen device. For more information, refer to Section 6.4.2, "Viewing Device Details". If SNMP is supported and enabled on the device, the **Update SNMP** link is available.

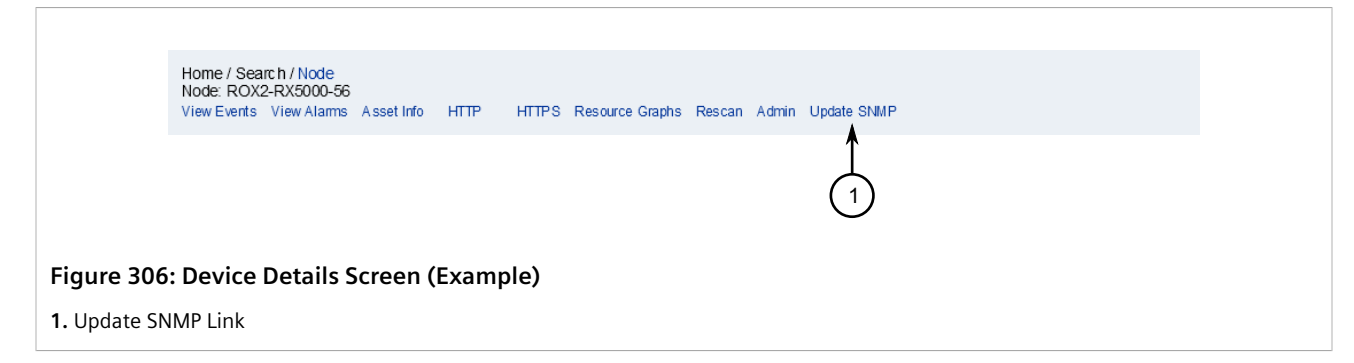

2. Click **Update SNMP**. The **Update SNMP Information** screen appears indicating the SNMP data for the device's interfaces have been updated.

# Section 6.5.4 Managing SNMP Targets

This section describes how to configure and manage SNMP targets.

### CONTENTS

- Section 6.5.4.1, "Adding an SNMP Target"
- Section 6.5.4.2, "Exporting an SNMP Target Configuration"
- Section 6.5.4.3, "Deleting an SNMP Target"

# Section 6.5.4.1 Adding an SNMP Target

To add and configure a specific SNMP target, do the following:

1. On the menu bar, click Admin and then click Configure SNMP. The SNMP screen appears.

| Home / Admin / SNMP         Add New Entry       Delete Selected Entry         Move Down       Expand All         Collapse All       Export to Unencrypted File                                                                                                    |
|----------------------------------------------------------------------------------------------------|
| SNP     2       Version v2c     3       Port: 161     *       Retry 3     *       Timeout: 10     *       Read Community: public     *       Write Community: private     *       *     *       *     *       *     *       *     *       *     *       *     *       *     *       *     *       *     *       *     *       *     *       *     *       *     *       *     *       *     *       *     *       *     *       *     *       *     *       *     *       *     *       *     *       *     *       *     *       *     *       *     *       *     *       *     *       *     *       *     *       *     *       *     *       *     *       *     *       *     *       *     *       * <td< th=""></td<> |

**1.** Add New Entry Button**2.** Version List**3.** Starting IP Address**4.** Ending IP Address**5.** Port Box**6.** Retry Box**7.** TimeoutBox**8.** SNMP Version-Specific Parameters**9.** Save Button

- 2. Select an existing SNMP target from the tree menu. The **Add New Entry** button is enabled.
- 3. Click Add New Entry. The required and optional parameters appear.
- 4. Configure the following common parameters as required:

| Parameter | Description                                                                                                    |
|-----------|----------------------------------------------------------------------------------------------------|
| Version   | Synopsis: { v1, v2c, v3 }<br>Default: v2c<br>The SNMP version. Available parameters are dependent on the<br>selection. |
| Port      | <b>Default:</b> 161<br>The port the SNMP agent will listen on for SNMP requests.                                       |
| Retry     | <b>Default:</b> 3<br>The maximum number of attempts allowed for connecting to the<br>SNMP agent.                       |
| Timeout   | <b>Default:</b> 10<br>The time in seconds (s) to wait for a response from the SNMP<br>agent.                           |

5. Configure the following version-specific parameters as required:

#### For SNMPv1 and SNMPv2 Only

| Parameter       | Description                                                                            |
|-----------------|----------------------------------------------------------------------------------------|
| Read Community  | <b>Default:</b> public<br>The default <i>read</i> community string for SNMP queries.   |
| Write Community | <b>Default:</b> private<br>The default <i>write</i> community string for SNMP gueries. |

#### For SNMPv3 Only

| Parameter                 | Description                                                                                                    |
|---------------------------|----------------------------------------------------------------------------------------------------|
| Security Name             | The system-wide security name.                                                                                                    |
| Authentication Passphrase | The passphrase to use for SNMPv3 authentication.                                                                                                   |
| Authentication Protocol   | Synopsis: { MD5, SHA }<br>Default: MD5<br>The authentication protocol to use for SNMPv3 authentication.                                            |
| Engine ID                 | The engine ID for the target agent.                                                                                                    |
| Context Name              | The name of the context to obtain data from on the target agent.<br>This parameter applies to RUGGEDCOM WIN devices only. Always<br>set to Public. |
| Privacy Passphrase        | The passphrase to used to encrypt the contents of SNMPv3 packets.                                                                                  |
| Privacy Protocol          | Synopsis: { DES, AES, AES192, AES256 }<br>Default: DES<br>The protocol to use to encrypt the contents of SNMPv3 packets.                           |

- 6. Click **Save**. A confirmation message appears.
- 7. Click **OK**.
- 8. [Optional] Change the order in which SNMP targets are processed by selecting them from the tree menu and using **Move Up** or **Move Down**.
- 9. Restart RUGGEDCOM NMS. For more information, refer to Section 3.3, "Restarting RUGGEDCOM NMS".

# Section 6.5.4.2 Exporting an SNMP Target Configuration

To export SNMP configuration information for a specific target, do the following:

1. On the menu bar, click Admin and then click Configure SNMP. The SNMP screen appears.

|--|

- 2. In the tree menu, select an SNMP target and then click **Export to Unencrypted File**. A dialog box appears.
- 3. Choose to open or save the generated XML file and then click OK.

# Section 6.5.4.3 Deleting an SNMP Target

To delete a specific SNMP target, do the following:

1. On the menu bar, click Admin and then click Configure SNMP. The SNMP screen appears.

| SNMP                                                                                                    |                                                                                                    |                                                                                      |  |
|----------------------------------------------------------------------------------------------------|----------------------------------------------------------------------------------------------------|--------------------------------------------------------------------------------------|--|
| Global SNMP Configuration     Version.∨2c     Port.161     Retry:3     Timeout.10     Read Community:public     Write Community:private     P: 172.15.200.10.172.15.200.35     Version.∨1     Port.161     Retry:3     Timeout.10     Read Community:public     Write Community:public | Parameters  * Version:  * Port:  * Retry:  * Timeout[second]:  * Read Community:  Fields marked with asterisk(*) a Save | v1     •       161     3       10     •       public     •       are required.     • |  |

- 2. Select an existing SNMP target from the tree menu and then click **Delete Selected Entry**. A confirmation message appears.
- 3. Select **OK** to delete the target.
- 4. Restart RUGGEDCOM NMS. For more information, refer to Section 3.3, "Restarting RUGGEDCOM NMS".

# Section 6.5.5 Managing SNMP Trap Forwarding

RUGGEDCOM NMS employs a northbound interface for forwarding SNMP traps to SNMP trap receivers, allowing other systems to monitor RUGGEDCOM NMS remotely.

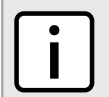

NOTE

The format of all SNMP traps is retained when they are forwarded.

#### CONTENTS

• Section 6.5.5.1, "Adding/Editing a Trap Destination"

• Section 6.5.5.2, "Deleting a Trap Destination"

## Section 6.5.5.1 Adding/Editing a Trap Destination

To add or edit the destination for an SNMP trap, do the following:

1. On the menu bar, click Admin, click Northbound Interface, and then click SNMP Trap Forwarding. The Trap Forwarding screen appears.

|                | Home / Admin / Northbound Interface / Trap | 2 3<br>Forwarding<br>we Up Move Down Expand All Collap | se All Help                                              |               |
|----------------|--------------------------------------------|--------------------------------------------------------|----------------------------------------------------------|---------------|
|                | Trap Forwarding                            |                                                        |                                                          |               |
|                | ☐                                          | Destinations->172.30.90.121                            |                                                          |               |
|                | ⊞ 🗀 172.30.90.211                          | Parameters                                             |                                                          | -0            |
|                | ⊡ ⊆172.30.90.121                           | * Port:                                                | 162                                                      | (6)           |
|                | -IP Address: 172.30.90.121                 | **Community:                                           | public                                                   | $(7)^{-}$     |
|                | Port:162                                   | *** Security Name:                                     |                                                          |               |
|                | Community:public                           | ***Privacy Protocol:                                   | DES -                                                    |               |
|                | Privacy Protocol:                          | ***Privacy Passphrase:                                 | Show passphrase                                          |               |
| $\bigcirc$     | Privacy Passphrase:                        | ***Authentication Protocol:                            | MD5                                                      | <u>(11)</u>   |
| 4              | Authentication Postcoli.                   | ***Authentication Passphrase:                          | Show passphrase                                          |               |
|                |                                            | Fields marked with asterisk(*) are required.           |                                                          |               |
|                |                                            | Fields marked with two asterisks(**) are requ          | ired for SNMPv1 and SNMPv2.                              |               |
|                |                                            | Fields marked with three asterisks(***) are re         | quired for SNMPv3.                                       |               |
|                |                                            | Save                                                   |                                                          |               |
|                |                                            |                                                        |                                                          |               |
|                |                                            |                                                        |                                                          |               |
|                |                                            |                                                        |                                                          |               |
|                |                                            |                                                        |                                                          |               |
| Figure 310     | 0: Trap Forwarding Screen                  |                                                        |                                                          |               |
| 1. Add New     | Entry 2. Move Up Button 3                  | . Move Down Button 4. Tree                             | Menu <b>5.</b> Port Box <b>6.</b> Community Box <b>7</b> | . Security    |
| Name Box       | 8. Privacy Protocol Box 9 Pri              | ivacy Passphrase Box 10 Sh                             | ow Passphrase Check Box <b>11</b> . Authentication       | Protocol List |
| 12. Authent    | tication Passphrase Box 13. Sa             | ive Button                                             |                                                          |               |
| 12. / tutilent | illuste box 13.50                          | NC Dutton                                              |                                                          |               |

- 2. In the tree menu, click **Destinations**.
- 3. Select either **Destinations** or an existing destination from the tree menu. If an existing destination is selected, the new destination will be placed after it.
- 4. Click Add New Entry or select an existing destination. A form appears.
- 5. [Optional] Select Show Passphrase to display passwords/passphrases in plain text.
- 6. Configure the following parameters as required:

| Parameter | Description                                    |
|-----------|------------------------------------------------|
| Community | The default community string for SNMP queries. |

| Parameter                 | Description                                                                                                    |
|---------------------------|----------------------------------------------------------------------------------------------------|
| Security Name             | The system-wide security name.                                                                                           |
| Privacy Protocol          | Synopsis: { DES, AES, AES192, AES256 }<br>Default: DES<br>The protocol to use to encrypt the contents of SNMPv3 packets. |
| Privacy Passphrase        | The passphrase to used to encrypt the contents of SNMPv3 packets.                                                        |
| Authentication Protocol   | Synopsis: { MD5, SHA }<br>Default: MD5<br>The authentication protocol to use for SNMPv3 authentication.                  |
| Authentication Passphrase | The passphrase to use for SNMPv3 authentication.                                                                         |

- 7. Click **Save**. A confirmation message appears.
- 8. Click OK.
- 9. [Optional] Change the order in which destinations are processed by selecting them from the tree menu and using **Move Up** or **Move Down**.
- 10. Restart RUGGEDCOM NMS. For more information, refer to Section 3.3, "Restarting RUGGEDCOM NMS".

## Section 6.5.5.2 Deleting a Trap Destination

To delete the destination for an SNMP trap, do the following:

1. On the menu bar, click Admin, click Northbound Interface, and then click SNMP Trap Forwarding. The Trap Forwarding screen appears.

|                                                 | Home / Admin / Northboundinterface / Trap I<br>Add New Entry Delete Selected Entry Mo | Forwarding<br>we Up Move Down Expand All Collar                                                                                                    | pse All                                             | Help |
|-------------------------------------------------|---------------------------------------------------------------------------------------|----------------------------------------------------------------------------------------------------|-----------------------------------------------------|------|
|                                                 | ⊡                                                                                     | Destinations->172.30.90.121                                                                                                    |                                                     |      |
|                                                 | ⊕-⊜ 172.30.90.211                                                                     | Parameters                                                                                                    |                                                     |      |
|                                                 | <sup>□</sup> · <mark>⊱172.30.90.121</mark>                                            | * Port:                                                                                                    | 162                                                 |      |
|                                                 | <b>IP Address</b> :172.30.90.121                                                      | **Community:                                                                                                    | public                                              |      |
|                                                 | Port:162                                                                              | *** Security Name:                                                                                                    |                                                     |      |
|                                                 | Community:public                                                                      | ***Privacy Protocol:                                                                                                    | DES •                                               |      |
|                                                 | Security Name:                                                                        | ***Drivacy Dasenbraco                                                                                                    |                                                     |      |
|                                                 | Privacy Passphrase                                                                    |                                                                                                    | Show passphrase                                     |      |
| 2                                               | Authentication Protocol:                                                              | ***Authentication Protocol:                                                                                                    | MD5 V                                               |      |
|                                                 | Authentication Passphrase:                                                            | ***Authentication Passphrase:                                                                                                    | Show passphrase                                     |      |
|                                                 |                                                                                       | Fields marked with asterisk(*) are required.<br>Fields marked with two asterisks(**) are requ<br>Fields marked with three asterisks(***) are re<br>Save | uired for SNMPv1 and SNMPv2.<br>equired for SNMPv3. |      |
| F <b>igure 311: Tra</b> p<br>I. Delete Selected | <b>o Forwarding Screen</b><br>Entry <b>2.</b> Tree Menu                               |                                                                                                    |                                                     |      |

- 2. In the tree menu, click **Destinations**.
- 3. Select a destination from the tree menu and click **Delete**. A confirmation message appears.
- 4. Click **OK** to delete the notification.
- 5. Restart RUGGEDCOM NMS. For more information, refer to Section 3.3, "Restarting RUGGEDCOM NMS".

# Section 6.5.6 Managing SNMP Event Forwarding

RUGGEDCOM NMS employs a northbound interface for forwarding events generated by RUGGEDCOM NMS to SNMP trap receivers, allowing other systems to monitor RUGGEDCOM NMS remotely.

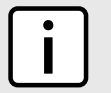

NOTE

Only one SNMP version can be used per destination.

#### CONTENTS

• Section 6.5.6.1, "Adding/Editing an Event Destination"
• Section 6.5.6.2, "Deleting an Event Destination"

### Section 6.5.6.1 Adding/Editing an Event Destination

To add or edit the destination for an event, do the following:

1. On the menu bar, click **Admin**, click **Northbound Interface**, and then click **SNMP Event Forwarding**. The **Event Forwarding** screen appears.

| Home / I dmin / Northbound Interface / Ever<br>Add New Entry Delete Selected Entry //<br>Event Forwarding | 2<br>3<br>nt Vorwarding V<br>Arve Up Move Down E                                                                                      | Expand All Collapse All Help                                                          |                       |
|----------------------------------------------------------------------------------------------------|----------------------------------------------------------------------------------------------------|---------------------------------------------------------------------------------------|-----------------------|
| 4                                                                                                    | Destinations->torc<br>Parameters<br>• Version:<br>• IP Address:<br>• Port Number:<br>• Community:<br>Fields marked with aster<br>Save | onto                                                                                  | 5<br>6<br>7<br>8<br>9 |
| Figure 312: Event Forwarding Screen1. Add New Entry2. Move Up Button3.Number Box8. Community Box9. Save   | . Move Down Butto<br>Button                                                                                                    | on <b>4.</b> Tree Menu <b>5.</b> Version List <b>6.</b> IP Address Box <b>7.</b> Port | t                     |

- 2. In the tree menu, click **Destinations**.
- 3. Select either **Destinations** or an existing destination from the tree menu. If an existing destination is selected, the new destination will be placed after it.
- 4. Click Add New Entry or select an existing destination. A form appears.
- 5. Configure the following parameters as required:

| Parameter | Description                                             |
|-----------|---------------------------------------------------------|
| Version   | Synopsis: {v1,v2c}<br>Default: v2c<br>The SNMP version. |

| Parameter   | Description                                             |
|-------------|---------------------------------------------------------|
| IP Address  | The IP address of the SNMP trap receiver.               |
| Port Number | The port number associated with the SNMP trap receiver. |
| Community   | The default community string for SNMP queries.          |

- 6. Click Save. A confirmation message appears.
- 7. Click OK.
- 8. [Optional] Change the order in which destinations are processed by selecting them from the tree menu and using **Move Up** or **Move Down**.
- 9. Add/edit one or more notifications to use the new destination. For more information, refer to Section 5.2.4.7, "Adding/Editing a Notification".
- 10. Restart RUGGEDCOM NMS. For more information, refer to Section 3.3, "Restarting RUGGEDCOM NMS".

### Section 6.5.6.2 Deleting an Event Destination

To delete the destination for an event, do the following:

1. On the menu bar, click Admin, click Northbound Interface, and then click SNMP Event Forwarding. The Event Forwarding screen appears.

- 2. In the tree menu, click **Destinations**.
- 3. Select a destination from the tree menu and click **Delete**. A confirmation message appears.
- 4. Click **OK** to delete the notification.
- 5. Restart RUGGEDCOM NMS. For more information, refer to Section 3.3, "Restarting RUGGEDCOM NMS".

# Section 6.6 Managing Archived Configuration Files

This section describes how to upload, export and otherwise manage archived configuration files for RUGGEDCOM devices.

### CONTENTS

- Section 6.6.1, "Uploading an Archived Configuration File to a Device"
- Section 6.6.2, "Exporting an Archived Configuration File"
- Section 6.6.3, "Comparing Archived Configuration Files (ROX II Only)"
- Section 6.6.4, "Deleting an Archived Configuration File"

### Section 6.6.1 Uploading an Archived Configuration File to a Device

To upload an archived configuration file to a RUGGEDCOM device managed by RUGGEDCOM NMS, do the following:

1. On the menu bar, click Admin, click RUGGEDCOM NMS Configuration Management, and then click Archived Configuration File Upload. The Configuration Upload screen appears.

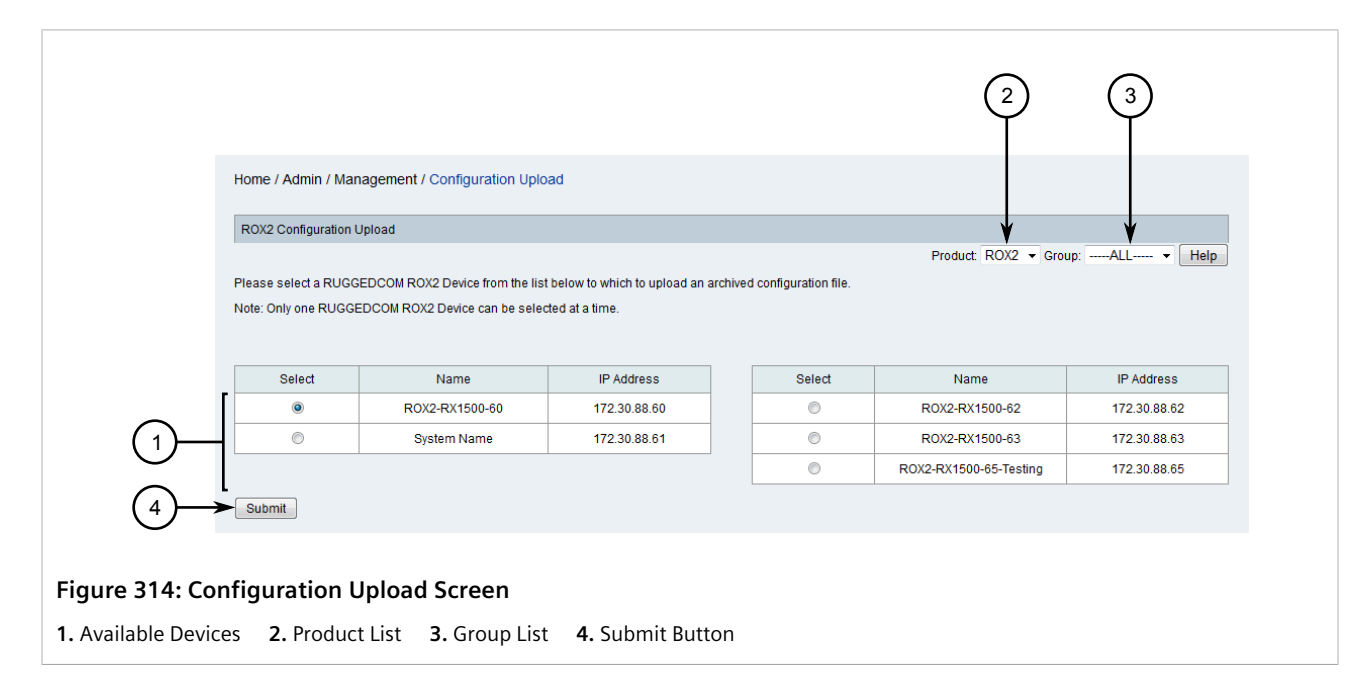

- 2. Use the **Product** and **Group** lists to filter the list of available devices.
- 3. Select a device and then click **Submit**. If previously archived configuration files are available for the chosen device, **Configuration Upload** screen appears.

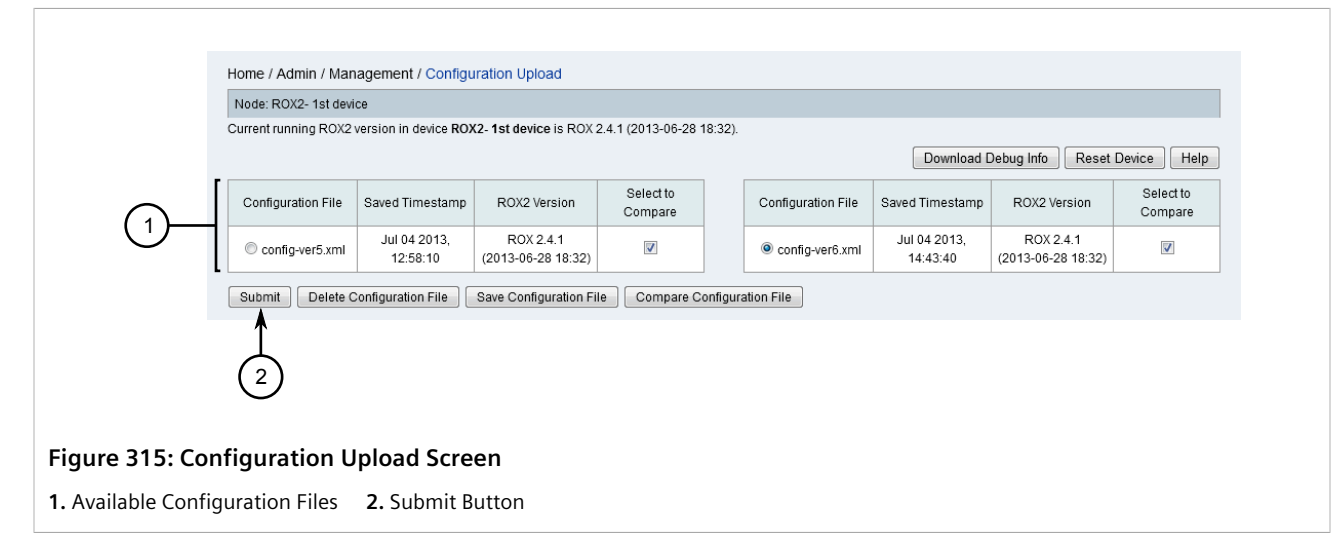

- 4. [Optional] Compare the available configuration files to determine which one to upload. For more information, refer to Section 6.6.3, "Comparing Archived Configuration Files (ROX II Only)".
- 5. Select the desired configuration file and click **Submit**. The configuration file currently in use is saved and the archived configuration file is uploaded to the device.
- 6. [Optional] View the Configuration Management Log to determine if the upload was successful. For more information, refer to Section 6.1, "Viewing the Configuration Management Log".

# Section 6.6.2 Exporting an Archived Configuration File

To export an archived configuration file to a local file system or network, do the following:

1. On the menu bar, click Admin, click RUGGEDCOM NMS Configuration Management, and then click Archived Configuration File Upload. The Configuration Upload screen appears.

| ROX2 Configuration Upload |                |              |   |        |                        |              |
|---------------------------|----------------|--------------|---|--------|------------------------|--------------|
| _                         |                |              |   |        | ¥                      | V            |
| Select                    | Name           | IP Address   |   | Select | Name                   | IP Address   |
| •                         | ROX2-RX1500-60 | 172.30.88.60 | 1 | ۲      | R0X2-RX1500-62         | 172.30.88.62 |
| 0                         | System Name    | 172.30.88.61 | 1 | 0      | ROX2-RX1500-63         | 172.30.88.63 |
|                           |                |              |   | 0      | ROX2-RX1500-65-Testing | 172.30.88.65 |

- 2. Use the **Product** and **Group** lists to filter the list of available devices.
- 3. Select a device and then click **Submit**. If previously archived configuration files are available for the chosen device, **Configuration Upload** screen appears.

| n File Saved Timestamp<br>Jul 04 2013, | ROX2 Version                    | Select to<br>Compare      |                                                             |                                                                         |                                                                              |                                                                              |                                                   |
|----------------------------------------|---------------------------------|---------------------------|-------------------------------------------------------------|-------------------------------------------------------------------------|------------------------------------------------------------------------------|------------------------------------------------------------------------------|---------------------------------------------------|
| Jul 04 2013,                           |                                 |                           |                                                             | Configuration File                                                      | Saved Timestamp                                                              | ROX2 Version                                                                 | Select to<br>Compare                              |
| 12:58:10                               | ROX 2.4.1<br>(2013-06-28 18:32) | V                         |                                                             | config-ver6.xml                                                         | Jul 04 2013,<br>14:43:40                                                     | ROX 2.4.1<br>(2013-06-28 18:32)                                              |                                                   |
| Delete Configuration File              | Save Configuration Fi           | le Compare C              | onfigura                                                    | ation File                                                              |                                                                              |                                                                              |                                                   |
|                                        | 2                               |                           |                                                             |                                                                         |                                                                              |                                                                              |                                                   |
|                                        | on Upload Scre                  | Delete Configuration File | Delete Configuration File Save Configuration File Compare C | Delete Configuration File Save Configuration File Compare Configuration | Delete Configuration File Save Configuration File Compare Configuration File | Delete Configuration File Save Configuration File Compare Configuration File | Delete Configuration File Save Configuration File |

- 4. [Optional] Compare the available configuration files to determine which one to export. For more information, refer to Section 6.6.3, "Comparing Archived Configuration Files (ROX II Only)".
- 5. Select the desired configuration file and click **Save Configuration File**. A dialog box appears. If possible, select the location to save the file and then click **OK**. The file is saved in XML format.

# Section 6.6.3 Comparing Archived Configuration Files (ROX II Only)

To compare two or more archived configuration files taken from a RUGGEDCOM ROX II device managed by RUGGEDCOM NMS, do the following:

1. On the menu bar, click Admin, click RUGGEDCOM NMS Configuration Management, and then click Archived Configuration File Upload. The Configuration Upload screen appears.

|                                              |                                                |                                                     |                                                  |                             | 2                      | 3            |
|----------------------------------------------|------------------------------------------------|-----------------------------------------------------|--------------------------------------------------|-----------------------------|------------------------|--------------|
|                                              | Home / Admin / Man                             | agement / Configuration Uplo                        | ad                                               |                             |                        |              |
|                                              | ROX2 Configuration U                           | Jpload                                              |                                                  |                             | •                      | ¥            |
|                                              | Please select a RUGG<br>Note: Only one RUGGE   | EDCOM ROX2 Device from the list                     | below to which to upload an ar<br>ted at a time. | rchived configuration file. | Product RUA2 V Grou    | p            |
|                                              | Select                                         | Name                                                | IP Address                                       | Select                      | Name                   | IP Address   |
|                                              |                                                | System Name                                         | 172.30.88.61                                     |                             | ROX2-RX1500-63         | 172 30 88 63 |
| $\bigcirc$                                   |                                                |                                                     |                                                  | 0                           | ROX2-RX1500-65-Testing | 172.30.88.65 |
| (4)<br>Figure 318: Co<br>1. Available Device | L<br>Submit<br>nfiguration L<br>res 2. Product | <b>Jpload Screen</b><br>t List <b>3.</b> Group List | <b>4.</b> Submit Butto                           | <br>on                      |                        |              |

- 2. Use the **Product** and **Group** lists to filter the list of available ROX II devices.
- 3. Select a device and then click **Submit**. If previously archived configuration files are available for the chosen device, **Configuration Upload** screen appears.

|                                                                                     | Node: ROX2- 1st devic<br>Current running ROX2 v | ce<br>version in device RO) | (2-1st device is ROX )          | 2.4.1 (2013-06-28    | 18:32). |                    |                          |                                 |                      |
|-------------------------------------------------------------------------------------|-------------------------------------------------|-----------------------------|---------------------------------|----------------------|---------|--------------------|--------------------------|---------------------------------|----------------------|
|                                                                                     | Configuration File                              | Saved Timestamp             | ROX2 Version                    | Select to<br>Compare |         | Configuration File | Saved Timestamp          | ROX2 Version                    | Select to<br>Compare |
| ()                                                                                  | Config-ver5.xml                                 | Jul 04 2013,<br>12:58:10    | ROX 2.4.1<br>(2013-06-28 18:32) | V                    |         | config-ver6.xml    | Jul 04 2013,<br>14:43:40 | ROX 2.4.1<br>(2013-06-28 18:32) | <b>V</b>             |
| Submit Delete Configuration File Save Configuration File Compare Configuration File |                                                 |                             |                                 |                      |         |                    |                          |                                 |                      |
|                                                                                     |                                                 |                             |                                 | (                    | Î<br>2) |                    |                          |                                 |                      |
| ure 319: Cor                                                                        | nfiguration U                                   | pload Scre                  | en                              |                      |         |                    |                          |                                 |                      |
| vailable Confi                                                                      | nuration Files                                  | 2 Compare                   | Configuratio                    | n File Butto         | n       |                    |                          |                                 |                      |

4. Select two or more configuration files and click Compare Configuration File. The Compare screen appears.

| Admin Cha<br>Cha<br>Cha<br>Cha<br>Cha<br>Cha<br>Cha<br>Cha | ssis Interface Switch<br>nrm Config<br>mp<br>nezone<br>ssion Security<br>P<br>ebui<br>tconf | Mpts Routin<br>Admin->Sft<br>Selected | g Security Service<br>Parameters<br>Enabled: true<br>Extra lp Ports: [::] | ces IPs | ] ← | -2 |
|------------------------------------------------------------|---------------------------------------------------------------------------------------------|---------------------------------------|---------------------------------------------------------------------------|---------|-----|----|
| 3 Show Summar                                              | of Differences                                                                              |                                       |                                                                           |         |     |    |

- 5. Review the parameters under each tab. Parameters that have different values in the configuration files are highlighted in red and are accompanied by a **Compare with Devices** button.
- 6. [Optional] To compare the different values available for a specific parameter, click **Compare with Devices**. A dialog box appears displaying the target name (i.e. configuration file), the software version and the different values.

| Admin->Sftp->Enabled |                       |                                        |       |  |  |  |  |
|----------------------|-----------------------|----------------------------------------|-------|--|--|--|--|
| Configuration File   | Saved Timestamp       | ROX2 Version                           | Value |  |  |  |  |
| config-ver69.xml     | Sep 12 2014, 10:25:08 | ROX 2.6.0-QA3.10 (2014-08-05<br>15:13) | true  |  |  |  |  |
| config-ver162.xml    | Dec 09 2014, 15:57:31 | ROX 2.6.0 (2014-09-04 16:05)           | N/A   |  |  |  |  |

Figure 321: Parameter Value Comparison Dialog Box

7. [Optional] To display a summary of all differences between the configuration files, click **Show Summary of Differences**. A dialog box appears displaying the path, parameters and target name (i.e. configuration file).

| Summary of Differ      | ences                              |                |                  |                  |  |
|------------------------|------------------------------------|----------------|------------------|------------------|--|
| Path                   |                                    | Parameter      | config-ver40.xml | config-ver47.xml |  |
| Admin->Snmp->T         | arget: 172.30.90.206               | Target Address | 172.30.90.206    | 172.30.90.201    |  |
| Admin->Snmp->T         | arget: 172.30.90.225               | Target Address | 172.30.90.225    | 172.30.90.206    |  |
| Admin->Snmp->T         | arget: 172.30.90.225               | Security Level | authPriv         | N/A              |  |
| Admin->Snmp->T         | arget: 172.30.90.241               | Target Address | 172.30.90.241    | 172.30.90.213    |  |
| IPs->IP: fe-cm-1->     | Ipv4->IP Address: 172.30.88.100/20 | Ipaddress      | 172.30.88.100/20 | 172.30.88.102/20 |  |
| IPs->IP: fe-cm-1->     | Ipv4->IP Address: 172.30.88.102/20 | Ipaddress      | 172.30.88.102/20 | 172.30.88.40/20  |  |
| Export to CSV Fil      |                                    |                |                  |                  |  |
| e 322: Show Differ     | ences Dialog Box                   |                |                  |                  |  |
| ort to CSV File Button | 2. Close Button                    |                |                  |                  |  |

8. [Optional] Click Export to CSV File to export the list of differences to a CSV (\*.csv) file, or click Close.

### Section 6.6.4 Deleting an Archived Configuration File

To delete an archived configuration file taken from a RUGGEDCOM device from the RUGGEDCOM NMS server, do the following:

1. On the menu bar, click Admin, click RUGGEDCOM NMS Configuration Management, and then click Archived Configuration File Upload. The Configuration Upload screen appears.

|                                              |                                                                                                    |                                                                           |                                                                |                            | 2                      | 3            |  |  |  |  |
|----------------------------------------------|----------------------------------------------------------------------------------------------------|---------------------------------------------------------------------------|----------------------------------------------------------------|----------------------------|------------------------|--------------|--|--|--|--|
|                                              | Home / Admin / Man                                                                                                    | agement / Configuration Uploa                                             |                                                                |                            |                        |              |  |  |  |  |
|                                              | ROX2 Configuration U                                                                                                    | pload                                                                     |                                                                | •                          | ¥                      |              |  |  |  |  |
|                                              | Please select a RUGG<br>Note: Only one RUGGE<br>Select                                                                                                    | EDCOM ROX2 Device from the list<br>DCOM ROX2 Device can be select<br>Name | below to which to upload an arc<br>ed at a time.<br>IP Address | chived configuration file. | Name                   | IP Address   |  |  |  |  |
|                                              | ۲                                                                                                    | ROX2-RX1500-60                                                            | 172.30.88.60                                                   | 0                          | ROX2-RX1500-62         | 172.30.88.62 |  |  |  |  |
| (1)                                          | 0                                                                                                    | System Name                                                               | 172.30.88.61                                                   | 0                          | ROX2-RX1500-63         | 172.30.88.63 |  |  |  |  |
| $\bigcirc$                                   | ·                                                                                                    |                                                                           |                                                                | ۲                          | ROX2-RX1500-65-Testing | 172.30.88.65 |  |  |  |  |
| (4)<br>Figure 323: Con<br>1. Available Devic | Image: Submit       Image: ROX2-RX1500-65-Testing       172.30.88.65         Image: Submit       Image: Submit       Image: Submit         Image: Submit       Image: Submit       Image: Submit         Image: Submit       Image: Submit       Image: Submit       Image: Submit         Image: Submit       Image: Submit       Image: Submit       Image: Submit         Image: Submit       Image: Submit       Image: Submit       Image: Submit         Image: Submit       Image: Submit       Image: Submit       Image: Submit         Image: Submit       Image: Submit       Image: Submit       Image: Submit         Image: Submit       Image: Submit       Image: Submit       Image: Submit         Image: Submit       Image: Submit       Image: Submit       Image: Submit         Image: Submit       Image: Submit       Image: Submit       Image: Submit         Image: Submit       Image: Submit       Image: Submit       Image: Submit         Image: Submit       Image: Submit       Image: Submit       Image: Submit         Image: Submit       Image: Submit       Image: Submit       Image: Submit         Image: Submit       Image: Submit       Image: Submit       Image: Submit         Image: Submit       Image: Submit       Imag |                                                                           |                                                                |                            |                        |              |  |  |  |  |

- 2. Use the **Product** and **Group** lists to filter the list of available devices.
- 3. Select a device and then click **Submit**. If previously archived configuration files are available for the chosen device, **Configuration Upload** screen appears.

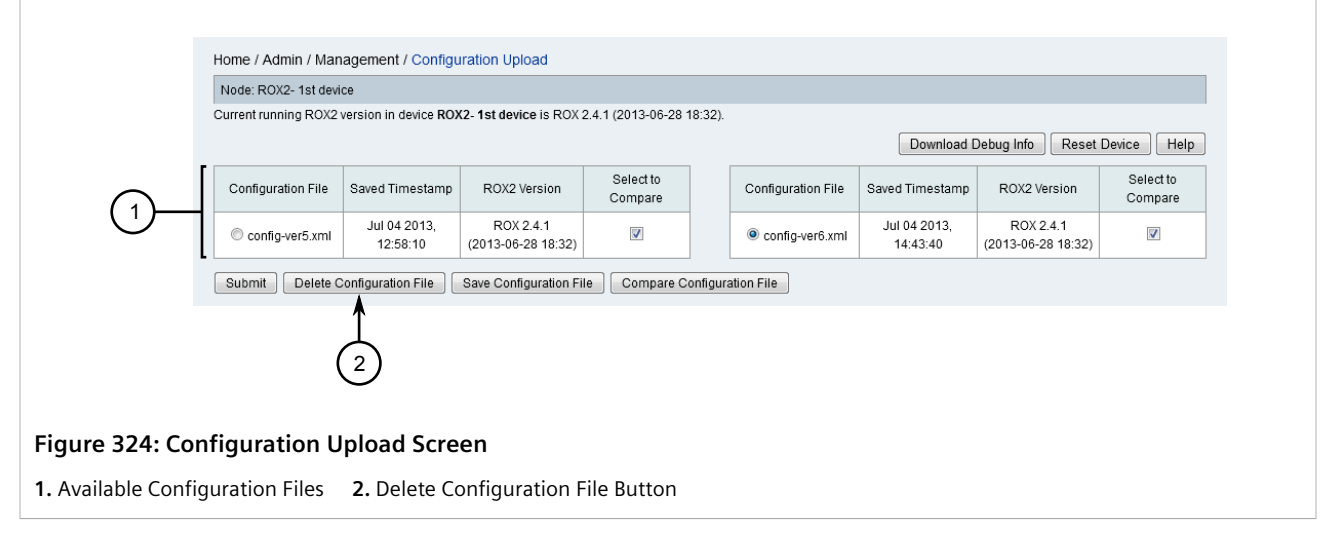

- 4. Select the desired configuration file and click **Delete Configuration File**. A confirmation dialog box appears.
- 5. Click OK.

# Section 6.7 Managing Gold Configurations

Gold configuration management allows users to monitor specific parameters for consistency across a set of ROS and ROX II based devices. If the settings for the selected parameters deviate outside their defined boundaries, RUGGEDCOM NMS will send a notification. At that point, the current configuration for a device can be compared to the gold configuration to identify the deviations.

Gold configuration management is a useful tool for identifying potential problems early:

- It can catch invalid configuration changes on a device that could lead to network performance degradation
- It can catch malicious configuration changes on a device that could compromise network performance and stability

Multiple gold configurations can be created for different ROS and ROX II device groups.

### CONTENTS

- Section 6.7.1, "Adding a Gold Configuration File"
- Section 6.7.2, "Editing a Gold Configuration"
- Section 6.7.3, "Deleting a Gold Configuration"
- Section 6.7.4, "Adding/Removing a Group Association"
- Section 6.7.5, "Comparing Gold Configuration Files"

## Section 6.7.1 Adding a Gold Configuration File

To add a gold configuration, do the following:

# 1. On the menu bar, click Admin, click RUGGEDCOM NMS Configuration Management click Gold Configuration and then Create Gold Configuration. The Create Gold Configuration screen appears.

|                  |                           |         |                    |                 |                                |                       | 3        | ) (  | 4                                     | (              | 5            |                                             | 6              |         |
|------------------|---------------------------|---------|--------------------|-----------------|--------------------------------|-----------------------|----------|------|---------------------------------------|----------------|--------------|---------------------------------------------|----------------|---------|
|                  | ł                         | Home /  | Admin / Manager    | nent / Gold Con | figuration / C                 | reate                 | /        |      |                                       |                |              |                                             |                |         |
|                  | Create Gold Configuration |         |                    |                 |                                |                       |          | •    |                                       | V              |              |                                             |                |         |
|                  | i                         | Pleases | select one Ruggeo  | ICom device fro | Product:<br>m the list bel     | ROX2 ▼<br>ow to creat | Group: • | Al   | L                                     | Version:AL     | L ¥          | Family:                                     | •ALL ▼         | Help    |
|                  | [                         | Select  | Name               | IP Address      | Version                        | Group                 | Family   |      | Select                                | Name           | IP Address   | Version                                     | Group          | Family  |
| 1                |                           | 0       | ROX2-RX5000-56     | 172.30.128.249  | ROX 2<br>(2013-06-26<br>03:06) | ungrouped             | RX5000   |      | ۲                                     | ROX2-RX5000-50 | 172.30.88.50 | ROX<br>2.4.1-QA1.0<br>(2013-02-22<br>22:17) | ungrouped      | RX5000  |
| 2—               | -<br>≻                    | Create  | Gold Configuration |                 |                                |                       |          |      | · · · · · · · · · · · · · · · · · · · |                |              | I                                           | 1              |         |
| igure 325: Cro   | ea                        | te Go   | old Config         | uration So      | reen                           |                       |          |      |                                       |                |              |                                             |                |         |
| . Available Devi | ces                       | 2.      | Create Gold        | Configurat      | ion Butto                      | on <b>3.</b> I        | Produo   | t Li | st 4                                  | . Group List   | 5. Vers      | ion List                                    | <b>6.</b> Fami | ly List |

- 2. Use the Product, Group, Version and Family lists to filter the list of available devices.
- 3. Select one of the available devices and then click **Create Gold Configuration**. Once the gold configuration is ready, the **Edit** screen appears.

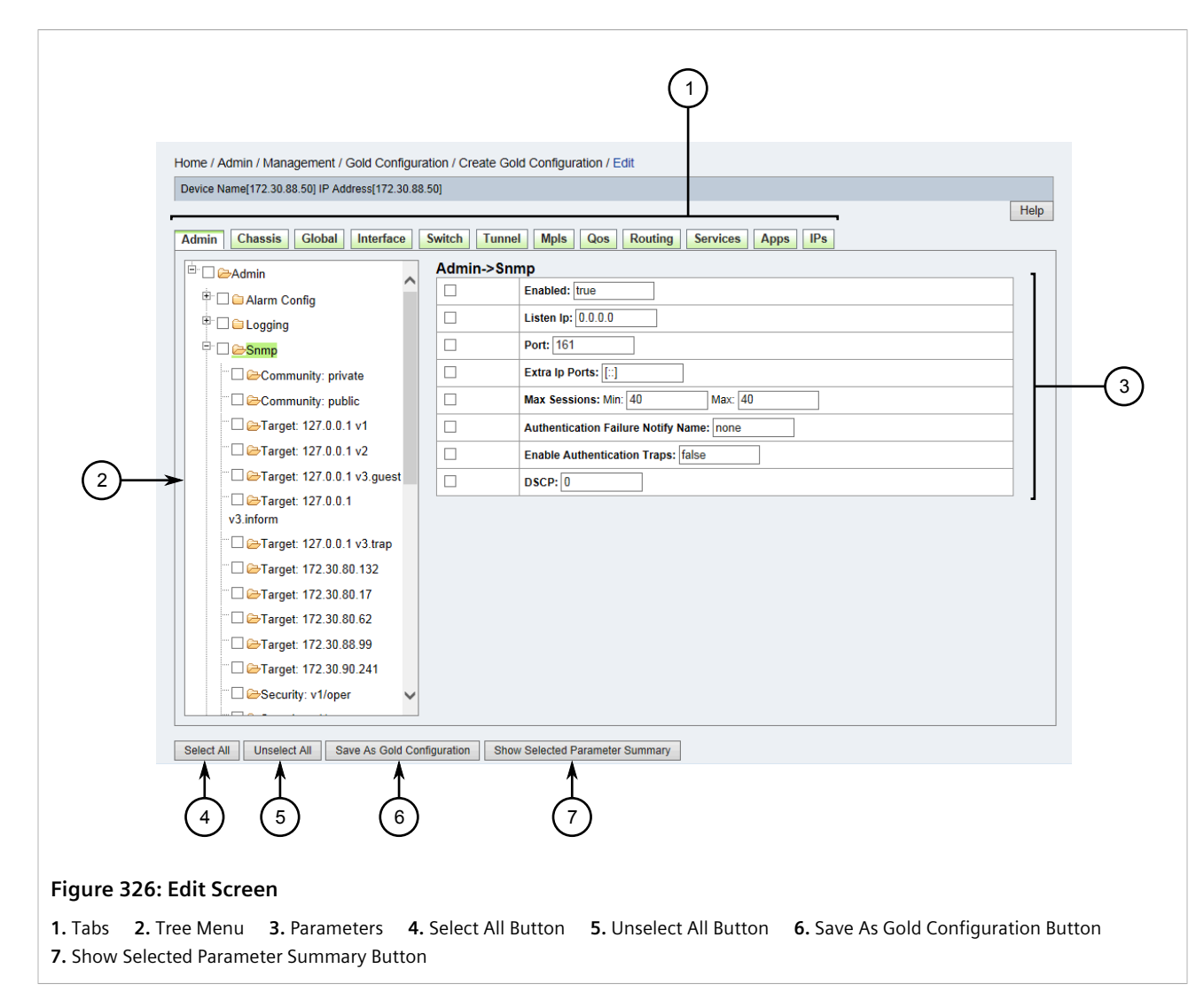

Parameters for the device are organized first by general categories, represented by the tabs at the top of the screen. Parameters are then organized into sub-groups, which can be accessed through the tree menu.

4. Locate the desired parameters in the configuration file structure and apply changes as required.

Select the check box next to a parameter to monitor it, or clear the check box to stop monitoring the parameter. By default, all parameters are selected.

Parameter values can also be changed. Any changes made will be applied to all associated devices.

5. [Optional] Click **Show Selected Parameter Summary** to list the parameters that will be included in the gold configuration. The **Selected Parameter Summary** screen appears in a new window, displaying the path, parameter and value for each selected parameter.

|             |                                   |                  | Help                   |
|-------------|-----------------------------------|------------------|------------------------|
|             | Selected Parameter Summary        |                  |                        |
|             | Path                              | Parameter        | Value                  |
|             | Admin->Alarm Config->Wan->Alarm 4 | ld               | 4                      |
|             | Admin->Alarm Config->Wan->Alarm 4 | Description      | DS1 Line Status Change |
|             | Admin->Alarm Config->Wan->Alarm 4 | Severity         | alert                  |
|             | Admin->Alarm Config->Wan->Alarm 4 | Admin Enable     |                        |
|             | Admin->Alarm Config->Wan->Alarm 4 | Failrelay Enable |                        |
|             | Admin->Alarm Config->Wan->Alarm 4 | Led Enable       |                        |
| 1->         | Close                             |                  |                        |
| ure 327: Se | lected Parameter Summary Window   |                  |                        |
| lose        |                                   |                  |                        |

Click **Close** when done reviewing the parameters.

6. Click **Save as Gold Configuration**. If the configuration for any device in the associated group conflicts with the gold configuration, a confirmation message appears. Click **OK**.

Otherwise, the **Gold Configuration Info** screen appears in a new window.

| Gold Conf        | guration Info                                              |  |  |  |  |  |  |
|------------------|------------------------------------------------------------|--|--|--|--|--|--|
| Gold Conf        | Gold Configuration Name: ROX2_gold_config1                 |  |  |  |  |  |  |
|                  | Comments appear here.                                      |  |  |  |  |  |  |
| Comment          | h                                                          |  |  |  |  |  |  |
|                  | Save Cancel                                                |  |  |  |  |  |  |
|                  | 3 $4$                                                      |  |  |  |  |  |  |
| gure 328: Gold   | Configuration Info Window                                  |  |  |  |  |  |  |
| Gold Configurati | on Name Box 2. Comment Box 3. Save Button 4. Cancel Button |  |  |  |  |  |  |

- 7. Under Gold Configuration Name, type a new name for the gold configuration.
- 8. [Optional] Under **Comment**, type a comment related to the gold configuration.
- 9. Click **Save**. If the name of the gold configuration was not changed, a confirmation message appears asking for permission to overwrite the current gold configuration. Click **OK**.

If the gold configuration was successfully saved, a confirmation message appears. However, if any errors were detected in the configuration, an error message appears and the gold configuration is not saved. Repeat Step 4 to Step 9 to review and update the configuration.

10. [Optional] To monitor more than one device and compare configurations, associate a group of devices with the new gold configuration. For more information, refer to Section 6.7.4, "Adding/Removing a Group Association".

# Section 6.7.2 Editing a Gold Configuration

To edit a gold configuration, do the following:

1. On the menu bar, click Admin, click RUGGEDCOM NMS Configuration Management, click Gold Configuration and then click Manage Gold Configuration. The Manage screen appears.

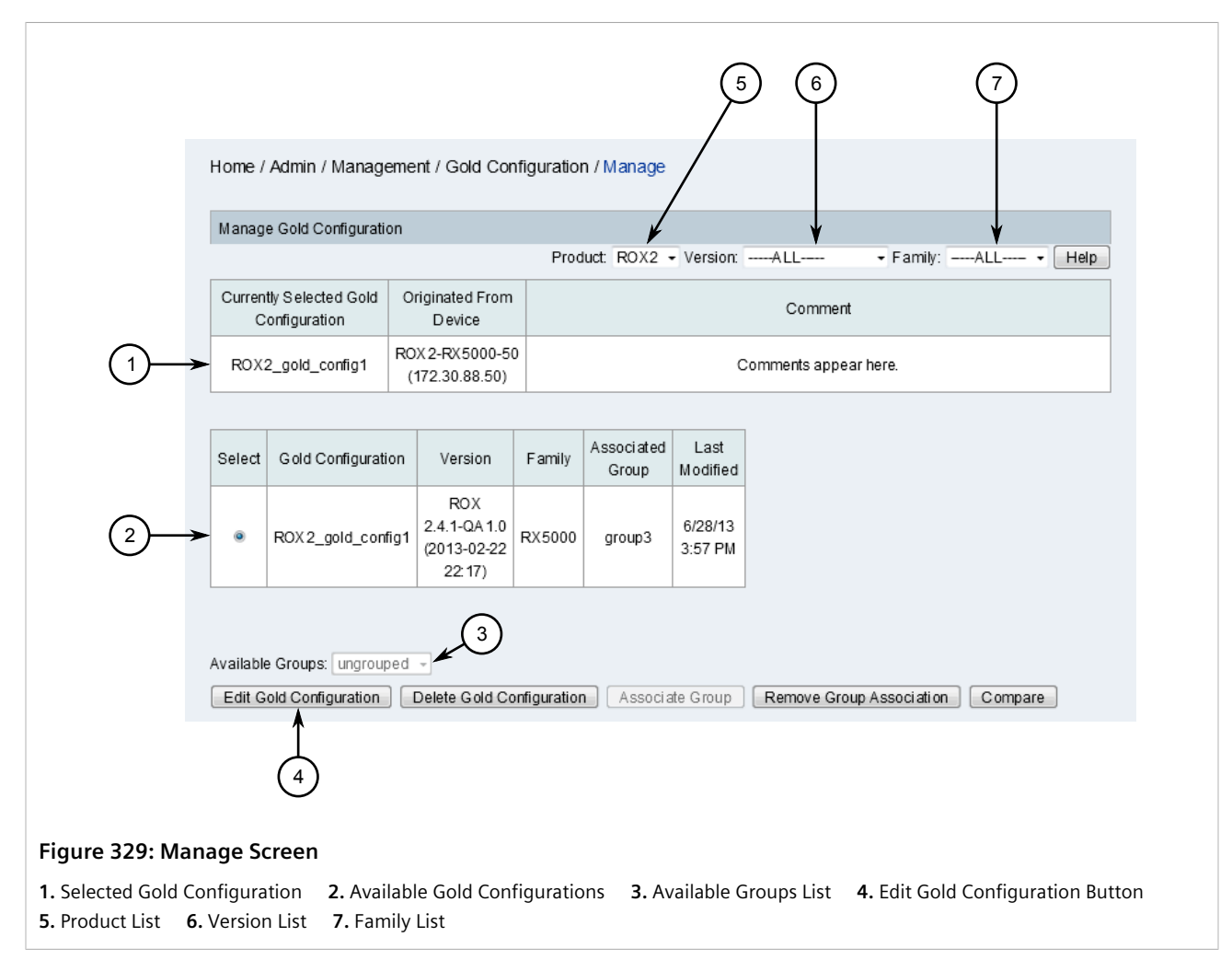

- 2. Use the **Product**, **Version** and **Family** lists to filter the list of available devices.
- 3. Select a gold configuration from the list. Information about the selected configuration is displayed in the table above the list.

If necessary, compare gold configuration files to determine which one to edit. For more information, refer to Section 6.7.5, "Comparing Gold Configuration Files".

4. Click Edit Gold Configuration. The Edit screen appears.

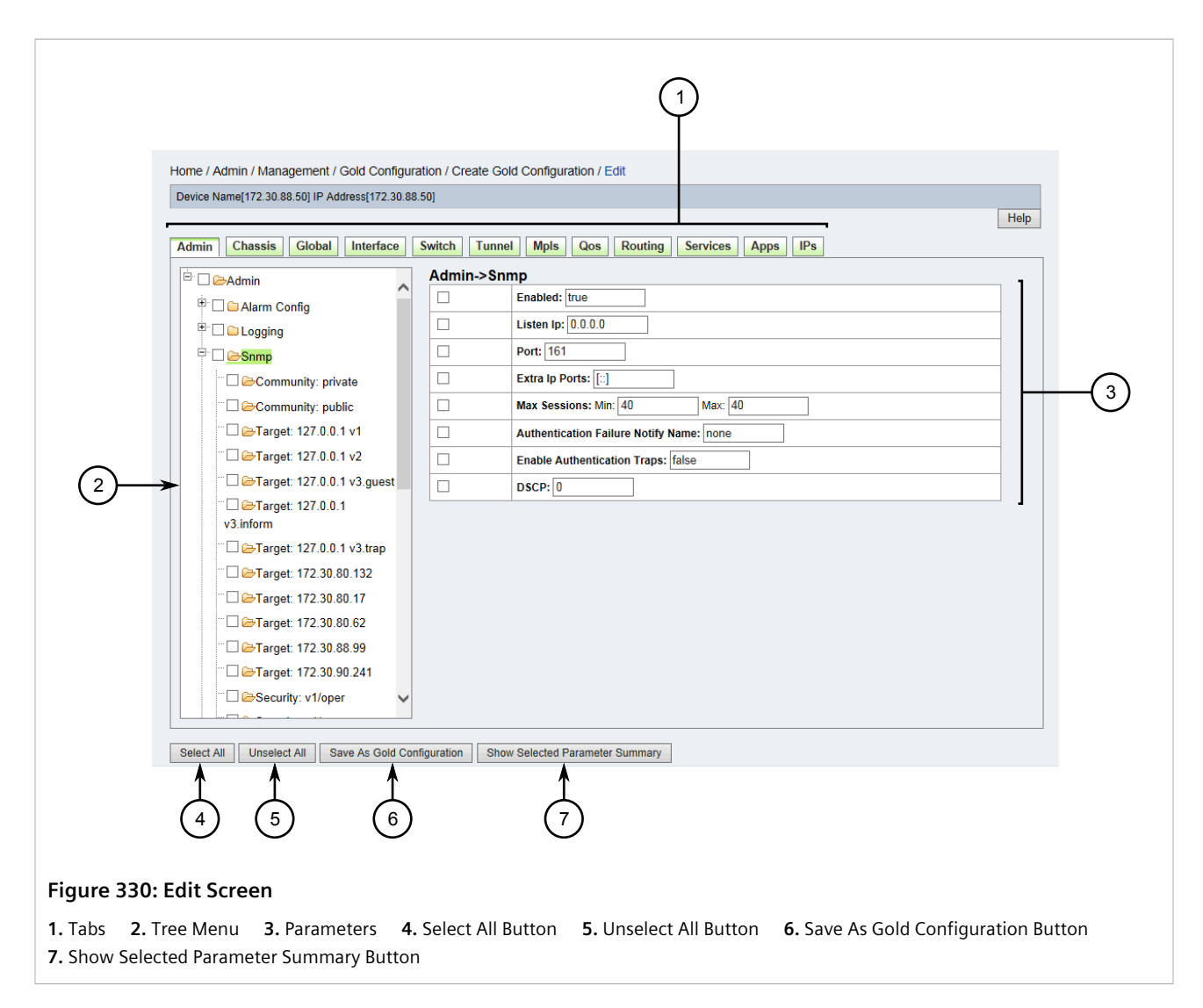

Parameters for the device are organized first by general categories, represented by the tabs at the top of the screen. Parameters are then organized into sub-groups, which can be accessed through the tree menu.

5. Locate the desired parameters in the configuration file structure and apply changes as required.

Select the check box next to a parameter to monitor it, or clear the check box to stop monitoring the parameter. By default, all parameters are selected.

Parameter values can also be changed. Any changes made will be applied to all associated devices.

6. [Optional] Click **Show Selected Parameter Summary** to list the parameters that will be included in the gold configuration. The **Selected Parameter Summary** screen appears in a new window, displaying the path, parameter and value for each selected parameter.

|                 |                                   |                  | Help                   |
|-----------------|-----------------------------------|------------------|------------------------|
|                 | Selected Parameter Summary        |                  |                        |
|                 | Path                              | Parameter        | Value                  |
|                 | Admin->Alarm Config->Wan->Alarm 4 | ld               | 4                      |
|                 | Admin->Alarm Config->Wan->Alarm 4 | Description      | DS1 Line Status Change |
|                 | Admin->Alarm Config->Wan->Alarm 4 | Severity         | alert                  |
|                 | Admin->Alarm Config->Wan->Alarm 4 | Admin Enable     |                        |
|                 | Admin->Alarm Config->Wan->Alarm 4 | Failrelay Enable |                        |
|                 | Admin->Alarm Config->Wan->Alarm 4 | Led Enable       |                        |
| (1)→            | Close                             |                  |                        |
| $\bigcirc$      |                                   |                  |                        |
| igure 331: S    | elected Parameter Summary Window  |                  |                        |
| l. Close Button |                                   |                  |                        |

Click **Close** when done reviewing the parameters.

7. Click **Save as Gold Configuration**. If the configuration for any device in the associated group conflicts with the gold configuration, a confirmation message appears. Click **OK**.

Otherwise, the Gold Configuration Info screen appears in a new window.

|              | Gold Configuration Info                                       |  |  |  |  |  |  |  |
|--------------|---------------------------------------------------------------|--|--|--|--|--|--|--|
|              | Gold Configuration Name: ROX2_gold_config1 <                  |  |  |  |  |  |  |  |
|              | Comments appear here.                                         |  |  |  |  |  |  |  |
|              | Comment:                                                      |  |  |  |  |  |  |  |
|              | Save Cancel                                                   |  |  |  |  |  |  |  |
|              | 3 $4$                                                         |  |  |  |  |  |  |  |
| igure 332    | : Gold Configuration Info Window                              |  |  |  |  |  |  |  |
| 1 Cold Confi | invition Name Pox 2 Comment Pox 2 Save Putton 4 Cancel Putton |  |  |  |  |  |  |  |

- 8. [Optional] Under **Gold Configuration Name**, type a new name for the gold configuration.
- 9. [Optional] Under **Comment**, type a comment related to the gold configuration.
- 10. Click **Save**. If the name of the gold configuration was not changed, a confirmation message appears asking for permission to overwrite the current gold configuration. Click **OK**.

If the gold configuration was successfully saved, a confirmation message appears. However, if any errors were detected in the configuration, an error message appears and the gold configuration is not saved. Repeat Step 5 to Step 10 to review and update the configuration.

## Section 6.7.3 Deleting a Gold Configuration

To delete a gold configuration, do the following:

1. On the menu bar, click Admin, click RUGGEDCOM NMS Configuration Management, click Gold Configuration and then click Manage Gold Configuration. The Manage screen appears.

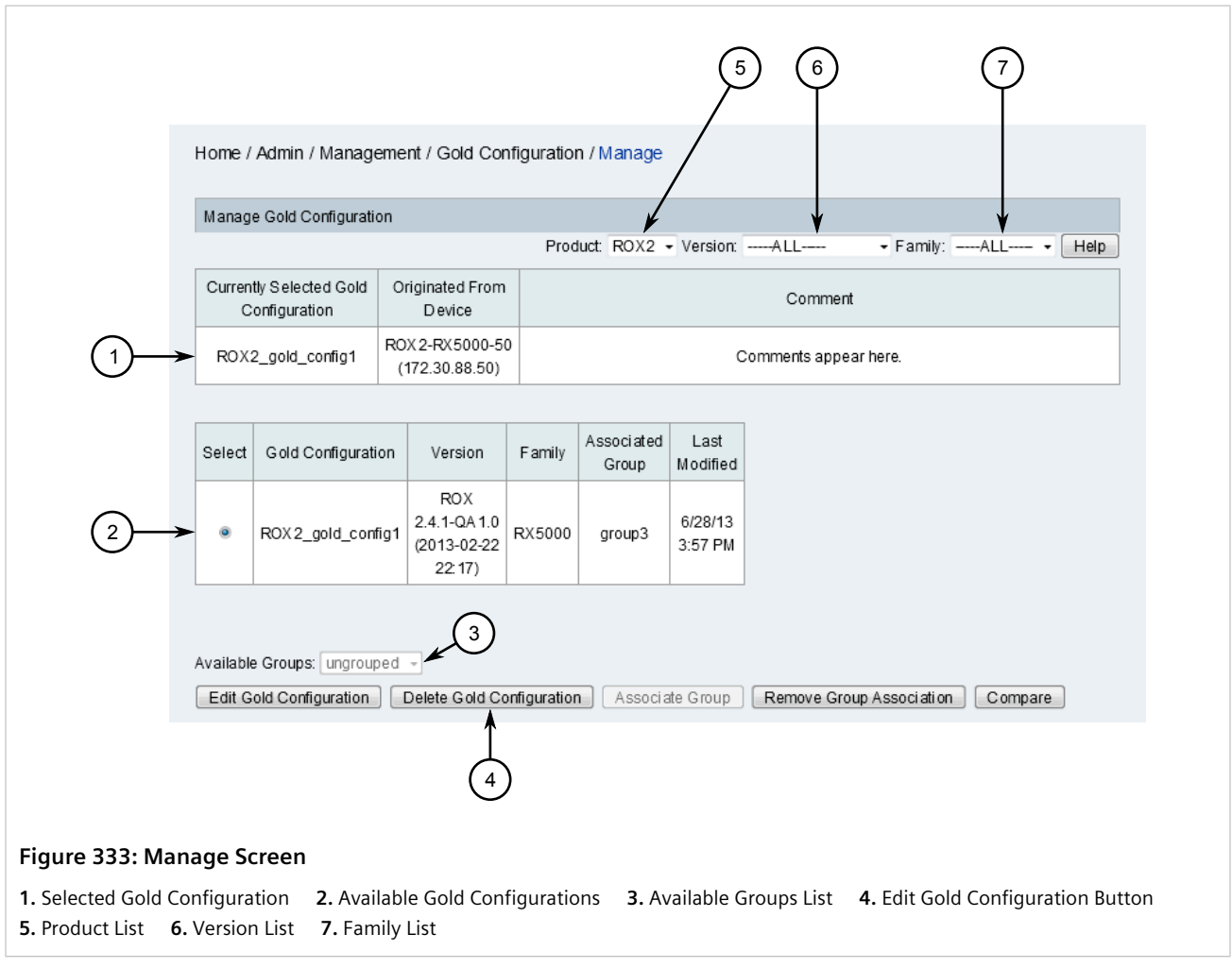

- 2. Use the Product, Version and Family lists to filter the list of available devices.
- 3. Select a gold configuration from the list. Information about the selected configuration is displayed in the table above the list.

If necessary, compare gold configuration files to determine which one to delete. For more information, refer to Section 6.7.5, "Comparing Gold Configuration Files".

- 4. Click **Delete Gold Configuration**. A confirmation message appears.
- 5. Click **OK** to confirm.

# Section 6.7.4 Adding/Removing a Group Association

For a gold configuration to monitor more than one device and compare their configurations, a group must be associated with the gold configuration.

To add a group association or remove an existing association, do the following:

- 1. If associating a group with the gold configuration, make sure the desired group is available. For more information, refer to Section 5.5.18, "Managing Device Groups".
- 2. On the menu bar, click Admin, click RUGGEDCOM NMS Configuration Management, click Gold Configuration and then click Manage Gold Configuration. The Manage screen appears.

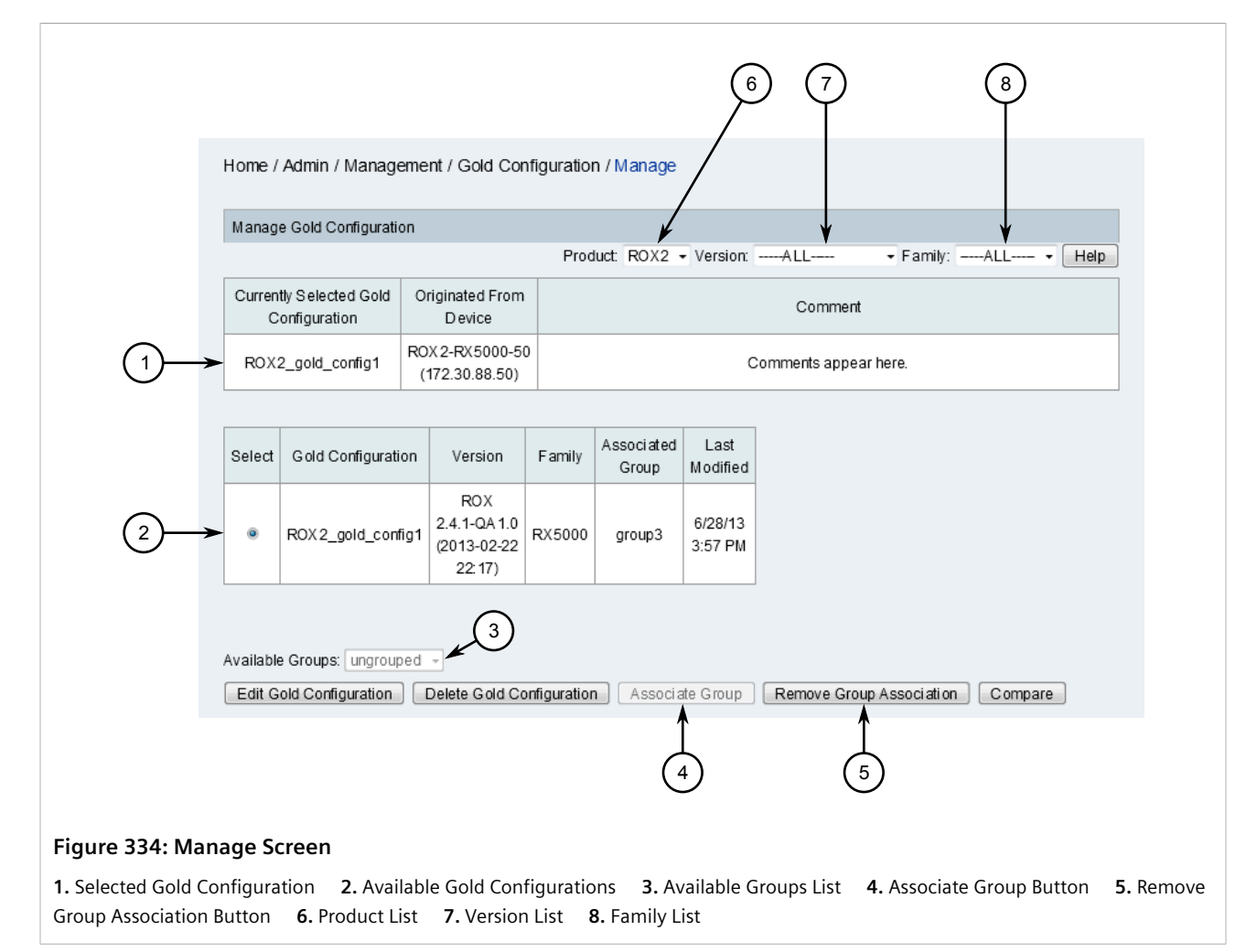

- 3. Use the **Product**, **Version** and **Family** lists to filter the list of available devices.
- 4. Select a gold configuration from the list. Information about the selected configuration is displayed in the table above the list.
- 5. If associating a group with the gold configuration, select a group from the Available Groups list.
- 6. Click either Associate Group or Remove Group Association. A confirmation message appears.
- 7. Click **OK** to confirm.

# Section 6.7.5 Comparing Gold Configuration Files

Notifications that announce a change to a monitored parameter include a link that – when clicked – shows the difference between the current parameter value and the previous value.

| Device Name IP Address Version Family Value |              |                                 |        |       |  |  |
|---------------------------------------------|--------------|---------------------------------|--------|-------|--|--|
| ROX2_gold_config                            | 172.30.88.60 | ROX 2.6.1 (2014-10-31<br>15:12) | RX15XX | false |  |  |
| ROX2-RX1500-60                              | 172.30.88.60 | ROX 2.6.1 (2014-10-31<br>15:12) | RX15XX | false |  |  |
| ROX5000                                     | 172.30.88.50 | N/A                             | RX5000 | true  |  |  |

To further explore the differences between a gold configuration and the devices in its associated group, do the following:

1. On the menu bar, click Admin, click RUGGEDCOM NMS Configuration Management, click Gold Configuration and then click Manage Gold Configuration. The Manage screen appears.

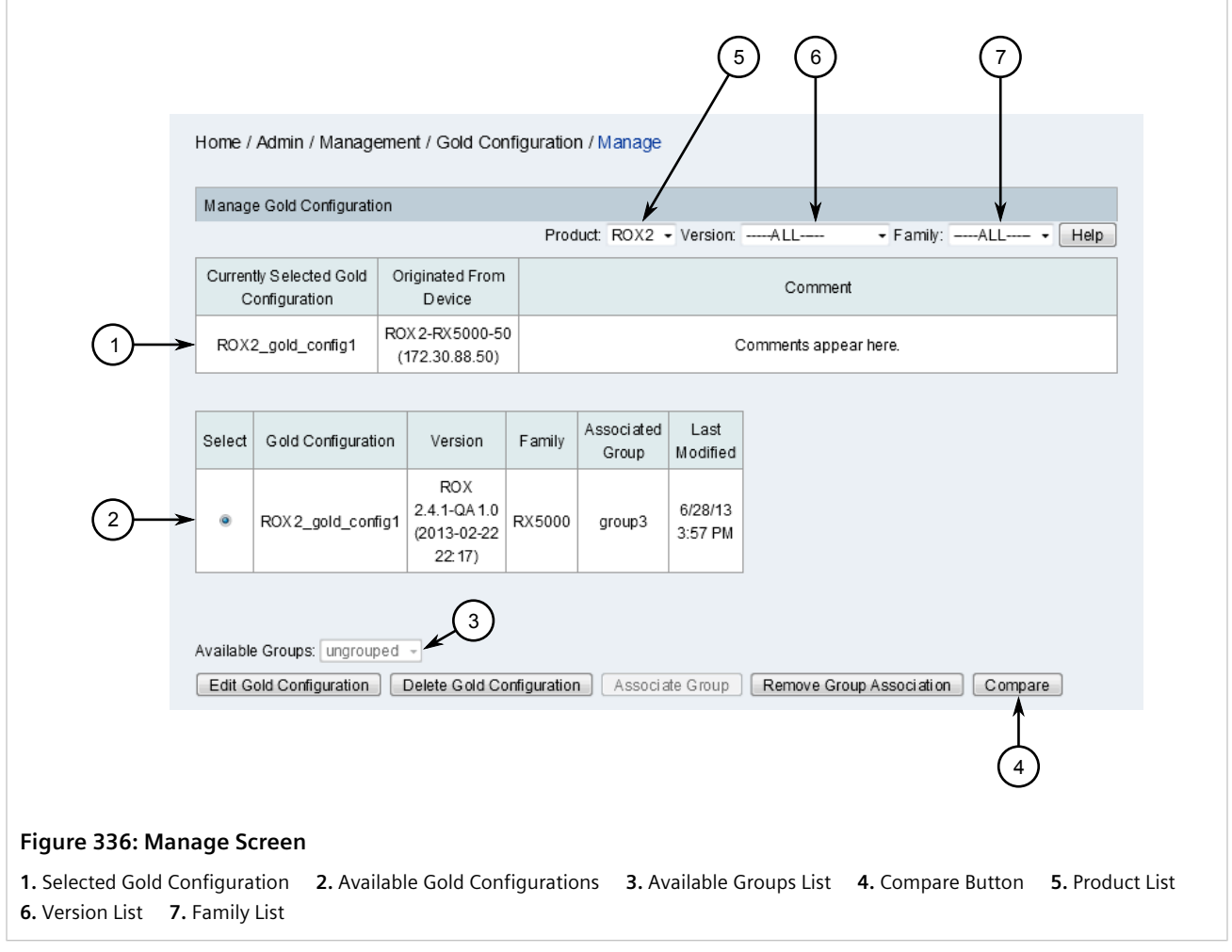

- 2. Use the Product, Version and Family lists to filter the list of available devices.
- 3. Select a gold configuration from the list. Information about the selected configuration is displayed in the table above the list.
- 4. Click Compare. The Compare Result screen appears.

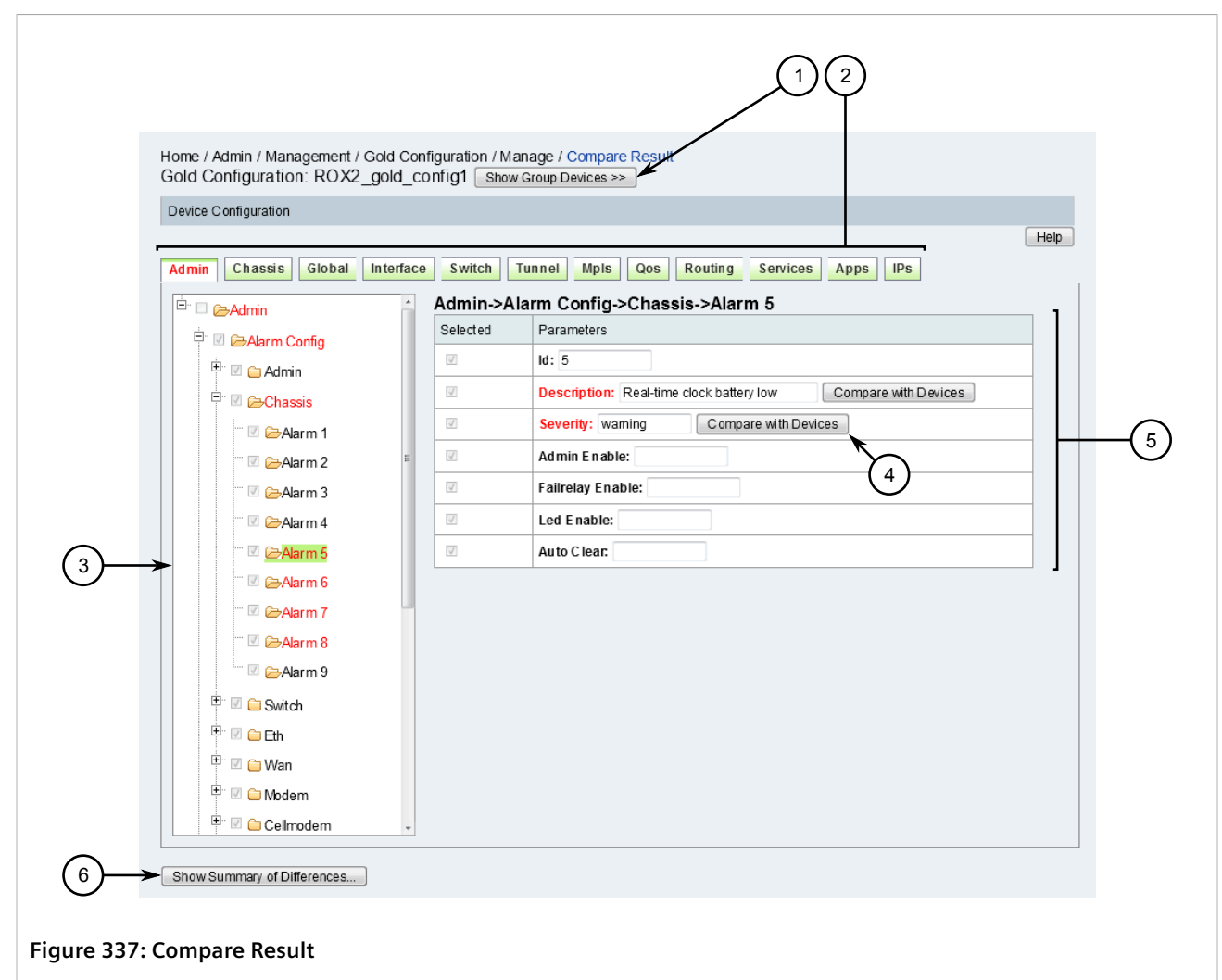

**1.** Show Group Devices Button**2.** Tabs**3.** Tree Menu**4.** Compare With Devices Button**5.** Parameters**6.** Show Summary ofDifferences Button

Parameters for the device are organized first by general categories, represented by the tabs at the top of the screen. Parameters are then organized into sub-groups, which can be accessed through the tree menu.

Categories, groups and parameters highlighted in red indicate parameter settings on the device that differ from the other devices associated with the gold configuration.

- 5. [Optional] To display the list of devices in the group, click **Show Group Devices**. Click **Hide Group Devices** to hide the list.
- 6. [Optional] Compare parameters individually by locating parameters highlighted in red and clicking **Compare With Devices**. A new window appears listing all ROS or ROX II devices in the group and their values for the parameter. Refer to Figure 335.

Click Close when done reviewing the differences.

7. Click **Show Summary of Differences** to display a list of differences between all ROS or ROX II devices in the group. The **Summary of Differences** screen appears in a new window.

| Path                                    | Parameter   | goldConfigROX2_gold_config1     | 172.30.128.249                  | 172.30.88.50                    |  |
|-----------------------------------------|-------------|---------------------------------|---------------------------------|---------------------------------|--|
| Admin->Alarm Config->Chassis->Alarm 5   | Description | Real-time clock battery low     | LM Watchdog Failure             | Real-time clock battery low     |  |
| Admin->Alarm Config->Chassis->Alarm 5   | Severity    | warning                         | alert                           | warning                         |  |
| Admin->Alarm Config->Chassis->Alarm 6   | Description | LM Watchdog Failure             | Fan-controller Hardware Failure | LM Watchdog Failure             |  |
| Admin->Alarm Config->Chassis->Alarm 7   | Description | Fan-controller Hardware Failure | Fan-controller Overtemp         | Fan-controller Hardware Failure |  |
| Admin->A larm Config->Chassis->A larm 8 | Description | Fan-controller Overtemp         | Module Type Mismatch            | Fan-controller Overtemp         |  |
|                                         |             |                                 |                                 |                                 |  |
| re 338: Summary of Difference           | es Screen   |                                 |                                 |                                 |  |
|                                         |             |                                 |                                 |                                 |  |

- 8. [Optional] Click **Export to CSV File** to export the summary of differences to a CSV (Comma-Separate Value) file. A dialog box appears.
- 9. Click Save. The CSV file is saved with the default filename diffs.csv.

# Section 6.8 Managing the Dynamic Configuration of ROS/ROX II Devices

RUGGEDCOM NMS uses a template approach to updating, comparing, and validating (ROX II only) the current configurations for multiple RUGGEDCOM ROS and RUGGEDCOM ROX II devices. The template is based on either one of the target devices or a template the user has saved based on another configuration. This allows for the application of common settings, allowing users to create consistent configurations and update new devices quickly.

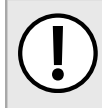

### IMPORTANT!

Configuration files can only be updated if all target ROS devices are v4.2.0 or higher, and all target ROX II devices are running ROX v2.3.0 or higher.

### CONTENTS

- Section 6.8.1, "Creating a Configuration Template"
- Section 6.8.2, "Selecting a Saved Configuration Template"
- Section 6.8.3, "Deleting a Saved Configuration Template"
- Section 6.8.4, "Updating the Configuration of Devices"

Section 6.8.5, "Comparing Configuration Files"

### Section 6.8.1 **Creating a Configuration Template**

To create a configuration template, do the following:

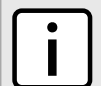

NOTE

Use the Product list to select either ROS or ROX II devices.

1. On the menu bar, click Admin, click RUGGEDCOM NMS Configuration Management, and then click Dynamic Configuration. The Dynamic Configuration screen appears.

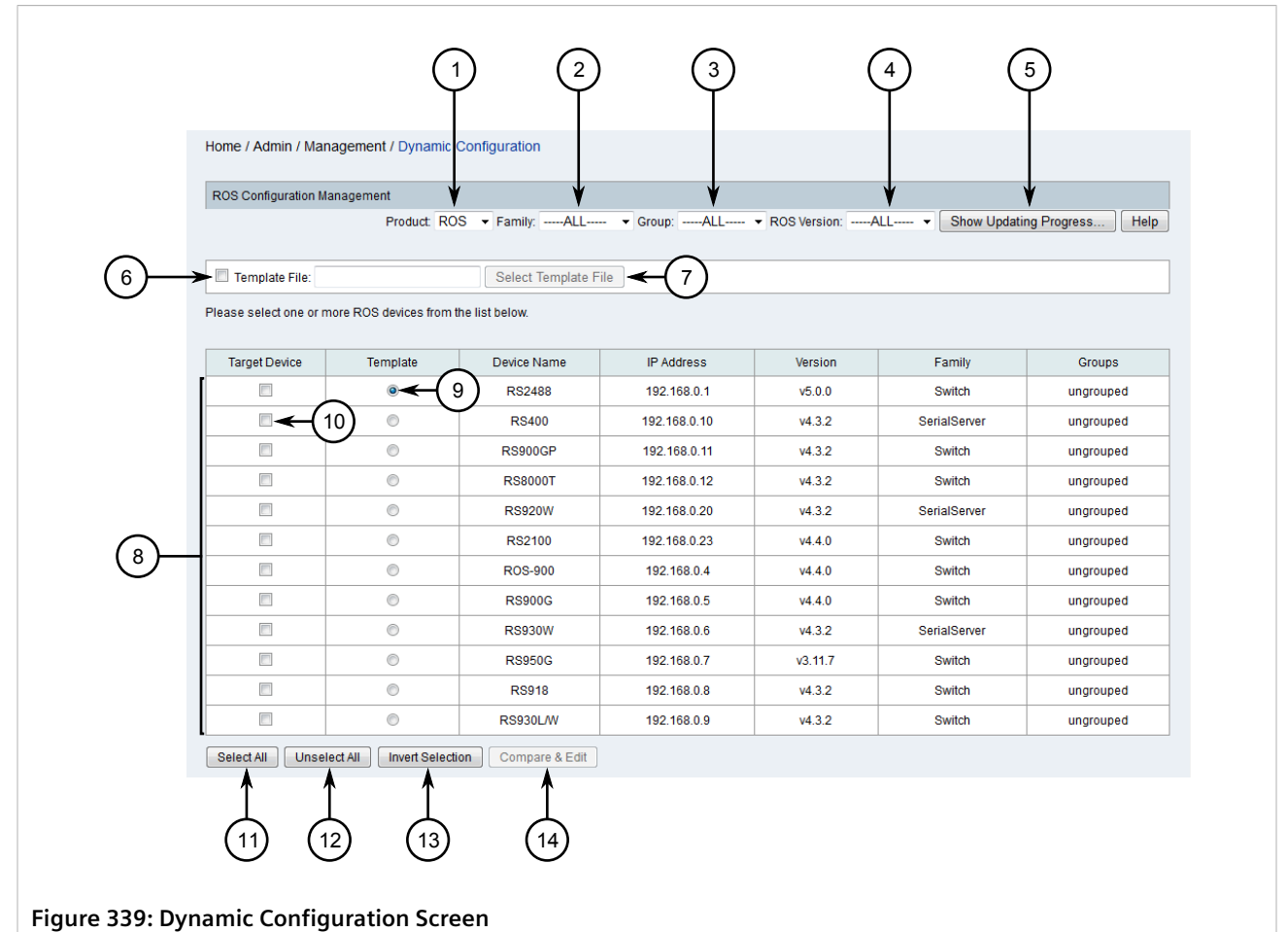

# 1. Product List 2. Family List 3. Group List 4. Version List (ROS or ROX2) 5. Show Updating Progress Button

6. Template File Check Box **7.** Select Template Button **8.** Available Devices 9. Template Option **10.** Target Device Check Box 11. Select All Button 12. Unselect All Button 13. Invert Selection Button 14. Compare & Edit Button

- 2. Use the Product, Family, Group and Version lists to filter the list of available ROS or ROX II devices.
- 3. Select the device whose configuration will be saved as a template, and then click Compare & Edit. The Configuration screen appears.

| ROS Device Compare and Configuration                                                                                                    |                                                                                                    |
|----------------------------------------------------------------------------------------------------|----------------------------------------------------------------------------------------------------|
| Network_Access_Control         Diagnostics           Port_LACP_Parameters         Link_Aggregati           Ethernet_Stats         Static_DHCP_Binding_Tail | Class_of_Service         Ethernet_Ports         Administration         Multicast_Filtering         Global_LACP_Parameters           ion         Network_Discovery         MAC_Address_Tables         Spanning_Tree         Power_Supply_Monitoring_Control           able         Virtual_LANs         Virtual_CANs         Virtual_CANs         Virtual_CANs |
|                                                                                                    | Administration->SNMP->SNMP_Access->Group: v2                                                                                                    |
|                                                                                                    | Selected Parameters                                                                                                    |
| ■ □ □ □ □ □ □ □ □ □ □ □ □ □ □ □ □ □ □ □                                                                                                    | Group: v2                                                                                                    |
| E Syslog                                                                                                    | SecurityModel: snmpV2c                                                                                                    |
| 🖿 🗖 🖨 System_Time_Manager                                                                                                    | SecurityLevel: noAuthNoPriv                                                                                                    |
| 🕒 🗐 😂 Security_Server                                                                                                    | ReadViewName: allOfMib                                                                                                    |
|                                                                                                    | WriteViewName: allOfMib                                                                                                    |
|                                                                                                    | NotifyViewName: allOfMib                                                                                                    |
| B SNMP_Users                                                                                                    |                                                                                                    |
| Select All Unselect All Save as Templa                                                                                                    | te File Update Targets Show Summary of Differences                                                                                                    |

4. Click Save as Template File. A dialog box appears.

| Please enter the template file's name and comment               |
|-----------------------------------------------------------------|
| File Name: (1)                                                  |
| <-2                                                             |
| Comment                                                         |
| Save Cancel                                                     |
|                                                                 |
|                                                                 |
| Figure 341: Dialog Box                                          |
| 1. File Name Box 2. Comment Box 3. Save Button 4. Cancel Button |

- 5. Under File Name, type the name of the new configuration template.
- 6. [Optional] Under **Comment**, type a description or comment related to the new configuration template.
- 7. Click **Save**. A confirmation dialog box appears.

### 8. Click **OK**.

### Section 6.8.2 Selecting a Saved Configuration Template

To select a saved configuration template to use as the base for one or more RUGGEDCOM NMS ROS or ROX II devices, do the following:

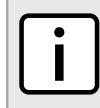

NOTE

Use the **Product** list to select either ROS or ROX II devices.

1. On the menu bar, click Admin, click RUGGEDCOM NMS Configuration Management, and then click Dynamic Configuration. The Dynamic Configuration screen appears.

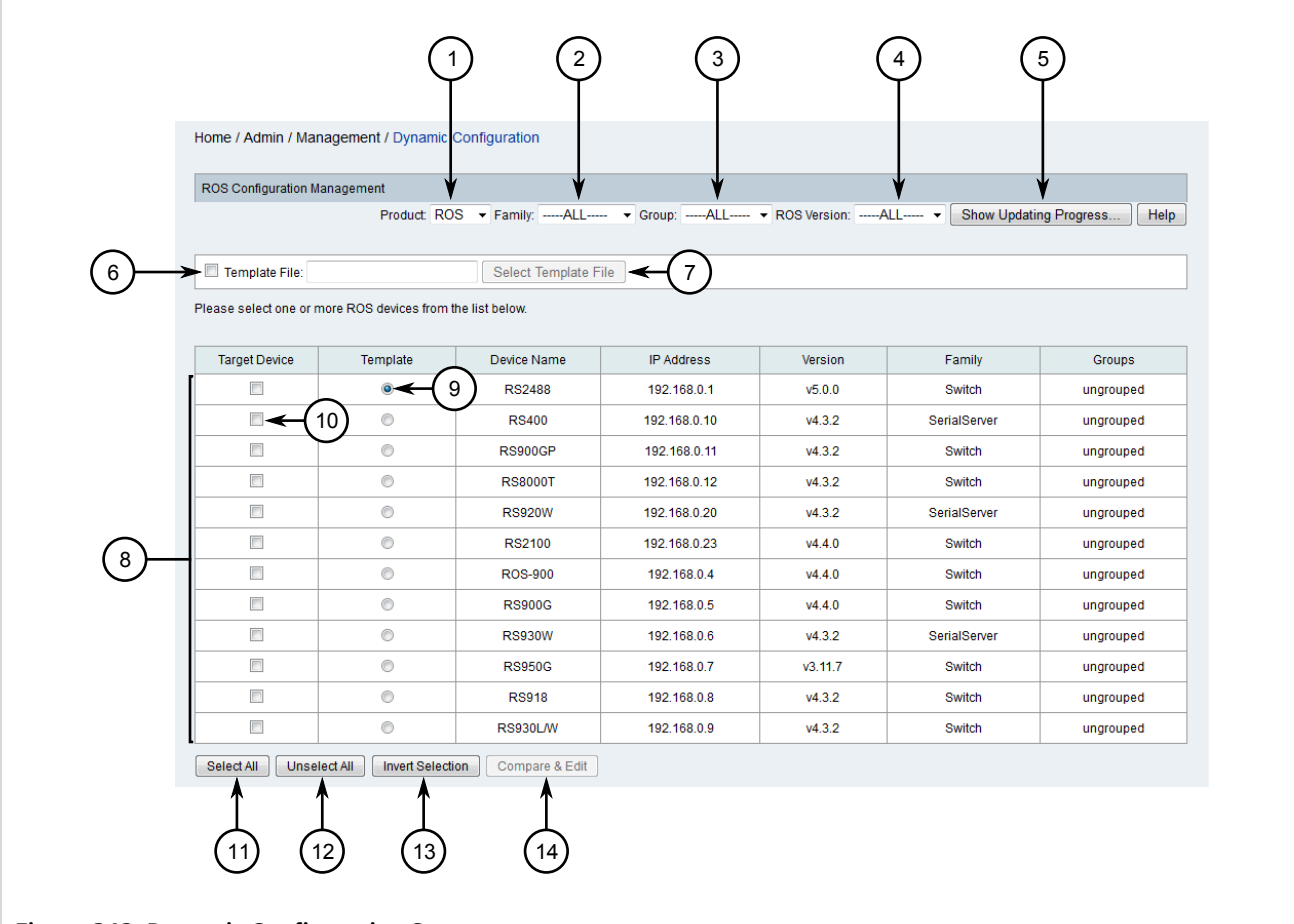

#### Figure 342: Dynamic Configuration Screen

 Product List 2. Family List 3. Group List 4. Version List (ROS or ROX2) 5. Show Updating Progress Button 6. Template File Check Box 7. Select Template Button 8. Available Devices 9. Template Option 10. Target Device Check Box 11. Select All Button 12. Unselect All Button 13. Invert Selection Button 14. Compare & Edit Button

- 2. Use the Product, Family, Group and Version lists to filter the list of available ROS or ROX II devices.
- 3. Select Template File and then click Select Template File. A dialog box appears.

|                   | Please select a template file |                 |                     |                                                      |        |  |  |  |  |
|-------------------|-------------------------------|-----------------|---------------------|------------------------------------------------------|--------|--|--|--|--|
|                   | Select                        | Name            | Date Created        | Comment                                              | Delete |  |  |  |  |
|                   | ۲                             | SNMP-Template   | 2017/02/02 11:46:32 |                                                      |        |  |  |  |  |
| $\bigcirc$        | 0                             | VLAN-Template   | 2017/02/02 11:45:50 |                                                      |        |  |  |  |  |
|                   |                               |                 |                     | Select Delete Cancel                                 | 5      |  |  |  |  |
| Figure 343: Dia   | log Box                       |                 |                     |                                                      |        |  |  |  |  |
| 1. Available Temp | late Files                    | 2. Delete Check | Box <b>3.</b> Selec | t Button <b>4.</b> Delete Button <b>5.</b> Cancel Bu | itton  |  |  |  |  |

- 4. Select a configuration template.
- 5. Click **Select**. The dialog box closes and the name of the selected configuration template appears in the box next to the **Select Template**.

### Section 6.8.3 Deleting a Saved Configuration Template

To delete a saved configuration template, do the following:

1. On the menu bar, click Admin, click RUGGEDCOM NMS Configuration Management, and then click Dynamic Configuration. The Dynamic Configuration screen appears.

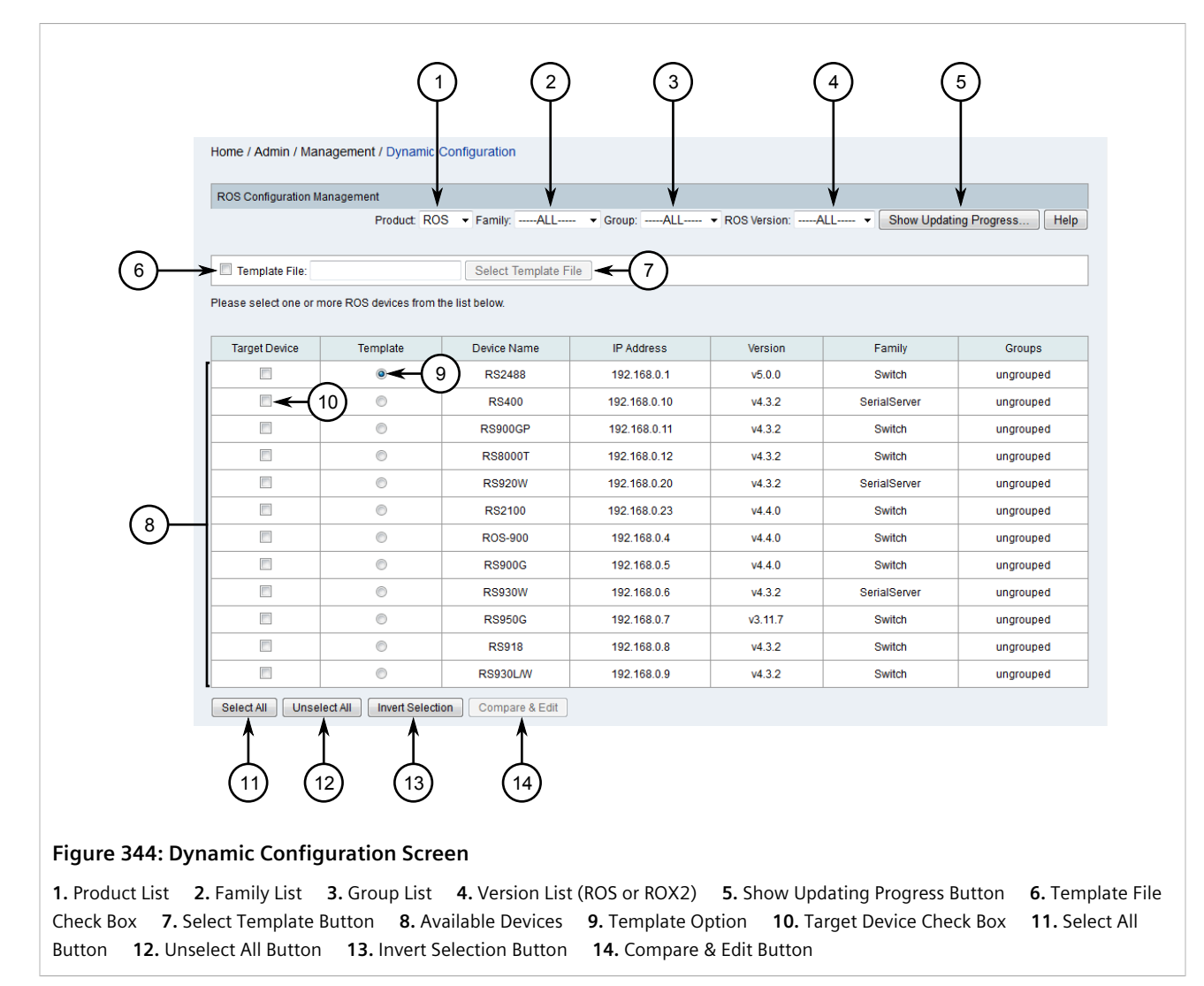

- 2. Use the Product, Family, Group and Version lists to filter the list of available ROS or ROX II devices.
- 3. Select Template File and then click Select Template File. A dialog box appears.

|                        | Please select a template file |                  |                     |                                            |        |  |  |  |  |
|------------------------|-------------------------------|------------------|---------------------|--------------------------------------------|--------|--|--|--|--|
|                        | Select                        | Name             | Date Created        | Comment                                    | Delete |  |  |  |  |
|                        | ۲                             | SNMP-Template    | 2017/02/02 11:46:32 |                                            |        |  |  |  |  |
|                        | 0                             | VLAN-Template    | 2017/02/02 11:45:50 |                                            |        |  |  |  |  |
| -                      |                               |                  |                     | Select Delete Cancel                       | 1      |  |  |  |  |
|                        |                               |                  |                     |                                            | 5      |  |  |  |  |
| Figure 345: Dialog Box |                               |                  |                     |                                            |        |  |  |  |  |
| 1. Available Temp      | late Files                    | 2. Select Button | 3. Delete Bu        | itton 4. Cancel Button 5. Delete Check Box |        |  |  |  |  |

- 4. Select **Delete** next to one or more saved configuration templates.
- 5. Click **Delete**. A confirmation dialog box appears.

6. Click **OK**.

## Section 6.8.4 Updating the Configuration of Devices

To update the configuration for one or more RUGGEDCOM ROS or RUGGEDCOM ROX II devices managed by RUGGEDCOM NMS, do the following:

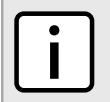

**NOTE** Use the **Product** list to select either ROS or ROX II devices.

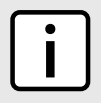

### NOTE

Make sure to choose devices with similar architecture and configuration when comparing and applying configurations to target devices.

1. On the menu bar, click Admin, click RUGGEDCOM NMS Configuration Management, and then click Dynamic Configuration. The Dynamic Configuration screen appears.

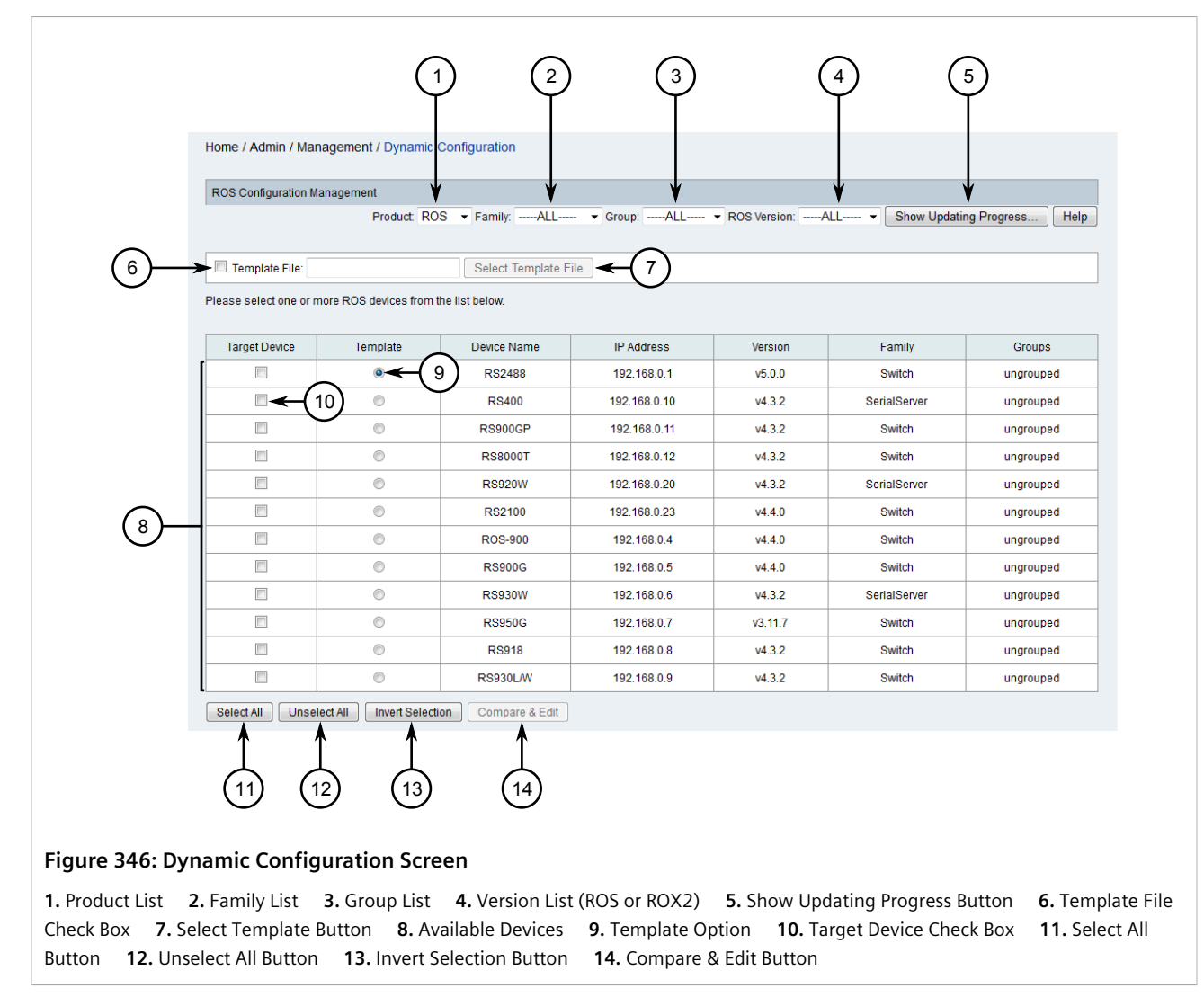

- 2. Use the Product, Family, Group and Version lists to filter the list of available ROS or ROX II devices.
- 3. Select Target Device for one or more devices.
- 4. Select one of the selected devices to be the template or select a saved template. For information about how to select a saved template, refer to Section 6.8.2, "Selecting a Saved Configuration Template".
- 5. Click Compare & Edit. The Configuration screen appears.

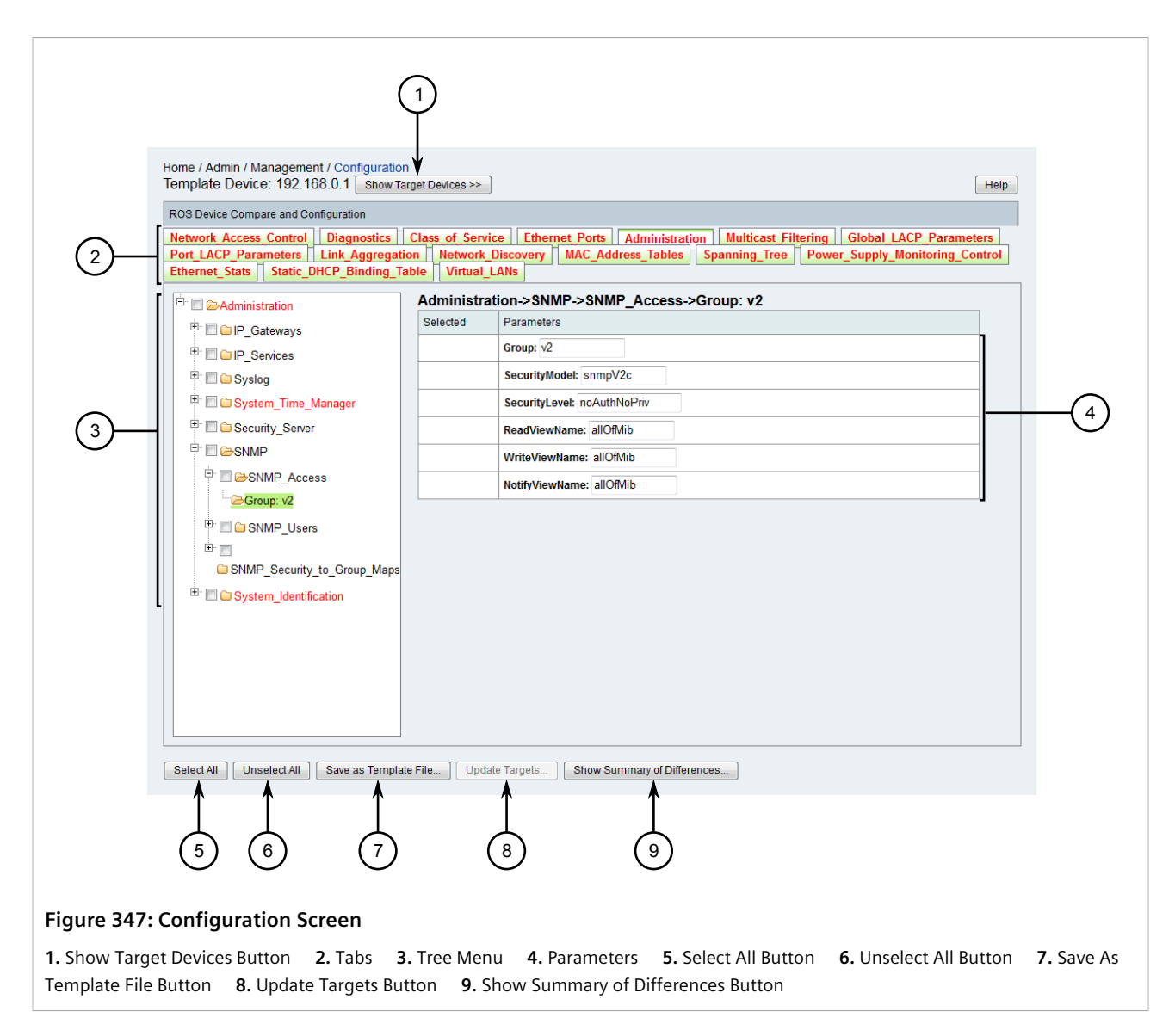

Parameters for the device are organized first by general categories, represented by the tabs at the top of the screen. Parameters are then organized into sub-groups, which can be accessed through the tree menu.

Categories, groups and parameters highlighted in red indicate parameter settings from the template device that differ from the other targets.

- 6. Select individual parameters to apply to the target devices or click **Select All** to select all parameters.
- 7. Update the values for the selected parameters as required.
- 8. [Optional] On RUGGEDCOM ROX II devices , it is possible validate changes.

To validate the changes, click Validate. A dialog box appears.

|                        | Validate<br>Validation successful |  |
|------------------------|-----------------------------------|--|
| Figure 348: Dialog Box |                                   |  |

Once validation is complete, a message appears indicating whether or not the configuration passed. Click **Close**. If the configuration did not pass validation, repeat Step 6 to Step 8.

9. Click **Update Targets**. A dialog box appears.

|                            | 1<br>Show Target Devices >>               |              |                                    | Help                        | 1         |
|----------------------------|-------------------------------------------|--------------|------------------------------------|-----------------------------|-----------|
|                            | Confirm the Changes                       |              |                                    |                             |           |
|                            | Path                                      | Parameter    | Template Value                     |                             |           |
|                            | Chassis->Fixed Modules->Slot: cm          | Slot         | cm                                 | Current values              | (3)       |
|                            | Chassis->Fixed Modules->Slot: cm          | Module Type  | RX5000 Control Module              | Current values              | $\smile$  |
|                            | Chassis->Fixed Modules->Slot: cm          | Partnumber   | 12-86-0016-001 12-86-0035-001      | Current values              |           |
| 2                          | Chassis->Fixed Modules->Slot em           | Slot         | em                                 | Current values              |           |
|                            | Chassis->Fixed Modules->Slot em           | Module Type  | Front Panel w/ Interfaces and LEDs | Current values              |           |
|                            | Chassis->Fixed Modules->Slot em           | Partnumber   | 12-86-0034-001                     | Current values              |           |
|                            | Submit to Targets Cancel                  |              |                                    |                             |           |
| Figure 3                   | 49: Dialog Box                            |              |                                    |                             |           |
| <b>1.</b> Show T<br>Button | arget Devices Button <b>2.</b> Changes to | be Applied 3 | Current Values Button              | 4. Submit to Targets Button | 5. Cancel |

- 10. Click Submit to Targets. A confirmation dialog box appears.
- 11. Click **OK**. A dialog box appears displaying the progress of the update.
- 12. When the update is complete, click Continue, then click Close.

## Section 6.8.5 Comparing Configuration Files

To compare two or more archived configuration files taken from a RUGGEDCOM ROX II device managed by RUGGEDCOM NMS, do the following:

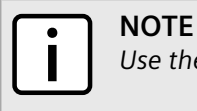

Use the **Product** list to select either ROS or ROX II devices.

1. On the menu bar, click Admin, click RUGGEDCOM NMS Configuration Management, and then click Dynamic Configuration. The Dynamic Configuration screen appears.

| ROS Configuration Management       Image: Configuration Management       Image: Configuration Management       <                                                                                                    | ment       V       V       V         Product       ROS       Family:                                                                                                    | ROS Configuration Management                                                                                                    | ROS Configuration Management       Image: Configuration Management       Image: Configuration Management       <                                                                                                    | ROS Configuration Management       Image: Configuration Management       Image: Configuration Management       <                                                                                                    |
|----------------------------------------------------------------------------------------------------|----------------------------------------------------------------------------------------------------|----------------------------------------------------------------------------------------------------|----------------------------------------------------------------------------------------------------|----------------------------------------------------------------------------------------------------|
| Product: ROS       Family:       Group:       ROS Version:       MALL        Show Updating Prog         Template File:       Select Template File       7         Please select one or more ROS devices from the list below.         Target Device       Template       Device Name       IP Address       Version       Family         Image: Complate File       9       RS2488       192.168.0.1       v5.0.0       Switch       10         Image: Complate File       9       RS2488       192.168.0.10       v4.3.2       SerialServer       10         Image: Complate File       RS900GP       192.168.0.11       v4.3.2       Switch       10         Image: Complate File       RS9000T       192.168.0.12       v4.3.2       Switch       10                                                                                                    | Product ROS       Family:       Select Template File       7         OS devices from the list below.       Select Template File       7         OS devices from the list below.       IP Address       Version       Family       Group:         Image: Product ROS       Pax2488       192.168.0.1       v5.0.0       Switch       ungroup:         RS400       192.168.0.10       v4.3.2       SerialServer       ungroup:         RS900GP       192.168.0.11       v4.3.2       Switch       ungroup:         RS900GP       192.168.0.20       v4.3.2       Switch       ungroup:         RS2100       192.168.0.23       v4.4.0       Switch       ungroup:         ROS 900       192.168.0.4       v4.4.0       Switch       ungroup:         RS2100       192.168.0.5       v4.4.0       Switch       ungroup:                                                                                                    | Product ROS • Family:ALL • Group:ALL • ROS Version:ALL • Show Updating Progress         I Template File:       Select Template File       7         Please select one or more ROS devices from the list below.       IP Address       Version       Family       Group         I arget Device       Template       Device Name       IP Address       Version       Family       Group         I arget Device       Template       Device Name       IP Address       Version       Family       Group         I arget Device       Template       Device Name       IP Address       Version       Family       Group         I arget Device       Template       Device Name       IP Address       Version       Family       Group         I arget Device       Template       Device Name       IP Address       Version       Family       Group         I arget Device       Template       Device Name       IP Address       Version       Switch       ungroup         I arget Device       Template File       I P Address       Version       Version       Switch       ungroup         I arget Device       R S800GP       192.168.0.11       v4.3.2       Switch       ungroup         I arget Device       R S820W <th< th=""><th>Product ROS • Family:ALL • Group:ALL • Show Updating Progress         Template File:       Select Template File       7         Please select one or more ROS devices from the list below.       IP Address       Version       Family       Groups         Target Device       Template       Device Name       IP Address       Version       Family       Groups         Image: Colspan="2"&gt;Operation of the list below.         Target Device       Template       Device Name       IP Address       Version       Family       Groups         Image: Colspan="2"&gt;Operation of the list below.         Target Device       Template       Device Name       IP Address       Version       Family       Groups         Image: Colspan="2"&gt;Operation of the list below.         Image: Colspan="2"&gt;Target Device       Template File       Template File       Te</th><th>Product ROS       Family:       ALL</th></th<> | Product ROS • Family:ALL • Group:ALL • Show Updating Progress         Template File:       Select Template File       7         Please select one or more ROS devices from the list below.       IP Address       Version       Family       Groups         Target Device       Template       Device Name       IP Address       Version       Family       Groups         Image: Colspan="2">Operation of the list below.         Target Device       Template       Device Name       IP Address       Version       Family       Groups         Image: Colspan="2">Operation of the list below.         Target Device       Template       Device Name       IP Address       Version       Family       Groups         Image: Colspan="2">Operation of the list below.         Image: Colspan="2">Target Device       Template File       Template File       Te                                                                                                    | Product ROS       Family:       ALL                                                                                                    |
| Template File:         Select Template File         7           Please select one or more ROS devices from the list below.         IP Address         Version         Family           Image: Select one or more ROS devices from the list below.         IP Address         Version         Family           Image: Select one or more ROS devices from the list below.         Image: Select one or more ROS devices from the list below.         Image: Select one or more ROS devices from the list below.           Image: Select one or more ROS devices from the list below.         Image: Select one or more ROS devices from the list below.         Image: Select one or more ROS devices from the list below.           Image: Select one or more ROS devices from the list below.         Image: Select one or more ROS devices from the list below.         Image: Select one or more ROS devices from the list below.           Image: Select one or more ROS devices from the list below.         Image: Select one or more ROS devices from the list below.         Image: Select one or more ROS devices from the list below.           Image: Select one or more ROS devices from the list below.         Image: Select one or more ROS devices from the list below.         Image: Select one or more ROS devices from the list below.           Image: Select one or more ROS devices from the list below.         Image: Select one or more ROS devices from the list below.         Image: Select one or more ROS devices from the list below.           Image: Select one or more ROS devices from the list below.         Image: Select                                                                                                    | Select Template File           OS devices from the list below.           Template         Device Name         IP Address         Version         Family         Grou           Image: Select Template         Device Name         IP Address         Version         Family         Grou           Image: Select Template         Device Name         IP Address         Version         Family         Grou           Image: Select Template         Device Name         IP Address         Version         Family         Grou           Image: Select Template         Device Name         IP Address         Version         Family         Grou           Image: Select Template         Device Name         IP Address         Version         Family         Grou           Image: Select Template         Image: Select Template         Image: Select Template         Image: Select Template         Image: Select Template           Image: Select Template Template         Image: Select Template Template         Image: Select Template Template         Version         Select Template         Image: Select Template Template         Image: Select Template         Image: Select Template         Image: Select Template         Image: Select Template         Image: Select Template         Image: Select Template         Image: Select Template         Image: Select Template <th>Template File       Select Template File       7         Please select one or more ROS devices from the list below.       PAddress       Version       Family       Group         arget Device       Template       Device Name       IP Address       Version       Family       Group         arget Device       Template       Device Name       IP Address       Version       Family       Group         arget Device       Template       Device Name       IP Address       Version       SerialServer       ungroup         arget Device       RS400       192.168.0.10       v4.3.2       SerialServer       ungroup         arget Device       RS900GP       192.168.0.12       v4.3.2       Switch       ungroup         arget Device       RS920W       192.168.0.20       v4.3.2       SerialServer       ungroup         arget Device       RS920W       192.168.0.23       v4.4.0       Switch       ungroup         arget Device       RS900G       192.168.0.5       v4.4.0       Switch       ungroup         arget Device       RS900G       192.168.0.5       v4.4.0       Switch       ungroup         arget Device       RS900G       192.168.0.5       v4.4.0       Switch       ungroup</th> <th>Template File:       Select Template File       7         Please select one or more ROS devices from the list below.         Target Device       Template       Device Name       IP Address       Version       Family       Groups         ••••••••••••••••••••••••••••••••••••</th> <th>Template File:       Select Template File       7         Please select one or more ROS devices from the list below.       Target Device       Template       Device Name       IP Address       Version       Family       Groups         Image: Complete Device       Template       Device Name       IP Address       Version       Family       Groups         Image: Complete Device       Template       Device Name       IP Address       Version       Family       Groups         Image: Complete Device       Template       Device Name       IP Address       Version       Family       Groups         Image: Complete Device       Template File       Device Name       IP Address       Version       Family       Groups         Image: Complete Device       Template File       Device Name       IP Address       Version       Family       Groups         Image: Complete Device       R\$900GP       192.168.0.11       v4.3.2       Switch       ungroupe         Image: Complete Device       R\$920W       192.168.0.20       v4.3.2       Switch       ungroupe         Image: Complete Device       R\$920W       192.168.0.4       v4.4.0       Switch       ungroupe         Image: Complete Device       R\$9300G       192.168.0.5       v4.4.0       &lt;</th> | Template File       Select Template File       7         Please select one or more ROS devices from the list below.       PAddress       Version       Family       Group         arget Device       Template       Device Name       IP Address       Version       Family       Group         arget Device       Template       Device Name       IP Address       Version       Family       Group         arget Device       Template       Device Name       IP Address       Version       SerialServer       ungroup         arget Device       RS400       192.168.0.10       v4.3.2       SerialServer       ungroup         arget Device       RS900GP       192.168.0.12       v4.3.2       Switch       ungroup         arget Device       RS920W       192.168.0.20       v4.3.2       SerialServer       ungroup         arget Device       RS920W       192.168.0.23       v4.4.0       Switch       ungroup         arget Device       RS900G       192.168.0.5       v4.4.0       Switch       ungroup         arget Device       RS900G       192.168.0.5       v4.4.0       Switch       ungroup         arget Device       RS900G       192.168.0.5       v4.4.0       Switch       ungroup                                                                                                    | Template File:       Select Template File       7         Please select one or more ROS devices from the list below.         Target Device       Template       Device Name       IP Address       Version       Family       Groups         ••••••••••••••••••••••••••••••••••••                                                                                                    | Template File:       Select Template File       7         Please select one or more ROS devices from the list below.       Target Device       Template       Device Name       IP Address       Version       Family       Groups         Image: Complete Device       Template       Device Name       IP Address       Version       Family       Groups         Image: Complete Device       Template       Device Name       IP Address       Version       Family       Groups         Image: Complete Device       Template       Device Name       IP Address       Version       Family       Groups         Image: Complete Device       Template File       Device Name       IP Address       Version       Family       Groups         Image: Complete Device       Template File       Device Name       IP Address       Version       Family       Groups         Image: Complete Device       R\$900GP       192.168.0.11       v4.3.2       Switch       ungroupe         Image: Complete Device       R\$920W       192.168.0.20       v4.3.2       Switch       ungroupe         Image: Complete Device       R\$920W       192.168.0.4       v4.4.0       Switch       ungroupe         Image: Complete Device       R\$9300G       192.168.0.5       v4.4.0       <                                                                                                    |
| Please select one or more ROS devices from the list below.           Target Device         Template         Device Name         IP Address         Version         Family           Image: Image Device Version         Image Device Name         IP Address         Version         Family         Image Device Name         Image Device Name         Im                                                                                                    | OS devices from the list below.         IP Address         Version         Family         Group           Image: State of the state of the st                                                                                                    | Please select one or more ROS devices from the list below.         Target Device       Template       Device Name       IP Address       Version       Family       Group         9       RS2488       192.168.0.1       v5.0.0       Switch       ungroup         10       RS400       192.168.0.10       v4.3.2       SerialServer       ungroup         10       RS900GP       192.168.0.11       v4.3.2       Switch       ungroup         10       RS8000T       192.168.0.12       v4.3.2       Switch       ungroup         10       RS920W       192.168.0.20       v4.3.2       Switch       ungroup         10       RS920W       192.168.0.23       v4.4.0       Switch       ungroup         10       RS920W       192.168.0.4       v4.4.0       Switch       ungroup         11       RS920W       192.168.0.5       v4.4.0       Switch       ungroup         11       RS920W       192.168.0.5       v4.4.0       Switch       ungroup         11       RS920W       192.168.0.5       v4.4.0       Switch       ungroup         11       RS920W       192.168.0.5       v4.4.0       Switch       ungroup         12       RS920G<                                                                                                    | Please select one or more ROS devices from the list below.         Target Device       Template       Device Name       IP Address       Version       Family       Groups         •••••9       RS2488       192.168.0.1       v5.0.0       Switch       ungroupe         ••••10       RS400       192.168.0.10       v4.3.2       SerialServer       ungroupe         ••••10       RS900GP       192.168.0.11       v4.3.2       Switch       ungroupe         •••••10       RS900GP       192.168.0.12       v4.3.2       Switch       ungroupe         ••••••••••••••••••••••••••••••••••••                                                                                                    | Please select one or more ROS devices from the list below.           Target Device         Template         Device Name         IP Address         Version         Family         Groups           Image: Device         Template         Device Name         IP Address         Version         Family         Groups           Image: Device         Template         Device Name         IP Address         Version         Family         Groups           Image: Device         Template         Device Name         IP Address         Version         Switch         ungroupe           Image: Device         Template         Device Name         IP Address         Version         Switch         ungroupe           Image: Device         Template         RS400         192.168.0.10         v4.3.2         Switch         ungroupe           Image: Device         RS8000T         192.168.0.20         v4.3.2         Switch         ungroupe           Image: Device         RS920W         192.168.0.23         v4.4.0         Switch         ungroupe           Image: Device         RS930W         192.168.0.5         v4.4.0         Switch         ungroupe           Image: Device         RS930W         192.168.0.6         v4.3.2         Switch         ungroupe                                                                                                    |
| Target Device         Template         Device Name         IP Address         Version         Family           9         RS2488         192.168.0.1         v5.0.0         Switch         organization           10         RS400         192.168.0.10         v4.3.2         SerialServer         organization           RS900GP         192.168.0.11         v4.3.2         Switch         organization           RS8000T         192.168.0.12         v4.3.2         Switch         organization           RS900W         192.168.0.20         v4.3.2         Switch         organization                                                                                                    | Template         Device Name         IP Address         Version         Family         Grou           Image: Open Control (Control (Contro) (Control (Control (Control (Control (Control (Co                                                                                                    | Target Device         Template         Device Name         IP Address         Version         Family         Group           Image: Image: Image                                                                                                    | Target Device         Template         Device Name         IP Address         Version         Family         Groups           Image: Constraint of the state of the state of th                                                                                 | Target Device         Template         Device Name         IP Address         Version         Family         Groups           Image: Device P         RS2488         192.168.0.1         v6.0.0         Switch         ungroupe           Image: Device P         RS2488         192.168.0.10         v4.3.2         SerialServer         ungroupe           Image: Device P         RS400         192.168.0.10         v4.3.2         Switch         ungroupe           Image: Device P         RS900GP         192.168.0.12         v4.3.2         Switch         ungroupe           Image: Device P         RS8000T         192.168.0.12         v4.3.2         Switch         ungroupe           Image: Device P         RS8000T         192.168.0.20         v4.3.2         SerialServer         ungroupe           Image: Device P         RS2100         192.168.0.23         v4.4.0         Switch         ungroupe           Image: Device P         RS900G         192.168.0.5         v4.4.0         Switch         ungroupe           Image: Device P         RS900G         192.168.0.6         v4.3.2         SerialServer         ungroupe           Image: Device P         RS900G         192.168.0.6         v4.3.2         Switch         ungroupe           I                                                                                                    |
| Target Device         Template         Device Name         IP Address         Version         Family           9         RS2488         192.168.0.1         v5.0.0         Switch         Image: Switch         Image: Switch <th>Template         Device Name         IP Address         Version         Family         Group           9         RS2488         192.168.0.1         v5.0.0         Switch         ungroup           RS400         192.168.0.10         v4.3.2         SerialServer         ungroup           RS900GP         192.168.0.11         v4.3.2         Switch         ungroup           RS8000T         192.168.0.12         v4.3.2         Switch         ungroup           RS8000T         192.168.0.20         v4.3.2         Switch         ungroup           RS920W         192.168.0.23         v4.4.0         Switch         ungroup           RS2100         192.168.0.4         v4.4.0         Switch         ungroup           ROS-900         192.168.0.5         v4.4.0         Switch         ungroup</th> <th>Target Device         Template         Device Name         IP Address         Version         Family         Group           9         RS2488         192.168.0.1         v5.0.0         Switch         ungroup           10         RS400         192.168.0.10         v4.3.2         SerialServer         ungroup           10         RS400         192.168.0.10         v4.3.2         Switch         ungroup           10         RS900GP         192.168.0.12         v4.3.2         Switch         ungroup           10         RS8000T         192.168.0.20         v4.3.2         Switch         ungroup           10         RS920W         192.168.0.23         v4.4.0         Switch         ungroup           10         RS920W         192.168.0.23         v4.4.0         Switch         ungroup           10         RS920W         192.168.0.5         v4.4.0         Switch         ungroup           11         RS920W         192.168.0.5         v4.4.0         Switch         ungroup           11         RS920W         192.168.0.5         v4.4.0         Switch         ungroup           11         RS920G         192.168.0.5         v4.4.0         Switch         ungroup</th> <th>Target Device         Template         Device Name         IP Address         Version         Family         Groups           9         RS2488         192.168.0.1         v5.0.0         Switch         ungroups           10         RS400         192.168.0.10         v4.3.2         SerialServer         ungroups           RS900GP         192.168.0.11         v4.3.2         Switch         ungroups           RS900GP         192.168.0.12         v4.3.2         Switch         ungroups           RS920W         192.168.0.20         v4.3.2         Switch         ungroups           RS920W         192.168.0.23         v4.4.0         Switch         ungroups           RS920W         192.168.0.4         v4.4.0         Switch         ungroups           RS9100         192.168.0.5         v4.4.0         Switch         ungroups           RS9100         192.168.0.5         v4.4.0         Switch         ungroups           RS930W         192.168.0.5         v4.4.0         Switch         ungroups           RS930W         192.168.0.7         v3.11.7         Switch         ungroups           RS918         192.168.0.8         v4.3.2         Switch         ungroups</th> <th>Target Device         Template         Device Name         IP Address         Version         Family         Groups           9         RS2488         192.168.0.1         v5.0.0         Switch         ungroupe           10         RS400         192.168.0.10         v4.3.2         SerialServer         ungroupe           RS900GP         192.168.0.11         v4.3.2         Switch         ungroupe           RS900GP         192.168.0.12         v4.3.2         Switch         ungroupe           RS900GP         192.168.0.20         v4.3.2         Switch         ungroupe           RS900T         192.168.0.23         v4.4.0         Switch         ungroupe           RS900G         192.168.0.4         v4.4.0         Switch         ungroupe           RS900G         192.168.0.5         v4.4.0         Switch         ungroupe           RS910         192.168.0.5         v4.4.0         Switch         ungroupe           RS900G         192.168.0.5         v4.4.0         Switch         ungroupe           RS900G         192.168.0.5         v4.4.0         Switch         ungroupe           RS900G         192.168.0.6         v4.3.2         SerialServer         ungroupe           RS930W<!--</th--></th> | Template         Device Name         IP Address         Version         Family         Group           9         RS2488         192.168.0.1         v5.0.0         Switch         ungroup           RS400         192.168.0.10         v4.3.2         SerialServer         ungroup           RS900GP         192.168.0.11         v4.3.2         Switch         ungroup           RS8000T         192.168.0.12         v4.3.2         Switch         ungroup           RS8000T         192.168.0.20         v4.3.2         Switch         ungroup           RS920W         192.168.0.23         v4.4.0         Switch         ungroup           RS2100         192.168.0.4         v4.4.0         Switch         ungroup           ROS-900         192.168.0.5         v4.4.0         Switch         ungroup                                                                                                    | Target Device         Template         Device Name         IP Address         Version         Family         Group           9         RS2488         192.168.0.1         v5.0.0         Switch         ungroup           10         RS400         192.168.0.10         v4.3.2         SerialServer         ungroup           10         RS400         192.168.0.10         v4.3.2         Switch         ungroup           10         RS900GP         192.168.0.12         v4.3.2         Switch         ungroup           10         RS8000T         192.168.0.20         v4.3.2         Switch         ungroup           10         RS920W         192.168.0.23         v4.4.0         Switch         ungroup           10         RS920W         192.168.0.23         v4.4.0         Switch         ungroup           10         RS920W         192.168.0.5         v4.4.0         Switch         ungroup           11         RS920W         192.168.0.5         v4.4.0         Switch         ungroup           11         RS920W         192.168.0.5         v4.4.0         Switch         ungroup           11         RS920G         192.168.0.5         v4.4.0         Switch         ungroup                                                                                                    | Target Device         Template         Device Name         IP Address         Version         Family         Groups           9         RS2488         192.168.0.1         v5.0.0         Switch         ungroups           10         RS400         192.168.0.10         v4.3.2         SerialServer         ungroups           RS900GP         192.168.0.11         v4.3.2         Switch         ungroups           RS900GP         192.168.0.12         v4.3.2         Switch         ungroups           RS920W         192.168.0.20         v4.3.2         Switch         ungroups           RS920W         192.168.0.23         v4.4.0         Switch         ungroups           RS920W         192.168.0.4         v4.4.0         Switch         ungroups           RS9100         192.168.0.5         v4.4.0         Switch         ungroups           RS9100         192.168.0.5         v4.4.0         Switch         ungroups           RS930W         192.168.0.5         v4.4.0         Switch         ungroups           RS930W         192.168.0.7         v3.11.7         Switch         ungroups           RS918         192.168.0.8         v4.3.2         Switch         ungroups                                                                                                    | Target Device         Template         Device Name         IP Address         Version         Family         Groups           9         RS2488         192.168.0.1         v5.0.0         Switch         ungroupe           10         RS400         192.168.0.10         v4.3.2         SerialServer         ungroupe           RS900GP         192.168.0.11         v4.3.2         Switch         ungroupe           RS900GP         192.168.0.12         v4.3.2         Switch         ungroupe           RS900GP         192.168.0.20         v4.3.2         Switch         ungroupe           RS900T         192.168.0.23         v4.4.0         Switch         ungroupe           RS900G         192.168.0.4         v4.4.0         Switch         ungroupe           RS900G         192.168.0.5         v4.4.0         Switch         ungroupe           RS910         192.168.0.5         v4.4.0         Switch         ungroupe           RS900G         192.168.0.5         v4.4.0         Switch         ungroupe           RS900G         192.168.0.5         v4.4.0         Switch         ungroupe           RS900G         192.168.0.6         v4.3.2         SerialServer         ungroupe           RS930W </th                                                                                                    |
| RS2488         192.168.0.1         v5.0.0         Switch           Image: Constraint of the state of the state                                                                                                    | RS2488         192.168.0.1         v5.0.0         Switch         ungro           RS400         192.168.0.10         v4.3.2         SerialServer         ungro           RS900GP         192.168.0.11         v4.3.2         Switch         ungro           RS8000T         192.168.0.12         v4.3.2         Switch         ungro           RS8000T         192.168.0.12         v4.3.2         Switch         ungro           RS920W         192.168.0.20         v4.3.2         SerialServer         ungro           RS2100         192.168.0.23         v4.4.0         Switch         ungro           ROS-900         192.168.0.4         v4.4.0         Switch         ungro           RS900G         192.168.0.5         v4.4.0         Switch         ungro                                                                                                    | Image: Non-Section of the section of the sectin of the section of the section of the section of the sec                                                                                                    | Image: Constraint of the second second sec | Image: Second second second |
| RS400         192.168.0.10         v4.3.2         SerialServer           RS900GP         192.168.0.11         v4.3.2         Switch           RS8000T         192.168.0.12         v4.3.2         Switch           RS8000T         192.168.0.12         v4.3.2         Switch           RS8000T         192.168.0.12         v4.3.2         Switch                                                                                                    | RS400         192.168.0.10         v4.3.2         SerialServer         ungro           RS900GP         192.168.0.11         v4.3.2         Switch         ungro           RS900GP         192.168.0.12         v4.3.2         Switch         ungro           RS900GP         192.168.0.20         v4.3.2         Switch         ungro           RS920W         192.168.0.20         v4.3.2         SerialServer         ungro           RS2100         192.168.0.23         v4.4.0         Switch         ungro           ROS-900         192.168.0.4         v4.4.0         Switch         ungro           RS900G         192.168.0.5         v4.4.0         Switch         ungro                                                                                                    | R\$400         192.168.0.10         v4.3.2         SerialServer         ungroup           Image: R\$900GP         192.168.0.11         v4.3.2         Switch         ungroup           Image: R\$900GP         192.168.0.12         v4.3.2         Switch         ungroup           Image: R\$900GP         192.168.0.12         v4.3.2         Switch         ungroup           Image: R\$900GP         192.168.0.23         v4.3.2         Switch         ungroup           Image: R\$900G         192.168.0.23         v4.4.0         Switch         ungroup           Image: R\$900G         192.168.0.5         v4.4.0         Switch         ungroup           Image: R\$900G         192.168.0.5         v4.4.0         Switch         ungroup           Image: R\$900G         192.168.0.5         v4.4.0         Switch         ungroup           Image: R\$900G         192.168.0.5         v4.4.0         Switch         ungroup           Image: R\$900G         192.168.0.5         v4.4.0         Switch         ungroup           Image: R\$900G         192.168.0.5         v4.4.0         Switch         ungroup           Image: R\$900G         192.168.0.5         v4.4.0         Switch         ungroup           Image: R\$930W         192.168.                                                                                                    | Image: Non-state state         RS400         192.168.0.10         v4.3.2         SerialServer         ungroup           Image: Non-state         RS900GP         192.168.0.11         v4.3.2         Switch         ungroup           Image: Non-state         RS900GP         192.168.0.12         v4.3.2         Switch         ungroup           Image: Non-state         RS920W         192.168.0.20         v4.3.2         Switch         ungroup           Image: Non-state         RS920W         192.168.0.23         v4.4.0         Switch         ungroup           Image: Non-state         RS9100         192.168.0.4         v4.4.0         Switch         ungroup           Image: Non-state         RS9100         192.168.0.5         v4.4.0         Switch         ungroup           Image: Non-state         RS900G         192.168.0.5         v4.4.0         Switch         ungroup           Image: Non-state         RS900G         192.168.0.5         v4.4.0         Switch         ungroup           Image: Non-state         RS930W         192.168.0.6         v4.3.2         SerialServer         ungroup           Image: Non-state         RS950G         192.168.0.7         v3.11.7         Switch         ungroup           Image: Non-state                                                                                                    | RS400         192.168.0.10         v4.3.2         SerialServer         ungroupe           RS900GP         192.168.0.11         v4.3.2         Switch         ungroupe           RS900GP         192.168.0.12         v4.3.2         Switch         ungroupe           RS900GP         192.168.0.12         v4.3.2         Switch         ungroupe           RS900GP         192.168.0.20         v4.3.2         Switch         ungroupe           RS920W         192.168.0.23         v4.4.0         Switch         ungroupe           RS2100         192.168.0.23         v4.4.0         Switch         ungroupe           RS900G         192.168.0.5         v4.4.0         Switch         ungroupe           RS900G         192.168.0.5         v4.4.0         Switch         ungroupe           RS900G         192.168.0.5         v4.4.0         Switch         ungroupe           RS900G         192.168.0.6         v4.3.2         SerialServer         ungroupe           RS900G         192.168.0.7         v3.11.7         Switch         ungroupe           RS918         192.168.0.8         v4.3.2         Switch         ungroupe           RS920LW         192.168.0.9         v4.3.2         Switch         u                                                                                                    |
| R\$900GP         192.168.0.11         v4.3.2         Switch           R\$8000T         192.168.0.12         v4.3.2         Switch           R\$8000T         192.168.0.12         v4.3.2         Switch           R\$8000T         192.168.0.12         v4.3.2         Switch                                                                                                    | RS900GP         192.168.0.11         v4.3.2         Switch         ungro           RS8000T         192.168.0.12         v4.3.2         Switch         ungro           RS920W         192.168.0.20         v4.3.2         SerialServer         ungro           RS920W         192.168.0.23         v4.4.0         Switch         ungro           RS920W         192.168.0.23         v4.4.0         Switch         ungro           RS920W         192.168.0.4         v4.4.0         Switch         ungro           RS900G         192.168.0.5         v4.4.0         Switch         ungro                                                                                                    | RS900GP         192.168.0.11         v4.3.2         Switch         ungroup           Image: Second Second                                                                                                    | Rs900GP         192.168.0.11         v4.3.2         Switch         ungroup           Rs8000T         192.168.0.12         v4.3.2         Switch         ungroup           Rs920W         192.168.0.20         v4.3.2         Switch         ungroup           Rs920W         192.168.0.23         v4.4.0         Switch         ungroup           Rs920W         192.168.0.4         v4.4.0         Switch         ungroup           Rs900G         192.168.0.4         v4.4.0         Switch         ungroup           Rs900G         192.168.0.5         v4.4.0         Switch         ungroup           Rs900G         192.168.0.5         v4.4.0         Switch         ungroup           Rs900G         192.168.0.5         v4.4.0         Switch         ungroup           Rs900G         192.168.0.5         v4.4.0         Switch         ungroup           Rs930W         192.168.0.6         v4.3.2         SerialServer         ungroup           Rs950G         192.168.0.7         v3.11.7         Switch         ungroup           Rs918         192.168.0.8         v4.3.2         Switch         ungroup                                                                                                    | RS900GP         192.168.0.11         v4.3.2         Switch         ungroupe           RS000T         192.168.0.12         v4.3.2         Switch         ungroupe           RS000T         192.168.0.12         v4.3.2         Switch         ungroupe           RS000T         192.168.0.20         v4.3.2         SerialServer         ungroupe           RS000T         192.168.0.23         v4.4.0         Switch         ungroupe           RS000T         192.168.0.4         v4.4.0         Switch         ungroupe           RS000T         192.168.0.5         v4.4.0         Switch         ungroupe           RS000G         192.168.0.5         v4.4.0         Switch         ungroupe           RS000G         192.168.0.5         v4.4.0         Switch         ungroupe           RS000G         192.168.0.5         v4.4.0         Switch         ungroupe           RS000G         192.168.0.6         v4.3.2         SerialServer         ungroupe           RS930W         192.168.0.7         v3.11.7         Switch         ungroupe           RS918         192.168.0.8         v4.3.2         Switch         ungroupe           RS9300 MW         192.168.0.9         v4.3.2         Switch         ung                                                                                                    |
| RS8000T         192.168.0.12         v4.3.2         Switch           RS920W         192.168.0.20         v4.3.2         SerialServer                                                                                                    | RS8000T         192.168.0.12         v4.3.2         Switch         ungro           RS920W         192.168.0.20         v4.3.2         SerialServer         ungro           RS2100         192.168.0.23         v4.4.0         Switch         ungro           RS920W         192.168.0.4         v4.4.0         Switch         ungro           RS900G         192.168.0.5         v4.4.0         Switch         ungro                                                                                                    | Image: Mark Set in the set in the set in th                                                                                                    | RS8000T         192.168.0.12         v4.3.2         Switch         ungroupe           RS920W         192.168.0.20         v4.3.2         SerialServer         ungroupe           RS2100         192.168.0.23         v4.4.0         Switch         ungroupe           RS900G         192.168.0.5         v4.4.0         Switch         ungroupe           RS900G         192.168.0.5         v4.4.0         Switch         ungroupe           RS900G         192.168.0.5         v4.4.0         Switch         ungroupe           RS930W         192.168.0.5         v4.4.0         Switch         ungroupe           RS930W         192.168.0.6         v4.3.2         SerialServer         ungroupe           RS950G         192.168.0.7         v3.11.7         Switch         ungroupe           RS918         192.168.0.8         v4.3.2         Switch         ungroupe                                                                                                    | RS8000T         192.168.0.12         v4.3.2         Switch         ungroupe           RS920W         192.168.0.20         v4.3.2         SerialServer         ungroupe           RS100         192.168.0.23         v4.4.0         Switch         ungroupe           RS100         192.168.0.4         v4.4.0         Switch         ungroupe           RS100         192.168.0.4         v4.4.0         Switch         ungroupe           RS100         192.168.0.5         v4.4.0         Switch         ungroupe           RS100         192.168.0.6         v4.4.0         Switch         ungroupe           RS100         192.168.0.7         v4.4.0         Switch         ungroupe           RS100         192.168.0.6         v4.3.2         SerialServer         ungroupe           RS100         RS930W         192.168.0.7         v3.11.7         Switch         ungroupe           RS110         RS918         192.168.0.8         v4.3.2         Switch         ungroupe           RS110         RS910         192.168.0.9         v4.3.2         Switch         ungroupe                                                                                                    |
| BS920W 192 168 0 20 v4 3 2 SerialServer                                                                                                    | RS920W         192.168.0.20         v4.3.2         SerialServer         ungro           RS2100         192.168.0.23         v4.4.0         Switch         ungro           RS920W         192.168.0.4         v4.4.0         Switch         ungro           RS900G         192.168.0.5         v4.4.0         Switch         ungro                                                                                                    | RS920W         192.168.0.20         v4.3.2         SerialServer         ungroup           Image: Serial Server         RS920W         192.168.0.23         v4.4.0         Switch         ungroup           Image: Serial Server         RS920W         192.168.0.23         v4.4.0         Switch         ungroup           Image: Serial Server         RS920W         192.168.0.4         v4.4.0         Switch         ungroup           Image: Serial Server         RS920W         192.168.0.5         v4.4.0         Switch         ungroup           Image: Serial Server         RS920W         192.168.0.6         v4.3.2         SerialServer         ungroup           Image: Serial Server         RS930W         192.168.0.7         v3.11.7         Switch         ungroup                                                                                                    | RS920W         192.168.0.20         v4.3.2         SerialServer         ungroups           RS2100         192.168.0.23         v4.4.0         Switch         ungroups           ROS-900         192.168.0.4         v4.4.0         Switch         ungroups           RS900G         192.168.0.5         v4.4.0         Switch         ungroups           RS900G         192.168.0.5         v4.4.0         Switch         ungroups           RS930W         192.168.0.6         v4.3.2         SerialServer         ungroups           RS930W         192.168.0.7         v3.11.7         Switch         ungroups           RS918         192.168.0.8         v4.3.2         Switch         ungroups                                                                                                    | RS920W         192.168.0.20         v4.3.2         SerialServer         ungroupe           RS100         192.168.0.23         v4.4.0         Switch         ungroupe           RS920W         192.168.0.23         v4.4.0         Switch         ungroupe           RS900G         192.168.0.4         v4.4.0         Switch         ungroupe           RS900G         192.168.0.5         v4.4.0         Switch         ungroupe           RS900G         192.168.0.5         v4.4.0         Switch         ungroupe           RS900G         192.168.0.6         v4.3.2         SerialServer         ungroupe           RS930W         192.168.0.7         v3.11.7         Switch         ungroupe           RS918         192.168.0.8         v4.3.2         Switch         ungroupe           RS9200AW         192.168.0.9         v4.3.2         Switch         ungroupe                                                                                                    |
|                                                                                                    | RS2100         192.168.0.23         v4.4.0         Switch         ungro           ROS-900         192.168.0.4         v4.4.0         Switch         ungro           RS900G         192.168.0.5         v4.4.0         Switch         ungro                                                                                                    | Image: Marking Marking                                                                                                    | RS2100         192.168.0.23         v4.4.0         Switch         ungroups           ROS-900         192.168.0.4         v4.4.0         Switch         ungroups           ROS-900         192.168.0.5         v4.4.0         Switch         ungroups           RS900G         192.168.0.5         v4.4.0         Switch         ungroups           RS900G         192.168.0.5         v4.4.0         Switch         ungroups           RS930W         192.168.0.6         v4.3.2         SerialServer         ungroups           RS950G         192.168.0.7         v3.11.7         Switch         ungroups           RS918         192.168.0.8         v4.3.2         Switch         ungroups                                                                                                    | RS2100         192.168.0.23         v4.4.0         Switch         ungroupe           RS900         192.168.0.4         v4.4.0         Switch         ungroupe           RS900         192.168.0.4         v4.4.0         Switch         ungroupe           RS900         192.168.0.5         v4.4.0         Switch         ungroupe           RS900         192.168.0.5         v4.4.0         Switch         ungroupe           RS910         RS910         192.168.0.7         v4.3.2         SerialServer         ungroupe           RS918         192.168.0.8         v4.3.2         Switch         ungroupe           RS910         RS918         192.168.0.8         v4.3.2         Switch         ungroupe                                                                                                    |
| RS2100 192.168.0.23 v4.4.0 Switch                                                                                                    | ROS-900         192.168.0.4         v4.4.0         Switch         ungroup           RS900G         192.168.0.5         v4.4.0         Switch         ungroup                                                                                                    | ROS-900         192.168.0.4         v4.4.0         Switch         ungroup           Image: State State Stat                                                                                                    | ROS-900         192.168.0.4         v4.4.0         Switch         ungroupe           RS900G         192.168.0.5         v4.4.0         Switch         ungroupe           RS900G         192.168.0.5         v4.4.0         Switch         ungroupe           RS930W         192.168.0.6         v4.3.2         SerialServer         ungroupe           RS950G         192.168.0.7         v3.11.7         Switch         ungroupe           RS918         192.168.0.8         v4.3.2         Switch         ungroupe                                                                                                    | ROS-900         192.168.0.4         v4.4.0         Switch         ungroupe           RS900G         192.168.0.5         v4.4.0         Switch         ungroupe           RS900G         192.168.0.5         v4.4.0         Switch         ungroupe           RS930W         192.168.0.6         v4.3.2         SerialServer         ungroupe           RS930W         192.168.0.7         v3.11.7         Switch         ungroupe           RS918         192.168.0.8         v4.3.2         Switch         ungroupe           RS910         RS918         192.168.0.8         v4.3.2         Switch         ungroupe                                                                                                    |
| ROS-900 192.168.0.4 v4.4.0 Switch                                                                                                    | RS900G 192.168.0.5 v4.4.0 Switch ungroup                                                                                                    | RS900G         192.168.0.5         v4.4.0         Switch         ungroup           Image: Constraint of the system         RS930W         192.168.0.6         v4.3.2         SerialServer         ungroup           Image: Constraint of the system         RS950G         192.168.0.7         v3.11.7         Switch         ungroup                                                                                                    | RS900G         192.168.0.5         v4.4.0         Switch         ungroupe           RS930W         192.168.0.6         v4.3.2         SerialServer         ungroupe           RS950G         192.168.0.7         v3.11.7         Switch         ungroupe           RS918         192.168.0.8         v4.3.2         Switch         ungroupe                                                                                                    | Rs900G         192.168.0.5         v4.4.0         Switch         ungroupe           Rs930W         192.168.0.5         v4.4.0         Switch         ungroupe           Rs930W         192.168.0.5         v4.3.2         SerialServer         ungroupe           Rs930W         192.168.0.7         v3.11.7         Switch         ungroupe           Rs918         192.168.0.8         v4.3.2         Switch         ungroupe           Rs910         RS910AV         192.168.0.9         v4.3.2         Switch         ungroupe                                                                                                    |
| RS900G 192.168.0.5 v4.4.0 Switch                                                                                                    |                                                                                                    | Image: Second second second                                                                                                    | RS930W         192.168.0.6         v4.3.2         SerialServer         ungroupe           RS950G         192.168.0.7         v3.11.7         Switch         ungroupe           RS918         192.168.0.8         v4.3.2         Switch         ungroupe                                                                                                    | RS930W         192.168.0.6         v4.3.2         SerialServer         ungroupe           RS950G         192.168.0.7         v3.11.7         Switch         ungroupe           RS950G         192.168.0.8         v4.3.2         Switch         ungroupe           RS950G         192.168.0.8         v4.3.2         Switch         ungroupe           RS950G         192.168.0.8         v4.3.2         Switch         ungroupe                                                                                                    |
| RS930W 192.168.0.6 v4.3.2 SerialServer                                                                                                    | RS930W         192.168.0.6         v4.3.2         SerialServer         ungroup                                                                                                    | RS950G 192.168.0.7 v3.11.7 Switch unarout                                                                                                    | RS950G         192.168.0.7         v3.11.7         Switch         ungroupe           Image: Comparison of the state of the state                                                               | RS950G         192.168.0.7         v3.11.7         Switch         ungroupe           RS918         192.168.0.8         v4.3.2         Switch         ungroupe           RS910         RS910         192.168.0.8         v4.3.2         Switch         ungroupe                                                                                                    |
| RS950G 192.168.0.7 v3.11.7 Switch                                                                                                    | Reversion Provide Automatic Provided Automatic Provided Automatic P                                                                                                    |                                                                                                    | RS918 192168.0.8 v4.3.2 Switch ungroupe                                                                                                    | RS918         192.168.0.8         v4.3.2         Switch         ungroupe           RS910         RS910         192.168.0.9         v4.3.2         Switch         ungroupe                                                                                                    |
| RS918 192.168.0.8 v4.3.2 Switch                                                                                                    |                                                                                                    | RS918 192168.0.8 v4.3.2 Switch upgroup                                                                                                    |                                                                                                    | B B0301 MV 102168.0.0 V4.3.2 Suitch Unacourse                                                                                                    |
| RS930LW 192.168.0.9 v4.3.2 Switch                                                                                                    | RS918         192.168.0.8         v4.3.2         Switch         ungroup                                                                                                    |                                                                                                    | R\$930L/W 192,168.0.9 v4.3.2 Switch undroube                                                                                                    |                                                                                                    |
|                                                                                                    | RS918         192.168.0.8         v4.3.2         Switch         ungro           RS930LW         192.168.0.9         v4.3.2         Switch         ungro                                                                                                    | Image: Contract of the state of the state of th                                                                                                    |                                                                                                    |                                                                                                    |

 Product List 2. Family List 3. Group List 4. Version List (ROS or ROX2) 5. Show Updating Progress Button 6. Template File Check Box 7. Select Template Button 8. Available Devices 9. Template Option 10. Target Device Check Box 11. Select All Button 12. Unselect All Button 13. Invert Selection Button 14. Compare & Edit Button

- 2. Use the Product, Family, Group and Version lists to filter the list of available ROS or ROX II devices.
- 3. Select **Target Device** for one or more devices and then click **Compare & Edit**. The **Configuration** screen appears.

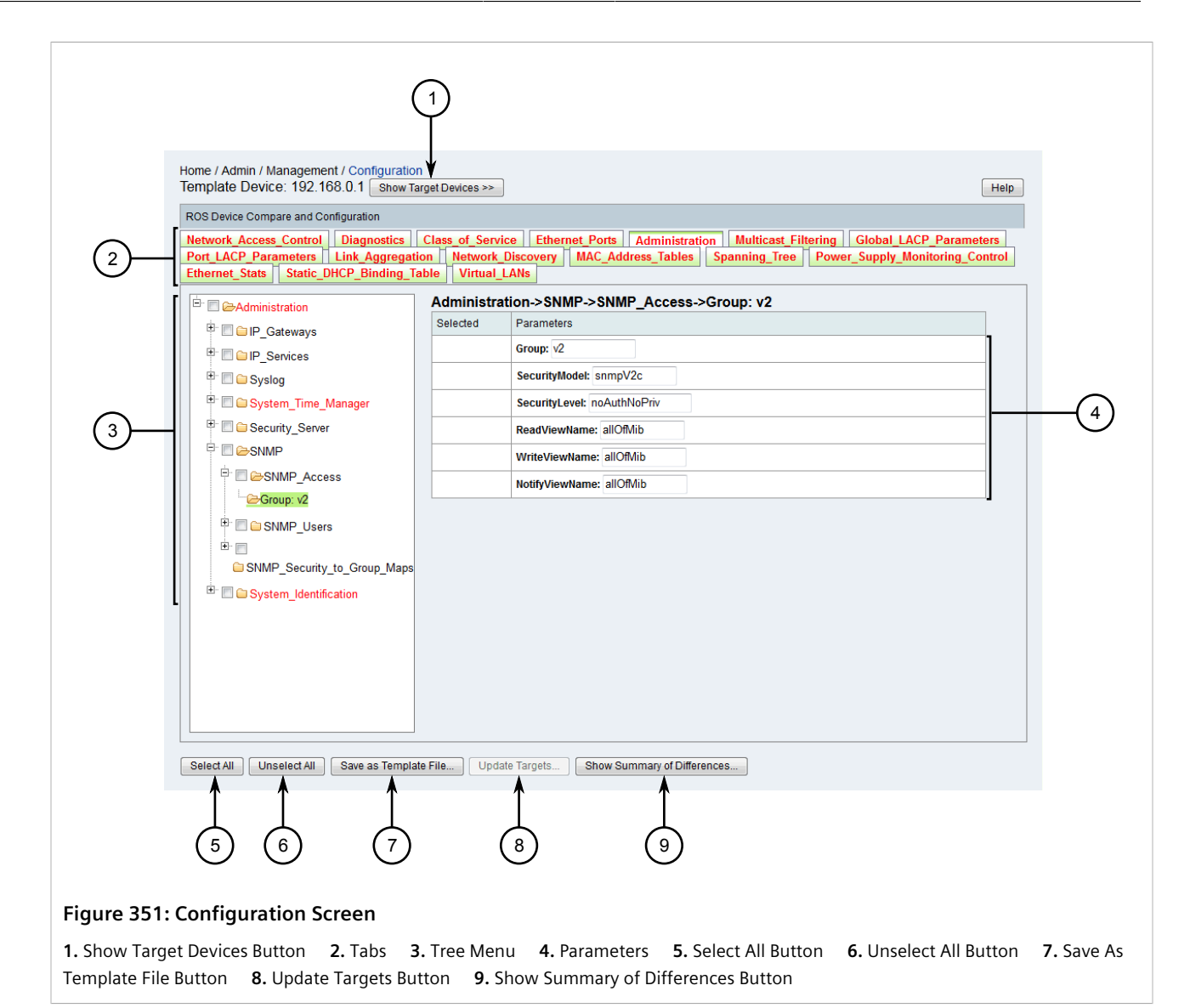

- 4. Review the parameters under each tab. Parameters that have different values in the configuration files are highlighted in red and are accompanied by a **Compare with Targets** button.
- 5. [Optional] To compare the different values available for a specific parameter, click **Compare with Targets**. A dialog box appears displaying the target name (i.e. configuration file), the software version and the different values.

| Network_Access_Control->Port_Security->_802.1X_Parameters->_8021xPortConfig->Port |              |         |        |       |  |  |  |  |
|-----------------------------------------------------------------------------------|--------------|---------|--------|-------|--|--|--|--|
| Device Name                                                                       | IP Address   | Version | Family | Value |  |  |  |  |
| Template                                                                          | 192.168.0.1  | v5.0.0  | Switch | 1/1   |  |  |  |  |
| RS900GP                                                                           | 192.168.0.11 | v4.3.2  | Switch | 1     |  |  |  |  |

Figure 352: Parameter Value Comparison Dialog Box

6. [Optional] To display a summary of all differences between the configuration files, click **Show Summary of Differences**. A dialog box appears displaying the path, parameters and target name (i.e. configuration file).

| Path                                                                        | Parameter     | Template | RS900GP |
|-----------------------------------------------------------------------------|---------------|----------|---------|
|                                                                             | Port          | 1/1      | 1       |
| Network_Access_Control->Port_Security->_802.1X_Parameters->_8021xPortConfig | Port          | 1/2      | 2       |
| Network_Access_Control->Port_Security->_802.1X_Parameters->_8021xPortConfig | Port          | 1/3      | 3       |
| Network_Access_Control->Port_Security->_802.1X_Parameters->_8021xPortConfig | Port          | 1/4      | 4       |
| Network_Access_Control->Port_Security->_802.1X_Parameters->_8021xPortConfig | Port          | 2/1      | 5       |
| Network_Access_Control->Port_Security->_802.1X_Parameters->_8021xPortConfig | Port          | 2/2      | 6       |
| Network_Access_Control->Port_Security->_802.1X_Parameters->_8021xPortConfig | Port          | 2/3      | 7       |
| Network_Access_Control->Port_Security->_802.1X_Parameters->_8021xPortConfig | Port          | 2/4      | 8       |
| Network_Access_Control->Port_Security->_802.1X_Parameters->_8021xPortConfig | Port          | 4/1      | 9       |
| Network_Access_Control->Port_Security->_802.1X_Parameters->_8021xPortConfig | Port          | 4/2      | 10      |
| Network_Access_Control->Port_Security->_802.1X_Parameters->_8021xPortConfig | Port          | 4/3      | N/A     |
| Network_Access_Control->Port_Security->_802.1X_Parameters->_8021xPortConfig | TxPeriod      | 30       | N/A     |
| Network_Access_Control->Port_Security->_802.1X_Parameters->_8021xPortConfig | QuietPeriod   | 60       | N/A     |
| Network_Access_Control->Port_Security->_802.1X_Parameters->_8021xPortConfig | ReAuthEnabled | No       | N/A     |
| Network_Access_Control->Port_Security->_802.1X_Parameters->_8021xPortConfig | ReAuthPeriod  | 3600     | N/A     |
| Network_Access_Control->Port_Security->_802.1X_Parameters->_8021xPortConfig | ReAuthMax     | 2        | N/A     |
| Network_Access_Control->Port_Security->_802.1X_Parameters->_8021xPortConfig | SuppTimeout   | 30       | N/A     |
| Naturark Accord Control Sent Security > 002.17 Parameters > 0021xPortConfig | SonorTimoout  | 20       | NI/A    |

7. [Optional] Click Export to CSV File to export the list of differences to a CSV (\*.csv) file, or click Close.

# Section 6.9 Managing ROS Devices

This section describes how to manage RUGGEDCOM ROS devices managed by RUGGEDCOM NMS.

# For inf

For information about how to download, upload, compare, save and delete configuration files for RUGGEDCOM ROS devices, refer to Section 6.6, "Managing Archived Configuration Files".

### CONTENTS

- Section 6.9.1, "Downloading ROS Debug Information"
- Section 6.9.2, "Managing Files on ROS Devices"

• Section 6.9.3, "Managing Network Monitoring"

# Downloading ROS Debug Information

RUGGEDCOM ROS devices managed by RUGGEDCOM NMS actively report device crashes and alarm conditions that require user intervention. In addition to triggering an event in RUGGEDCOM NMS, a ROS device will also generate a debug log file in non-volatile memory, which is automatically collected by RUGGEDCOM NMS.

Debug log files are stored by RUGGEDCOM NMS with the following naming convention:

DebugKit\_X.X.X.YYYYMMDD-HHMM.tar.gz

#### Where:

- X.X.X.X is the IP address for the ROS device
- YYYYMMDD-HHMM is the date and time when the log file was downloaded from the ROS device (e.g. 20150202-1112)

When RUGGEDCOM NMS downloads a debug file, it generates a secondary event with the following UEI:

uei.opennms.org/ruggedcom/RNMSMiscDownloadSuccess

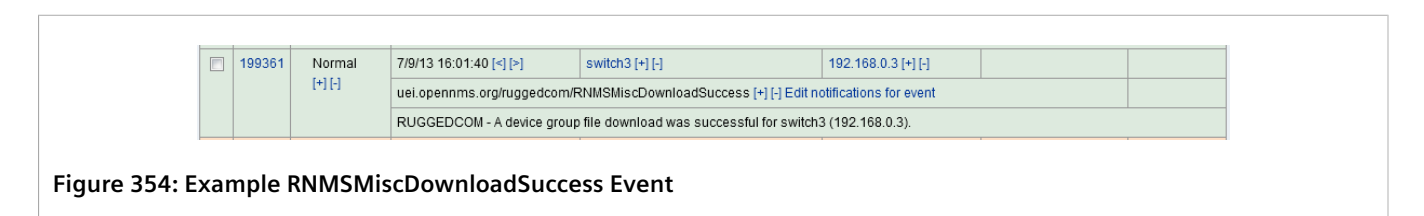

For more information about viewing these events, refer to Section 5.2.2.1, "Viewing a List of Events" .

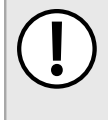

### IMPORTANT!

Debug logs should be forwarded to Siemens Customer Support for analysis. The detailed information will allow Siemens to diagnose the cause of the abnormal operation or system fault that triggered the event.

To retrieve a debug log from RUGGEDCOM NMS, do the following:

1. Open a terminal application on the RUGGEDCOM NMS server and run the following script:

/root/ruggednms\_scripts/get\_ros\_debugkit.sh

The script archives all available ROS debug data under /usr/share/opennms/scripts/ros\_debugkit.tar.gz. .

2. Locate the debug log on the server and forward it to RUGGEDCOM NMS Customer Support for troubleshooting.

To retrieve a debug log from RUGGEDCOM NMS, do the following:

1. On the menu bar, click Admin, click RUGGEDCOM NMS Configuration Management, and then click Archived Configuration File Upload. The Configuration Upload screen appears.

|                           |                          |                    |        | 2                            | 3             |
|---------------------------|--------------------------|--------------------|--------|------------------------------|---------------|
| Home / Admin / Manag      | gement / Configuration l | Jpload             |        |                              |               |
| ROS Configuration Uplo    | ad                       |                    |        |                              |               |
| Note: Only one RUGGED     | COM ROS Device can be se | elected at a time. | 0.11.1 | Manu                         | 15 4 4 4      |
| Select                    | iname                    | IP Address         | Seleci | Name                         | 170 20 05 407 |
|                           | System name 102          | 172.30.85.102      |        | IP-172.30.85.107             | 172.30.85.107 |
| 4 Submit                  | Gatern 104 (3.0.0)       | 172,30,00,104      |        | φ <sup>-</sup> 172.30.05.109 | 112.00.00.100 |
|                           |                          |                    |        |                              |               |
| ure 355: Configuration Up | load Screen              |                    |        |                              |               |

- 2. Use the **Product** and **Group** lists to filter the list of available devices.
- 3. Select a device and then click **Submit**. If previously archived configuration files are available for the chosen device, the **Configuration Upload** screen appears.

|           |                                                                 |                          |                    |           | 1                                     |
|-----------|-----------------------------------------------------------------|--------------------------|--------------------|-----------|---------------------------------------|
|           | Home / Admin / Mana                                             | gement / Configurat      | tion Upload        |           |                                       |
|           | Node: ip-172.30.85.2                                            |                          |                    |           |                                       |
|           | Current running KOS version in device (p-172.30.83.2 ts v4.1.1. |                          |                    |           | Download Debug Info Reset Device Help |
|           | Configuration File                                              | Saved Timestamp          | ROS Version        | Encrypted |                                       |
|           | econfig-<br>ver22620.csv                                        | Mar 12 2015,<br>14:23:00 | 4.1.0              | False     |                                       |
|           | Submit Delete Co                                                | nfiguration File         | ve Configuration F | ile       |                                       |
|           |                                                                 |                          |                    |           |                                       |
| igure 356 | : Configuratio                                                  | n Upload So              | creen              |           |                                       |
| Download  | Debug Info Butt                                                 | on                       |                    |           |                                       |

- 4. Click **Download Debug Info**. A confirmation message appears.
- 5. Click OK. A dialog box appears.
- 6. Select where to save the file locally and then click **OK**.
- 7. Forward the debug log file to RUGGEDCOM NMS Customer Support for troubleshooting.

## Section 6.9.2 Managing Files on ROS Devices

The following file types can be uploaded to a ROS device managed by RUGGEDCOM NMS:

| File Type           | Description                                                                                             |
|---------------------|----------------------------------------------------------------------------------------------------|
| Configuration Files | Partial configuration files can be uploaded to ROS devices to configure a common facility or attribute. |
| Binary Files        | Upload binary files to change the main firmware (main.bin) or boot loader (boot.bin) on ROS devices.    |
| System File         | Upload FPGA files. Only applicable to RUGGEDCOM RS950G devices.                                         |

### CONTENTS

- Section 6.9.2.1, "Uploading Files to RUGGEDCOM NMS "
- Section 6.9.2.2, "Adding a Compressed Firmware Image to RUGGEDCOM NMS"
- Section 6.9.2.3, "Uploading Files to ROS Devices"

# Section 6.9.2.1 Uploading Files to RUGGEDCOM NMS

To upload a file to RUGGEDCOM NMS that will later be uploaded to ROS devices managed by RUGGEDCOM NMS, do the following:

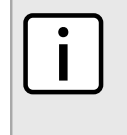

#### NOTE Compress

Compressed binary files (\*.zb), typically provided by Siemens Support for firmware images, can only be added to the RUGGEDCOM NMS server manually. For more information, refer to Section 6.9.2.2, "Adding a Compressed Firmware Image to RUGGEDCOM NMS".

1. On the menu bar, click Admin, click RUGGEDCOM NMS Configuration Management, and then click Firmware Upgrade. The Firmware Upgrade screen appears.

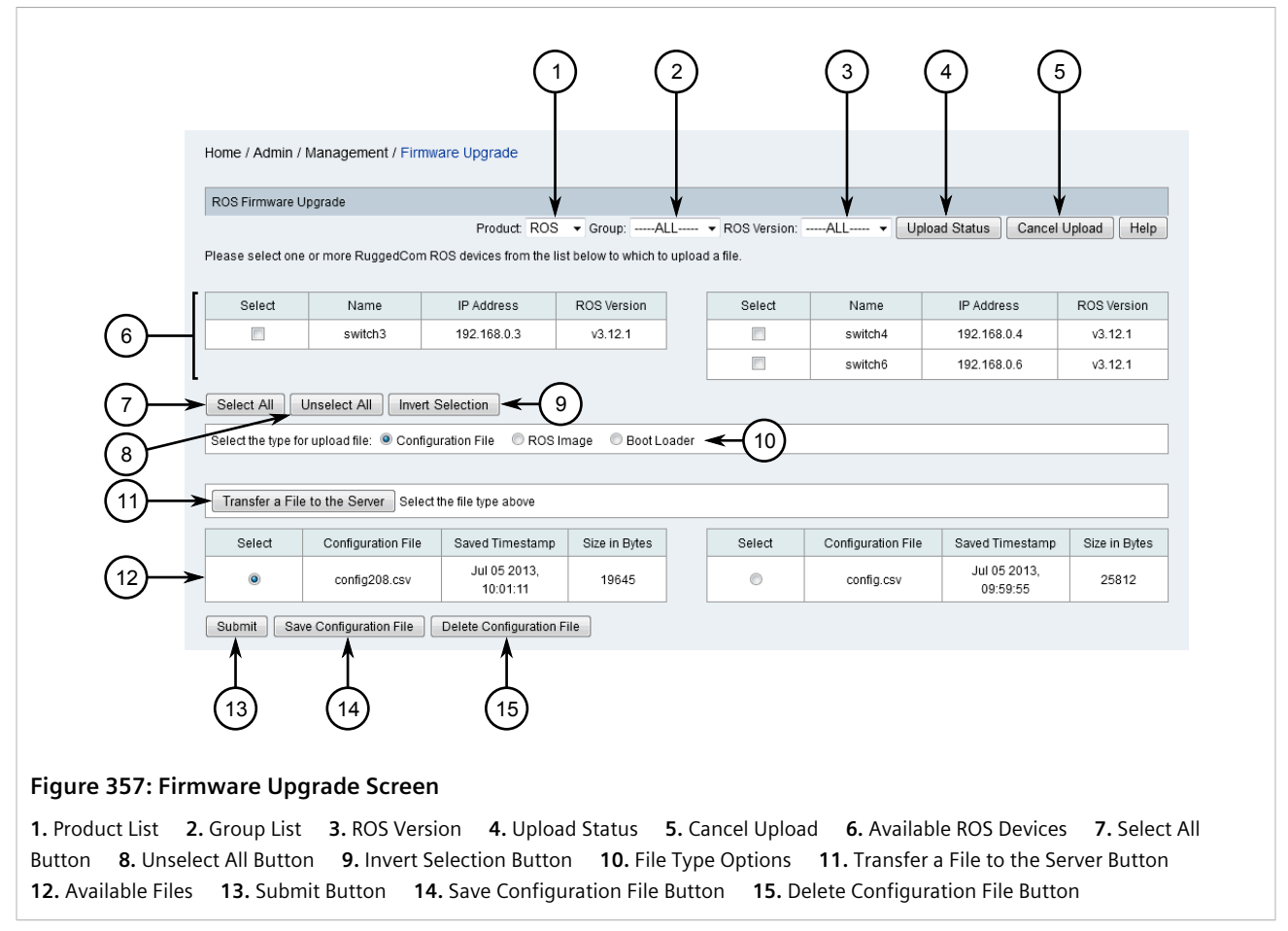

- 2. Use the Product, Group and ROS Version lists to filter the list of available ROS devices.
- 3. Select the file type that will be uploaded. A list of files available on the RUGGEDCOM NMS server that match the file type appear. For more information about the available file types, refer to Section 6.9.2, "Managing Files on ROS Devices".
- 4. Select a file and then click Transfer a File to the Server. A dialog box appears.

| Transfer a File to the Server                                                                     |   |
|---------------------------------------------------------------------------------------------------|---|
|                                                                                                   |   |
| File to upload: Browse_ No file selected.                                                         |   |
| New File Name:                                                                                    | ) |
| 3 -> Submit                                                                                       |   |
| Figure 358: Dialog Box         1. Browse Button       2. New File Name Box       3. Submit Button |   |

5. Click **Browse** to navigate to and select the file.
- 6. For configuration files only, under **New File Name**, type **config.csv**.
- 7. Click **Submit**. The file is uploaded from the local workstation to the RUGGEDCOM NMS server.

#### Section 6.9.2.2 Adding a Compressed Firmware Image to RUGGEDCOM NMS

Firmware images are sometimes provided by Siemens Customer Support in a compressed file format (\*.zb). Such files can not be uploaded to the RUGGEDCOM NMS server via the RUGGEDCOM NMS Web interface, as described in Section 6.9.2.1, "Uploading Files to RUGGEDCOM NMS". These files must be copied directly to the RUGGEDCOM NMS server manually by the user.

To copy a compressed firmware image to the RUGGEDCOM NMS server, do the following:

- 1. On the RUGGEDCOM NMS server, copy the compressed firmware image file to /usr/share/opennms/ configMgtd/ROS.
- 2. Open a terminal application and open the following file in a text editor:

/usr/share/opennms/ruggednms/configMgtd/ROS/ROSVersions.txt

- 3. Add the file name to the end of the file.
- 4. Save and close the file. The compressed firmware image is now available for upload to a ROS device.

#### Section 6.9.2.3 Uploading Files to ROS Devices

To upload configuration files, binary files or system files to one or more RUGGEDCOM ROS devices managed by RUGGEDCOM NMS, do the following:

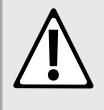

#### CAUTION!

Configuration hazard – risk of data loss. Uploading a new boot loader or system file should be done with extreme caution and only under instructions from an authorized Siemens Customer Support representative. Uploading an improper boot loader could render the device inoperable.

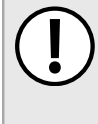

#### **IMPORTANT!**

Before uploading a configuration file to multiple devices, it is critical to remove device specific data – parameters that must be unique to every device, such as the IP address and system ID. To reduce the chance of errors and for ease of management, consider removing all sections other than those specific to the configuration changes that need to be applied. Be sure to give these modified files descriptive names and retain them for future use.

1. On the menu bar, click Admin, click RUGGEDCOM NMS Configuration Management, and then click Firmware Upgrade. The Firmware Upgrade screen appears.

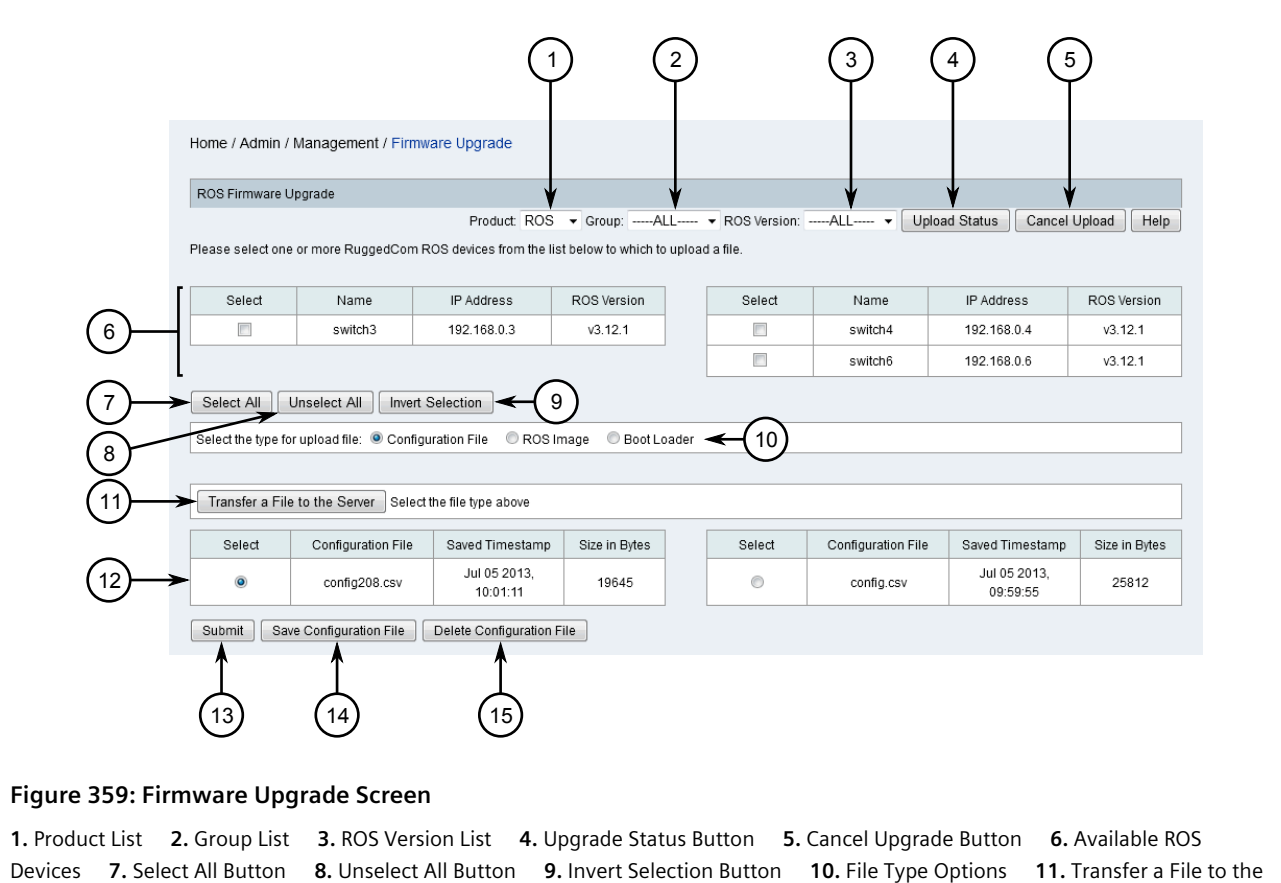

1. Product List2. Group List3. ROS Version List4. Upgrade Status Button5. Cancel Upgrade Button6. Available ROSDevices7. Select All Button8. Unselect All Button9. Invert Selection Button10. File Type Options11. Transfer a File to theServer Button12. Available File Types13. Submit Button14. Save Configuration File Button15. Delete Configuration FileButton

- 2. Use the **Product**, **Group** and **ROS Version** lists to filter the list of available ROS devices.
- 3. Select one or more ROS devices.
- 4. Select the file type that will be uploaded. A list of files available on the RUGGEDCOM NMS server that match the file type appear. For more information about the available file types, refer to Section 6.9.2, "Managing Files on ROS Devices".
- 5. Select a file and then click **Submit**. A confirmation message appears.
- 6. Click **OK**. The **List** screen appears listing all recent events, including a new event signaling the upload of the selected file to the first target device. As the upload process continues in the background, a new event of the type *RNMSSingleUploadSuccess* is generated for each ROS device that is updated.

All event information is recorded in the log file. For more information about the viewing the Configuration Management log file, refer to Section 6.1, "Viewing the Configuration Management Log" .

Another method for tracking the upload process is to return to the **Firmware Upgrade** screen and click **Upload Status**. The **Bulk Upload/Operation Status** dialog box appears indicating the current status.

Bulk Upload/Operation Status There are/is 1 ROX Device(s) remaining to be processed.

#### Figure 360: Bulk Upload/Operation Status Dialog Box

To cancel the upload process, do the following:

- 1. Return to the **Configuration Upload** screen and click **Cancel Upgrade**. A confirmation message appears.
- 2. Click OK. The upload process is stopped after the current upload has either completed or failed.

## Section 6.9.3 Managing Network Monitoring

When network monitoring is enabled, RUGGEDCOM NMS continuously learns the traffic characteristics of all RMON-enabled RUGGEDCOM ROS devices on the network. For those ROS devices that display consistent traffic patterns with little variation, RUGGEDCOM NMS is able to determine a statistical baseline and watch for deviations based on user-configured thresholds. Such deviations indicate a potential change to the network that an administrator should be aware of, such as:

- Generic service attacks
- Faulty devices on the network
- New devices on the network
- Network traffic bursts
- · Electromagnetic or other interference affecting a device
- A twisted or improperly connected cable
- Power is removed from a device or a device goes down
- Unstable traffic

Depending on the event, RUGGEDCOM NMS may adjust the baseline over time to account for a natural event, such as a gradual increase in overall network traffic, or trigger a notification. Event notifications are sent to the network administrator and it is the administrator's responsibility to investigate further.

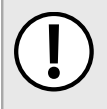

#### **IMPORTANT!**

The network must have stable, predictable traffic flows, such as in an industrial setting where the network is used for monitoring processes.

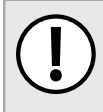

#### **IMPORTANT!**

Devices other than RUGGEDCOM ROS devices that do not support SNMP or RMON 2 are automatically excluded (blacklisted) from network monitoring.

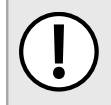

#### **IMPORTANT!**

Devices with frequently unstable network traffic should be blacklisted from network monitoring to avoid generating a high number of meaningless events and false indications.

#### CONTENTS

- Section 6.9.3.1, "Network Monitoring Concepts"
- Section 6.9.3.2, "Monitoring the Network"
- Section 6.9.3.3, "Enabling, Restarting or Disabling Network Monitoring"
- Section 6.9.3.4, "Configuring Network Monitoring"
- Section 6.9.3.5, "Enabling or Disabling Monitoring for Specific Ports"
- Section 6.9.3.6, "Enabling or Disabling Monitoring for Specific Devices"

- Section 6.9.3.7, "Viewing a List of Blacklisted Ports and Devices"
- Section 6.9.3.8, "Viewing a List of Top Contributors"

#### Section 6.9.3.1 Network Monitoring Concepts

The following describes some of the concepts important to the implementation of network monitoring in RUGGEDCOM NMS:

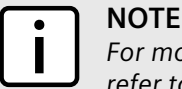

For more advanced information about the network monitoring feature, including important use cases, refer to https://support.industry.siemens.com/cs/ww/en/view/109477329.

#### >> Network Monitoring Process

Network monitoring is done in two stages:

#### • Stage 1: Baseline Calculation

In this stage, RUGGEDCOM NMS configures all RMON-enabled devices under its control and begins analyzing device data and traffic flows. RUGGEDCOM NMS looks specifically at InOctets, InPkts, InBroadcast and InMulticast data to determine thresholds and a statistical baseline.

| Data         | Description                                                                                      |
|--------------|--------------------------------------------------------------------------------------------------|
| InOctets     | The number of octets in good packets (Unicast+Multicast+Broadcast) and dropped packets received. |
| InPkts       | The number of good packets (Unicast+Multicast+Broadcast) and dropped packets received.           |
| InBroadcasts | The number of broadcast packets received.                                                        |
| InMulticasts | The number of multicast packets received.                                                        |

The time allotted for establishing a suitable baseline and thresholds is by default six hours, but this can be changed by the user. For more information about changing the calculation period, Section 6.9.3.4, "Configuring Network Monitoring".

#### • Stage 2: Monitoring

After establishing thresholds and a baseline, RUGGEDCOM NMS begins collecting data from each monitored device and compares it to the baseline. If rising or falling thresholds are crossed, RUGGEDCOM NMS generates events and notifications at the end of the polling interval (15 minutes). RUGGEDCOM NMS also continuously calculates and adjusts the baseline (which may continue growing) based on gradual changes in traffic throughput. If the revised baseline crosses a rising or falling threshold a new threshold is set and a baseline change event is generated.

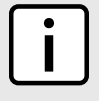

#### NOTE

RUGGEDCOM NMS distinguishes between gradual and sharp changes in traffic flow using a standard deviation value. The default value is 3 Sigma, but this can be modified by the user. The standard deviation controls how much deviation is acceptable.

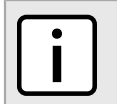

#### NOTE

While events and notifications are not generated until after the polling interval, RUGGEDCOM NMS also works with RMON on each monitored device to detect problems earlier. If RMON detects a

deviation outside the configured thresholds, it will use SNMP to notify RUGGEDCOM NMS, which will trigger an event or notification.

In both stages, RUGGEDCOM NMS also monitors network utilization and errors. If either crosses their threshold values, RUGGEDCOM NMS generates events and notifications.

#### >> Adding a New Device

Each device added to the network is polled by RUGGEDCOM NMS to determine if RMON is configured. This occurs before any data collection takes place. If RUGGEDCOM NMS receives *OID not found*, RMON is not configured on the device. RUGGEDCOM NMS then configures RMON on the device.

#### Section 6.9.3.2 Monitoring the Network

To view the status of the network, click **Network Monitor** on the toolbar. The **Network Status** screen appears with the **Events** tab displayed by default. This tab displays the total number of outstanding network warnings and errors.

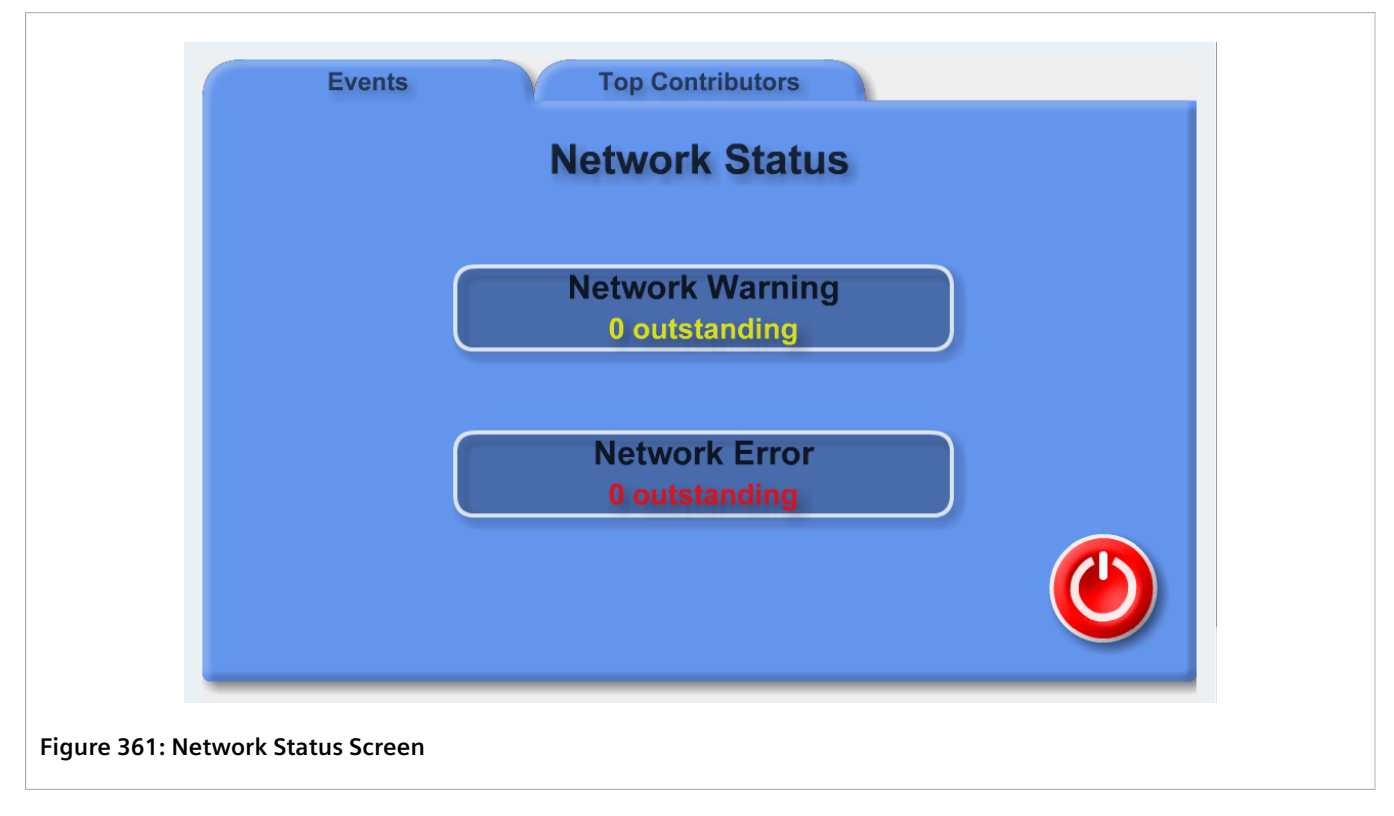

Click either **Network Warnings** or **Network Errors** to display the events list. For more information, refer to Section 5.2.2, "Managing Events".

The status icon also indicates the status of the network monitoring function.

| ۳ | Network monitoring is enabled. |
|---|--------------------------------|
|   |                                |

| ۷ | Network monitoring is calculating baselines and thresholds. |
|---|-------------------------------------------------------------|
| ۲ | Network monitoring is disabled.                             |

#### Section 6.9.3.3 Enabling, Restarting or Disabling Network Monitoring

To enable/restart or disable network monitoring, do the following:

#### Enabling or Restarting Network Monitoring

On the toolbar, click Admin, click Manage Network Monitor, and then click Enable Network Monitor. The 1. Enable Network Monitor screen appears.

| Enable Network Monitor                                                                                                    |
|----------------------------------------------------------------------------------------------------|
| The "Enable Network Monitor" button below will enable Network Monitor by configuring RMON on all supported devices, establish baseline traffic flows and monitor port traffic for threshold crossing<br>(rising or falling). The Network Monitor start up procedure may take several minutes depending on the number of devices under management. After completion, you will be directed to the Network Monitor<br>home page. |
| If Network Monitor is already running, clicking on the button will restart Network Monitor as well as refresh the RMON configuration on all devices.                                                                                                    |
| It is strongly recommended that you wait for the startup procedure to complete before doing anything else with RUGGEDCOM NMS.                                                                                                    |
| Enable Network Monitor                                                                                                    |

#### Figure 362: Enable Network Monitor Screen

1. Enable Network Monitor Button

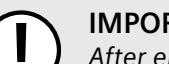

#### **IMPORTANT!**

After enabling/restoring network monitoring, avoid making any changes to RUGGEDCOM NMS or the network until the calculation period ends. The calculation period is set by the Threshold baseline calculation period parameter, but it also depends on the number of devices on the network. For more information about configuring the calculation period, refer to Section 6.9.3.4, "Configuring Network Monitoring".

2. Click Enable Network Monitor. Once network monitoring is fully initialized, the Network Monitor screen appears. For more information about, refer to Section 6.9.3.2, "Monitoring the Network".

#### » Disabling Network Monitoring

1. On the toolbar, click Admin, click Manage Network Monitor, and then click Disable Network Monitor. The Disable Network Monitor screen appears.

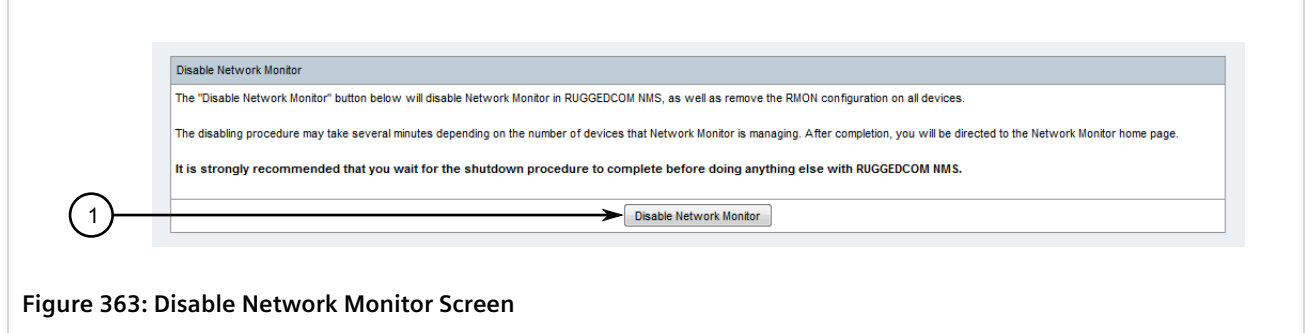

1. Disable Network Monitor Button

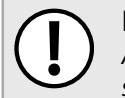

#### IMPORTANT!

After disabling network monitoring, avoid making any changes to RUGGEDCOM NMS until the shutdown period ends.

2. Click **Disable Network Monitor**. Once network monitoring is disabled, the **Network Monitor** screen appears. For more information about, refer to Section 6.9.3.2, "Monitoring the Network".

#### Section 6.9.3.4 Configuring Network Monitoring

To configure network monitoring, do the following:

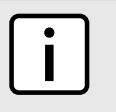

#### NOTE

The default settings for network monitoring are recommended for initial setup. These settings can be adjusted later if required.

1. On the toolbar, click **Admin**, click **Manage Network Monitor** and then click **Configure Network Monitor**. The **Configure Network Monitor** screen appears.

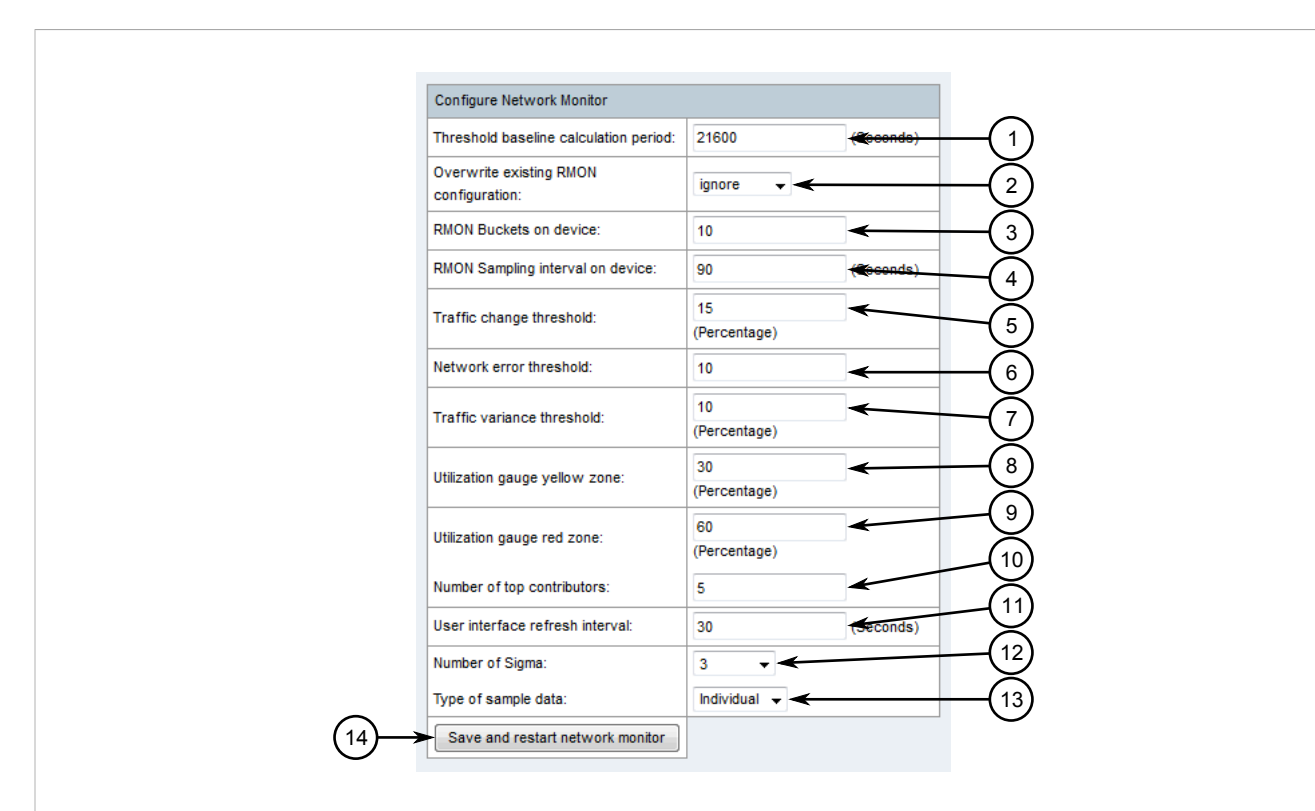

#### Figure 364: Configure Network Monitor Screen

Threshold Baseline Calculation Period Box
 Overwrite Existing RMON Configuration List
 RMON Buckets on Device Box
 RMON Sampling Interval on Device Box
 Traffic Change Threshold Box
 Network Error Threshold Box
 Traffic Variance
 Threshold Box
 Utilization Gauge Yellow Zone Box
 Utilization Gauge Red Zone Box
 Number of Top Contributors Box
 User Interface Refresh Interval Box
 Number of Sigma List
 Type of Sample Data List
 Save and Restart Network
 Monitor Button

2. Configure the following parameter(s) as required:

| Parameter                             | Description                                                                                                    |
|---------------------------------------|----------------------------------------------------------------------------------------------------|
| Threshold baseline calculation period | Synopsis: 1 to 2147483647<br>Default: 21600 s<br>The learning period used to calculate statistical baseline and<br>thresholds. A longer learning period will result in a more accurate<br>baseline and thresholds.                                |
| Overwrite existing RMON configuration | Synopsis: { overwrite, ignore }<br>Default: ignore<br>When set to overwrite, the network monitor overwrites any<br>existing RMON configuration on each monitored device. Devices<br>that do not have RMON configured are skipped and blacklisted. |
| RMON Buckets on device                | Synopsis: 1 to 1000<br>Default: 10<br>The number of traffic statistic samples to be kept on a device.                                                                                                    |
| RMON Sampling interval on device      | <b>Synopsis:</b> 1 to 2147483647<br><b>Default:</b> 90<br>The interval (in seconds) to sample traffic statistics from a device.                                                                                                    |
| Traffic change threshold              | Synopsis: 0 to 100                                                                                                    |

| Parameter                       | Description                                                                                                    |
|---------------------------------|----------------------------------------------------------------------------------------------------|
|                                 | Default: 15                                                                                                    |
|                                 | The maximum change in traffic as a percentage of the calculated baseline. A traffic change event is generated if the change crosses this threshold in either direction (rising or falling).                                                                                                    |
| Network error threshold         | <b>Synopsis:</b> 1 to 2147483647<br><b>Default:</b> 10                                                                                                    |
|                                 | The maximum number of network errors that can be reported by<br>a device. An error event is generated if the number of network<br>errors exceeds this threshold.                                                                                                    |
| Traffic variance threshold      | Synopsis: 0 to 100<br>Default: 10                                                                                                    |
|                                 | The maximum allowed increase in sample traffic measured<br>in percentage. Thresholds are automatically re-based if traffic<br>volume exceeds this percentage.                                                                                                    |
| Utilization gauge yellow zone   | Synopsis: 0 to 100<br>Default: 30                                                                                                    |
|                                 | The threshold (measured as a percentage) at which the<br>background of the network monitor gage on maps turns yellow.<br>If the bandwidth usage is less than this value, the background is<br>green.                                                                                                    |
| Utilization gauge red zone      | Synopsis: 0 to 100<br>Default: 60                                                                                                    |
|                                 | The threshold (measured as a percentage) at which the<br>background of the network monitor gage on maps turns red. If<br>the bandwidth usage is less than this value, the background is<br>yellow or green.                                                                                                    |
| Number of top contributors      | Synopsis: 1 to 10<br>Default: 5                                                                                                    |
|                                 | The number of top traffic contributors shown on the <b>Top</b><br><b>Contributors</b> screen. For more information, refer to<br>Section 6.9.3.8, "Viewing a List of Top Contributors" .                                                                                                    |
| User interface refresh interval | <b>Synopsis:</b> 1 to 2147483647<br><b>Default:</b> 30                                                                                                    |
|                                 | The interval (in seconds) at which charts and gages are refreshed from the RUGGEDCOM NMS server.                                                                                                    |
| Number of Sigma                 | Synopsis: { Disable, 1, 2, 3, 4, 5, 6 }<br>Default: 3                                                                                                    |
|                                 | The distribution limit for calculating the standard deviation<br>(Sigma). The value of this parameter is used to determine how<br>much deviation (rising or falling) in traffic flow is acceptable. If 3<br>Sigma (3 × Sigma) is within the configured threshold, the traffic<br>is considered stable and under control. If 3 sigma, however, is<br>outside the threshold, RUGGEDCOM NMS blacklists all history<br>statistics, generates a warning event, and stops monitoring until<br>network monitoring is restarted.<br>Select Disable to prevent history statistics from being<br>blacklisted |
| Type of sample data             | Synopsis: { Individual, Average }                                                                                                    |
|                                 | Default: Individual                                                                                                    |
|                                 | Determines if individual or average data points can be used when calculating the standard deviation (Sigma).                                                                                                    |

3. Click Save and restart network monitor.

### Section 6.9.3.5 Enabling or Disabling Monitoring for Specific Ports

To enable or disable network monitoring on a specific port, do the following:

1. On the toolbar, click Admin, click Manage Network Monitor, and then click Disable/Enable Monitoring on a Port. The Disable/Enable Port Monitoring - Device List form appears.

| Please se<br>Note: Only | lect a device from the | ne list below to view ports for disat<br>e selected at a time. This list may co | bling.<br>ntain devices that do not support f | RMON. |         |                  |              |  |
|-------------------------|------------------------|---------------------------------------------------------------------------------|-----------------------------------------------|-------|---------|------------------|--------------|--|
|                         | Select                 | Name                                                                            | IP Address                                    |       | Select  | Name             | IP Address   |  |
|                         | ۲                      | System 104 (3.6.6)                                                              | 172.30.85.104                                 |       | 0       | R0X2-RX1500-64   | 172.30.88.1  |  |
|                         | 0                      | ip-172.30.85.107                                                                | 172.30.85.107                                 |       | 0       | ROX2-RX1500-60   | 172.30.88.60 |  |
|                         | 0                      | ip-172.30.85.109                                                                | 172.30.85.109                                 |       | 0       | R0X2-RX1500-61-A | 172.30.88.61 |  |
|                         | 0                      | BS6(test)                                                                       | 172.30.87.6                                   |       | $\odot$ | ROX2-RX1500-62   | 172.30.88.62 |  |
|                         |                        |                                                                                 |                                               | ·     | 0       | ROX2-RX1500-65   | 172.30.88.65 |  |
| )> Submit               |                        |                                                                                 |                                               |       |         |                  |              |  |

2. Select the associated device from the list and then click **Submit**. The **Disable/Enable Port Monitoring - Ports** List form appears.

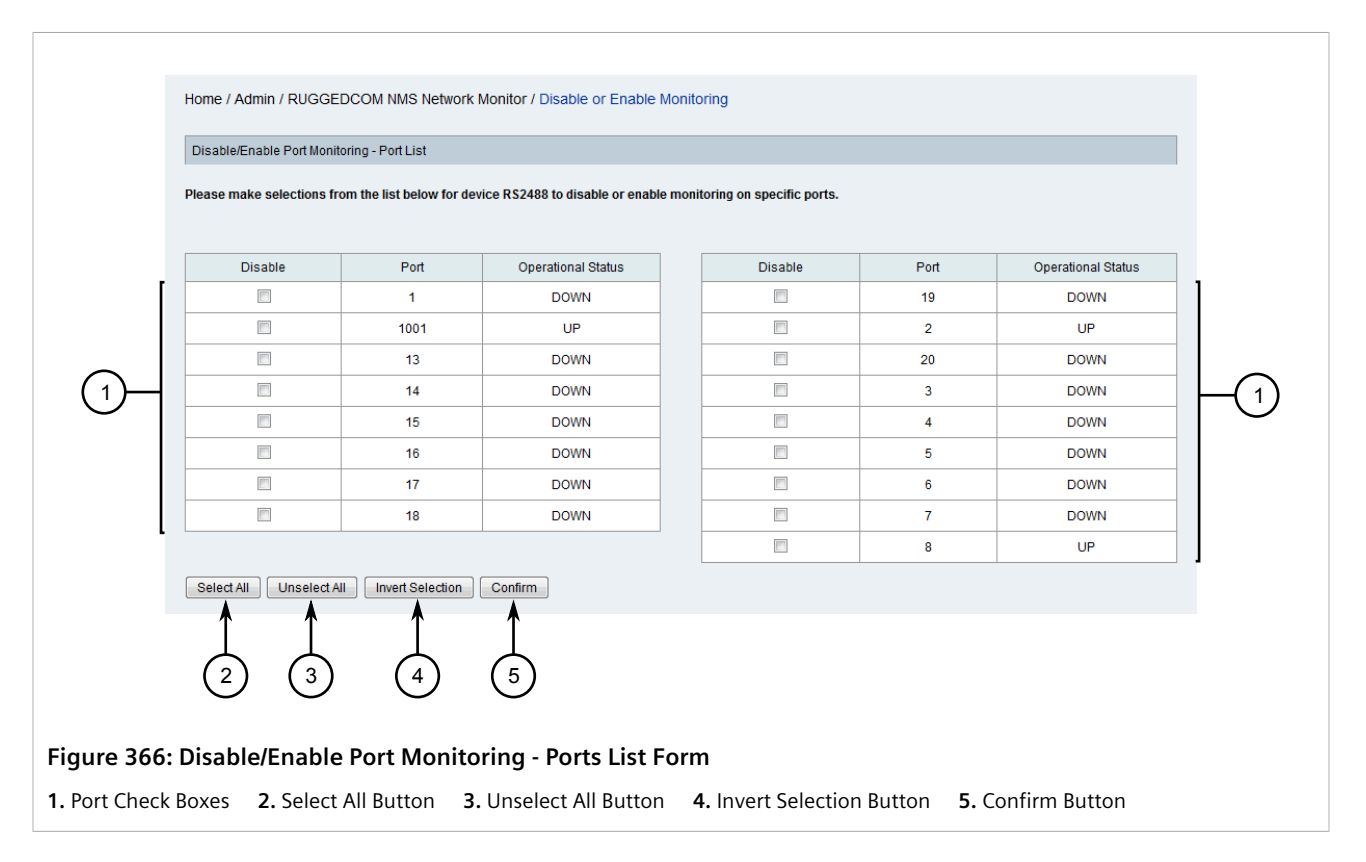

- 3. Either individually or using the **Select All**, **Unselect All** or **Invert Selection** buttons, select or clear one or more ports. Selected ports will be blacklisted (excluded) from network monitoring, and unselected ports will be monitored.
- 4. Click **Confirm**. Monitoring is disabled only for all selected ports.

#### Section 6.9.3.6 Enabling or Disabling Monitoring for Specific Devices

To enable or disable network monitoring on a specific devices, do the following:

1. On the toolbar, click Admin, click Manage Network Monitor, and then click Disable/Enable Monitoring on a Device. The Disable/Enable Device Monitoring - Device List form appears.

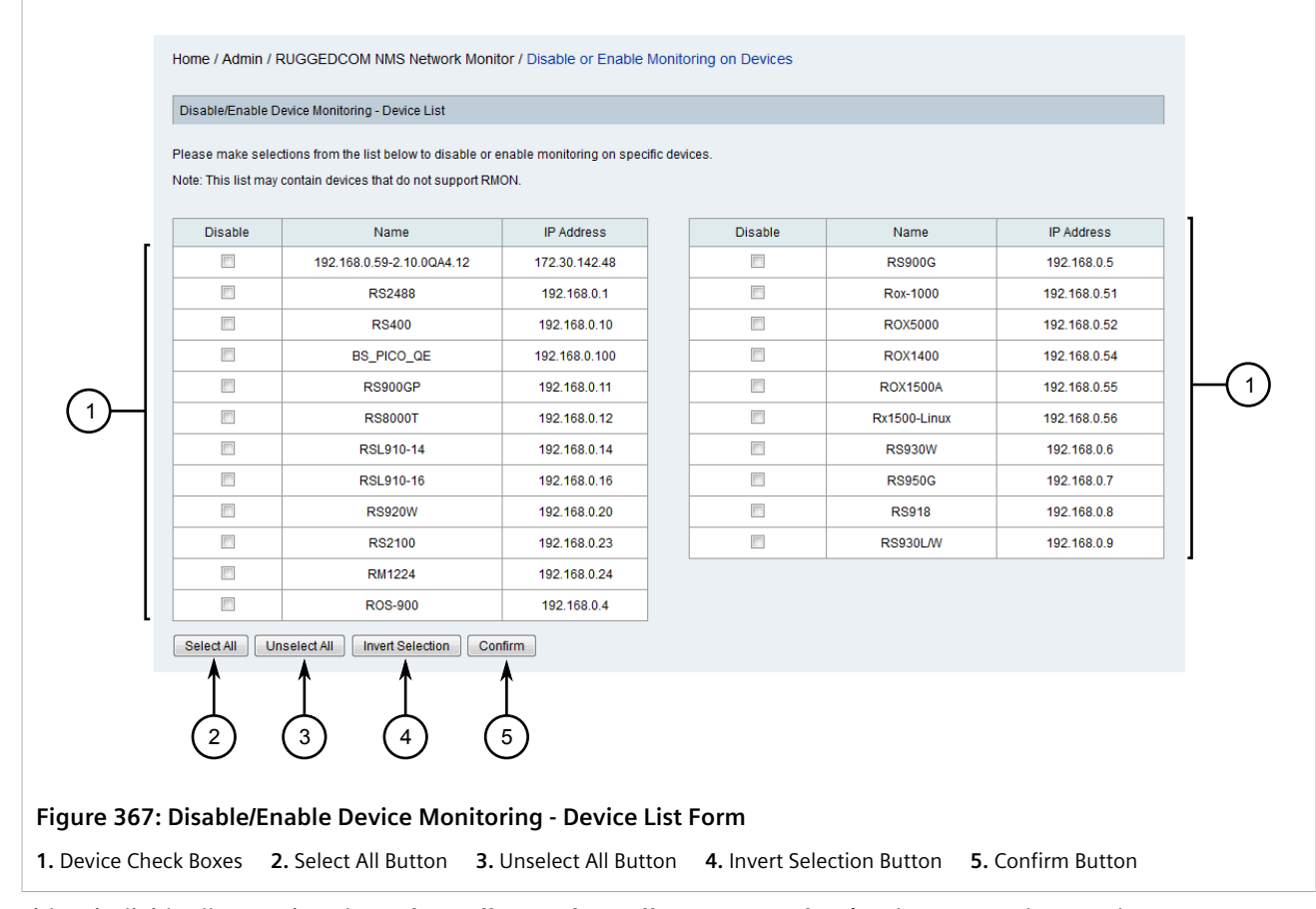

- Either individually or using the Select All, Unselect All or Invert Selection buttons, select or clear one or more devices. Selected devices will be blacklisted (excluded) from network monitoring, and unselected devices will be monitored.
- 3. Click **Confirm**. Monitoring is enabled only for all selected devices.

### Section 6.9.3.7 Viewing a List of Blacklisted Ports and Devices

To view a list of ports and devices that are blacklisted (excluded) from network monitoring, click **Admin** on the toolbar, click **Manage Network Monitor**, and then click **Show Devices and Ports in Blacklist**. The **Show Black List - Device List** form appears.

| Show devices and ports in the Network M       | Show devices and ports in the Network Monitor blacklist. |                                      |      |  |  |  |  |  |  |
|-----------------------------------------------|----------------------------------------------------------|--------------------------------------|------|--|--|--|--|--|--|
| Devices and ports in the blacklist will not b | e monitored by Network Monitor.                          |                                      |      |  |  |  |  |  |  |
| Note: Some ports will automatically be put    | in the Network Monitor blacklist due to incompatible     | traffic flows.                       |      |  |  |  |  |  |  |
|                                               |                                                          |                                      |      |  |  |  |  |  |  |
|                                               |                                                          |                                      |      |  |  |  |  |  |  |
| Name IP Address Ports Reason                  |                                                          |                                      |      |  |  |  |  |  |  |
| Name                                          |                                                          | R0X2-RX1500-60 172.30.88.60 All user |      |  |  |  |  |  |  |
| ROX2-RX1500-60                                | 172.30.88.60                                             | All                                  | user |  |  |  |  |  |  |

The table lists the devices and/or associated ports that have been blacklisted.

| Column     | Description                                                                                                    |
|------------|----------------------------------------------------------------------------------------------------|
| Name       | The name of the device.                                                                                                    |
| IP Address | The device's IP address.                                                                                                    |
| Port       | The ports that have been blacklisted. If all ports have been blacklisted, the device itself has been blacklisted.                                |
| Reason     | The reason the device or ports have been blacklisted. This can either be by user choice or the device/port consistently exceeded the thresholds. |

To restore network monitoring for a device/port, either enable network monitoring for the device/port (if it was previously disabled by a user) or stabilize the traffic flow through the device/port. For more information about enabling network monitoring for a device/port, refer to either Section 6.9.3.6, "Enabling or Disabling Monitoring for Specific Devices" or Section 6.9.3.5, "Enabling or Disabling Monitoring for Specific Ports".

#### Section 6.9.3.8 Viewing a List of Top Contributors

To view a list of the top *contributors* for bandwidth use, number of InOctets received, number of InPkts received, number of InBroadcasts received, or number of InMulticasts received, do the following:

1. On the toolbar, click **Network Monitor** and then click the **Top Contributors** tab. The **Top Contributors** tab appears.

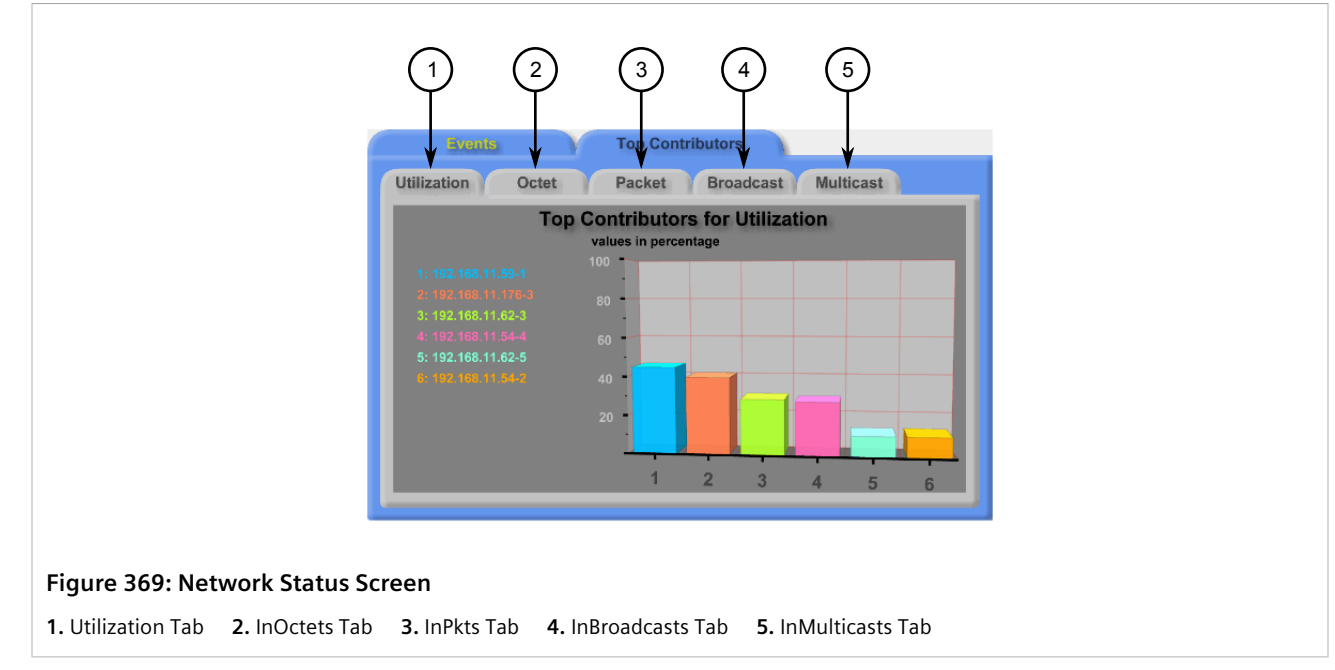

2. Select one of the available tabs to view the devices/ports that rank highest in each category. By default, the top five contributors are listed, but this can increased/decreased as required. For information about changing the number of contributors listed, refer to Section 6.9.3.4, "Configuring Network Monitoring".

# Managing ROX Devices

This section describes how to manage RUGGEDCOM ROX devices managed by RUGGEDCOM NMS.

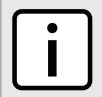

#### NOTE

For information about how to download, upload, compare, save and delete configuration files for RUGGEDCOM ROX devices, refer to Section 6.6, "Managing Archived Configuration Files".

#### CONTENTS

- Section 6.10.1, "Enabling/Disabling the Apache Web Server"
- Section 6.10.2, "Downloading ROX Debug Information"
- Section 6.10.3, "Managing the Configuration of ROX Devices"
- Section 6.10.4, "Managing Firmware on ROX Devices"

## Section 6.10.1 Enabling/Disabling the Apache Web Server

RUGGEDCOM NMS uses the Apache Web server to issue updates to ROX-based devices. It is enabled by default. To disable or re-enable the Apache Web server, do the following:

- 1. Log on to the RUGGEDCOM NMS server.
- 2. At the prompt, type the **su** and then press **Enter**.
- 3. Type the root password and then press Enter.
- 4. Enable or disable the service by typing:

#### Disabling

update-rc.d -f apache2 remove
/etc/init.d/apache2 stop

#### Enabling

```
update-rc.d -f apache2 defaults
/etc/init.d/apache2 start
```

## Section 6.10.2 Downloading ROX Debug Information

Important information about a recent device crash or an existing alarm condition that requires user intervention can be downloaded from a RUGGEDCOM ROX device in the form of a debug log.

#### IMPORTANT!

Debug logs should be forwarded to Siemens Customer Support for analysis. The detailed information will allow Siemens to diagnose the cause of the abnormal operation or system fault that triggered the event.

To retrieve a debug log from RUGGEDCOM NMS, do the following:

1. On the menu bar, click Admin, click RUGGEDCOM NMS Configuration Management, and then click Archived Configuration File Upload. The Configuration Upload screen appears.

|                    |                          |                              |                                                                  |        | 2                  | 3             |  |  |  |
|--------------------|--------------------------|------------------------------|------------------------------------------------------------------|--------|--------------------|---------------|--|--|--|
|                    | Home / Admin / Manage    | ement / Configuration Uple   | bad                                                              |        |                    |               |  |  |  |
|                    | ROX Configuration Upload |                              |                                                                  |        |                    |               |  |  |  |
|                    |                          |                              |                                                                  |        | Product: ROX - Gro | up:ALL V Help |  |  |  |
|                    | Note: Only one RUGGEDC   | COM ROX Device from the list | perow to which to upload an arch<br>ted at a time.<br>IP Address | Select | Name               | IP Address    |  |  |  |
| (1)→               | •                        | ABHA4-RX1100                 | 172.30.84.1                                                      | 0      | NMSRouter2         | 172.30.84.2   |  |  |  |
| (4)                | Submit                   |                              |                                                                  |        |                    |               |  |  |  |
| Figure 370: Co     | nfiguration Up           | load Screen                  |                                                                  |        |                    |               |  |  |  |
| 1. Available Devic | es <b>2.</b> Product L   | ist <b>3.</b> Group Lis      | t 4. Submit Butto                                                | n      |                    |               |  |  |  |

- 2. Use the **Product** and **Group** lists to filter the list of available devices.
- 3. Select a device and then click **Submit**. If previously archived configuration files are available for the chosen device, the **Configuration Upload** screen appears.

|             |                                         |                         |             |  |                         | (1)                   |                |  |
|-------------|-----------------------------------------|-------------------------|-------------|--|-------------------------|-----------------------|----------------|--|
|             |                                         |                         |             |  |                         | Ý                     |                |  |
|             | Home / Admin / Management / Cor         | figuration Upload       |             |  |                         |                       |                |  |
|             | Node: ABHA4-RX1100                      | Node: ABHA4-RX1100      |             |  |                         |                       |                |  |
|             | Current running ROX version in device A | BHA4-RX1100 is rr1.16.1 |             |  |                         | *                     |                |  |
|             |                                         |                         |             |  | Downl                   | oad Debug Info Rese   | et Device Help |  |
|             | Configuration File                      | Server Timestamp        | ROX Version |  | Configuration File      | Server Timestamp      | ROX Version    |  |
|             | C Archive20150309-1038.tgz              | Mar 09 2015, 10:38:56   | rr1.16.1    |  | Webmin20150309-1038.tgz | Mar 09 2015, 10:38:57 | rr1.16.1       |  |
|             | Submit Delete Configuration File        | Save Configuration F    | ile         |  |                         |                       |                |  |
|             |                                         |                         |             |  |                         |                       |                |  |
| Figure 371  | : Configuration Uploa                   | d Screen                |             |  |                         |                       |                |  |
| 1. Download | l Debug Info Button                     |                         |             |  |                         |                       |                |  |

- 4. Click **Download Debug Info**. A confirmation message appears.
- 5. Click **OK**. A dialog box appears.
- 6. Select where to save the file locally and then click **OK**.
- 7. Forward the debug log file to RUGGEDCOM NMS Customer Support for troubleshooting.

## Section 6.10.3 Managing the Configuration of ROX Devices

RUGGEDCOM NMS makes updating multiple RUGGEDCOM NMS ROX devices simple and easy by using partial configuration files. Partial configuration files are generic and safe to apply to multiple routers, as they do not contain any unique identifying information, such as IP addresses.

Partial configuration files can be retrieved, archived, uploaded and applied to any ROX device.

A typical work flow for applying a partial configuration file is as follows:

- 1. Download a local copy of a partial configuration file from a ROX device.
- 2. [Optional] Extract the configuration file, modify it locally, and then compress it again as a tarball (\*.tgz).
- 3. Upload the file to the RUGGEDCOM NMS server.
- 4. Upload the file to one or more ROX devices.

Alternatively, if a ROX device already has an ideal configuration, a partial configuration file can be downloaded from it and applied directly to other ROX devices managed by RUGGEDCOM NMS.

#### CONTENTS

- Section 6.10.3.1, "Downloading a Partial Configuration File"
- Section 6.10.3.2, "Uploading a Partial Configuration File to ROX Devices"
- Section 6.10.3.3, "Uploading Partial Configuration Files to RUGGEDCOM NMS"
- Section 6.10.3.4, "Save a Partial Configuration File from RUGGEDCOM NMS"
- Section 6.10.3.5, "Deleting a Partial Configuration File from RUGGEDCOM NMS"

• Section 6.10.3.6, "Applying a Partial Configuration File Directly to Other ROX Devices"

#### Section 6.10.3.1 Downloading a Partial Configuration File

To download a partial configuration file from a RUGGEDCOM ROX device, do the following:

 On the menu bar, click Admin, click RUGGEDCOM NMS Configuration Management, click ROX Management, and then click ROX Partial Configuration Download. The Configuration Download screen appears.

|                   | Home / Admin / Management / ROX / Configuration Download |                                                            |                          |  |        |            |                  |  |  |  |
|-------------------|----------------------------------------------------------|------------------------------------------------------------|--------------------------|--|--------|------------|------------------|--|--|--|
|                   | ROX Partial Configuration Download                       |                                                            |                          |  |        |            |                  |  |  |  |
|                   | Please select a RUGGEDC<br>Note: Only one RUGGEDC        | COM ROX Device from the list<br>OM ROX Device can be seled | below.<br>ted at a time. |  |        | G          | iroup:All 🔻 Help |  |  |  |
| $\sim$            | Select                                                   | Name                                                       | IP Address               |  | Select | Name       | IP Address       |  |  |  |
| (1)→              | •                                                        | ABHA4-RX1100                                               | 172.30.84.1              |  | 0      | NMSRouter2 | 172.30.84.2      |  |  |  |
| 2                 | Submit                                                   |                                                            |                          |  |        |            |                  |  |  |  |
| igure 372: Co     | nfiguration Dov                                          | wnload Screen                                              | I                        |  |        |            |                  |  |  |  |
| . Available ROX I | Devices 2. Subn                                          | nit Button                                                 |                          |  |        |            |                  |  |  |  |

2. Select a device and then click Submit. The Subsystem List screen appears.

|                                                                     | Home / Admin / Management / ROX /                                     | Configuration Download / Subsystem I                            | list                |                                             |                              |         |
|---------------------------------------------------------------------|-----------------------------------------------------------------------|-----------------------------------------------------------------|---------------------|---------------------------------------------|------------------------------|---------|
|                                                                     | Node: ABHA4-RX1100                                                    |                                                                 |                     |                                             |                              |         |
|                                                                     | Current running ROX version in device ABH                             | IA4-RX1100 is rr1.16.1.                                         |                     |                                             |                              |         |
|                                                                     |                                                                       |                                                                 |                     |                                             | Help                         |         |
| $\sim$                                                              | Select                                                                | Subsystem Name                                                  |                     | Select                                      | Subsystem Name               |         |
| (1)→                                                                |                                                                       | shorewall                                                       |                     |                                             | webmin                       |         |
| Ũ                                                                   | Save Partial Configuration Archive to PC                              | Upload Partial Configuration Archive to F                       | ROX devices         | Select All Unselect All                     | Invert Selection             |         |
|                                                                     | 2                                                                     | 3                                                               |                     | $\begin{pmatrix} 1 \\ 4 \\ 5 \end{pmatrix}$ | 6                            |         |
| Figure 373: Cor                                                     | nfiguration Download                                                  | Screen                                                          |                     |                                             |                              |         |
| <ol> <li>Available Sub-S</li> <li>Button</li> <li>Select</li> </ol> | ystems <b>2.</b> Save Partial Co<br>t All Button <b>5.</b> Unselect A | onfiguration Archive to PC<br>All Button <b>6.</b> Invert Selec | Button<br>tion Butt | <b>3.</b> Upload Partial C<br>ton           | Configuration Archive to ROX | Devices |

- 3. Select one or more subsystems to generate the partial configuration from, and then click **Save Partial Configuration Archive to PC**. A confirmation dialog box appears.
- 4. Click OK. The file is compressed and saved with the filename ArchivePart.tgz.

## Section 6.10.3.2 Uploading a Partial Configuration File to ROX Devices

To upload a partial configuration file from RUGGEDCOM NMS to one or more ROX devices, do the following:

 On the menu bar, click Admin, click RUGGEDCOM NMS Configuration Management, click ROX Management, and then click Bulk ROX Partial Configuration Upload. The Configuration Upload screen appears.

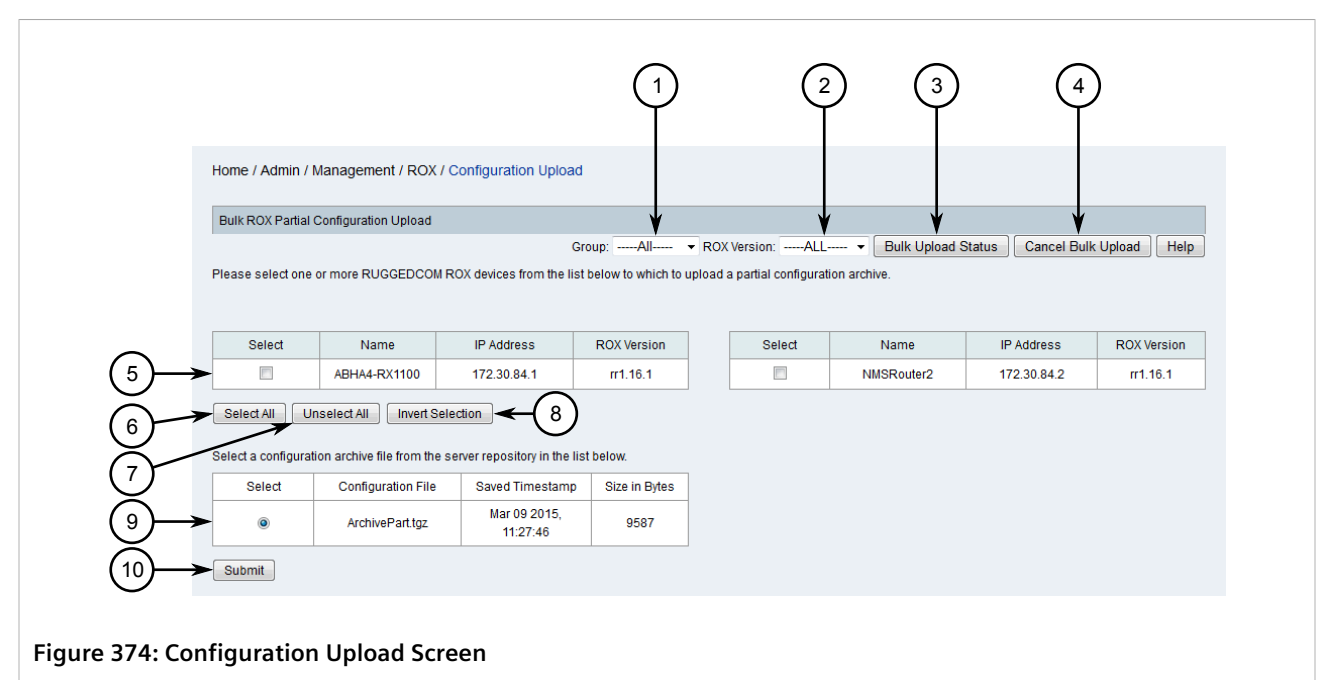

Group List 2. ROX Version List 3. Bulk Upload Status Button 4. Cancel Bulk Upload Button 5. Available ROX Devices
 Select All Button 7. Unselect All Button 8. Invert Selection Button 9. Available Partial Configuration Files 10. Submit Button

- 2. Use the Group and ROX Version lists to filter the list of ROX available devices.
- 3. Select one or more devices to receive the partial configuration file.
- 4. Select a partial configuration file and then click **Submit**. The **List** screen appears listing all recent events, including a new event signaling the upload of the partial configuration file to the first target device. As the upload process continues in the background, a new event of the type *RNMSSingleUploadSuccess* is generated for each ROX device that is updated.

All event information is recorded in the log file. For more information about the viewing the Configuration Management log file, refer to Section 6.1, "Viewing the Configuration Management Log".

Another method for tracking the upload process is to return to the **Configuration Upload** screen and click **Bulk Upload Status**. The **Bulk Upload/Operation Status** dialog box appears indicating the current status.

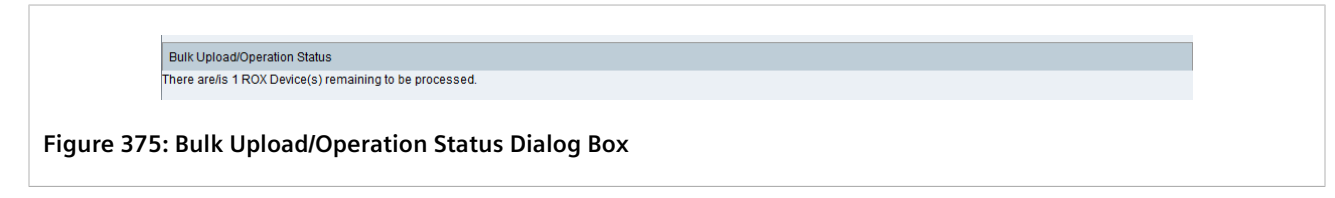

To cancel the upload process, do the following:

• Return to the **Configuration Upload** screen and click **Cancel Bulk Upload**. The **List** screen appears listing all recent events and, once the current upload is completed, a new event is generated indicating the process has been canceled.

#### Section 6.10.3.3 Uploading Partial Configuration Files to RUGGEDCOM NMS

Partial configuration files taken from a RUGGEDCOM ROX device must be uploaded to the RUGGEDCOM NMS server before they can be applied to other ROX devices.

To upload a partial configuration file to RUGGEDCOM NMS, do the following:

 On the menu bar, click Admin, click RUGGEDCOM NMS Configuration Management, click ROX Management, and then click ROX Generic Configuration Archive Management. The File Management screen appears.

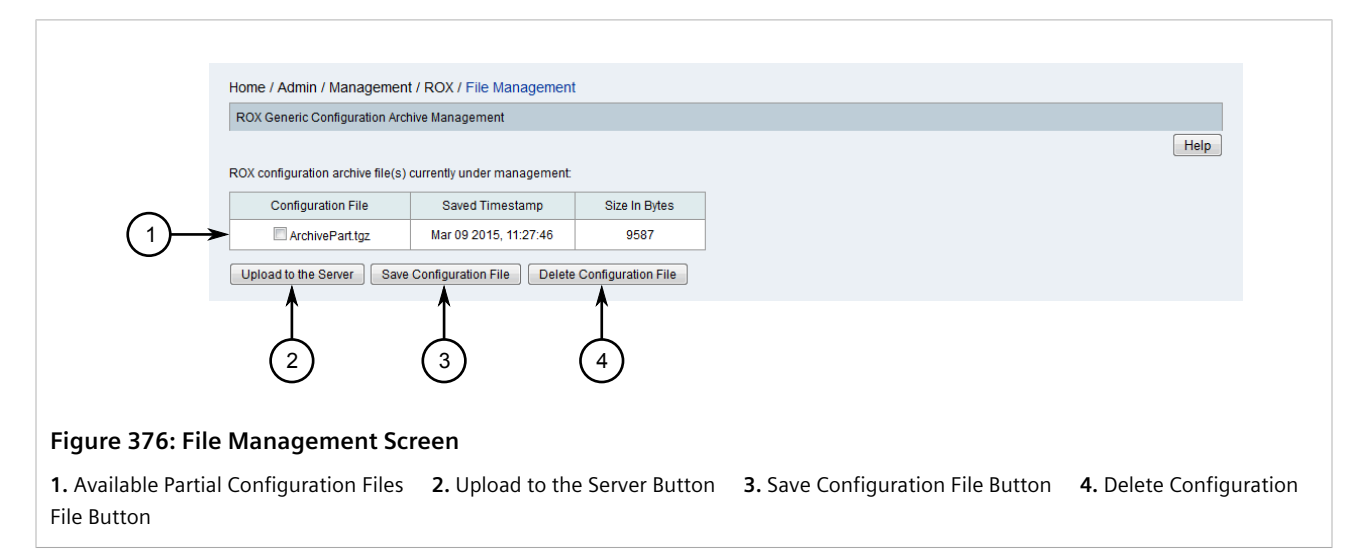

2. Click **Upload to the Server**. The **Transfer a File to the Server** dialog box appears.

|                   | Transfer a File to the Serv | er l                                      |      |
|-------------------|-----------------------------|-------------------------------------------|------|
|                   |                             | ¥                                         |      |
|                   | File to upload:             | Browse No file selected.                  |      |
|                   | New File Name:              | ←                                         | —(2) |
| (3)→              | Submit                      |                                           | C    |
| Figure 377        | ': Transfer a Fi            | ile to the Server Dialog Box              |      |
| -<br>1. Browse Bu | utton 2. New F              | -<br>ile Name Box <b>3.</b> Submit Button |      |

- 3. Click **Browser** and select the partial configuration file to upload.
- 4. Under **New File Name**, type the full name of the file as it should appear on the RUGGEDCOM NMS server, including the \*.tgz extension. The file name can be entirely new or the same as the current file name.

- 5. Click **Submit**. A confirmation message appears.
- 6. Click **Continue**. The dialog box closes.
- 7. Refresh the **File Management** screen. The new partial configuration file appears.

#### Section 6.10.3.4 Save a Partial Configuration File from RUGGEDCOM NMS

To save a partial configuration file stored on the RUGGEDCOM NMS server, do the following:

 On the menu bar, click Admin, click RUGGEDCOM NMS Configuration Management, click ROX Management, and then click ROX Generic Configuration Archive Management. The File Management screen appears.

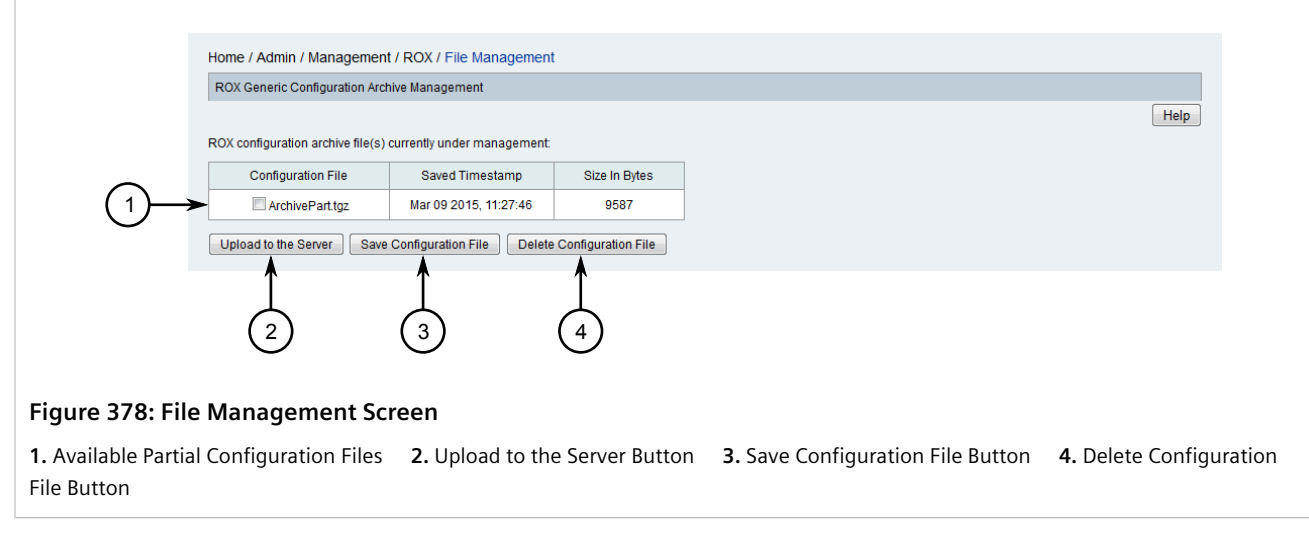

- 2. Select a partial configuration file and then click Save Configuration File. A confirmation dialog box appears.
- 3. Click **OK**. The file is saved locally.

#### Section 6.10.3.5 Deleting a Partial Configuration File from RUGGEDCOM NMS

To delete a partial configuration file stored on the RUGGEDCOM NMS server, do the following:

 On the menu bar, click Admin, click RUGGEDCOM NMS Configuration Management, click ROX Management, and then click ROX Generic Configuration Archive Management. The File Management screen appears.

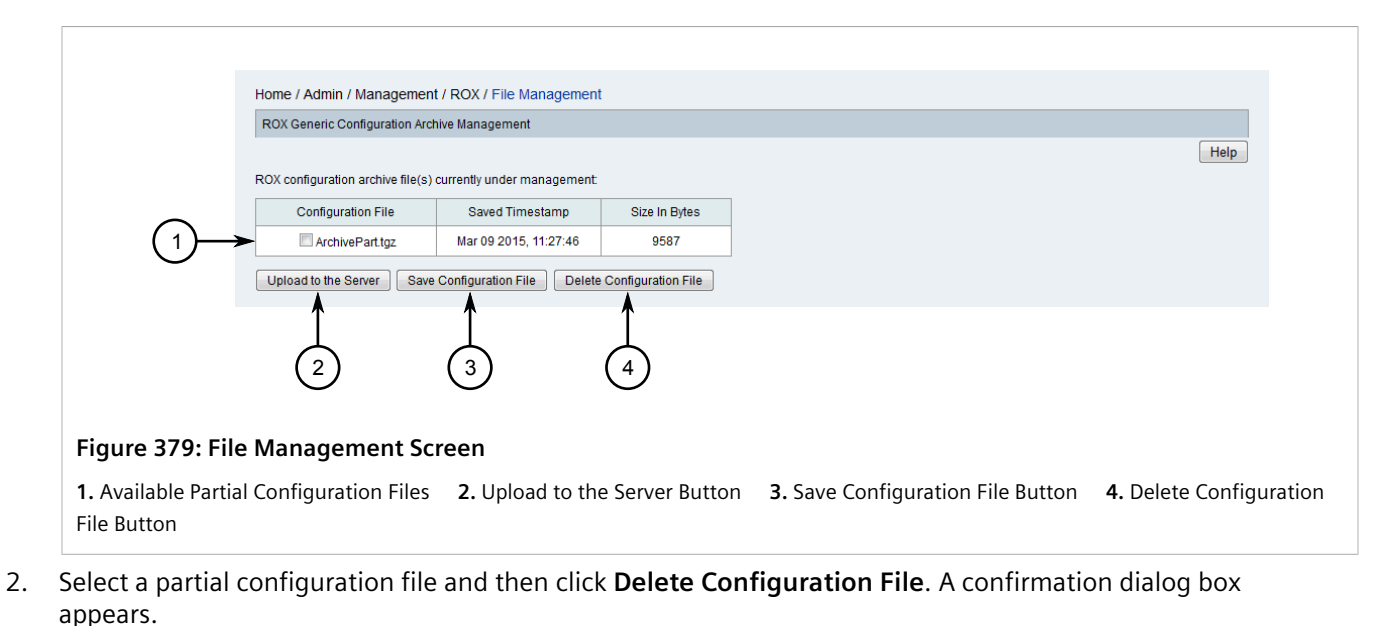

3. Click **OK**. The file is deleted.

#### Section 6.10.3.6 Applying a Partial Configuration File Directly to Other ROX Devices

To download a partial configuration file from a RUGGEDCOM ROX device and apply it directly to other ROX devices without uploading it to the RUGGEDCOM NMS server, do the following:

 On the menu bar, click Admin, click RUGGEDCOM NMS Configuration Management, click ROX Management, and then click ROX Partial Configuration Management. The Configuration Download screen appears.

|                   | Home / Admin / Manage                             | ment / ROX / Configuration  | on Download              |        |            |                 |  |
|-------------------|---------------------------------------------------|-----------------------------|--------------------------|--------|------------|-----------------|--|
|                   | ROX Partial Configuration                         | Download                    |                          |        |            |                 |  |
|                   | Please select a RUGGEDC<br>Note: Only one RUGGEDC | OM ROX Device from the list | below.<br>ted at a time. |        | G          | roup:All • Help |  |
| 0                 | Select                                            | Name                        | IP Address               | Select | Name       | IP Address      |  |
| (1)→              | •                                                 | ABHA4-RX1100                | 172.30.84.1              | 0      | NMSRouter2 | 172.30.84.2     |  |
| 2)                | Submit                                            |                             |                          |        |            |                 |  |
| igure 380: Coi    | nfiguration Dov                                   | wnload Screen               |                          |        |            |                 |  |
| . Available ROX [ | Devices 2. Subn                                   | nit Button                  |                          |        |            |                 |  |

2. Select a device and then click **Submit**. The **Subsystem List** screen appears.

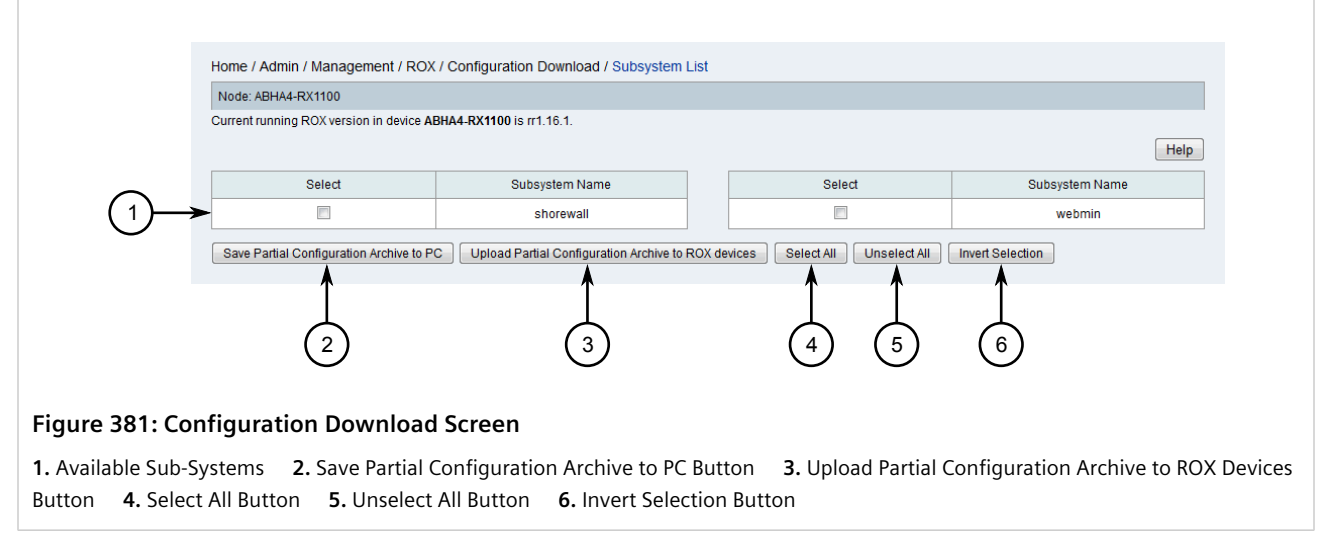

- 3. Select one or more subsystems to generate the partial configuration from, and then click **Upload Partial Configuration Archive to ROX Devices**. A confirmation dialog box appears.
- 4. Click OK. The Configuration Upload screen appears.

|                                          |                                                                      |                                           |                                     |                       | ) 2                  | 3                 | )                      |
|------------------------------------------|----------------------------------------------------------------------|-------------------------------------------|-------------------------------------|-----------------------|----------------------|-------------------|------------------------|
|                                          | Home / Admin / Management / ROX                                      | ( / Configuration Uplo                    | ad                                  |                       |                      |                   |                        |
|                                          | Bulk Upload Device List                                              |                                           |                                     | - V                   | •                    | *                 |                        |
|                                          |                                                                      |                                           | RO                                  | X Version:ALL-        | Bulk Upload S        | tatus Cancel Bulk | k Upload Help          |
|                                          | Partial Configuration Archive downloade                              | d to RUGGEDCOM NMS                        | server via Partial Configurat       | on Archive Downloa    | d - ArchivePart.tgz. |                   |                        |
|                                          | Please select one or more RUGGEDCC                                   | M ROX devices from the                    | list below to which to upload       | this partial configur | ation archive.       |                   |                        |
|                                          |                                                                      | 1                                         |                                     |                       |                      |                   |                        |
| $\bigcirc$                               | Select Name                                                          | IP Address                                | ROX Version                         | Select                | Name                 | IP Address        | ROX Version            |
| 4                                        | ABHA4-RX1100                                                         | 172.30.84.1                               | rr1.16.1                            |                       | NMSRouter2           | 172.30.84.2       | rr1.16.1               |
| -                                        | Submit Select All Unselect A<br>5 6 7                                | I Invert Selection                        |                                     |                       |                      |                   |                        |
| Figure 382: Co                           | onfiguration Upload So                                               | reen                                      |                                     |                       |                      |                   |                        |
| 1. ROX Version Li<br>6. Select All Butto | ist <b>2.</b> Bulk Upload Status<br>on <b>7.</b> Unselect All Button | Button <b>3.</b> C<br><b>8.</b> Invert Se | ancel Bulk Uploa<br>election Button | d Button              | 4. Available RC      | X Devices         | <b>5.</b> Submit Butto |

5. Select one or more devices, and then click **Submit**. The **List** screen appears listing all recent events, including a new event signaling the upload of the partial configuration file to the first target device. As the upload process continues in the background, a new event of the type *RNMSSingleUploadSuccess* is generated for each ROX device that is updated.

All event information is recorded in the log file. For more information about the viewing the Configuration Management log file, refer to Section 6.1, "Viewing the Configuration Management Log".

Another method for tracking the upload process is to return to the **Configuration Upload** screen and click **Bulk Upload Status**. The **Bulk Upload/Operation Status** dialog box appears indicating the current status.

Bulk Upload/Operation Status There are/is 1 ROX Device(s) remaining to be processed.

Figure 383: Bulk Upload/Operation Status Dialog Box

To cancel the upload process, do the following:

Return to the Configuration Upload screen and click Cancel Bulk Upload. The List screen appears listing all
recent events and, once the current upload is completed, a new event is generated indicating the process has
been canceled.

## Section 6.10.4 Managing Firmware on ROX Devices

This section describes how to manage the firmware on RUGGEDCOM ROX devices managed by RUGGEDCOM NMS.

#### CONTENTS

- Section 6.10.4.1, "Adding a ROX Firmware Image to RUGGEDCOM NMS"
- Section 6.10.4.2, "Uploading Firmware Images to ROX Devices"

#### Section 6.10.4.1 Adding a ROX Firmware Image to RUGGEDCOM NMS

Firmware images for RUGGEDCOM ROX devices must be copied directly to the RUGGEDCOM NMS server manually by the user.

To copy a RUGGEDCOM ROX firmware image to the RUGGEDCOM NMS server, do the following:

• On the RUGGEDCOM NMS server, copy the firmware image file to /usr/share/opennms/ruggedcom/ debian386/rr1/dists/rr1.{version}, where {version} is the firmware version (e.g. rr1.16.0). If a folder matching the firmware version does not exist, create one.

Once a firmware image has been added, it will be appear in the RUGGEDCOM NMS Web interface during the upload process. For more information about uploading a firmware image to a ROX device, refer to Section 6.10.4.2, "Uploading Firmware Images to ROX Devices".

#### Section 6.10.4.2 Uploading Firmware Images to ROX Devices

To upload a firmware image file to one or more RUGGEDCOM ROX devices managed by RUGGEDCOM NMS, do the following:

- 1. Make sure the IP address for the RUGGEDCOM NMS server is set in the configuration management daemon for the *rox-srs-url* parameter. For more information, refer to Section 4.6, "Configuring the Management Daemon".
- 2. On the menu bar, click Admin, click RUGGEDCOM NMS Configuration Management, and then click Firmware Upgrade. The Firmware Upgrade screen appears.

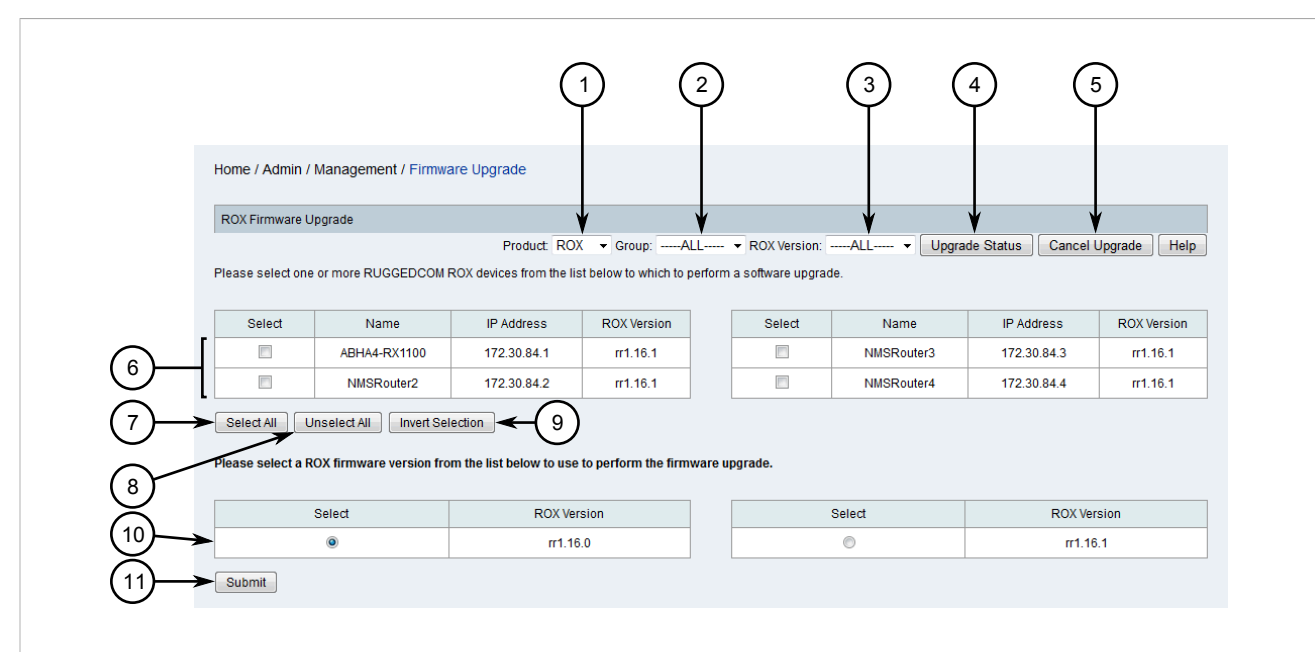

#### Figure 384: Firmware Upgrade Screen

1. Product List2. Group List3. ROX Version List4. Upgrade Status Button5. Cancel Upgrade Button6. Available ROXDevices7. Select All Button8. Unselect All Button9. Invert Selection Button10. Available Firmware Images11. SubmitButton

- 3. Use the **Product** and **Group** lists to filter the list of ROX available devices.
- 4. Select one or more devices.

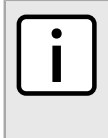

#### NOTE

If the required firmware image is not listed, it must be added to the RUGGEDCOM NMS server. For more information, refer to Section 6.10.4.1, "Adding a ROX Firmware Image to RUGGEDCOM NMS

- 5. Select a firmware image and then click **Submit**. A confirmation message appears.
- 6. Click **OK**. The **List** screen appears listing all recent events, including a new event signaling the upload of the firmware image to the first target device. As the upload process continues in the background, a new event of the type *RNMSSingleUploadSuccess* is generated for each ROX device that is updated.

All event information is recorded in the log file. For more information about the viewing the Configuration Management log file, refer to Section 6.1, "Viewing the Configuration Management Log".

Another method for tracking the upload process is to return to the **Firmware Upgrade** screen and click **Upload Status**. The **Bulk Upload/Operation Status** dialog box appears indicating the current status.

| Bulk Upload/Operation Status                            |         |
|---------------------------------------------------------|---------|
| There are/is 1 ROX Device(s) remaining to be processed. |         |
|                                                         |         |
| Figure 385: Bulk Upload/Operation Status Dial           | log Box |

To cancel the upload process, do the following:

- 1. Return to the **Configuration Upload** screen and click **Cancel Upgrade**. A confirmation message appears.
- 2. Click **OK**. The upload process is stopped after the current upload has either completed or failed.

# Managing ROX II Devices

This section describes how to manage RUGGEDCOM ROX II devices managed by RUGGEDCOM NMS:

## For inf

For information about how to download, upload, compare, save and delete configuration files for RUGGEDCOM ROX II devices, refer to Section 6.6, "Managing Archived Configuration Files".

#### CONTENTS

- Section 6.11.1, "Installing Feature Keys"
- Section 6.11.2, "Downloading ROX II Debug Information"
- Section 6.11.3, "Managing Firmware on ROX II Devices"
- Section 6.11.4, "Managing Apps"
- Section 6.11.5, "Managing Firewalls"

## Section 6.11.1 Installing Feature Keys

To install one or more feature keys on a ROX II device managed by RUGGEDCOM NMS, do the following:

- Add the feature key to the RUGGEDCOM NMS server under /usr/share/opennms/ruggednms/ featurekeys/{ip-address} , where {ip-address} is the IP address for the device that uses the feature key. If a folder for the device/IP address is not available, create it.
- 2. Make sure the IP address for the RUGGEDCOM NMS server is set in the configuration management daemon for the ROX II feature key as follows:

rox2-feature-keys-url= "http://{ip-address}/featurekeys"

where {*ip-address*} is the IP address of the RUGGEDCOM NMS server.

For more information, refer to Section 4.6, "Configuring the Management Daemon"

3. On the menu bar, click Admin, click RUGGEDCOM NMS Configuration Management, click ROX2 Management, and then click Feature Key Management. The Feature Key screen appears.

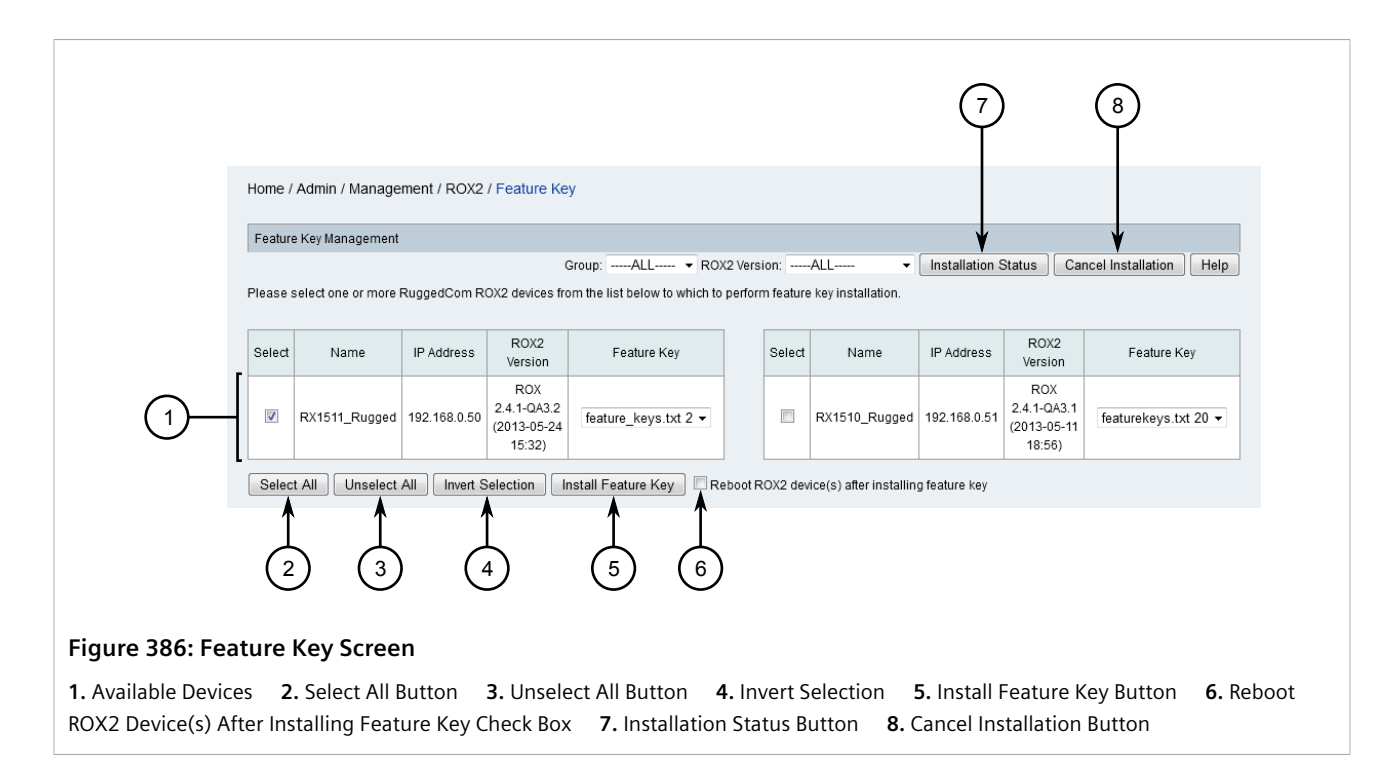

## NOTE

The **Feature Key** column indicates which devices have feature keys installed.

- 4. Select one or more devices and then choose which feature key to install.
- 5. [Optional] Select **Reboot ROX2 Device(s) After Installing Feature Key** to have each device reboot after the feature key has been installed.
- 6. Click Install Feature Key. A confirmation message appears.
- 7. Click **OK** to install the feature key(s). If multiple devices are selected, each device is updated sequentially.
- 8. Click **Installation Status** to view the current status of the installation process. Otherwise, details are recorded in the configuration management log file. For more information about viewing the configuration management log file, refer to Section 6.1, "Viewing the Configuration Management Log".

## Section 6.11.2 Downloading ROX II Debug Information

Important information about a recent device crash or an existing alarm condition that requires user intervention can be downloaded from a RUGGEDCOM ROX II device in the form of a debug log.

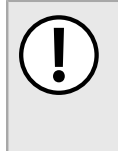

#### IMPORTANT!

Debug logs should be forwarded to Siemens Customer Support for analysis. The detailed information will allow Siemens to diagnose the cause of the abnormal operation or system fault that triggered the event.

To retrieve a debug log from RUGGEDCOM NMS, do the following:

1. On the menu bar, click Admin, click RUGGEDCOM NMS Configuration Management, and then click Archived Configuration File Upload. The Configuration Upload screen appears.

|                             |                                              |                                 |                                                    |                          | 2              | 3            |
|-----------------------------|----------------------------------------------|---------------------------------|----------------------------------------------------|--------------------------|----------------|--------------|
|                             | Home / Admin / Mar                           | agement / Configuration Uploa   | ad                                                 |                          |                |              |
|                             | ROX2 Configuration                           | Jpload                          |                                                    |                          | •              | V            |
|                             | Please select a RUGG<br>Note: Only one RUGGE | EDCOM ROX2 Device from the list | below to which to upload an arch<br>led at a time. | ived configuration file. |                |              |
|                             | Select                                       | Name                            | IP Address                                         | Select                   | Name           | IP Address   |
|                             | ۲                                            | ROX2-RX1500-60                  | 172.30.88.60                                       | 0                        | R0X2-RX1500-62 | 172.30.88.62 |
| $\mathbf{\dot{\mathbf{U}}}$ | 0                                            | System Name                     | 172.30.88.61                                       | 0                        | ROX2-RX1500-63 | 172.30.88.63 |
| $(4) \rightarrow$           | Submit                                       |                                 |                                                    |                          |                |              |
| Figure 387: Cor             | figuration L                                 | Ipload Screen                   |                                                    |                          |                |              |
| 1. Available Device         | es <b>2.</b> Produc                          | t List <b>3.</b> Group List     | 4. Submit Button                                   | ı                        |                |              |

- 2. Use the **Product** and **Group** lists to filter the list of available devices.
- 3. Select a device and then click **Submit**. If previously archived configuration files are available for the chosen device, the **Configuration Upload** screen appears.

|                      |                          |                                 |                      |          |                    |                          | )                               |                      |
|----------------------|--------------------------|---------------------------------|----------------------|----------|--------------------|--------------------------|---------------------------------|----------------------|
| Home / Admin / Ma    | nagement / Configu       | iration Upload                  |                      |          |                    |                          |                                 |                      |
| Node: ROX2- 1st dev  | ice                      |                                 |                      |          |                    |                          |                                 |                      |
| Current running ROX2 | version in device ROX    | 2-1st device is ROX 2           | 2.4.1 (2013-06-28    | 18:32).  |                    | Download E               | Debug Info Reset                | Device Help          |
| Configuration File   | Saved Timestamp          | ROX2 Version                    | Select to<br>Compare |          | Configuration File | Saved Timestamp          | ROX2 Version                    | Select to<br>Compare |
| C config-ver5.xml    | Jul 04 2013,<br>12:58:10 | ROX 2.4.1<br>(2013-06-28 18:32) |                      |          | config-ver6.xml    | Jul 04 2013,<br>14:43:40 | ROX 2.4.1<br>(2013-06-28 18:32) |                      |
| Submit Delete        | Configuration File       | Save Configuration Fil          | e Compare C          | onfigura | ation File         |                          |                                 |                      |
|                      |                          |                                 |                      |          |                    |                          |                                 |                      |
| 388: Configurati     | on Upload S              | Screen                          |                      |          |                    |                          |                                 |                      |
| load Debug Info Bu   | tton                     |                                 |                      |          |                    |                          |                                 |                      |

- 4. Click **Download Debug Info**. A confirmation message appears.
- 5. Click **OK**. The **List** screen appears listing a new event that has been generated to mark the request for debug information from the device.
- 6. Monitor the header area for status messages. A status message will appear indicating whether or not the download was successful. If the download was not successful, contact the network administrator. Otherwise, proceed to the next step.
- 7. Log on to the RUGGEDCOM NMS server and locate the debug log (saved as a compressed \*.zip file) under:

/usr/share/opennms/ruggednms/configMgtd/logs/ruggedComROX2Debug/{ip-address}/

Where:

- {*ip-address*} is the IP address of the ROX II device.
- 8. Forward the debug log file to RUGGEDCOM NMS Customer Support for troubleshooting.

## Section 6.11.3 Managing Firmware on ROX II Devices

This section describes how to manage the firmware on RUGGEDCOM ROX II devices managed by RUGGEDCOM NMS.

#### CONTENTS

- Section 6.11.3.1, "Adding a ROX II Firmware Image to RUGGEDCOM NMS"
- Section 6.11.3.2, "Uploading Firmware Images to ROX II Devices"

#### Section 6.11.3.1 Adding a ROX II Firmware Image to RUGGEDCOM NMS

Firmware images for RUGGEDCOM ROX II devices must be copied directly to the RUGGEDCOM NMS server manually by the user.

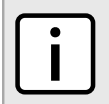

NOTE

Bulk firmware upgrades are only available for ROX II devices using rr2.2.0+ firmware.

To copy a RUGGEDCOM ROX II firmware image to the RUGGEDCOM NMS server, do the following:

 On the RUGGEDCOM NMS server, copy the firmware image file to either /usr/share/opennms/ debian386/rr2/dists/rr2.2.{version} or /usr/share/opennms/{debianppc|debianarm}/ rr2/dists/rr2.2.{version} , where {version} is the firmware version (e.g. rr2.2.1). If a folder matching the firmware version does not exist, create one.

Once a firmware image has been added, it will be appear in the RUGGEDCOM NMS Web interface during the upload process. For more information about uploading a firmware image to a ROX II device, refer to Section 6.11.3.2, "Uploading Firmware Images to ROX II Devices".

#### Section 6.11.3.2 Uploading Firmware Images to ROX II Devices

To upload a firmware image file to one or more RUGGEDCOM ROX II devices managed by RUGGEDCOM NMS, do the following:

- Make sure the IP address for the RUGGEDCOM NMS server is set in the configuration management daemon for the rox2-debianarm-firmware-url, rox2-debianppc-firmware-url and rox2-debian386firmware-url parameters. For more information, refer to Section 4.6, "Configuring the Management Daemon".
- 2. On the menu bar, click Admin, click RUGGEDCOM NMS Configuration Management, and then click Firmware Upgrade. The Firmware Upgrade screen appears.

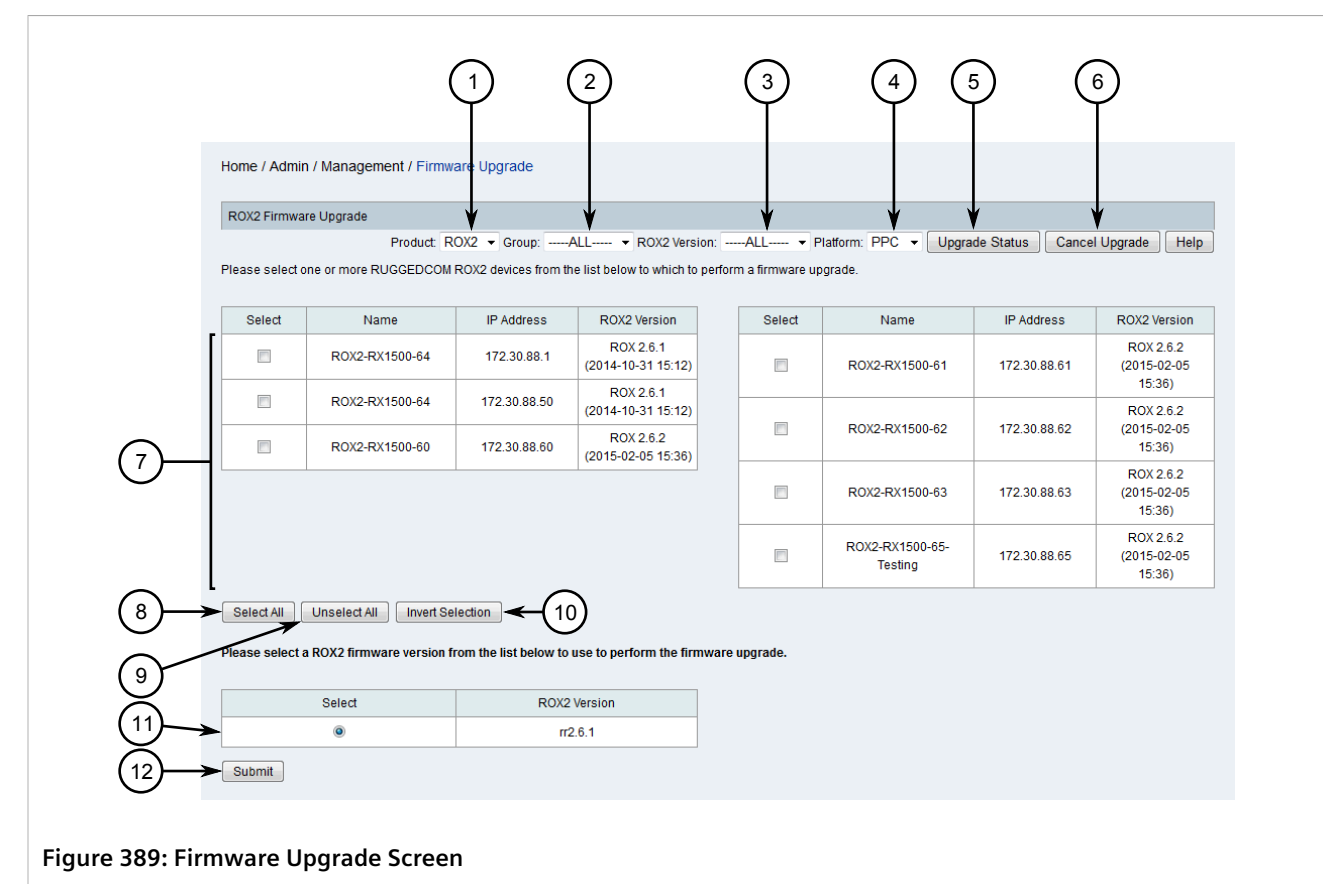

Product List 2. Group List 3. ROX2 Version List 4. Platform List 5. Upgrade Status Button 6. Cancel Upgrade Button
 Available ROX II Devices 8. Select All Button 9. Unselect All Button 10. Invert Selection Button 11. Available Firmware Images 12. Submit Button

- 3. Use the **Product**, **Group**, **ROX2 Version** and **Platform** lists to filter the list of available ROX II devices.
- 4. Select one or more ROX II devices.

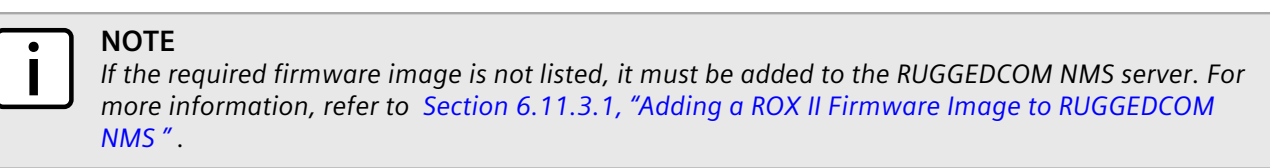

- 5. Select a firmware image and then click **Submit**. A confirmation message appears.
- 6. Click **OK**. The **List** screen appears listing all recent events, including a new event signaling the upload of the firmware image to the first target device. As the upload process continues in the background, a new event of the type *RNMSSingleUploadSuccess* is generated for each ROX II device that is updated.

All event information is recorded in the log file. For more information about the viewing the Configuration Management log file, refer to Section 6.1, "Viewing the Configuration Management Log".

Another method for tracking the upload process is to return to the **Firmware Upgrade** screen and click **Upload Status**. The **Bulk Upload/Operation Status** dialog box appears indicating the current status.

Bulk Upload/Operation Status There are/is 1 ROX Device(s) remaining to be processed

Figure 390: Bulk Upload/Operation Status Dialog Box

To cancel the upload process, do the following:

- 1. Return to the **Configuration Upload** screen and click **Cancel Upgrade**. A confirmation message appears.
- 2. Click OK. The upload process is stopped after the current upload has either completed or failed.

## Section 6.11.4 Managing Apps

RUGGEDCOM NMS supports the management of apps on ROX II devices. Apps can be installed, upgraded or removed for individual devices or for multiple devices in a single operation.

#### CONTENTS

- Section 6.11.4.1, "Adding Apps to RUGGEDCOM NMS "
- Section 6.11.4.2, "Installing/Upgrading Apps"
- Section 6.11.4.3, "Removing an App"

#### Section 6.11.4.1 Adding Apps to RUGGEDCOM NMS

Apps for RUGGEDCOM ROX II devices must be copied directly to the RUGGEDCOM NMS server manually by the user.

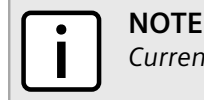

Currently, only RUGGEDCOM CROSSBOW and RUGGEDCOM ELAN apps are supported.

To copy a RUGGEDCOM ROX II app to the RUGGEDCOM NMS server, do the following:

• On the RUGGEDCOM NMS server, copy the firmware image file to /usr/share/opennms/{debianppc| debianarm}/{crossbow or elan}/dists/{crossbow or elan}-{version} , where {version} is the firmware version (e.g. 4.1.2). If a folder matching the app version does not exist, create one.

Once an app has been added, it will be appear in the RUGGEDCOM NMS Web interface during the installation/ upgrade process. For more information about installing/upgrading an app to a ROX II device, refer to Section 6.11.4.2, "Installing/Upgrading Apps".

#### Section 6.11.4.2 Installing/Upgrading Apps

To install or upgrade apps on one or more ROX II devices, do the following:

- 1. [Optional] If the app requires a feature key, make sure the necessary feature key is available on the RUGGEDCOM NMS server. Feature keys are stored under /usr/share/opennms/ruggednms/featurekeys/{ip-address} , where {*ip-address*} is the IP address for the device that uses the feature key.
- 2. On the menu bar, click Admin, click RUGGEDCOM NMS Configuration Management, click ROX2 Management, and then click App Management. The App screen appears.

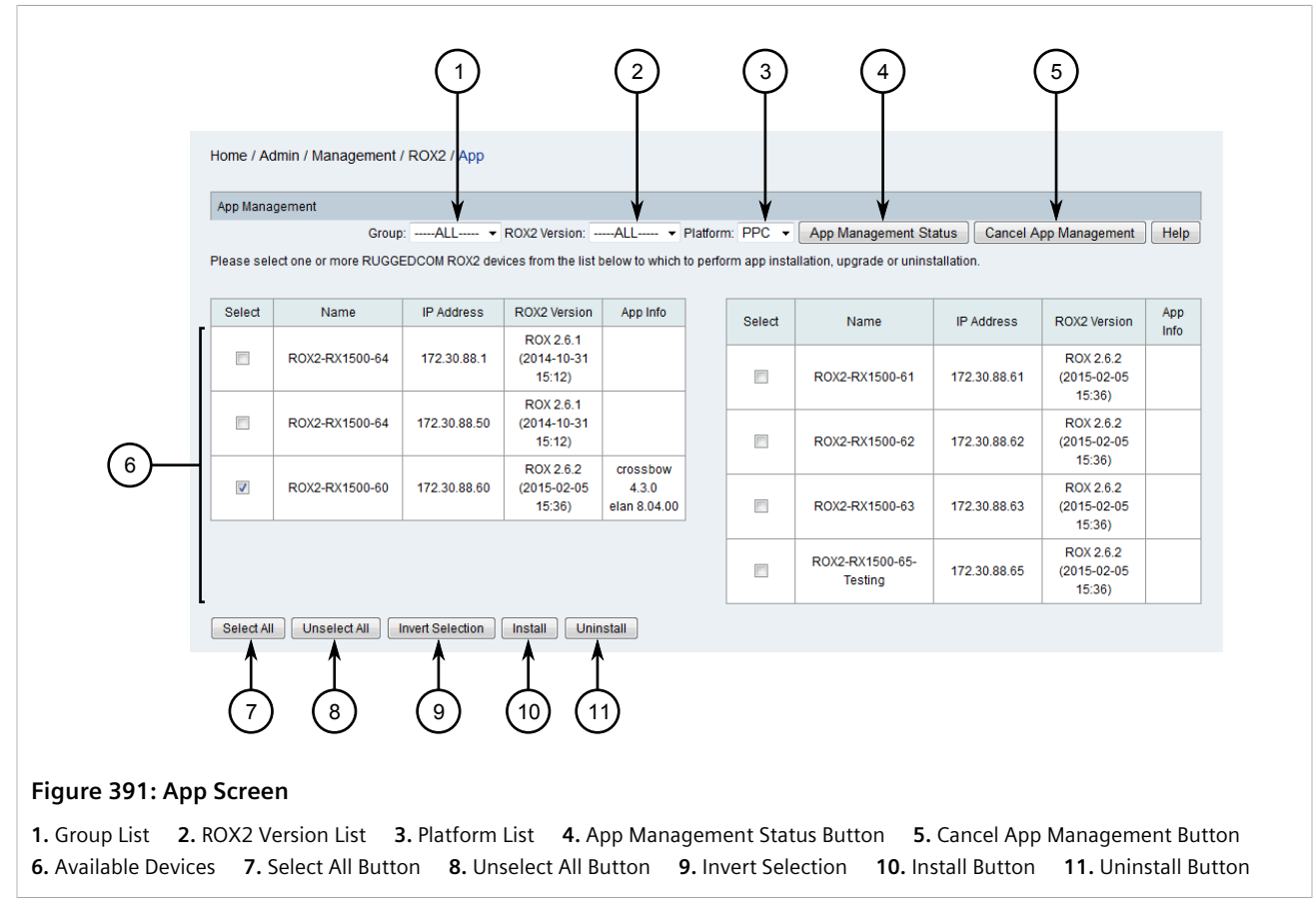

3. Use the Group, ROX2 Version and Platform lists to filter the list of available devices.

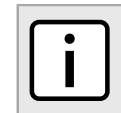

NOTE

The **App Info** column indicates which devices have apps installed.

4. Select one or more devices and then click **Install**. The **Install** screen appears.

|                                        | Home / Admin / Manage                                    | ment / ROX2 / App / Instal | I                    |                       |      |
|----------------------------------------|----------------------------------------------------------|----------------------------|----------------------|-----------------------|------|
|                                        | Please select app(s) from                                | the list below to install. |                      |                       | Help |
|                                        | Select                                                   | Арр                        | Version              |                       |      |
|                                        |                                                          | crossbow                   | crossbow-4.1.4-rr2 ▼ |                       |      |
|                                        |                                                          | elan                       | elan-126-rr2.4.0 -   |                       |      |
| $(2) \rightarrow$<br>$(3) \rightarrow$ | <ul> <li>Install Feature Key</li> <li>Install</li> </ul> |                            | Î                    |                       |      |
|                                        |                                                          |                            | 4                    |                       |      |
| igure 392: Inst                        | all Screen                                               |                            |                      |                       |      |
| . Available Apps                       | 2 Install Featur                                         | e Key Check Box            | 3 Install Button     | <b>4</b> Version List |      |

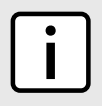

**NOTE** If the required app is not listed, it must be added to the RUGGEDCOM NMS server. For more information, refer to Section 6.11.4.1, "Adding Apps to RUGGEDCOM NMS".

- 5. Select one or more apps and then select which version to install from the Version column.
- 6. [Optional] Select **Install Feature Key** to install the feature key for each app at the same time. If RUGGEDCOM NMS finds more than one feature key stored on the RUGGEDCOM NMS server, it will send the one with the latest time stamp to the device.
- 7. Click Install. A confirmation message appears.
- 8. Click **OK** to install the app(s). For each app, RUGGEDCOM NMS verifies the operating system dependency. If an app is not compatible with the operating system installed on a device, a message appears. Otherwise, the app is installed/upgraded (along with feature keys, if select) and the device reboots. This process will continue in sequence until all selected apps are installed/upgraded on each selected device.
- 9. Click **App Management Status** to view the current status of the installation/upgrade process. Otherwise, details are recorded in the configuration management log file. For more information about viewing the configuration management log file, refer to Section 6.1, "Viewing the Configuration Management Log".

#### Section 6.11.4.3 Removing an App

To remove an app from a ROX II device, do the following:

1. On the menu bar, click Admin, click RUGGEDCOM NMS Configuration Management, click ROX2 Management, and then click App Management. The App screen appears.

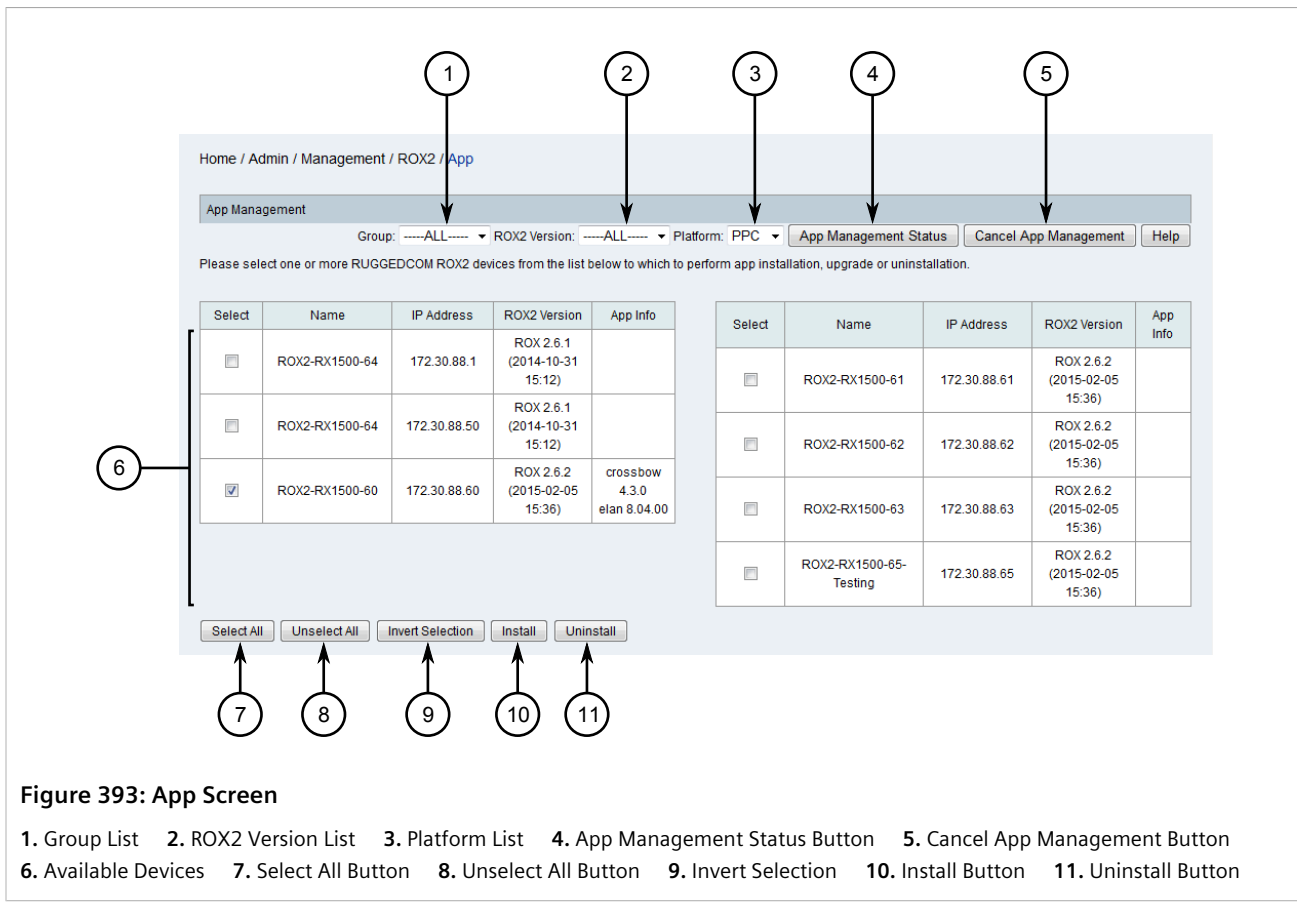

2. Use the Group, ROX2 Version and Platform lists to filter the list of available devices.

| • | NOTE                                                                    |
|---|-------------------------------------------------------------------------|
|   | The <b>App Info</b> column indicates which devices have apps installed. |

3. Select the desired device and then click **Uninstall**. The **Uninstall** screen appears.

|                   | Home / Admin / Management / ROX          | 2 / App / Uninstall |      |
|-------------------|------------------------------------------|---------------------|------|
|                   | App Uninstallation                       |                     |      |
|                   | Please select app(s) from the list below | to uninstall.       | Help |
| (1)               | Select                                   | Арр                 |      |
| 2                 | ► Uninstall                              | Clossbow            |      |
| 5 204 11 1        |                                          |                     |      |
| Figure 394: Uni   | nstall Screen                            |                     |      |
| I. Available Apps | 2. Uninstall Button                      |                     |      |

- 4. Select the desired app and then click **Uninstall**. A confirmation message appears.
- 5. Click **OK** to uninstall the app.

## Section 6.11.5 Managing Firewalls

NOTE

This section describes how to configure and manage firewalls for devices managed by RUGGEDCOM NMS that are running the ROX II operating system.

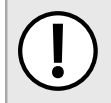

#### IMPORTANT!

For more information about how to configure a firewall on a ROX II device, refer to the RUGGEDCOM ROX II User Guide for the target ROX II device.

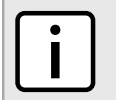

Firewall configuration via RUGGEDCOM NMS is only available for ROX II devices running ROX v2.6.0 or higher.

#### CONTENTS

- Section 6.11.5.1, "Enabling/Disabling Firewalls for a Device"
- Section 6.11.5.2, "Activating a Firewall"
- Section 6.11.5.3, "Adding a Firewall Configuration"
- Section 6.11.5.4, "Editing a Firewall Configuration"
- Section 6.11.5.5, "Verifying Changes to a Firewall Configuration"
- Section 6.11.5.6, "Verifying a Firewall Configuration Before Submitting it to a Device"
- Section 6.11.5.7, "Deleting a Firewall"

### Section 6.11.5.1 Enabling/Disabling Firewalls for a Device

To enable/disable a firewall for a device managed by RUGGEDCOM NMS, do the following:

- 1. On the menu bar, click Admin, click RUGGEDCOM NMS Configuration Management, click ROX2 Management, and then click Firewall Management. A confirmation message appears.
- 2. Click **OK**. The **Firewall** screen appears.

Chapter 6

|            | Please select a ROX2 d | evice from the list below. | Fa           | nily:ALL • Group:               | -ALL ROX2 Versio | on:ALL Help |
|------------|------------------------|----------------------------|--------------|---------------------------------|------------------|-------------|
|            |                        | Device Name                | IP Address   | ROX2 Version                    | ROX2 Family      | Groups      |
| [          | ۲                      | R0X5000                    | 172.30.88.1  | ROX 2.6.1 (2014-10-31<br>15:12) | RX5000           | ungrouped   |
|            | O                      | R0X5000                    | 172.30.88.50 | ROX 2.6.1 (2014-10-31<br>15:12) | RX5000           | ungrouped   |
| $\odot$    | 0                      | ROX2-RX1500-60             | 172.30.88.60 | ROX 2.6.1 (2014-10-31<br>15:12) | RX15XX           | ungrouped   |
|            | 0                      | System Name                | 172.30.88.61 | ROX 2.6.0 (2014-09-04<br>16:05) | RX15XX           | ungrouped   |
|            | 0                      | ROX2-RX1500-63             | 172.30.88.63 | ROX 2.6.1 (2014-10-31<br>15:12) | RX15XX           | ungrouped   |
|            | 0                      | ROX2-RX1500-65-Testing     | 172.30.88.65 | ROX 2.6.1 (2014-10-31<br>15:12) | RX15XX           | ungrouped   |
| $\bigcirc$ | Manage Firewall        |                            |              |                                 |                  |             |
|            |                        |                            |              |                                 |                  |             |

3. Select a device and then click Manage Firewall. The Profile screen appears.

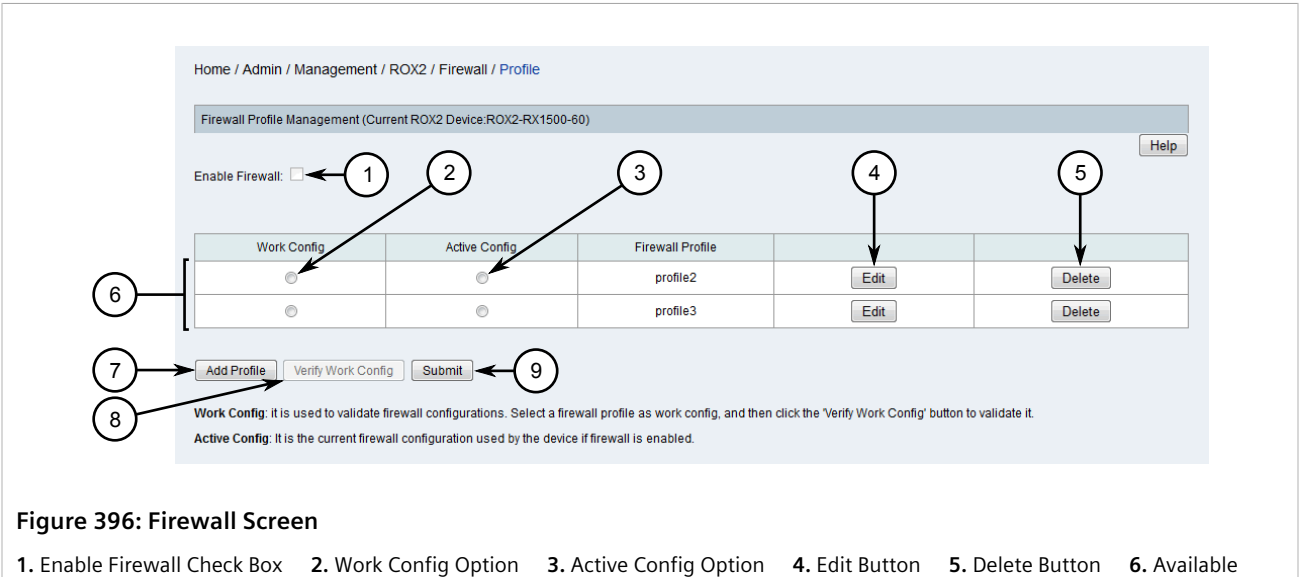

Firewall Configurations 7. Add Profile Button 8. Verify Work Config Button 9. Submit Button

- 4. Make sure one of the available firewall configurations is set to be the active configuration. For more information, refer to Section 6.11.5.2, "Activating a Firewall".
- 5. Select Enable Firewall to enable the firewall for the selected device, or clear the check box to disable the firewall.
- If a firewall configuration is not available, create one. For more information, refer to Section 6.11.5.3, 6. "Adding a Firewall Configuration" .
- 7. Activate one of the available firewall configurations by clicking its option button under Active Config.

8. Click **Submit** to update the device configuration.

## Section 6.11.5.2 Activating a Firewall

To activate a firewall for a ROX II device managed by RUGGEDCOM NMS, do the following:

- 1. On the menu bar, click Admin, click RUGGEDCOM NMS Configuration Management, click ROX2 Management, and then click Firewall Management. A confirmation message appears.
- 2. Click OK. The Firewall screen appears.

|            | Firewall Management     |                            | Fai          | mily:ALL Group:                 | -ALL ROX2 Versi | on:ALL Help |
|------------|-------------------------|----------------------------|--------------|---------------------------------|-----------------|-------------|
|            | Please select a ROX2 de | evice from the list below. |              |                                 |                 |             |
| _          |                         | Device Name                | IP Address   | ROX2 Version                    | ROX2 Family     | Groups      |
|            | ۲                       | R0X5000                    | 172.30.88.1  | ROX 2.6.1 (2014-10-31<br>15:12) | RX5000          | ungrouped   |
|            | 0                       | R0X5000                    | 172.30.88.50 | ROX 2.6.1 (2014-10-31<br>15:12) | RX5000          | ungrouped   |
|            | 0                       | ROX2-RX1500-60             | 172.30.88.60 | ROX 2.6.1 (2014-10-31<br>15:12) | RX15XX          | ungrouped   |
|            | 0                       | System Name                | 172.30.88.61 | ROX 2.6.0 (2014-09-04<br>16:05) | RX15XX          | ungrouped   |
|            | 0                       | ROX2-RX1500-63             | 172.30.88.63 | ROX 2.6.1 (2014-10-31<br>15:12) | RX15XX          | ungrouped   |
|            | 0                       | ROX2-RX1500-65-Testing     | 172.30.88.65 | ROX 2.6.1 (2014-10-31<br>15:12) | RX15XX          | ungrouped   |
| $\bigcirc$ | Managa Firewell         |                            |              |                                 |                 |             |
|            | Manage Filewall         |                            |              |                                 |                 |             |
|            |                         |                            |              |                                 |                 |             |

3. Select a device and then click Manage Firewall. The Profile screen appears.

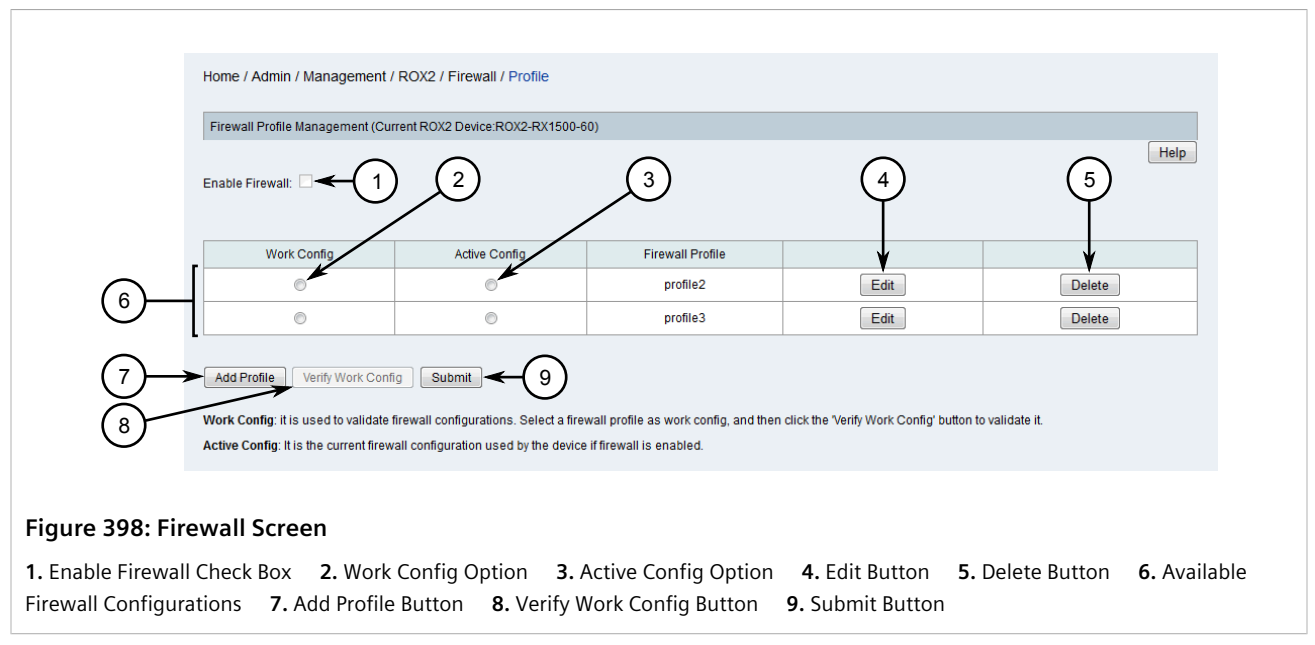

- 4. If a firewall configuration is not available, create one. For more information, refer to Section 6.11.5.3, "Adding a Firewall Configuration".
- 5. Activate one of the available firewall configurations by clicking its option button under Active Config.
- 6. Click **Submit** to update the device configuration.

#### Section 6.11.5.3 Adding a Firewall Configuration

To add a firewall configuration to a ROX II device managed by RUGGEDCOM NMS, do the following:

- 1. On the menu bar, click Admin, click RUGGEDCOM NMS Configuration Management, click ROX2 Management, and then click Firewall Management. A confirmation message appears.
- 2. Click OK. The Firewall screen appears.
|         | Family:ALL V Group:ALL V ROX2 Version:ALL V Help Please select a ROX2 device from the list below. |                        |              |                                 |             |           |
|---------|---------------------------------------------------------------------------------------------------|------------------------|--------------|---------------------------------|-------------|-----------|
|         |                                                                                                   | Device Name            | IP Address   | ROX2 Version                    | ROX2 Family | Groups    |
| ſ       | ۲                                                                                                 | R0X5000                | 172.30.88.1  | ROX 2.6.1 (2014-10-31<br>15:12) | RX5000      | ungrouped |
|         | 0                                                                                                 | R0X5000                | 172.30.88.50 | ROX 2.6.1 (2014-10-31<br>15:12) | RX5000      | ungrouped |
| $\odot$ | ۲                                                                                                 | ROX2-RX1500-60         | 172.30.88.60 | ROX 2.6.1 (2014-10-31<br>15:12) | RX15XX      | ungrouped |
|         | ۲                                                                                                 | System Name            | 172.30.88.61 | ROX 2.6.0 (2014-09-04<br>16:05) | RX15XX      | ungrouped |
|         | 0                                                                                                 | ROX2-RX1500-63         | 172.30.88.63 | ROX 2.6.1 (2014-10-31<br>15:12) | RX15XX      | ungrouped |
|         | 0                                                                                                 | ROX2-RX1500-65-Testing | 172.30.88.65 | ROX 2.6.1 (2014-10-31<br>15:12) | RX15XX      | ungrouped |
|         | Manage Firewall                                                                                   |                        |              |                                 |             |           |
| U í     |                                                                                                   |                        |              |                                 |             |           |

3. Select a device and then click Manage Firewall. The Profile screen appears.

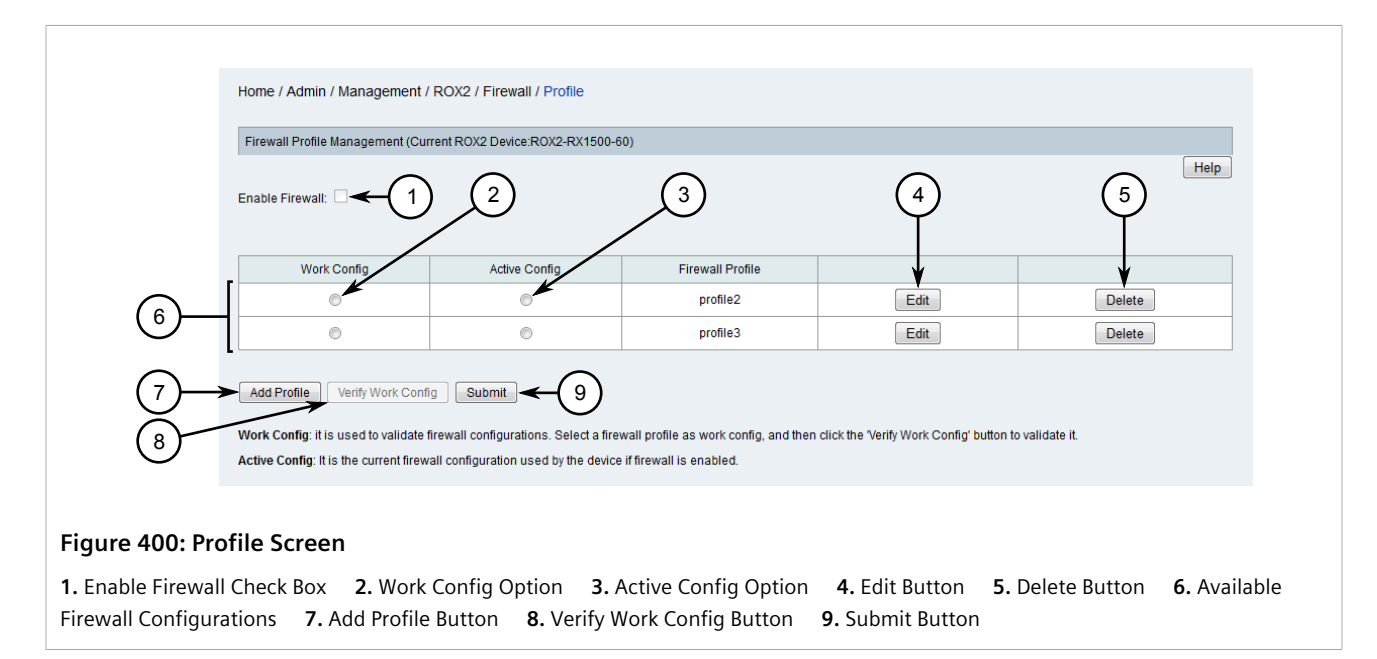

4. Click Add Profile. The Adding a Profile dialog box appears.

|                                               | Adding a Profile                                  |                                        |              |                  |
|-----------------------------------------------|---------------------------------------------------|----------------------------------------|--------------|------------------|
|                                               | Profile Name:                                     |                                        | ←1           |                  |
| 3-                                            | <ul> <li>From a Profile profile2 &lt; </li> </ul> |                                        |              |                  |
|                                               | Add Cancel                                        |                                        |              |                  |
|                                               | 5 6                                               |                                        |              |                  |
| Figure 401: Adding a Profile                  | Dialog Box                                        |                                        |              |                  |
| <b>1.</b> Profile Name Box <b>2.</b> New Prof | ile Option <b>3.</b> From a Profile Option        | <b>4.</b> From a Profile List <b>5</b> | . Add Button | 6. Cancel Button |

- 5. Under **Profile Name**, type the name of the new firewall configuration.
- 6. Select either New Profile or From a Profile.
- 7. If **From a Profile** is selected, select a firewall configuration previously configured for the device. The new firewall configuration will inherit the values from the selected configuration.
- 8. Click Add. The Configuration screen appears.

9. Configure the new firewall configuration. For more information, refer to Step 5 to Step 7 in Section 6.11.5.4, "Editing a Firewall Configuration".

## Section 6.11.5.4 Editing a Firewall Configuration

To edit an existing firewall configuration, do the following:

- 1. On the menu bar, click Admin, click RUGGEDCOM NMS Configuration Management, click ROX2 Management, and then click Firewall Management. A confirmation message appears.
- 2. Click OK. The Firewall screen appears.

|              | Firewall Management                                                                                  |                        |              |                                 |             |           |
|--------------|----------------------------------------------------------------------------------------------------|------------------------|--------------|---------------------------------|-------------|-----------|
|              | Family:ALL V Group:ALL V ROX2 Version:ALL V Help<br>Please select a ROX2 device from the list below. |                        |              |                                 |             |           |
| [            |                                                                                                    | Device Name            | IP Address   | ROX2 Version                    | ROX2 Family | Groups    |
| ſ            | ۲                                                                                                    | R0X5000                | 172.30.88.1  | ROX 2.6.1 (2014-10-31<br>15:12) | RX5000      | ungrouped |
|              | 0                                                                                                    | R0X5000                | 172.30.88.50 | ROX 2.6.1 (2014-10-31<br>15:12) | RX5000      | ungrouped |
| $\odot$      | O                                                                                                    | R0X2-RX1500-60         | 172.30.88.60 | ROX 2.6.1 (2014-10-31<br>15:12) | RX15XX      | ungrouped |
|              | O                                                                                                    | System Name            | 172.30.88.61 | ROX 2.6.0 (2014-09-04<br>16:05) | RX15XX      | ungrouped |
|              | 0                                                                                                    | ROX2-RX1500-63         | 172.30.88.63 | ROX 2.6.1 (2014-10-31<br>15:12) | RX15XX      | ungrouped |
|              | O                                                                                                    | ROX2-RX1500-65-Testing | 172.30.88.65 | ROX 2.6.1 (2014-10-31<br>15:12) | RX15XX      | ungrouped |
|              | Managa Firewall                                                                                      |                        |              |                                 |             |           |
| $\mathbf{G}$ | Manage Filewaii                                                                                      |                        |              |                                 |             |           |

3. Select a device and then click Manage Firewall. The Profile screen appears.

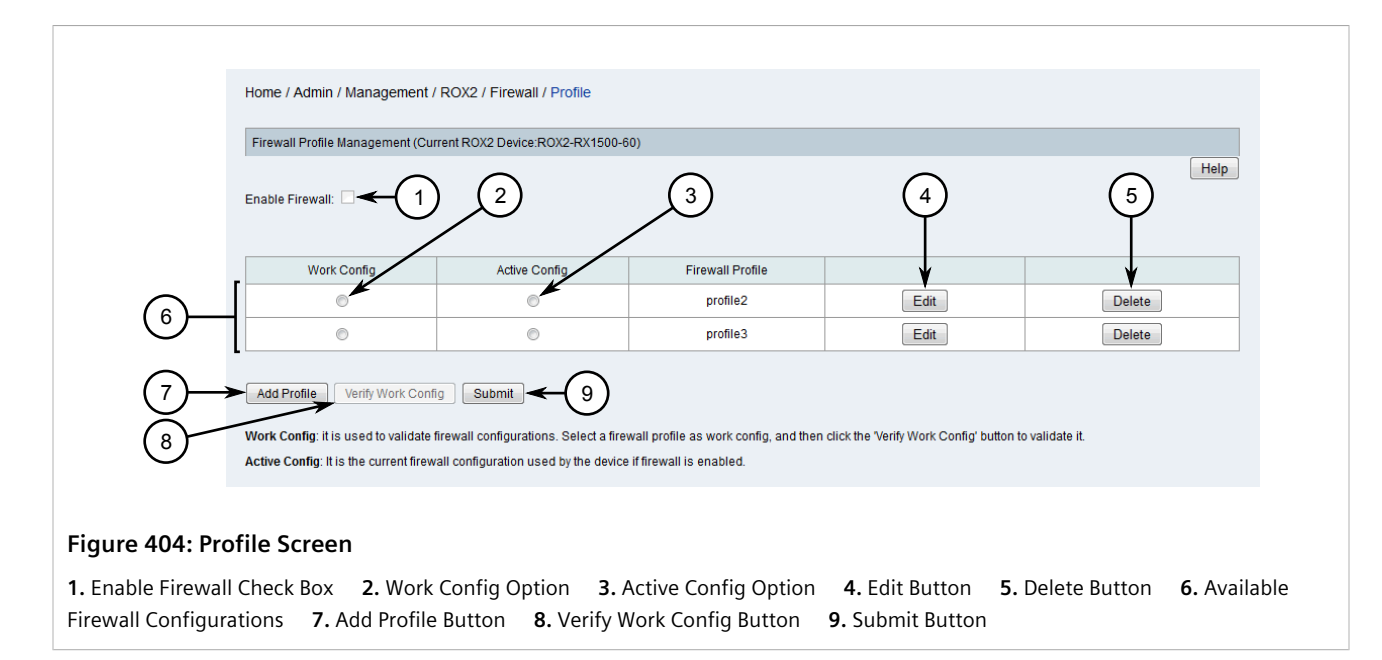

4. Click **Edit** for the desired firewall configuration. The **Configuration** screen appears.

| (9)  | 1     2       Home / Idmin / Management / ROX2 / Fi       Add New Entry       Delete Selected Entry       Apply Changes to Multiple Devices       Firewall Configuration Management (Current | 3       4       5       6       7       8         rewal/ Profile / Canfiguration       6       7       8         Move Up       Move Down       Expand All       Collapse All       Verify       Apply Changes to Current Device         device: ROX2-RX1500-60       Current profile 1)       Help |
|------|----------------------------------------------------------------------------------------------------|----------------------------------------------------------------------------------------------------|
| (10) |                                                                                                    | Parameters         "Type         "type         "pecription    Fields marked with asterisk(*) are required.          Confirm         12                                                                                                    |

#### Figure 405: Configuration Screen

Add New Entry Button
 Delete Selected Entry Button
 Move Up Button
 Move Down Button
 Expand All Button
 Collapse All Button
 Verify Button
 Apply Changes to Current Device Button
 Apply Changes to Multiple Devices Button
 Tree Menu
 Entry Settings
 Confirm Button

5. Select the setting type from the tree menu and then click **Add New Entry**, or expand the setting type and select an existing entry. The required and optional parameters appear.

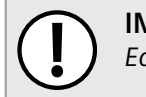

IMPORTANT!

Each firewall configuration must include a zone called **fw** that is of the type **firewall**.

6. Configure the following parameters as required:

#### Zone Settings

| Parameter   | Description                                                                                 |
|-------------|---------------------------------------------------------------------------------------------|
| Name        | A unique name for zone.                                                                     |
| Туре        | Synopsis: ipv4, ipsec, firewall<br>Default: ipv4<br>Zone types are firewall, IPv4 or IPSsec |
| Description | A description of the zone.                                                                  |

## **Host Settings**

| Parameter         | Description                                                                 |
|-------------------|-----------------------------------------------------------------------------|
| Name              | A unique name for the host.                                                 |
| Zone              | A pre-defined zone.                                                         |
| Interface         | A pre-defined interface to which optional IPs and/or networks can be added. |
| Enable IPSec Zone | When selected, IPSec is enabled for the zone.                               |
| IP Address List   | A comma-separated list of additional IP addresses and/or networks.          |
| Description       | A description of the host.                                                  |

## Interface Settings

| Parameter              | Description                                                                                                    |
|------------------------|----------------------------------------------------------------------------------------------------|
| Interface Name         | A unique name for the interface.                                                                                                    |
| Predefined Zone        | A pre-defined zone.                                                                                                    |
| Undefined Zone         | An undefined zone. This is used on conjunction with the host definitions.                                                                                                    |
| Broadcast IPv4 Address | An IPv4 address for a broadcast address.                                                                                                    |
| Broadcast Auto-Detect  | When selected, broadcast addresses are automatically detected.                                                                                                    |
| Broadcast None         | When selected, broadcasting is disabled.                                                                                                    |
| ARP Filter Enable      | When selected, the device responds only to ARP requests for configured IP addresses. This feature is permanently enabled system-wide since ROX v2.3.0. It is retained for pre-ROX v2.3.0 configurations. |
| Routeback Enable       | Allows traffic on this interface to be routed back out that same interface.                                                                                                    |
| TCP Flags Enable       | When selected, illegal combinations of TCP flags are dropped and logged at the <i>info</i> level.                                                                                                    |
| DHCP Enable            | When selected, DHCP datagrams are allowed to enter and leave the interface.                                                                                                    |
| NORFC1918 Enable       | Not currently implemented on ROX II devices.                                                                                                    |
| Route Filter Enable    | When selected, route filtering is enabled.                                                                                                    |
| Proxy ARP Enable       | When selected, proxy ARP is enabled.                                                                                                    |
| MAC List Enable        | Not currently implemented on ROX II devices.                                                                                                    |
| No Smurfs Enable       | When selected, packets with a broadcast address as the source are dropped and logged at the <i>info</i> level.                                                                                           |
| Log Martians Enable    | When selected, packets with impossible source addresses are logged.                                                                                                    |
| Description            | A description of the interface.                                                                                                    |

## **Policy Settings**

| Parameter            | Description                                                                                                    |
|----------------------|----------------------------------------------------------------------------------------------------|
| Policy Name          | A unique name for the policy.                                                                                                    |
| Policy               | Synopsis: { continue, reject, drop, accept }<br>Default: reject<br>The default action to take when establishing connections<br>between different zones.                                     |
| Source Zone          | The source zone.                                                                                                    |
| All Source Zone      | The all source zone                                                                                                    |
| Destination Zone     | The destination zone                                                                                                    |
| All Destination Zone | The all destination zone                                                                                                    |
| Log Level            | Synopsis: { emergency, alert, critical, error, warning, notice,<br>info, debug, none }<br>Default: none<br>The level at which logging will take place. A value of none<br>disables logging. |
| Description          | A description of the policy.                                                                                                    |

## **Rule Settings**

| Parameter                   | Description                                                                                                    |
|-----------------------------|----------------------------------------------------------------------------------------------------|
| Rule Name                   | A unique name for the rule.                                                                                                    |
| Predefined Source Zone      | The pre-defined source zone.                                                                                                    |
| Other Source Zone           | A custom, comma-separated list of source zones.                                                                                        |
| All Source Zone             | The all source zone                                                                                                    |
| Predefined Destination Zone | The pre-defined destination zone.                                                                                                    |
| Other Destination Zone      | A custom, comma-separated list of destination zones.                                                                                   |
| All Destination Zone        | The all destination zone.                                                                                                    |
| Action                      | Synopsis: { dnat, dnat-, redirect, continue, reject, drop, accept }<br>Default: reject                                                 |
|                             | The final action to take on incoming packets that match the rule.                                                                      |
| Source Zone Hosts           | A comma-separated list of host IPs for a predefined source zone.                                                                       |
| Destination Zone Hosts      | A comma-separated list of host IPs for a predefined destination zone. If required, include : <i>port</i> for dnat or redirect actions. |
| Protocol                    | The protocol to match for the rule.                                                                                                    |
| Source Port                 | A single or comma-separated list of TCP/UDP port(s) the connection originated from.                                                    |
| Destination Port            | A single or comma-separated list of TCP/UDP port(s) the connection is destined for.                                                    |
| Original Destination        | The destination IP address in the connection request as it was received by the firewall.                                               |
| Log Level                   | Synopsis: { emergency, alert, critical, error, warning, notice, info, debug, none }                                                    |

| Parameter   | Description                                                                   |
|-------------|-------------------------------------------------------------------------------|
|             | Default: none                                                                 |
|             | The level at which logging will take place. A value of none disables logging. |
| Description | A description of the rule.                                                    |

#### **Network Address Translation (NAT) Settings**

| Parameter              | Description                                                                                                    |
|------------------------|----------------------------------------------------------------------------------------------------|
| Name                   | A unique name for the NAT entry.                                                                                                    |
| External IP Address    | The external IP Address for the chosen interface. The address must not be a DNS name. External IP addresses must be manually added to the interface. |
| Interface              | The selected interface.                                                                                                    |
| IP Alias Enable        | When selected, an IP alias is created for the NAT entry.                                                                                             |
| Internal IP Address    | The internal IP address. The address must not be a DNS name.                                                                                         |
| Limit Interface Enable | When selected, translation is only effective from the defined interface.                                                                             |
| Local Enable           | When selected, translation is only effective from the firewall system.                                                                               |
| Description            | A description of the NAT entry.                                                                                                    |

#### Masquerade and SNAT Settings

| Parameter                    | Description                                                                                 |
|------------------------------|---------------------------------------------------------------------------------------------|
| Masquerade Entry Name        | A unique name for the masquerading configuration entry.                                     |
| Outgoing Interface List      | A comma-separated list of outgoing interfaces, typically the Internet-facing interface(s).  |
| Outgoing Interface Specifics | A comma-separated list of outgoing interfaces, including specific IP destinations.          |
| IP Alias Enable              | When selected, an IP alias is created for the masquerading configuration entry.             |
| Source Hosts                 | A subnet range or comma-separated list of host IP addresses.                                |
| SNAT Address                 | The source address. Providing an address enables SNAT (Source Network Address Translation). |
| Description                  | A description of the masquerading configuration entry.                                      |

- 7. Click **Confirm** to save the changes. RUGGEDCOM NMS verifies that all required parameters are defined.
- 8. [Optional] Delete unused entries by selecting them from the tree menu and then clicking **Delete Selected Entry**.
- 9. [Optional] Change the order in which entries are processed by selecting them from the tree menu and clicking either **Move Up** or **Move Down**.
- 10. [Optional] Click **Verify**. A dialog box appears displaying the status of a secondary validation process to determine if the new/updated configuration is compatible with the target device(s). If the validation fails, review the configuration and repeat Step 6 to Step 10 if necessary. Otherwise, click **Close** to close the dialog box.

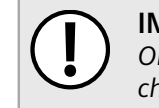

#### IMPORTANT!

Only changes to zones, policies and rules can be applied to multiple devices at once. All other changes must be applied to devices individually.

11. Click Apply Changes to Current Device or Apply Changes to Multiple Devices to submit the changes.

## Section 6.11.5.5 Verifying Changes to a Firewall Configuration

To verify changes made to a firewall configuration, do the following:

- 1. On the menu bar, click Admin, click RUGGEDCOM NMS Configuration Management, click ROX2 Management, and then click Firewall Management. A confirmation message appears.
- 2. Click OK. The Firewall screen appears.

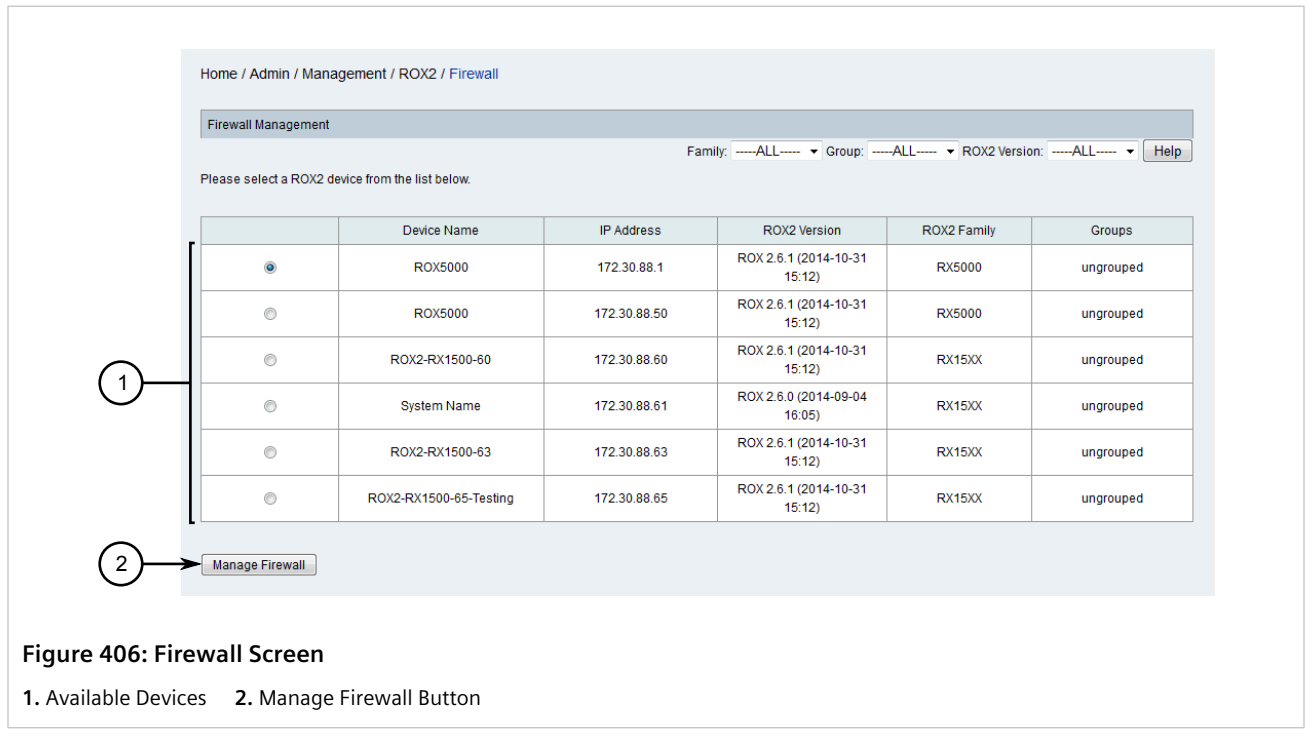

3. Select a device and then click Manage Firewall. The Profile screen appears.

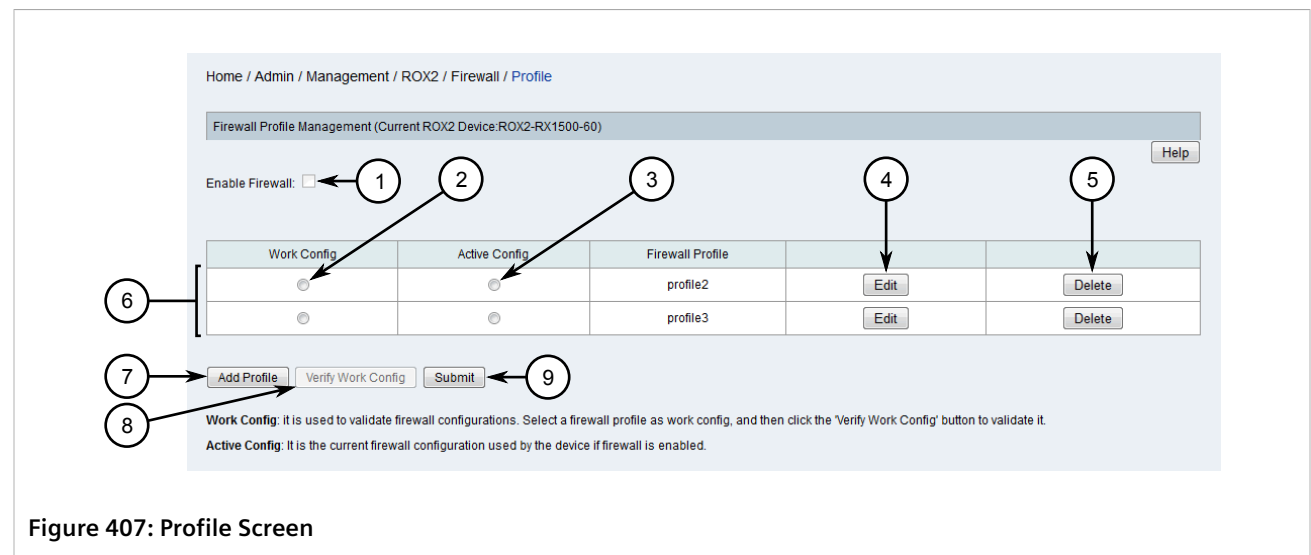

**1.** Enable Firewall Check Box**2.** Work Config Option**3.** Active Config Option**4.** Edit Button**5.** Delete Button**6.** AvailableFirewall Configurations**7.** Add Profile Button**8.** Verify Work Config Button**9.** Submit Button

4. Click Edit for the desired firewall configuration. The Configuration screen appears.

| 1     2       Home / Idmin / Managemelt / ROX2 / Firew       Add New Entry       Delete Selected Entry       Apply Changes to Multiple Devices       Firewall Configuration Management (Current device) | 3 4 5 6 7 8<br>ewal / Profile / Chriguration<br>Move Up Move Down Expand All Collapse All Verify Apply Changes to Current Device<br>Help<br>evice: ROX2-RX1500-60 Current profile: profile1) |     |
|----------------------------------------------------------------------------------------------------|----------------------------------------------------------------------------------------------------|-----|
| 10                                                                                                    | Firewall Configuration->Zone->Zone1         Parameters         Type       ipu4         Description                                                                                           | -11 |

#### Figure 408: Configuration Screen

Add New Entry Button
 Delete Selected Entry Button
 Move Up Button
 Move Down Button
 Expand All Button
 Collapse All Button
 Verify Button
 Apply Changes to Current Device Button
 Apply Changes to Multiple Devices Button
 Tree Menu
 Entry Settings
 Confirm Button

5. Click **Verify**. A dialog box appears displaying the progress of the various validation steps. If successful, *Validation Passed* appears.

| Verify All devices went through the validation process successfully. R0X2-RX1500-50 Validation passed |
|----------------------------------------------------------------------------------------------------|
|                                                                                                    |
| 1. Verification Details     2. Close Button                                                           |

- 6. Click Close.
- 7. If the configuration did not pass validation, review and modify the configuration as required. For more information, refer to Section 6.11.5.4, "Editing a Firewall Configuration".

# Section 6.11.5.6 Verifying a Firewall Configuration Before Submitting it to a Device

To verify a firewall configuration before submitting it to a ROX II device, do the following:

1. On the menu bar, click Admin, click RUGGEDCOM NMS Configuration Management, click ROX2 Management, and then click Firewall Management. A confirmation message appears.

|                | Home / Admin / Mana     | agement / ROX2 / Firewall   |              |                                 |                   |               |
|----------------|-------------------------|-----------------------------|--------------|---------------------------------|-------------------|---------------|
|                | Firewall Management     |                             |              |                                 |                   |               |
|                | Please select a ROX2 of | levice from the list below. | Fai          | nily:ALL V Group:               | -ALL  ROX2 Versio | on:ALL V Help |
| _              |                         | Device Name                 | IP Address   | ROX2 Version                    | ROX2 Family       | Groups        |
| [              | ۲                       | R0X5000                     | 172.30.88.1  | ROX 2.6.1 (2014-10-31<br>15:12) | RX5000            | ungrouped     |
|                | 0                       | R0X5000                     | 172.30.88.50 | ROX 2.6.1 (2014-10-31<br>15:12) | RX5000            | ungrouped     |
| $\bigcirc$     | 0                       | ROX2-RX1500-60              | 172.30.88.60 | ROX 2.6.1 (2014-10-31<br>15:12) | RX15XX            | ungrouped     |
| $\bigcirc$     | 0                       | System Name                 | 172.30.88.61 | ROX 2.6.0 (2014-09-04<br>16:05) | RX15XX            | ungrouped     |
|                | 0                       | ROX2-RX1500-63              | 172.30.88.63 | ROX 2.6.1 (2014-10-31<br>15:12) | RX15XX            | ungrouped     |
|                | 0                       | ROX2-RX1500-65-Testing      | 172.30.88.65 | ROX 2.6.1 (2014-10-31<br>15:12) | RX15XX            | ungrouped     |
| 2              | Manage Firewall         |                             |              |                                 |                   |               |
| re 410: Fire   | wall Screen             |                             |              |                                 |                   |               |
|                | trail bereen            |                             |              |                                 |                   |               |
| ailable Device | s 2. Manage             | Firewall Button             |              |                                 |                   |               |

2. Click **OK**. The **Firewall** screen appears.

3. Select a device and then click Manage Firewall. The Profile screen appears.

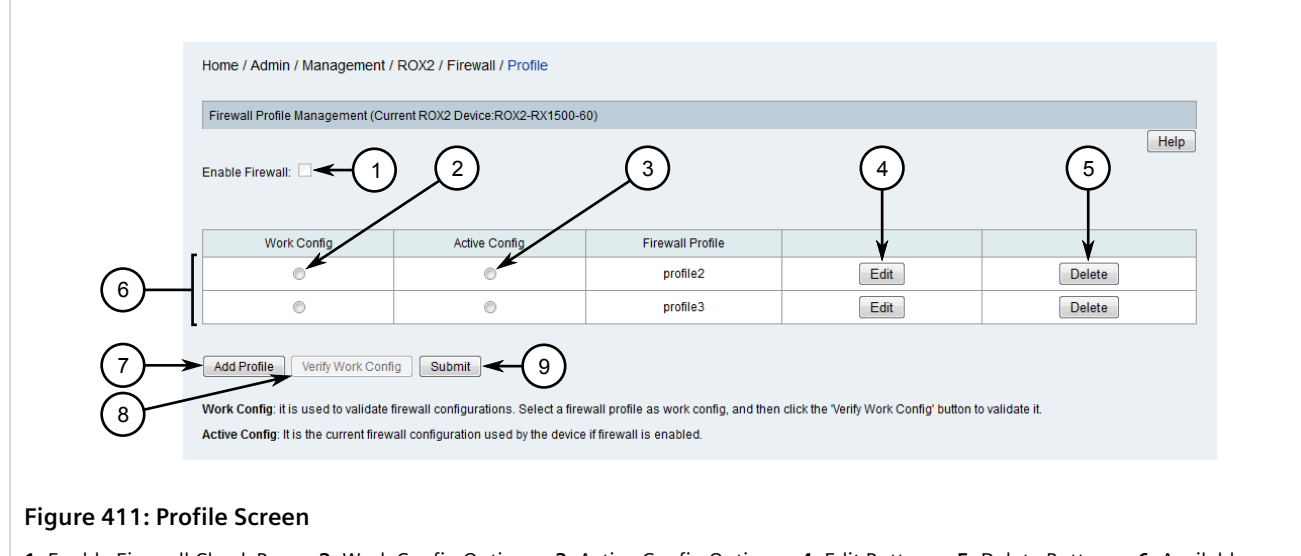

1. Enable Firewall Check Box2. Work Config Option3. Active Config Option4. Edit Button5. Delete Button6. AvailableFirewall Configurations7. Add Profile Button8. Verify Work Config Button9. Submit Button

4. Make sure one of the available configurations is marked as the *working* configuration, and then click **Verify Work Config**. A dialog box appears displaying the progress of the various validation steps. If successful, *Validation Passed* appears.

|                                           | Verify<br>All devices went through th | e validation process successfully |
|-------------------------------------------|---------------------------------------|-----------------------------------|
| $\begin{array}{c} (1) \\ (2) \end{array}$ | ROX2-RX1500-60                        | Validation passed                 |
| Figure 412: Verify Dialog Box             |                                       |                                   |
| 1. Verification Details 2. Close Button   |                                       |                                   |

- 5. Click Close.
- 6. If the configuration did not pass validation, review and modify the configuration as required. For more information, refer to Section 6.11.5.4, "Editing a Firewall Configuration".

## Section 6.11.5.7 **Deleting a Firewall**

To delete a firewall configuration from a ROX II device managed by RUGGEDCOM NMS, do the following:

- 1. On the menu bar, click Admin, click RUGGEDCOM NMS Configuration Management, click ROX2 Management, and then click Firewall Management. A confirmation message appears.
- 2. Click OK. The Firewall screen appears.

|   | Please select a ROX2 de | evice from the list below. | Fa           | mily:ALL Group:                 | -ALL 🔻 ROX2 Versio | on:ALL Telp |
|---|-------------------------|----------------------------|--------------|---------------------------------|--------------------|-------------|
|   |                         | Device Name                | IP Address   | ROX2 Version                    | ROX2 Family        | Groups      |
| ſ | ۲                       | R0X5000                    | 172.30.88.1  | ROX 2.6.1 (2014-10-31<br>15:12) | RX5000             | ungrouped   |
|   | 0                       | ROX5000                    | 172.30.88.50 | ROX 2.6.1 (2014-10-31<br>15:12) | RX5000             | ungrouped   |
|   | 0                       | ROX2-RX1500-60             | 172.30.88.60 | ROX 2.6.1 (2014-10-31<br>15:12) | RX15XX             | ungrouped   |
|   | 0                       | System Name                | 172.30.88.61 | ROX 2.6.0 (2014-09-04<br>16:05) | RX15XX             | ungrouped   |
|   | 0                       | ROX2-RX1500-63             | 172.30.88.63 | ROX 2.6.1 (2014-10-31<br>15:12) | RX15XX             | ungrouped   |
|   | 0                       | ROX2-RX1500-65-Testing     | 172.30.88.65 | ROX 2.6.1 (2014-10-31<br>15:12) | RX15XX             | ungrouped   |
|   | Manage Firewall         |                            |              |                                 |                    |             |
|   |                         |                            |              |                                 |                    |             |

3. Select a device and then click Manage Firewall. The Profile screen appears.

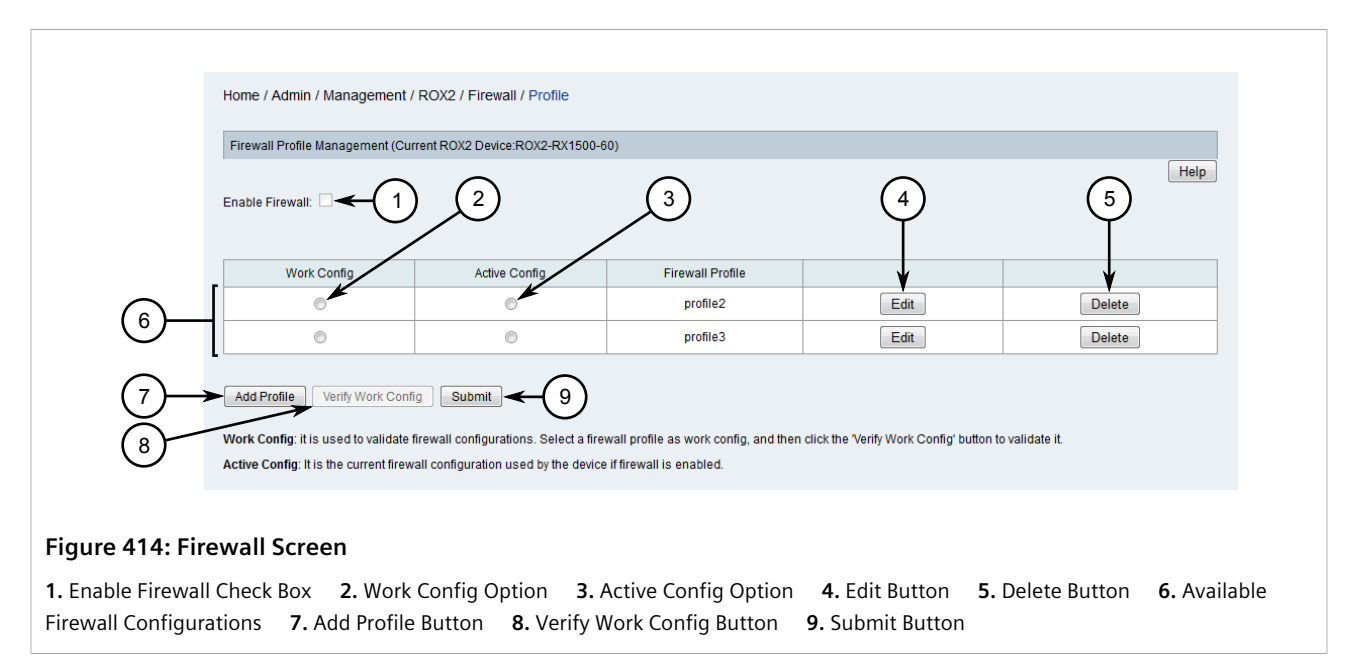

- 4. Click **Delete Profile**. A confirmation message appears.
- 5. Click **OK** to delete the firewall configuration.

# Section 6.12 Managing WIN Devices

The following sections describe how to manage RUGGEDCOM WIN devices (base stations and CPEs) managed by RUGGEDCOM NMS:

# **NOTE**

For information about how to configure SNMP for one or more RUGGEDCOM WIN devices, refer to Section 6.12.3.1, "Configuring SNMP for WIN Base Stations".

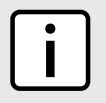

**NOTE** For information about how to download, upload, compare, save and delete UV configuration files for RUGGEDCOM WIN devices, refer to Section 6.6, "Managing Archived Configuration Files".

#### CONTENTS

- Section 6.12.1, "Configuring a Base Station"
- Section 6.12.2, "Managing Firmware on WIN Devices"
- Section 6.12.3, "Managing SNMP for WIN Base Stations"
- Section 6.12.4, "Managing Base Station Service Profiles"
- Section 6.12.5, "Managing Base Station Service Flows"
- Section 6.12.6, "Managing Base Station Classifiers"
- Section 6.12.7, "Setting the Active Partition"
- Section 6.12.8, "Managing Files on WIN Base Station Devices"

# Section 6.12.1 Configuring a Base Station

Available services and general information about one or more RUGGEDCOM WIN base stations can be configured via RUGGEDCOM NMS.

To configure one or more base stations managed by RUGGEDCOM NMS, do the following:

1. On the menu bar, click Admin, click RUGGEDCOM NMS Configuration Management, click RUGGEDCOM WIN Base Station Management, click RUGGEDCOM WIN BS Configuration Management, and then click Configure Base Station General Information. The General Info screen appears.

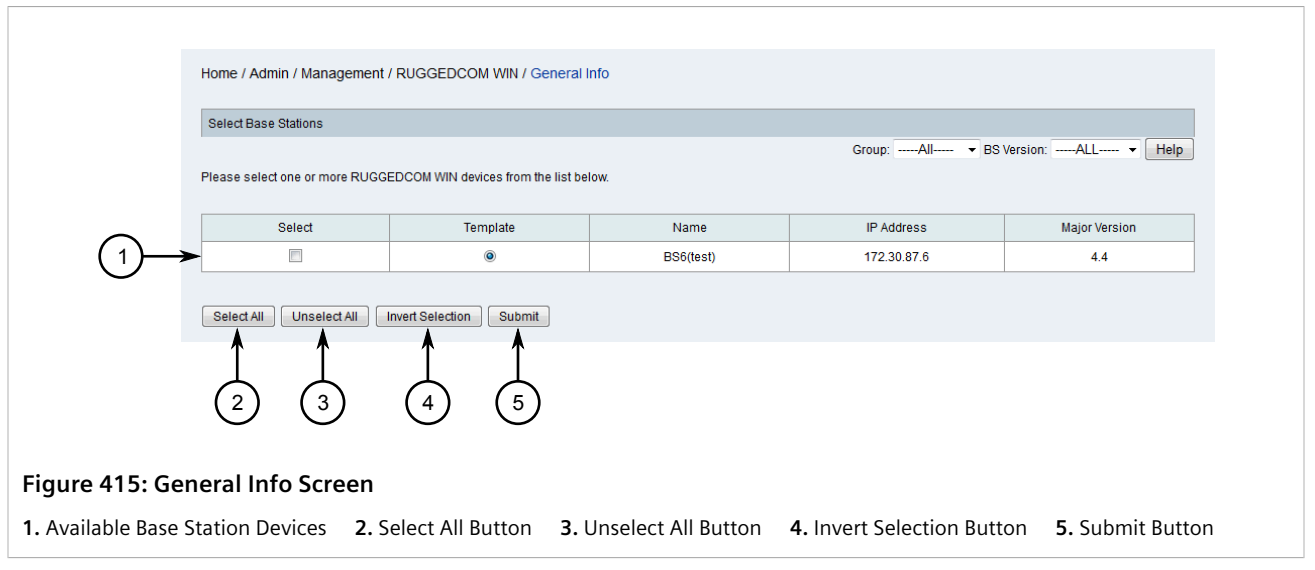

2. Select one or more devices and then click **Submit**. The **Configure BS General Information** and **Frame Settings** tables appear.

| Configure BS General Infor          | mation                      | Frame Settings             |         | $\frown$ |
|-------------------------------------|-----------------------------|----------------------------|---------|----------|
| Configured Operator ID              | 00:13:d5                    | Configured Bandwidth [MHz] | 10MHz • | (14)     |
| Management VLAN Numbe               | r O                         | Configured TDD Split       | 60      | (15)     |
| 802.1p Priority                     | 6                           | -3                         |         | $\cup$   |
| Configured Operation Mode           | Standalone 🗸                |                            |         |          |
| Configured Frequency [kHz           | 3433000                     |                            |         |          |
| Tx Power[dBm]                       | 12.00                       |                            |         |          |
| Authentication                      | Disable -                   |                            |         |          |
| Configured AAA Server IP<br>Address | 0.0.0.0                     |                            |         |          |
| Configured AAA Server Port          | 1813                        | -                          |         |          |
| Configured AAA Client Secr          | et Show                     |                            |         |          |
| UL Subchannelization                | Dynamic 🗸                   |                            |         |          |
| Matrix B support                    | False -                     | (12)                       |         |          |
|                                     |                             | <u>    (13)    </u>        |         |          |
|                                     |                             | 0                          |         |          |
| ro 116. Conoral Inf                 | ormation and Frame Setting  |                            |         |          |
| le 410. General III                 | offiation and Frame Setting | js lables                  |         |          |
|                                     |                             |                            |         |          |

3. Under Configure BS General Information, configure the following parameters as required:

| Parameter              | Description                                                                                                    |
|------------------------|----------------------------------------------------------------------------------------------------|
| Configured Operator ID | The Network Access Provider identifier. Identifiers are unique to the operator and are managed by the IEEE (Institute of Electrical |

| Parameter                        | Description                                                                                                    |                                               |                                 |                   |  |
|----------------------------------|----------------------------------------------------------------------------------------------------|-----------------------------------------------|---------------------------------|-------------------|--|
|                                  | and Electronics E<br>standards.ieee.o                                                                                                    | Engineers). For m<br>rg/develop/regau         | ore information,<br>hth/bopid . | refer to https:// |  |
| Management VLAN Number           | Synopsis: any r<br>Default: 0                                                                                                    | numeric value                                 |                                 |                   |  |
|                                  | The identifier for                                                                                                    | the managemer                                 | nt VLAN.                        |                   |  |
| 802.1p Priority                  | Synopsis: 0 to<br>Default: 6                                                                                                    | 7                                             |                                 |                   |  |
|                                  | The 802.1p priority value for the management VLAN.                                                                                                    |                                               |                                 |                   |  |
| Configured Operation Mode        | Synopsis: { Sta                                                                                                    | ndalone, ASN-GV                               | V }                             |                   |  |
|                                  | The base station                                                                                                    | operating mode                                | . Options include               |                   |  |
|                                  | <ul> <li>Standalone – The base station installation topology doe include an ASN Gateway, and Quality of Service (QoS) fur are configure on the base station itself.</li> <li>ASN-GW – The base station installation topology includes an ASN Gateway, and Quality of Service (QoS) functions a configured via the gateway.</li> </ul> |                                               |                                 |                   |  |
| Configured Frequency [kHz]       | The base station radio frequency. For more information about th frequency range supported, refer to the <i>RUGGEDCOM WIN Base Station User Guide</i> for the target device.                                                                                                    |                                               |                                 |                   |  |
| Tx Power [dBm]                   | The base station transmission power setting. The value must be within the valid range determined by local regulations and within the capabilities of the device.                                                                                                    |                                               |                                 |                   |  |
|                                  | The supported power setting range for WIN base stations is as follows:                                                                                                    |                                               |                                 |                   |  |
|                                  | Base Station<br>Type<br>Pico                                                                                                    | Band (GHz)                                    | Power Setting                   |                   |  |
|                                  |                                                                                                    |                                               | Minimum                         | Maximum           |  |
|                                  |                                                                                                    | 2.3, 2.5, 3.3,<br>3.5, 3.65                   | 12                              | 27                |  |
|                                  |                                                                                                    | 4.9                                           | 9                               | 24                |  |
|                                  |                                                                                                    | 5.8                                           |                                 | 21                |  |
|                                  | Compact                                                                                                    |                                               | 21                              | 36                |  |
| Authentication                   | Synopsis: { Disa<br>Default: Disable<br>Enables or disable                                                                                                    | able, Enable }<br>e<br>les user authenti      | cation.                         |                   |  |
| Configured AAA Server IP Address | The IP address for operation mode.                                                                                                    | or the AAA server                             | . Not applicable i              | n ASN-GW          |  |
| Configured AAA Server Port       | The AAA server p<br>mode.                                                                                                    | oort number. Not                              | applicable in AS                | N-GW operation    |  |
| Configured AAA Client Secret     | The AAA server of the secret in plai                                                                                                    | lient secret. Click<br>n text.                | the <b>Show</b> chec            | k box to display  |  |
| III Subchannelization            | The AAA server port number. Not applicable in ASN-GW operation mode. The AAA server client secret. Click the <b>Show</b> check box to display the secret in plain text.                                                                                                    |                                               |                                 |                   |  |
|                                  | Synopsis: { Dyr<br>Default: Dynan<br>Sets the minimu<br>link adaptation.                                                                                                    | namic, All Subcha<br>nic<br>m allocated up-li | innels }<br>nk subchannels f    | or automatic      |  |

| Parameter | Description                                                   |
|-----------|---------------------------------------------------------------|
|           | Enables (true) or disables (false) support for MIMO Matrix B. |

4. Under Frame Settings, configure the following parameters as required:

| Parameter                  | Description                                                                                                    |
|----------------------------|----------------------------------------------------------------------------------------------------|
| Configured Bandwidth [MHz] | <b>Synopsis:</b> { 3.5MHz, 5MHz, 7MHz, 10MHz }<br>The base station bandwidth.                                                                                           |
| Configured TDD Split       | <b>Synopsis:</b> 30 to 75<br><b>Default:</b> 66<br>The frame TDD (Time Division Duplex) ratio. For recommended                                                          |
|                            | split values based on channel and cell range (extended or non-<br>extended), refer to the <i>RUGGEDCOM WIN Base Station User</i><br><i>Guide</i> for the target device. |

- 5. Add, deactivate or delete service profiles as required. For more information, refer to Section 6.12.4, "Managing Base Station Service Profiles".
- 6. Add, edit or delete service flows as required. For more information, refer to Section 6.12.5, "Managing Base Station Service Flows".
- 7. Add, edit or delete classifiers as required. For more information, refer to Section 6.12.6, "Managing Base Station Classifiers".
- 8. Click Submit Changed Parameters or Submit all Parameters.

# Section 6.12.2 Managing Firmware on WIN Devices

This section describes how to manage the firmware on RUGGEDCOM WIN devices (base station and CPE) managed by RUGGEDCOM NMS.

#### CONTENTS

- Section 6.12.2.1, "Adding a WIN Firmware Image to RUGGEDCOM NMS"
- Section 6.12.2.2, "Uploading Firmware Images to WIN Devices"

### Section 6.12.2.1 Adding a WIN Firmware Image to RUGGEDCOM NMS

Firmware images for RUGGEDCOM WIN devices must be copied directly to the RUGGEDCOM NMS server manually by the user.

Bulk firmware upgrades are only available for WIN devices using rr2.2.0+ firmware.

To copy a RUGGEDCOM WIN firmware image to the RUGGEDCOM NMS server, do the following:

• On the RUGGEDCOM NMS server, copy the firmware image file to the appropriate folder:

#### For Pico Base Station Devices (WIN7200 Series)

• /usr/share/opennms/ruggednms/configMgtd/ruggedMAX/firmware/BS{version}/Pico

#### For Compact Base Station Devices (WIN7000 Series)

• /usr/share/opennms/ruggednms/configMgtd/ruggedMAX/firmware/BS{version}/Compact

#### For CPE Devices (WIN5000 Series)

• /usr/share/opennms/ruggednms/configMgtd/ruggedMAX/firmware/CPE{version}

Where {version} is the firmware version (e.g. BS4.1.4734.23). If a folder matching the firmware version does not exist, create one.

Once a firmware image has been added, it will be appear in the RUGGEDCOM NMS Web interface during the upload process. For more information about uploading a firmware image to a WIN device, refer to Section 6.12.2.2, "Uploading Firmware Images to WIN Devices".

### Section 6.12.2.2 Uploading Firmware Images to WIN Devices

To upload a firmware image file to one or more RUGGEDCOM WIN devices managed by RUGGEDCOM NMS, do the following:

1. On the menu bar, click Admin, click RUGGEDCOM NMS Configuration Management, and then click Firmware Upgrade. The Firmware Upgrade screen appears.

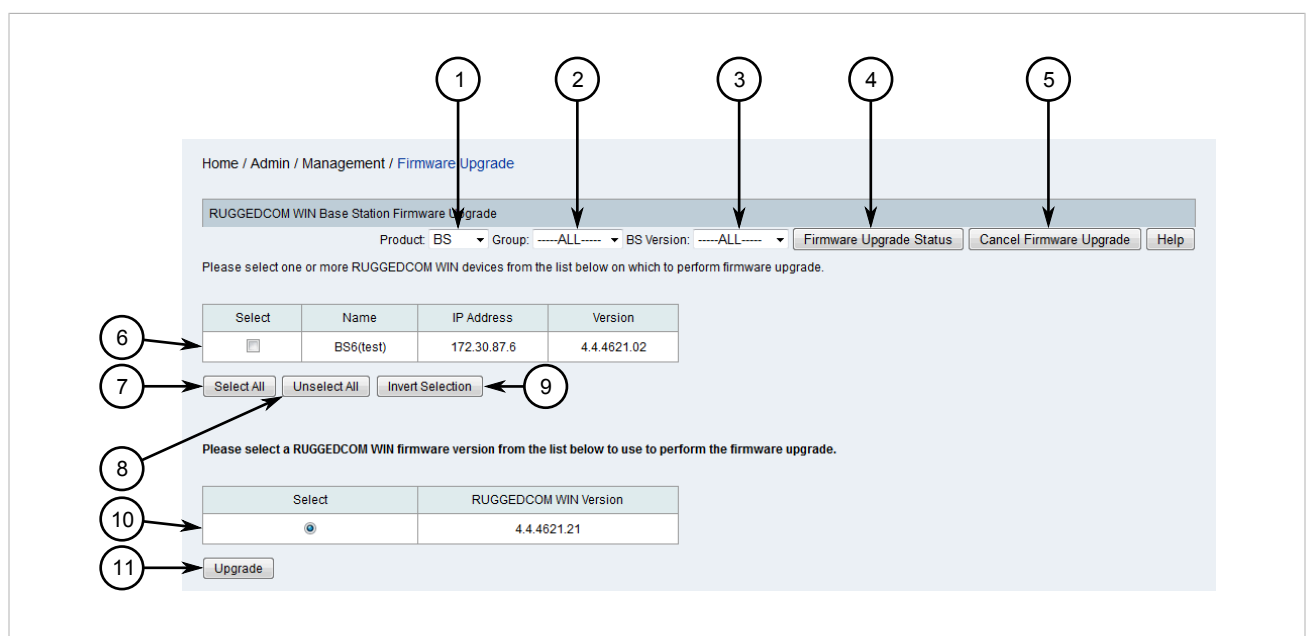

#### Figure 417: Firmware Upgrade Screen

Product List 2. Group List 3. BS Version or CPE Version List 4. Upgrade Status Button 5. Cancel Upgrade Button
 Available WIN Devices 7. Select All Button 8. Unselect All Button 9. Invert Selection Button 10. Available Firmware Images
 Upgrade Button

2. Use the Product, Group and BS Version/CPE Version lists to filter the list of WIN available devices.

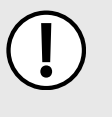

#### IMPORTANT!

The maximum number of concurrent uploads to base station or CPE devices is defined by the configuration management daemon. Specifically, refer to the *bs*-upgrade-thread-number and *cpe*-upgrade-thread-number parameters.

If more devices are selected than the maximum allowed, the remaining devices will be processed in sequence as other devices finish uploading.

For more information about these parameters and the configuration management daemon, refer to Section 4.6, "Configuring the Management Daemon".

3. Select one or more devices.

#### **NOTE**

If the required firmware image is not listed, it must be added to the RUGGEDCOM NMS server. For more information, refer to Section 6.12.2.1, "Adding a WIN Firmware Image to RUGGEDCOM NMS"

- 4. Select a firmware image and then click **Submit**. A confirmation message appears.
- 5. Click **OK**. The **List** screen appears listing all recent events, including a new event signaling the upload of the firmware image to the first target device. As the upload process continues in the background, a new event of the type *RNMSSingleUploadSuccess* is generated for each WIN device that is updated.

All event information is recorded in the log file. For more information about the viewing the Configuration Management log file, refer to Section 6.1, "Viewing the Configuration Management Log".

Another method for tracking the upload process is to return to the **Firmware Upgrade** screen and click **Upload Status**. The **Bulk Upload/Operation Status** dialog box appears indicating the current status.

Bulk Upload/Operation Status There are/is 1 ROX Device(s) remaining to be processed.

Figure 418: Bulk Upload/Operation Status Dialog Box

To cancel the upload process, do the following:

- 1. Return to the **Configuration Upload** screen and click **Cancel Upgrade**. A confirmation message appears.
- 2. Click **OK**. The upload process is stopped after the current upload has either completed or failed.

# Section 6.12.3 Managing SNMP for WIN Base Stations

This section describes how to configure and manage SNMP settings for one or more RUGGEDCOM WIN base stations.

#### CONTENTS

- Section 6.12.3.1, "Configuring SNMP for WIN Base Stations"
- Section 6.12.3.2, "Adding an SNMP Trap Destination"
- Section 6.12.3.3, "Deleting an SNMP Trap Destination"

#### Section 6.12.3.1 Configuring SNMP for WIN Base Stations

To configure SNMP for one or more RUGGEDCOM WIN base stations, do the following:

1. On the menu bar, click Admin, click RUGGEDCOM NMS Configuration Management, click RUGGEDCOM WIN Base Station Management, click RUGGEDCOM WIN BS Configuration Management, and then click Configure Base Station SNMP Management. The SNMP screen appears.

|                                             | Home / Admin / Management /       | RUGGEDCOM WIN / SNMP               |                     |                                  |                            |
|---------------------------------------------|-----------------------------------|------------------------------------|---------------------|----------------------------------|----------------------------|
|                                             | Select Base Stations              |                                    |                     |                                  |                            |
|                                             | Please select one or more RUGG    | EDCOM WIN devices from the list be | low.                | Group:All BS \                   | /ersion:ALL V Help         |
| ~                                           | Select                            | Template                           | Name                | IP Address                       | Major Version              |
| (1)→                                        |                                   | ۲                                  | BS6(test)           | 172.30.87.6                      | 4.4                        |
|                                             | Select All Unselect All I         | Anvert Selection Submit            |                     |                                  |                            |
| <b>igure 419: SNI</b><br>. Available Base S | MP Screen<br>Station Devices 2. S | elect All Button 3. I              | Jnselect All Button | <b>4.</b> Invert Selection Butte | on <b>5.</b> Submit Button |

2. Select the device designated as the template, as well as any other devices, then click **Submit**. The **SNMP** Screen appears.

| SNMP Access S | Settings |                        |          |
|---------------|----------|------------------------|----------|
| SNMP Read C   | ommunity | public                 | <b>4</b> |
| SNMP Write C  | ommunity | private                | <b></b>  |
| SNIMP Trap Co | minumity | public                 | *        |
| Add New       | Manager  | Destination IP Address | Action   |
|               |          | 172.30.90.213          | Delete   |
|               |          | 172.30.90.225          | Delete   |
|               |          | 172.30.80.127          | Delete   |
|               |          | 172.30.90.122          | Delete   |
|               |          | 172.30.80.62           | Delete   |
|               |          |                        |          |
| Submit        |          |                        |          |

#### Destinations 6. Delete Button 7. Submit Button

- y box **5.** Shirif hap community box **4.** Add new button **5.** S
- 3. Configure the following parameters as required:

| Parameter           | Description                                                                                                    |
|---------------------|----------------------------------------------------------------------------------------------------|
| SNMP Read Community | Default: public                                                                                                    |
|                     | The SNMP community name for read access. The name can be used as a password for secure information retrieval. The SNMP |

| Parameter            | Description                                                                                                    |
|----------------------|----------------------------------------------------------------------------------------------------|
|                      | Read Community name must be different from the SNMP Write Community name.                                                                                                    |
| SNMP Write Community | Default: private                                                                                                    |
|                      | The SNMP community name for write access. The name can<br>be used as a password for secure set commands. The SNMP<br>Write Community name must be different from the SNMP Read<br>Community name. |
| SNMP Trap Community  | Default: public                                                                                                    |
|                      | The SNMP community name to use when the SNMP service receives a request that does not contain the correct community name and does not match an accepted host name.                                |

- 4. Add or delete SNMP trap destinations. For more information, refer to Section 6.12.3.2, "Adding an SNMP Trap Destination" or Section 6.12.3.3, "Deleting an SNMP Trap Destination".
- 5. Click **Submit**. A confirmation message appears.
- 6. Click **OK** to apply the changes.

## Section 6.12.3.2 Adding an SNMP Trap Destination

To add an SNMP trap destination, do the following:

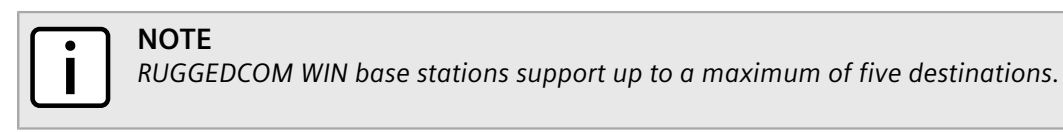

1. On the menu bar, click Admin, click RUGGEDCOM NMS Configuration Management, click RUGGEDCOM WIN Base Station Management, click RUGGEDCOM WIN BS Configuration Management, and then click Configure Base Station SNMP Management. The SNMP screen appears.

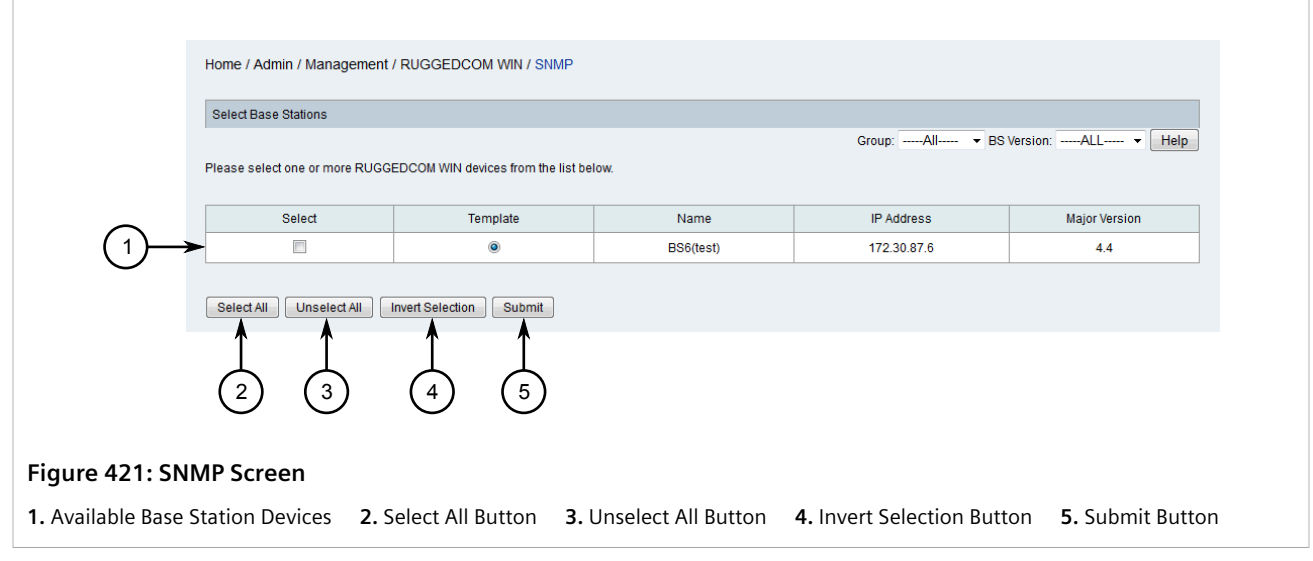

2. Select one or more devices and then click **Submit**. The **SNMP** Screen appears.

|              | Hom  | e / Admin / | Managemen | t / RUGGEDCOM WIN / SNMP |               | Help   |                      |
|--------------|------|-------------|-----------|--------------------------|---------------|--------|----------------------|
|              |      | SNMP Acces  | Settings  |                          |               |        | $\bigcirc$           |
|              |      | SNMP Read   | Community | public                   |               |        | $-\underbrace{1}{2}$ |
|              |      | SNMP Write  | Community | private                  |               | <      | —(2)                 |
| _            |      | SNMP Trap   | Community | public                   |               |        | -3                   |
| (4)          |      | Add New     | Manager   | Destination IP Address   |               | Action | <u> </u>             |
| $\cup$       |      |             |           |                          | 172.30.90.213 | Delete | -(6)                 |
| ~            |      |             |           |                          | 172.30.90.225 | Delete | $\bigcirc$           |
| (5)          |      |             | -         |                          | 172.30.80.127 | Delete |                      |
| $\mathbf{U}$ |      |             |           |                          | 172.30.90.122 | Delete |                      |
|              |      |             |           |                          | 172.30.80.62  | Delete |                      |
| $\frown$     |      |             |           |                          |               |        |                      |
| (7)—         | ~    | Submit      |           |                          |               |        |                      |
|              |      |             |           |                          |               |        |                      |
| Figure 422   | : SN | MP Scr      | een       |                          |               |        |                      |

**1.** SNMP Read Community Box**2.** SNMP Write Community Box**3.** SNMP Trap Community Box**4.** Add New Button**5.** SNMP TrapDestinations**6.** Delete Button**7.** Submit Button

3. Click Add New. A dialog box appears.

|                   | Add a IP addresses to SNMP Manager Table             |
|-------------------|------------------------------------------------------|
|                   | IP Address:                                          |
|                   | Add Cancel                                           |
|                   | $ \begin{pmatrix} \uparrow \\ 2 \\ 3 \end{pmatrix} $ |
| Figure 423: Dialo | g Box                                                |
| 1. IP Address Box | 2. Add Button 3. Cancel Button                       |

- 4. Under IP Address, type the IP address for a device that will be forwarded SNMP traps.
- 5. Click **Add**. The dialog box closes and the new destination is added.
- 6. Click Submit.

## Section 6.12.3.3 Deleting an SNMP Trap Destination

To delete an SNMP trap destination, do the following:

1. On the menu bar, click Admin, click RUGGEDCOM NMS Configuration Management, click RUGGEDCOM WIN Base Station Management, click RUGGEDCOM WIN BS Configuration Management, and then click Configure Base Station SNMP Management. The SNMP screen appears.

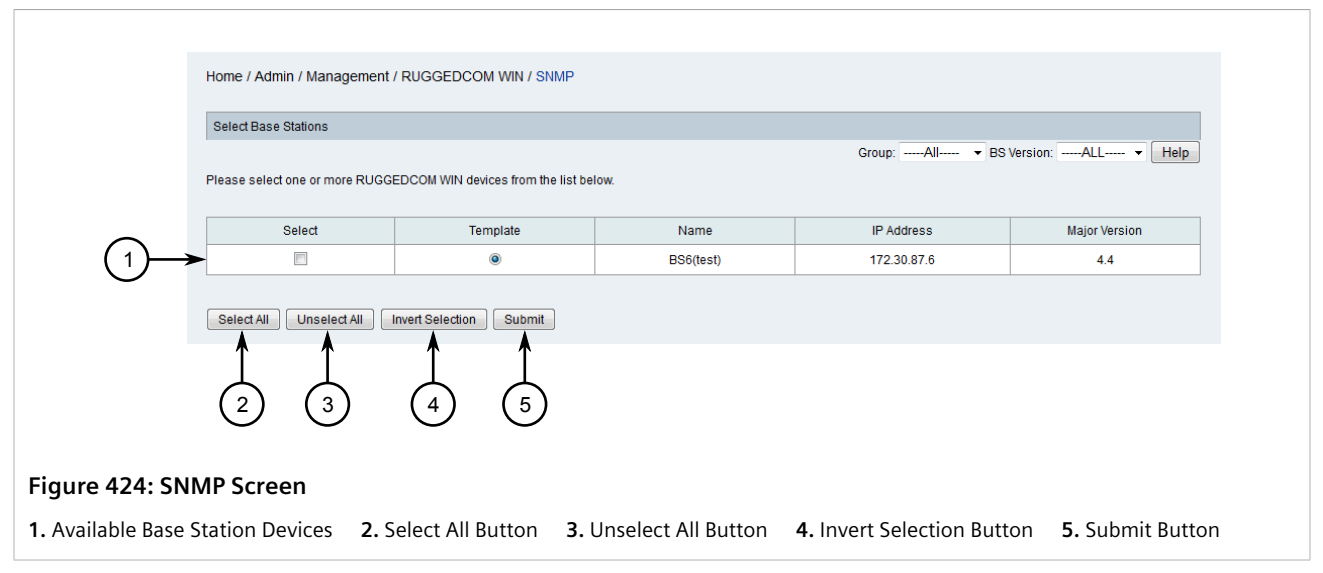

2. Select one or more devices and then click **Submit**. The **SNMP** Screen appears.

| (4)<br>(5) | SNMP Read Co<br>SNMP Write Co<br>SNMP Trap Cor | mmunity mmunity mmunity Manager | public<br>private<br>public<br>Destination IP Address<br>172<br>172<br>172<br>172<br>172<br>172<br>172<br>172 | .30.90.213<br>.30.90.225<br>.30.80.127<br>.30.90.122<br>2.30.80.62 | Action<br>Delete<br>Delete<br>Delete<br>Delete<br>Delete |          |
|------------|------------------------------------------------|---------------------------------|----------------------------------------------------------------------------------------------------|--------------------------------------------------------------------|----------------------------------------------------------|----------|
|            | SNMP Trap Cor                                  | nmunity                         | public                                                                                                    |                                                                    | *                                                        | -3       |
| (4)        | Add New                                        | Manager                         | Destination IP Address                                                                                        |                                                                    | Action                                                   | <b>O</b> |
| $\smile$   | ſ                                              |                                 | 172                                                                                                    | .30.90.213                                                         | Delete                                                   | -6       |
|            |                                                |                                 | 172                                                                                                    | .30.90.225                                                         | Delete                                                   |          |
| (5)        |                                                |                                 | 172                                                                                                    | .30.80.127                                                         | Delete                                                   |          |
| $\bigcirc$ |                                                |                                 | 172                                                                                                    | .30.90.122                                                         | Delete                                                   |          |
|            |                                                |                                 | 17.                                                                                                    | 2.30.80.62                                                         | Delete                                                   |          |
| $\sim$     |                                                |                                 |                                                                                                    |                                                                    |                                                          |          |
| (7)        | Submit                                         |                                 |                                                                                                    |                                                                    |                                                          |          |
| •          |                                                |                                 |                                                                                                    |                                                                    |                                                          |          |
|            |                                                |                                 |                                                                                                    |                                                                    |                                                          |          |

- 3. Click **Delete** next to the chosen destination. A confirmation message appears.
- 4. Click OK.
- 5. Click Submit.

# Section 6.12.4 Managing Base Station Service Profiles

This section describes how to configure and manage service profiles for base stations managed by RUGGEDCOM NMS.

#### CONTENTS

- Section 6.12.4.1, "Viewing a List of Service Profiles"
- Section 6.12.4.2, "Adding a Service Profile"
- Section 6.12.4.3, "Deactivating/Deleting a Service Profile"

# Section 6.12.4.1 Viewing a List of Service Profiles

To view a list of service profiles configured for a specific RUGGEDCOM base station managed by RUGGEDCOM NMS, do the following:

1. On the menu bar, click Admin, click RUGGEDCOM NMS Configuration Management, click RUGGEDCOM WIN Base Station Management, click RUGGEDCOM WIN BS Configuration Management, and then click Configure Base Station General Information. The General Info screen appears.

|                  | Home / Admin / Management /     | RUGGEDCOM WIN / General           | Info                |                          |                           |
|------------------|---------------------------------|-----------------------------------|---------------------|--------------------------|---------------------------|
|                  | Select Base Stations            |                                   |                     |                          |                           |
|                  | Please select one or more RUGGE | DCOM WIN devices from the list be | low.                | Group:All ▼ BS \         | fersion:ALL • Help        |
| $\sim$           | Select                          | Template                          | Name                | IP Address               | Major Version             |
| (1)→             |                                 | ۲                                 | BS6(test)           | 172.30.87.6              | 4.4                       |
|                  | Select All Unselect All I       | Avert Selection Submit            |                     |                          |                           |
| igure 426: Gen   | eral Info Screen                |                                   |                     |                          |                           |
| Available Base S | tation Devices 2 S              | elect All Button 3                | Inselect All Button | 4 Invert Selection Butto | on <b>5</b> Submit Button |

2. Select one or more devices and then click **Submit**. The **Service Profiles** table appears, listing the available service profiles and their status.

| Add New | Selected | Service Profile Name | Active SS | Profile Status | Update status |            |        |
|---------|----------|----------------------|-----------|----------------|---------------|------------|--------|
|         | 0        | SecondProfile        | 0         | Active         | Updated       | Deactivate | Delete |
|         | ۲        | default              | 0         | Active         | Updated       | Deactivate | Delete |

## Section 6.12.4.2 Adding a Service Profile

To add a service profile to a specific RUGGEDCOM WIN base station, do the following:

#### IMPORTANT!

Up to 32 service profiles can be configured per base station.

1. On the menu bar, click Admin, click RUGGEDCOM NMS Configuration Management, click RUGGEDCOM WIN Base Station Management, click RUGGEDCOM WIN BS Configuration Management, and then click Configure Base Station General Information. The General Info screen appears.

|                                     | Home / Admin / Management .               | RUGGEDCOM WIN / General I           | nfo                 |                                  |                            |
|-------------------------------------|-------------------------------------------|-------------------------------------|---------------------|----------------------------------|----------------------------|
|                                     | Select Base Stations                      |                                     |                     |                                  |                            |
|                                     | Please select one or more RUGG            | EDCOM WIN devices from the list bel | low.                | Group:All VBS V                  | ersion:ALL Help            |
| 0                                   | Select                                    | Template                            | Name                | IP Address                       | Major Version              |
| (1)→                                |                                           | ۲                                   | BS6(test)           | 172.30.87.6                      | 4.4                        |
|                                     | Select All Unselect All I<br>2 3          | Anvert Selection Submit             |                     |                                  |                            |
| Figure 428: Ge<br>1. Available Base | neral Info Screen<br>Station Devices 2. S | elect All Button <b>3.</b> L        | Jnselect All Button | <b>4.</b> Invert Selection Butto | on <b>5.</b> Submit Button |

2. Select one or more devices and then click **Submit**. The **Service Profiles** table appears.

|                  |                   |                     |           |                |               | 4          | 5      |
|------------------|-------------------|---------------------|-----------|----------------|---------------|------------|--------|
|                  | Service Profiles  | Sonico Profilo Namo | Activo SS | Profile Statue | Undate status |            |        |
|                  |                   | SecondProfile       | 0         | Active         | Updated       | Deactivate | Delete |
| (2)—             | •                 | default             | 0         | Active         | Updated       | Deactivate | Delete |
|                  | 3                 |                     |           |                |               |            |        |
| igure 429: Servi | ce Profiles Table |                     |           |                |               |            |        |
|                  |                   |                     |           |                |               |            |        |

3. Click Add New. A dialog box appears.

| Add a service profile                                                                                    |
|----------------------------------------------------------------------------------------------------|
| Name Enter name                                                                                          |
| Add Cancel                                                                                               |
|                                                                                                    |
| $\begin{pmatrix} 1 \end{pmatrix} \begin{pmatrix} 2 \end{pmatrix} \qquad \begin{pmatrix} 3 \end{pmatrix}$ |
|                                                                                                    |
| Figure 430: Dialog Box                                                                                   |
| 1. Add Button 2. Cancel Button 3. Name Box                                                               |

4. Under **Name**, type the name of the new service profile, then click **Add**. The dialog box closes and the new service profile is added to the table as the selected profile.

# Section 6.12.4.3 **Deactivating/Deleting a Service Profile**

To deactivate or delete a service profile configured for a specific RUGGEDCOM WIN base station managed by RUGGEDCOM NMS, do the following:

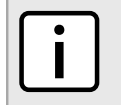

NOTE

The **default** service profile cannot be deactivated or deleted.

1. On the menu bar, click Admin, click RUGGEDCOM NMS Configuration Management, click RUGGEDCOM WIN Base Station Management, click RUGGEDCOM WIN BS Configuration Management, and then click Configure Base Station General Information. The General Info screen appears.

| н                 | ome / Admin / Manageme      | ent / RUGGEDCOM WIN / General I       | nfo                 |                           |                            |
|-------------------|-----------------------------|---------------------------------------|---------------------|---------------------------|----------------------------|
| P                 | lease select one or more RU | GGEDCOM WIN devices from the list bel | low.                | Group:All V BS V          | ersion:ALL + Help          |
|                   | Select                      | Template                              | Name                | IP Address                | Major Version              |
| (1)→              |                             | ۹                                     | BS6(test)           | 172.30.87.6               | 4.4                        |
|                   | Select All Unselect All     | Invert Selection Submit               |                     |                           |                            |
| ıre 431: Gene     | eral Info Screer            | ı                                     |                     |                           |                            |
| vailable Base Sta | ation Devices 2             | . Select All Button 3. L              | Jnselect All Button | 4. Invert Selection Butto | on <b>5.</b> Submit Button |

2. Select one or more devices and then click **Submit**. The **Service Profiles** table appears.

| 0                                  | Service Profiles   |                             |               |                        |                | 4 5               |  |
|------------------------------------|--------------------|-----------------------------|---------------|------------------------|----------------|-------------------|--|
| (1)→                               | Add New Selected   | Service Profile Name        | Active SS     | Profile Status         | Update status  | <b>V</b>          |  |
| õ_                                 | 0                  | SecondProfile               | 0             | Active                 | Updated        | Deactivate Delete |  |
|                                    | ۹                  | default                     | 0             | Active                 | Updated        | Deactivate Delete |  |
| 3                                  |                    |                             |               |                        |                |                   |  |
| Figure 432: Service Profiles Table |                    |                             |               |                        |                |                   |  |
| 1. Add New Button                  | 2. Available Servi | ce Profiles <b>3.</b> Selec | ted Service P | Profile <b>4.</b> Dead | ctivate Button | 5. Delete Button  |  |

- 3. Click either **Deactivate** or **Delete** next to the chosen service profile. A confirmation message appears.
- 4. Click **OK** to deactivate or delete the service profile.

# Section 6.12.5 Managing Base Station Service Flows

This section describes how to configure and manage service flows for base stations managed by RUGGEDCOM NMS.

#### CONTENTS

- Section 6.12.5.1, "Viewing a List of Service Flows"
- Section 6.12.5.2, "Adding a Service Flow"
- Section 6.12.5.3, "Deleting a Service Flow"

## Section 6.12.5.1 Viewing a List of Service Flows

To view a list of service flows configured for a specific RUGGEDCOM base station managed by RUGGEDCOM NMS, do the following:

1. On the menu bar, click Admin, click RUGGEDCOM NMS Configuration Management, click RUGGEDCOM WIN Base Station Management, click RUGGEDCOM WIN BS Configuration Management, and then click Configure Base Station General Information. The General Info screen appears.

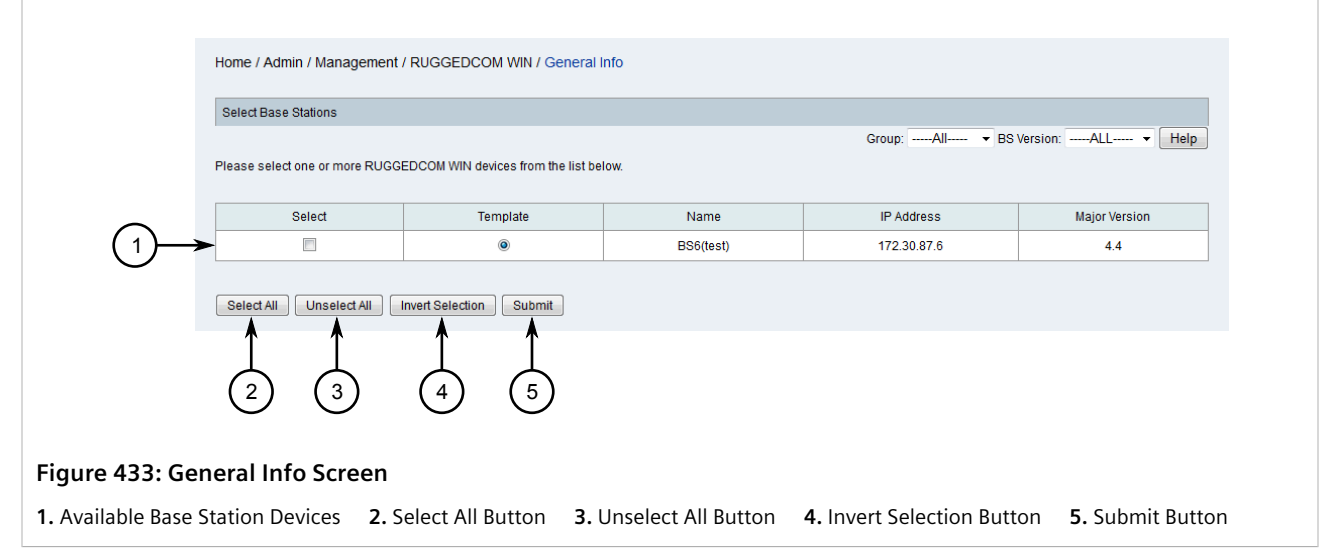

2. Select one or more devices and then click **Submit**. The **Service Flow** table appears, listing the available service flows and their individual configuration.

| Add New   | Selected | Index | SF<br>Name | Classification<br>Rule Priority | Direction | Scheduling<br>Service | Min Rate<br>[Kbits/sec] | Max Rate<br>[Kbits/sec] | Traffic<br>Priority | Unsolicited<br>Grant<br>Interval (UL<br>only) [ms] | Unsolicited<br>Polling<br>Interval (UL<br>only) [ms] | HARQ<br>Max<br>Retries | Latency<br>[msec] |      |        |
|-----------|----------|-------|------------|---------------------------------|-----------|-----------------------|-------------------------|-------------------------|---------------------|----------------------------------------------------|------------------------------------------------------|------------------------|-------------------|------|--------|
|           | ۲        | 1     | ISF<br>DL  | 0                               | DL        | BE                    | 0                       | 0                       | 0                   | 0                                                  | 0                                                    | 3                      | 0                 | Edit | Delete |
|           | 0        | 2     | ISF<br>UL  | 0                               | UL        | BE                    | 0                       | 0                       | 0                   | 0                                                  | 0                                                    | 3                      | 0                 | Edit | Delete |
| : Service | Flow     | Tab   | le         |                                 |           |                       |                         |                         |                     |                                                    |                                                      |                        |                   |      |        |

# Section 6.12.5.2 Adding a Service Flow

NOTE

To add a service flow to a specific RUGGEDCOM WIN base station, do the following:

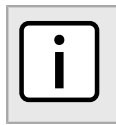

Up to 30 service flows can be configured per base station.

1. On the menu bar, click Admin, click RUGGEDCOM NMS Configuration Management, click RUGGEDCOM WIN Base Station Management, click RUGGEDCOM WIN BS Configuration Management, and then click Configure Base Station General Information. The General Info screen appears.

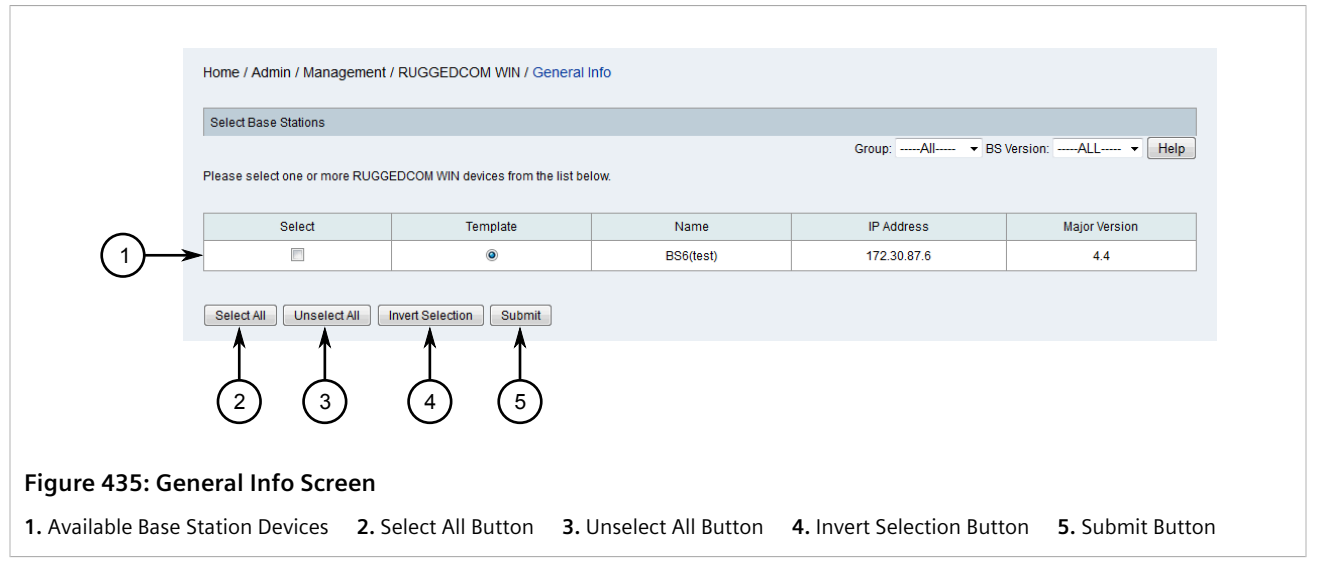

2. Select one or more devices and then click Submit. The Service Flows table appears.

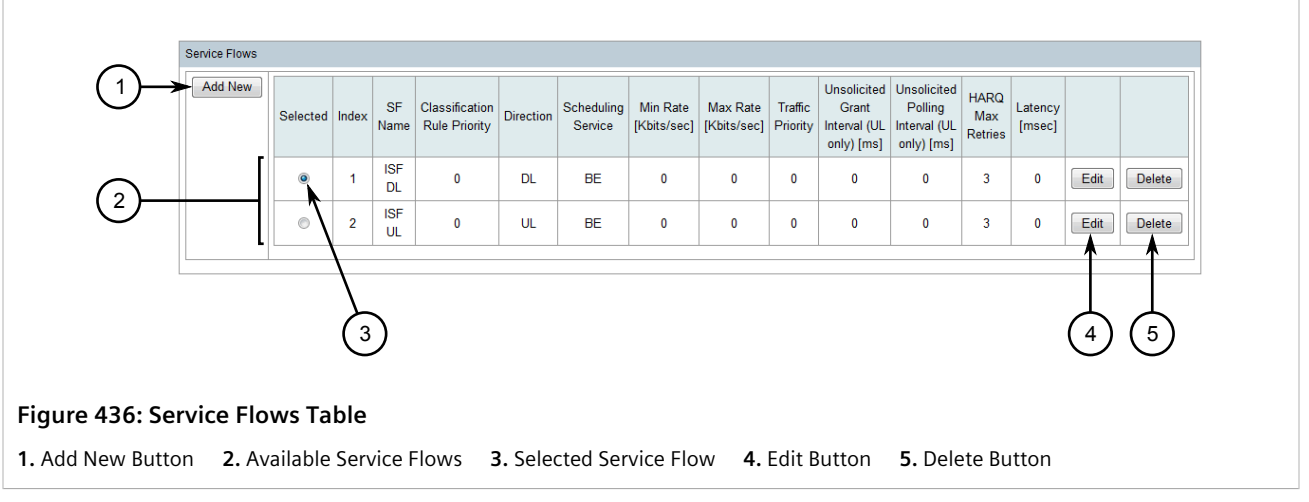

3. Click Add New. A dialog box appears.

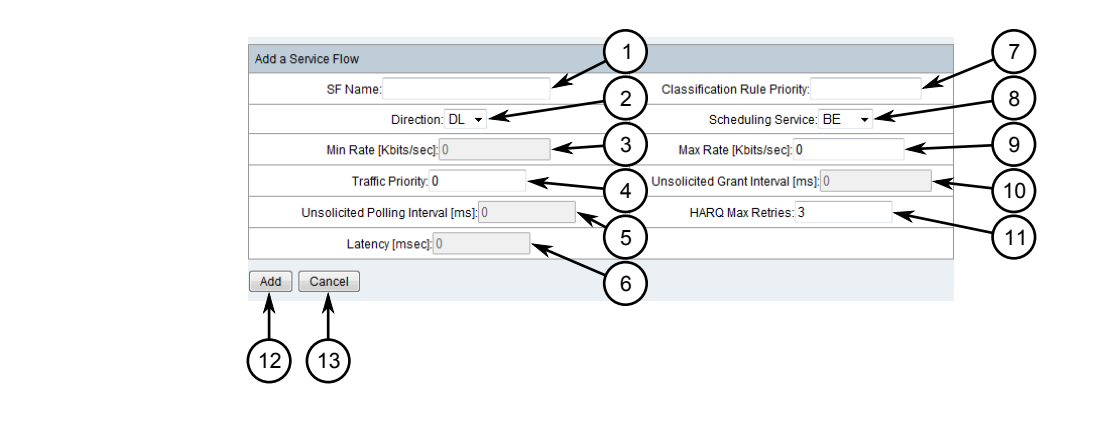

#### Figure 437: Dialog Box

1. SF Name Box2. Direction List3. Min Rate Box4. Traffic Priority Box5. Unsolicited Polling Interval Box6. ClassificationRule Priority Box7. Scheduling Service List8. Max Rate Box9. Unsolicited Grant Interval Box10. HARQ Max Retries Box11. Latency Box12. Add Button13. Cancel Button

4. Configure the following parameters as required:

| Parameter                    | Description                                                                                                    |
|------------------------------|----------------------------------------------------------------------------------------------------|
| SF Name                      | The name of the service flow. It is recommended to include the service flow direction (e.g. UL or DL).                                                                                                    |
| Classification Rule Priority | Synopsis: 0 to 255                                                                                                    |
|                              | Determines how the service flow data is classified. The same<br>priority can be assigned to an uplink and to a downlink service<br>flow, but the priority must be unique for each. There cannot<br>be two service flows in the same direction with the same rule<br>priority. |
| Direction                    | Synopsis: { DL, UL }                                                                                                    |
|                              | The direction to which the service flow is assigned. Options include:                                                                                                    |
|                              | • DL – Downlink                                                                                                    |
|                              | • UL – Uplink                                                                                                    |
| Scheduling Service           | The scheduling service. Options include:                                                                                                    |
|                              | <ul> <li>UGS – Unsolicited Grant Services. Used for Voice over IP (VoIP)<br/>without silence suppression.</li> </ul>                                                                                                    |
|                              | <ul> <li>RT – Real-Time polling service. Used for streaming audio and<br/>video (MPEG encoded).</li> </ul>                                                                                                    |
|                              | • eRT – Extended-Real-Time polling service. Used for Voice over IP (VoIP) without silence suppression.                                                                                                    |
|                              | <ul> <li>nRT – Non-Real-Time polling service. Used for file transfers via<br/>FTP (File Transfer Protocol).</li> </ul>                                                                                                    |
|                              | <ul> <li>BE – Best Effort service. Used for Web browsing and data<br/>transfer.</li> </ul>                                                                                                    |
| Min Rate                     | The minimum bandwidth rate in bits/second (bps) for the service flow.                                                                                                    |
| Max Rate                     | The maximum bandwidth rate in bits/second (bps) for the service flow.                                                                                                    |
| Traffic Priority             | The priority of the service flow over others.                                                                                                    |

| Parameter                    | Description                                                                                                    |
|------------------------------|----------------------------------------------------------------------------------------------------|
| Unsolicited Grant Interval   | The interval in milliseconds (ms) between successive grant opportunities for the flow of uplink traffic. For RT (Real-Time) and nRT (Non-Real Time) polling only.                                     |
| Unsolicited Polling Interval | The interval in milliseconds (ms) between successive polling grant<br>opportunities for the flow of uplink traffic. For UGS (Unsolicited<br>Grant Service) and eRT (Extended Real Time) polling only. |
| HARQ Max Retries             | The maximum number of Hybrid Automatic Repeat Request (HARQ) attempts.                                                                                                    |
| Latency                      | The maximum latency in milliseconds (ms) allowed starting at the arrival of a packet and until its successful transmission to its destination.                                                        |

- 5. Click Add. The dialog box closes and the new service flow is added to the table as the selected service flow.
- 6. [Optional] Configure one or more classifiers to determine the traffic to which the service flow is applied. For more information, refer to Section 6.12.6.2, "Adding a Classifier".

### Section 6.12.5.3 Deleting a Service Flow

To delete a service flow configured for a specific RUGGEDCOM WIN base station managed by RUGGEDCOM NMS, do the following:

1. On the menu bar, click Admin, click RUGGEDCOM NMS Configuration Management, click RUGGEDCOM WIN Base Station Management, click RUGGEDCOM WIN BS Configuration Management, and then click Configure Base Station General Information. The General Info screen appears.

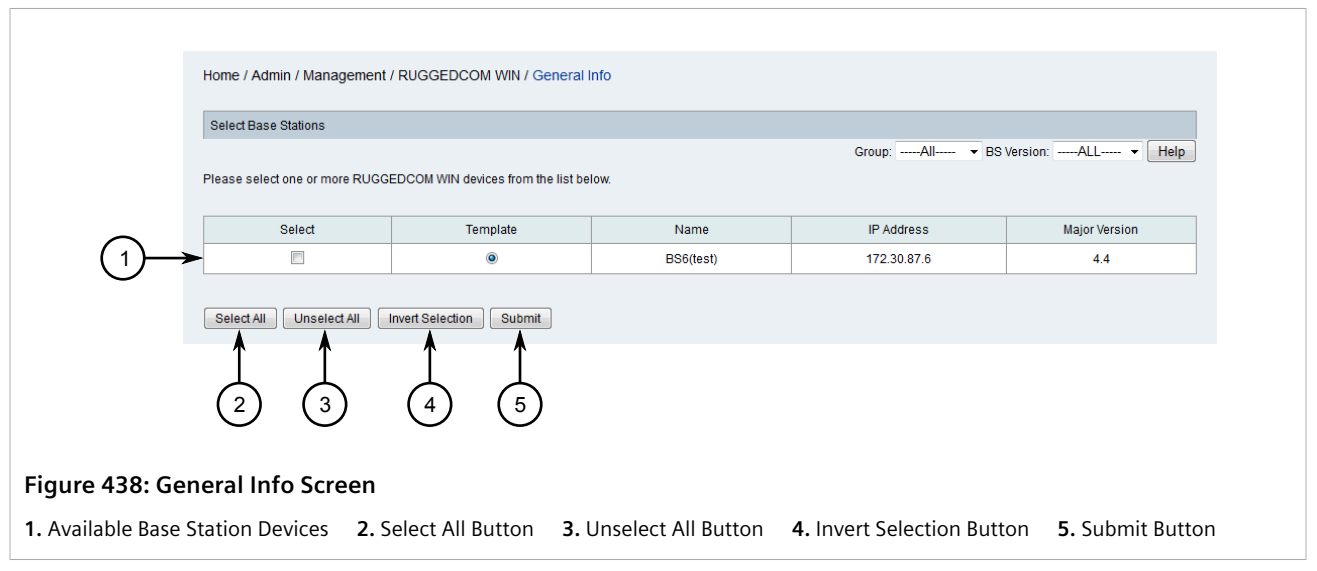

2. Select one or more devices and then click **Submit**. The **Service Flow** table appears.

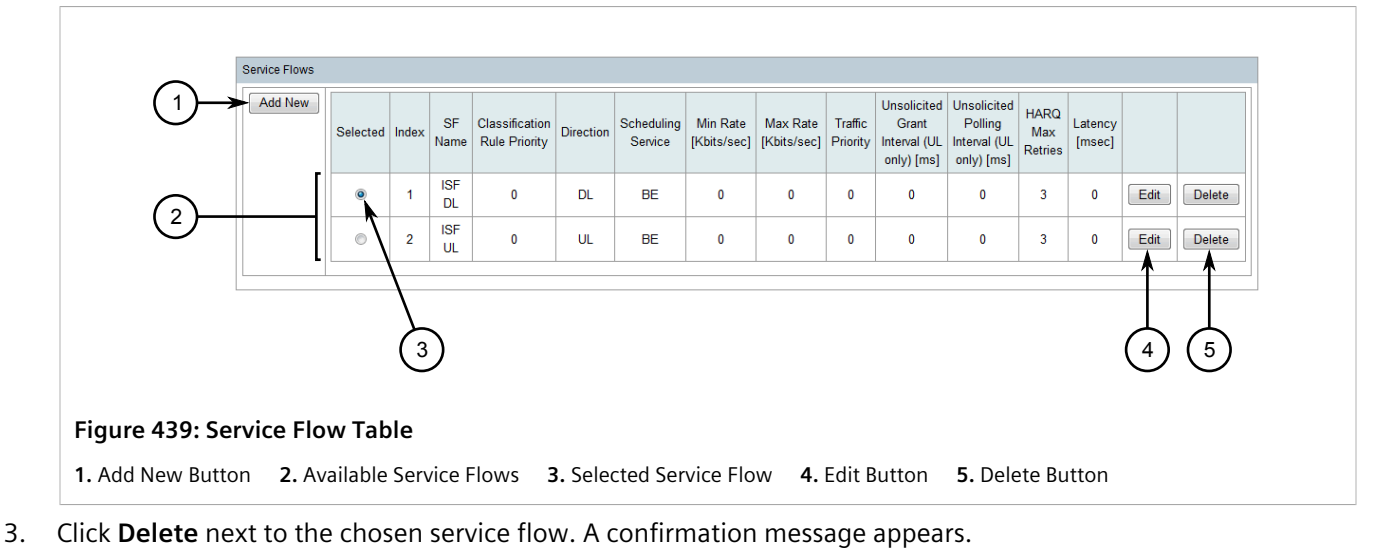

4. Click **OK** to delete the service flow.

# Section 6.12.6 Managing Base Station Classifiers

Classifiers determine the traffic to which service flows are applied. Traffic can be defined according to the traffic source, traffic type, or combination of traffic source and type. For example, traffic can be defined by DSCP range, port range, IP address source or destination, and other parameters. The base station performs a logical OR when considering traffic types.

#### CONTENTS

- Section 6.12.6.1, "Viewing a List of Classifiers"
- Section 6.12.6.2, "Adding a Classifier"
- Section 6.12.6.3, "Deleting a Classifier"

#### Section 6.12.6.1 Viewing a List of Classifiers

To view a list of classifiers configured for a specific RUGGEDCOM base station managed by RUGGEDCOM NMS, do the following:

1. On the menu bar, click Admin, click RUGGEDCOM NMS Configuration Management, click RUGGEDCOM WIN Base Station Management, click RUGGEDCOM WIN BS Configuration Management, and then click Configure Base Station General Information. The General Info screen appears.

|                                                | Home / Admin / Management .               | / RUGGEDCOM WIN / General I         | nfo                 |                           |                            |
|------------------------------------------------|-------------------------------------------|-------------------------------------|---------------------|---------------------------|----------------------------|
|                                                | Select Base Stations                      |                                     |                     |                           |                            |
|                                                | Please select one or more RUGG            | EDCOM WIN devices from the list bel | low.                | Group:All 🔻 BS V          | ersion:ALL + Help          |
| $\sim$                                         | Select                                    | Template                            | Name                | IP Address                | Major Version              |
| (1)→                                           |                                           | ۲                                   | BS6(test)           | 172.30.87.6               | 4.4                        |
| -                                              | Select All Unselect All T                 | Anvert Selection Submit             |                     |                           |                            |
| F <b>igure 440: Ger</b><br>1. Available Base S | neral Info Screen<br>Station Devices 2. S | elect All Button 3. L               | Jnselect All Button | 4. Invert Selection Butto | on <b>5.</b> Submit Button |

2. Select one or more devices and then click **Submit**. The **Classifiers** table appears, listing the available classifiers and their types.

| Classifiers    |         |                  |                   |     |                  |                   |      |        |
|----------------|---------|------------------|-------------------|-----|------------------|-------------------|------|--------|
| Add New        | Index   | Classifier Type1 | Classifier Value1 | And | Classifier Type2 | Classifier Value2 |      |        |
|                | 1       | Any              |                   | and | None             |                   | Edit | Delete |
|                |         |                  |                   |     |                  |                   |      |        |
| 441: Classifie | r Table | 2                |                   |     |                  |                   |      |        |

#### Section 6.12.6.2 Adding a Classifier

To add a classifier to a specific RUGGEDCOM WIN base station, do the following:

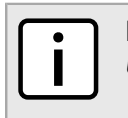

**NOTE** Up to 4 classifiers can be configured per base station.

1. On the menu bar, click Admin, click RUGGEDCOM NMS Configuration Management, click RUGGEDCOM WIN Base Station Management, click RUGGEDCOM WIN BS Configuration Management, and then click Configure Base Station General Information. The General Info screen appears.

|                                                | Home / Admin / Management /               | RUGGEDCOM WIN / General I         | nfo                 |                                  |                            |
|------------------------------------------------|-------------------------------------------|-----------------------------------|---------------------|----------------------------------|----------------------------|
|                                                | Select Base Stations                      |                                   |                     |                                  |                            |
|                                                | Please select one or more RUGGE           | DCOM WIN devices from the list be | low.                | Group:All V BS V                 | /ersion:ALL V Help         |
| ~                                              | Select                                    | Template                          | Name                | IP Address                       | Major Version              |
| (1)→                                           |                                           | ۲                                 | BS6(test)           | 172.30.87.6                      | 4.4                        |
| -                                              | Select All Unselect All I                 | Avert Selection Submit            |                     |                                  |                            |
| F <b>igure 442: Ger</b><br>1. Available Base S | neral Info Screen<br>Station Devices 2. S | elect All Button 3. I             | Jnselect All Button | <b>4.</b> Invert Selection Butte | on <b>5.</b> Submit Button |

2. Select one or more devices and then click **Submit**. The **Classifiers** table appears.

| -                             | Classifiers |             |                     |                     |         |                  |                   |               |
|-------------------------------|-------------|-------------|---------------------|---------------------|---------|------------------|-------------------|---------------|
| (1)→                          | Add New     | Index       | Classifier Type1    | Classifier Value1   | And     | Classifier Type2 | Classifier Value2 |               |
| Ğ                             | >           | - 1         | Any                 |                     | and     | None             |                   | Edit Delete   |
|                               |             |             |                     |                     |         |                  |                   |               |
|                               |             |             |                     |                     |         |                  |                   |               |
|                               |             |             |                     |                     |         |                  |                   | (3)(4)        |
|                               |             |             |                     |                     |         |                  |                   | $\cup$ $\cup$ |
| Figure 443: Classifiers Table |             |             |                     |                     |         |                  |                   |               |
| 1. Add New Button             | 2. Availal  | ble Classif | iers <b>3.</b> Edit | Button <b>4.</b> De | lete Bu | tton             |                   |               |

3. Click Add New. A dialog box appears.

| Add a Classifier<br>Classifier Type1: Any<br>Classifier Type2: None<br>Add Cancel<br>5 6                                             | Classifier Va                   | lue 1:                   | (2)<br>(4)    |                  |
|----------------------------------------------------------------------------------------------------|---------------------------------|--------------------------|---------------|------------------|
| Figure 444: Dialog Box         1. Classifier Type1 List       2. Classifier Value1 Box         Button       2. Classifier Value1 Box | <b>3.</b> Classifier Type2 List | 4. Classifier Value2 Box | 5. Add Button | <b>6.</b> Cancel |

- 4. Configure up to two classifier types and their values. Options include:
  - Any Any classifier type and value.
  - None No classifier type or value.

- MAC src A source MAC address with an optional subnet mask (e.g. 11:22:33:44:55:66/48). The default mask is 48.
- MAC dest A destination MAC address with an optional subnet mask (e.g. 11:22:33:44:55:66/48). The default mask is 48.
- IP src A source IP address with an optional subnet mask (e.g. 192.168.1.1/32). The default mask is 32.
- IP dest A destination IP address with an optional subnet mask (e.g. 192.168.1.1/32). The default mask is 32.
- Port src A source port or port range (e.g. 1230-1250).
- Port dest A destination port or port range (e.g. 1230-1250).
- DSCP A DSCP (Differentiated Services Code Point) range mask in the form of *toslow:toshigh:tosmask* (e.g. 13:57:63). The DSCP is the first six bits of the TOS (Type of Service) byte of the IP packet header.
- IP protocol The value of the IP header field determining the upper layer protocol, such as TCP, UDP and others. Accepted values are between 0 and 255. A value of 6 represents TCP.
- 5. Click Add. The dialog box closes and the new classifier is added to the table.

#### Section 6.12.6.3 Deleting a Classifier

To delete a classifier configured for a specific RUGGEDCOM WIN base station managed by RUGGEDCOM NMS, do the following:

1. On the menu bar, click Admin, click RUGGEDCOM NMS Configuration Management, click RUGGEDCOM WIN Base Station Management, click RUGGEDCOM WIN BS Configuration Management, and then click Configure Base Station General Information. The General Info screen appears.

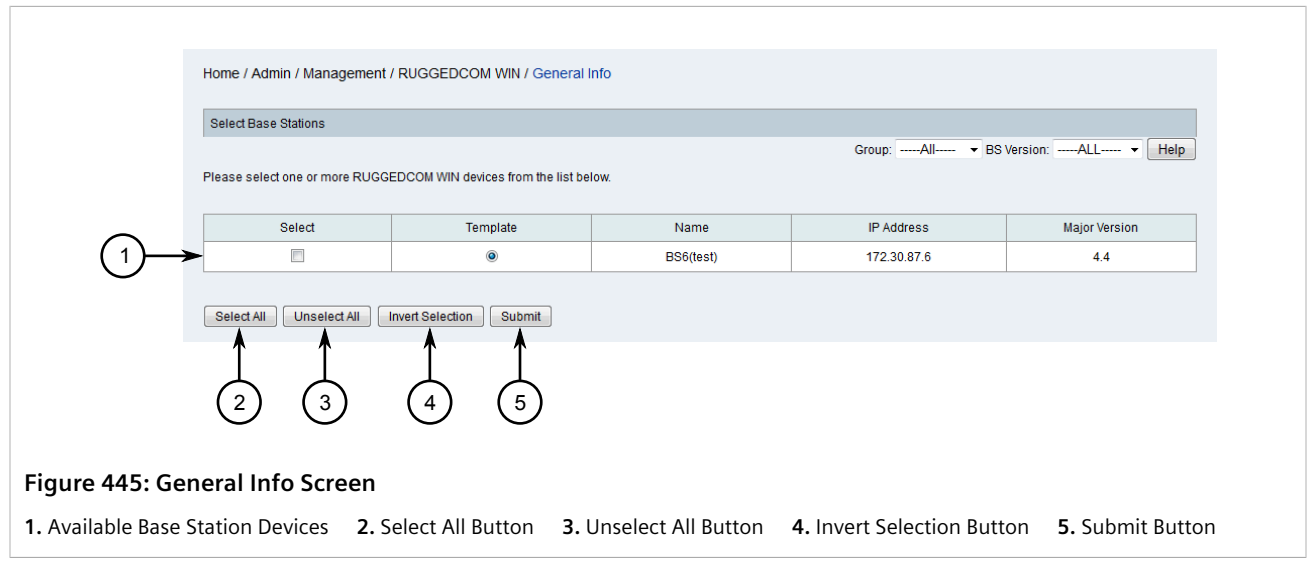

2. Select one or more devices and then click **Submit**. The **Classifiers** table appears.

|                               | Classifiers |           |                       |                   |        |                  |                   |        |            |
|-------------------------------|-------------|-----------|-----------------------|-------------------|--------|------------------|-------------------|--------|------------|
| (1)→                          | Add New     | Index     | Classifier Type1      | Classifier Value1 | And    | Classifier Type2 | Classifier Value2 |        |            |
| Ğ                             | >           | - 1       | Any                   |                   | and    | None             |                   | Edit   | Delete     |
|                               |             |           |                       |                   |        |                  |                   |        |            |
|                               |             |           |                       |                   |        |                  |                   |        |            |
|                               |             |           |                       |                   |        |                  |                   | (3)    | (4)        |
|                               |             |           |                       |                   |        |                  |                   | $\cup$ | $\bigcirc$ |
| Figure 446: Classifiers Table |             |           |                       |                   |        |                  |                   |        |            |
| 1. Add New Button             | 2. Availat  | ole Class | ifiers <b>3.</b> Edit | Button 4. Dele    | ete Bu | tton             |                   |        |            |

- 3. Click **Delete** next to the chosen classifier. A confirmation message appears.
- 4. Click **OK** to delete the classifier.

# Section 6.12.7 Setting the Active Partition

Each RUGGEDCOM WIN base station device supports two partitions that house a version of the operating system firmware. The partition containing the active software image is considered the Primary partition, with the Secondary partition housing an older or newer version of the software.

To set the current partition as the active partition or switch to the software image in the other partition, do the following:

 On the menu bar, click Admin, click RUGGEDCOM NMS Configuration Management, click RUGGEDCOM WIN Base Station Management, and then click RUGGEDCOM WIN Base Station Software Control. The Software Control screen appears.

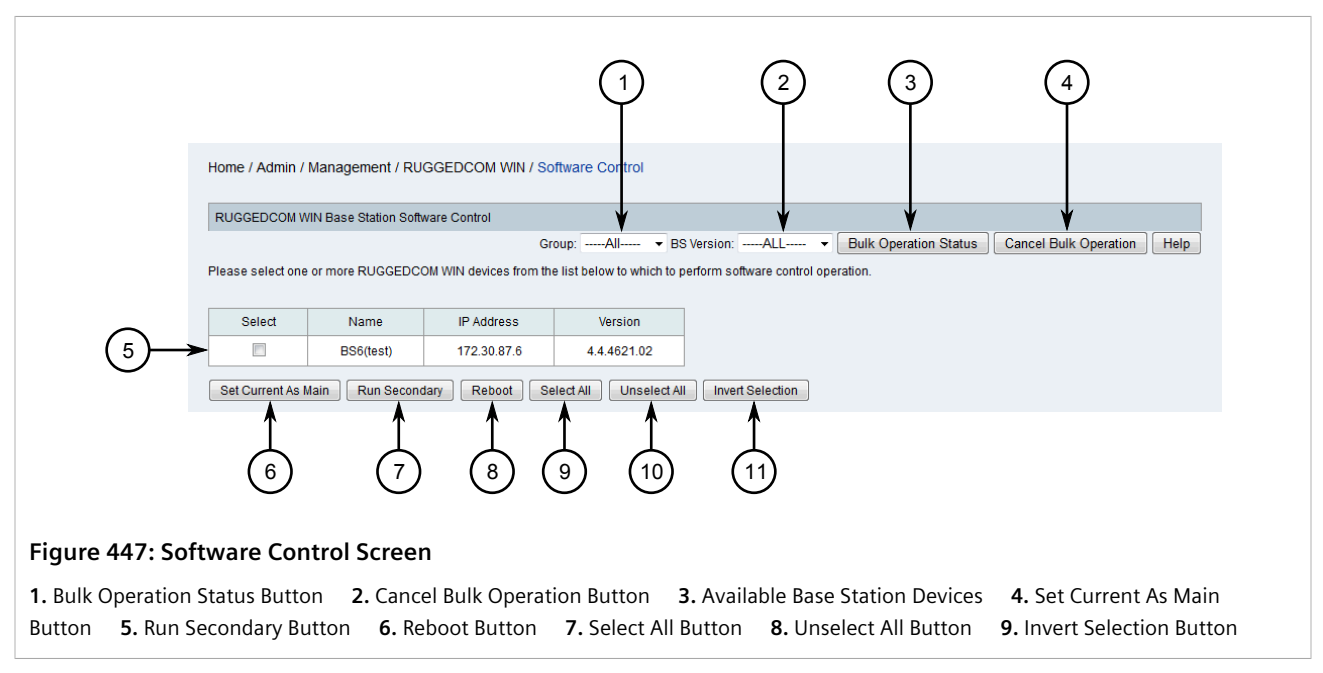

2. Select one or more base station devices and then either:

- Click **Set Current As Main** followed by **Reboot** to set the software image currently running on each device as the main or primary image.
- Click **Run Secondary** to reboot the device(s) and load the secondary or backup software image.

The current, real-time status of the operation is displayed in the status bar. For more detailed information, click **Bulk Operation Status**. A dialog box appears displaying the detailed status of the operation for each selected device.

3. [Optional] To cancel the operation, click **Cancel Bulk Operation**.

# Section 6.12.8 Managing Files on WIN Base Station Devices

RUGGEDCOM NMS can control the following file types on any RUGGEDCOM WIN base station device it manages:

| File Type  | Description                                                                                                    |
|------------|----------------------------------------------------------------------------------------------------|
| SW Package | The base station software package, which includes all software images and configuration files.                                                  |
| CDC        | The CDC (Common Default Configuration) configuration file, which contains configuration items common to all RUGGEDCOM WIN base station devices. |
| UV         | The UV (Unique Values) configuration file, containing configuration items specific to individual RUGGEDCOM WIN base station devices.            |

#### CONTENTS

• Section 6.12.8.2, "Delete a File"

## Section 6.12.8.1 Copying a File

To copy a file from the primary partition to the secondary partition, do the following:

1. On the menu bar, click Admin, click RUGGEDCOM NMS Configuration Management, click RUGGEDCOM WIN Base Station Management, and then click RUGGEDCOM WIN Base Station File Control. The File Control screen appears.

<sup>•</sup> Section 6.12.8.1, "Copying a File"
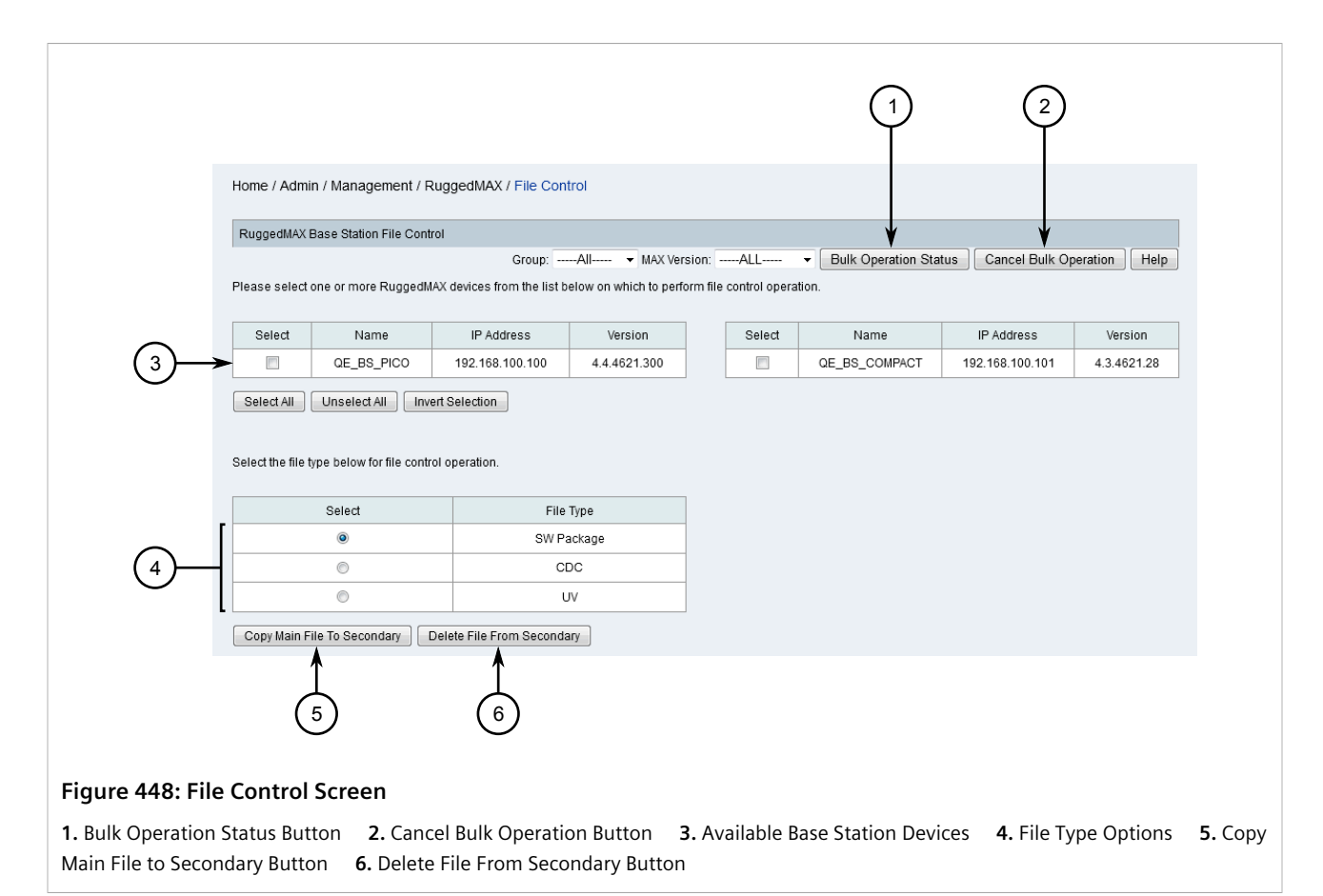

- 2. If a file of the same type already exists on the secondary partition, delete it. For more information, refer to Section 6.12.8.2, "Delete a File".
- 3. Select on or more base station devices.
- 4. Select the file type. For more information about the available files types, refer to Section 6.12.8, "Managing Files on WIN Base Station Devices".
- 5. Click **Copy Main File to Secondary**. RUGGEDCOM NMS begins moving the selected file type from the primary partition to the secondary partition for the selected device(s).

The current, real-time status of the operation is displayed in the status bar. For more detailed information, click **Bulk Operation Status**. A dialog box appears displaying the detailed status of the operation for each selected device.

6. [Optional] To cancel the operation, click **Cancel Bulk Operation**.

## Section 6.12.8.2 Delete a File

To delete a file from the secondary partition, do the following:

 On the menu bar, click Admin, click RUGGEDCOM NMS Configuration Management, click RUGGEDCOM WIN Base Station Management, and then click RUGGEDCOM WIN Base Station File Control. The File Control screen appears.

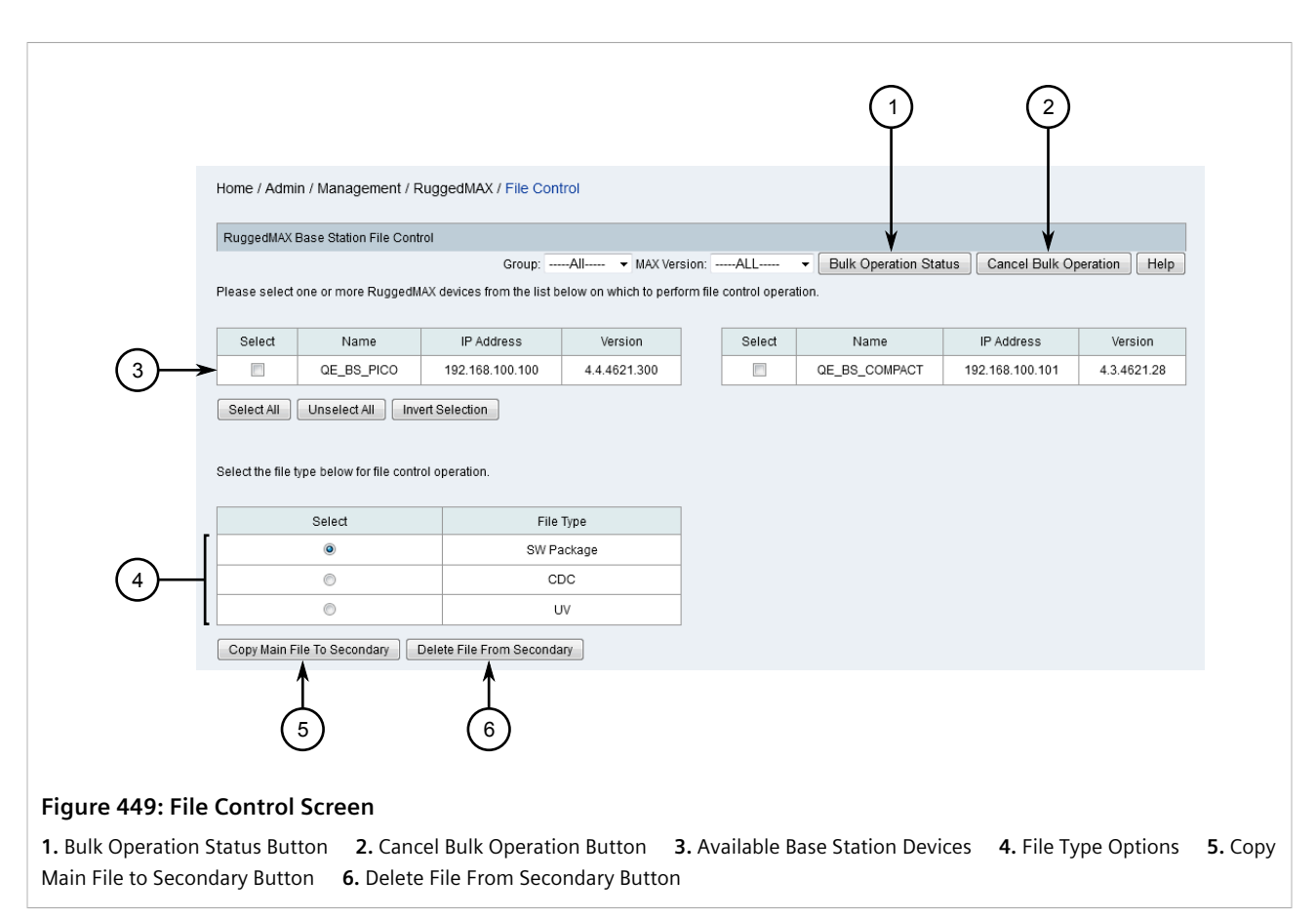

- 2. Select on or more base station devices.
- 3. Select the file type. For more information about the available files types, refer to Section 6.12.8, "Managing Files on WIN Base Station Devices".
- 4. Click **Delete File From Secondary**. RUGGEDCOM NMS begins deleting the selected file type from the secondary partition on the selected device(s).

The current, real-time status of the operation is displayed in the status bar. For more detailed information, click **Bulk Operation Status**. A dialog box appears displaying the detailed status of the operation for each selected device.

5. [Optional] To cancel the operation, click **Cancel Bulk Operation**.